# DeltaSol<sup>®</sup> SLTC für eTherm C tuxhorn T 9 kW

ab Firmwareversion 1.00

# **Systemregler**

Handbuch für den Fachhandwerker

Installation **Bedienung Funktionen und Optionen Fehlersuche** 

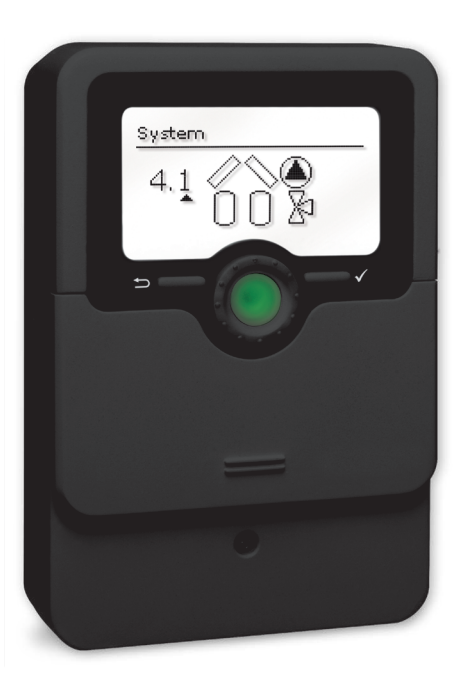

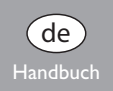

Vielen Dank für den Kauf dieses Gerätes.

11214478

Bitte lesen Sie diese Anleitung sorgfältig durch, um die Leistungsfähigkeit dieses Gerätes optimal nutzen zu können. Bitte bewahren Sie diese Anleitung sorgfältig auf.

### Sicherheitshinweise

Bitte beachten Sie diese Sicherheitshinweise genau, um Gefahren und Schäden für Menschen und Sachwerte auszuschließen.

Gefahr durch elektrischen Schlag:

- Bei Arbeiten muss das Gerät zunächst vom Netz getrennt werden.
- Das Gerät muss jederzeit vom Netz getrennt werden können.
- Das Gerät nicht in Betrieb nehmen, wenn sichtbare Beschädigungen bestehen.
   Das Gerät darf nicht von Kindern oder von Personen mit reduzierten körperlichen, sinnlichen oder geistigen Fähigkeiten oder ohne Erfahrung und Wissen verwendet werden. Sicherstellen, dass Kinder nicht mit dem Gerät spielen!

Nur vom Hersteller autorisiertes Zubehör an das Gerät anschließen!

Vor Inbetriebnahme sicherstellen, dass das Gehäuse ordnungsgemäß verschlossen ist.

Vor der Übergabe an den Betreiber den Kunden-Bedienercode eingeben!

### Zielgruppe

Diese Anleitung richtet sich ausschließlich an autorisierte Fachkräfte.

Elektroarbeiten dürfen nur von Elektrofachkräften durchgeführt werden.

Die erstmalige Inbetriebnahme hat durch autorisierte Fachkräfte zu erfolgen. Autorisierte Fachkräfte sind Personen, die über theoretisches Wissen und Erfahrungen mit Installation, Inbetriebnahme, Betrieb, Wartung etc. elektrischer/elektronischer Geräte und hydraulischer Systeme sowie über Kenntnis von einschlägigen Normen und Richtlinien verfügen.

### Vorschriften

Beachten Sie bei Arbeiten die jeweiligen, gültigen Normen, Vorschriften und Richtlinien!

### Irrtum und technische Änderungen vorbehalten.

© 20211220\_11214478\_Tuxhorn\_DeltaSol\_SLTC.monde

### Angaben zum Gerät

### Bestimmungsgemäße Verwendung

Der Systemregler ist für den Einsatz in thermischen Solar- und Heizungssystemen unter Berücksichtigung der in dieser Anleitung angegebenen technischen Daten bestimmt.

Jede Verwendung darüber hinaus gilt als bestimmungswidrig.

Zur bestimmungsgemäßen Verwendung zählt die Einhaltung der Vorgaben dieser Anleitung.

Die bestimmungswidrige Verwendung führt zum Ausschluss jeglicher Haftungsansprüche.

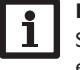

### Hinweis

Starke elektromagnetische Felder können die Funktion des Gerätes beeinträchtigen.

 Sicherstellen, dass Gerät und System keinen starken elektromagnetischen Strahlungsquellen ausgesetzt sind.

F

### **EU-Konformitätserklärung**

Das Produkt entspricht den relevanten Richtlinien und ist daher mit der CE-Kennzeichnung versehen. Die Konformitätserklärung kann beim Hersteller angefordert werden.

### Lieferumfang

Der Lieferumfang dieses Produktes ist auf dem Verpackungsaufkleber aufgeführt.

### Lagerung und Transport

Das Produkt bei einer Umgebungstemperatur von  $0 \dots 40\,^\circ C$  und in trockenen Innenräumen lagern.

Das Produkt nur in der Originalverpackung transportieren.

### Reinigung

Das Produkt mit einem trockenen Tuch reinigen. Keine aggressiven Reinigungsmittel verwenden.

### Datensicherheit

Es werden regelmäßige Backups der auf dem Gerät gespeicherten Daten über die MicroSD-Karte empfohlen.

### Außerbetriebnahme

- 1. Das Gerät von der Spannungsversorgung trennen.
- 2. Das Gerät demontieren.

### Entsorgung

- Verpackungsmaterial des Gerätes umweltgerecht entsorgen.
- Am Ende seiner Nutzzeit darf das Produkt nicht zusammen mit dem Siedlungsabfall beseitigt werden. Altgeräte müssen durch eine autorisierte Stelle umweltgerecht entsorgt werden. Auf Wunsch nehmen wir Ihre bei uns gekauften Altgeräte zurück und garantieren für eine umweltgerechte Entsorgung.

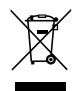

### Symbolerklärung

Warnhinweise sind mit einem Warnsymbol gekennzeichnet!

**Signalwörter** kennzeichnen die Schwere der Gefahr, die auftritt, wenn sie nicht vermieden wird.

### WARNUNG bedeutet, dass Personenschäden, unter Umständen auch

lebensgefährliche Verletzungen auftreten können.

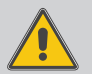

 $\rightarrow$  Es wird angegeben, wie die Gefahr vermieden werden kann!

### ACHTUNG bedeutet, dass Sachschäden auftreten können.

→ Es wird angegeben, wie die Gefahr vermieden werden kann!

### Hi

### Hinweis

Hinweise sind mit einem Informationssymbol gekennzeichnet.

- Textabschnitte, die mit einem Pfeil gekennzeichnet sind, fordern zu einer Handlung auf.
- 1. Textabschnitte, die mit Ziffern gekennzeichnet sind, fordern zu mehreren aufeinanderfolgenden Handlungsschritten auf.

### Systemregler DeltaSol® SLTC

Der DeltaSol<sup>®</sup> SLTC regelt selbst komplexe Systeme mühelos. 27 vorkonfigurierte Schemata mit zahlreichen vorprogrammierten Wahlfunktionen, wie z. B. thermische Desinfektion und Zonenladung ermöglichen die Anpassung an die individuellen Anlagenverhältnisse.

Die Bedienung über nur noch 2 Haupttasten und 1 Einstellrad, dem Lightwheel<sup>®</sup>, folgt dem gewohnten Bedienkonzept. Die im Lightwheel<sup>®</sup> integrierte mehrfarbige Kontroll-LED bietet differenzierte Meldemöglichkeiten für verschiedene Anlagenzustände. Der MicroSD-Karteneinschub und 2 Mikrotasten für den schnellen Zugang zu Handbetrieb und Urlaubsfunktion befinden sich unter dem verschiebbaren Gehäusedeckel, dem Slider.

### Inhalt

| Übersicht                                            | 5                                                                                                    |
|------------------------------------------------------|----------------------------------------------------------------------------------------------------|
| Installation                                         | 6                                                                                                    |
| Montage                                              | 6                                                                                                    |
| Elektrischer Anschluss                               | 8                                                                                                    |
| Datenkommunikation / Bus                             | 9                                                                                                    |
| MicroSD-Karteneinschub                               | 9                                                                                                    |
| Schrittweise Einstellung                             | 10                                                                                                    |
| Bedienung und Funktion                               | 11                                                                                                    |
| Tasten und Einstellrad                               | 11                                                                                                    |
| Mikrotasten für Handbetrieb und Urlaub               | 11                                                                                                    |
| Kontrollleuchte                                      | 11                                                                                                    |
| Menüpunkte anwählen und Werte einstellen             | 11                                                                                                    |
| Menüstruktur                                         | 16                                                                                                    |
| Inbetriebnahme                                       | 17                                                                                                    |
| Grundsysteme und hydraulische Varianten              | 19                                                                                                    |
| Übersicht über die Relaisbelegungen/Sensorbelegungen | 20                                                                                                    |
| Hauptmenü                                            | 24                                                                                                    |
| Status                                               | 24                                                                                                    |
| Mess-/Bilanzwerte                                    | 24                                                                                                    |
| Solar                                                | 25                                                                                                    |
| Anlage                                               | 25                                                                                                    |
| Heizung                                              | 25                                                                                                    |
| Meldungen                                            | 25                                                                                                    |
| Service                                              | 27                                                                                                    |
|                                                      | Übersicht         Installation         Montage         Elektrischer Anschluss         Datenkommunikation / Bus         MicroSD-Karteneinschub         Schrittweise Einstellung         Bedienung und Funktion         Tasten und Einstellrad         Mikrotasten für Handbetrieb und Urlaub         Kontrollleuchte         Menüpunkte anwählen und Werte einstellen         Menüstruktur         Inbetriebnahme         Grundsysteme und hydraulische Varianten         Übersicht über die Relaisbelegungen/Sensorbelegungen         Hauptmenü         Status         Mess-/Bilanzwerte         Solar         Anlage         Heizung         Meldungen         Service |

| 8    | Solar                   | 27         |
|------|-------------------------|------------|
| 8.1  | Solare Grundeinstellung | 27         |
| 8.2  | Solare Wahlfunktionen   | 30         |
| 8.3  | Urlaubsfunktion         | 43         |
| 8.4  | Expertenmenü Solar      | 44         |
| 9    | Anlage                  | <b>4</b> 4 |
| 9.1  | Wahlfunktionen          | 44         |
| 10   | Heizung                 | 53         |
| 10.1 | Anforderungen           | 53         |
| 10.2 | Wahlfunktionen          | 53         |
| 11   | WMZ                     | 57         |
| 12   | Grundeinstellungen      | 58         |
| 13   | MicroSD-Karte           | 59         |
| 14   | Handbetrieb             | 60         |
| 15   | Bedienercode            | 60         |
| 16   | Ein-/Ausgänge           | 61         |
| 16.1 | Eingänge                | 61         |
| 16.2 | Ausgänge                | 62         |
| 17   | Fehlersuche             | <b>6</b> 4 |
| 18   | Zubehör                 | 67         |
| 19   | Index                   | 68         |
|      |                         |            |

### Übersicht

- 4 Relaisausgänge (davon 1 potenzialfreies Kleinspannungsrelais)
- 4 Eingänge für Temperatursensoren Pt1000, Pt500 oder KTY
- Eingang für einen analogen Grundfos Direct Sensor™ und ein Frequenzeingang
- 1 Impulseingang V40 (umschaltbar auf Temperatursensoreingang Pt1000, Pt500 oder KTY)

47

- 2 PWM-Ausgänge für die drehzahlgeregelte Ansteuerung von Hocheffizienzpumpen
- MicroSD-Karteneinschub
- Automatische Funktionskontrolle nach VDI 2169

### Maße und Mindestabstände

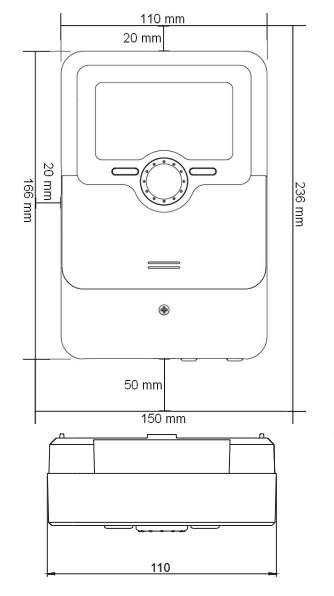

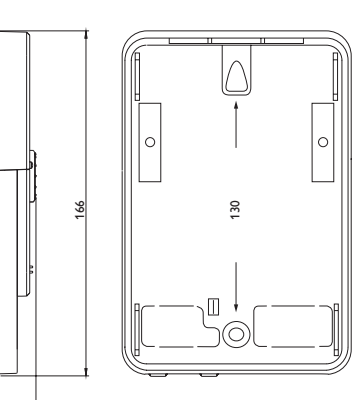

### Technische Daten

Eingänge: 4 Temperatursensoren Pt1000, Pt500 oder KTY, 1 Grundfos Direct Sensor<sup>™</sup> (analog) und 1 Frequenzeingang, 1 Impulseingang V40 (umschaltbar auf Temperatursensoreingang Pt1000, Pt500 oder KTY) Ausgänge: 3 Halbleiterrelais, 1 potenzialfreies Kleinspannungsrelais und 2 PWM-Ausgänge (auf 0-10V umschaltbar) PWM-Frequenz: 512 Hz PWM-Spannung: 10,8V Schaltleistung: 1 (1) A 240 V $\sim$  (Halbleiterrelais) 1 (1) A 30 V- (potenzial freies Relais) Gesamtschaltleistung: 3 A 240 V~ **Versorgung:** 100–240 V~ (50–60 Hz) Anschlussart: X Standby: 0.68 W Temperaturreglerklasse: Energieeffizienz-Beitrag: 1 % Wirkungsweise: Typ 1.B.C.Y Bemessungsstoßspannung: 2,5 kV Datenschnittstelle: VBus<sup>®</sup>, MicroSD-Karteneinschub VBus<sup>®</sup>-Stromausgabe: 60 mA Funktionen: AT-Regelung, Drehzahlregelung, Wärmemengenzählung, Betriebsstundenzähler für die Relais, Röhrenkollektorfunktion, Thermostatfunktion, Speicherschichtladung, Vorranglogik, Drainbackoption, Boosterfunktion, Überwärmeabfuhr, Thermische Desinfektionsfunktion, PWM-Pumpenansteuerung, automatische Funktionskontrolle nach VDI 2169. Gehäuse: Kunststoff, PC-ABS und PMMA Montage: Wandmontage, Schalttafel-Einbau möglich

 $\label{eq:anzeige} \textbf{Anzeige/Display: Vollgrafik-Display, Kontrollleuchte (Lightwheel^{\circledast}) und Hinter-grundbeleuchtung$ 

Bedienung: 4 Drucktasten und 1 Einstellrad (Lightwheel®)

Schutzart: IP 20/DIN EN 60529

Schutzklasse: |

Umgebungstemperatur: 0 ... 40 °C

Verschmutzungsgrad: 2

Sicherung: T4A

Überspannungskategorie: 2

Maximale Höhenlage: 2000 m NN

Maße: 110 x 166 x 47 mm

### Installation

### 2.1 Montage

### WARNUNG! Elektrischer Schlag!

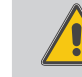

Bei geöffnetem Gehäuse liegen stromführende Bauteile frei!

→ Vor jedem Öffnen des Gehäuses das Gerät allpolig von der Netzspannung trennen!

### Hinweis

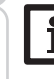

Starke elektromagnetische Felder können die Funktion des Gerätes beeinträchtigen.

 Sicherstellen, dass Gerät und System keinen starken elektromagnetischen Strahlungsquellen ausgesetzt sind.

Das Gerät ausschließlich in trockenen Innenräumen montieren.

Falls das Gerät nicht mit einer Netzanschlussleitung und einem Stecker ausgerüstet ist, muss das Gerät über eine zusätzliche Einrichtung mit einer Trennstrecke von mindestens 3 mm allpolig bzw. mit einer Trennvorrichtung (Sicherung) nach den geltenden Installationsregeln vom Netz getrennt werden können.

Bei der Installation der Netzanschlussleitung und der Sensorleitungen auf getrennte Verlegung achten.

Um das Gerät an der Wand zu montieren, folgende Schritte durchführen:

- 1. Kreuzschlitzschraube in der Blende herausdrehen und Blende nach unten vom Gehäuse abziehen.
- Aufhängungspunkt auf dem Untergrund markieren und beiliegenden D
  übel mit zugehöriger Schraube vormontieren.
- Gehäuse am Aufhängungspunkt einhängen, unteren Befestigungspunkt auf dem Untergrund markieren (Lochabstand 130 mm).
- 4. Unteren Dübel setzen.
- 5. Gehäuse oben einhängen und mit unteren Befestigungsschrauben fixieren.
- 6. Elektrische Anschlüsse gemäß Klemmenbelegung vornehmen (siehe Seite 8).
- 7. Blende auf das Gehäuse aufsetzen.
- 8. Gehäuse mit der Befestigungsschraube verschließen.

Installation

Bedienung und Funktion

de

Meldungen

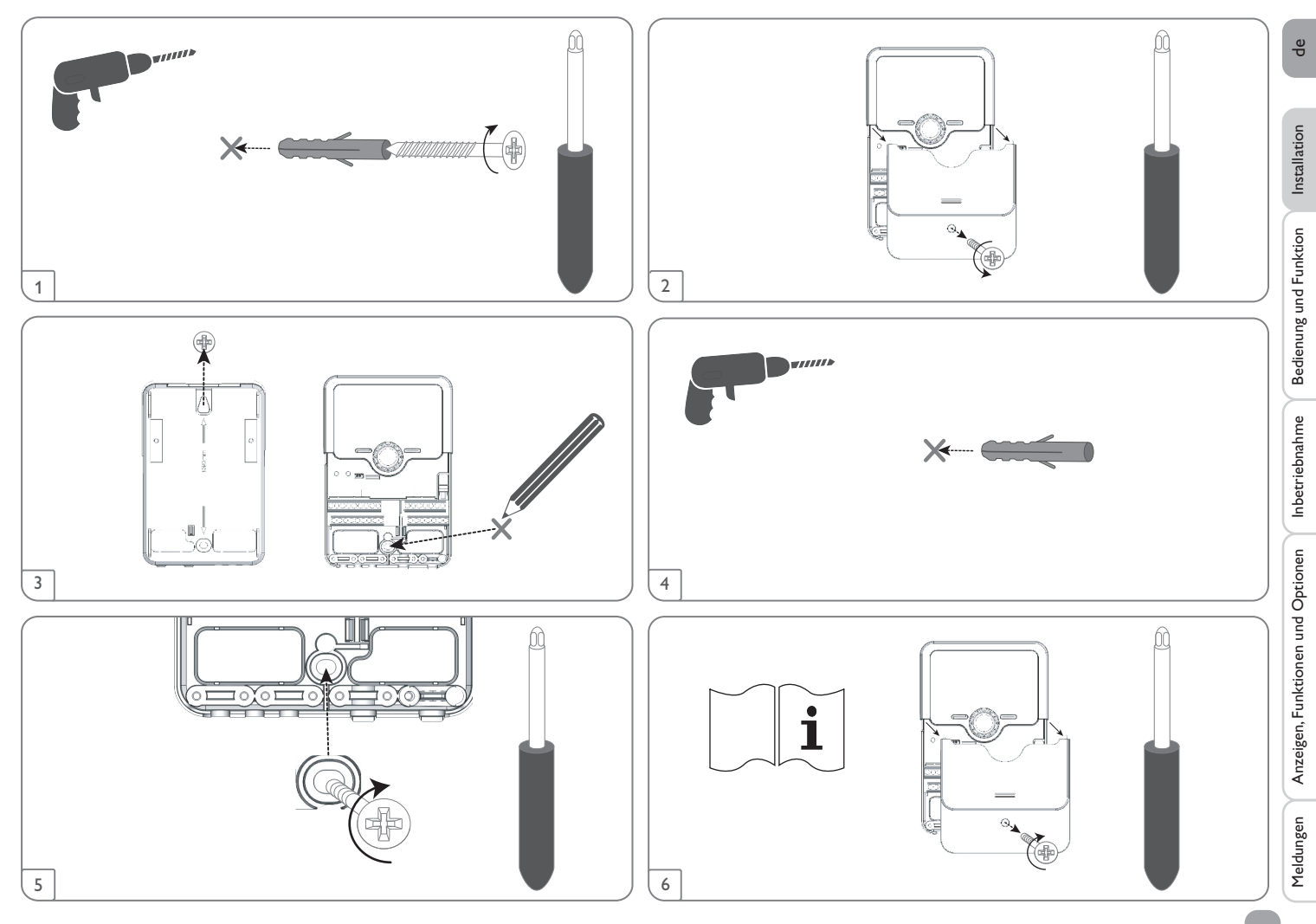

### 2.2 Elektrischer Anschluss

### WARNUNG! Elektrischer Schlag!

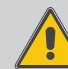

Bei geöffnetem Gehäuse liegen stromführende Bauteile frei!

Yor jedem Öffnen des Gehäuses das Gerät allpolig von der Netzspannung trennen!

### ACHTUNG! Elektrostatische Entladung!

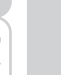

### Elektrostatische Entladung kann zur Schädigung elektronischer Bauteile führen!

→ Vor dem Berühren des Gehäuseinneren für Entladung sorgen. Dazu ein geerdetes Bauteil (z. B. Wasserhahn, Heizkörper o. ä.) berühren.

### Hinweis

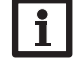

Der Anschluss des Gerätes an die Netzspannung ist immer der letzte Arbeitsschritt!

### Hinweis

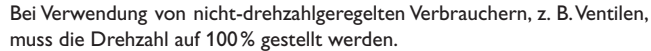

### Hinweis

- Das Gerät muss jederzeit vom Netz getrennt werden können.
- → Den Netzstecker so anbringen, dass er jederzeit zugänglich ist.
- $\rightarrow$  Ist dies nicht möglich, einen jederzeit zugänglichen Schalter installieren.
- Wenn die Netzanschlussleitung beschädigt wird, muss sie durch eine besondere Anschlussleitung ersetzt werden, die beim Hersteller oder seinem Kundendienst erhältlich ist.

### Das Gerät nicht in Betrieb nehmen, wenn sichtbare Beschädigungen bestehen!

Die Stromversorgung des Reglers erfolgt über eine Netzleitung. Die Versorgungsspannung muss 100 $\dots$ 240 V~ (50 $\dots$ 60 Hz) betragen.

Der Regler ist mit insgesamt 4 Relais ausgestattet, an die Verbraucher, z. B. eine Pumpe, ein Ventil o. ä., angeschlossen werden können:

- Relais 1 ... 3 sind Halbleiterrelais, auch für die Drehzahlregelung geeignet:
- Leiter R1 ... R3
- Neutralleiter N
- Schutzleiter 😑
- Relais 4 ist ein potenzialfreies Kleinspannungsrelais

Je nach Produktausführung sind Netzleitung und Sensoren bereits am Gerät angeschlossen. Ist dies nicht der Fall, folgendermaßen vorgehen:

Flexible Leitungen müssen mit den beiliegenden Zugentlastungen und den zugehörigen Schrauben am Gehäuse fixiert werden.

Die **Temperatursensoren** mit beliebiger Polung an den Klemmen S1 bis S4 anschließen.

Die Leitungen führen Kleinspannung und dürfen nicht mit anderen Leitungen, die mehr als 50V führen, in einem gemeinsamen Kanal verlaufen (einschlägige Richtlinien beachten). Die Leitungslängen sind abhängig vom Querschnitt.

Beispiel: bis zu 100 m bei 1,5 mm², bis zu 50 m bei 0,75 mm². Die Leitungen können mit handelsüblicher 2-adriger Leitung verlängert werden.

Den **Grundfos Direct Sensor™** an den Eingang S6 anschließen.

Den Volumenstromsensor mit Frequenzsignal an den Eingang S7 anschließen.

Das Volumenmessteil **V40** mit beliebiger Polung an die Klemmen S5/V40 und GND anschließen. Die mit **PWM** gekennzeichnten Klemmen sind Steuerausgänge für eine Hocheffizienzpumpe (auf 0-10V umschaltbar, siehe Seite 62).

### Elektrischer Anschluss einer Hocheffizienzpumpe (HE-Pumpe)

Die Drehzahlregelung einer HE-Pumpe erfolgt über ein PWM-Signal/0-10-V-Ansteuerung. Zusätzlich zum Anschluss an das Relais (Spannungsversorgung) muss die Pumpe an einen der PWM-Ausgänge des Reglers angeschlossen werden. Im Einstellkanal **Ausgänge** muss dazu eine der PWM-Ansteuerungsarten gewählt und ein Relais zugewiesen werden (siehe Seite 62).

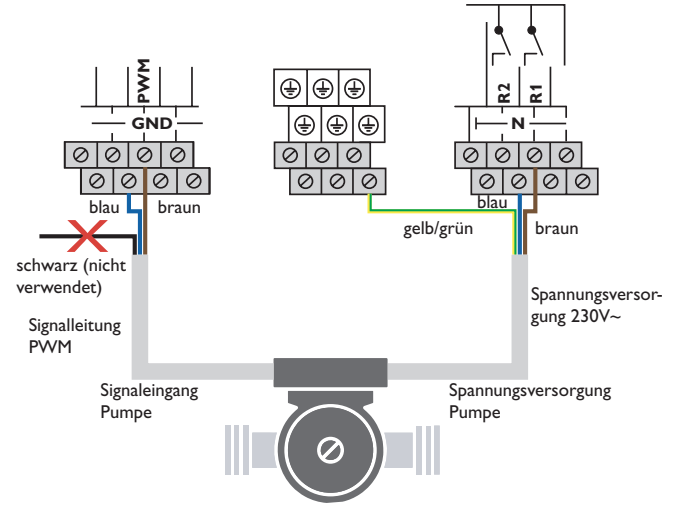

Meldungen

de

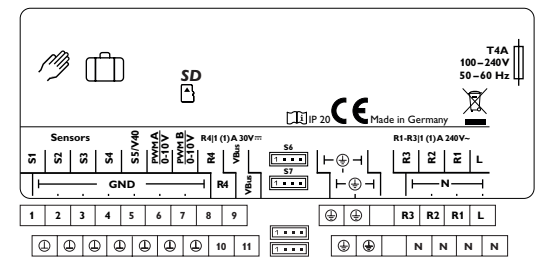

### Der Netzanschluss ist an den Klemmen:

Neutralleiter N

Leiter

Schutzleiter 🕀

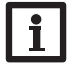

### Hinweis

Für Informationen zur Wärmemengenzählung mit Grundfos Direct Sensor™ siehe Seite 57.

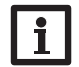

### Hinweis

Der Anschluss hängt von dem ausgewählten System ab (siehe Seite 20).

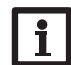

### Hinweis

Für die Vorgehensweise bei Inbetriebnahme siehe Seite 10.

### 2.3 Datenkommunikation/Bus

Der Regler verfügt über den **VBus**<sup>®</sup> zur Datenkommunikation und übernimmt teilweise auch die Energieversorgung von externen Modulen. Der Anschluss erfolgt mit beliebiger Polung an den mit **VBus** gekennzeichneten Klemmen.

Über diesen Datenbus können ein oder mehrere  $\textbf{VBus}^{\circledast}\text{-}Module angeschlossen werden, z.B.:}$ 

- Datalogger DL2
- Schnittstellenadapter VBus<sup>®</sup>/USB oder VBus<sup>®</sup>/LAN

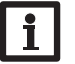

### Hinweis

Weiteres Zubehör siehe Seite 67.

### 2.4 MicroSD-Karteneinschub

Der Regler verfügt über einen MicroSD-Karteneinschub.

Folgende Funktionen können mit einer MicroSD-Karte ausgeführt werden:

- Mess- und Bilanzwerte auf einer MicroSD-Karte speichern. Nach der Übertragung in einen Computer können die gespeicherten Werte beispielsweise mit einem Tabellenkalkulationsprogramm geöffnet und visualisiert werden.
- Einstellungen und Parametrisierungen am Computer vorbereiten und dann per MicroSD-Karte auf den Regler übertragen.
- Einstellungen und Parametrisierungen auf der MicroSD-Karte sichern und gegebenenfalls wiederherstellen.
- Im Internet verfügbare Firmware-Updates herunterladen und per MicroSD-Karte auf den Regler aufspielen.

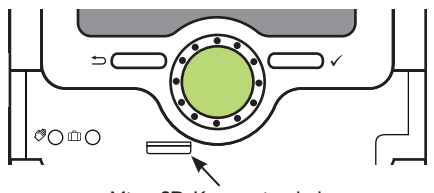

### MicroSD-Karteneinschub

Eine MicroSD-Karte ist nicht im Lieferumfang enthalten und kann beim Hersteller bezogen werden.

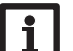

### Hinweis

Für weitere Informationen zur Verwendung der MicroSD-Karte siehe Seite 59.

Installation

**Bedienung und Funktion** 

### Schrittweise Einstellung

Der DeltaSol<sup>®</sup> SLTC ist ein Regler, der dem Benutzer eine große Funktionsvielfalt bietet. Gleichzeitig lässt er dem Benutzer sehr viel Freiheit bei der Konfiguration. Für die Realisierung einer komplexen Anlage ist daher eine sorgfältige Planung notwendig. Es empfiehlt sich, eine Systemskizze anzufertigen.

Wenn Planung, hydraulische Ausführung und elektrischer Anschluss abgeschlossen sind, folgendermaßen vorgehen:

### 1. Inbetriebnahmemenü durchlaufen

Das Inbetriebnahmemenü wird nach dem ersten Anschluss und nach jedem Reset durchlaufen. Es fragt folgende Grundeinstellungen ab:

- Menüsprache
- Temperatureinheit
- Volumeneinheit
- Druckeinheit
- Energieeinheit
- Sommer/Winter
- Uhrzeit
- Datum
- Auswahl: System oder Schema
- Schemanummer (wenn Auswahl = Schema)
- Solares System (wenn Auswahl = System)
- Hydraulische Variante (wenn Auswahl = System)

Am Ende des Inbetriebnahmemenüs folgt eine Sicherheitsabfrage.Wird sie bestätigt, sind die Einstellungen gespeichert.

Für genauere Informationen zum Inbetriebnahmemenü siehe Seite 17.

### 2. Sensorik anmelden

Wenn ein Volumenmessteil, ein Strömungsschalter, ein Volumenstromsensor und/oder Grundfos Direct Sensor™ angeschlossen sind, müssen diese im Menü Ein-/Ausgänge angemeldet werden.

Für genauere Informationen zum Anmelden von Sensoren siehe Seite 61.

### 3. Solare Wahlfunktionen aktivieren

Das solare Grundsystem ist bereits im Inbetriebnahmemenü angefragt worden. Nun können Wahlfunktionen ausgewählt, aktiviert und eingestellt werden.

Wahlfunktionen, die ein Relais benötigen, kann ein beliebiges freies Relais zugewiesen werden. Der Regler schlägt immer das numerisch kleinste freie Relais vor.

Sensoren können beliebig oft zugewiesen werden, ohne dass andere Funktionen beeinträchtigt werden.

Für genauere Informationen zu den solaren Wahlfunktionen siehe Seite 30.

### 4. Anlagen-Wahlfunktionen aktivieren

Auch für den nicht-solaren Teil der Anlage können nun Wahlfunktionen ausgewählt, aktiviert und eingestellt werden.

Wahlfunktionen, die ein Relais benötigen, kann ein beliebiges freies Relais zugewiesen werden. Der Regler schlägt immer das numerisch kleinste freie Relais vor.

Sensoren können beliebig oft zugewiesen werden, ohne dass andere Funktionen beeinträchtigt werden.

Für genauere Informationen zu den Anlagen-Wahlfunktionen siehe Seite 44.

### 5. Heizungs-Wahlfunktionen aktivieren

Für den Heizungsteil der Anlage können ebenfalls Wahlfunktionen ausgewählt, aktiviert und eingestellt werden.

Wahlfunktionen, die ein oder mehrere Relais benötigen, können entsprechend viele freie Relais zugewiesen werden. Der Regler schlägt immer das numerisch kleinste freie Relais vor.

Sensoren können beliebig oft zugewiesen werden, ohne dass andere Funktionen beeinträchtigt werden.

Für genauere Informationen zu Heizungs-Wahlfunktionen siehe Seite 53.

Inbetriebnahme

Anzeigen, Funktionen und Optionen

Installation

3

### 4 Bedienung und Funktion

### 4.1 Tasten und Einstellrad

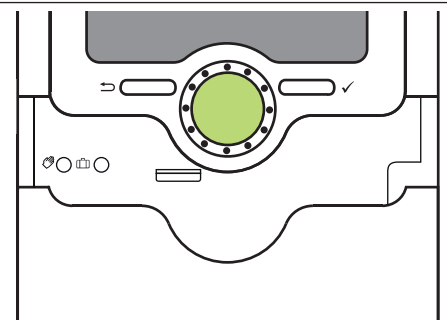

Der Regler wird über 2 Tasten und 1 Einstellrad (Lightwheel®) unterhalb des Displays bedient:

- linke Taste (-) Escapetaste für den Wechsel in das vorhergehende Menü
- rechte Taste (✓) Bestätigen/Auswahl

Lightwheel® - Herauf-Scrollen/Herunter-Scrollen, Erhöhen von Einstellwerten/Reduzieren von Einstellwerten

### 4.2 Mikrotasten für Handbetrieb und Urlaub

Der Regler verfügt über 2 Mikrotasten, die nach Herunterschieben des Sliders zugänglich sind und mit denen man in die Menüs Urlaubsfunktion und Handbetrieb gelangt.

- Mikrotaste (?): Wenn die Mikrotaste (?) kurz gedrückt wird, wechselt der Regler in das Menü Handbetrieb (siehe Seite 60).
- Mikrotaste (1): Mit der Mikrotaste (1) lässt sich die Urlaubsfunktion aktivieren (siehe Seite 43). Wenn die Mikrotaste für ca. 3 s gedrückt gehalten wird, erscheint der Einstellkanal **Urlaubstage**, mit dem die Tage der Abwesenheit eingestellt werden können. Wenn ein Wert größer 0 eingestellt wird, ist die Funktion mit den im Menü **Urlaubsfunktion** vorgenommenen Einstellungen aktiviert und die Tage werden ab 00:00 Uhr heruntergezählt. Wenn 0 eingestellt wird, ist die Funktion deaktiviert.

### 4.3 Kontrollleuchte

Der Regler verfügt über eine mehrfarbige Kontrollleuchte in der Mitte des Lightwheel®. Folgende Zustände können damit angezeigt werden:

| Farbe     | dauerhaft leuchtend      | blinkend                                                                                                    | C |
|-----------|--------------------------|----------------------------------------------------------------------------------------------------|---|
| Grün      | Alles in Ordnung         | Handbetrieb: mindestens ein Relais im Handbetrieb                                                                                                 |   |
| Rot       |                          | Sensorbruch, Sensorkurzschluss,<br>Volumenstromüberwachung, Überdruck, Minder-<br>druck                                                           |   |
| Gelb<br>• | Urlaubsfunktion<br>aktiv | ΔT zu hoch, Nachtzirkulation,VL/RL vertauscht,<br>Speichermaximaltemperatur überschritten, Update<br>wird ausgeführt, MicroSD-Kartenschreibfehler |   |

### 4.4 Menüpunkte anwählen und Werte einstellen

Im Normalbetrieb des Reglers befindet sich das Display im Statusmenü. Wenn für 1 min keine Taste gedrückt wird, erlischt die Displaybeleuchtung. Nach weiteren 3 min wechselt der Regler in das Statusmenü.

- → Um vom Statusmenü in das Hauptmenü zu gelangen, linke Taste (←)) drücken!
- → Um die Displaybeleuchtung zu reaktivieren, eine beliebige Taste drücken.
- → Um zwischen den Menüpunkten zu wechseln, das Lightwheel<sup>®</sup> drehen.

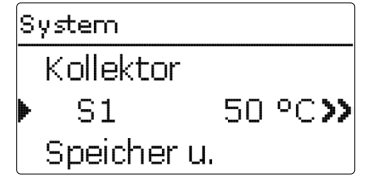

Wenn hinter einem Menüpunkt das Symbol  $\gg$  zu sehen ist, kann mit der rechten Taste ( $\checkmark$ ) ein weiteres Menü geöffnet werden.

| 0 |  |
|---|--|
| e |  |

Inbetriebnahme

Anzeigen, Funktionen und Optionen

Meldungen

| C | P |   |
|---|---|---|
|   |   | , |
|   |   |   |
|   |   |   |
|   |   |   |

| Relaisauswahl |  |
|---------------|--|
| ▶ R2          |  |
| R3            |  |
| R4            |  |

Werte und Optionen können auf verschiedene Arten eingestellt werden:

Zahlenwerte werden mit einem Schieber eingestellt. Links ist der Minimalwert zu sehen, rechts der Maximalwert. Die große Zahl oberhalb des Schiebers zeigt die aktuelle Einstellung an. Mit dem Lightwheel® kann der obere Schieber nach links und rechts bewegt werden.

Erst, wenn die Einstellung mit der rechten Taste ( $\checkmark$ ) bestätigt wird, zeigt auch die Zahl unterhalb des Schiebers den neuen Wert an. Wird er erneut mit der rechten Taste  $(\checkmark)$  bestätigt, ist der neue Wert gespeichert.

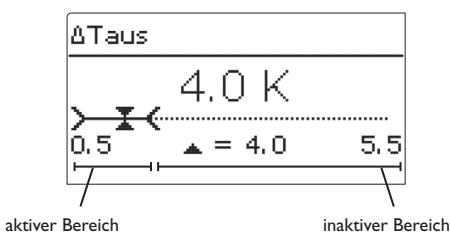

Wenn Werte gegeneinander verriegelt sind, bieten sie einen eingeschränkten Einstellbereich an, abhängig von der Einstellung des jeweils anderen Wertes.

In diesem Fall ist der aktive Bereich des Schiebers verkürzt, der inaktive Bereich wird als unterbrochene Linie dargestellt. Die Anzeige des Maximal- und Minimalwertes passt sich der Einschränkung an.

|   | Variante |
|---|----------|
|   | OVentil  |
| Þ | ● Pumpe  |
|   |          |

Wenn aus verschiedenen Auswahlmöglichkeiten nur eine wählbar ist, werden sie mit Radiobuttons angezeigt. Wenn ein Punkt angewählt wird, ist der Radiobutton ausgefüllt.

| _ |               |
|---|---------------|
|   | Kollektor     |
| Þ | Speichern     |
|   | 🗵 Kollektor 1 |
|   | 🛛 Kollektor 2 |

Wenn aus verschiedenen Auswahlmöglichkeiten mehrere gleichzeitig gewählt werden können, werden sie mit Checkboxen angezeigt. Wenn ein Punkt angewählt wird. erscheint ein x innerhalb der Checkbox.

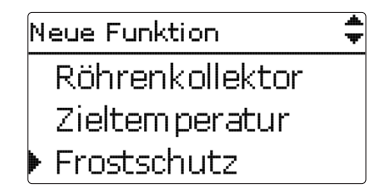

Wenn mehrere Auswahlmöglichkeiten vorhanden sind und rechts oben im Display angezeigt wird, kann mit dem Lightwheel<sup>®</sup> zu weiteren Auswahlmöglichkeiten gescrollt werden.

### Timer einstellen

Wenn die Option **Timer** aktiviert wird, erscheint eine Wochenzeitschaltuhr, mit der Zeitfenster für den Betrieb der Funktion eingestellt werden können.

Tageauswahl

Im Kanal Tageauswahl stehen die Wochentage einzeln oder als häufig gewählte Kombinationen zur Auswahl.

Werden mehrere Tage oder Kombinationen ausgewählt, werden sie im Folgenden zu einer Kombination zusammengefasst.

Unter dem letzten Wochentag befindet sich der Menüpunkt Weiter. Wird Weiter angewählt, gelangt man in das Menü zur Einstellung der Zeitfenster.

### Zeitfenster hinzufügen:

ter einstellen.

gestellt werden.

Um ein Zeitfenster hinzuzufügen, folgendermaßen vorgehen:

2. Anfang und Ende für das gewünschte Zeitfens-

Die Zeitfenster können in Schritten von je 5 min ein-

1. Neues Zeitfenster auswählen.

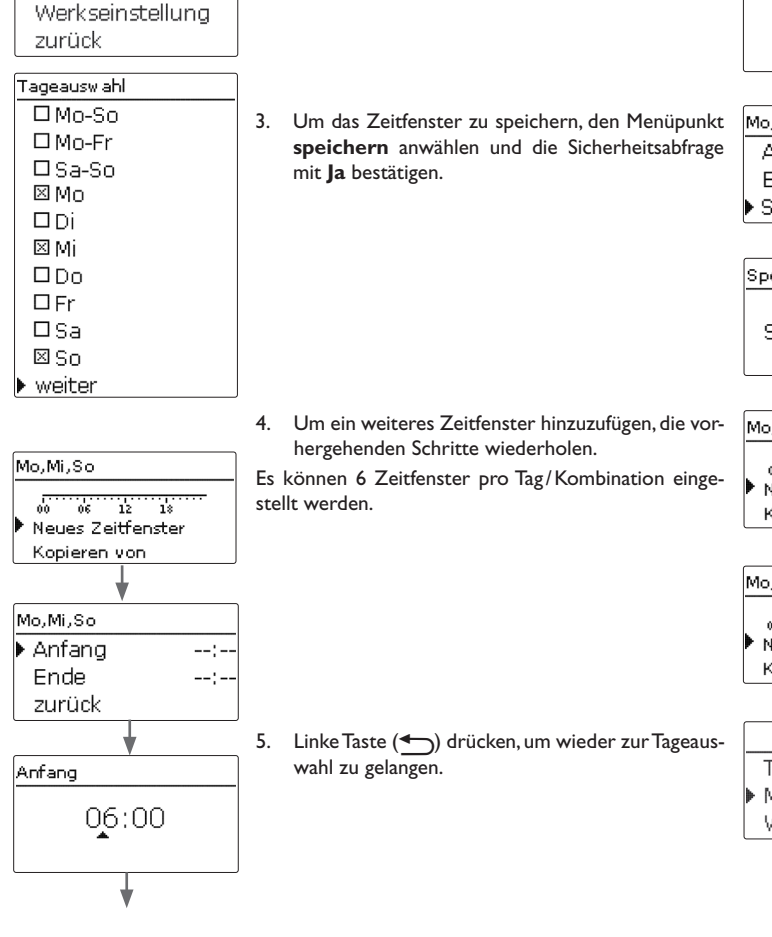

Ende 08:30 Installation Mo,Mi,So 06:00 Anfang **Bedienung und Funktion** Ende 08:30 Speichern Speichern Speichern? Ja Inbetriebnahme Mo.Mi.So 12 18 66 Neues Zeitfenster Kopieren von Anzeigen, Funktionen und Optionen Mo,Mi,So 12 66 12 Neues Zeitfenster Kopieren von Tageauswahl Mo,Mi,So Werkseinstellung Meldungen

qe

### Zeitfenster kopieren:

Um bereits eingestellte Zeitfenster für einen weiteren Tag/eine weitere Kombination zu übernehmen, folgendermaßen vorgehen:

1. Den Tag/die Kombination auswählen, für die Zeitfenster übernommen werden sollen, und Kopieren von anwählen.

Eine Auswahl der bisher mit Zeitfenstern versehenen Tage und/oder Kombinationen erscheint.

2. Den Tag/die Kombination auswählen, dessen/deren Zeitfenster übernommen werden sollen.

Alle für den ausgewählten Tag/die ausgewählte Kombination eingestellten Zeitfenster werden übernommen.

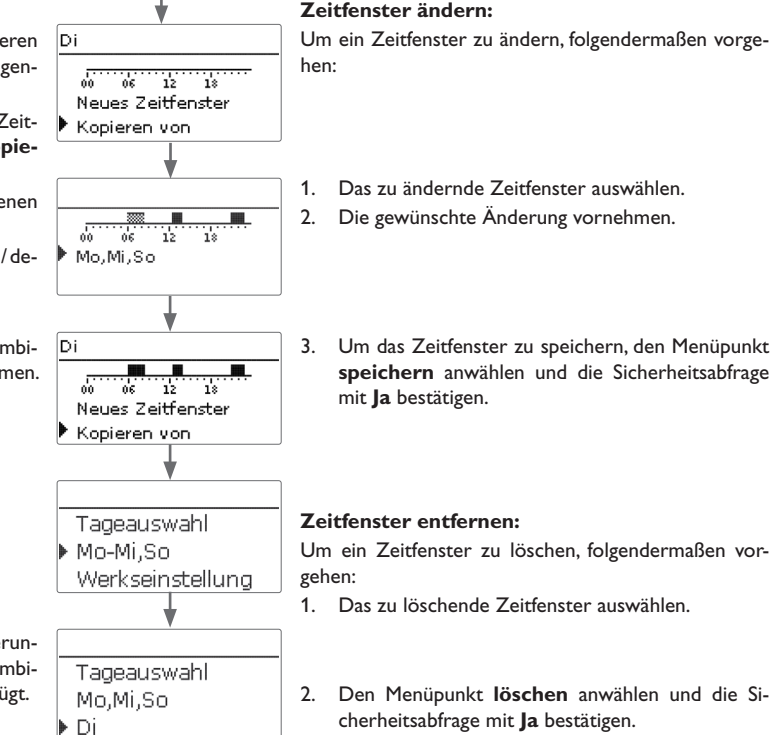

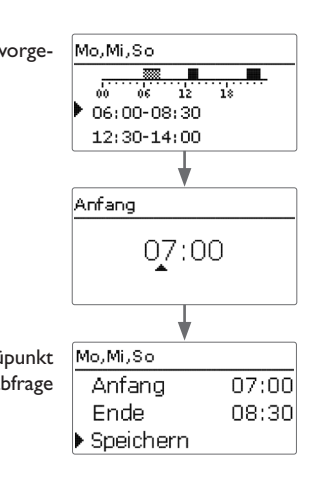

Um ein Zeitfenster zu löschen, folgendermaßen vor-

- Das zu löschende Zeitfenster auswählen.
- Den Menüpunkt löschen anwählen und die Sicherheitsabfrage mit Ja bestätigen.

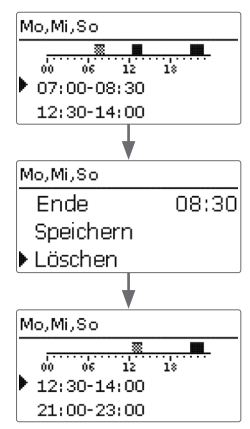

Wenn an den kopierten Zeitfenstern keine Änderungen vorgenommen werden, wird der Tag/die Kombination der zuvor gewählten Kombination hinzugefügt.

Meldungen

de

Installation

### Timer zurücksetzen:

Um bereits eingestellte Zeitfenster für einen Tag oder eine Kombination zurückzusetzen, folgendermaßen vorgehen:

1. Den gewünschten Tag/die gewünschte Kombination auswählen.

| Tageauswahl<br>Mo,Mi,So<br>Di<br>Mo,Mi,So<br>Mo,Mi,So<br>Werkseinstellung<br>Werkseinstellung<br>Werkseinstellung<br>Löschen? Ja |
|----------------------------------------------------------------------------------------------------|
| Mo,Mi,So<br>Di<br>Mo,Mi,So<br>Workseinstellung<br>Werkseinstellung<br>Werkseinstellung<br>Ja                                     |
| Di<br>Mo,Mi,So<br>Mo,Mi,So<br>Werkseinstellung<br>Werkseinstellung<br>Werkseinstellung<br>Uoschen? Ja                            |
| Mo, Mi, So                                                                                                    |
| Mo,Mi,So                                                                                                    |
| Werkseinstellung                                                                                                    |
| Kopieren von<br>Werkseinstellung<br>Werkseinstellung<br>Löschen? Ja                                                              |
| Werkseinstellung<br>Werkseinstellung<br>Löschen? Ja                                                                              |
| Werkseinstellung<br>Löschen? Ja                                                                                                  |
| Werkseinstellung<br>Löschen? Ja                                                                                                  |
| Löschen? Ja                                                                                                    |
| Löschen? Ja                                                                                                    |
|                                                                                                    |
|                                                                                                    |
|                                                                                                    |
| ¥                                                                                                    |
| ▶ Tageauswahl                                                                                                    |
| Di                                                                                                    |
| Werkseinstellung                                                                                                    |

2. Werkseinstellung anwählen und die Sicherheitsabfrage mit Ja bestätigen.

Der gewählte Tag/die gewünschte Kombination verschwindet aus der Auflistung, die Zeitfenster sind gelöscht.

Um den gesamten Timer zurückzusetzen, folgendermaßen vorgehen:

→ Werkseinstellung anwählen und die Sicherheitsabfrage mit Ja bestätigen.

Alle für den Timer vorgenommenen Einstellungen sind gelöscht.

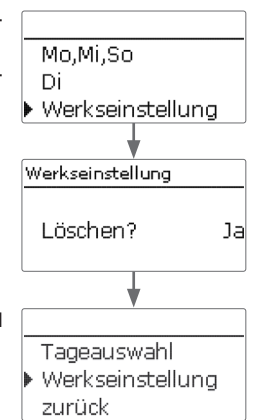

### 4.5 Menüstruktur

# Hauptmenü Status Solar Anlage Heizung WMZ Grundeinstellungen SD-Karte Handbetrieb Bedienercode Ein-/Ausgänge

|      | Solar              |                         | _                                                          |
|------|--------------------|-------------------------|------------------------------------------------------------|
|      | Grundeinstellung   | Grundeinstellung        |                                                            |
|      | Wahlfunktionen     | System                  | _                                                          |
| _    | Funktionskontrolle | Kollektor               | -                                                          |
|      | Urlaubsfunktion    | Speicher                | -                                                          |
| _    | Experte            | Ladelogik               | -                                                          |
| -    |                    |                         |                                                            |
| -    | Anlage             |                         |                                                            |
| -111 | Wahlfunktionen –   | Wahlfunktionen          |                                                            |
|      |                    | Parallelrelais          | Parallelrelais                                             |
|      |                    | Mischer                 | Relais                                                     |
| 115  | Heizung            | Zonenladung             | Bezugsrelais                                               |
|      | Anforderungen      | Fehlerrelais            | Nachlauf                                                   |
|      | Wahlfunktionen     |                         | Verzögerung                                                |
|      |                    |                         | Drehzahl                                                   |
|      | Grundeinstellungen |                         | Invertiert                                                 |
|      | Sprache            |                         |                                                            |
|      | Sommer/Winter      |                         |                                                            |
|      | Datum              |                         |                                                            |
|      | Uhrzeit            |                         |                                                            |
|      | TempEinheit        | Die zur Verfügung stehe | nden Menüpunkte und Einstellwerte sind variabel und ab     |
|      | VolEinh.           | hängig von bereits gema | chten Einstellungen. Die Abbildung zeigt nur einen beispie |
|      |                    | haften Ausschnitt des G | esamtmenüs zur Verdeutlichung der Menüstruktur.            |
|      |                    |                         |                                                            |
|      | Ein-/Ausgänge      |                         |                                                            |
|      | Fingänge           |                         |                                                            |
|      |                    |                         |                                                            |
|      | ,                  |                         |                                                            |

de

Installation

Bedienung und Funktion

16

### 5 Inbetriebnahme

Wenn das System hydraulisch befüllt und betriebsbereit ist, die Netzverbindung des Reglers herstellen.

Der Regler durchläuft eine Initialisierungsphase, in der das Lightwheel<sup>®</sup> rot leuchtet. Bei Inbetriebnahme oder nach einem Reset des Reglers startet nach der Initialisierungsphase das Inbetriebnahmemenü. Das Inbetriebnahmemenü führt den Benutzer durch die wichtigsten Einstellkanäle für den Betrieb der Anlage.

### Inbetriebnahmemenü

Das Inbetriebnahmemenü besteht aus den im Folgenden beschriebenen Kanälen. Um eine Einstellung vorzunehmen, den Wert mit dem Lightwheel<sup>®</sup> einstellen und mit der rechten Taste ( $\checkmark$ ) bestätigen. Im Display erscheint der nächste Kanal.

**Bedienung** 

Einstellmodus

Wert ändern

Wert bestätigen

nächster Parameter

### 1. Sprache:

→ Die gewünschte Menüsprache einstellen.

### 2. Einheiten:

→ Die gewünschte Temperatureinheit einstellen.

→ Die gewünschte Volumeneinheit einstellen.

Die gewünschte Druckeinheit einstellen.

➔ Die gewünschte Energieeinheit einstellen.

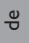

Installation

Sprache

O °F

▶ @ °C

Deutsch

Enalish

Francais

Temp. - Einh.

Vol.-Einh.

Druck-Einh.

Energie-Einh.

O Gallonen

🕨 🛛 Liter

Opsi ●⊜bar

O MBTU

• ⊛kWh

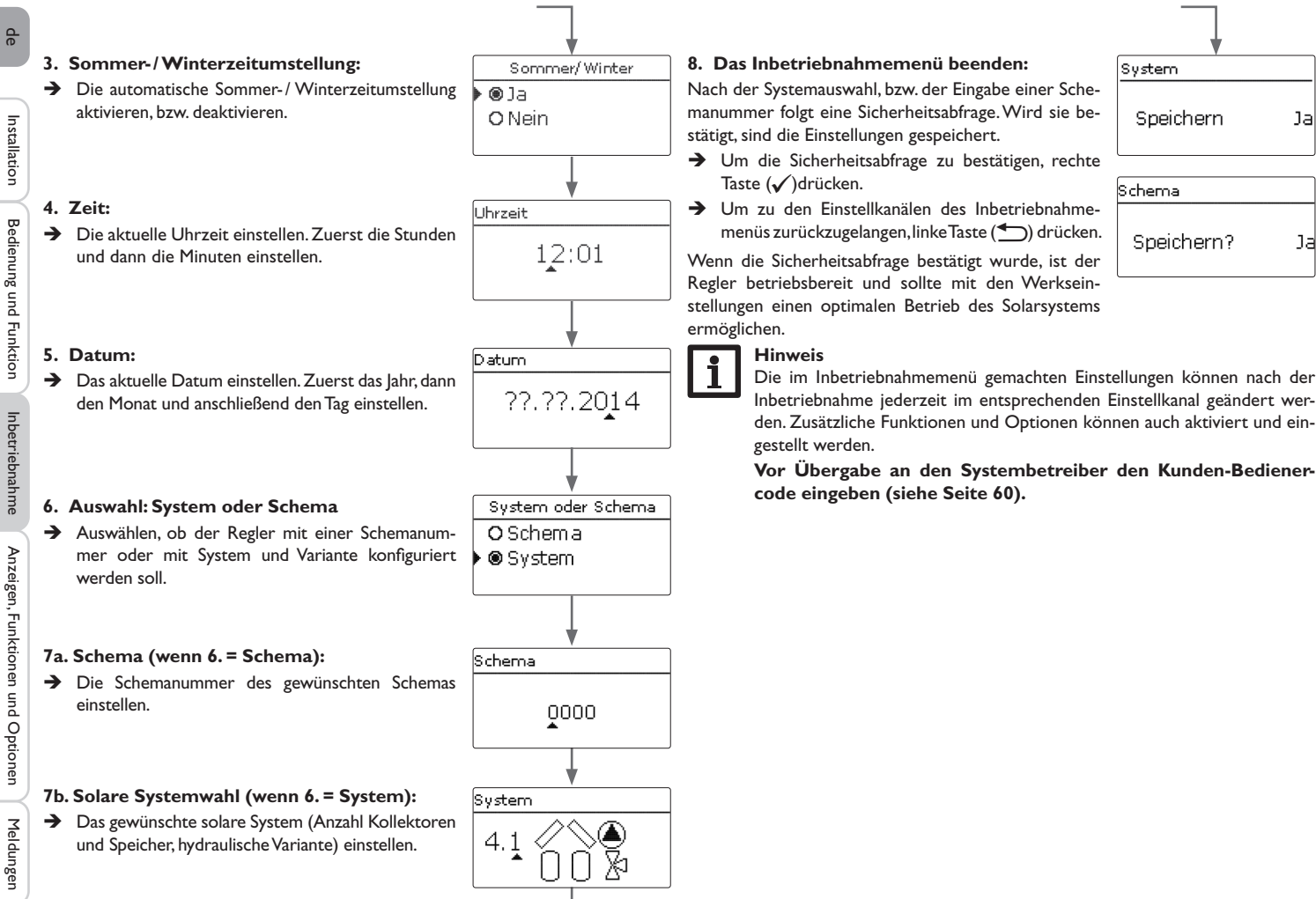

Ja

1a

18

### 5.1 Grundsysteme und hydraulische Varianten

### System

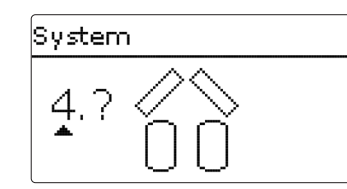

Der Regler ist für 4 solare Grundsysteme vorprogrammiert. Die Auswahl erfolgt entsprechend der Anzahl der Wärmequellen (Kollektorfelder) und Wärmesenken (Speicher, Schwimmbad). Die Werkseinstellung ist System 1.

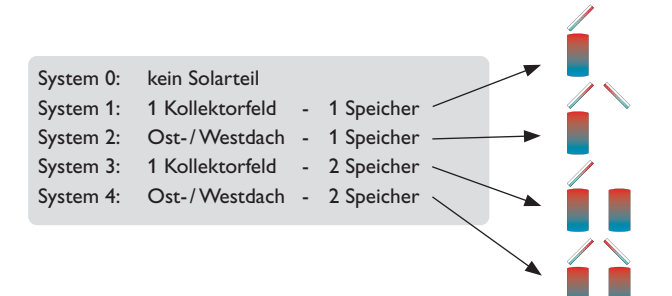

Eine Solaranlage mit einem Speicher, der im Schichtladeprinzip sowohl oben als auch unten beladen wird, wird mit der Regelung als 2-Speicher-Anlage realisiert.

(Speicher oben = Speicher 1; Speicher unten = Speicher 2).

Die Einstellung des solaren Gundsystems gehört zu den wichtigsten Einstellungen und wird schon im Inbetriebnahmemenü abgefragt.

Es wird zuerst das System anhand der Anzahl der Speicher und Kollektorfelder abgefragt, dann die hydraulische Variante.

Das System wird bei der Auswahl anhand der Anzahl an Kollektorfeldern und Speichern visualisiert. Das Beispielbild links zeigt das System 4 mit 2 Speichern und 2 Kollektorfeldern ("Ost-/West-Dach").

Variante

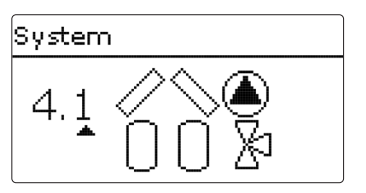

Die hydraulische Variante bezieht sich auf die unterschiedlichen Stellglieder, die angesteuert werden sollen. Sie werden symbolisch im Display visualisiert, wenn die Variante ausgewählt wird. Das obere Symbol zeigt die zu den Kollektorfeldern gehörigen Stellglieder, das untere die zu den Speichern gehörigen.

Die beispielhafte Abbildung zeigt das Auswahlbild für System 4, Variante 1. Hier verfügt jedes der Kollektorfelder über eine Pumpe, die Speicher werden über eine Ventillogik angesteuert.

Für jede Kombination aus Grundsystem und hydraulischer Variante weist der Regler entsprechende Relais- und Sensorbelegungen zu. Die Zuweisungen sämtlicher Kombinationen sind in Kap. 5.2 dargestellt.

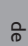

### 5.2 Übersicht über die Relaisbelegungen/Sensorbelegungen

### System 1

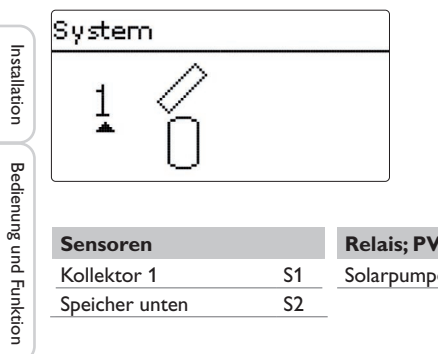

| Sensoren       |    | Relais; PWM/0- | 10 V  |
|----------------|----|----------------|-------|
| Kollektor 1    | S1 | Solarpumpe     | R1; A |
| Speicher unten | S2 |                |       |

### System 2 Variante 1

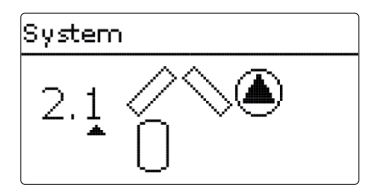

| Sensoren       |    | Relais; PWM/0-10 V |       |  |
|----------------|----|--------------------|-------|--|
| Kollektor 1    | S1 | Pumpe Kollektor 1  | R1; A |  |
| Speicher unten | S2 | Pumpe Kollektor 2  | R2; B |  |
| Kollektor 2    | S3 |                    |       |  |

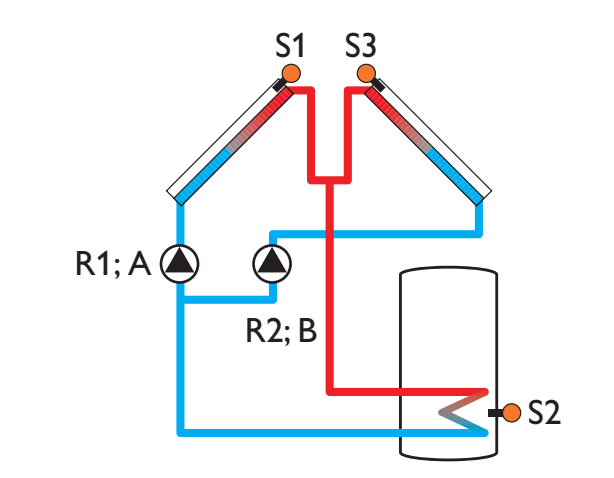

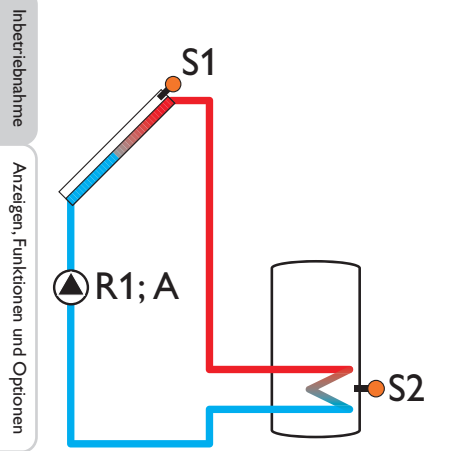

### System 2 Variante 2

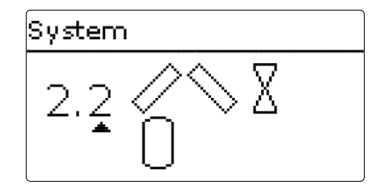

| Sensoren       |    | Relais; PWM/0-10 | V    |
|----------------|----|------------------|------|
| Kollektor 1    | S1 | 2-WV Kollektor 1 | R1   |
| Speicher unten | S2 | 2-WV Kollektor 2 | R2   |
| Kollektor 2    | S3 | Solarpumpe       | R3;A |

### System 3 Variante 1

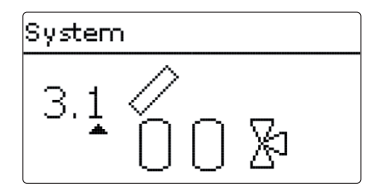

| Sensoren         |    | Relais; PWM/0-10 | V     |
|------------------|----|------------------|-------|
| Kollektor        | S1 | Solarpumpe       | R1; A |
| Speicher 1 unten | S2 | 3-WV Speicher 2  | R2    |
| Speicher 2 unten | S4 |                  |       |

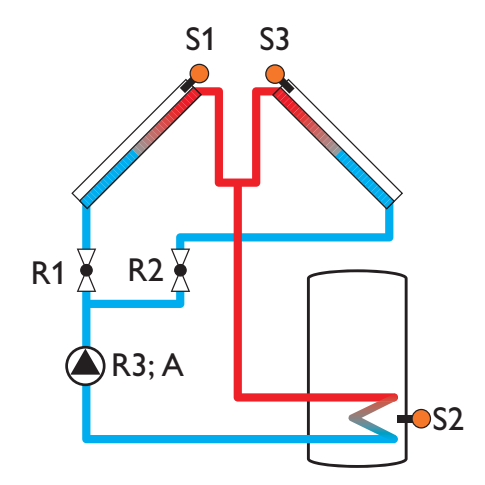

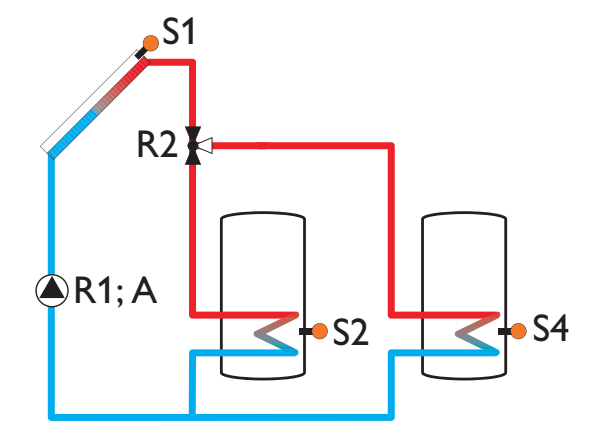

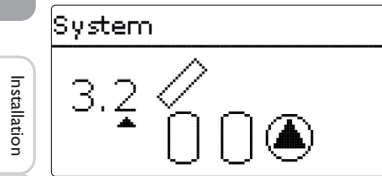

| Sensoren         |    | Relais; PWM/0-10V     |       |
|------------------|----|-----------------------|-------|
| Kollektor        | S1 | Solarpumpe Speicher 1 | R1; A |
| Speicher 1 unten | S2 | Solarpumpe Speicher 2 | R2; B |
| Speicher 2 unten | S4 |                       |       |

### System 3 Variante 3

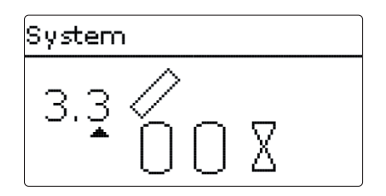

| Sensoren         |    | Relais; PWM/0-10V |       |
|------------------|----|-------------------|-------|
| Kollektor        | S1 | Solarpumpe        | R1; A |
| Speicher 1 unten | S2 | 2-WV Speicher 1   | R2    |
| Speicher 2 unten | S4 | 2-WV Speicher 2   | R3    |

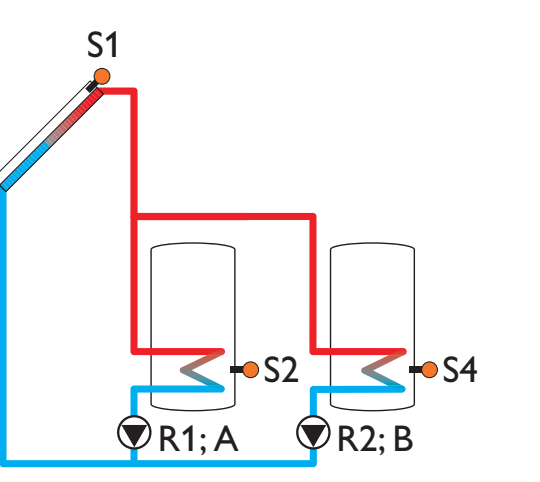

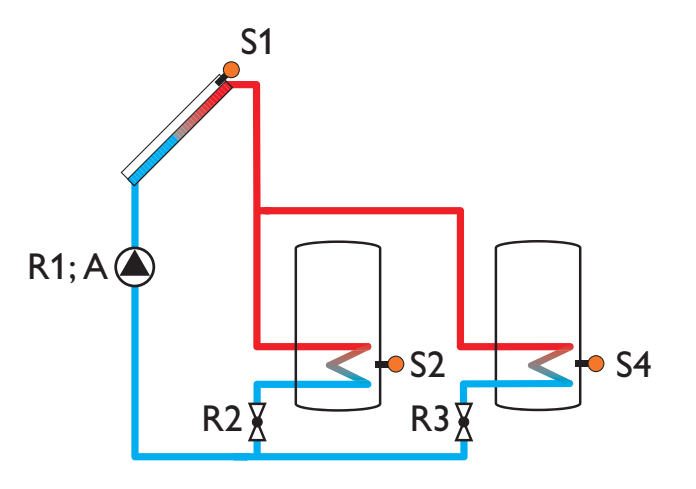

Inbetriebnahme

Anzeigen, Funktionen und Optionen

Meldungen

### System 4 Variante 1

# System 4.1 / A

| Sensoren         |    | Relais; PWM/0-10  | V     |
|------------------|----|-------------------|-------|
| Kollektor 1      | S1 | Pumpe Kollektor 1 | R1; A |
| Speicher 1 unten | S2 | Pumpe Kollektor 2 | R2; B |
| Kollektor 2      | S3 | 3-WV Speicher 2   | R3    |
| Speicher 2 unten | S4 |                   |       |

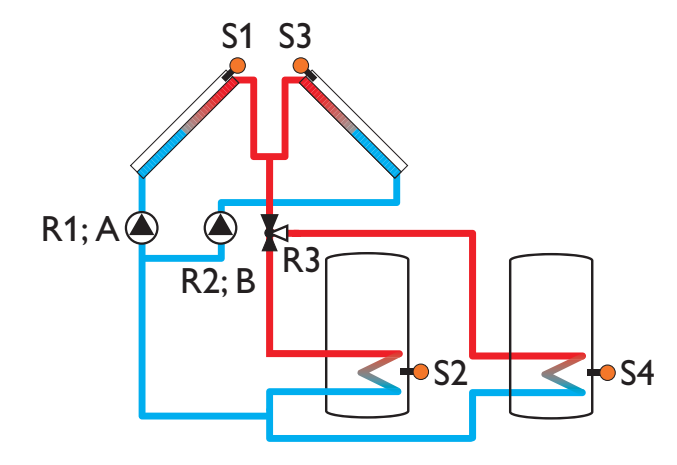

de

Meldungen

### 6 Hauptmenü

| Hauptmenü |  |
|-----------|--|
| Status    |  |
| Solar     |  |
| Anlage    |  |

In diesem Menü können die verschiedenen Menübereiche angewählt werden.

Folgende Menübereiche stehen zur Auswahl:

- Status
- Solar
- Anlage
- Heizung
- WMZ
- Grundeinstellungen
- SD-Karte
- Handbetrieb
- Bedienercode
- Ein-/Ausgänge
- 1. Menübereich mit dem Lightwheel® auswählen.
- 2. Rechte Taste (  $\checkmark$  ) drücken, um in den ausgewählten Menübereich zu gelangen.

Wenn für 1 min keine Taste gedrückt wird, erlischt die Displaybeleuchtung. Nach weiteren 3 min wechselt der Regler in das Statusmenü.

→ Um vom Statusmenü in das Hauptmenü zu gelangen, linke Taste (←) drücken!

### 7 Status

Status Mess- / Bilanzwerte Solar Anlage

Im Statusmenü des Reglers befinden sich zu jedem Menübereich die jeweiligen Statusmeldungen.

### 7.1 Mess-/Bilanzwerte

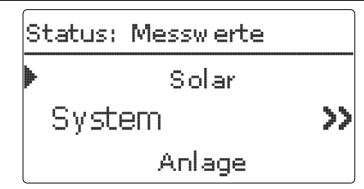

Im Menü **Status/Mess- / Bilanzwerte** werden alle aktuellen Messwerte sowie verschiedene Bilanzwerte angezeigt. Einige der Anzeigezeilen können angewählt werden, um in ein Untermenü zu gelangen.

Auch alle ausgewählten Wahlfunktionen, der Betriebsstundenzähler sowie eingestellte Wärmemengenzähler werden angezeigt.

| Sy <i>s</i> tem |                       |
|-----------------|-----------------------|
| Kollektor       |                       |
| 🕨 S1            | 50 °C <b>&gt;&gt;</b> |
| Speicher        |                       |

Wenn z. B. **Solar / System** angewählt wird, öffnet sich ein Untermenü mit den vom solaren System belegten Sensoren und Relais, in dem die aktuellen Temperaturen, bzw. die aktuelle Drehzahl angezeigt werden.

Wenn eine Zeile mit einem Messwert angewählt wird, öffnet sich ein weiteres Untermenü.

Installation

Bedienung und Funktion

Inbetriebnahme

de

Wenn z. B. **S1** angewählt wird, öffnet sich ein Untermenü, in dem der Minimal- und Maximalwert angezeigt werden.

### 7.2 Solar

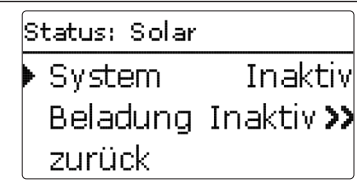

Im Menü **Status/Solar** wird der Status des solaren Systems, der solaren Beladung und der ausgewählten Wahlfunktionen angezeigt.

### 7.3 Anlage

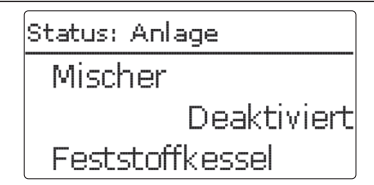

Im Menü **Status/Anlage** wird der Status der ausgewählten Wahlfunktionen angezeigt.

# Status: Heizung ▶ Anforderung 1 Aktiv **>>** BW-Erwärmung

Im Menü **Status / Heizung** wird der Status der aktivierten Anforderungen und der ausgewählten Wahlfunktionen angezeigt.

### 7.5 Meldungen

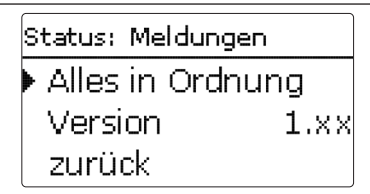

Im Menü **Status/Meldungen** werden Fehler- und Warnmeldungen angezeigt. Im Normalbetrieb wird **Alles in Ordnung** angezeigt.

Wenn eine Überwachungsfunktion der Funktionskontrolle aktiviert ist und einen Fehler detektiert, wird eine entsprechende Meldung angezeigt (siehe Tabelle).

Bei einer Meldung zeigt das Display die Überwachungsfunktion, einen vierstelligen Fehlercode sowie einen Kurztext zur Art des Fehlers an.

Um eine Fehlermeldung zu quittieren, folgendermaßen vorgehen:

- Die Zeile mit dem Code der gewünschten Fehlermeldung mit dem Lightwheel<sup>®</sup> auswählen.
- 2. Die Meldung mit der rechten Taste ( $\checkmark$ ) quittieren.
- 3. Die Sicherheitsabfrage mit **Ja** bestätigen.

Wenn der Installateursbedienercode eingegeben wurde, erscheint unter den Fehlermeldungen die Zeile **Neustarts**. Die Ziffer gibt an, wie oft der Regler seit Inbetriebnahme neu gestartet wurde. Dieser Wert kann nicht zurückgesetzt werden. qe

### Meldungen

| Р.       |                 | -                   |                                                                  |                                                     |
|----------|-----------------|---------------------|------------------------------------------------------------------|-----------------------------------------------------|
| ē        | Fehler-<br>code | Anzeige             | Überwachungsfunktion                                             | Ursache                                             |
|          | 0001            | !Sensorfehler       | Sensorbruch                                                      | Sensorleitung unterbrochen                          |
| Inst     | 0002            | !Sensorfehler       | Sensorkurzschluss                                                | Sensorleitung kurzgeschlossen                       |
| allation | 0011            | !∆T zu hoch         | ΔT zu hoch                                                       | Kollektor 50K > als zu beladener<br>Sp.             |
| $\prec$  | 0021            | !Nachtzirkulation   | Nachtzirkulation                                                 | Zw. 23:00 und 05:00 Kol. > 40 °C                    |
| Bedien   | 0031            | !VL/RL vertauscht   | VL/RL vertauscht                                                 | Kol.temp. steigt nach dem Ein-<br>schalten nicht an |
| gung     | 0041            | !Vol.str.überw.     | Volumenstromüberwachung                                          | Kein Durchfluss am Sensor                           |
| und      | 0051            | !Überdruck          | Überdrucküberwachung                                             | Max.Anlagendruck überschritten                      |
| Funkti   | 0052            | !Minderdruck        | Minderdrucküberwachung                                           | Min.Anlagendruck unterschritten                     |
| P C      | 0061            | !Datenspeicher def. | Speicherung sowie Einstel-<br>lungsänderungen nicht möglich      |                                                     |
| Inbetri  | 0071            | !Uhrenmodul def.    | Zeitabhängige Funktionen (z. B.<br>Nachtabsenkung) nicht möglich |                                                     |
| ebna     | 0081            | !Speichermaxtemp.   | Speichermaximaltemperatur                                        | Sp. max. wurde überschritten                        |
| hme      | 0091            | Neustarts           | Neustart-Zähler<br>(nicht einstellbar)                           | Anzahl der Neustarts seit Inbe-<br>triebnahme       |

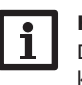

### Hinweis

Die Funktionskontrolle "Vor- und Rücklauf vertauscht" nach VDI 2169 kann den Fehler "0031 !VL/RL vertauscht" nur korrekt detektieren und melden, wenn der Kollektorsensor die Temperatur am Kollektoraustritt direkt im Medium misst. Wenn der Kollektorsensor nicht richtig positioniert ist, kann es zu Falschmeldungen kommen.

→ Den Kollektorsensor am Kollektoraustritt direkt im Medium positionieren oder die Funktionskontrolle "Vor- und Rücklauf vertauscht" deaktivieren.

| 9 | ervice    |
|---|-----------|
|   | S1        |
|   | Kollektor |
|   | S2        |

Im Menü **Status/Service** wird für jeden Sensor und jedes Relais angezeigt, welcher Komponente oder welcher Funktion es zugewiesen ist. Bei freien Sensoren und Relais wird **Frei** angezeigt.

### 8 Solar

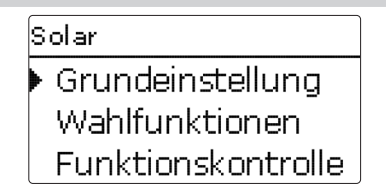

In diesem Menü können alle Einstellungen für den Solarteil der Anlage gemacht werden. Das Menü **Solar** besteht aus den folgenden Untermenüs:

- Grundeinstellung
- Wahlfunktionen
- Funktionskontrolle
- Urlaubsfunktion
- Experte

### 8.1 Solare Grundeinstellung

In diesem Menü können alle Grundeinstellungen für den Solarteil der Anlage gemacht werden.

In diesem Menü kann das hydraulische System, das der Anlage zu Grunde liegt, eingestellt werden. Die Einstellung ist nach Systemen und Varianten gegliedert.

System und Variante sind im Regelfall schon im Inbetriebnahmemenü eingestellt worden. Wenn die Einstellung nachträglich geändert wird, werden alle Einstellungen für den Solarteil auf die Werkseinstellung zurückgesetzt.

Wird durch die Veränderung auch ein Relais für das neue Solarsystem benötigt, das zuvor dem Anlagen- oder Heizungsteil zugewiesen wurde, werden auch alle anderen Einstellungen einer nicht-solaren Funktion auf die Werkseinstellung zurückgesetzt.

qe

System

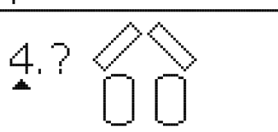

Zuerst kann das System anhand der Anzahl von Speichern und Kollektorfeldern gewählt werden. Die jeweilige Anzahl wird im Display visualisiert.

Das Beispielbild zeigt das System 4 mit 2 Speichern und 2 Kollektorfeldern ("Ost-/ West-Dach").

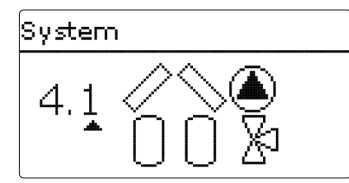

Nachdem die Auswahl des Systems bestätigt wurde, kann die hydraulische Variante gewählt werden. Die jeweilige Variante wird im Display mit Pumpen- und Ventilsymbolen visualisiert. Das Beispielbild zeigt die Variante 1 von System 4 mit einem 3-Wege-Ventil und einer Pumpe. Für eine Übersicht über die Systeme und ihre Varianten siehe Seite 20.

Der Regler unterstützt bis zu 2 Kollektorfelder und bis zu 2 Solarspeicher.

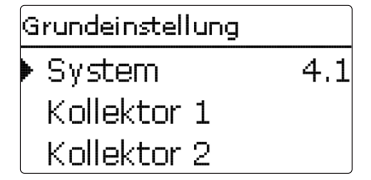

Die weiteren Menüpunkte in Solar/Grundeinstellung passen sich dem ausgewählten System an.

| Kollektor 1  |        |
|--------------|--------|
| ⊠Kollmin.    |        |
| Kollmin.     | 10 °C  |
| 🕨 Kollnot. 👘 | 130 °C |

### Kollektor (1, 2)

Bei Systemen mit 2 Kollektorfeldern werden statt des Menüpunktes **Kollektor** 2 getrennte Menüpunkte (**Kollektor 1** und **Kollektor 2**) angezeigt.

Für jedes Kollektorfeld kann eine Kollektorminimalbegrenzung und eine Kollektornottemperatur eingestellt werden.

### Solar/Grundeinstellung/Kollektor (1, 2)

| Einstellkanal | Bedeutung                  | Einstellbereich/Auswahl | Werkseinstellung |
|---------------|----------------------------|-------------------------|------------------|
| Kollmin.      | Kollektorminimalbegrenzung | Ja, Nein                | Ja               |
| Kollmin.      | Kollektorminimaltemperatur | 1090°C                  | 10°C             |
| Kollnot       | Kollektornottemperatur     | 80200°C                 | 130°C            |

| Speicher 1 |        |
|------------|--------|
| ▶ ∆Tein    | 6.0 K  |
| ΔTaus      | 4.0 K  |
| ΔTsoll     | 10.0 K |

### Speicher (1, 2)

Bei Systemen mit 2 Speichern werden statt des Menüpunktes **Speicher** getrennte Menüpunkte für jeden der Speicher (**Speicher 1** und **Speicher 2**) angezeigt. Für jeden Speicher kann eine eigene ∆T-Regelung, eine Soll- und eine Maximaltemperatur, der Vorrang (bei Mehrspeichersystemen), eine Hysterese, ein Anstieg, eine Mindestlaufzeit und die Minimaldrehzahl eingestellt werden.

Bei Mehrspeichersystemen und unterschiedlicher Speichersoll- / Speichermaximaltemperatur werden alle Speicher zunächst auf Speichersolltemperatur, danach auf Speichermaximaltemperatur beladen (gemäß ihrer Priorität und unter Berücksichtigung der Pendelladelogik).

Falls einer der Speicher seine Speichersolltemperatur nicht erreicht, weil z. B. die erforderliche Temperaturdifferenz nicht gegeben ist, wird der in der Priorität nächste Speicher über seine Solltemperatur hinaus auf die Speichermaximaltemperatur beladen, wenn die Einschaltbedingung erfüllt ist.

28

### Solar/Grundeinstellung/Speicher (1, 2)

| Einstellkanal | Bedeutung                                | Einstellbereich/Auswahl | Werkseinstellung |
|---------------|------------------------------------------|-------------------------|------------------|
| $\Delta Tein$ | Einschalttemperaturdifferenz             | 1,020,0K                | 6,0 K            |
| ΔTaus         | Ausschalttemperaturdifferenz             | 0,5 19,5 K              | 4,0 K            |
| ΔTsoll        | Solltemperaturdifferenz                  | 1,530,0K                | 10,0 K           |
| Spsoll        | Speichersolltemperatur                   | 495°C                   | 45 °C            |
| Spmax         | Speichermaximaltemperatur                | 495°C                   | 60 °C            |
| Vorrang       | Speicher-Vorrang                         | 1,2                     | systemabhängig   |
| HysSp         | Hysterese Speichermaxi-<br>maltemperatur | 0,1 10,0 K              | 2,0 K            |
| Anstieg       | Anstiegswert                             | 1,020,0K                | 2,0 K            |
| tMin          | Mindestlaufzeit                          | 0300 s                  | 30 s             |
| Min. Drehz.   | Minimaldrehzahl                          | (20) 30100%             | 30%              |
| Deaktiviert   | Sperrung für solare Beladung             | la, Nein                | Nein             |

Die Speichernummer bezieht sich auf den Speichersensor, nicht auf die Priorität. Im Einstellkanal Vorrang wird die jeweilige Speichernummer als Werkseinstellung vorgeschlagen, kann aber beliebig verändert werden.

Die Speichernummern werden den Sensoren wie folgt zugeordnet:

Speicher 1 = Sensor S2

Speicher 2 = Sensor S4

Wenn die Temperaturdifferenz die Einschalttemperaturdifferenz erreicht oder 🔀 überschreitet, wird die Pumpe eingeschaltet und für 10 s mit einer Drehzahl von \Xi 100% gefahren. Danach sinkt die Drehzahl auf die Minimaldrehzahl ab. Wird die 😤 Solltemperaturdifferenz um 1/10 des Anstiegswertes überschritten, erhöht sich die Drehzahl der Pumpe um eine Stufe (1%). Mit dem Parameter Anstieg lässt sich das Regelverhalten anpassen. Jedes Mal, wenn sich die Temperaturdifferenz um 1/10 des einstellbaren Anstiegswertes erhöht, wird die Drehzahl um jeweils eine Stufe angehoben bis zum Maximum von 100%. Wenn die Temperaturdifferenz um 1/10 des einstellbaren Anstiegswertes absinkt, wird die Drehzahl dagegen um eine Stufe reduziert.

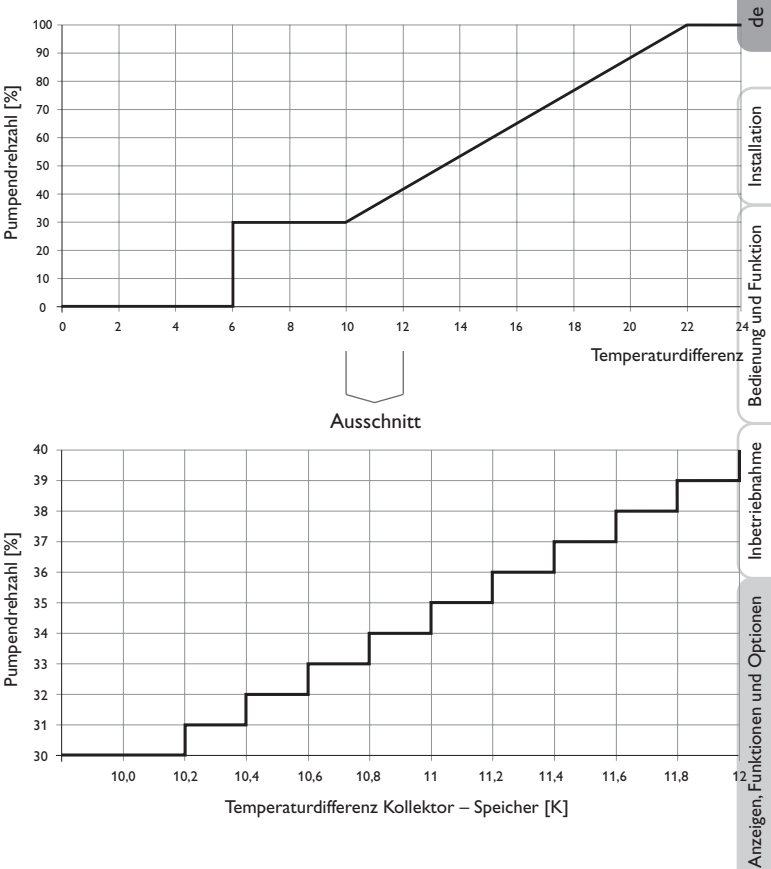

| Ladelogik |         |
|-----------|---------|
| Pendelp.  | 2 mir   |
| Umwälz.   | 15 mir  |
| DPausendi | rehzahl |

### Solar/Grundeinstellung/Ladelogik

| Einstellkanal  | Bedeutung                                 | Einstellbereich/Auswahl | Werkseinstellung |
|----------------|-------------------------------------------|-------------------------|------------------|
| Pendelp.       | Pendelpause                               | 15 min                  | 2 min            |
| Umwälz.        | Umwälzzeit                                | 1 60 min                | 15 min           |
| Pausendrehzahl | Option Pendelpausen-Dreh-<br>zahlregelung | Ja, Nein                | Nein             |
| Drehzahl       | Pendelpausen-Drehzahl                     | (20) 30100 %            | 30%              |
| Pumpenverzög.  | Pumpenverzögerung                         | Ja, Nein                | Nein             |
| Verzögerung    | Verzögerungszeit                          | 5600 s                  | 15 s             |

Bei Systemen mit 2 Speichern können in diesem Menü Einstellungen zur Pendelladelogik gemacht werden.

### Pendelladelogik:

Wenn der Vorrangspeicher nicht beladen werden kann, wird der Nachrangspeicher geprüft. Ist eine Beladung dieses Nachrangspeichers möglich, wird er für die Umwälzzeit beladen. Nach Ablauf der Umwälzzeit wird die Beladung gestoppt und der Regler beobachtet die Kollektortemperatur für die Pendelpausenzeit. Steigt die Kollektortemperatur um 2K an, startet eine neue Pendelpause, um eine weitere Erwärmung des Kollektors zu ermöglichen. Steigt die Kollektortemperatur nicht ausreichend an, wird der Nachrangspeicher erneut für die Dauer der Umwälzzeit beladen.

Sobald die Einschaltbedingungen des Vorrangspeichers erfüllt sind, wird dieser beladen. Sind die Einschaltbedingungen des Vorrangspeichers nicht erfüllt, wird die Beladung des Nachrangspeichers fortgesetzt. Wenn der Vorrangspeicher seine Maximaltemperatur erreicht, wird keine Pendelladung mehr ausgeführt.

Jede Speicherbeladung bleibt mindestens für die Mindestlaufzeit (**tMin** in Solar/Grundeinstellung/Speicher) aktiv, unabhängig von der Ausschaltbedingung.

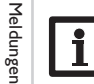

In den Systemen 1 und 2 wird nur der Menüpunkt **Pumpenverzög.** angeboten.

Neue Funktion Bypass Ext. WT Röhrenkollektor

In diesem Menü können Wahlfunktionen für den Solarteil der Anlage ausgewählt und eingestellt werden.

Unter **neue Funktion...** können verschiedene vordefinierte Funktionen ausgewählt werden. Die Anzahl und Art der angebotenen Wahlfunktionen hängt von den bereits gemachten Einstellungen ab.

| Bypass      |       |
|-------------|-------|
| ▶ Kollektor | 1,2   |
| Relais      | 3     |
| Variante    | Pumpe |

Wird eine Funktion ausgewählt, öffnet sich ein Untermenü, in dem alle notwendigen Einstellungen vorgenommen werden können.

In diesem Menüpunkt werden der Funktion ein Relais sowie ggf. bestimmte Anlagenkomponenten zugewiesen.

| Relaisauswahl |  |
|---------------|--|
| 🕨 Frei        |  |
| R3            |  |
| R4            |  |

Der Menüpunkt **Relaisauswahl** ist in fast allen Wahlfunktionen enthalten. Er wird in den einzelnen Funktionsbeschreibungen daher nicht mehr aufgeführt.

In diesem Menüpunkt kann der ausgewählten Funktion ein Relais zugewiesen werden. Es werden alle noch nicht belegten Relais zur Auswahl angeboten.

Wenn **Frei** ausgewählt wird, läuft die Funktion softwareseitig normal, schaltet aber kein Relais.

Installation

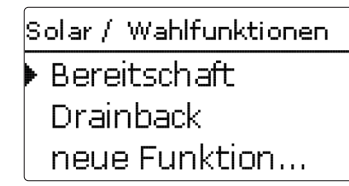

Wenn Funktionen eingestellt und gespeichert wurden, erscheinen sie im Menü Wahlfunktionen über dem Menüpunkt neue Funktion....

So ist ein schneller Überblick über bereits gespeicherte Funktionen gewährleistet. Ein Überblick, welcher Sensor welcher Komponente und welches Relais welcher Funktion zugewiesen wurde, befindet sich im Menü **Status/Service**.

| Bypass     |           |
|------------|-----------|
| ΔTaus      | 4.0 K     |
| Funkt.     | Aktiviert |
| 🕨 Funktion | speichern |

Am Ende jedes Untermenüs zu einer Wahlfunktion stehen die Punkte **Funktion** und **Funktion speichern**. Um eine Funktion zu speichern, **Funktion speichern** auswählen und die Sicherheitsabfrage mit **Ja** bestätigen.

In bereits gespeicherten Funktionen erscheint an dieser Stelle die Auswahlmöglichkeit **Funktion löschen**.

| Bypass     |           |
|------------|-----------|
| ΔTaus      | 4.0 K     |
| Funkt.     | Aktiviert |
| 🕨 Funktion | löschen   |

Um eine gespeicherte Funktion zu löschen, **Funktion löschen** anwählen und die Sicherheitsabfrage mit **Ja** bestätigen.

| Funkt.               |
|----------------------|
| 🕨 🕲 Schalter         |
| OAktiviert           |
| <b>O</b> Deaktiviert |

Im Einstellkanal **Funkt.** kann eine bereits gespeicherte Wahlfunktion temporär deaktiviert, bzw. wieder aktiviert werden. In diesem Fall bleiben alle Einstellungen erhalten, die zugewiesenen Relais bleiben belegt und können keiner anderen Funktion zugewiesen werden.

Mit der Auswahlmöglichkeit **Schalter** kann die Funktion über einen externen Schalter aktiviert bzw. deaktiviert werden.

Die Auswahlmöglichkeit steht nur zur Verfügung, wenn zuvor im Menü **Ein-/Ausgänge** ein Sensoreingang als Schalter definiert wurde.

Wenn **Schalter** ausgewählt wird, erscheint der Einstellkanal **Sensor.** In diesem Einstellkanal kann der Funktion ein Sensoreingang zugewiesen werden, an den der Schalter angeschlossen wird.

| Bypass   |          |
|----------|----------|
| ΔTaus    | 4.0 K    |
| Funkt.   | Schalter |
| Sensor   | -        |
| Bypass   |          |
|          |          |
| Löschen? | Nein     |
|          |          |

Wird der Punkt **Funktion löschen** mit der rechten Taste ( $\checkmark$ ) bestätigt, erscheint eine Sicherheitsabfrage. Mit dem Lightwheel<sup>®</sup> kann zwischen **Ja** und **Nein** gewechselt werden. Wird **Ja** eingestellt und mit der rechten Taste ( $\checkmark$ ) bestätigt, ist die Funktion gelöscht und steht wieder unter **neue Funktion...** zur Verfügung. Die entsprechenden Relais sind wieder freigegeben.

Installation

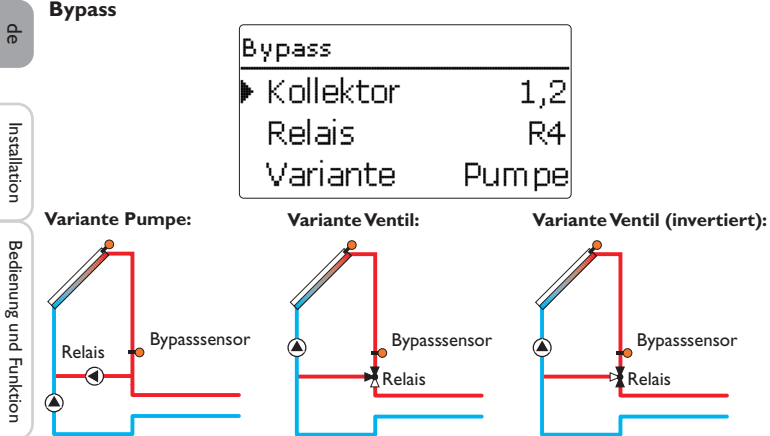

Beispielschemata für die verschiedenen Bypass-Varianten

### Solar/Wahlfunktionen/neue Funktion.../Bypass

| Einstellkanal                   | Bedeutung                                | Einstellbereich/Auswahl             | Werkseinstellung |
|---------------------------------|------------------------------------------|-------------------------------------|------------------|
| Kollektor                       | Kollektorfeld                            | systemabhängig                      | systemabhängig   |
| Relais                          | Bypassrelais                             | systemabhängig                      | systemabhängig   |
| Variante                        | Variante (Pumpen- oder Ventil-<br>logik) | Pumpe, Ventil                       | Pumpe            |
| Invertiert                      | Ventillogik Invertierung                 | Ja, Nein                            | Nein             |
| Sensor                          | Bypasssensor                             | systemabhängig                      | systemabhängig   |
| ΔTein                           | Bypass-Einschalttemperaturdif-<br>ferenz | 1,020,0K                            | 6,0 K            |
| ΔTaus                           | Bypass-Ausschalttemperaturdif-<br>ferenz | 0,519,5K                            | 4,0 K            |
| Funkt.                          | Aktivierung/Deaktivierung                | Aktiviert, Deaktiviert,<br>Schalter | Aktiviert        |
| Sensor                          | Zuweisung Schaltereingang                | -                                   | -                |
| Funktion spei-<br>chern/löschen | Funktion speichern/löschen               | -                                   | -                |

Die Bypassfunktion dient dazu, einen Wärmeverlust direkt nach dem Einschalten des Solarkreises zu verhindern. Das in den Rohrleitungen befindliche, noch kalte Wärmeträgermedium wird über einen Bypass am Speicher vorbeigeleitet. Die Beladung wird erst begonnen, wenn die Zuleitung ausreichend erwärmt ist.

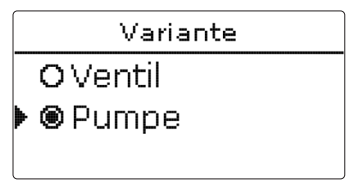

Im Menüpunkt Variante kann ausgewählt werden, ob der Bypass mit einer zusätzlichen Pumpe oder einem Ventil geschaltet wird. Je nach Variante arbeitet die Regellogik unterschiedlich:

### Pumpe:

Bei dieser Variante ist eine Bypasspumpe der Solarpumpe vorgelagert.

Bei einer möglichen Speicherbeladung wird zunächst die Bypasspumpe in Betrieb genommen. Wenn die Temperaturdifferenz zwischen Bypasssensor und Speichersensor die Bypass-Einschalttemperaturdifferenz erreicht, wird die Bypasspumpe abgeschaltet und die Solarpumpe eingeschaltet.

### Ventil:

Bei dieser Variante befindet sich ein Bypassventil im Solarkreis.

Bei einer möglichen Speicherbeladung bleibt das Ventil zunächst so geschaltet, dass der Bypass aktiv ist. Wenn die Temperaturdifferenz zwischen Bypasssensor und Speichersensor die Bypass-Einschalttemperaturdifferenz erreicht, schaltet das Bypassrelais das Ventil um und die solare Beladung beginnt.

Wenn die Variante Ventil ausgewählt ist, steht zusätzlich die Option Invertiert zur Verfügung. Wenn die Option Invertiert aktiviert ist und der Bypasskreislauf aktiviert wird, schaltet das Relais ein. Wenn die Temperaturdifferenz zwischen Bypasssensor und Speichersensor die Bypass-Einschalttemperaturdifferenz erreicht, schaltet das Relais wieder aus.

Anzeigen, Funktionen und Optionen

Inbetriebnahme

### Externer Wärmetauscher

| Ext. WT     |     |
|-------------|-----|
| 🕨 Relais    | R   |
| Min. Drehz. | 30% |
| Speicher    |     |

### Solar/Wahlfunktionen/neue Funktion.../Ext.WT

| Einstellkanal  | Bedeutung                    | Einstellbereich/Auswahl | Werkseinstellung |
|----------------|------------------------------|-------------------------|------------------|
| Relais         | Relaisauswahl                | systemabhängig          | systemabhängig   |
| Min. Drehz.    | Minimaldrehzahl              | (20) 30 100 %           | 30%              |
| Speicher       | Speicherauswahl              | systemabhängig          | alle Speicher    |
| Sensor WT      | Bezugssensor ext.WT          | systemabhängig          | systemabhängig   |
| Zieltemperatur | Option Zieltemperatur        | Ja, Nein                | Nein             |
| Sensor         | Bezugssensor Zieltemperatur  | systemabhängig          | systemabhängig   |
| Zieltemp.      | Zieltemperatur               | 1595°C                  | 60 °C            |
| ΔTein          | Einschalttemperaturdifferenz | 1,020,0K                | 10,0 K           |
| ∆Taus          | Ausschalttemperaturdifferenz | 0,5 19,5 K              | 5,0 K            |
| Nachlauf       | Nachlaufzeit                 | 015 min                 | 2 min            |
| Funktion spei- |                              |                         |                  |

chern/löschen

Funktion speichern/löschen

Diese Funktion dient dazu, Ladekreise miteinander zu koppeln, die durch einen gemeinsamen Wärmetauscher voneinander getrennt sind.

Das zugewiesene Relais wird eingeschaltet, wenn einer der eingestellten Speicher solar beladen wird und eine Temperaturdifferenz zwischen dem Sensor des betreffenden Speichers und dem solaren Vorlauf besteht.

Das Relais schaltet ab, wenn diese Temperaturdifferenz unter die eingestellte Ausschaltdifferenz absinkt.

Im Gegensatz zur Bypassfunktion kann mit dem Wärmetauscherrelais eine Differenzregelung zwischen Sensor WT und der Speichertemperatur realisiert werden.

Der Bezugssensor kann frei zugewiesen werden.

In System 3, Variante 2 steuert das Wärmetauscherrelais die Primärkreis-Pumpe. Der Wärmetauscher ist durch eine fest eingestellte Frostschutzfunktion geschützt.

## **Hinweis**

In Systemen mit 2 Kollektorfeldern arbeitet die Funktion Zieltemperatur aus hydraulischen Gründen nicht einwandfrei.

### **Hinweis**

Der Wärmetauscher ist durch eine fest eingestellte Frostschutzfunktion geschützt. Dennoch wird die Verwendung eines Bypasses empfohlen.

Installation

**Röhrenkollektorfunktion** 

| Röhrenkolle | ktor  |
|-------------|-------|
| 🕨 Beginn    | 08:00 |
| Ende        | 19:00 |
| Lauf        | 30 s  |

### Solar/Wahlfunktionen/neue Funktion.../Röhrenkollektor

| Einstellkanal  | Bedeutung                     | Einstellbereich/Auswahl             | Werkseinstellung |
|----------------|-------------------------------|-------------------------------------|------------------|
| Beginn         | Beginn Zeitfenster            | 00:00 23:00                         | 08:00            |
| Ende           | Ende Zeitfenster              | 00:30 23:30                         | 19:00            |
| Lauf           | Pumpenlaufzeit                | 5600 s                              | 30 s             |
| Pause          | Stillstandszeit               | 160 min                             | 30 min           |
| Verzögerung    | Pumpenverzögerung             | 5600 s                              | 15 s             |
| Kollektor      | Kollektorfeld                 | systemabhängig                      | systemabhängig   |
| Spmax aus      | Speichermaximaltemperatur aus | Ja, Nein                            | Ja               |
| Funkt.         | Aktivierung/Deaktivierung     | Aktiviert, Deaktiviert,<br>Schalter | Aktiviert        |
| Sensor         | Zuweisung Schaltereingang     | -                                   | -                |
| Funktion spei- | Funktion speichern/löschen    | -                                   | -                |

Diese Funktion dient zur Verbesserung des Einschaltverhaltens bei Systemen mit messtechnisch ungünstig positionierten Kollektorsensoren (z. B. bei einigen Röhrenkollektoren).

Die Funktion wird innerhalb eines einstellbaren Zeitfensters aktiv. Sie schaltet die Kollektorkreispumpe für die einstellbare Laufzeit zwischen den einstellbaren Stillstand-Intervallen ein, um die verzögerte Temperaturerfassung auszugleichen.

Wenn die Laufzeit mehr als 10 s beträgt, wird die Pumpe für die ersten 10 s der Laufzeit mit 100 % gefahren. Für die restliche Laufzeit wird die Pumpe mit der eingestellten Minimaldrehzahl gefahren.

Ist der Kollektorsensor defekt oder der Kollektor gesperrt, wird die Funktion unterdrückt bzw. abgeschaltet. Die Röhrenkollektorfunktion wird unterdrückt, wenn die Option Spmax aus aktiviert ist und die Temperatur des zu beladenden Speichers über der Speichermaximaltemperatur liegt.

### 2-Kollektor-Systeme

Bei Systemen mit 2 Kollektorfeldern wird die Röhrenkollektorfunktion ein zweites Mal angeboten.

Während der solaren Beladung eines Kollektorfeldes ist die Röhrenkollektorfunktion für dieses Kollektorfeld inaktiv.

### Zieltemperatur

| Zieltemperatur |       |  |  |  |
|----------------|-------|--|--|--|
| 🕨 Zieltemp.    | 65 °C |  |  |  |
| Sensor         | S3    |  |  |  |
| Anstieg        | 2.0 K |  |  |  |

### Solar/Wahlfunktionen/neue Funktion.../Zieltemperatur

| instellkanal | Bedeutung                 | Einstellbereich/Auswahl          | Werkseinstellung |
|--------------|---------------------------|----------------------------------|------------------|
| Lieltemp.    | Zieltemperatur            | 20110°C                          | 65 °C            |
| ensor        | Bezugssensor              | systemabhängig                   | systemabhängig   |
| Instieg      | Anstiegswert              | 1,020,0 K                        | 2,0 K            |
| unkt.        | Aktivierung/Deaktivierung | Aktiviert, Deaktiviert, Schalter | Aktiviert        |
| ensor        | Zuweisung Schaltereingang |                                  | -                |
|              |                           |                                  |                  |

Funktion spei-Funktion speichern/löschen -

Wird die Funktion Zieltemperatur ausgewählt, verändert sich die Arbeitsweise der Drehzahlregelung. Der Regler behält die Minimaldrehzahl bei, bis die Temperatur am zugewiesenen Sensor die eingestellte Zieltemperatur überschritten hat. Erst dann setzt die Standard-Drehzahlregelung ein. Verändert sich die Temperatur am zugewiesenen Sensor um 1/10 des einstellbaren Anstiegswertes wird die Pumpendrehzahl entsprechend angepasst.

Wenn zusätzlich die Funktion Ext. WT (siehe Seite 33) aktiviert ist, setzt die Zieltemperaturregelung aus, während der externe Wärmetauscher beladen wird. Während der externe Wärmetauscher beladen wird, greift die Drehzahlregelung des externen Wärmetauschers.

Inbetriebnahme

### Frostschutz

| Frostschutz |      |
|-------------|------|
| ▶ Frost ein | 4 °C |
| Frost aus   | 6 °C |
| Kollektor   | 1    |

### Solar/Wahlfunktionen/neue Funktion.../Frostschutz

| Einstellkanal  | Bedeutung                       | Einstellbereich/Auswahl             | Werkseinstellung |
|----------------|---------------------------------|-------------------------------------|------------------|
| Frost ein      | Frostschutz-Einschalttemperatur | -40+15°C                            | +4°C             |
| Frost aus      | Frostschutz-Ausschalttemperatur | -39+16°C                            | +6 °C            |
| Kollektor      | Kollektorfeld                   | systemabhängig                      | systemabhängig   |
| Speicher (1,2) | Speicherreihenfolge             | systemabhängig                      | systemabhängig   |
| Funkt.         | Aktivierung/Deaktivierung       | Aktiviert, Deaktiviert,<br>Schalter | Aktiviert        |
| Sensor         | Zuweisung Schaltereingang       | -                                   | -                |
| Euglistian and |                                 |                                     |                  |

Funktion speichern/löschen

Die Frostschutzfunktion aktiviert den Ladekreis zwischen Kollektor und Speicher, wenn die Kollektortemperatur unter die eingestellte Frostschutz-Einschalttemperatur fällt. So wird das Wärmeträgermedium gegen Einfrieren und Eindicken geschützt. Wenn die Frostschutz-Ausschalttemperatur überschritten wird, schaltet die Solarpumpe wieder aus.

Die Speicher werden gemäß der eingestellten Speicherreihenfolge entladen. Wenn alle Speicher die Speichermindesttemperatur von 5 °C erreicht haben, wird die Funktion inaktiv.

Der Pumpenausgang wird bei aktiver Funktion mit maximaler relativer Drehzahl angesteuert.

# i

### Hinweis

Bei Systemen mit Ost-/Westdach werden 2 getrennte Menüs angezeigt.

### Nachheizunterdrückung

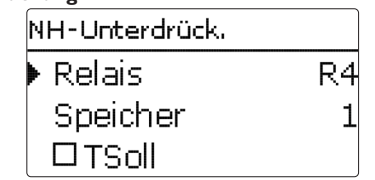

### Solar/Wahlfunktionen/neue Funktion.../NH-Unterdrückung

| Einstellkanal                   | Bedeutung                  | Einstellbereich/Auswahl          | Werkseinstellung |
|---------------------------------|----------------------------|----------------------------------|------------------|
| Relais                          | Bezugsrelais               | systemabhängig                   | systemabhängig   |
| Speicher                        | Speicherauswahl            | systemabhängig                   | systemabhängig   |
| TSoll                           | Solltemperatur             | Ja, Nein                         | Nein             |
| Funkt.                          | Aktivierung/Deaktivierung  | Aktiviert, Deaktiviert, Schalter | Aktiviert        |
| Sensor                          | Zuweisung Schaltereingang  | -                                | -                |
| Funktion spei-<br>chern/löschen | Funktion speichern/löschen | -                                | -                |

Die **Nachheizunterdrückung** dient dazu, die Nachheizung eines Speichers zu unterdrücken, wenn dieser gerade solar beladen wird.

Diese Funktion wird aktiv, wenn ein vorher ausgewählter Speicher solar beladen wird.

"Solar beladen" bedeutet, dass die Speicherbeladung nur zum Zweck des Energieeintrags und nicht zu Kühlzwecken o. ä. vorgenommen wird.

Wenn die Option **TSoll** aktiviert wird, findet die Nachheizunterdrückung nur statt, wenn die Speichertemperatur über Solltemperatur liegt.

| Parallelrelais |           |
|----------------|-----------|
| Relais         | R2        |
| Speicher       | 1         |
| Funkt.         | Aktiviert |

### Solar/Wahlfunktionen/neue Funktion.../Parallelrelais

| Einstellkanal | Bedeutung                 | Einstellbereich/Auswahl          | Werkseinstellung |
|---------------|---------------------------|----------------------------------|------------------|
| Relais        | Parallelrelais            | systemabhängig                   | systemabhängig   |
| Speicher      | Speicherauswahl           | systemabhängig                   | systemabhängig   |
| Funkt.        | Aktivierung/Deaktivierung | Aktiviert, Deaktiviert, Schalter | Aktiviert        |
| Sensor        | Zuweisung Schaltereingang | -                                | -                |
| Funktion spei |                           |                                  |                  |

Funktion speichern/löschen -

Mit dieser Funktion kann z. B. ein Ventil mit einem eigenen Relais parallel zu einer Solarpumpe angesteuert werden.

Einschaltbedingung für die solare Parallelrelaisfunktion ist die Beladung eines oder mehrerer ausgewählter Speicher. Wenn einer der ausgewählten Speicher beladen wird, schaltet das Parallelrelais ein.

Die Parallelrelaisfunktion ist unabhängig davon, ob der Speicher zur solaren Beladung oder aufgrund einer solaren Wahlfunktion (z. B. Bereitschafts-Kollektorkühlung) beladen wird.

### Hinweis

Wenn sich ein Relais im Handbetrieb befindet, wird das ausgewählte Parallelrelais nicht mitgeschaltet.

### Bereitschaft

| Bereitschaft |     |
|--------------|-----|
| ▶ Variante   | Aus |
| Speicher 1   | -   |
| Speicher 2   | _   |

### Solar/Wahlfunktionen/neue Funktion.../Bereitschaft

| Einstellkanal   | Bedeutung                    | Einstellbereich/Auswahl             | Werkseinstellung |
|-----------------|------------------------------|-------------------------------------|------------------|
| Variante        | Kühllogik-Variante           | Kollkühl., Syskühl., Aus            | Aus              |
| TKollmax.       | Kollektormaximaltemperatur   | 70190°C                             | 100 °C           |
| Speicher (1, 2) | Speicherreihenfolge          | systemabhängig                      | systemabhängig   |
| Spkühlung       | Speicherkühlung              | Ja, Nein                            | Nein             |
| $\Delta Tein$   | Einschalttemperaturdifferenz | 1,030,0K                            | 20,0 K           |
| $\Delta$ Taus   | Ausschalttemperaturdifferenz | 0,5 29,5 K                          | 15,0K            |
| Funkt.          | Aktivierung/Deaktivierung    | Aktiviert, Deaktiviert,<br>Schalter | Aktiviert        |
| Sensor          | Zuweisung Schaltereingang    | -                                   | -                |
| Funktion spei-  | Funktion speichern /löschen  |                                     |                  |

chern/löschen

Im Menü **Bereitschaft** werden verschiedene Kühlfunktionen angeboten, die dazu dienen, die Solaranlage bei starker Sonneneinstrahlung länger betriebsbereit zu halten.

Um das zu erreichen, können die eingestellten Speichermaximaltemperaturen überschritten werden. Die Reihenfolge für diese Überladung kann eingestellt werden. Ebenso kann jeder Speicher einzeln von der Überladung ausgeschlossen werden. Für die Bereitschaftsfunktion stehen 2 Varianten zur Auswahl, die Systemkühlung und die Kollektorkühlung.

### Systemkühlung:

Wenn die Variante Systemkühlung ausgewählt und die Einschalttemperaturdifferenz überschritten ist, werden die Speicher auch weiter beladen, wenn ihre jeweilige Maximaltemperatur erreicht ist, jedoch nur bis zur Speichernottemperatur. Die Speicher werden so lange weiter beladen, bis alle ihre Speichernottemperatur erreicht haben oder bis die Ausschalttemperaturdifferenz erreicht ist.

Installation

36

Meldungen
# Kollektorkühlung

Wenn die Variante Kollektorkühlung ausgewählt ist, werden die Speicher über ihre jeweilige Maximaltemperatur hinaus beladen, wenn die Kollektormaximaltemperatur überschritten ist.

Die Speicher werden so lange weiter beladen, bis alle ihre Speichernottemperatur erreicht haben oder die Kollektormaximaltemperatur um mindestens  $5\,K$  unterschritten wird.

Bei Systemen mit 2 Kollektorfeldern können separate Einstellungen für jedes Feld gemacht werden.

Der Kollektorkühlbetrieb wird reglerintern als solare Beladung behandelt, es gelten die gemachten Einstellungen, z. B. Verzögerung, Minimallaufzeit etc.

# **Option Speicherkühlung**:

Die Speicherkühlung dient dazu, stark erhitzte Speicher während der Nacht wieder herunterzukühlen, um für den folgenden Tag Wärmeaufnahmekapazität zu gewinnen.

Wenn die Speicherkühlung aktiviert ist, wird die Solarpumpe eingeschaltet, falls bei überschrittener Speichertemperatur die Kollektortemperatur unter die Speichertemperatur fällt. Die Solarpumpe bleibt aktiv, bis die Speichertemperatur wieder unter die eingestellte Speichermaximaltemperatur fällt.

Die Reihenfolge der Kühlung ist die gleiche wie bei der Überladung durch Systemoder Kollektorkühlung.

# Drainback-Option

| Drainback    |         |
|--------------|---------|
| ▶ Befüllzeit | 5 min   |
| Erhol.zeit   | 2.0 min |
| Initialis.   | 60 s    |

# Solar/Wahlfunktionen/neue Funktion.../Drainback

| Einstellkanal                   | Bedeutung                  | Einstellbereich/Auswahl          | Werkseinstellung |
|---------------------------------|----------------------------|----------------------------------|------------------|
| Befüllzeit                      | Drainback-Befüllzeit       | 130 min                          | 5 min            |
| Erhol.zeit                      | Erholungszeit              | 1,015,0 min                      | 2,0 min          |
| Initialis.                      | Initialisierungszeit       | 1100 s                           | 60 s             |
| Booster                         | Boosteroption              | Ja, Nein                         | Nein             |
| Relais                          | Relaisauswahl Boosterpumpe | systemabhängig                   | systemabhängig   |
| Drain Impuls                    | Option Drainback Impuls    | Ja, Nein                         | Nein             |
| Verzög.                         | Verzögerungszeit           | 130 min                          | 3 min            |
| Dauer                           | Drainback Impuls Ladedauer | 160 s                            | 10 s             |
| Funkt.                          | Aktivierung/Deaktivierung  | Aktiviert, Deaktiviert, Schalter | Aktiviert        |
| Sensor                          | Zuweisung Schaltereingang  | -                                | -                |
| Funktion spei-<br>chern/löschen | Funktion speichern/löschen | -                                | -                |

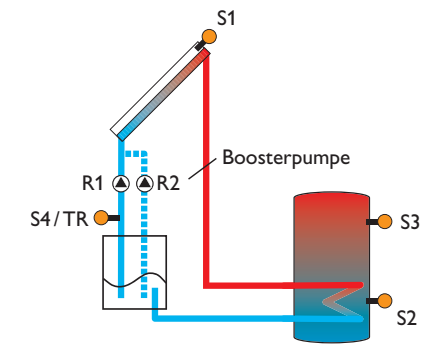

Beispielschema für eine Drainback-Anlage (R2 = Boosterpumpe)

qe

In einem Drainback-System fließt das Wärmeträgermedium in einen Auffangbehäl- Zwillingspumpe ter, wenn keine solare Beladung stattfindet. Die Drainback-Option initiiert die Befüllung des Systems, wenn die solare Beladung beginnt. Ist die Drainback-Option aktiviert, können die im Folgenden beschriebenen Einstellungen vorgenommen werden.

# Hinweis

In Drainback-Systemen sind zusätzliche Komponenten wie ein Vorratsbehälter notwendig. Die Drainback-Option nur aktivieren, wenn alle erforderlichen Komponenten fachgerecht installiert wurden.

# Zeitspanne Einschaltbedingung

Mit dem Parameter Initialis. wird die Zeitspanne, in der die Einschaltbedingung dauerhaft gegeben sein muss, eingestellt.

# Befüllzeit

Mit dem Parameter Befüllzeit wird die Befüllzeit eingestellt. Während dieser Zeit wird die Pumpe mit maximaler Drehzahl gefahren.

# Stabilisierung

Mit dem Parameter Erhol.zeit wird die Zeitspanne eingestellt, in der die Ausschaltbedingung nach Beenden der Befüllzeit ignoriert wird.

Die Option Booster dient dazu, eine 2. Pumpe während des Befüllens der Anlage zusätzlich einzuschalten. Das entsprechende Relais wird während der Befüllzeit mit 100 % Drehzahl eingeschaltet.

Die Option Drain Impuls dient dazu, die Pumpe nach dem Entleeren des Systems nach einer Verzögerungszeit erneut für eine kurze Dauer einzuschalten. So entsteht eine Wassersäule, bei deren Zurückfallen eventuell im Kollektor verbliebenes Wasser mit in den Vorratsbehälter gesogen wird.

| Zwillingspumpe |     |
|----------------|-----|
| Relais         | R3  |
| Bezugsrelais   | R1  |
| Laufzeit       | 6 h |

# Solar/Wahlfunktionen/neue Funktion.../Zwillingspumpe

| Einstellkanal  | Bedeutung                           | Einstellbereich/Auswahl             | Werkseinstellung |
|----------------|-------------------------------------|-------------------------------------|------------------|
| Relais         | Relaisauswahl Zwillingspumpe        | systemabhängig                      | systemabhängig   |
| Bezugsrelais   | Relaisauswahl Bezugsrelais          | systemabhängig                      | -                |
| Laufzeit       | Pumpenlaufzeit                      | 148 h                               | 6 h              |
| Vol.überw.     | Option Volumenstromüberwa-<br>chung | Ja, Nein                            | Nein             |
| Vol.sensor     | Zuweisung Volumenstromsensor        | S5, S6, S7                          | -                |
| Verzöger.      | Verzögerungszeit                    | 110 min                             | 5 min            |
| Funkt.         | Aktivierung/Deaktivierung           | Aktiviert, Deaktiviert,<br>Schalter | Aktiviert        |
| Sensor         | Zuweisung Schaltereingang           | -                                   | -                |
| Funktion spei- | Europericher / Jäschen              |                                     |                  |

FUNKTION SDEICHERN/ IOSCHER chern/löschen

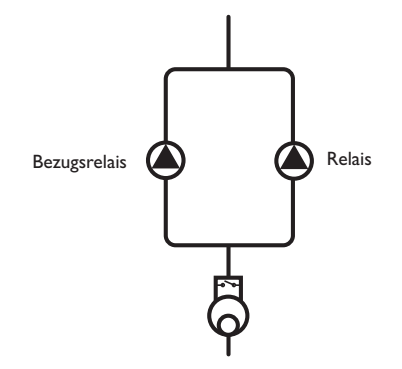

Beispielschema für Zwillingspumpen mit vorgelagertem Volumenmessteil

Installation

Bedienung und Funktion

Inbetriebnahme

Die Funktion **Zwillingspumpe** regelt in Systemen mit 2 gleichwertig nutzbaren **Überwärmeabfuhr** Pumpen die gleichmäßige Verteilung ihrer Laufzeit.

Hat das ausgewählte Bezugsrelais die eingestellte Laufzeit überschritten, wird beim nächsten Einschaltvorgang das zugewiesene Relais (Zwillingspumpe) aktiviert. Alle Eigenschaften werden übernommen.

Hat auch das zugewiesene Relais seine Laufzeit überschritten, wird beim nächsten Einschaltvorgang wieder das ausgewählte Bezugsrelais aktiviert.

Die Option Volumenstromüberwachung kann zusätzlich aktiviert werden, um im Falle eines Durchflussfehlers die Zwillingspumpe zu aktivieren. Wenn die Volumenstromüberwachung aktiviert wird, erscheinen 2 weitere Einstellkanäle für die Zuweisung eines Sensors und die Einstellung der Verzögerungszeit.

Wenn die Volumenstromüberwachung aktiviert ist, erscheint eine Fehlermeldung, wenn am eingestellten Durchflusssensor nach Ablauf der Verzögerungszeit kein Durchfluss gemessen wird. Das aktive Relais wird als defekt gesperrt und das andere Relais wird aktiviert. Eine Umschaltung findet nicht mehr statt, bis die Fehlermeldung quittiert ist.

Wenn die Fehlermeldung quittiert wird, führt der Regler einen Test durch, indem er das betroffene Relais aktiviert und den Volumenstrom erneut überwacht.

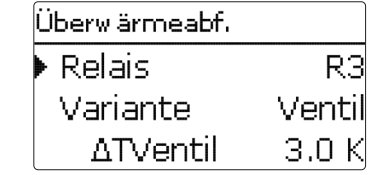

# Solar/Wahlfunktionen/neue Funktion.../Überwärmeabf.

| Einstellkanal  | Bedeutung                        | Einstellbereich/Auswahl             | Werkseinstellung |
|----------------|----------------------------------|-------------------------------------|------------------|
| Relais         | Relaisauswahl                    | systemabhängig                      | systemabhängig   |
| Variante       | Variante (Pumpen- o.Ventillogik) | Ventil, Pumpe                       | Ventil           |
| ∆TVentil       | Ventillogik-Temperaturdifferenz  | 0,0 10,0 K                          | 3,0 K            |
| Kollektor      | Auswahl Kollektor                | systemabhängig                      | 1                |
| TKoll.         | Kollektor-Übertemperatur         | 40190°C                             | 110°C            |
| Funkt.         | Aktivierung/Deaktivierung        | Aktiviert, Deaktiviert,<br>Schalter | Aktiviert        |
| Sensor         | Zuweisung Schaltereingang        | -                                   | -                |
| Funktion spei- |                                  |                                     |                  |

chern/löschen Funktion speichern/löschen

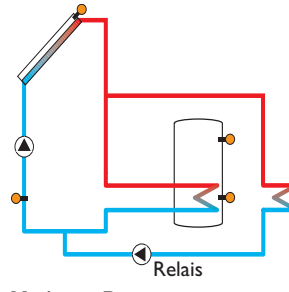

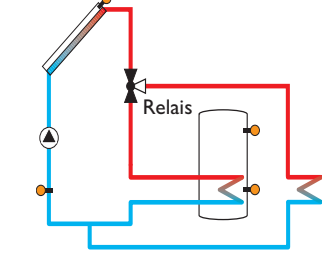

Variante Ventil

Variante Pumpe

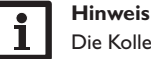

Die Kollektor-Übertemperatur muss mindestens 10K niedriger als die Kollektornottemperatur eingestellt werden.

qe

Die Überwärmeabfuhr dient dazu, im Falle starker Sonneneinstrahlung die ent- Volumenstromüberwachung stehende überflüssige Wärme zu einem externen Wärmetauscher (z. B. Fan Coil) abzuführen, um die Kollektortemperatur im Betriebsbereich zu halten.

Im Menüpunkt Variante kann ausgewählt werden, ob die Überwärmeabfuhr über eine zusätzliche Pumpe oder ein Ventil aktiviert wird.

# Variante Pumpe:

Das zugewiesene Relais wird mit 100% eingeschaltet, wenn die Kollektortemperatur die eingestellte Kollektor-Übertemperatur erreicht.

Wenn die Kollektortemperatur um 5K unter die eingestellte Kollektor-Übertemperatur sinkt, wird das Relais wieder ausgeschaltet. Bei der Variante Pumpe arbeitet die Überwärmeabfuhr unabhängig von der solaren Beladung.

# Variante Ventil:

Wenn die Kollektortemperatur den Wert [TKoll. - AT Ventil] erreicht, wird das zugewiesene Relais eingeschaltet. So ist gewährleistet, dass das Ventil vollständig umgeschaltet ist, bevor die Pumpe eingeschaltet wird. Wenn die Kollektortemperatur um 5K unter die eingestellte Kollektor-Übertemperatur sinkt, wird das Relais wieder ausgeschaltet.

Die Funktion Überwärmeabfuhr wird deaktiviert und eine Fehlermeldung generiert, wenn eine der Speichertemperaturen ihre jeweilige Speichermaximaltemperatur um mehr als 5 K überschreitet. Wird diese Temperatur um die Hysterese Speichermaximaltemperatur (HysSp in Solar/Grundeinstellung/Speicher) unterschritten, wird die Überwärmeabfuhrfunktion wieder freigegeben.

Vol.-stromüberw. S5 Sensor Bezugsrelais RЗ Speicher

# Solar/Wahlfunktionen/neue Funktion.../Vol.-stromübw.

| Einstellkanal  | Bedeutung                    | Einstellbereich/Auswahl             | Werkseinstellung |
|----------------|------------------------------|-------------------------------------|------------------|
| Sensor         | Zuweisung Volumenstromsensor | systemabhängig                      | -                |
| Bezugsrel.     | Relaisauswahl Bezugsrelais   | systemabhängig                      | -                |
| Speicher       | Speicherauswahl              | systemabhängig                      | 1                |
| Zeit           | Verzögerungszeit             | 1300 s                              | 30 s             |
| Funkt.         | Aktivierung/Deaktivierung    | Aktiviert, Deaktiviert,<br>Schalter | Aktiviert        |
| Sensor         | Zuweisung Schaltereingang    | -                                   | -                |
| Funktion spei- | Funktion speichern/löschen   | -                                   | _                |

chern/löschen

Die Volumenstromüberwachung dient dazu, Fehlfunktionen, die den Durchfluss verhindern, zu erkennen und das betroffene Relais auszuschalten. So sollen Anlagenschäden, z. B. durch ein Trockenlaufen der Pumpe, vermieden werden.

Wird die Volumenstromüberwachung aktiviert, erscheint eine Fehlermeldung, wenn am eingestellten Volumenstromsensor nach Ablauf der Verzögerungszeit kein Volumenstrom gemessen wird.

- Wenn ein Bezugsrelais ausgewählt ist, wird die Volumenstromüberwachung aktiv, wenn das zugewiesene Relais eingeschaltet ist. Im Fehlerfall wird das gesamte solare System gesperrt.
- · Wenn sowohl ein Speicher als auch ein Bezugsrelais ausgewählt sind, wird die Volumenstromüberwachung aktiv, wenn das zugewiesene Relais eingeschaltet ist. Im Fehlerfall wird der zugewiesene Speicher für die weitere Beladung gesperrt, bis die Fehlermeldung quittiert wird. Der nächste für eine Beladung freigegebene Speicher wird beladen.

Die Fehlermeldung erscheint sowohl im Menü Status/Meldungen als auch im Menü Status/Solar/ Vol.-stromübw.. Sie kann nur im Menü Status/Solar/ Vol.-stromübw. guittiert werden. Wenn die Fehlermeldung guittiert wird, führt der Regler einen Test durch, indem er das betroffene Relais aktiviert und den Volumenstrom überwacht.

Installation

# Drucküberwachung

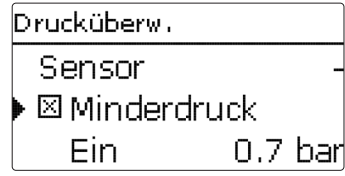

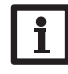

# Hinweis

Die Drucküberwachung funktioniert nur, wenn ein Grundfos Direct Sensor™ vom Typ RPS verwendet wird.

# Solar/Wahlfunktionen/neue Funktion.../Drucküberwachung

| Einstellkanal                   | Bedeutung                     | Einstellbereich/Auswahl             | Werkseinstellung |
|---------------------------------|-------------------------------|-------------------------------------|------------------|
| Sensor                          | Zuweisung Drucksensor         | S6                                  | -                |
| Minderdruck                     | Option Minderdrucküberwachung | Ja, Nein                            | Nein             |
| Ein                             | Einschaltschwelle             | 0,09,7 bar                          | 0,7 bar          |
| Aus                             | Ausschaltschwelle             | 0,1 9,8 bar                         | 1,0 bar          |
| Abschaltung                     | Abschaltoption                | Ja, Nein                            | Nein             |
| Überdruck                       | Option Überdrucküberwachung   | Ja, Nein                            | Nein             |
| Ein                             | Einschaltschwelle             | 0,310,0 bar                         | 5,5 bar          |
| Aus                             | Ausschaltschwelle             | 0,29,9 bar                          | 5,0 bar          |
| Abschaltung                     | Abschaltoption                | Ja, Nein                            | Nein             |
| Funkt.                          | Aktivierung/Deaktivierung     | Aktiviert, Deaktiviert,<br>Schalter | Aktiviert        |
| Sensor                          | Zuweisung Schaltereingang     | -                                   | -                |
| Funktion spei-<br>chern/löschen | Funktion speichern/löschen    | -                                   | -                |

Die **Drucküberwachung** dient dazu, Über- oder Minderdruckzustände in der Anlage zu erkennen und gegebenenfalls betroffene Anlagenteile auszuschalten. So sollen Anlagenschäden vermieden werden.

# Minderdruck

Wenn der Anlagendruck unter den einstellbaren Wert **Ein** sinkt, erscheint eine Fehlermeldung.

lst für die Minderdrucküberwachung die Option **Abschaltung** aktiviert, wird im Fehlerfall zusätzlich das solare System abgeschaltet.

Wenn der einstellbare Wert  $\boldsymbol{\mathsf{Aus}}$  erreicht oder überschritten wird, schaltet das System wieder ein.

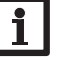

# Hinweis

Bei der Überwachungsfunktion **Minderdruck** ist **Aus** immer mindestens 0,1 bar höher als **Ein**. Die jeweiligen Einstellbereiche passen sich dementsprechend an.

# Überdruck

Wenn der Anlagendruck über den einstellbaren Wert **Ein** steigt, erscheint eine Fehlermeldung.

Ist für die Überdrucküberwachung die Option **Abschaltung** aktiviert, wird im Fehlerfall zusätzlich das solare System abgeschaltet.

Wenn der einstellbare Wert **Aus** erreicht oder unterschritten wird, schaltet das System wieder ein.

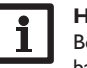

# Hinweis

Bei der Überwachungsoption **Überdruck** ist **Ein** immer mindestens 0,1 bar höher als **Aus**. Die jeweiligen Einstellbereiche passen sich dementsprechend an. ð

# Funktionskontrolle ▶⊠AT zu hoch ⊠Nachtzirkulation ⊠VL/RL vertauscht

# Hinweis

Das Menü **Funktionskontrolle** ist nur sichtbar, wenn der Installateursbedienercode eingegeben wurde (siehe Seite 60).

# Solar/Funktionskontrolle

| Einstellkanal      | Bedeutung                                        | Einstellbereich/<br>Auswahl | Werkseinstel-<br>lung |
|--------------------|--------------------------------------------------|-----------------------------|-----------------------|
| $\Delta T$ zu hoch | Option ∆T-Überwachung                            | Ja, Nein                    | Nein                  |
| Nachtzirkulation   | Option Überwachung Nachtzirkulation              | Ja, Nein                    | Nein                  |
| VL/RL vertauscht   | Option Überwachung VL/RL vertauscht              | Ja, Nein                    | Nein                  |
| Speichermaxtem.    | Option Speichermaximaltemperaturü-<br>berwachung | Ja, Nein                    | Nein                  |
| Speicher           | Speicherauswahl                                  | systemabhängig              | systemabhängig        |

# **∆T-Überwachung**

Diese Funktion dient dazu, die Temperaturdifferenz zu überwachen. Die Warnmeldung  $\Delta T$  zu hoch erscheint, wenn eine solare Beladung über einen Zeitraum von 20 min mit einer Differenz größer als 50K stattfindet. Der Regelbetrieb wird nicht abgebrochen, jedoch sollte die Anlage überprüft werden.

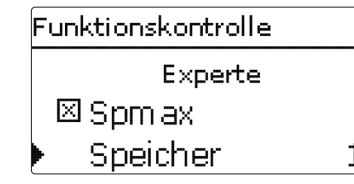

Mögliche Ursachen sind:

- zu schwache Pumpenleistung
- blockierte Anlagenteile
- Durchströmungsfehler im Kollektorfeld
- Luft in der Anlage
- defektes Ventil / defekte Pumpe

# Nachtzirkulation

Diese Funktion dient dazu, ein Auskühlen des Speichers durch thermischen Auftrieb im Solarkreis zu detektieren und zu melden. Die Meldung wird aktiv, wenn zwischen 23:00 und 5:00 Uhr eine der folgenden Bedingungen für mindestens 1 min vorliegt:

- die Kollektortemperatur überschreitet 40 °C
- der Wert  $\Delta$ Tein ist überschritten

Die Verzögerungszeit von 1 min verhindert das Auslösen der Warnmeldung aufgrund von kurzzeitigen Störungen.

Mögliche Ursachen sind:

- defekte Schwerkraftbremse
- defektes Ventil
- Uhrzeit falsch eingestellt

# Vor- und Rücklauf vertauscht

Diese Funktion dient dazu, die Vertauschung von Vor- und Rücklauf sowie einen falsch platzierten Kollektorsensor zu erkennen und zu melden. Dazu wird während der Einschaltphase der Solarpumpe die Kollektortemperatur auf Plausibilität geprüft. Die Überwachung **VL/RL vertauscht** löst erst eine Fehlermeldung aus, wenn die Plausibilitätskriterien 5-mal hintereinander nicht erfüllt wurden.

# Speichermaximaltemperatur

Diese Funktion dient dazu, eine Überschreitung der eingestellten Speichermaximaltemperatur festzustellen und zu melden. Der Regler vergleicht die aktuelle Speichertemperatur mit der eingestellten Speichermaximaltemperatur und kontrolliert somit die Speicherladekreise.

Die Speichermaximaltemperatur gilt als überschritten, wenn die gemessene Temperatur am Speichersensor die eingestellte Speichermaximaltemperatur um mindestens 5K überschreitet. Erst wenn die Speichertemperatur wieder die eingestellte Speichermaximaltemperatur unterschritten hat, wird die Überwachung wieder aktiv. Im Kanal **Speicher** kann ausgewählt werden, welche Speicher überwacht werden sollen.

Mögliche Ursache für eine unerwünschte Überschreitung der Speichermaximaltemperatur ist ein defektes Ventil.

| Urlaubsfunktion     |
|---------------------|
| Kühlung Deaktiviert |
| Speicher 1 -        |
| 🛛 Speicherkühlung   |

# Solar/Urlaubsfunktion

| Einstellkanal        | Bedeutung                    | Einstellbereich/Auswahl                         | Werkseinstellung |
|----------------------|------------------------------|-------------------------------------------------|------------------|
| Kühlung              | Kühllogik-Variante           | Deaktiviert, Systemkühlung,<br>Kollektorkühlung | Deaktiviert      |
| TKollmax.            | Kollektormaximaltemperatur   | 70190°C                                         | 100°C            |
| Speicher (1, 2)      | Speicherreihenfolge          | systemabhängig                                  | systemabhängig   |
| Speicherkühlung      | Option Speicherkühlung       | Ja, Nein                                        | Ja               |
| $\Delta \text{Tein}$ | Einschalttemperaturdifferenz | 1,030,0 K                                       | 20,0 K           |
| $\Delta$ Taus        | Ausschalttemperaturdifferenz | 0,5 29,5 K                                      | 15,0 K           |
| Spmax (1, 2)         | Temperatur Speicherkühlung   | 495°C                                           | 40 °C            |
| Überwärmeabf.        | Überwärmeabfuhr Speicher     | Ja, Nein                                        | Nein             |
| Relais               | Relaisauswahl                | systemabhängig                                  | -                |
| Sensor               | Sensorauswahl                | systemabhängig                                  | -                |
| TSpEin               | Einschalttemperatur          | 595°C                                           | 65 °C            |
| TSpAus               | Ausschalttemperatur          | 494 °C                                          | 45 °C            |

Mit der Urlaubsfunktion kann der Regelbetrieb für eine Abwesenheit eingestellt werden. Sie dient dazu, das System betriebsbereit zu halten und eine dauerhafte thermische Belastung zu reduzieren.

Die im Folgenden beschriebenen Einstellungen werden erst aktiv, wenn die Urlaubsfunktion mit dem Parameter **Urlaubstage** aktiviert wurde.

Mit dem Parameter **Urlaubstage** können die Tage der Abwesenheit eingestellt werden.

Wenn ein Wert größer 0 eingestellt wird, ist die Funktion mit den im Menü Urlaubsfunktion vorgenommenen Einstellungen aktiviert und die Tage werden ab 00:00 Uhr heruntergezählt. Wenn 0 eingestellt wird, ist die Funktion deaktiviert.

Es stehen 4 Kühlfunktionen zur Verfügung: Systemkühlung, Kollektorkühlung, Speicherkühlung und Überwärmeabfuhr Speicher.

# Systemkühlung:

Wenn die Variante Systemkühlung ausgewählt und die Einschalttemperaturdifferenz überschritten ist, werden die Speicher auch weiter beladen, wenn ihre jeweilige Ma-

ximaltemperatur erreicht ist, jedoch nur bis zur Speichernottemperatur. Die Speicher werden so lange weiter beladen, bis alle ihre Speichernottemperatur erreicht haben oder bis die Ausschalttemperaturdifferenz erreicht ist.

# Kollektorkühlung:

Wenn die Variante Kollektorkühlung ausgewählt ist, werden die Speicher über ihre jeweilige Maximaltemperatur hinaus beladen, wenn die Kollektormaximaltemperatur überschritten ist.

Die Speicher werden so lange weiter beladen, bis alle ihre Speichernottemperatur erreicht haben oder die Kollektormaximaltemperatur um mindestens 5 K unterschritten wird. Bei Systemen mit 2 Kollektorfeldern können separate Einstellungen für jedes Feld gemacht werden.

Der Kollektorkühlbetrieb wird reglerintern als solare Beladung behandelt, es gelten die gemachten Einstellungen, z. B. Verzögerung, Minimallaufzeit etc.

# Speicherkühlung:

Die Speicherkühlung dient dazu, stark erhitzte Speicher während der Nacht wieder herunterzukühlen, um für den folgenden Tag Wärmeaufnahmekapazität zu gewinnen.

Wenn die Speicherkühlung aktiviert ist, wird die Solarpumpe eingeschaltet, falls bei überschrittener Speichertemperatur die Kollektortemperatur unter die Speichertemperatur fällt. Die Solarpumpe bleibt aktiv, bis die Speichertemperatur wieder unter die eingestellte Speichermaximaltemperatur fällt.

Die Reihenfolge der Kühlung ist die gleiche wie bei der Überladung durch Systemoder Kollektorkühlung.

Die Überwärmeabfuhr Speicher dient dazu, im Falle starker Sonneneinstrahlung die entstehende überflüssige Wärme aus dem Speicher zu einem externen Wärmetauscher (z. B. Fan Coil) oder Heizkörper im Haus abzuführen, um eine Überhitzung der Kollektoren zu vermeiden. Die Überwärmeabfuhr Speicher arbeitet unabhängig vom Solarsystem und kann mit dem Parameter **Überwärmeabf.** aktiviert werden. Es gelten die einstellbaren Einschalt- und Ausschalttemperaturen **TSpEin** und **TSpAus**.

Wenn die Einschalttemperatur am ausgewählten Sensor erreicht wird, schaltet das ausgewählte Relais so lange ein, bis die Ausschalttemperatur unterschritten wird.

# Hinweis

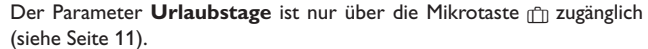

# Hinweis

Die in diesem Kapitel beschriebenen Einstellungen sind unabhängig von den Einstellungen im Menü Bereitschaft, die während der Urlaubszeit inaktiv sind.

qe

# E×perte ▶⊠Vorlaufsensor Sensor □Rücklaufsensor

Solar/Experte

| Einstellkanal  | Bedeutung                | Einstellbereich/Auswahl | Werkseinstellung |
|----------------|--------------------------|-------------------------|------------------|
| Vorlaufsensor  | Option Vorlaufsensor     | Ja, Nein                | Nein             |
| Sensor         | Zuweisung Vorlaufsensor  | systemabhängig          | -                |
| Rücklaufsensor | Option Rücklaufsensor    | Ja, Nein                | Nein             |
| Sensor         | Zuweisung Rücklaufsensor | systemabhängig          | -                |

Das Expertenmenü ist nur sichtbar, wenn der Installateursbedienercode eingegeben wurde. Im Expertenmenü können ein Vorlauf- und ein Rücklaufsensor ausgewählt und zugewiesen werden. Die aktivierten Sensoren werden dann zur Ermittlung der Ausschaltbedingung genutzt.

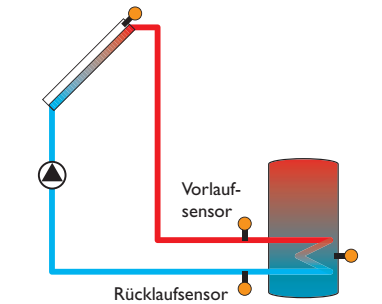

Beispiel für die Positionierung der Vor- und Rücklaufsensoren

# Hinweis

In Systemen mit 2 Kollektorfeldern arbeitet diese Funktion aus hydraulischen Gründen nicht einwandfrei.

# 9 Anlage

Anlage Wahlfunktionen zurück

In diesem Menü können alle Einstellungen für den nicht-solaren Teil der Anlage gemacht werden.

Es kann eine Reihe von Wahlfunktionen ausgewählt und eingestellt werden.

# 9.1 Wahlfunktionen

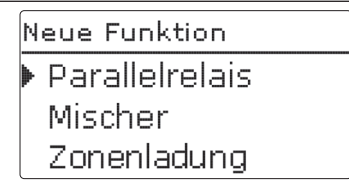

Unter diesem Menüpunkt können Wahlfunktionen für die Anlage ausgewählt und eingestellt werden.

Unter **neue Funktion...** können verschiedene vordefinierte Funktionen ausgewählt werden. Es werden so lange alle Wahlfunktionen angeboten, bis alle Relais belegt sind.

| Parallelrelais |    |
|----------------|----|
| 🕨 Relais       | R3 |
| Bezugsrelais   | -  |
| 🗆 Nachlauf     |    |

Wird eine Funktion ausgewählt, öffnet sich ein Untermenü, in dem alle notwendigen Einstellungen vorgenommen werden können.

In diesem Untermenü werden der Funktion auch ein Relais sowie ggf. bestimmte Anlagenkomponenten zugewiesen.

de

| Relaisauswahl |
|---------------|
| 🕨 Frei        |
| R3            |
| R4            |

Der Menüpunkt Relaisauswahl ist in fast allen Wahlfunktionen enthalten. Er wird in den einzelnen Funktionsbeschreibungen daher nicht mehr aufgeführt.

In diesem Menüpunkt kann der ausgewählten Funktion ein Relais zugewiesen werden. Es werden alle noch nicht belegten Relais zur Auswahl angeboten.

Wenn Frei ausgewählt wird, läuft die Funktion softwareseitig normal, schaltet aber kein Relais.

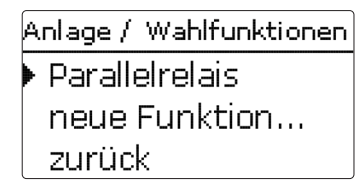

Wenn Funktionen eingestellt und gespeichert wurden, erscheinen sie im Menü Wahlfunktionen über dem Menüpunkt neue Funktion....

So ist ein schneller Überblick über bereits aktivierte Funktionen gewährleistet.

Ein Überblick, welcher Sensor welcher Komponente und welches Relais welcher Funktion zugewiesen wurde, befindet sich im Menü Status/Service.

| Parallelrelais | 5         |
|----------------|-----------|
| □Inverti       | ert       |
| Funkt.         | Aktiviert |
| 🕨 Funktion     | speichern |

und Funktion speichern.

Um eine Funktion zu speichern, Funktion speichern auswählen und die Sicherheitsabfrage mit la bestätigen. In bereits gespeicherten Funktionen erscheint an dieser Stelle die Auswahlmöglichkeit Funktion löschen.

Um eine gespeicherte Funktion zu löschen, Funktion löschen anwählen und die Sicherheitsabfrage mit **Ja** bestätigen.

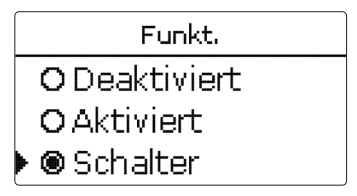

Im Einstellkanal Funkt. kann eine bereits gespeicherte Wahlfunktion temporär deaktiviert, bzw. wieder aktiviert werden. In diesem Fall bleiben alle Einstellungen erhalten, die zugewiesenen Relais bleiben belegt und können keiner anderen Funktion zugewiesen werden.

Mit der Auswahlmöglichkeit Schalter kann die Funktion über einen externen Schalter aktiviert bzw. deaktiviert werden.

Wenn Schalter ausgewählt wird, erscheint der Einstellkanal Sensor. In diesem Einstellkanal kann der Funktion ein Sensoreingang zugewiesen werden, an den der Schalter angeschlossen wird.

| Parallelrelais |          |  |
|----------------|----------|--|
| 🗆 Invertier    | t        |  |
| Funkt.         | Schalter |  |
| Sensor         | -        |  |
| Parallelrelais |          |  |
| Löschen?       | Nein     |  |

Am Ende jedes Untermenüs zu einer Wahlfunktion stehen die Punkte Funktion Wird der Punkt Funktion löschen mit der rechten Taste (🗸) bestätigt, erscheint eine Sicherheitsabfrage. Mit dem Lightwheel® kann zwischen Ja und Nein gewechselt werden. Wird Ja eingestellt und mit der rechten Taste ( $\checkmark$ ) bestätigt, ist die Funktion gelöscht und steht wieder unter neue Funktion... zur Verfügung. Die entsprechenden Relais sind wieder freigegeben.

| Parallelrelais |   |
|----------------|---|
| Relais         | R |
| Bezugsrelais   | R |
| 🕨 🛛 Nachlauf   |   |

# Hinweis

Wenn sich ein Relais im Handbetrieb befindet, wird das ausgewählte Parallelrelais nicht mitgeschaltet.

3

# Anlage/Wahlfunktionen/neue Funktion.../Parallelrelais

| Einstellkanal | Bedeutung                    | Einstellbereich/Auswahl          | Werkseinstellung |
|---------------|------------------------------|----------------------------------|------------------|
| Relais        | Relaisauswahl                | systemabhängig                   | systemabhängig   |
| Bezugsrel.    | Relaisauswahl Bezugsrelais   | systemabhängig                   | -                |
| Nachlauf      | Option Nachlauf              | Ja, Nein                         | Nein             |
| Dauer         | Nachlaufzeit                 | 130 min                          | 1 min            |
| Verzögerung   | Option Verzögerung           | Ja, Nein                         | Nein             |
| Dauer         | Verzögerungszeit             | 130 min                          | 1 min            |
| Drehzahl      | Drehzahloption               | Ja, Nein                         | Nein             |
| Invertiert    | Option invertierte Schaltung | Ja, Nein                         | Nein             |
| Funkt.        | Aktivierung/Deaktivierung    | Aktiviert, Deaktiviert, Schalter | Aktiviert        |
| Sensor        | Zuweisung Schaltereingang    | -                                | -                |

Funktion spei-Funktion speichern/löschen chern/löschen

Die Funktion Parallelrelais dient dazu, ein ausgewähltes Relais immer mit einem ausgewählten Bezugsrelais zusammen zu schalten. So kann z.B. ein Ventil mit einem eigenen Relais parallel zur Pumpe angesteuert werden.

Wenn die Option Nachlauf aktiviert wird, bleibt das Parallelrelais um die eingestellte Nachlaufzeit eingeschaltet, nachdem das Bezugsrelais ausgeschaltet wurde.

Wenn die Option Verzögerung aktiviert wird, schaltet das Parallelrelais erst nach der eingestellten Dauer. Wird das Bezugsrelais während der Verzögerungszeit ausgeschaltet, bleibt auch das Parallelrelais ausgeschaltet.

Wenn die Option Drehzahl aktiviert wird, übernimmt das Relais die Drehzahlinformation des Bezugsrelais. Wenn gleichzeitig die Option Invertiert aktiviert wird, schaltet das Relais nur ein/aus, ohne Drehzahlregelung.

Wenn die Option Invertiert aktiviert wird, schaltet das Parallelrelais ein, wenn das Bezugsrelais ausschaltet und umgekehrt.

Mischer

| Mischer     |    |  |
|-------------|----|--|
| 🕨 Relais zu | R2 |  |
| Relais auf  | RЗ |  |
| Sensor      | S3 |  |

# Anlage/Wahlfunktionen/neue Funktion.../Mischer

| Einstellkanal | Bedeutung                 | Einstellbereich/Auswahl          | Werkseinstellung |
|---------------|---------------------------|----------------------------------|------------------|
| Relais zu     | Relaisauswahl Mischer zu  | systemabhängig                   | systemabhängig   |
| Relais auf    | Relaisauswahl Mischer auf | systemabhängig                   | systemabhängig   |
| Sensor        | Zuweisung Sensor          | systemabhängig                   | systemabhängig   |
| TMischer      | Mischer-Zieltemperatur    | 0130°C                           | 60 °C            |
| Intervall     | Mischerintervall          | 120 s                            | 4 s              |
| Funkt.        | Aktivierung/Deaktivierung | Aktiviert, Deaktiviert, Schalter | Aktiviert        |
| Sensor        | Zuweisung Schaltereingang | -                                | -                |
|               |                           |                                  |                  |

Funktion spei-Funktion speichern/löschen -

Die Mischerregelung dient dazu, die Vorlauf-Isttemperatur an die Mischer-Zieltemperatur anzugleichen. Dazu wird der Mischer entsprechend der Abweichung im Zeittakt auf- bzw. zugefahren. Der Mischer wird mit dem eingestellten Intervall angesteuert. Die Pause ergibt sich aus der Abweichung des Istwertes vom Sollwert.

de

# Zonenladung

| Zonenladung  |    |  |
|--------------|----|--|
| 🕨 Relais     | RB |  |
| Sensor oben  | S3 |  |
| Sensor unten | S4 |  |

# Anlage/Wahlfunktionen/neue Funktion.../Zonenladung

| Einstellkanal | Bedeutung                  | Einstellbereich/Auswahl          | Werkseinstellung |
|---------------|----------------------------|----------------------------------|------------------|
| Relais        | Relaisauswahl              | systemabhängig                   | systemabhängig   |
| Sensor oben   | Zuweisung Sensor oben      | systemabhängig                   | systemabhängig   |
| Sensor unten  | Zuweisung Sensor unten     | systemabhängig                   | systemabhängig   |
| Tein          | Einschalttemperatur        | 094°C                            | 45 °C            |
| Taus          | Ausschalttemperatur        | 195°C                            | 60 °C            |
| Timer         | Option Wochenzeitschaltuhr | Ja, Nein                         | Nein             |
| Funkt.        | Aktivierung/Deaktivierung  | Aktiviert, Deaktiviert, Schalter | Aktiviert        |
| Sensor        | Zuweisung Schaltereingang  | -                                | -                |
|               |                            |                                  |                  |

Funktion speichern/löschen -

Die Funktion **Zonenladung** dient dazu, einen bestimmten Speicherbereich zwischen 2 Sensoren durchgängig zu beladen. Dazu werden 2 Sensoren zur Überwachung der Einschalt- bzw. Ausschaltbedingungen genutzt. Als Bezugsparameter gelten die Ein- und Ausschalttemperaturen Tein und Taus.

Sinken die gemessenen Temperaturen an beiden zugewiesenen Sensoren unter die eingegebene Schaltschwelle Tein, wird das Relais eingeschaltet. Das Relais wird wieder abgeschaltet, wenn an beiden Sensoren die Temperatur über Taus angestiegen ist. Ist einer der beiden Sensoren defekt, wird die Zonenladung abgebrochen bzw. unterdrückt.

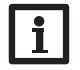

# Hinweis

Für Informationen zur Timereinstellung siehe Seite 13.

# Fehlerrelais

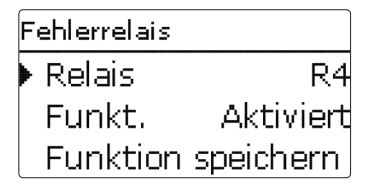

# Anlage/Wahlfunktionen/neue Funktion.../Fehlerrelais

| Einstellkanal                   | Bedeutung                  | Einstellbereich/Auswahl          | Werkseinstellung |
|---------------------------------|----------------------------|----------------------------------|------------------|
| Relais                          | Relaisauswahl              | systemabhängig                   | systemabhängig   |
| Funkt.                          | Aktivierung/Deaktivierung  | Aktiviert, Deaktiviert, Schalter | Aktiviert        |
| Sensor                          | Zuweisung Schaltereingang  | -                                | -                |
| Funktion spei-<br>chern/löschen | Funktion speichern/löschen | -                                | -                |

Die Funktion **Fehlerrelais** dient dazu, ein Relais im Fehlerfall zu schalten. So kann z. B. ein Signalgeber angeschlossen werden, der Fehlerfälle meldet.

Wenn die Funktion aktiviert ist, schaltet das zugewiesene Relais, wenn ein Sensorfehler vorliegt. Ist zusätzlich die Volumenstromüberwachung aktiviert, schaltet das zugewiesene Relais auch, wenn ein Volumenstromfehler detektiert wird.

|               | vv ai meausi                                       | lausen                                              |                                     |                  |  |
|---------------|----------------------------------------------------|-----------------------------------------------------|-------------------------------------|------------------|--|
| de            | Wärmeaustausch                                     |                                                     |                                     |                  |  |
|               |                                                    | 🕨 Relais                                            | R2                                  |                  |  |
| Insta         |                                                    | Sen. Quelle                                         | e 53                                |                  |  |
| allatio       |                                                    | Sen, Senke                                          | e 54                                |                  |  |
| 2             | Anlage/Wahlfunktionen/neue Funktion/Wärmeaustausch |                                                     |                                     |                  |  |
| Bec           | Einstellkanal                                      | Bedeutung                                           | Einstellbereich/Auswahl             | Werkseinstellung |  |
| lien          | Relais                                             | Relaisauswahl                                       | systemabhängig                      | systemabhängig   |  |
| gur           | Sen. Quelle                                        | Zuweisung Sensor Wärmequelle                        | systemabhängig                      | systemabhängig   |  |
| und           | Sen. Senke                                         | Zuweisung Sensor Wärmesenke                         | systemabhängig                      | systemabhängig   |  |
| Ŧ             | $\Delta Tein$                                      | Einschalttemperaturdifferenz                        | 1,030,0K                            | 6,0 K            |  |
| nkti          | $\Delta$ Taus                                      | Ausschalttemperaturdifferenz                        | 0,5 29,5 K                          | 4,0 K            |  |
| 9             | $\Delta T$ soll                                    | Solltemperaturdifferenz                             | 1,5 40,0 K                          | 10,0 K           |  |
| _             | Min. Drehz.                                        | Minimaldrehzahl                                     | (20) 30 100 %                       | 100%             |  |
| nbetriebnahme | Tmax                                               | Maximaltemperatur des zu bela-<br>denden Speichers  | 1095°C                              | 60 °C            |  |
|               | Tmin                                               | Minimaltemperatur des zu entla-<br>denden Speichers | 1095°C                              | 10°C             |  |
|               | Timer                                              | Option Wochenzeitschaltuhr                          | Ja, Nein                            | Nein             |  |
| Anzeige       | Funkt.                                             | Aktivierung/Deaktivierung                           | Aktiviert, Deaktiviert,<br>Schalter | Aktiviert        |  |
|               | Sensor                                             | Zuweisung Schaltereingang                           | -                                   | -                |  |
| ,,            | Funktion spei-                                     |                                                     |                                     |                  |  |

Funktion speichern/löschen chern/löschen

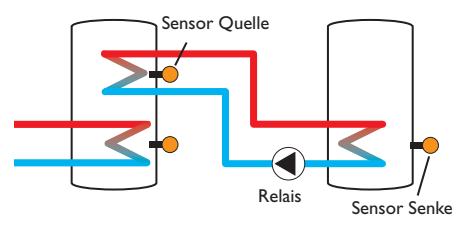

Die Wärmeaustauschfunktion dient dazu, Wärme von einer Wärmeguelle an eine Wärmesenke zu übertragen.

Das zugewiesene Relais wird aktiviert, wenn alle Einschaltbedingungen erfüllt sind:

- die Temperaturdifferenz zwischen den zugewiesenen Sensoren hat die Einschalttemperaturdifferenz überschritten
- die Temperatur am Wärmequellensensor liegt über der Minimaltemperatur
- die Temperatur am Wärmesenkensensor liegt unter der Maximaltemperatur Wenn die Solltemperaturdifferenz überschritten ist, setzt die Drehzahlregelung ein. Bei jeder Abweichung um 0,2 K wird die Drehzahl um 1% angepasst.

Wenn die Option Timer aktiviert wird, erscheint eine Wochenzeitschaltuhr, mit der Zeitfenster für den Betrieb der Funktion eingestellt werden können.

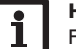

# Hinweis

Für Informationen zur Timereinstellung siehe Seite 13.

# Festbrennstoffkessel

| Feststoffkessel |    |  |
|-----------------|----|--|
| 🕨 Relais        | R2 |  |
| Sen. Kessel     | S3 |  |
| Sen. Speicher   | S4 |  |

# Anlage/Wahlfunktionen/neue Funktion.../Feststoffkessel

| Einstellkanal                   | Bedeutung                                  | Einstellbereich / Auswah            | l Werkseinstellung |
|---------------------------------|--------------------------------------------|-------------------------------------|--------------------|
| Relais                          | Relaisauswahl                              | systemabhängig                      | systemabhängig     |
| Sen. Kessel                     | Zuweisung Sensor Festbrenn-<br>stoffkessel | systemabhängig                      | systemabhängig     |
| Sen. Speicher                   | Zuweisung Sensor Speicher                  | systemabhängig                      | systemabhängig     |
| ΔTein                           | Einschalttemperaturdifferenz               | 2,030,0K                            | 6,0 K              |
| $\Delta$ Taus                   | Ausschalttemperaturdifferenz               | 1,029,0K                            | 4,0 K              |
| ΔTsoll                          | Solltemperaturdifferenz                    | 3,040,0 K                           | 10,0 K             |
| Min. Drehz.                     | Minimaldrehzahl                            | (20) 30100 %                        | 100%               |
| Tmax Sp.                        | Maximaltemperatur                          | 1095°C                              | 60 °C              |
| Tmin Kessel                     | Minimaltemperatur                          | 1095°C                              | 60 °C              |
| Funkt.                          | Aktivierung/Deaktivierung                  | Aktiviert, Deaktiviert,<br>Schalter | Aktiviert          |
| Sensor                          | Zuweisung Schaltereingang                  | -                                   | -                  |
| Funktion spei-<br>chern/löschen | Funktion speichern/löschen                 | -                                   | -                  |

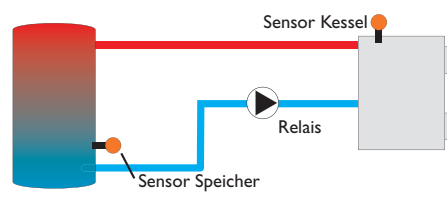

Die Funktion **Festbrennstoffkessel** dient dazu, Wärme aus einem Festbrennstoffkessel an einen Speicher zu übertragen.

Das zugewiesene Relais wird aktiviert, wenn alle Einschaltbedingungen erfüllt sind:

- die Temperaturdifferenz zwischen den zugewiesenen Sensoren hat die Einschalttemperaturdifferenz überschritten
- die Temperatur am Festbrennstoffkesselsensor liegt über der Minimaltemperatur
- die Temperatur am Speichersensor liegt unter der Maximaltemperatur
  Wenn die Solltemperaturdifferenz überschritten ist, setzt die Drehzahlregelung ein.
  Bei jeder Abweichung um 0,2 K wird die Drehzahl um 1% angepasst.

# Zirkulation

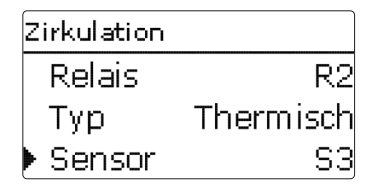

# Anlage/Wahlfunktionen/neue Funktion.../Zirkulation

| Einstellkanal                   | Bedeutung                                 | Einstellbereich/Auswahl                                          | Werkseinstellung |
|---------------------------------|-------------------------------------------|------------------------------------------------------------------|------------------|
| Relais                          | Relaisauswahl                             | systemabhängig                                                   | systemabhängig   |
| Тур                             | Variante                                  | Anforderung, Thermisch,<br>Timer, Therm.+Timer,<br>Anford.+Timer | Thermisch        |
| Sensor                          | Zuweisung Sensor Zirkulation              | systemabhängig                                                   | systemabhängig   |
| Tein                            | Einschalttemperatur                       | 1059°C                                                           | 40 °C            |
| Taus                            | Ausschalttemperatur                       | 1160°C                                                           | 45 °C            |
| Timer                           | Option Wochenzeitschaltuhr                | Ja, Nein                                                         | Nein             |
| Sensor                          | Zuweisung Sensoreingang FS08              | systemabhängig                                                   | systemabhängig   |
| Verzög.                         | Einschaltverzögerung bei Anfor-<br>derung | 03 s                                                             | 0 s              |
| Laufzeit                        | Laufzeit Zirkulationspumpe                | 01:00 15:00 min                                                  | 03:00 min        |
| Pausenzeit                      | Pausenzeit Zirkulationspumpe              | 1060 min                                                         | 30 min           |
| Funkt.                          | Aktivierung/Deaktivierung                 | Aktiviert, Deaktiviert,<br>Schalter                              | Aktiviert        |
| Sensor                          | Zuweisung Schaltereingang                 | -                                                                | -                |
| Funktion spei-<br>chern/löschen | Funktion speichern/löschen                | -                                                                | -                |

Die **Zirkulationsfunktion** dient zur Regelung und Ansteuerung einer Zirkulationspumpe.

Für die Ansteuerungslogik stehen 5 Varianten zur Verfügung:

- Thermisch
- Timer
- Thermisch + Timer
- Anforderung
- Anforderung + Timer

Wenn eine der Varianten ausgewählt wird, erscheinen die dazugehörigen Einstellparameter. qe

# Thermisch

Die Temperatur am ausgewählten Sensor wird überwacht. Das zugewiesene Relais wird eingeschaltet, wenn die eingestellte Einschalttemperatur unterschritten wird. Wird die Ausschalttemperatur überschritten, wird das Relais ausgeschaltet.

# Timer

de

Installation

Das Relais wird innerhalb der eingestellten Zeitfenster eingeschaltet, außerhalb wird es ausgeschaltet. Zur Bedienung des Timers siehe unten.

# Thermisch + Timer

Das Relais wird eingeschaltet, wenn die Einschaltbedingungen beider oben genannter Varianten erfüllt sind.

# Anforderung

Der zugewiesene Strömungsschalter FS08 wird auf Durchgang überwacht. Wird ein Durchgang am Strömungsschalter festgestellt, wird das Relais für die eingestellte Laufzeit eingeschaltet. Nach Ablauf der Laufzeit wird das Relais wieder ausgeschaltet.Während der eingestellten Pausenzeit bleibt das Relais ausgeschaltet, auch wenn ein Durchgang am zugewiesenen Sensor festgestellt wird.

# Anforderung + Timer

Das Relais wird eingeschaltet, wenn die Einschaltbedingungen beider oben genannter Varianten erfüllt sind. Wenn die Variante Timer. Therm.+Timer oder Anford.+Timer aktiviert wird, erscheint eine Wochenzeitschaltuhr, mit der Zeitfenster für den Betrieb der Funktion eingestellt werden können.

## Hinweis

Für Informationen zur Timereinstellung siehe Seite 13.

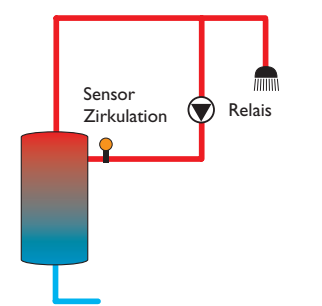

# Rücklaufanhebung

| Rücklaufanheb. |    |  |
|----------------|----|--|
| 🕨 Relais       | R2 |  |
| Sen. Rücklauf  | S3 |  |
| Sen. WQuelle   | S4 |  |

# Anlage/Wahlfunktionen/neue Funktion.../Rücklaufanhebung

| Einstellkanal  | Bedeutung                            | Einstellbereich/Auswahl             | Werkseinstellung |
|----------------|--------------------------------------|-------------------------------------|------------------|
| Relais         | Relaisauswahl                        | systemabhängig                      | systemabhängig   |
| Sen. Rücklauf  | Zuweisung Sensor Rücklauf            | systemabhängig                      | systemabhängig   |
| Sen.WQuelle    | Zuweisung Sensor Wärmequelle         | systemabhängig                      | systemabhängig   |
| ΔTein          | Einschalttemperaturdifferenz         | 2,030,0K                            | 6,0 K            |
| ΔTaus          | Ausschalttemperaturdifferenz         | 1,029,0K                            | 4,0 K            |
| Sommer aus     | Sommerabschaltung                    | Ja, Nein                            | Nein             |
| Sensor         | Zuweisung Außentemperatur-<br>sensor | systemabhängig                      | systemabhängig   |
| Taus           | Ausschalttemperatur                  | 1060°C                              | 20°C             |
| Funkt.         | Aktivierung/Deaktivierung            | Aktiviert, Deaktiviert,<br>Schalter | Aktiviert        |
| Sensor         | Zuweisung Schaltereingang            | -                                   | -                |
| Funktion spei- |                                      |                                     |                  |

Funktion speichern/löschen chern/löschen

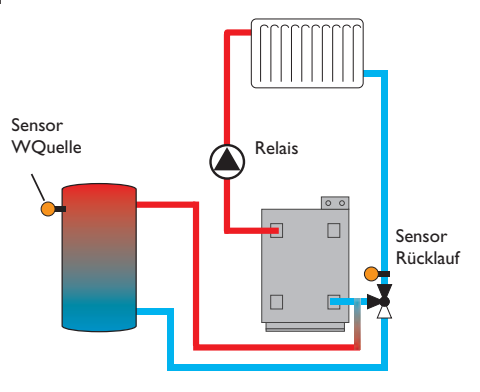

Die Funktion **Rücklaufanhebung** dient dazu, Wärme aus einer Wärmequelle an **Funktionsblock** den Heizkreisrücklauf zu übertragen.

Das zugewiesene Relais wird aktiviert, wenn beide Einschaltbedingungen erfüllt sind:

- die Temperaturdifferenz zwischen den zugewiesenen Sensoren hat die Einschalttemperaturdifferenz überschritten
- die Temperatur am Außensensor liegt unter der eingestellten Außentemperatur (gilt nur, wenn die Option **Sommer aus** aktiviert ist)

Mit der Sommerabschaltung kann die Rücklaufanhebung außerhalb der Heizperiode unterdrückt werden.

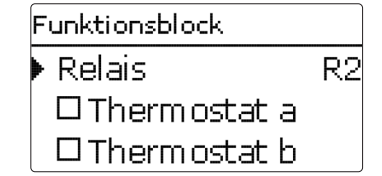

# Anlage/Wahlfunktionen/neue Funktion.../Funktionsblock

| Einstellkanal       | Bedeutung                        | Einstellbereich/Auswahl             | Werkseinstellung |
|---------------------|----------------------------------|-------------------------------------|------------------|
| Relais              | Relaisauswahl                    | systemabhängig                      | systemabhängig   |
| Thermostat a        | Option Thermostat a              | Ja, Nein                            | Nein             |
| Th-a ein            | Einschalttemperatur Thermostat a | -40+250°C                           | +40 °C           |
| Th-a aus            | Ausschalttemperatur Thermostat a | -40+250°C                           | +45 °C           |
| Sensor              | Sensor Thermostat a              | systemabhängig                      | systemabhängig   |
| Thermostat b        | Option Thermostat b              | Ja, Nein                            | Nein             |
| Th-b ein            | Einschalttemperatur Thermostat b | -40+250°C                           | +40 °C           |
| Th-b aus            | Ausschalttemperatur Thermostat b | -40+250°C                           | +45 °C           |
| Sensor              | Sensor Thermostat b              | systemabhängig                      | systemabhängig   |
| $\Delta$ T-Funktion | Differenzfunktion                | Ja, Nein                            | Nein             |
| $\Delta Tein$       | Einschalttemperaturdifferenz     | 1,0 50,0 K                          | 5,0 K            |
| $\Delta$ Taus       | Ausschalttemperaturdifferenz     | 0,5 49,5 K                          | 3,0 K            |
| $\Delta T$ soll     | Solltemperaturdifferenz          | 3100 K                              | 10K              |
| Min. Drehz.         | Minimaldrehzahl                  | (20) 30 100 %                       | 30%              |
| Sen. Quelle         | Sensor Wärmequelle               | systemabhängig                      | systemabhängig   |
| Sen. Senke          | Sensor Wärmesenke                | systemabhängig                      | systemabhängig   |
| Timer               | Option Wochenzeitschaltuhr       | Ja, Nein                            | Nein             |
| Bezugsrelais        | Option Bezugsrelais              | Ja, Nein                            | Nein             |
| Modus               | Bezugsrelais-Modus               | OR, AND, NOR, NAND                  | OR               |
| Relais              | Bezugsrelais 1                   | alle Relais                         | -                |
| Relais              | Bezugsrelais 2                   | alle Relais                         | -                |
| Relais              | Bezugsrelais 3                   | alle Relais                         | -                |
| Funkt.              | Aktivierung/Deaktivierung        | Aktiviert, Deaktiviert,<br>Schalter | Aktiviert        |
| Sensor              | Zuweisung Schaltereingang        | -                                   | -                |
| Funktion spei-      | Funktion speichern/löschen       | -                                   | -                |

Installation

de

Installation Bedienung und Funktion

Inbetriebnahme

Anzeigen, Funktionen und Optionen

Zusätzlich zu den vordefinierten Wahlfunktionen stehen Funktionsblöcke zur Verfügung, die sich aus Thermostat-, Timer, Differenzfunktionen und Bezugsrelais zusammensetzen. Mit ihnen lassen sich weitere Komponenten bzw. Funktionen realisieren.

Für die Funktionsblöcke können Sensoren und freie Relais zugewiesen werden. Bereits verwendete Sensoren können genutzt werden, ohne deren Regelfunktion zu beeinflussen.

Innerhalb eines Funktionsblockes sind die Funktionen miteinander verknüpft (UND-Verknüpfung), d. h. die Schaltbedingungen aller aktivierten Funktionen müssen erfüllt sein, damit das zugeordnete Relais schaltet. Sobald eine einzige Schaltbedingung nicht mehr erfüllt ist, schaltet das Relais aus.

# Thermostatfunktion

Wenn die eingestellte Einschalttemperatur (Th(x)ein) erreicht ist, gilt die Schaltbedingung für die Thermostatfunktion als erfüllt.

Wenn die eingestellte Ausschalttemperatur (Th(x)aus) erreicht ist, gilt die Schaltbedingung für die Thermostatfunktion nicht mehr als erfüllt.

Den Bezugssensor im Kanal Sensor zuweisen.

Maximaltemperaturbegrenzung mit Th(x)aus > Th(x)ein einstellen, Minimaltemperaturbergenzung mit <math>Th(x)ein > Th(x)aus. Die Temperaturen können nicht gleichgesetzt werden.

# $\Delta$ **T-Funktion**

Wenn die eingestellte Einschalttemperaturdifferenz ( $\Delta T(x)$ ein) erreicht ist, gilt die Schaltbedingung für die  $\Delta T$ -Funktion als erfüllt.

Wenn die eingestellte Ausschalttemperaturdifferenz ( $\Delta T(x)aus$ ) erreicht ist, gilt die Schaltbedingung für die  $\Delta T$ -Funktion nicht mehr als erfüllt.

Die  $\Delta$ T-Funktion ist mit einer Drehzahlregelungsfunktion ausgestattet. Es können eine Solltemperaturdifferenz und eine Minimaldrehzahl eingestellt werden. Der fest eingestellte Wert für den Anstieg liegt bei 2 K.

# Bezugsrelais

Es können bis zu 3 Bezugsrelais ausgewählt werden. Im Menüpunkt **Modus** kann ausgewählt werden, ob die Bezugsrelais in Reihe (AND), parallel (OR), in Reihe invertiert (NAND) oder parallel invertiert (NOR) geschaltet werden sollen.

Im Modus OR gilt die Schaltbedingung für die Bezugsrelais-Funktion als erfüllt, wenn mindestens eines der Bezugsrelais eingeschaltet ist.

Wenn keines der Bezugsrelais eingeschaltet ist, gilt die Schaltbedingung für die Bezugsrelais-Funktion nicht mehr als erfüllt.

Im Modus NOR gilt die Schaltbedingung für die Bezugsrelais-Funktion als erfüllt, wenn keines der Bezugsrelais eingeschaltet ist.

Sobald mindestens ein Bezugsrelais eingeschaltet ist, gilt die Schaltbedingung für die Bezugsrelais-Funktion nicht mehr als erfüllt.

Im Modus AND gilt die Schaltbedingung für die Bezugsrelais-Funktion als erfüllt, wenn keines der Bezugsrelais ausgeschaltet ist.

Sobald mindestens ein Bezugsrelais ausgeschaltet ist, gilt die Schaltbedingung für die Bezugsrelais-Funktion nicht mehr als erfüllt.

Im Modus NAND gilt die Schaltbedingung für die Bezugsrelais-Funktion als erfüllt, wenn mindestens eines der Bezugsrelais ausgeschaltet ist.

Wenn keines der Bezugsrelais ausgeschaltet ist, gilt die Schaltbedingung für die Bezugsrelais-Funktion nicht mehr als erfüllt.

# Hinweis

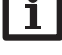

1

Wenn mehrere Funktionsblöcke aktiviert sind, dürfen Relais von numerisch höheren Funktionsblöcken nicht als Bezugsrelais genutzt werden.

# Hinweis

Für Informationen zur Timereinstellung siehe Seite 13.

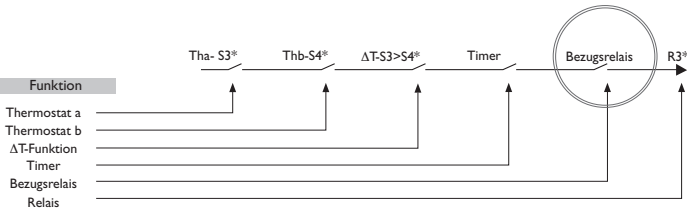

\* Beispielauswahl Sensoren und Relais sind frei auswählbar

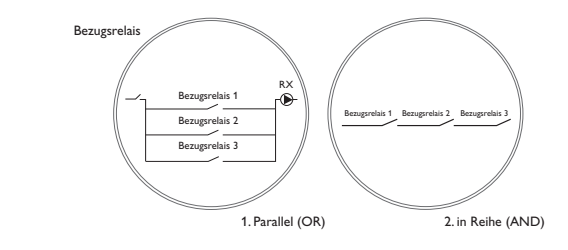

# 10 Heizung

| Heizung        |  |  |
|----------------|--|--|
| Anforderungen  |  |  |
| Wahlfunktionen |  |  |
| zurück         |  |  |

In diesem Menü können alle Einstellungen für den Heizungsteil der Anlage gemacht werden. Es können Anforderungen aktiviert und Wahlfunktionen ausgewählt und eingestellt werden.

# Heizung/Anforderungen

| Einstellkanal | Bedeutung         | Einstellbereich/Auswahl | Werkseinstellung |
|---------------|-------------------|-------------------------|------------------|
| Anf. 1 (2)    | Anforderung 1 (2) | Aktiviert, Deaktiviert  | Deaktiviert      |
| Relais        | Relaisauswahl     | systemabhängig          | -                |

# 10.1 Anforderungen

| Heizung / Anforderungen |             |
|-------------------------|-------------|
| Anf. 1                  | Aktiviert   |
| 🕨 Relais                | R4          |
| Anf. 2                  | Deaktiviert |

Unter diesem Menüpunkt können bis zu 2 Heizungsanforderungen aktiviert und eingerichtet werden.

# Eingerichtete Anforderungen stehen in den entsprechenden Wahlfunktionen als Auswahlmöglichkeit in der Relaisauswahl zur Verfügung. So können mehrere Wahlfunktionen die gleiche Wärmequelle anfordern.

Wenn beispielsweise der Anforderung 1 das potenzialfreie Relais R4 zugewiesen wird, steht daraufhin bei der Relaisauswahl in den Einstellkanälen **Anforderung** der Heizungs-Wahlfunktionen neben den noch freien Relais auch Anforderung 1 zur Auswahl. So kann zum Beispiel sowohl die Brauchwassererwärmung als auch die Thermische Desinfektion an demselben Kessel angefordert werden.

# 10.2 Wahlfunktionen

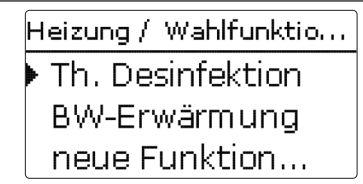

Installation

Bedienung und Funktion

Inbetriebnahme

Unter diesem Menüpunkt können Wahlfunktionen für die Heizung ausgewählt und eingestellt werden.

Unter **neue Funktion...** können verschiedene vordefinierte Funktionen ausgewählt werden. Es werden so lange alle Wahlfunktionen angeboten, bis alle Relais belegt sind.

| Th. Desinfektion |       |
|------------------|-------|
| Anforderung      | Anf.1 |
| 🗆 Um wälzpur     | npe   |
| Sensor           | S4    |

Wird eine Funktion ausgewählt, öffnet sich ein Untermenü, in dem alle notwendigen Einstellungen vorgenommen werden können.

In diesem Untermenü werden der Funktion auch ein Relais sowie ggf. bestimmte Anlagenkomponenten zugewiesen.

| Relaisauswahl |  |
|---------------|--|
| 🕨 Frei        |  |
| R3            |  |
| R4            |  |

Die Menüpunkte **Anforderung** und **Relais** zur Relaisauswahl sind in allen Wahlfunktionen für die Heizung enthalten. Sie werden in den einzelnen Funktionsbeschreibungen daher nicht mehr aufgeführt.

Unter diesen Menüpunkten können der ausgewählten Funktion Relais zugewiesen werden. Es werden alle noch nicht belegten Relais zur Auswahl angeboten.

Wenn **Frei** ausgewählt wird, läuft die Funktion softwareseitig normal, schaltet aber kein Relais.

# Heizung / Wahlfunktio... Th. Desinfektion neue Funktion... zurück

Wenn Funktionen eingestellt und gespeichert wurden, erscheinen sie im Menü Wahlfunktionen über dem Menüpunkt neue Funktion....

So ist ein schneller Überblick über bereits gespeicherte Funktionen gewährleistet.

Ein Überblick, welcher Sensor welcher Komponente und welches Relais welcher Funktion zugewiesen wurde, befindet sich im Menü **Status/Service**.

Am Ende jedes Untermenüs zu einer Wahlfunktion stehen die Punkte  ${\bf Funktion}$  und  ${\bf Funktion}$  speichern.

Um eine Funktion zu speichern, **Funktion speichern** auswählen und die Sicherheitsabfrage mit **Ja** bestätigen. In bereits gespeicherten Funktionen erscheint an dieser Stelle die Auswahlmöglichkeit **Funktion löschen**.

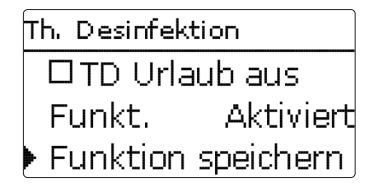

Um eine gespeicherte Funktion zu löschen, **Funktion löschen** anwählen und die Sicherheitsabfrage mit **Ja** bestätigen.

| Funkt.               |  |
|----------------------|--|
| 🕨 🖲 Schalter         |  |
| OAktiviert           |  |
| <b>O</b> Deaktiviert |  |

Im Einstellkanal **Funkt.** kann eine bereits gespeicherte Wahlfunktion temporär deaktiviert, bzw. wieder aktiviert werden. In diesem Fall bleiben alle Einstellungen erhalten, die zugewiesenen Relais bleiben belegt und können keiner anderen Funktion zugewiesen werden.

Mit der Auswahlmöglichkeit **Schalter** kann die Funktion über einen externen Schalter aktiviert bzw. deaktiviert werden.

Wenn **Schalter** ausgewählt wird, erscheint der Einstellkanal **Sensor.** In diesem Einstellkanal kann der Funktion ein Sensoreingang zugewiesen werden, an den der Schalter angeschlossen wird.

| Th. Desinfektion |                 |  |  |
|------------------|-----------------|--|--|
| 🛛 TD Urla        | □ TD Urlaub aus |  |  |
| Funkt. Schalter  |                 |  |  |
| Sensor           | _               |  |  |
| Th. Desinfektion |                 |  |  |
| Löschen? Nein    |                 |  |  |

Wird der Punkt **Funktion löschen** mit der rechten Taste ( $\checkmark$ ) bestätigt, erscheint eine Sicherheitsabfrage. Mit dem Lightwheel<sup>®</sup> kann zwischen **Ja** und **Nein** gewechselt werden. Wird **Ja** eingestellt und mit der rechten Taste ( $\checkmark$ ) bestätigt, ist die Funktion gelöscht und steht wieder unter **neue Funktion...** zur Verfügung. Die entsprechenden Relais sind wieder freigegeben.

# Thermische Desinfektion

| Th. Desinfektion |       |
|------------------|-------|
| Anforderung      | Anf.1 |
| 🛛 🗆 Um wälzpun   | пре   |
| Sensor           | S4    |

# Heizung/Wahlfunktionen/neue Funktion.../Th. Desinfektion

| Einstellkanal  | Bedeutung                                               | Einstellbereich/Auswahl             | Werkseinstellung |
|----------------|---------------------------------------------------------|-------------------------------------|------------------|
| Anforderung    | Relaisauswahl Anforderung                               | systemabhängig                      | systemabhängig   |
| Umwälzpumpe    | Option Umwälzpumpe                                      | Ja, Nein                            | Nein             |
| Relais         | Relaisauswahl Umwälzpumpe                               | systemabhängig                      | systemabhängig   |
| Sensor         | Zuweisung Sensor Desinfektion                           | systemabhängig                      | systemabhängig   |
| Intervall      | Überwachungsintervall                                   | 030, 123 (dd:hh)                    | 1d 0h            |
| Temperatur     | Desinfektionstemperatur                                 | 4590°C                              | 60 °C            |
| Dauer          | Desinfektionsdauer                                      | 0,5 24,0 h                          | 1,0 h            |
| Startzeit      | Option Startzeitverzögerung                             | Ja, Nein                            | Nein             |
| Startzeit      | Startzeitpunkt                                          | 00:00 23:30                         | 20:00            |
| Hyst. aus      | Ausschalthysterese                                      | 220K                                | 5K               |
| Hyst. ein      | Einschalthysterese                                      | 119К                                | 2K               |
| TD Urlaub aus  | Thermische Desinfektion aus bei aktiver Urlaubsfunktion | Ja, Nein                            | Nein             |
| Funkt.         | Aktivierung/Deaktivierung                               | Aktiviert, Deaktiviert,<br>Schalter | Aktiviert        |
| Sensor         | Zuweisung Schaltereingang                               | -                                   | -                |
| Funktion spei- | Funktion speichern/löschen                              | -                                   | _                |

chern/löschen

Diese Funktion dient dazu, die Legionellenbildung in Trinkwasserspeichern durch gezielte Aktivierung der Nachheizung einzudämmen. Für die Funktion können ein Sensor und ein Relais zugewiesen werden. Für die thermische Desinfektion wird die Temperatur am zugewiesenen Sensor überwacht.

Das Überwachungsintervall beginnt, wenn die Temperatur am zugewiesenen Sensor unter die Desinfektionstemperatur fällt. Ist das Überwachungsintervall abgelaufen, schaltet das Bezugsrelais die Nachheizung ein. Die Desinfektionsdauer beginnt, wenn die Desinfektionstemperatur am zugewiesenen Sensor überschritten wird. Die thermische Desinfektion kann nur vollendet werden, wenn die Desinfektionstemperatur für die Desinfektionsdauer ununterbrochen überschritten bleibt.

# **Startzeitverzögerung**

| Th. Desinfektion |       |
|------------------|-------|
| 🕨 🛛 Startzeit    |       |
| Startzeit        | 20:00 |
| Hyst. aus        | 5 K   |

Wenn die Startzeitverzögerung aktiviert wird, kann ein Zeitpunkt für die thermische Desinfektion mit Startzeitverzögerung eingestellt werden. Das Einschalten der Nachheizung wird bis zu dieser Uhrzeit hinausgezögert, nachdem das Überwachungsintervall abgelaufen ist. Endet das Überwachungsintervall zum Beispiel um 12:00 Uhr und die Startzeit wurde auf 18:00 Uhr eingestellt, wird das Bezugsrelais um 18:00 Uhr anstatt um 12:00 Uhr, also mit 6 Stunden Verzögerung eingeschaltet.

Wenn die Option **TD Urlaub aus** aktiviert ist, bleibt die Thermische Desinfektion inaktiv, während die Urlaubsfunktion läuft.

# **Hinweis**

Der Parameter Urlaubstage ist nur über die Mikrotaste nur zugänglich (siehe Seite 11).

qe

| Brauchwass       | sererwarmung                                             |                                     |                  |
|------------------|----------------------------------------------------------|-------------------------------------|------------------|
|                  | BW-Erwärmun                                              | g                                   |                  |
|                  | Anforderung Anf.1                                        |                                     |                  |
|                  | 🛛 🖾 Ladepun                                              | npe                                 |                  |
|                  | 🕨 Relais                                                 | R3                                  |                  |
| Heizung/W        | /ahlfunktionen/neue Funkt                                | tion/BW-Erwärm                      | ung              |
| Einstellkanal    | Bedeutung                                                | Einstellbereich/Auswahl             | Werkseinstellung |
| Anforderung      | Relaisauswahl Anforderung                                | systemabhängig                      | systemabhängig   |
| Ladepumpe        | Option Ladepumpe                                         | Ja, Nein                            | Nein             |
| Relais           | Relaisauswahl Ladepumpe                                  | systemabhängig                      | systemabhängig   |
| Nachlaufzeit     | Option Nachlauf                                          | Ja, Nein                            | Nein             |
| Dauer            | Nachlaufzeit                                             | 110 min                             | 1 min            |
| Modus            | Betriebsmodus                                            | Zone, Therm.                        | Therm.           |
| Sensor 1         | Zuweisung Sensor 1                                       | systemabhängig                      | systemabhängig   |
| Sensor 2         | Zuweisung Sensor 2 (nur wenn<br>Modus = Zone)            | systemabhängig                      | systemabhängig   |
| Tein             | Einschalttemperatur                                      | 094°C                               | 40 °C            |
| Taus             | Ausschalttemperatur                                      | 195°C                               | 45 °C            |
| Timer            | Option Wochenzeitschaltuhr                               | Ja, Nein                            | Nein             |
| BW Urlaub<br>aus | Brauchwassererwärmung aus bei<br>aktiver Urlaubsfunktion | Ja, Nein                            | Nein             |
| Funkt.           | Aktivierung/Deaktivierung                                | Aktiviert, Deaktiviert,<br>Schalter | Aktiviert        |
| Sensor           | Zuweisung Schaltereingang                                | -                                   |                  |
| E 1.2            |                                                          |                                     |                  |

chern/löschen

Die Brauchwassererwärmung dient dazu, durch Anforderung einer Nachheizung den Brauchwasserspeicher zu erwärmen.

Wenn die Option Ladepumpe aktiviert wird, erscheint der Einstellkanal Relais, mit dem der Ladepumpe ein Relais zugewiesen werden kann. Das zugewiesene Relais wird mit dem Anforderungsrelais ein- und ausgeschaltet.

Wenn die Option Nachlaufzeit aktiviert wird, erscheint der Einstellkanal Dauer. mit dem die Nachlaufzeit eingestellt werden kann. Wenn die Option Nachlaufzeit aktiviert ist, bleibt das Ladepumpenrelais um die eingestellte Dauer eingeschaltet, nachdem das Anforderungsrelais ausgeschaltet wurde.

Modus O Zone ● Therm.

Für die Brauchwassererwärmung stehen 2 verschiedene Modi zur Verfügung:

# Modus Thermisch

Das zugewiesene Anforderungsrelais wird eingeschaltet, wenn die Temperatur am zugewiesenen Sensor 1 unter die eingestellte Einschalttemperatur sinkt. Wenn die Temperatur am zugewiesenen Sensor 1 die eingestellte Ausschalttemperatur überschreitet, wird das Relais ausgeschaltet.

# Modus Zone

Wenn der Modus Zone ausgewählt ist, kann ein weiterer Sensor im Kanal Sensor 2 zugewiesen werden. Die Ein- und Ausschaltbedingungen müssen dann an beiden Sensoren erfüllt sein, damit das Relais ein-, bzw. ausgeschaltet wird.

Wenn die Option **Timer** aktiviert wird, erscheint eine Wochenzeitschaltuhr, mit der Zeitfenster für den Betrieb der Funktion eingestellt werden können.

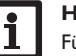

# **Hinweis**

Für Informationen zur Timereinstellung siehe Seite 13.

Wenn die Option BW Urlaub aus aktiviert ist, bleibt die Brauchwassererwärmung inaktiv, während die Urlaubsfunktion läuft.

# **Hinweis**

Der Parameter Urlaubstage ist nur über die Mikrotaste nur zugänglich (siehe Seite 11).

| Ŵ | /MZ       |
|---|-----------|
| Þ | neuer WMZ |
|   | zurück    |
|   |           |

# WM7/neuer WM7

| Einstellkanal          | Bedeutung                                                                          | Einstellbereich/Auswahl                              | Werkseinstellung |
|------------------------|------------------------------------------------------------------------------------|------------------------------------------------------|------------------|
| SenVorl.               | Zuweisung Vorlaufsensor                                                            | systemabhängig                                       | systemabhängig   |
| SenRückl.              | Zuweisung Rücklaufsensor                                                           | systemabhängig                                       | systemabhängig   |
| SenVol.                | Option Volumenstromsensor                                                          | Ja, Nein                                             | Nein             |
| SenVol.                | Zuweisung Volumenstromsensor                                                       | S5, S6, S7                                           | -                |
| Durch                  | Durchfluss (wenn SenVol. =<br>Nein)                                                | 1,0500,0 l/min                                       | 3,0 l/min        |
| Relais                 | Relaisauswahl                                                                      | systemabhängig                                       | -                |
| Medium                 | Wärmeträgermedium                                                                  | Tyfocor LS, Propylenglykol,<br>Ethylenglykol, Wasser | Wasser           |
| Gehalt                 | Glykolanteil im Medium (nur<br>wenn Medium = Propylenglykol<br>oder Ethylenglykol) | 2070%                                                | 40%              |
| Alternativan-<br>zeige | Option Alternativanzeige                                                           | Ja, Nein                                             | Nein             |
| Einheit                | Alternative Einheit                                                                | Kohle, Gas, Öl, CO,                                  | CO,              |
| Faktor                 | Umrechnungsfaktor                                                                  | 0,0000001 100,0000000                                | 0,5000000        |
| Funkt.                 | Aktivierung/Deaktivierung                                                          | Aktiviert, Deaktiviert,<br>Schalter                  | Aktiviert        |
| Sensor                 | Zuweisung Schaltereingang                                                          | -                                                    | -                |
| Funktion spei-         |                                                                                    |                                                      |                  |

Funktion speichern/löschen chern/löschen

Im Menü WMZ können bis zu 2 interne Wärmemengenzähler aktiviert und eingestellt werden.

Mit dem Menüpunkt neuer WMZ... kann ein weiterer Wärmemengenzähler hinzugefügt werden.

| WMZ        |    |
|------------|----|
| ▶ SenVorl. | S4 |
| SenRückl.  | S5 |
| 🗆 SenVol.  |    |

Es öffnet sich ein Untermenü, in dem alle notwendigen Einstellungen für den Wärmemengenzähler gemacht werden können.

Wenn die Option Volumenstromsensor aktiviert wird, kann der Impulseingang oder, falls vorhanden, ein Grundfos Direct Sensor™ oder Volumenstromsensor mit Frequenzsignal ausgewählt werden. Der Volumenstromsensor mit Frequenzsignal und die Grundfos Direct Sensors<sup>™</sup> stehen nur zur Auswahl, wenn diese zuvor im Menü Ein-/Ausgänge angemeldet wurden. Dort muss auch die Impulswertigkeit eingestellt werden.

# Eingänge für Volumenstromsensoren:

- V40 = S5/V40
- Grundfos Direct Sensor<sup>™</sup> = S6
- Volumenstromsensor mit Frequenzsignal = S7

Wenn die Option Volumenstromsensor aktiviert und ein Relais ausgewählt wird, findet die Wärmemengenzählung nur statt, wenn das ausgewählte Relais eingeschaltet ist.

Wenn die Option Volumenstromsensor deaktiviert wird, führt der Regler eine Wärmemengenbilanzierung durch. Die Wärmemengenbilanzierung erfolgt als "Abschätzung" mit der Differenz zwischen Vorlauf- und Rücklauftemperatur und dem eingestellten Volumenstrom (bei 100 % Pumpendrehzahl).

- → Den abgelesenen Volumenstrom (I/min) im Kanal **Durchfluss** einstellen.
- → Frostschutzart und Frostschutzgehalt des Wärmeträgermediums in den Kanälen Medium und Gehalt angeben.

Wenn die Option Alternativanzeige aktiviert wird, rechnet der Regler die Wärmemenge in die ersparte Menge fossilen Brennstoffs (Kohle, Öl oder Gas), oder die ersparte CO2-Emission um. Die alternativ angezeigte Einheit kann ausgewählt werden. Dazu muss ein Umrechnungsfaktor angegeben werden. Der Umrechnungsfaktor ist abhängig von der Anlage und muss individuell errechnet werden.

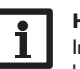

# Hinweis

beider Speicher gezählt werden.

In 2-Speicher-Systemen kann mit einem Volumenmessteil die Wärmemenge

qe

Installation

| γ | /MZ    |
|---|--------|
| Þ | WMZ 1  |
|   | WMZ 2  |
|   | zurück |

Bereits gespeicherte Wärmemengenzähler erscheinen im Menü WMZ über dem Menüpunkt **neuer WMZ...** in numerischer Reihenfolge.

Wenn ein bereits gespeicherter Wärmemengenzähler angewählt wird, öffnet sich wieder das entsprechende Untermenü mit allen Einstellwerten.

| WMZ 1    |            |
|----------|------------|
| □Alterna | tivanzeige |
| Funkt.   | Aktiviert  |
| Funktion | speichern  |

Am Ende jedes WMZ-Untermenüs stehen die Punkte Funktion und Funktion speichern.

Um einen Wärmemengenzähler zu speichern, **Funktion speichern** auswählen und die Sicherheitsabfrage mit **Ja** bestätigen. In bereits gespeicherten Wärmemengenzählern erscheint an dieser Stelle die Auswahlmöglichkeit **Funktion löschen**.

| WM   | Z 1     |           |
|------|---------|-----------|
| F    | unkt.   | Aktiviert |
| Fu   | unktion | löschen   |
| 🕨 zi | urück   |           |

Um einen gespeicherten Wärmemengenzähler zu löschen, Funktion löschen anwählen und die Sicherheitsabfrage mit Ja bestätigen. Der Wärmemengenzähler wird gelöscht und steht wieder unter **neuer WMZ...** zur Verfügung.

| WMZ 1    |            |
|----------|------------|
| Alternat | tivanzeige |
| Funkt.   | Schalter   |
| Sensor   | _          |

Im Einstellkanal **Funkt.** kann ein bereits gespeicherter Wärmemengenzähler temporär deaktiviert, bzw. wieder aktiviert werden. In diesem Fall bleiben alle Einstellungen erhalten.

Mit der Auswahlmöglichkeit **Schalter** kann der Wärmemengenzähler über einen externen Schalter aktiviert bzw. deaktiviert werden. Wenn Schalter ausgewählt wird, erscheint der Einstellkanal **Sensor**. In diesem Einstellkanal kann der Funktion ein Sensoreingang zugewiesen werden, an den der Schalter angeschlossen wird.

# 12 Grundeinstellungen

| Grundeinstellungen |           |
|--------------------|-----------|
| Sprache            | Deutsch   |
| Somme              | r/Winter  |
| Datum 18           | 3.02.2014 |

Im Menü **Grundeinstellungen** können alle Basis-Parameter für den Regler eingestellt werden. Normalerweise sind diese Einstellungen bereits im Inbetriebnahmemenü gemacht worden. Sie können hier nachträglich verändert werden.

# Grundeinstellungen

| Einstellkanal    | Bedeutung                               | Einstellbereich/Auswahl                                                                                                    | Werkseinstellung |
|------------------|-----------------------------------------|----------------------------------------------------------------------------------------------------|------------------|
| Sprache          | Auswahl Menüsprache                     | Deutsch, English, Français,<br>Español, Italiano, Neder-<br>lands, Türkçe, České, Polski,<br>Portugues, Hrvatski, Română,<br>Български, Русский, Suomi,<br>Svenska, Magyar | Deutsch          |
| Sommer/Winter    | Auswahl Sommerzeit/<br>Winterzeit       | Ja, Nein                                                                                                    | Ja               |
| Datum            | Einstellung Datum                       | 01.01.2001 31.12.2099                                                                                                    | 01.01.2012       |
| Uhrzeit          | Einstellung Uhrzeit                     | 00:00 23:59                                                                                                    | -                |
| TempEinh.        | Temperatureinheit                       | °C, °F                                                                                                    | °C               |
| VolEinh.         | Volumeneinheit                          | Gallonen, Liter                                                                                                    | Liter            |
| Druckeinh.       | Druckeinheit                            | psi, bar                                                                                                    | bar              |
| Energie-Einh.    | Energieeinheit                          | kWh, MBTU                                                                                                    | kWh              |
| Werkseinstellung | zurück auf Werksein-<br>stellung        | Ja, Nein                                                                                                    | Nein             |
| Schema           | Auswahl vorprogram-<br>mierter Schemata | 0000 9999                                                                                                    | -                |

de

Inbetriebnahme

# 13 MicroSD-Karte

| SD-Karte       |      |
|----------------|------|
| 🕨 Restzeit     | 75 c |
| Optionen       |      |
| Karte entferne | en   |

# SD-Karte

| Einstellkanal     | Bedeutung                                      | Einstellbereich /<br>Auswahl | Werksein-<br>stellung |
|-------------------|------------------------------------------------|------------------------------|-----------------------|
| Restzeit          | Verbleibende Aufzeichnungszeit                 | -                            | -                     |
| Karte entfernen   | Karte sicher entfernen                         |                              | -                     |
| Einst. speichern  | Einstellungen speichern                        | -                            | -                     |
| Einst. laden      | Einstellungen laden                            | -                            | -                     |
| Logintervall      | Intervall für Datenaufzeichnung                | 00:01 20:00 (mm:ss)          | 01:00                 |
| Aufzart           | Aufzeichnungsart                               | Zyklisch, Linear             | Linear                |
| Karte formatieren | Befehl zur Formatierung der Spei-<br>cherkarte | -                            | -                     |

Der Regler verfügt über einen MicroSD-Karteneinschub für handelsübliche MicroSD-Karten.

Folgende Funktionen können mit einer MicroSD-Karte ausgeführt werden:

- Mess- und Bilanzwerte aufzeichnen. Nach der Übertragung in einen Computer können die gespeicherten Werte beispielsweise mit einem Tabellenkalkulationsprogramm geöffnet und visualisiert werden.
- Einstellungen und Parametrisierungen auf der MicroSD-Karte sichern und gegebenenfalls wiederherstellen.
- Firmware-Updates auf den Regler aufspielen.

# Firmware-Updates aufspielen

Wenn eine MicroSD-Karte eingelegt wird, auf der ein Firmware-Update gespeichert ist, erscheint die Abfrage **Update?** im Display.

→ Um ein Update durchzuführen, Ja auswählen und mit der rechten Taste (√) bestätigen.

Das Update wird automatisch durchgeführt. Im Display erscheint **Bitte warten...** und ein Fortschrittsbalken. Wenn das Update fertig aufgespielt ist, startet der Regler automatisch neu und durchläuft eine kurze Initialisierungsphase.

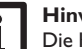

# Hinweis

Die Karte erst entfernen, wenn die Initialisierungsphase abgeschlossen und das Hauptmenü des Reglers wieder zu sehen ist!

→ Wenn kein Update durchgeführt werden soll, **Nein** auswählen. Der Regler startet den Normalbetrieb.

# Aufzeichnung starten

- 1. MicroSD-Karte in den Einschub einsetzen.
- 2. Aufzeichnungsart und Aufzeichnungsintervall einstellen.

Die Aufzeichnung beginnt sofort.

# Aufzeichnung beenden

- 1. Menüpunkt Karte entfernen wählen.
- 2. Nach Anzeige **Karte entnehmen** die Karte aus dem Einschub entnehmen.

Wenn im Menüpunkt **Aufz.-art Linear** eingestellt wird, endet die Aufzeichnung bei Erreichen der Kapazitätsgrenze. Es erscheint die Meldung **Karte voll**.

Bei der Einstellung **Zyklisch** werden die ältesten Daten auf der Karte überschrieben, sobald die Kapazitätsgrenze erreicht ist.

# Hinweis

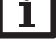

Die verbleibende Aufzeichnungszeit verringert sich nicht-linear durch die zunehmende Größe der Datenpakete. Die Datenpakete können sich z. B. durch den ansteigenden Wert der Betriebsstunden vergrößern.

# Reglereinstellungen speichern

→ Um die Reglereinstellungen auf der MicroSD-Karte zu speichern, den Menüpunkt **Einst. speichern** auswählen.

Während des Speichervorgangs erscheint im Display **Bitte warten...**, danach die Meldung **Erfolgreich!** Die Reglereinstellungen werden in einer .SET-Datei auf der MicroSD-Karte gespeichert.

# Reglereinstellungen laden

1. Um die Reglereinstellungen von einer MicroSD-Karte zu laden, den Menüpunkt Einst. laden auswählen

Das Fenster Dateiauswahl erscheint.

2. Die gewünschte .SET-Datei auswählen

Während des Ladevorgangs erscheint im Display **Bitte warten...**, danach die Meldung **Erfolgreich!**.

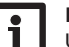

# Hinweis

Um die MicroSD-Karte sicher zu entfernen, vor der Kartenentnahme immer den Menüpunkt **Karte entfernen...** anwählen.

# 14 Handbetrie

| ndbetrie | b          |
|----------|------------|
|          | Handbetrie |

| Handbetrieb |      |
|-------------|------|
| Alle Relais |      |
| Relais 1    | Auto |
| Relais 2    | Auto |

# Handbetrieb

| Einstellkanal | Bedeutung                          | Einstellbereich/Auswahl  | Werkseinstellung |
|---------------|------------------------------------|--------------------------|------------------|
| Relais 1 X    | Auswahl Betriebsmodus              | Ein, Max, Auto, Min, Aus | Auto             |
| Alle Relais   | Auswahl Betriebsmodus aller Relais | Auto.Aus                 | Auto             |

Im Menü Handbetrieb kann der Betriebsmodus der Relais eingestellt werden.

Unter dem Menüpunkt **Alle Relais...** können alle Relais gleichzeitig ausgeschaltet (Aus) oder in den Automatikmodus (Auto) gesetzt werden:

- Aus = Relais ist ausgeschaltet (Handbetrieb)
- Auto = Relais ist im Automatikmodus

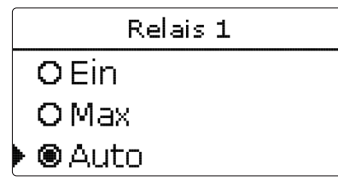

Für jedes Relais kann auch einzeln ein Betriebsmodus gewählt werden. Folgende Einstellmöglichkeiten stehen zur Verfügung:

- Ein = Relais läuft mit 100 % (Handbetrieb)
- Aus = Relais ist ausgeschaltet (Handbetrieb)
- Min = Relais läuft mit Minimaldrehzahl (Handbetrieb)
- Max = Relais läuft mit Maximaldrehzahl (Handbetrieb)
- Auto = Relais ist im Automatikmodus

# Hinweis

Nach Ausführen der Kontroll- und Servicearbeiten muss der Betriebsmodus wieder auf **Auto** gestellt werden. Der Normalbetrieb ist im Handbetrieb nicht möglich.

| 15 | Bedienerco | de            |
|----|------------|---------------|
|    |            | Bedienercode: |
|    |            |               |

Der Zugriff auf einige Einstellwerte kann über einen Bedienercode eingeschränkt werden (Kunde).

0000

1. Installateur 0262 (Werkseinstellung)

Sämtliche Menüs und Einstellwerte werden angezeigt und alle Einstellungen können verändert werden.

# 2. Kunde **0000**

Die Installateursebene ist ausgeblendet, Einstellwerte können teilweise verändert werden.

Um zu verhindern, dass zentrale Einstellwerte des Reglers unsachgemäß verändert werden, sollte vor der Überlassung an einen fachfremden Systembetreiber der Kundenbedienercode eingegeben werden.

 Um den Zugriff einzuschränken, in dem Menüpunkt Bedienercode den Wert 0000 eingeben.

Installation

# 16 Ein-/Ausgänge

| Ein-/Ausgänge |  |
|---------------|--|
| 🕨 Eingänge    |  |
| Ausgänge      |  |
| zurück        |  |

Im Menü **Ein-/Ausgänge** können Sensoroffsets eingestellt und Relaisausgänge konfiguriert werden.

# 16.1 Eingänge

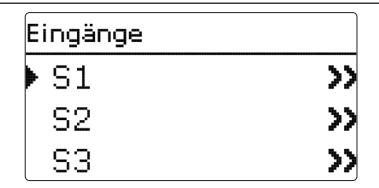

In diesem Untermenü kann für jeden Sensoreingang eingestellt werden, welcher Sensortyp angeschlossen ist. Zur Auswahl stehen:

- S1...S4: Schalter, KTY, Pt500, Pt1000, Keine
- S5 : Schalter, KTY, Pt500, Pt1000, Impuls, Keine
- S6 : VFS, RPS, Keine
- S7 : DN20, DN25, DN32, Keine

# ACHTUNG! Anlagenschäden!

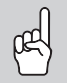

Die Auswahl eines falschen Sensortyps führt zu unerwünschtem Regelverhalten. Im schlimmsten Fall kann dies zu Anlagenschäden führen!

→ Sicherstellen, dass der richtige Sensortyp ausgewählt ist!

Wenn VFS, RPS, KTY, Pt500 oder Pt1000 ausgewählt wurde, erscheint der Kanal **Offset**, in dem ein individueller Sensoroffset eingestellt werden kann.

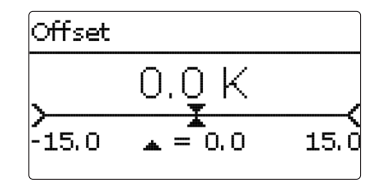

# Hinweis

Wenn ein Grundfos Direct Sensor™ verwendet wird, erscheint er in der Sensorauswahl aller Funktionen als S6.

# Hinweis

Wenn ein Grundfos Direct Sensor™ verwendet wird, den Sensor-Masse-Sammelklemmenblock mit PE verbinden (siehe Seite 8).

# Ein-/Ausgänge/Eingänge

| Einstellkanal                     | Bedeutung                                               | Einstellbereich/Auswahl                        | Werkseinstellung |
|-----------------------------------|---------------------------------------------------------|------------------------------------------------|------------------|
| S1S7                              | Auswahl Sensoreingang                                   | -                                              | -                |
| Typ Auswahl des Sensortyps (S1S4) |                                                         | Schalter, KTY, Pt500,<br>Pt1000, Keine         | Pt1000           |
| Offset                            | Sensoroffset                                            | -15,0+15,0K                                    | 0,0 K            |
| S5                                | Auswahl Impulseingang                                   | -                                              | -                |
| Тур                               | Auswahl des Sensortyps (S5)                             | Impuls, Schalter, KTY,<br>Pt500, Pt1000, Keine | Impuls           |
| Invertiert                        | Schalterinvertierung<br>(nur wenn Typ = Schalter)       | Ja, Nein                                       | Nein             |
| Vol./Imp.                         | Impulsrate                                              | 0,1 100,0                                      | 1,0              |
| S6                                | Auswahl Grundfos Direct Sensor™                         |                                                |                  |
| Тур                               | Grundfos-Direct-Sensor <sup>™</sup> -Typ                | RPS, VFS, Keine                                | Keine            |
| Max.                              | Maximaler Druck (bei Typ = RPS)                         | 0,016,0 bar                                    | 6 bar            |
| Min.                              | Minimaler Volumenstrom<br>(bei Typ = VFS)               | 1399 I/min                                     | 2 I/min          |
| Max.                              | Maximaler Volumenstrom<br>(bei Typ = VFS)               | 2400 I/min                                     | 40 I/min         |
| S7                                | Auswahl Volumenstromsensor mit<br>Frequenzsignal        | -                                              | -                |
| Тур                               | Nennweite Volumenstromsensor mit<br>Frequenzsignal (S7) | DN20, DN25, DN32,<br>Keine                     | DN20             |

16.2 Ausgänge

| Ausgänge |    |
|----------|----|
| ▶ R1     | >> |
| R2       | >> |
| R3       | >> |

# Ein-/Ausgänge/Ausgänge

| L | Einstellkanal | Bedeutung             | Einstellbereich/Auswahl        | Werkseinstellung |
|---|---------------|-----------------------|--------------------------------|------------------|
| L | R1R4          | Auswahl Relaisausgang | -                              | -                |
| L | Ansteuerung   | Ansteuerungsmodus     | Adapter, 0-10 V, PWM, Standard | systemabhängig   |
| L | Ausgang       | Auswahl PWM-Ausgang   | Ausgang A, Ausgang B           | -                |
| L | Profil        | PWM-Kennlinie         | Solar, Heizung                 | Solar            |
| L | Min. Drehz.   | Minimaldrehzahl       | (20) 30100 %                   | systemabhängig   |
|   | Max. Drehz.   | Maximaldrehzahl       | (20) 30100 %                   | systemabhängig   |

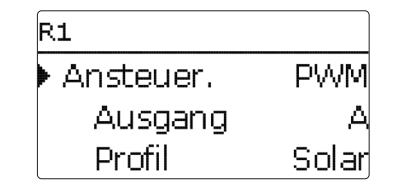

In diesem Menü kann für jedes Relais die Ansteuerungsart und die Minimaldrehzahl eingestellt werden.

Die Ansteuerung gibt an, auf welche Weise die Drehzahlregelung einer angeschlossenen Pumpe erfolgt. Folgende Modi stehen für die Ansteuerung zur Auswahl:

- Adapter = Drehzahlregelungssignal von einem Schnittstellenadapter VBus®/PWM
- 0-10V = Drehzahlregelung über ein 0-10V-Signal
- PWM = Drehzahlregelung über ein PWM-Signal
- Standard = Pulspaketsteuerung (Werkseinstellung)

Die Drehzahlregelung einer HE-Pumpe erfolgt über ein PWM-Signal/0-10 V-Ansteuerung. Zusätzlich zum Anschluss an das Relais (Spannungsversorgung) muss die Pumpe an einen der PWM-Ausgänge A/B des Reglers angeschlossen werden.

Wenn die Ansteuerungsart **PWM** ausgewählt wird, erscheinen die Einstellkanäle **Ausgang** und **Profil**. Unter Ausgang kann einer der 2 PWM-Ausgänge ausgewählt werden. Unter Profil stehen PWM-Kennlinien für Solar- und Heizungspumpen zur Auswahl.

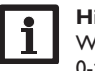

# Hinweis

Wenn für einen Ausgang die Ansteuerungsart **PWM**, **Adapter** oder 0-10V ausgewählt wird, erweitert sich der Einstellbereich der Minimaldrehzahl für diesen Ausgang auf 20...100%.

# Kennlinie Ansteuerung: PWM; Profil: Solar

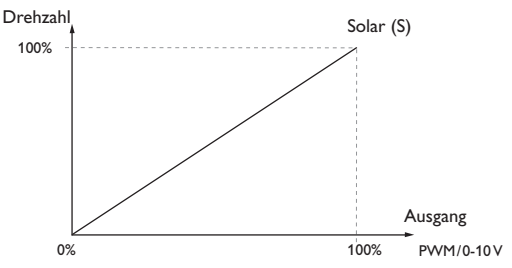

# Kennlinie Ansteuerung: PWM; Profil: Heizung

Drehzahl Heizung (H)

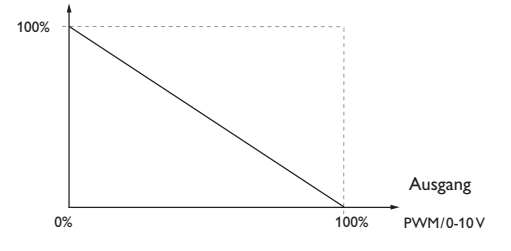

# Hinweis

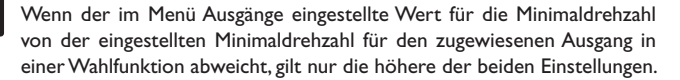

# Installation Bedienung und Funktion

de

# Inbetriebnahme

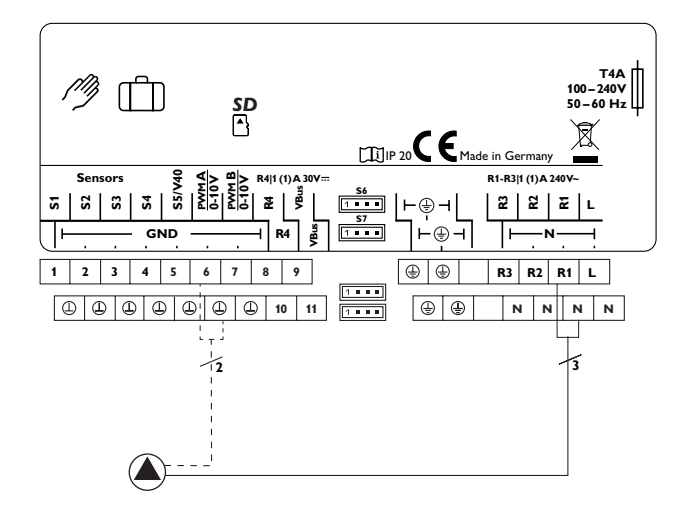

Beispiel für den elektrischen Anschluss einer Hocheffizienzpumpe

# **17 Fehlersuche**

de

Installation

Bedienung und Funktion

Inbetriebnahme

Anzeigen, Funktionen und Optionen

Tritt ein Störfall ein, wird über das Display des Reglers eine Meldung angezeigt.

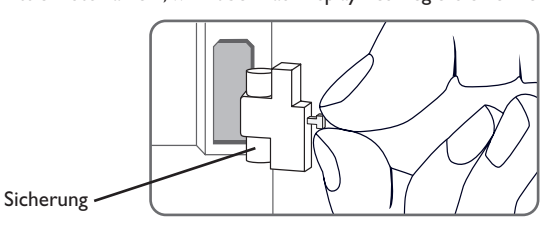

# Lightwheel<sup>®</sup> blinkt rot.

Sensordefekt. In entsprechendem Sensor-Anzeigekanal wird anstatt einer Temperatur ein Fehlercode angezeigt.

Kurzschluss oder Leitungsbruch.

Abgeklemmte Temperatursensoren können mit einem Widerstands-Messgerät überprüft werden und haben bei den entsprechenden Temperaturen die untenstehenden Widerstandswerte.

| °C  | °F  | Ω<br>Pt500 | Ω<br>Pt1000 | <b>Ω</b><br>κτγ | °C  | °F  | Ω<br>Pt500 | Ω<br>Pt1000 | Ω<br>κτγ |
|-----|-----|------------|-------------|-----------------|-----|-----|------------|-------------|----------|
| -10 | 14  | 481        | 961         | 1499            | 55  | 131 | 607        | 1213        | 2502     |
| -5  | 23  | 490        | 980         | 1565            | 60  | 140 | 616        | 1232        | 2592     |
| 0   | 32  | 500        | 1000        | 1633            | 65  | 149 | 626        | 1252        | 2684     |
| 5   | 41  | 510        | 1019        | 1702            | 70  | 158 | 636        | 1271        | 2778     |
| 10  | 50  | 520        | 1039        | 1774            | 75  | 167 | 645        | 1290        | 2874     |
| 15  | 59  | 529        | 1058        | 1847            | 80  | 176 | 655        | 1309        | 2971     |
| 20  | 68  | 539        | 1078        | 1922            | 85  | 185 | 664        | 1328        | 3071     |
| 25  | 77  | 549        | 1097        | 2000            | 90  | 194 | 634        | 1347        | 3172     |
| 30  | 86  | 559        | 1117        | 2079            | 95  | 203 | 683        | 1366        | 3275     |
| 35  | 95  | 568        | 1136        | 2159            | 100 | 212 | 693        | 1385        | 3380     |
| 40  | 104 | 578        | 1155        | 2242            | 105 | 221 | 702        | 1404        | 3484     |
| 45  | 113 | 588        | 1175        | 2327            | 110 | 230 | 712        | 1423        | 3590     |
| 50  | 122 | 597        | 1194        | 2413            | 115 | 239 | 721        | 1442        | 3695     |

# WARNUNG! Elektrischer Schlag!

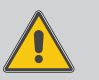

Bei geöffnetem Gehäuse liegen stromführende Bauteile frei!

➔ Vor jedem Öffnen des Gehäuses das Gerät allpolig von der Netzspannung trennen!

Der Regler ist mit einer Sicherung geschützt. Nach Abnahme des Gehäusedeckels wird der Sicherungshalter zugänglich, der auch die Ersatzsicherung enthält. Zum Austausch der Sicherung den Sicherungshalter nach vorne aus dem Sockel ziehen.

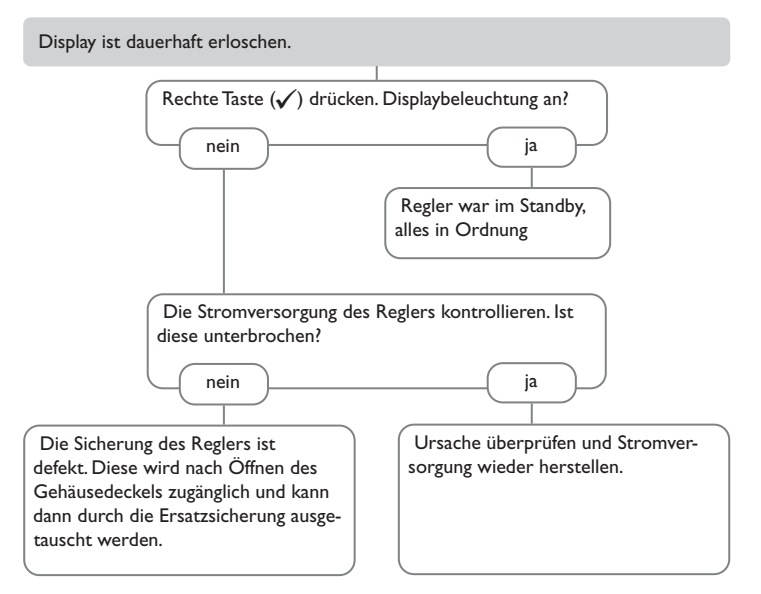

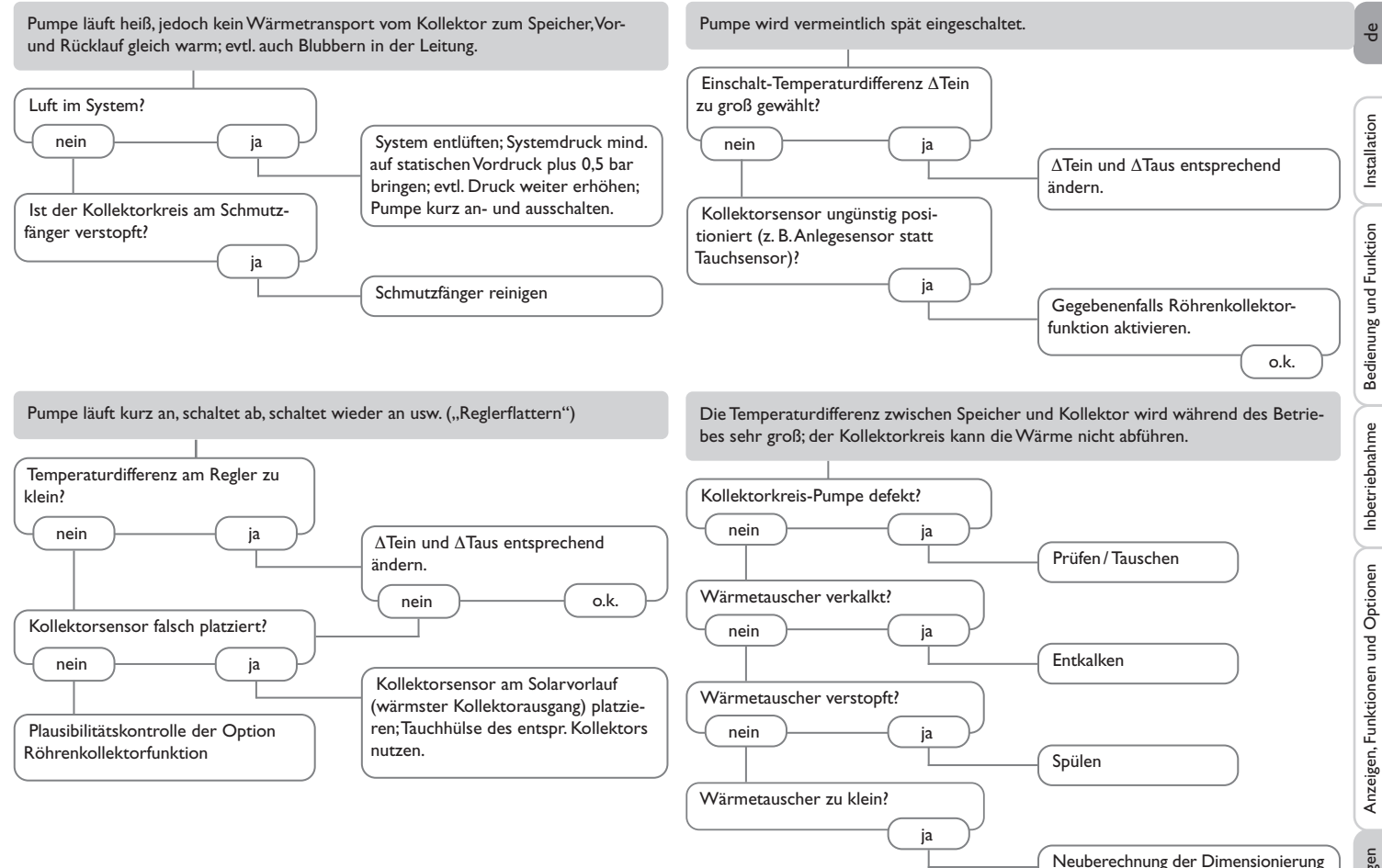

Meldungen

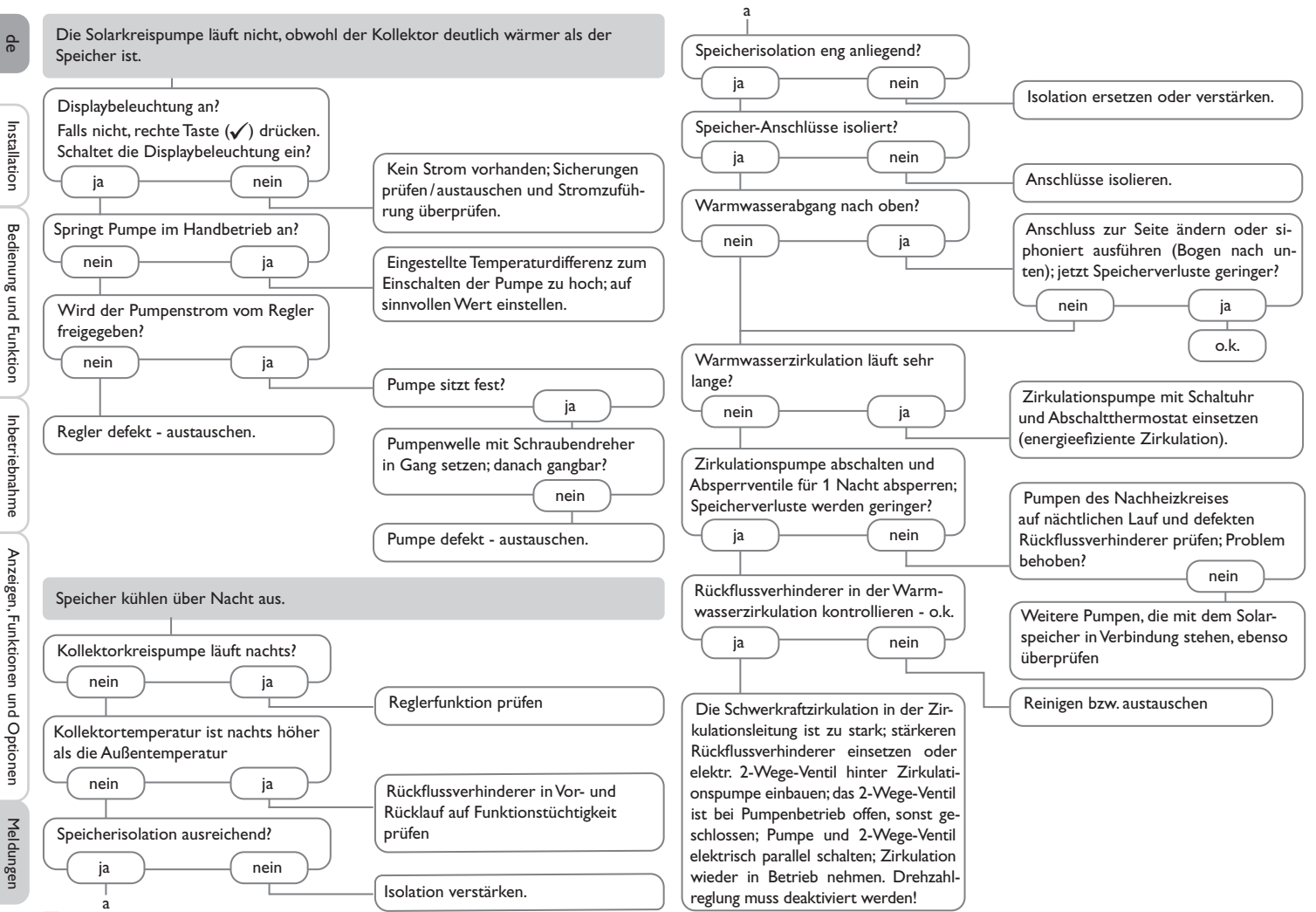

# 18 Zubehör

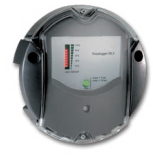

# Datalogger DL2

Zur Visualisierung über VBus.net, inkl. SD-Karte und Netzwerkleitung, vorkonfektioniert mit Steckernetzteil und VBus®-Leitung.

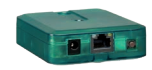

# Kommunikationsmodul KM2

Zur Visualisierung über VBus.net, inkl. Service-CD, Netzwerkleitung und Steckernetzteil, vorkonfektioniert mit VBus®-Leitung

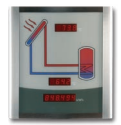

# Smart Display SD3/SDFK, Großanzeige GA3

Das Smart Display SD3 dient der Visualisierung der vom Regler ausgegebenen Kollektor- und Speichertemperatur sowie des Energieertrages der Solaranlage.

Das Smart Display SDFK dient der Visualisierung der vom Regler ausgegebenen Feststoffkessel- und Speichertemperatur oben/unten sowie des Pumpenstatus.

Die GA3 ist ein komplett montiertes Großanzeigen-Modul zur Visualisierung von Kollektor- und Speichertemperaturen sowie des Wärmemengenertrags des Solarsystems.

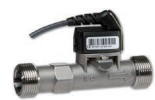

# Grundfos Direct Sensor<sup>TM</sup>VFS/RPS

Analogsensoren in verschiedenen Ausführungen

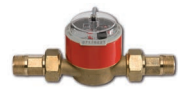

# Volumenmessteil V40

Das V40 ist ein Messgerät mit Kontaktgeber zur Erfassung des Durchflusses von Wasser oder Wasser-Glykol-Gemischen.

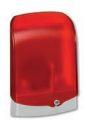

# Alarmmodul AM1

Alarmmodul zur Signalisierung von Anlagenfehlern

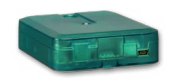

# Schnittstellenadapter VBus®/USB,VBus®/LAN, VBus®/Modbus und VBus®/BACnet

Mit dem VBus®/USB-Adapter kann der Regler ganz einfach über den VBus® mit dem USB-Anschluss eines PCs verbunden werden.

Der Schnittstellenadapter VBus®/LAN dient dem Anschluss des Reglers an einen PC oder einen Router und erlaubt damit einen komfortablen Zugriff auf den Regler über das lokale Netzwerk des Betreibers.

Der Schnittstellenadapter VBus®/Modbus dient dem Anschluss des Reglers an ein lokales Netzwerk zur Kommunikation über Modbus TCP/IP.

Der Schnittstellenadapter VBus®/BACnet dient dem Anschluss des Reglers an ein lokales Netzwerk zur Kommunikation über BACnet/IP.

# Überspannungsschutz SP10

Überspannungsschutz für die Montage im Außenbereich

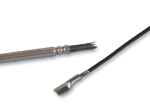

# Sensoren

Unser Angebot umfasst Hochtemperatursensoren, Flachanlegesensoren, Außentemperatursensoren, Raumtemperatursensoren und Rohranlegesensoren auch als Komplettsensoren mit Tauchhülse.

# VBus.net

Das Internetportal für den einfachen und sicheren Zugriff auf Ihre Anlagendaten. Bei VBus.net dreht sich alles um die Daten Ihres Reglers. Es erwarten Sie Live-Daten Ihres Systems, personalisierte Filtereinstellungen und vieles mehr.

# 19 Index

de

# м

| Bedienercode    60    Messwerte    24      Bereitschaftsfunktion    36    MicroSD    9      Betriebsmodus, Relais    60    Mikrotasten    11      Betriebstundenzähler    24    Montage    66      Bilanzwerte    24    Montage    66      Brauchwassererwärmung    56    N    8      Bypass, solare Wahlfunktion    32    Nachheizunterdrückung    35      D    P    Patenaufzeichnung    59    Parallelrelais, Anlagen-Wahlfunktion    46      Datenaufzeichnung    59    Parallelrelais, solare Wahlfunktion    46      Datenaufzeichnung    59    Parallelrelais, solare Wahlfunktion    46      Datenaufzeichnung    59    Parallelrelais, solare Wahlfunktion    46      Datenaufzeichnung    59    Parallelrelais, solare Wahlfunktion    36      Drainback-Option    37    PWM-Drehzahlregelung    62    8      Elektrischer Anschluss    8    Reglereinstellungen speichern    59    59      Fehlermeldungen duitieren    25    Richnehoulektorfunktion    34    30      Fehlerrelais    47                        |
|----------------------------------------------------------------------------------------------------|
| Bereitschaftsfunktion  36  MicroSD  9    Betriebsmodus, Relais  60  Mikrotasten  11    Betriebsstundenzähler  24  Mischer, Anlagen-Wahlfunktion  46    Bilanzwerte  24  Montage  6    Brauchwassererwärmung.  56  N  7    Bypass, solare Wahlfunktion  35  7  7    Datenaufzeichnung  59  Parallelrelais, Anlagen-Wahlfunktion  46    Datenaufzeichnung  59  Parallelrelais, Anlagen-Wahlfunktion  46    Datenaufzeichnung  59  Parallelrelais, Solare Wahlfunktion  46    Datenkommunikation / Bus  9  Parallelrelais, solare Wahlfunktion  46    Datenkommunikation / Bus  9  Parallelrelais, solare Wahlfunktion  36    Drainback-Option  37  PVM-Orehzahlregelung  62    E  R  R  8  Reglereinstellungen laden  59    Fehlerneldungen  25  Röhrenkollektorfunktion  34  34    Fehlerrelais  47  S  S    Fehlerrelais  47  S  S    Festbrennstoffkessel  49  Sicherung auswechseln  37    Funktionsblock  51  Speichersöltmeperatur  28                                                                                  |
| Betriebsmodus, Relais    60    Mikrotasten    11      Betriebsstundenzähler    24    Mischer, Anlagen-Wahlfunktion    46      Bilanzwerte    24    Montage    60      Bilanzwerte    24    Montage    60      Bilanzwerte    24    Montage    60      Bryass, solare Wahlfunktion    32    Nachheizunterdrückung    35      D    P    P    7      Datenaufzeichnung    59    Parallelrelais, Solare Wahlfunktion    46      Datenkommunikation / Bus    9    Parallelrelais, solare Wahlfunktion    46      Datenkommunikation / Bus    9    Parallelrelais, solare Wahlfunktion    46      Drainback-Option    37    PWM-Drehzahlregelung    36      E    R    Reglereinstellungen laden    59      F    Reglereinstellungen speichern    59      Fehlermeldungen quittieren    25    Röhrenkollektorfunktion    34      Fehlerrelais    47    S    5      Fehlerrelais    47    S    5      Fehlerrelais    47    S    5      Fehlerrelais <t< td=""></t<>                                                                |
| Betriebsstundenzähler    24    Mischer, Anlagen-Wahlfunktion    46      Bilanzwerte    24    Montage    6      Brauchwassererwärmung    56    N      Bypass, solare Wahlfunktion    35    P      Datenaufzeichnung    59    Parallelrelais, Anlagen-Wahlfunktion    46      Datenaufzeichnung    59    Parallelrelais, Solare Wahlfunktion    46      Datenskommunikation / Bus    9    Parallelrelais, Solare Wahlfunktion    46      Drainback-Option    37    PWM-Drehzahlregelung    62      E    R    Reglereinstellungen laden    59      Fehlermeldungen    25    Röhrenkollektorfunktion    34      Fehlermeldungen quittieren    25    Röhrenkollektorfunktion    34      Fehlerrelais    47    S    S      Festbrennstoffkessel    47    S    Speicherkkillung, Bereitschaftsfunktion    37      Funktionsblock    51    Speicherkkillung, Bereitschaftsfunktion    37      H    35    Speichersatimaltemperatur    28      Speichersoltemperatur    28    Speichersoltemperatur    28      Heizungsanforderungen |
| Bilanzwerte.    24    Montage.    6      Brauchwassererwärmung.    56    N      Bypass, solare Wahlfunktion.    32    Nachheizunterdrückung.    35      D    P    P      Datenaufzeichnung.    59    Parallelrelais, Anlagen-Wahlfunktion    46      Datenaufzeichnung.    59    Parallelrelais, solare Wahlfunktion    36      Drainback-Option.    37    PWM-Drehzahlregelung.    62      E    R    Reglereinstellungen speichern.    59      Fehlermeldungen    25    Röhrenkollektorfunktion.    34      Fehlermeldungen quittieren.    25    Rücklaufanhebung.    50      Fehlerrelais    47    S    Sicherung auswechseln.    50      Fehlerrelais    47    S    Speichermaximaltemperatur    28      Funktionsblock.    51    Speichermaximaltemperatur    28      H    Speichermaximaltemperatur    28      Handbetrieb    11, 60    Systemkühlung, Bereitschaftsfunktion    36      HE-Pumme    8    Technischa Daten    36                                                                                        |
| Brauchwassererwärmung                                                                                                    |
| Bypass, solare Wahlfunktion    32    Nachheizunterdrückung    35      D    P    Parallelrelais, Anlagen-Wahlfunktion    46      Datenaufzeichnung    59    Parallelrelais, Solare Wahlfunktion    46      Datenkommunikation / Bus    9    Parallelrelais, Solare Wahlfunktion    36      Drainback-Option    37    PWM-Drehzahlregelung    62      Dreinback-Option    37    PWM-Drehzahlregelung    62      F    R    Reglereinstellungen laden    59      Fehlermeldungen    25    Röhrenkollektorfunktion    34      Fehlermeldungen quittieren    25    Ricklaufanhebung    50      Festbrennstoffkessel    47    S    Sicherung auswechseln    64      Frostschutz, solare Wahlfunktion    35    Speicherkühlung, Bereitschaftsfunktion    37      Funktionsblock    51    Speichersolltemperatur    28    Speichersolltemperatur    28      H    Hadbetrieb    11, 60    Systemkühlung, Bereitschaftsfunktion    36    36      Heizungsanforderungen    53    T    T    54                                           |
| DPDatenaufzeichnung                                                                                                    |
| Datenaufzeichnung59Parallelrelais, Anlagen-Wahlfunktion46Datenkommunikation / Bus9Parallelrelais, solare Wahlfunktion36Drainback-Option37PWM-Drehzahlregelung62ERR59Elektrischer Anschluss8Reglereinstellungen laden59FReglereinstellungen speichern59Fehermeldungen quittieren25Röhrenkollektorfunktion34Fehlerrelais47SFestbrennstoffkessel49Sicherung auswechseln64Frostschutz, solare Wahlfunktion35Speicherkühlung, Bereitschaftsfunktion37Funktionsblock51Speichersolltemperatur28H11, 60Systemkühlung, Bereitschaftsfunktion36Heizungsanforderungen53TTHerpunpe8Technische Daten56                                                                                                    |
| Datenkommunikation / Bus.9Parallelrelais, solare Wahlfunktion36Drainback-Option37PWM-Drehzahlregelung62ERReglereinstellungen laden59FReglereinstellungen speichern59Fehlermeldungen quittieren25Röhrenkollektorfunktion34Fehlerrelais47SFestbrennstoffkessel49Sickerung auswechseln64Frostschutz, solare Wahlfunktion35Speicherkühlung, Bereitschaftsfunktion37Funktionsblock51Speichersültemperatur28H11, 60Systemkühlung, Bereitschaftsfunktion36Heizungsanforderungen53TKeineren58Ferbernen59Facharize50Ferberne51Speichersültemperatur28Speichersültemperatur28Speichersültemperatur28Speichersültemperatur28Heizungsanforderungen53TTechnische Daten8Technische Daten8Technische Daten8Technische Daten                                                                                                    |
| Drainback-Option37PWM-Drehzahlregelung62ERElektrischer Anschluss8Reglereinstellungen laden59FReglereinstellungen speichern59Fehlermeldungen25Röhrenkollektorfunktion34Fehlermeldungen quittieren25Rücklaufanhebung50Fehlerrelais47SFestbrennstoffkessel49Sicherung auswechseln64Frostschutz, solare Wahlfunktion35Speicherkühlung, Bereitschaftsfunktion37Funktionsblock51Speichermaximaltemperatur28H11, 60Systemkühlung, Bereitschaftsfunktion36Heizungsanforderungen53THHerpume8Technische Daten5                                                                                                    |
| E    R      Elektrischer Anschluss.    8    Reglereinstellungen laden    59      F    Reglereinstellungen speichern    59      Fehlermeldungen quittieren    25    Röhrenkollektorfunktion    34      Fehlermeldungen quittieren    25    Rücklaufanhebung    50      Fehlermeldungen Quittieren    25    Rücklaufanhebung    50      Fehlermeldungen Quittieren    25    S    64      Forstschutz, solare Wahlfunktion    35    Speicherkühlung, Bereitschaftsfunktion    37      Funktionsblock    51    Speichermaximaltemperatur    28      H    Speichersolltemperatur    28      Handbetrieb    11,60    Systemkühlung, Bereitschaftsfunktion    36      Heizungsanforderungen    53    T      HE-Pumpe    8    Texphische Daten    5                                                                                                    |
| Elektrischer Anschluss.    8    Reglereinstellungen laden.    59      F    Reglereinstellungen speichern.    59      Fehlermeldungen.    25    Röhrenkollektorfunktion.    34      Fehlermeldungen quittieren.    25    Röhrenkollektorfunktion.    34      Fehlermeldungen quittieren.    25    Rücklaufanhebung                                                                                                    |
| F    Reglereinstellungen speichern                                                                                                    |
| Fehlermeldungen    25    Röhrenkollektorfunktion    34      Fehlermeldungen quittieren    25    Rücklaufanhebung    50      Fehlerrelais    47    S    50      Festbrennstoffkessel    49    Sicherung auswechseln    64      Frostschutz, solare Wahlfunktion    35    Speicherkühlung, Bereitschaftsfunktion    37      Funktionsblock    51    Speichermaximaltemperatur    28      H    Speichersolltemperatur    28      Handbetrieb    11,60    Systemkühlung, Bereitschaftsfunktion    36      Heizungsanforderungen    53    T    51      Furger    8    Tachpische Daten    5                                                                                                    |
| Fehlermeldungen quittieren    25    Rücklaufanhebung    50      Fehlerrelais    47    S      Festbrennstoffkessel    49    Sicherung auswechseln    64      Frostschutz, solare Wahlfunktion    35    Speicherkühlung, Bereitschaftsfunktion    37      Funktionsblock    51    Speichermaximaltemperatur    28      H    Speichersolltemperatur    28      Handbetrieb    11,60    Systemkühlung, Bereitschaftsfunktion    36      Heizungsanforderungen    53    T    1      HE-Pumpe    8    Terchnische Daten    5                                                                                                    |
| Fehlerrelais    47    S      Festbrennstoffkessel    49    Sicherung auswechseln    64      Frostschutz, solare Wahlfunktion    35    Speicherkühlung, Bereitschaftsfunktion    37      Funktionsblock    51    Speichermaximaltemperatur    28      H    Speichersolltemperatur    28      Handbetrieb    11,60    Systemkühlung, Bereitschaftsfunktion    36      Heizungsanforderungen    53    T      HE-Pumpe    8    Tachpische Daten    5                                                                                                    |
| Festbrennstoffkessel    49    Sicherung auswechseln    64      Frostschutz, solare Wahlfunktion    35    Speicherkühlung, Bereitschaftsfunktion    37      Funktionsblock    51    Speichermaximaltemperatur    28      H    Speichersolltemperatur    28      Handbetrieb    11,60    Systemkühlung, Bereitschaftsfunktion    36      Heizungsanforderungen    53    T    51      Furgen    8    Tachpische Daten    5                                                                                                    |
| Frostschutz, solare Wahlfunktion    35    Speicherkühlung, Bereitschaftsfunktion    37      Funktionsblock    51    Speichermaximaltemperatur    28      H    Speichersolltemperatur    28      Handbetrieb    11,60    Systemkühlung, Bereitschaftsfunktion    36      Heizungsanforderungen    53    T    7      HE-Pumpe    8    Technische Daten    5                                                                                                    |
| Funktionsblock                                                                                                    |
| H    Speichersolltemperatur    28      Handbetrieb    11,60    Systemkühlung, Bereitschaftsfunktion    36      Heizungsanforderungen    53    T      HE-Pumpe    8    Technische Daten    5                                                                                                    |
| Handbetrieb    11,60    Systemkühlung, Bereitschaftsfunktion    36      Heizungsanforderungen    53    T      HE-Pumpe    8    Technische Daten    55                                                                                                    |
| Heizungsanforderungen                                                                                                    |
| HE-Pumpe 8 Technische Daten 5                                                                                                    |
|                                                                                                    |
| Thermische Desinfektion                                                                                                    |
| Inbetriebnahmemenü                                                                                                    |
| K U                                                                                                    |
| Kollektorkühlung, Bereitschaftsfunktion                                                                                                    |
| Kollektorminimalbegrenzung                                                                                                    |
| Kollektornottemperatur                                                                                                    |
| Kontrollleuchte                                                                                                    |
| L Volumenstromüberwachung 40                                                                                                    |
| Lightwheel <sup>®</sup>                                                                                                    |

# w

| Wärmeaustausch                      | 48 |
|-------------------------------------|----|
| Wärmemengenzähler                   | 57 |
| Z                                   |    |
| Zieltemperatur, solare Wahlfunktion | 34 |
| Zirkulation                         | 49 |
| Zonenladung                         | 47 |
| Zwillingspumpe                      | 38 |

de

Ihr Fachhändler:

# Gebr.Tuxhorn GmbH & Co KG

Senner Str. 171 D - 33659 Bielefeld Tel.: +49 (0) 521/44 80 8-0 Fax: +49 (0) 521/44 80 8-44

www.tuxhorn.de Gebr.Tuxhorn@Tuxhorn.de

© Sämtliche Inhalte dieses Dokuments sind urheberrechtlich geschützt.
# DeltaSol® SLTC

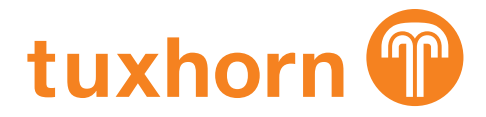

per le versioni firmware 1.00 o superiori

## Centralina di sistema

Manuale per il tecnico qualificato Installazione Comando Funzioni e opzioni Ricerca guasti

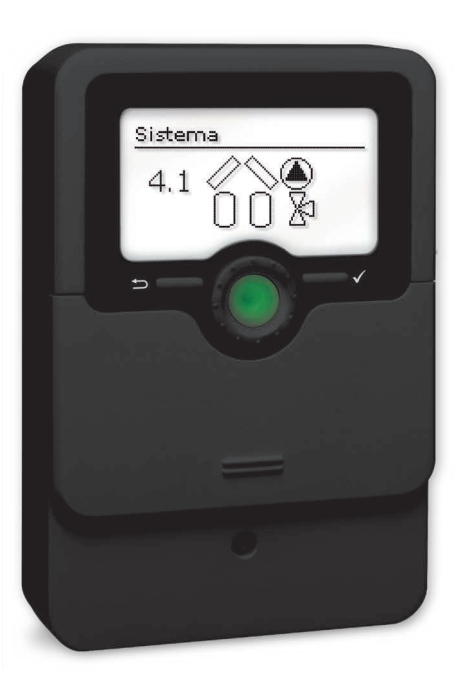

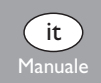

Grazie di aver acquistato questo apparecchio.

11214476

Leggere attentamente queste istruzioni per poter usufruire in maniera ottima della funzionalità di questo apparecchio. Conservare le istruzioni per riferimenti futuri.

#### Avvertenze per la sicurezza

Osservare queste avvertenze per la sicurezza per escludere pericoli e danni a persone e materiali.

Pericolo di scossa elettrica:

- Prima di eseguire qualsiasi intervento sull'apparecchio, staccarlo dalla rete elettrica.
- L'apparecchio deve poter essere staccato dalla rete elettrica in qualsiasi momento.
- Non accendere l'apparecchio in caso di danni visibili.

L'apparecchio non può essere utilizzato da bambini o da persone con ridotte capacità fisiche, sensoriali o mentali o senza esperienza e conoscenza. Accertarsi che i bambini non giochino con l'apparecchio!

Collegare all'apparecchio soltanto accessori autorizzati dal costruttore!

Prima della messa in funzione, accertarsi che l'involucro sia regolarmente chiuso.

Prima della consegna al gestore, digitare il codice utente cliente!

#### Destinatari

Le presenti istruzioni si rivolgono esclusivamente a personale qualificato e autorizzato. I lavori elettrici devono essere eseguiti esclusivamente da un elettricista specializzato. La prima messa in funzione deve essere eseguita da personale specializzato e autorizzato.

Con personale specializzato autorizzato si intendono persone che dispongono di conoscenze teoriche e di esperienza in materia di installazione, messa in funzione, funzionamento, manutenzione ecc. di apparecchi elettrici/elettronici e di sistemi idraulici e conoscono le norme e i regolamenti applicabili.

#### Prescrizioni

In caso di interventi sull'impianto, osservare le prescrizioni, norme e direttive vigenti!

## Indicazioni relative all'apparecchio

#### Uso conforme allo scopo previsto

La centralina di sistema è progettata per l'uso in impianti di riscaldamento termosolari e convenzionali in considerazione dei dati tecnici enunciati nel presente manuale.

Qualsiasi altro utilizzo è considerato non conforme allo scopo previsto.

Per uso conforme allo scopo previsto si intende il rispetto delle indicazioni fornite nelle presenti istruzioni.

L'uso non conforme allo scopo previsto comporta l'esclusione di qualsiasi garanzia.

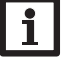

Nota

- Forti campi elettromagnetici possono compromettere il funzionamento dell'apparecchio.
- Assicurarsi che l'apparecchio e il sistema non siano sottoposti a forti campi elettromagnetici.

F

#### Dichiarazione di conformità UE

Il prodotto è conforme alle direttive pertinenti ed è munito della marcatura CE. La dichiarazione di conformità può essere richiesta dal fabbricante.

#### Dotazione

La dotazione di questo prodotto è indicata sull'etichetta applicata sull'imballo.

#### Immagazzinamento e trasporto

ll prodotto può essere immagazzinato a una temperatura ambiente di 0 ... 40  $^\circ\text{C}$  e in locali asciutti.

Trasportare il prodotto soltanto nell'imballo originale.

#### Pulizia

Pulire il prodotto con un panno asciutto. Non utilizzare detergenti aggressivi.

#### Con riserva di errori e modifiche tecniche.

#### Protezione dei dati

Si consiglia di effettuare backup regolari dei dati memorizzati nell'apparecchio utilizzando la scheda MicroSD.

#### Messa fuori servizio

- 1. Scollegare l'apparecchio dall'alimentazione elettrica.
- 2. Smontare l'apparecchio.

#### **S**maltimento

- Smaltire il materiale di imballaggio dell'apparecchio nel rispetto dell'ambiente.
- Alla fine della sua vita utile il prodotto non deve essere smaltito insieme ai rifiuti urbani. Smaltire gli apparecchi usati tramite un organo autorizzato. Su richiesta prendiamo indietro gli apparecchi usati comprati da noi e garantiamo uno smaltimento nel rispetto dell'ambiente.

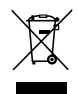

## Spiegazione dei simboli

Le avvertenze sono contrassegnate da un simbolo di avvertimento!

I **termini di segnalazione** indicano la gravità del pericolo che può verificarsi se non viene evitato.

#### AVVERTENZA significa che possono verificarsi danni a persone, in alcune circostanze anche lesioni mortali.

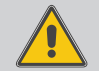

→ Indicano come evitare il pericolo incombente!

## ATTENZIONE significa che possono verificarsi danni materiali.

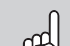

→ Indicano come evitare il pericolo incombente!

## Nota

Le note sono contrassegnate da un simbolo di informazione.

- ➔ I testi contrassegnati da una freccia indicano ciascuno una singola operazione da eseguire.
- 1. I testi contrassegnati da cifre indicano più operazioni da eseguire in sequenza.

#### Centralina di sistema DeltaSol® SLTC

La centralina DeltaSol<sup>®</sup> SLTC regola anche impianti complessi senza sforzo. 27 schemi preconfigurati con numerose funzioni opzionali preprogrammate (quali la disinfezione termica o il caricamento zone) agevolano l'uso dell'impianto.

Il comando avviene ormai con 2 tasti principali e 1 interruttore rotativo, il Lightwheel®, ma la centralina conserva la logica di comando abituale. La spia di controllo LED multicolore integrata nel Lightwheel® segnala i diversi stati di funzionamento dell'impianto. Lo slot per schede di memoria microSD e i 2 microtasti per l'accesso diretto alla modalità manuale e alla funzione vacanze si trovano sotto il coperchio scorrevole, lo Slider.

## Indice

| 1   | Panoramica                                               | 5  |
|-----|----------------------------------------------------------|----|
| 2   | Installazione                                            | 6  |
| 2.1 | Montaggio                                                | 6  |
| 2.2 | Collegamento elettrico                                   | 8  |
| 2.3 | Comunicazione dati/Bus                                   | 9  |
| 2.4 | Slot per schede MicroSD                                  | 9  |
| 3   | Regolazione passo per passo                              | 10 |
| 4   | Comando e funzione                                       | 11 |
| 4.1 | Tasti e interruttore rotativo                            | 11 |
| 4.2 | Microtasti per la modalità manuale e la funzione vacanza | 11 |
| 4.3 | Spia di controllo                                        | 11 |
| 4.4 | Selezionare voci di menu e impostare valori              | 11 |
| 4.5 | Struttura del menu                                       | 16 |
| 5   | Messa in funzione                                        | 17 |
| 5.1 | Sistemi base e varianti idrauliche                       | 19 |
| 5.2 | Assegnazione dei relè/delle sonde                        | 20 |
| 6   | Menu principale                                          | 23 |
| 7   | Stato                                                    | 24 |
| 7.1 | Valori misurati/Valori di bilancio                       | 24 |
| 7.2 | Solare                                                   | 24 |
| 7.3 | Impianto                                                 | 24 |
| 7.4 | Riscaldamento                                            | 25 |
| 7.5 | Messaggi                                                 | 25 |
| 7.6 | Servizi                                                  | 26 |
| 8   | Solare                                                   | 26 |
| 8.1 | Impostazione solare di base                              | 26 |
| 8.2 | Funzioni solari opzionali                                | 29 |
| 8.3 | Menu esperto solare                                      | 43 |

| 9    | Impianto           | 43 |
|------|--------------------|----|
| 9.1  | Funzioni opzionali | 43 |
| 10   | Riscaldamento      | 52 |
| 10.1 | Richieste          | 52 |
| 10.2 | Funzioni opzionali | 52 |
| 11   | CAL                | 56 |
| 12   | Impostazioni base  | 57 |
| 13   | Scheda MicroSD     | 58 |
| 14   | Modalità manuale   | 59 |
| 15   | Codice utente      | 59 |
| 16   | Ingressi/uscite    | 59 |
| 16.1 | Ingressi           | 60 |
| 16.2 | Uscite             | 60 |
| 17   | Ricerca guasti     | 63 |
| 18   | Accessori          | 66 |
| 19   | Indice             | 67 |

## **Panoramica**

- 4 uscite relè (dei quali 1 relè bassa tensione senza potenziale)
- 4 ingressi per sonde di temperatura Pt1000, Pt500 o KTY
- 1 ingresso per una sonda analogica Grundfos Direct Sensor™ e 1 ingresso di frequenza
- 1 ingresso impulsi V40 (commutabile su un ingresso per sonde di temperatura Pt1000, Pt500 o KTY)
- 2 uscite PWM per la regolazione di velocità delle pompe ad alta efficienza
- · Alloggiamento per memoria micro SD
- Controllo di funzionamento automatico secondo VDI 2169

#### Dimensioni e distanze minime

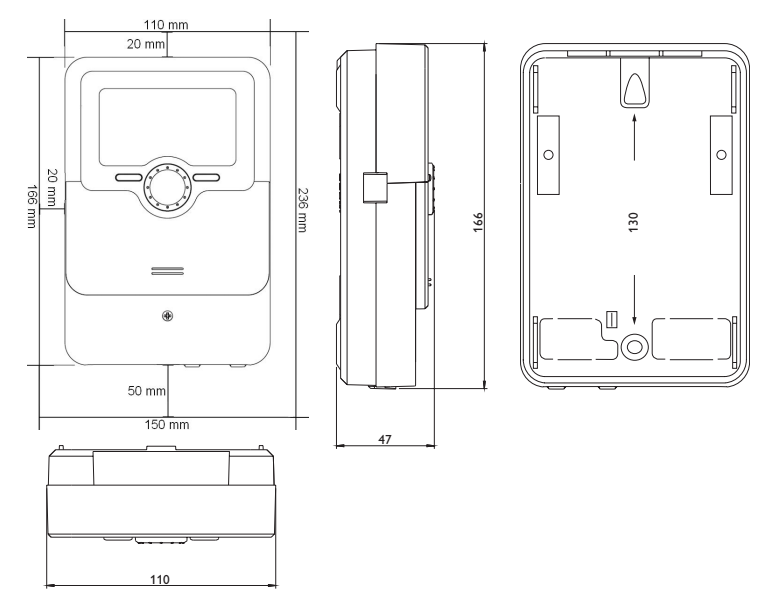

## Dati tecnici

Ingressi: 4 sonde temperatura Pt1000, Pt500 o KTY, 1 sonda Grundfos Direct Sensor<sup>™</sup> (analogica) e 1 ingresso di frequenza, 1 ingresso impulsi V40 (commutabile su un ingresso per sonde di temperatura Pt1000, Pt500 o KTY) Uscite: 3 relè semiconduttori, 1 relè bassa tensione senza potenziale e 2 uscite PWM (commutabili su 0-10V) Frequenza PWM: 512 Hz Tensione PWM: 10.8V Potere di interruzione: 1 (1) A 240 V~ (relè semiconduttore) 1 (1) A 30V = (relè privo di potenziale) Potere totale di interruzione: 3 A 240 V~ Alimentazione: 100 ... 240 V~ (50 ... 60 Hz) Tipo di collegamento: X Standby: 0,68 W Classi di controlli della temperatura: Contributo all 'efficienza energetica: 1 % Funzionamento: Tipo 1.B.C.Y Tensione impulsiva nominale: 2.5 kV Interfaccia dati: VBus®, alloggiamento per memoria micro SD Distribuzione di corrente dal VBus<sup>®</sup>: 60 mA **Funzioni:** regolazione  $\Delta$ T, regolazione di velocità, bilancio termico, conta ore di esercizio dei relè, collettore a tubi, termostato, caricamento stratificato del serbatojo, logica delle priorità, drainback, booster, asportazione del calore in eccesso, disinfezione termica, comando PWM per la pompa, controllo di funzionamento secondo VDI 2169. Involucro: in plastica, PC-ABS e PMMA Montaggio: a parete, installazione nel quadro elettrico Visualizzazione / Display: display grafico luminoso, spia di controllo (Lightwheel®) **Comando:** mediante 4 tasti e 1 interruttore rotativo (Lightwheel<sup>®</sup>) Tipo di protezione: IP 20/EN 60529 Grado di protezione: | Temperatura ambiente: 0...40°C Grado di inquinamento: 2 **Fusibile:** T4A Categoria di sovratensione: 2 Altitudine massima: 2000 m.s.l.m. Dimensioni 110 x 166 x 47 mm

## Installazione

#### 2.1 Montaggio

#### AVVERTENZA! Rischio di scosse elettriche!

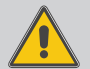

Prestare attenzione dopo aver aperto l'involucro della centralina: parti sotto alta tensione!

➔ Prima di aprire l'involucro, assicurarsi sempre che la centralina sia staccata onnipolarmente dalla rete elettrica!

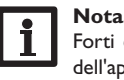

Forti campi elettromagnetici possono compromettere il funzionamento dell'apparecchio.

 Assicurarsi che l'apparecchio e il sistema non siano sottoposti a forti campi elettromagnetici.

Il montaggio dell'apparecchio deve essere effettuato esclusivamente in ambienti chiusi ed asciutti.

Se l'apparecchio non ha un cavo di alimentazione e una spina, deve poter essere separato dalla rete elettrica mediante un dispositivo supplementare (con una distanza minima di distacco su tutti i poli di 3 mm) oppure mediante un dispositivo di distacco (fusibile) conforme alle norme vigenti.

In fase d'installazione prestare attenzione che il cavo di collegamento alla rete elettrica ed i cavi delle sonde rimangano separati.

Per fissare l'apparecchio al muro, procedere come segue:

- Svitare la vite a croce dalla mascherina e staccare quest'ultima dal resto della scatola estraendola verso il basso.
- Segnare il punto di sospensione, eseguire il relativo foro ed inserirci il tassello e la vite corrispondenti compresi nella fornitura.
- Agganciare l'involucro al punto di sospensione, segnare il punto di fissaggio inferiore (distanza tra i fori 130 mm).
- 4. Inserire il tassello inferiore.
- 5. Agganciare l'involucro in alto e fissarlo con le viti inferiori.
- Provvedere ai collegamenti elettrici in base allo schema di allacciamento dei morsetti (vedi pagina 43).
- 7. Rimettere in posizione la mascherina.
- 8. Bloccare l'involucro mediante la vite di fissaggio.

Ŧ.

2

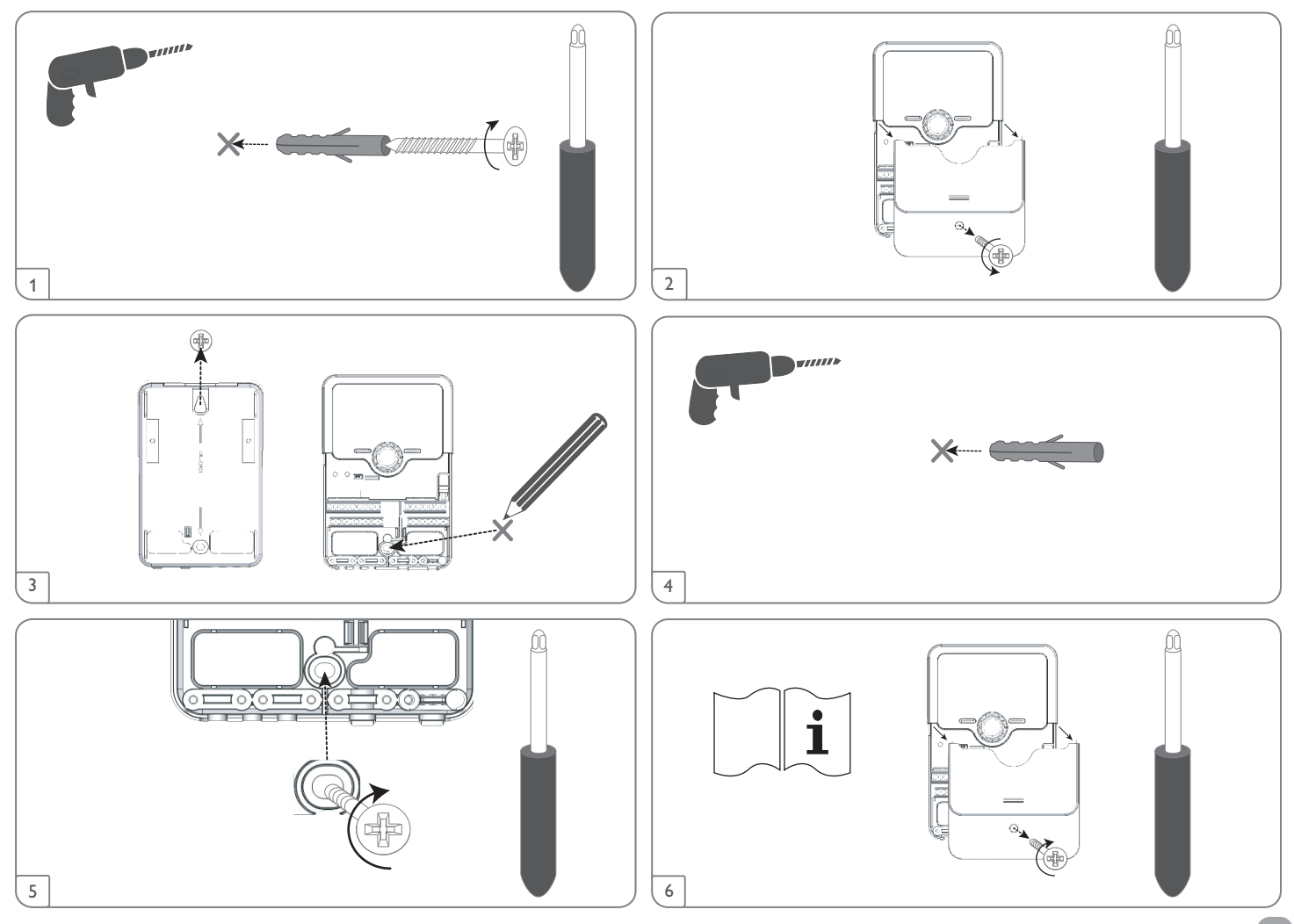

Ŀ.

#### 2.2 Collegamento elettrico

#### AVVERTENZA! Rischio di scosse elettriche!

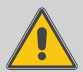

Prestare attenzione dopo aver aperto l'involucro della centralina: parti sotto alta tensione!

Prima di aprire l'involucro, assicurarsi sempre che la centralina sia staccata onnipolarmente dalla rete elettrica!

#### ATTENZIONE! Scariche elettrostatiche!

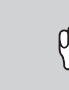

Le scariche elettrostatiche possono danneggiare i componenti elettronici!

→ Prima di toccare le parti interne dell'involucro eliminare le cariche elettrostatiche. A tal fine toccare un oggetto messo "a terra" (ad es. rubinetto, radiatore ecc.).

#### Nota

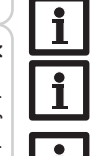

Allacciare la centralina alla rete elettrica sempre per ultimo!

## Nota

Nel caso di utilizzo di apparecchiature elettriche a velocità non regolabile quali valvole, impostare la velocità dei relativi relè su 100%.

#### Nota

L'apparecchio deve poter essere staccato dalla rete elettrica in qualsiasi momento.

- → Installare la spina in modo tale che sia sempre accessibile.
- → Altrimenti installare un interruttore che sia sempre accessibile.
- Se il cavo di alimentazione risulta danneggiato, sostituirlo con uno speciale cavo di collegamento, reperibile presso il produttore o il servizio di assistenza.

## Non accendere il dispositivo in caso di danni visibili!

La centralina deve essere alimentata da rete elettrica con un adeguato cavo. La tensione elettrica deve essere di  $100\ldots240\,V{\sim}$  (50 $\ldots60$  Hz).

La centralina è equipaggiata con quattro relè ai quali possono essere allacciate pompe, valvole ecc.:

- I relè 1...3 sono semiconduttori, adatti anche alla regolazione di velocità.
- Conduttore R1...R3
- Conduttore neutro N
- Conduttore di protezione 🗄
- Il relè 4 è un relè bassa tensione senza potenziale

La centralina è fornita in base alle varianti con il cavo di alimentazione e le sonde già collegati. Altrimenti procedere come segue:

l cablaggi flessibili devono essere fissati all'involucro della centralina con le apposite staffe e viti per permettere lo scarico di trazioni.

Le sonde temperatura vanno collegate con polarità indifferente ai morsetti S1 fino a S4.

I cavi apportano bassa tensione e non devono essere posati nello stesso condotto con altri cavi che conducano più di 50V (attenersi alle disposizioni pertinenti locali e alle direttive). Le lunghezze dei cavi dipendono dalla sezione.

Esempio: fino a 100 m per 1,5 mm<sup>2</sup>, fino a 50 m per 0,75 mm<sup>2</sup>. I cavi possono essere prolungati con un cavo a due conduttori reperibile in commercio.

Allacciare la sonda Grundfos Direct Sensor™ all'ingresso S6.

Allacciare la sonda di portata con segnale di frequenza all'ingresso S7.

Allacciare il flussometro **V40** con polarità indifferente ai morsetti S5/V40 e GND. I morsetti contrassegnati "**PWM**" sono uscite di comando per le pompe ad alta efficienza (commutabili su 0-10 V, vedi pagina 60).

## Allacciamento elettrico di una pompa ad alta efficienza (pompa HE)

La regolazione di velocità delle pompe ad alta efficienza avviene tramite un segnale PWM/0-10 V. La pompa deve essere allacciata contemporaneamente a un relè (alimentazione elettrica) e a una delle uscite PWM della centralina. Per questa operazione, scegliere il tipo di comando PWM desiderato nella voce di installazione **Uscite** e assegnare un relè (vedere pagina 60).

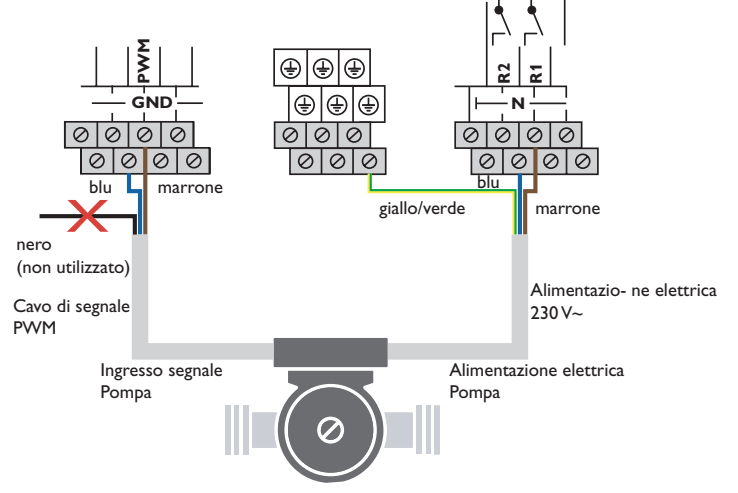

Messaggi

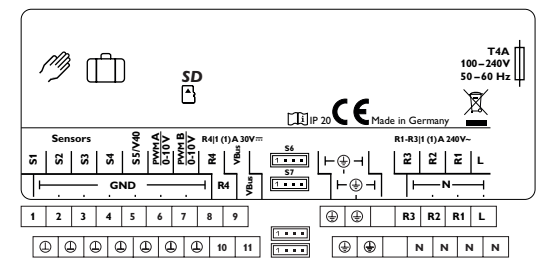

L'allacciamento alla rete avviene con i seguenti morsetti:

Conduttore neutro N

Conduttore L

Conduttore di protezione 😑

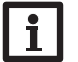

Nota

Per ulteriori informazioni sul bilancio termico con una sonda Grundfos Direct Sensor™, vedi pagina 56.

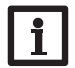

## Nota

L'allacciamento delle sonde dipende dal sistema selezionato (vedi pagina 20).

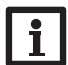

## Nota

Per maggiori informazioni sulla prima messa in funzione, vedi pagina 10.

## 2.3 Comunicazione dati/Bus

La centralina è provvista del **VBus**<sup>®</sup> con il quale comunicare con moduli esterni e alimentarli, in parte, con energia elettrica. Il collegamento avviene con polarità indifferente ai morsetti segnati con "**VBus**".

Questo bus dati consente l'allacciamento di uno o più moduli  $\textbf{VBus}^{\texttt{@}}$  alla centralina, ad esempio:

- Datalogger DL2
- Adattatore di interfaccia VBus  $^{\otimes}/USB$  o VBus  $^{\otimes}/LAN$

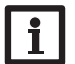

Nota

Per ulteriori accessori vedi pagina 66.

## 2.4 Slot per schede MicroSD

La centralina è provvista di lettore di scheda MicroSD.

La scheda MicroSD consente di effettuare le seguenti operazioni:

- Registrare valori di misura e di bilancio su una scheda MicroSD. Una volta trasmessi a un computer, i dati registrati possono essere aperti e visualizzati mediante fogli elettronici.
- Realizzare impostazioni e configurazioni sul computer e trasferirle alla centralina mediante la scheda MicroSD.
- Salvare le configurazioni e le impostazioni sulla scheda MicroSD e recuperarle da essa se necessario.
- Scaricare aggiornamenti del firmware disponibili su internet e installarli sulla centralina mediante la scheda MicroSD.

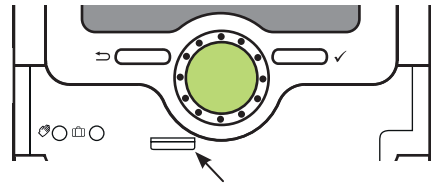

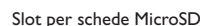

La scheda MicroSD non è compresa nella fornitura e può essere acquistata presso il produttore.

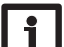

### Nota

Per maggiori informazioni sull'uso della scheda MicroSD, vedi pagina 58.

#### Regolazione passo per passo

La centralina DeltaSol<sup>®</sup> SLTC offre numerose funzionalità e lascia all'utente grande libertà di configurazione. Per realizzare sistemi complessi, è consigliato pianificarli accuratamente e creare uno schizzo.

Una volta conclusa la pianificazione del sistema, installata l'idraulica e realizzato il collegamento elettrico, procedere come segue:

#### 1. Lanciare il menu di messa in funzione

Alla prima messa in funzione o in seguito ad un reset della centralina, si apre il menu relativo alla messa in funzione. Detto menu offre la possibilità di impostare i seguenti parametri:

- Lingua
- Unità di temperatura
- Unità di misura della portata
- Unità di misura della pressione
- Unita di misura dell'energia
- Estate/inverno
- Ora
- Data
- Selezione: Sistema o schema
- Numero di schema (se viene selezionato uno schema)
- Sistema solare (se viene selezionato un sistema)
- Variante idraulica (se viene selezionato un sistema)

Alla fine del menu di messa in funzione appare una domanda di conferma di sicurezza. Se questa è confermata, le impostazioni vengono salvate.

Per maggiori informazioni sul menu di messa in funzione, vedi pagina 17.

#### 2. Attivare le sonde

Qualora si colleghino alla centralina un flussometro, un flussostato, sonde di portata, e/o sonde Grundfos Direct Sensor<sup>™</sup>, essi devono essere attivati nel menu Ingressi/Uscite.

Per maggiori informazioni sull'attivazione delle sonde, vedi pagina 59.

## 3. Attivare funzioni solari opzionali

Il sistema solare di base è già stato selezionato nel menu di messa in funzione. Ora si possono scegliere, attivare e impostare funzioni opzionali.

Ad ogni funzione che richieda relè può essere assegnato un qualsiasi relè disponibile. La centralina propone sempre il primo relè disponibile in ordine crescente. Una stessa sonda può essere assegnata simultaneamente a varie funzioni. Per maggiori informazioni sulle funzioni solari opzionali, vedi pagina 29.

## 4. Attivare le funzioni opzionali dell'impianto

Anche per la parte non solare dell'impianto si possono scegliere, attivare e impostare funzioni opzionali.

Ad ogni funzione che richieda relè può essere assegnato un qualsiasi relè disponibile. La centralina propone sempre il primo relè disponibile in ordine crescente. Una stessa sonda può essere assegnata simultaneamente a varie funzioni. Per maggiori informazioni sulle funzioni dell'impianto, vedi pagina 43.

#### 5. Attivare funzioni opzionali di riscaldamento

Anche per la parte riscaldamento dell'impianto si possono scegliere, attivare e impostare funzioni opzionali.

Ad ogni funzione opzionale che richieda relè possono essere assegnati tanti relè quanto disponibili. La centralina propone sempre il primo relè disponibile in ordine crescente.

Una stessa sonda può essere assegnata simultaneamente a varie funzioni.

Per maggiori informazioni sulle funzioni opzionali di riscaldamento, vedi pagina 52.

<u>\_</u>. 3

Messa in funzione

Indicazioni, funzioni e opzioni

Messaggi

## Comando e funzione

#### 4.1 Tasti e interruttore rotativo

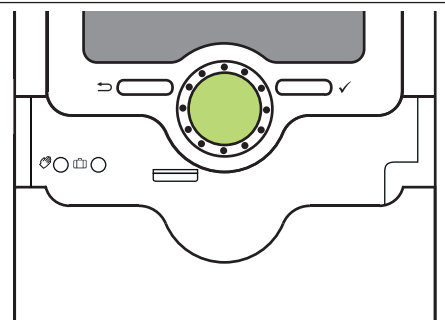

La centralina viene comandata mediante 2 tasti e 1 interruttore rotativo (Lightwheel®) disposti sotto il display:

- Tasto sinistro (-) tasto ESC per tornare al menu precedente
- Tasto destro ( $\checkmark$ ) confermare/selezionare
- scorrere verso l'alto/Verso il basso, aumentare valori/ridurre Lightwheel® valori

#### 4.2 Microtasti per la modalità manuale e la funzione vacanza

La centralina è dotata di due microtasti con i guali accedere alla funzione vacanza e alla modalità manuale. Ci si accede facendo scivolare lo Slider verso il basso.

- Microtasto ?: Se viene premuto brevemente il microtasto (?), la centralina passa al menu Modalità manuale (vedi pagina 59).
- Microtasto m: Il microtasto ma consente di attivare la funzione vacanza (vedi pagina 42). Se viene premuto per circa 3 secondi detto microtasto, viene visualizzata la voce di menu Giorni di vacanza con la quale impostare il numero di giorni di assenza. Se si attiva un valore maggiore di 0, la funzione vacanza e le relative impostazioni eseguite nel menu Funz. vacanze vengono attivate e la centralina conta alla rovescia i giorni restanti a partire dalle ore 00:00. Se si imposta 0, la funzione rimane disattivata.

#### 4.3 Spia di controllo

La centralina è provvista di una spia di controllo multicolore al centro del Lightwheel<sup>®</sup>. La spia di controllo indica gli stati di funzionamento seguenti:

| Colore  | Luce fissa                 | Lampeggiante                                                                                                    |
|---------|----------------------------|----------------------------------------------------------------------------------------------------|
| Verde . | Tutto ok                   | Modalità manuale: almeno un relè nella modalità<br>manuale                                                                                                    |
| Rosso   |                            | Rottura cavo sonda, cortocircuito cavo sonda,<br>monitoraggio portata, sovrapressione, bassa<br>pressione                                                               |
|         | Funzione vacanza<br>attiva | ΔT troppo alta, circolazione notturna, MAN/RIT<br>invertiti, temperatura massima serbatoio supe-<br>rata, aggiornamento in corso, errore di scrittura<br>scheda MicroSD |

#### 4.4 Selezionare voci di menu e impostare valori

In modalità di funzionamento normale, la centralina mostra il menu Stato. Se non viene premuto alcun tasto per 1 minuto, la luce di sfondo del display si spegne automaticamente. Dopo altri 3 minuti si passa al menu Stato.

- → Per passare dal menu Stato al menu principale, premere il tasto sinistro (←)!
- → Per riaccendere la luce del display, premere un tasto gualsiasi.
- → Per passare da una voce di menu all'altra, ruotare il Lightwheel<sup>®</sup>.

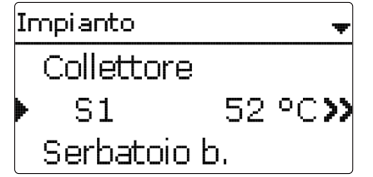

Se dietro una voce di menu appare una doppia freccia (**>>**), ciò significa che si può entrare in un nuovo menu premendo il tasto destro ( $\checkmark$ ).

Messaggi

| Selez, relè | + |
|-------------|---|
| Libero      |   |
| R2          |   |
| R3          |   |

I valori e le opzioni possono essere impostati in diversi modi:

I valori numerici vengono impostati con un puntatore. Il valore minimo viene visualizzato a sinistra, il valore massimo a destra. Il numero visualizzato con carattere grande al di sopra del puntatore indica l'impostazione attuale. Per trascinare il puntatore verso destra o sinistra, ruotare il Lightwheel<sup>®</sup>.

Una volta confermata con il tasto destro ( $\checkmark$ ), l'impostazione appare anche sotto il puntatore inferiore. L'impostazione viene salvata premendo nuovamente il tasto destro ( $\checkmark$ ).

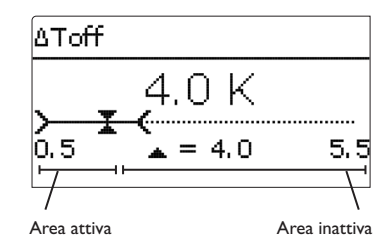

Se un parametro è bloccato da un altro, l'area d'impostazione visualizzata viene ridotta in base al valore dell'altro parametro.

In questo caso, l'area attiva della barra di impostazione viene limitata e l'area inattiva appare con una linea tratteggiata. I valori minimi e massimi indicati vengono impostati in funzione della limitazione.

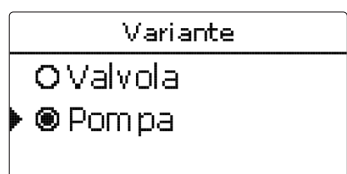

Se si può selezionare solo un'opzione tra varie, esse appaiono precedute di un bot-

tone. Se si seleziona un'opzione, il relativo bottone appare segnato.

Collettore Salvare ⊠ Collettore1 ⊠ Collettore2

Se si possono selezionare diverse opzioni contemporaneamente, esse appaiono precedute di una casella (Checkbox). Dopo aver selezionato un'opzione, la relativa casella viene segnata con una  $\mathbf{x}$ .

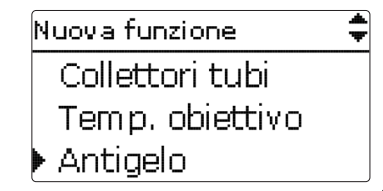

Se si possono selezionare diverse opzioni e appare il simbolo  $\blacklozenge$  nella parte destra superiore del display, ciò significa che si possono selezionare altre opzioni ruotando il Lightwheel<sup>®</sup>.

#### Programmare il temporizzatore

Se è attivata l'opzione Temporizz., viene visualizzato un temporizzatore settimanale nel quale possono essere impostate fasce orarie.

Nel parametro Selezione giorni si possono selezionare o giorni individuali, o combinazioni di giorni spesso selezionate.

Se si selezionano vari giorni e/o combinazioni di giorni, i giorni e/o le combinazioni selezionate/i compaiono in una stessa schermata e si possono configurare solo insieme.

La voce di menu Avanti si trova sotto l'ultimo giorno della settimana. Se viene selezionato Avanti si accede al menu di programmazione delle fasce orarie.

#### Aggiungere fasce orarie:

Per aggiungere una fascia oraria, procedere come segue:

1. Selezionare Nuova fascia oraria.

□ Sab-dom ⊠Lun 🗆 Mar ⊠Mer Gio □Ven □Sab Avanti indietro Lun.Mer.Dom 12 18 binazione. 66 Nuova fascia oraria. Copiare da Lun.Mer.Dom Inizio --:--Fine --:-indietro 5. Inizio 06:00

Selezione aiorni

Impos, fabbrica

indietro

Selezione aiorni

D Lun-dom

Lun-ven

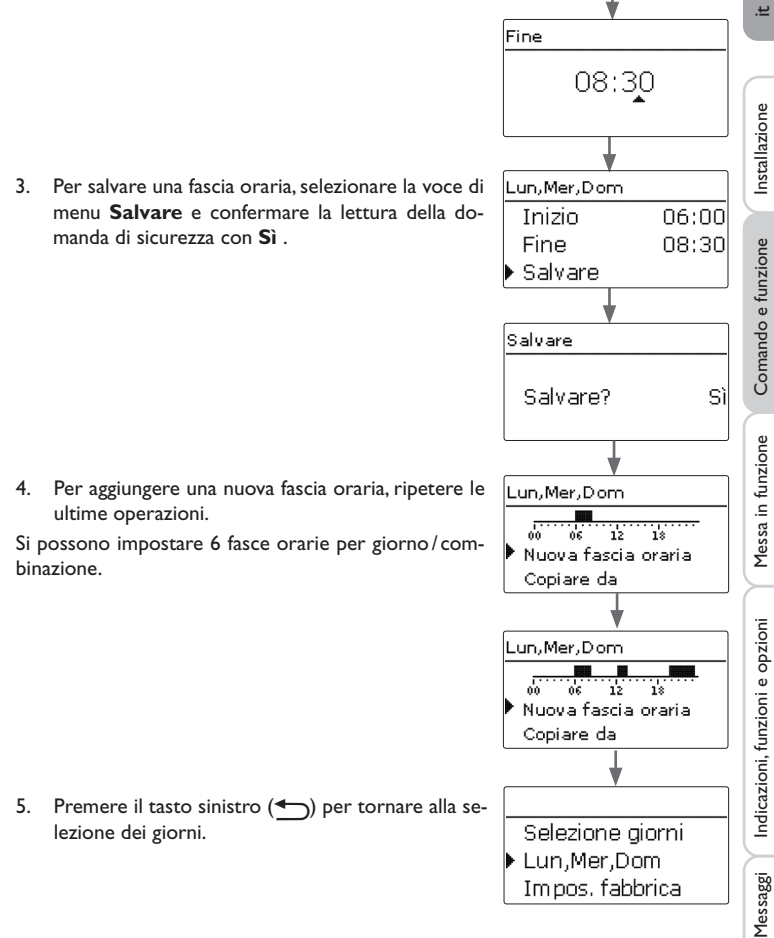

2. Impostare l'inizio e la fine della fascia oraria.

Le fasce orarie si possono impostare a intervalli di 5 minuti.

#### Copiare fasce orarie:

Per impiegare una fascia oraria già impostata per un nuovo giorno e/o per una nuova combinazione di giorni, procedere come segue:

1. Selezionare prima il giorno o la combinazione nel/nella quale si desidera copiare una fascia oraria, e poi Copiare da.

Compaiono i giorni e/o le combinazioni di giorni nei/nelle quali sono state impostate fasce orarie.

2. Selezionare adesso il giorno o la combinazione la cui fascia oraria deve essere copiata.

Tutte le fasce orarie del giorno o della combinazione selezionato/a vengono copiate.

Se non vengono modificate le fasce orarie copiate, il nuovo giorno/la nuova combinazione di giorni verrà aggiunta alla combinazione di giorni dalla quale sono state copiate dette fasce orarie.

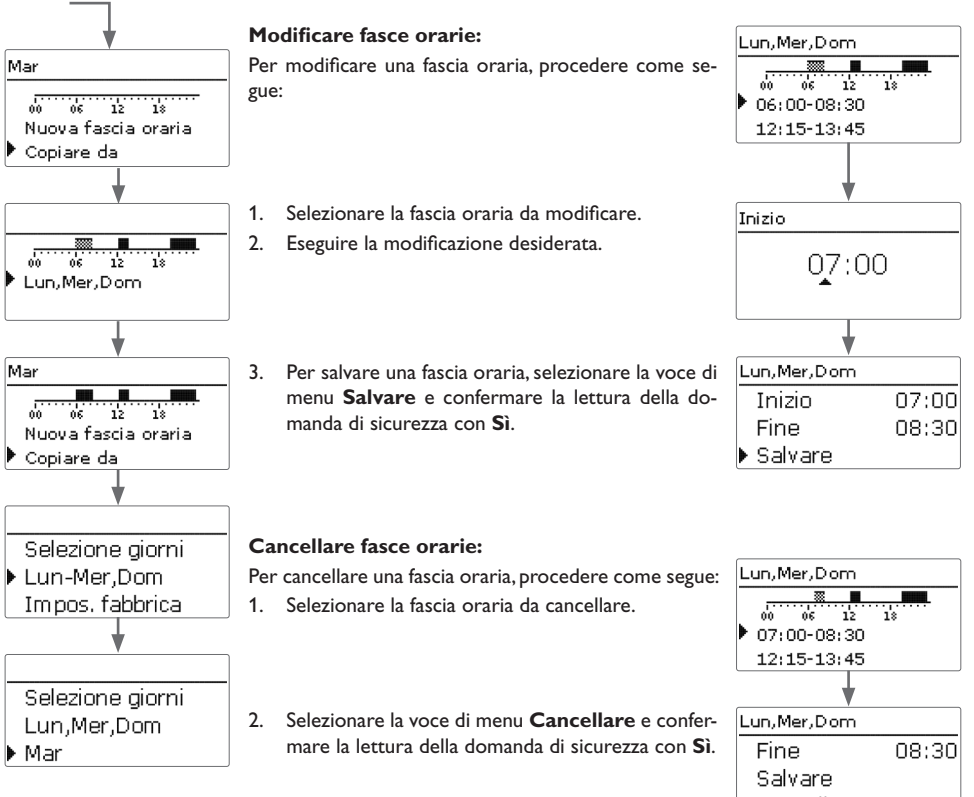

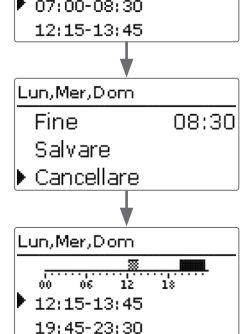

Ŧ

Installazione

#### Resettare il temporizzatore:

Per resettare una fascia oraria già impostata per un giorno e/o per una combinazione di giorni, procedere come segue:

 Selezionare il giorno o la combinazione di giorni desiderato/a.

| Selezione giorni |    |  |  |
|------------------|----|--|--|
| ▶ Lun,Mer,Dom    |    |  |  |
| Mar              |    |  |  |
|                  | _  |  |  |
| Lun,Mer,Dom      |    |  |  |
|                  |    |  |  |
| Copiare da       |    |  |  |
| Impos. fabbrica  |    |  |  |
| <b>—</b>         |    |  |  |
| Impos. fabbrica  |    |  |  |
| Cancellare? 9    | SÌ |  |  |
| <b>\</b>         |    |  |  |
|                  |    |  |  |
| Selezione giorni |    |  |  |
| Mar              |    |  |  |
| Impos. fabbrica  |    |  |  |
|                  |    |  |  |

 Selezionare la voce di menu Impos. fabbrica e confermare la lettura della domanda di sicurezza con Sì.

Il giorno o la combinazione di giorni selezionato/a scompare dall'elenco, le fasce orarie vengono cancellate.

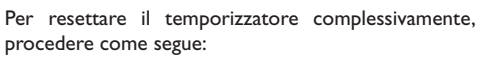

→ Selezionare la voce di menu Impos. fabbrica e confermare la lettura della domanda di sicurezza con Sì.

Tutte le impostazioni effettuate nel temporizzatore

vengono cancellate.

Lun,Mer,Dom Mar Mar Impos. fabbrica Cancellare? Sì Selezione giorni Impos. fabbrica indietro Messa in funzione Comando e funzione

Installazione

### 4.5 Struttura del menu

## Menu principale

## Stato Solare

÷

|         | Solare                     |
|---------|----------------------------|
|         | Impostazioni base          |
|         | Funzioni opzionali         |
| _       | Controllo di funzionamento |
| <u></u> | Funzione vacanza           |
| _       | Esperto                    |
| _       |                            |
|         |                            |
| -<br>   | - Impianto                 |
|         | Funzioni opzionali         |
|         |                            |
|         | Riscaldamento              |
|         | Richieste                  |
|         | Funzioni opzionali         |
|         |                            |
|         | Impostazioni base          |
|         | Lingua                     |
|         | Estate/inverno             |
|         | Data                       |
|         | Ora                        |
|         | Unità temperatura          |
|         |                            |
|         |                            |

Ingressi Uscite

| Solare                     |                           |                                           |                       |
|----------------------------|---------------------------|-------------------------------------------|-----------------------|
| Impostazioni base -        | Impost. base              |                                           |                       |
| Funzioni opzionali         | Sistema                   |                                           |                       |
| Controllo di funzionamento | Collettore                |                                           |                       |
| Funzione vacanza           | Serbatoio                 |                                           |                       |
| Esperto                    | Logica di caricamento     |                                           |                       |
| Impianto                   |                           |                                           |                       |
| Funzioni opzionali         | Funzioni opzionali        |                                           |                       |
| I                          | Relè parallelo –          | Relè parallelo                            |                       |
|                            | Miscelatore               | Relè                                      | -                     |
| Riscaldamento              | Caricamento zone          | Relè di riferimento                       | -                     |
| Richieste                  | Relè differenziale        | Funzionamento prolungato                  | ,ee                   |
| Funzioni opzionali         |                           | Ritardo                                   | _                     |
|                            |                           | Velocità                                  |                       |
| Impostazioni base          |                           | Invertire                                 | -                     |
| Lingua                     |                           |                                           |                       |
| Estate/inverno             |                           |                                           |                       |
| Data                       |                           |                                           |                       |
| Ora                        |                           |                                           |                       |
| Unità temperatura          | Le voci di menu e i param | netri disponibili variano in base alle ir | npostazioni eseguite. |
| Unità portata              | Questo diagramma è un     | estratto del menu completo che n          | e indica la struttura |
|                            | generale.                 |                                           |                       |
|                            |                           |                                           |                       |
| Ingressi/uscite            |                           |                                           |                       |

16

#### Messa in funzione 5

Allacciare la centralina alla rete elettrica dopo aver riempito l'impianto e quando questo è pronto per l'uso.

La centralina lancia una procedura di inizializzazione in cui il Lightwheel<sup>®</sup> lampeggia in rosso.

Alla prima messa in funzione o in seguito ad un reset della centralina, una volta completata la procedura di inizializzazione si apre il menu relativo alla messa in funzione. Il menu di messa in funzione guida l'utente attraverso i parametri importanti per il funzionamento dell'impianto.

#### Menù di messa in funzione

Il menu di messa in funzione consiste dei canali descritti di seguito. Per impostare valori, ruotare il Lightwheel® e confermare l'impostazione premendo il tasto destro ( $\checkmark$ ). Sul display viene visualizzato il canale successivo.

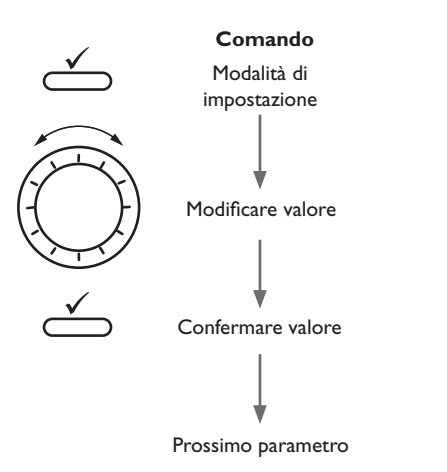

## 1. Lingua:

➔ Impostare la lingua desiderata.

2. Unità:

→ Impostare l'unità di temperatura desiderata.

→ Impostare l'unità di portata desiderata.

→ Impostare l'unità di pressione desiderata.

→ Impostare l'unità di energia desiderata.

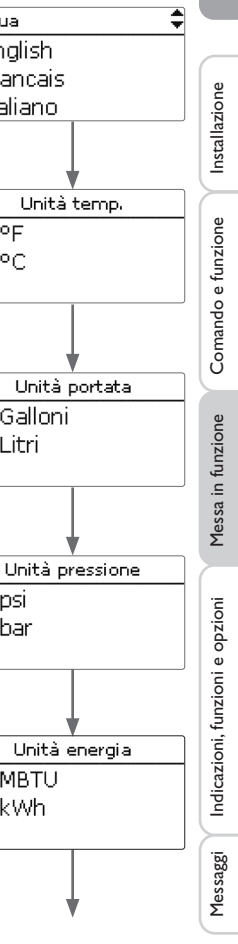

Lingua

English

Italiano

O °F

• • • • C

O Galloni

🕨 🖲 Litri

O psi

🕨 🕲 bar

O MBTU

• ● kWh

Francais

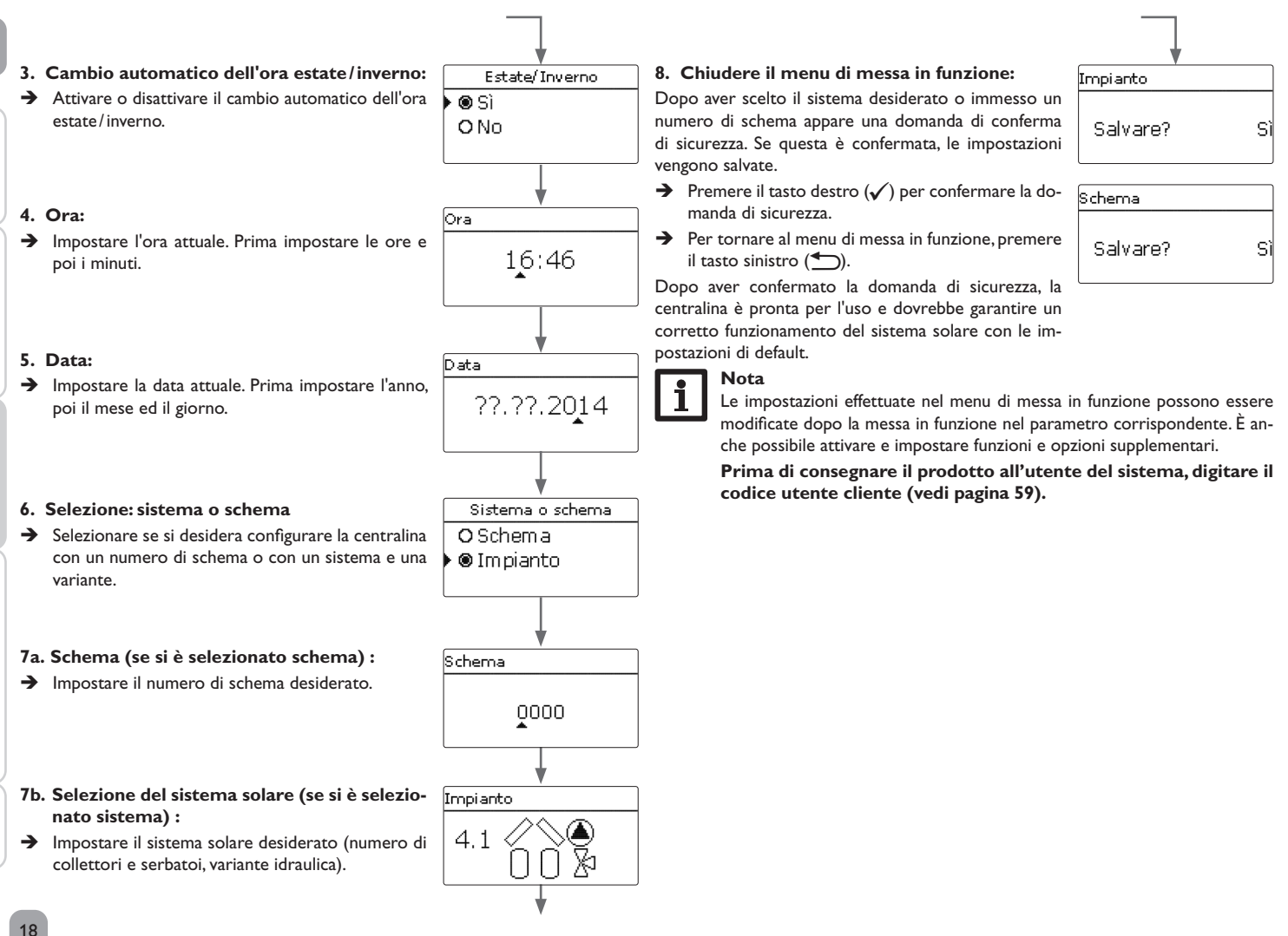

īť

Installazione

Comando e funzione

Messa in funzione

Indicazioni, funzioni e opzioni

Messaggi

#### 5.1 Sistemi base e varianti idrauliche

#### Sistema

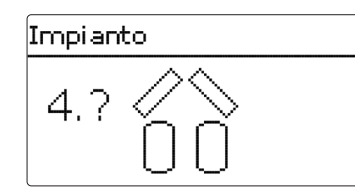

La centralina è programmata per 4 sistemi base. Il sistema si sceglie in base al numero di fonti di calore (campi collettori) e fonti fredde (serbatoi, piscine). Il sistema vi immesso di default è il sistema 1.

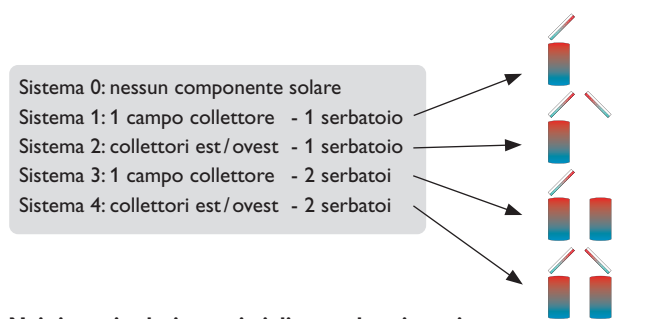

Nei sistemi solari provvisti di un serbatoio caricato nella sezione inferiore e superiore secondo la logica della stratificazione, selezionare un sistema a 2 serbatoi.

(sezione superiore = serbatoio 1; sezione inferiore = serbatoio 2). La scelta del sistema solare base è una delle impostazioni più importanti e deve, pertanto, essere effettuata nel menu di messa in funzione.

La centralina propone prima di scegliere il sistema in base al numero di serbatoi e campi collettori, poi la variante idraulica.

Una volta scelto il sistema, questo appare con il relativo numero di campi collettori e di serbatoi. La figura qui sopra mostra il sistema 4 con 2 serbatoi e 2 campi collettori ("collettori est/ovest").

Variante

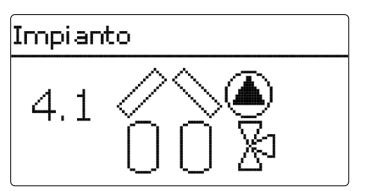

La variante idraulica si riferisce ai diversi attuatori da controllare. Questi appaiono sul display assieme alla variante scelta. Il simbolo superiore indica gli attuatori dei campi collettori, il simbolo inferiore quelli dei serbatoi.

La figura qui sopra mostra il sistema 4 con la variante 1. Ogni campo collettore è munito di una pompa, i serbatoi vengono comandati mediante una valvola.

La centralina propone, per ogni combinazione sistema/Variante idraulica, le relative sonde e i relativi relè. Questi sono presentati nel capitolo 5.2.

## 5.2 Assegnazione dei relè/delle sonde

#### Sistema 1

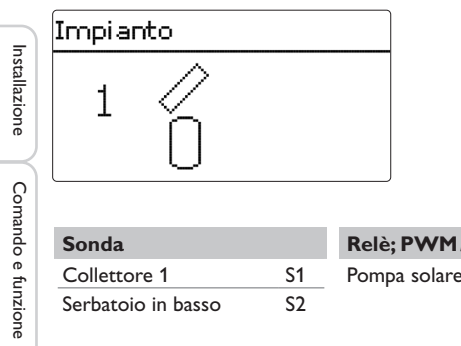

| Sonda              |    | Relè; PWM/0-10 | V     |
|--------------------|----|----------------|-------|
| Collettore 1       | S1 | Pompa solare   | R1; A |
| Serbatoio in basso | S2 |                |       |

## Sistema 2 variante 1

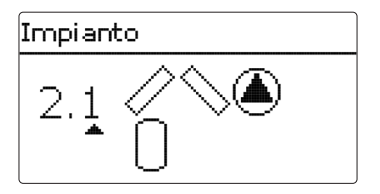

| Sonda              |    | Relè; PWM/0-10V    |       |
|--------------------|----|--------------------|-------|
| Collettore 1       | S1 | Pompa collettore 1 | R1; A |
| Serbatoio in basso | S2 | Pompa collettore 2 | R2; B |
| Collettore 2       | S3 |                    |       |

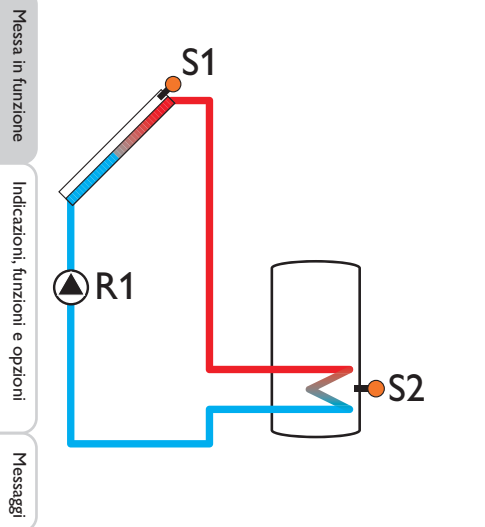

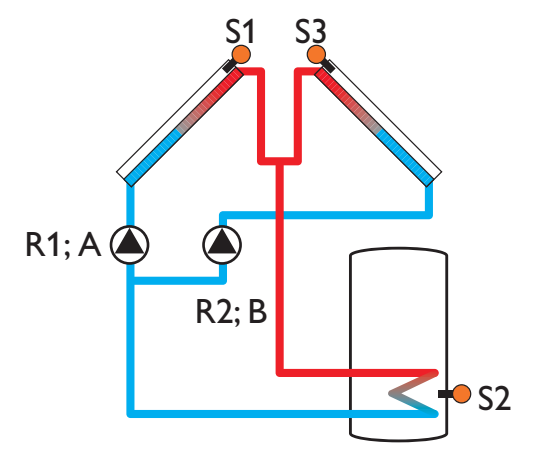

20

## Sistema 2 variante 2

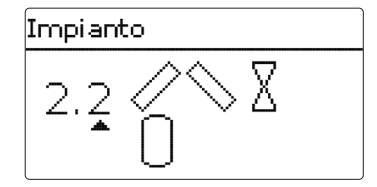

| Sonda              |    | Relè; PWM/0-10 V |      |  |
|--------------------|----|------------------|------|--|
| Collettore 1       | S1 | V2V collettore 1 | R1   |  |
| Serbatoio in basso | S2 | V2V collettore 2 | R2   |  |
| Collettore 2       | S3 | Pompa solare     | R3;A |  |

## Sistema 3 variante 1

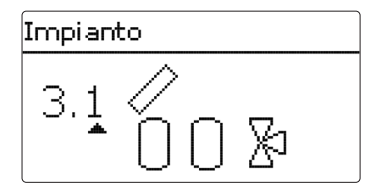

| Sonda                |    | Relè; PWM/0-10 V |       |
|----------------------|----|------------------|-------|
| Collettore           | S1 | Pompa solare     | R1; A |
| Serbatoio 1 in basso | S2 | V3V Serbatoio 1  | R2    |
| Serbatoio 2 in basso | S4 |                  |       |

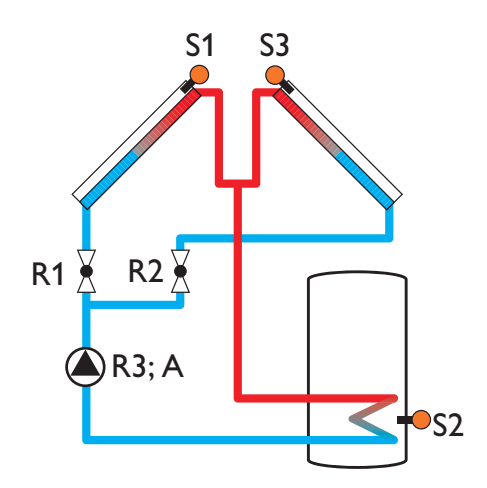

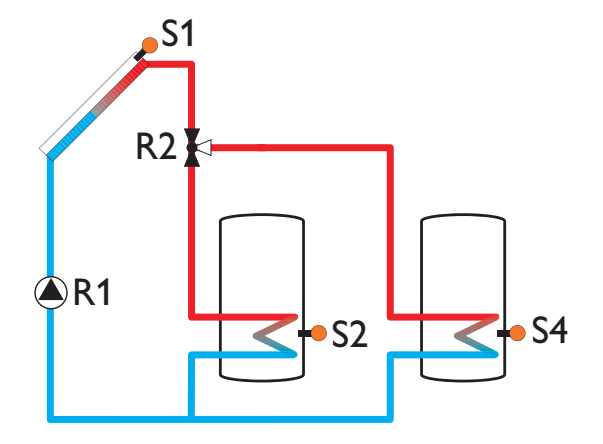

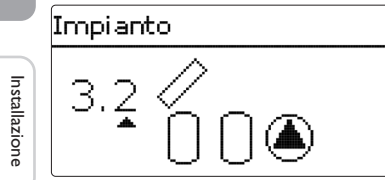

| Sonda                |    | Relè; PWM/0-10              | v     |
|----------------------|----|-----------------------------|-------|
| Collettore           | S1 | Pompa solare                | R1; A |
| Serbatoio 1 in basso | S2 | serbatoio 1                 |       |
| Serbatoio 2 in basso | S4 | Pompa solare<br>serbatoio 2 | R2; B |

## Sistema 3 variante 3

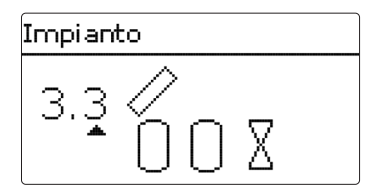

| Sonda                |    | Relè; PWM/0-10 V |       |
|----------------------|----|------------------|-------|
| Collettore           | S1 | Pompa solare     | R1; A |
| Serbatoio 1 in basso | S2 | V2V Serbatoio 1  | R2    |
| Serbatoio 2 in basso | S4 | V2V Serbatoio 2  | R3    |

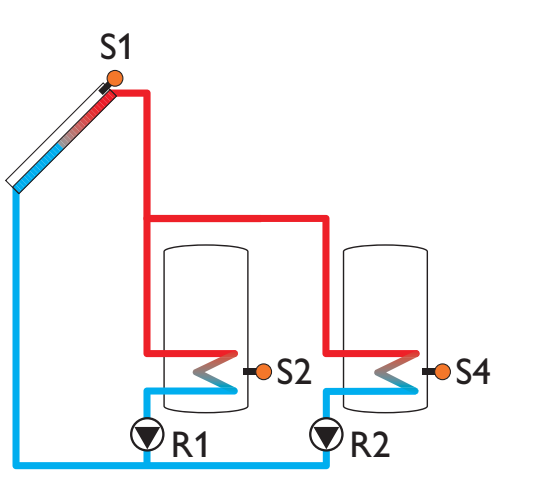

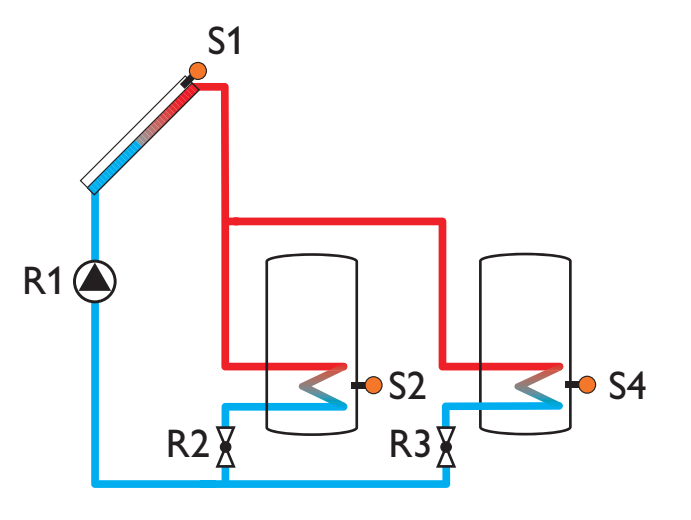

Messa in funzione

Indicazioni, funzioni e opzioni

Messaggi

#### Sistema 4 variante 1

## Impianto

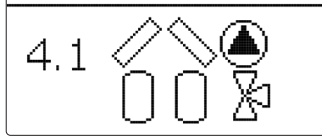

| Sonda                |    | Relè; PWM/0-10V    |       |
|----------------------|----|--------------------|-------|
| Collettore 1         | S1 | Pompa collettore 1 | R1; A |
| Serbatoio 1 in basso | S2 | Pompa collettore 2 | R2; B |
| Collettore 2         | S3 | V3V Serbatoio 2    | R3    |
| Serbatoio 2 in basso | S4 |                    |       |

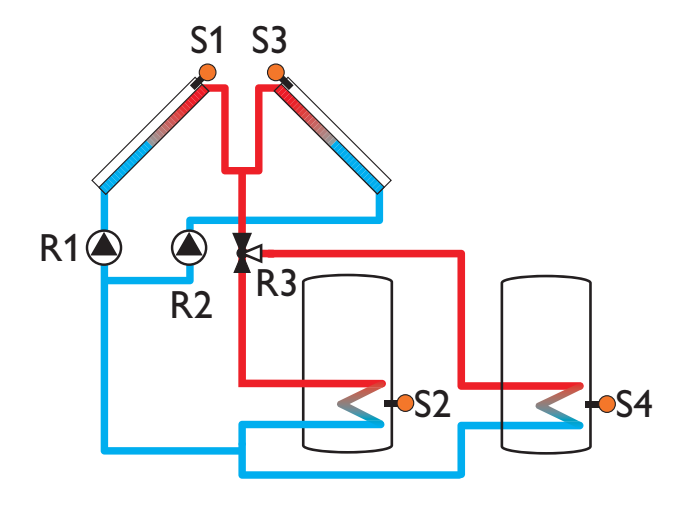

## 6 Menu principale

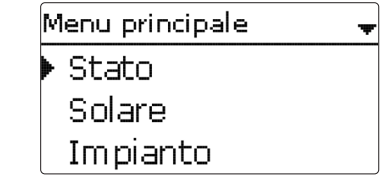

Questo menu consente di selezionare vari sottomenu.

Si hanno a disposizione i seguenti sottomenu:

- Stato
- Solare
- Impianto
- Riscaldamento
- CAL
- Impostazioni base
- Scheda SD
- Modalità manuale
- Codice utente
- Ingressi/uscite
- 1. Selezionare il sottomenu desiderato con il Lightwheel®.
- 2. Per accedere al sottomenu selezionato, premere il tasto destro ( $\checkmark$ ).

Se non viene premuto alcun tasto per 1 minuto, la luce di sfondo del display si spegne automaticamente. Dopo altri 3 minuti si passa al menu Stato.

→ Per passare dal menu Stato al menu principale, premere il tasto sinistro ()!

<u>ب</u>

Installazione

Comando e funzione

Stato

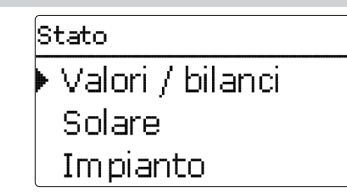

Il menu Stato della centralina indica in ogni sottomenu i relativi messaggi di stato.

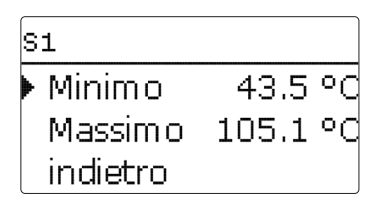

Se, ad esempio, si è selezionato **S1**, appare un altro sottomenu nel quale vengono indicati il valore minimo e massimo immesso.

#### 7.2 Solare

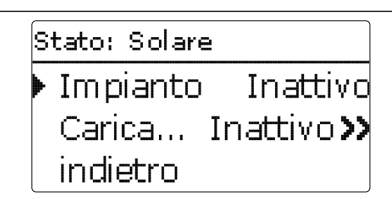

Il menu **Stato/Solare** indica lo stato di funzionamento del sistema solare, del caricamento solare e delle funzioni opzionali selezionate.

#### 7.3 Impianto

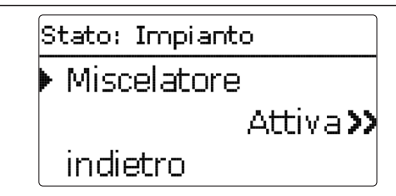

Il menu **Stato/Impianto** indica lo stato di funzionamento delle funzioni opzionali selezionate.

7.1 Valori misurati/Valori di bilancio

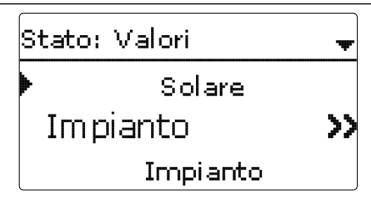

Nel menu **Stato/Valori/Bilanci** vengono visualizzati tutti i valori attuali rilevati e vari valori di bilancio.Alcune voci di menu possono essere selezionate per accedere a un sottomenu.

Il menu indica anche le funzioni opzionali selezionate, il conta ore di esercizio e i calorimetri impostati.

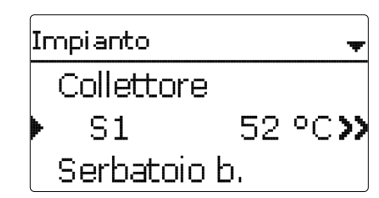

Se, ad esempio, viene selezionato il menu **Solare/Sistema**, si apre un sottomenu dove vengono indicati i relè e le sonde assegnati al sistema scelto nonché la temperatura o la velocità attuale.

Se si seleziona una riga con un valore rilevato, vi appare un altro sottomenu.

Messa in funzione Indica

#### 7.4 Riscaldamento

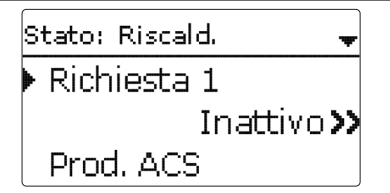

Il menu **Stato/Riscaldamento** indica lo stato di funzionamento delle richieste attivate e delle funzioni opzionali selezionate.

#### 7.5 Messaggi

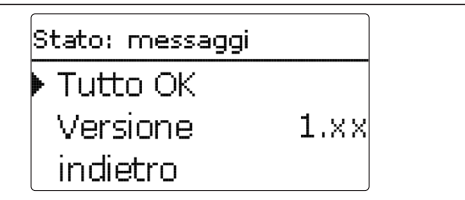

Nel menu **Stato/Messaggi** vengono visualizzati i messaggi di avvertenza e di errore.

Durante il funzionamento normale, il display visualizza Tutto a posto.

Se è attivata una funzione di monitoraggio del controllo di funzionamento ed è stato rilevato un errore, viene emesso un messaggio di errore (vedi tabella).

Questo messaggio indica la funzione di monitoraggio corrispondente, un codice di errore a quattro cifre e una breve descrizione del tipo di errore verificatosi. Per confermare la lettura di un messaggio di errore, procedere come segue:

- 1. Selezionare il codice dell'errore desiderato con il Lightwheel<sup>®</sup>.
- 2. Confermare la selezione con il tasto destro ( $\checkmark$ ).
- 3. Rispondere Sì alla domanda di sicurezza.

Una volta immesso il codice utente esperto, nei messaggi di errore appare la voce di menu **Riavvii**. Il numero visualizzato indica il numero di riavvi della centralina dalla sua messa in funzione. Questo valore non può essere resettato.

#### Messaggi

| Codice<br>di errore | Visualizzazione     | Funzione di monitoraggio                                              | Causa                                                    |
|---------------------|---------------------|-----------------------------------------------------------------------|----------------------------------------------------------|
| 0001                | !Errore sonda       | Rottura cavo sonda                                                    | Rottura del cavo della sonda                             |
| 0002                | !Errore sonda       | Cortocircuito sonda                                                   | Cortocircuito del cavo della sonda                       |
| 0011                | !ΔT troppo alta     | DT troppo alta                                                        | Tcoll. > Tser caricato di 50 K                           |
| 0021                | !Circolazione nott. | Circolazione notturna                                                 | Tra le 23:00 e 05:00 Tcoll. ><br>40 °C 40 °C             |
| 0031                | !Man/Rit invertiti  | Man/Rit invertiti                                                     | Temp. coll. non aumenta dopo<br>l'attivazione            |
| 0041                | !Monit. portata     | Monitoraggio portata                                                  | Nessuna portata rilevata dalla<br>sonda                  |
| 0051                | !Sovrapressione     | Monitoraggio sovrapressione                                           | Pressione dell'impianto mag-<br>giore del valore massimo |
| 0052                | !Bassa pressione    | Monitoraggio pressione bassa                                          | Pressione dell'impianto infe-<br>riore al valore massimo |
| 0061                | !Errore memoria     | Non è possibile salvare o<br>modificare impostazioni                  |                                                          |
| 0071                | !Orologio difett.   | Funzioni temporali non<br>disponibili (ad es. correzione<br>notturna) |                                                          |
| 0081                | !Temp. max. ser.    | Temperatura massima<br>serbatoio                                      | Temperatura massima del<br>serbatoio superata            |
| 0091                | Riavii              | Contatore di riavvii (non regolabile)                                 | Numero di riavvii dalla messa<br>in funzione             |

## Nota

Il controllo di funzionamento "Mandata/Ritorno invertiti" secondo VDI 2169 può rilevare e segnalare correttamente l'errore "0031 !MAN/RIT INVERTITI!" solo se la sonda del collettore è installata direttamente all'uscita di quest'ultimo e rileva la temperatura del fluido. Se la sonda del collettore è mal posizionata, ciò può provocare l'emissione di messaggi di errore.

→ Installare la sonda nell'uscita del collettore e immergerla nel fluido o disattivare il controllo di funzionamento "Man./Rit. Invertiti".

## Servizi S1 Collettore 1 S2

Il menu **Stato/Servizi** indica i componenti e le funzioni ai quali sono assegnati i relè e le sonde. Le sonde e i relè disponibili sono indicati dalla scritta **Libero**.

## 8 Solare

| Solare          | Ŧ |
|-----------------|---|
| 🕨 Impost. base  |   |
| Funz. opz.      |   |
| Controllo funz. |   |

Questo menu consente di realizzare tutte le impostazioni necessarie per la parte solare dell'impianto. Il menu **Solare** include i seguenti sottomenu:

- Impostazioni base
- Funzioni opzionali
- Controllo di funzionamento
- Funzione vacanza
- Esperto

#### 8.1 Impostazione solare di base

Questo menu consente di realizzare tutte le impostazioni base necessarie per la parte solare dell'impianto.

Consente anche di impostare il sistema idraulico dell'impianto. Per effettuare l'impostazione si deve scegliere un sistema e una variante.

Generalmente il sistema e la variante dovrebbero essere stati impostati nel menu di messa in funzione. Se questi vengono modificati, tutte le impostazioni per la parte solare dell'impianto vengono resettate alle impostazioni di fabbrica.

Se il nuovo sistema solare scelto richiede un relè assegnato precedentemente ai componenti o alla parte riscaldamento dell'impianto, le altre impostazioni per la parte non solare dell'impianto vengono ugualmente resettate alle impostazioni di fabbrica.

Ŧ

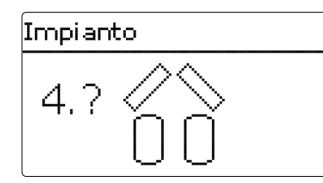

Innanzitutto selezionare il sistema in base al numero di serbatoi e campi collettori Collettore (1/2) desiderati. Gli elementi scelti appaiono sul display.

La figura qui sopra mostra il sistema 4 con 2 serbatoi e 2 campi collettori ("collettori est/ovest").

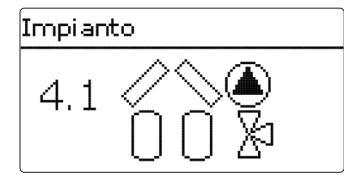

Una volta confermato il sistema può essere scelta la variante idraulica. La variante scelta viene visualizzata con le relative pompe e valvole. La figura qui sopra mostra la variante 1 del sistema 4 con una valvola a 3 vie e una pompa. Per una panoramica dei sistemi e delle varianti idrauliche riportarsi a pagina 20.

La centralina è adatta all'uso negli impianti con massimo 2 campi collettori e 2 serbatoi solari.

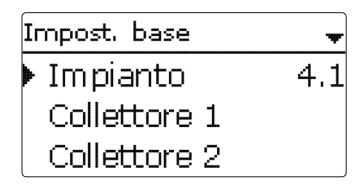

Le altre voci di menu del menu Solare/Impost. base si adattano automaticamente al sistema scelto.

| Collettore 1  | -      |
|---------------|--------|
| 🕨 🛛 Coll.min. |        |
| Coll.min.     | 10 °C  |
| Coll.sic.     | 130 °C |

Nei sistemi dotati di 2 campi collettori viene visualizzato un menu per ciascun collettore (Collettore 1 e Collettore 2) invece di uno solo (Collettore).

Si può quindi impostare una limitazione della temperatura minima e una temperatura di sicurezza per ciascun collettore.

#### Solare/Impost. base/Collettore (1/2)

| Parametro | Significato                       | Area di impostazione/<br>Selezione | Impost. fabbrica |
|-----------|-----------------------------------|------------------------------------|------------------|
| Coll.min. | Limitazione minima del collettore | Sì, No                             | Sì               |
| Coll.min. | Temperatura minimale collettore   | 1090°C                             | 10°C             |
| Coll.sic. | Temperatura del collettore        | 80200°C                            | 130°C            |

| Serbatoio 1 | -      |
|-------------|--------|
| ▶ ∆Ton      | 6.0 K  |
| ΔToff       | 4.0 K  |
| ΔTnom       | 10.0 K |

## Serbatoio (1/2)

Nei sistemi dotati di 2 serbatoi, viene visualizzato un menu per ciascun serbatoio (Serbatoio 1 e Serbatoio 2) invece di uno solo (Serbatoio).

Si può quindi impostare, per ciascun serbatoio, una regolazione  $\Delta T$  propria, una temperatura nominale e massima, la priorità desiderata (nei sistemi a più serbatoi), un'isteresi, un valore d'innalzamento, un tempo minimo di funzionamento e una velocità minima.

Nei sistemi a più serbatoi con temperature nominali e massime diverse, i serbatoi vengono prima caricati alla temperatura nominale (in base alla priorità immessa e in considerazione del caricamento alternato).

Se uno dei serbatoi no è caricato fino alla temperatura nominale immessa (ad esempio nel caso che la differenza di temperatura tra detto serbatoio e il collettore sia troppo bassa), viene allora caricato un altro serbatoio fino alla temperatura massima impostata se sono soddisfatte le condizioni necessarie alla sua attivazione.

#### Solare/Impost. base/Serbatoio (1/2)

| Parametro     | Significato                                      | Area di impostazione/<br>Selezione | Impost. fabbrica        |
|---------------|--------------------------------------------------|------------------------------------|-------------------------|
| $\Delta Ton$  | Differenza di temperatura di attivazione         | 1,020,0 K                          | 6.0 K                   |
| ΔToff         | Differenza di temperatura di disatti-<br>vazione | 0,5 19,5 K                         | 4.0 K                   |
| $\Delta Tnom$ | Differenza di temperatura nominale               | 1,530,0K                           | 10.0 K                  |
| Ser.nom       | Temperatura nominale serbatoio                   | 495°C                              | 45 °C                   |
| Ser.max       | Temperatura massima serbatoio                    | 495°C                              | 60 °C                   |
| Priorità      | Priorità dei serbatoi                            | 1,2                                | In base<br>all'impianto |
| lst.ser.      | Isteresi temperatura massima serbatoio           | 0,1 10,0 K                         | 2.0 K                   |
| Innalz.       | Valore di innalzamento                           | 1,020,0 K                          | 2.0 K                   |
| tMin          | Tempo minimo di funzionamento                    | 0300 s                             | 30 s                    |
| Vel. min.     | Velocità minima                                  | (20) 30100%                        | 30%                     |
| Disattivata   | Bloccaggio del caricamento solare                | Sì, No                             | No                      |

Il numero dei serbatoi si riferisce alla relativa sonda impiegata, non all'ordine di priorità. Il parametro **Priorità** propone, per ogni serbatoio, il relativo numero come impostazione di fabbrica per la priorità. Quest'impostazione si può modificare se necessario.

I numeri dei serbatoi vengono assegnati alle sonde come segue:

Serbatoio 1 = Sonda S2

Serbatoio 2 = Sonda S4

Una volta raggiunta o superata la differenza di temperatura di attivazione, viene attivata la pompa alla massima velocità (100%) per 10 secondi. Poi la velocità viene ridotta al valore minimo. Quando la differenza di temperatura supera il valore nominale impostato di 1/10 del valore d'innalzamento, la velocità della pompa viene aumentata di un intervallo (1%). Il parametro Innalz. consente di adattare il comportamento di regolazione. Se la differenza aumenta di 1/10 del valore di innalzamento regolabile, la velocità viene aumentata a sua volta del 1% finché raggiunge il valore massimo (100%). Se, al contrario, la differenza di temperatura viene ridotta di 1/10 del valore di innalzamento regolabile, viene ridotta la velocità del 1%.

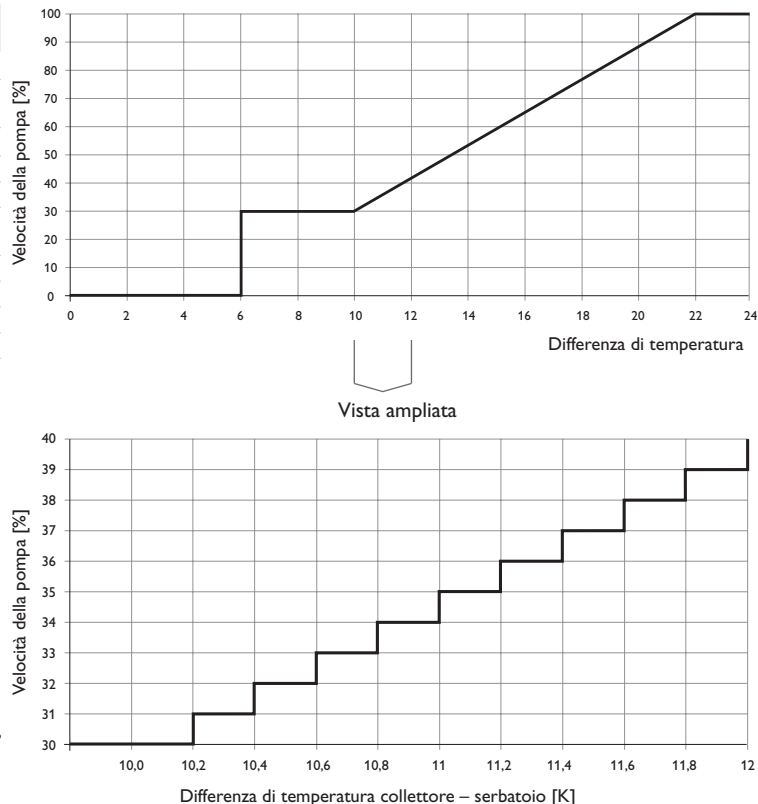

| Tipo caric.  | •         |
|--------------|-----------|
| 🕨 Pausa alte | rn. 2 min |
| Circ.        | 15 min    |
| 🛛 🗆 Velocità | pausa     |

### Solare/Impost. base/Logica caric.

| Parametro         | Significato                                         | Area di impostazione/<br>Selezione | lmpost.<br>fabbrica |
|-------------------|-----------------------------------------------------|------------------------------------|---------------------|
| Pausa altern.     | Pausa alternata                                     | 15 min                             | 2 min               |
| Circ.             | Tempo di circolazione pompa                         | 160 min                            | 15 min              |
| Velocità pausa    | Opzione regolazione di velocità durante<br>la pausa | Sì, No                             | No                  |
| Velocità          | Velocità durante la pausa                           | (20) 30 100 %                      | 30%                 |
| Attiv. ritard. po | Attivazione ritardata pompa                         | Sì, No                             | No                  |
| Ritardo           | Tempo di ritardo                                    | 5600 s                             | 15 s                |

Nei sistemi dotati di 2 o più serbatoi, questo menu consente di effettuare le impostazioni relative al caricamento alternato.

#### Caricamento alternato:

Se non è possibile caricare il serbatoio prioritario, viene controllato il serbatoio non prioritario. Se è possibile caricare il serbatoio non prioritario, esso viene caricato durante il tempo di circolazione. Una volta decorso detto tempo, il caricamento viene interrotto e la centralina controlla la temperatura del collettore durante il tempo di pausa alternata. Se la temperatura del collettore aumenta di 2K, una nuova pausa alternata inizia per permettere un ulteriore riscaldamento del collettore. Se la temperatura del collettore collettore. Se la temperatura del collettore di sufficientemente, il serbatoio non prioritario viene caricato di nuovo per il tempo di circolazione.

Il serbatoio prioritario viene caricato non appena sono soddisfatte le condizioni di attivazione. Se non è soddisfatta alcuna condizione di attivazione per il serbatoio prioritario, il caricamento del serbatoio non prioritario prosegue. Se il serbatoio prioritario ha raggiunto la temperatura nominale, il caricamento alternato non viene più effettuato. Il caricamento di ogni serbatoio rimane attivo almeno per il tempo minimo di funzionamento (**tMin** nel menu Solare/Impost. base/Serbatoio) indipendentemente dalla condizione di disattivazione.

## i

Nota

l sistemi 1 e 2 propongono solo la voce di menu Attiv. ritard. po.

dell'impianto.

realizzate

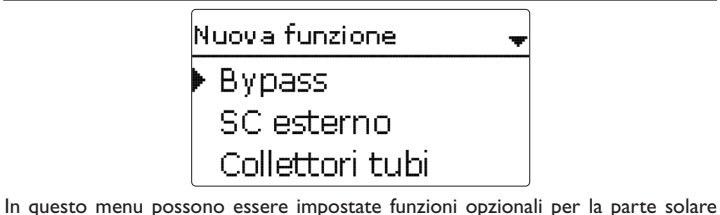

Selezionando **Nuova funzione...** possono essere scelte diverse funzioni preprogrammate. Le funzioni proposte variano in base alle impostazioni precedentemente

Bypass

Relè

Collettore

<u>ب</u>

Selezionando una funzione si apre un sottomenu nel quale possono essere eseguite

R2

tutte le impostazioni desiderate.

In tale sottomenu può essere assegnato un relè e se necessario determinati componenti dell'impianto alla funzione selezionata.

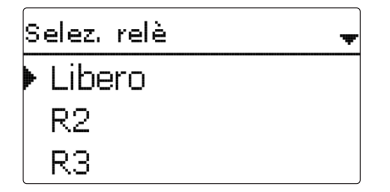

L'opzione **Selezione relè** è disponibile in tutte le funzioni opzionali. Perciò non viene spiegata nelle descrizioni di ogni funzione.

In questo parametro può essere assegnato un relè alla funzione selezionata. Si possono scegliere tutti i relè disponibili.

Se si seleziona **Libero**, la funzione funziona correttamente dal punto di vista del software, tuttavia non inserisce alcun relè.

Messaggi

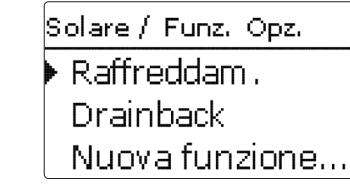

Dopo aver impostato e salvato una funzione, essa viene visualizzata nel menu **Funz. opz.** sopra il parametro **Nuova funzione...**.

Ciò offre all'utilizzatore una panoramica delle funzioni già salvate.

Nel menu **Stato/Servizio** sono elencate tutte le sonde assegnate ai componenti dell'impianto e tutti i relè assegnati alle funzioni.

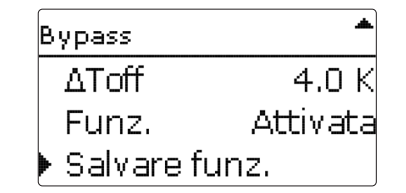

Alla fine di ogni sottomenu delle funzioni opzionali sono disponibili le opzioni Funz. e Cancellare funz.. Per salvare una funzione, selezionare la voce di menu Salvare funz. e confermare la lettura della domanda di sicurezza con Sì.

Nelle funzioni già salvate, viene visualizzata l'opzione Cancellare funz.

| Bypass     | <b>‡</b> |
|------------|----------|
| ΔToff      | 4.0 K    |
| Funz.      | Attivata |
| Cancellare | e funz.  |

Per cancellare una funzione salvata, selezionare l'opzione Cancellare funz. e confermare la lettura della domanda di sicurezza con **S**ì.

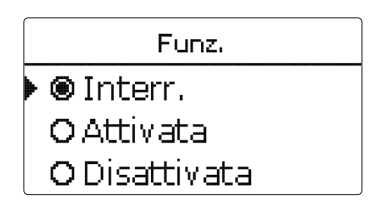

Nel parametro **Funzione** si può disattivare temporaneamente o attivare nuovamente una funzione opzionale precedentemente salvata. In questo caso, tutte le impostazioni vengono mantenute, i relè assegnati rimangono non disponibili e non possono essere assegnati ad altre funzioni.

L'opzione **Interr.** consente di attivare e disattivare la funzione mediante un interruttore esterno.

Quest'opzione è disponibile solo se nel menu **Ingressi/Uscite** è stato selezionato l'ingresso **sonda Interr**.

Se si seleziona **Interr.**, viene visualizzato il parametro **Sonda.** Tale parametro consente di assegnare alla funzione un ingresso sonda al quale verrà collegato l'interruttore.

| Bypass      | ŧ       |
|-------------|---------|
| ΔToff       | 4.0 K   |
| Funz.       | Interr. |
| 🕨 Sonda     | -       |
| Bypass      |         |
| Cancellare? | No      |

Se viene confermata l'opzione **Cancellare funz.** con il tasto destro ( $\checkmark$ ), viene visualizzata una domanda di sicurezza. Scegliere tra **Si** e **No** ruotando il Lightwheel<sup>®</sup>. Se si sceglie **Si** e si conferma con il tasto destro ( $\checkmark$ ), la funzione viene eliminata ed è nuovamente disponibile nel parametro **Nuova funzione...** I relè corrispondenti sono nuovamente disponibili.

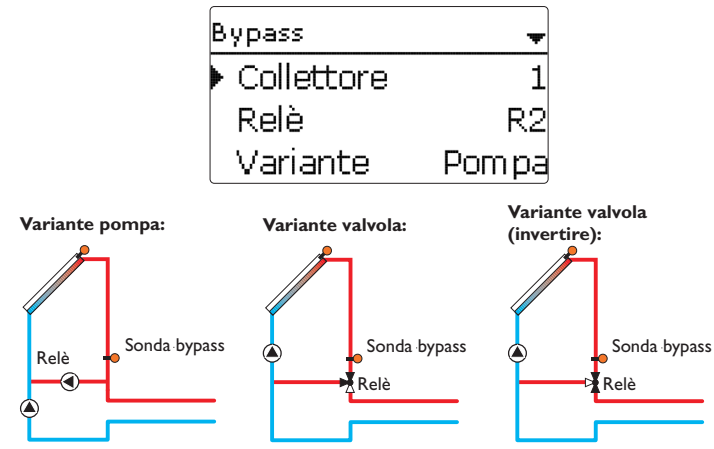

Schema esemplificativo delle diverse varianti bypass

#### Solare/Funz. opz./Nuova funzione.../Bypass

| Parametro    | Significato                                        | Area di impostazione/<br>Selezione | Impost. fabbrica     |
|--------------|----------------------------------------------------|------------------------------------|----------------------|
| Collettore   | Campo collettore                                   | In base all'impianto               | In base all'impianto |
| Relè         | Relè bypass                                        | In base all'impianto               | In base all'impianto |
| Variante     | Variante (comando pompa o valvola)                 | Pompa,Valvola                      | Pompa                |
| Invertire    | Invertire il comando pompa                         | Sì, No                             | No                   |
| Sonda        | Sonda bypass                                       | In base all'impianto               | In base all'impianto |
| ΔTon         | Differenza di temperatura di<br>attivazione bypass | 1,020,0K                           | 6.0 K                |
| ΔToff        | Differenza di temperatura di disattivazione bypass | 0,5 19,5 K                         | 4.0 K                |
| Funz.        | Attivazione / Disattivazione                       | Attivata, Disattivata, Interr.     | Attivata             |
| Sonda        | Assegnazione ingresso<br>interruttore              | -                                  | -                    |
| Salvare/Can- |                                                    |                                    |                      |

cellare funz. Salvare / Cancellare funzione

La funzione **bypass** serve per bloccare le perdite di energia del serbatoio una volta attivato il circuito solare. Serve per deviare il fluido freddo presente nelle tubazioni per impedire che penetri nel serbatoio. Il caricamento comincia solo dopo che le tubazioni dal collettore al serbatoio si sono sufficientemente riscaldate.

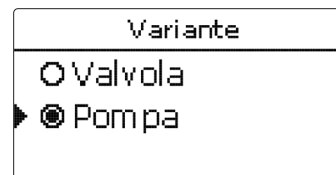

La voce di menu **Variante** consente di scegliere il modo di attivazione del bypass: mediante una pompa addizionale o mediante una valvola. La logica di funzionamento

Se è possibile caricare il serbatoio, la pompa bypass viene avviata in primo luogo. Se la differenza di temperatura tra la sonda bypass e la sonda serbatoio raggiunge

In questa variante, la pompa bypass è installata davanti alla pompa solare.

izione Installazione

Comando e funzione

## il valore immesso per l'attivazione del bypass, la pompa bypass viene disattivata e la pompa solare avviata.

varia a seconda del modo scelto:

#### Valvola:

Pompa:

In questa variante è installata una valvola nel circuito bypass.

Se è possibile caricare il serbatoio, il bypass rimane prima attivato. Se la differenza di temperatura tra la sonda bypass e la sonda serbatoio raggiunge il valore immesso per l'attivazione del bypass, il relè bypass inserisce la valvola e il caricamento solare comincia.

La variante valvola propone anche l'opzione **Invertire**. Se viene attivata quest'opzione quando è attivo il circuito bypass, il relè viene inserito. Se la differenza di temperatura tra la sonda bypass e la sonda serbatoio raggiunge il valore immesso per l'attivazione del bypass, il relè viene disinserito.

ł

Scambiatore di calore esterno

| SC esterno    | -   |
|---------------|-----|
| 🕨 Relè        | R4  |
| Velocità min. | 30% |
| Serbatoio     | 1,2 |

#### Solare/Funz. opz./Nuova funzione.../SC esterno

|   | Parametro                     | Significato                                            | Area di impostazio-<br>ne/ Selezione | Impost. fabbrica     |
|---|-------------------------------|--------------------------------------------------------|--------------------------------------|----------------------|
| L | Relè                          | Selezione relè                                         | In base all'impianto                 | In base all'impianto |
| L | Vel. min.                     | Velocità minima                                        | (20) 30100 %                         | 30%                  |
| L | Serbatoio                     | Selezione serbatoio                                    | In base all'impianto                 | Tutti i serbatoi     |
|   | Sonda SC                      | Sonda di riferimento scambiatore<br>di calore esterno  | In base all'impianto                 | In base all'impianto |
| J | Temp. obiettivo               | Opzione temperatura obiettivo                          | Sì, No                               | No                   |
|   | Sonda                         | Sonda di riferimento per la tempe-<br>ratura obiettivo | In base all'impianto                 | In base all'impianto |
| L | Temp. obiett.                 | Temperatura obiettivo                                  | 1595°C                               | 60 °C                |
|   | ΔTon                          | Differenza di temperatura di<br>attivazione            | 1,020,0K                             | 10.0 K               |
| J | ΔToff                         | Differenza di temperatura di<br>disattivazione         | 0,5 19,5 K                           | 5.0 K                |
|   | Prolungare                    | Durata del funzionamento pro-<br>lungato               | 015 min                              | 2 min                |
|   | Salvare/Can-<br>cellare funz. | Salvare/Cancellare funzione                            | -                                    | -                    |

Questa funzione serve ad accoppiare circuiti di riscaldamento separati gli uni dagli altri da uno scambiatore di calore comune.

Il relè assegnato si inserisce quando uno dei serbatoi impostati viene caricato con energia solare e si ha una differenza di temperatura tra la sonda del serbatoio e quella dello scambiatore di calore esterno.

Il relè si disinserisce non appena detta differenza di temperatura scende sotto il valore impostato per la disattivazione.

Contrariamente alla funzione bypass, il relè dello scambiatore di calore consente di realizzare una regolazione differenziale tra la sonda SC e la sonda del serbatoio. La sonda di riferimento può essere scelta liberamente.

Nel sistema 3, variante 2, il relè dello scambiatore di calore esterno inserisce la pompa del circuito primario.

Lo scambiatore di calore è protetto da una funzione antigelo non regolabile.

#### Nota

Nei sistemi a 2 campi collettori, la funzione **Temperatura obiettivo** non funziona regolarmente per ragioni idrauliche.

#### Nota

Lo scambiatore di calore è protetto da una funzione antigelo non regolabile.Tuttavia è consigliato l'uso del bypass.

#### Funzione collettore a tubi

| Collettori tubi | Ŧ     |
|-----------------|-------|
| 🕨 Inizio        | 08:00 |
| Fine            | 19:00 |
| Funzionam.      | 30 s  |

### Solare/Funz.opz./Nuova funzione.../Collettori tubi

| Parametro    | Significato                        | Area di impostazione/<br>Selezione | lmpost.<br>fabbrica     |
|--------------|------------------------------------|------------------------------------|-------------------------|
| Inizio       | Inizio fascia oraria               | 00:00 23:00                        | 08:00                   |
| Fine         | Fine fascia oraria                 | 00:30 23:30                        | 19:00                   |
| Funzionam.   | Tempo di funzionamento pompa       | 5600 s                             | 30 s                    |
| Pausa        | Periodo di inattività              | 160 min                            | 30 min                  |
| Ritardo      | Attivazione ritardata pompa        | 5600 s                             | 15 s                    |
| Collettore   | Campo collettore                   | In base all'impianto               | In base<br>all'impianto |
| Ser.max off  | Temperatura massima serbatoio off  | Sì, No                             | Sì                      |
| Funz.        | Attivazione/Disattivazione         | Attivata, Disattivata, Interr.     | Attivata                |
| Sonda        | Assegnazione ingresso interruttore | -                                  | -                       |
| Salvare/Can- | Salvare / Cancellare funzione      | -                                  | -                       |

#### Funzione collettore a tubi

Questa funzione serve per migliorare l'attivazione del circuito solare nei sistemi nei quali le sonde collettore hanno delle posizioni di misura sfavorevoli (ad es. in caso di collettori a tubi).

Questa funzione è attiva durante una fascia oraria impostata. Consente di attivare la pompa del circuito collettore per il periodo di funzionamento impostato compreso tra i periodi di inattività regolabili per compensare il rilevamento ritardato della temperatura.

Se il tempo supera 10 secondi, la pompa viene avviata a velocità massima (100 %) per i primi 10 secondi. Per il periodo restante la pompa funziona alla velocità minima impostata.

Se la sonda del collettore è guasta o se il collettore è bloccato, la funzione viene soppressa o disattivata. Se l'opzione **Temperatura massima serbatoio off** è attivata e la temperatura del serbatoio da caricare è maggiore del valore massimo immesso, la funzione collettore a tubi viene interrotta.

## Sistemi a 2 collettori

Nei sistemi a 2 campi collettori la funzione collettore a tubi viene offerta una seconda volta.

Durante il caricamento solare del campo collettore, la relativa funzione collettore a tubi rimane inattiva.

#### Temperatura obiettivo

| Temp. obiettivo | Ŧ     |
|-----------------|-------|
| 🕨 Temp. obiett. | 65 °C |
| Sonda           | S3    |
| Innalz.         | 2.0 K |

#### Solare/Funz. opz./Nuova funzione.../Temp. obiett.

| Parametro                     | Significato                        | Area di impostazione/<br>Selezione | lmpost.<br>fabbrica     |
|-------------------------------|------------------------------------|------------------------------------|-------------------------|
| Temp. obiett.                 | Temperatura obiettivo              | 20110°C                            | 65 °C                   |
| Sonda                         | Sonda di riferimento               | In base all'impianto               | In base<br>all'impianto |
| Innalz.                       | Valore di innalzamento             | 1,020,0K                           | 2.0 K                   |
| Funz.                         | Attivazione/Disattivazione         | Attivata, Disattivata, Interr.     | Attivata                |
| Sonda                         | Assegnazione ingresso interruttore | -                                  | -                       |
| Salvare/Can-<br>cellare funz. | Salvare/Cancellare funzione        | -                                  | -                       |

La funzione **Temperatura obiettivo** modifica la logica di funzionamento della regolazione di velocità. La pompa funziona alla velocità minima finché la temperatura rilevata dalla sonda assegnata supera il valore obiettivo immesso. Dopo di ciò, la pompa funziona alla velocità regolare. Se la temperatura rilevata dalla sonda assegnata aumenta o diminuisce di 1/10 del valore di innalzamento immesso, la velocità della pompa si adatta automaticamente alle nuove condizioni.

Se la funzione **Scambiatore di calore esterno** (vedi pagina 32) viene attivata in aggiunta alla funzione temperatura obiettivo, quest'ultima viene disattiva mentre è caricato lo scambiatore di calore esterno. Durante tale caricamento, lo scambiatore di calore esterno funziona con una regolazione di velocità propria.

| Ы    | l |
|------|---|
| sta  | l |
| IIIa | l |
| Ę.   | l |
| Ĕ    | L |
| ы    | L |

| Coma   |  |
|--------|--|
| ando e |  |
| e fun: |  |
| zione  |  |

Messaggi

| Antigelo     | •    |
|--------------|------|
| Antigelo on  | 4 °( |
| Antigelo off | 6 °( |
| Collettore   | 1,2  |

## Solare/Funz. opz./Nuova funzione.../Antigelo

| Parametro                     | Significato                            | Area di impostazione/<br>Selezione | lmpost.<br>fabbrica     |
|-------------------------------|----------------------------------------|------------------------------------|-------------------------|
| Antigelo on                   | Temperatura di attivazione antigelo    | -40 +15 °C                         | +4°C                    |
| Antigelo off                  | Temperatura di disattivazione antigelo | -39+16°C                           | +6°C                    |
| Collettore                    | Campo collettore                       | In base all'impianto               | In base<br>all'impianto |
| Serbatoio (1,2)               | Ordine dei serbatoi                    | In base all'impianto               | In base<br>all'impianto |
| Funz.                         | Attivazione / Disattivazione           | Attivata, Disattivata,<br>Interr.  | Attivata                |
| Sonda                         | Assegnazione ingresso interruttore     | -                                  | -                       |
| Salvare/Can-<br>cellare funz. | Salvare/Cancellare funzione            | -                                  | -                       |

La funzione antigelo attiva il circuito di caricamento tra il collettore e il serbatoio se la temperatura del collettore è inferiore al valore di attivazione dell'antigelo immesso. In questo modo il fluido termovettore viene protetto dal congelamento e dall'addensamento. Se il valore di disattivazione dell'antigelo immesso viene superato, la pompa solare si disinserisce nuovamente.

l serbatoi vengono scaricati secondo la priorità immessa. Se tutti i serbatoi raggiungono la temperatura minima (5 °C), detta funzione viene disattivata.

Quando è attiva la funzione antigelo, la pompa viene avviata alla massima velocità relativa.

#### Nota

Nei sistemi con collettori est/ovest viene visualizzato un menu per ciascun collettore.

#### Cancellare riscaldamento integrativo

| Cancellare RI | Ŧ   |
|---------------|-----|
| 🕨 Relè        | R4  |
| Serbatoio     | 1,2 |
| □ Tnom        |     |

### Solare/Funz.opz./Nuova funzione.../Cancellare RI

| Parametro                     | Significato                        | Area di impostazione/<br>Selezione | Impost. fabbrica     |
|-------------------------------|------------------------------------|------------------------------------|----------------------|
| Relè                          | Relè riferimento                   | In base all'impianto               | In base all'impianto |
| Serbatoio                     | Selezione serbatoio                | In base all'impianto               | In base all'impianto |
| Tnom                          | Temperatura nominale               | Sì, No                             | No                   |
| Funz.                         | Attivazione/Disattivazione         | Attivata, Disattivata,<br>Interr.  | Attivata             |
| Sonda                         | Assegnazione ingresso interruttore | -                                  | -                    |
| Salvare/Can-<br>cellare funz. | Salvare/Cancellare funzione        | -                                  | -                    |

La **soppressione del riscaldamento integrativo** serve per cancellare ("sopprimere") il caricamento integrativo del serbatoio mentre viene caricato con energia solare.

Questa funzione si attiva non appena un serbatoio precedentemente selezionato viene caricato con energia solare.

"Caricare con energia solare" significa che il serbatoio viene caricato per produrre energia, non per raffreddare componenti dell'impianto.

Se viene attivata l'opzione **temperatura nominale**, il caricamento viene "soppresso" solo se la temperatura del serbatoio è maggiore del valore nominale.

#### Relè parallelo

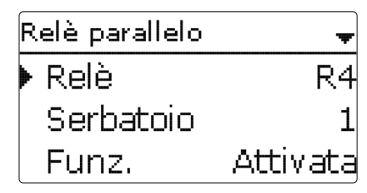

#### Solare/Funz. opz./Nuova funzione.../Relè parallelo

| Parametro    | Significato                        | Area di impostazione/<br>Selezione | Impost. fabbrica     |
|--------------|------------------------------------|------------------------------------|----------------------|
| Relè         | Relè parallelo                     | In base all'impianto               | In base all'impianto |
| Serbatoio    | Selezione serbatoio                | In base all'impianto               | In base all'impianto |
| Funz.        | Attivazione/Disattivazione         | Attivata, Disattivata,<br>Interr.  | Attivata             |
| Sonda        | Assegnazione ingresso interruttore | -                                  | -                    |
| Salvare/Can- | Salvare/Cancellare funzione        | _                                  | _                    |

cellare funz.

Questa funzione consente di avviare ad esempio una valvola dotata di relè proprio contemporaneamente ad una pompa solare.

La funzione relè parallelo si inserisce non appena vengono caricati i serbatoi precedentemente selezionati. Il relè parallelo si inserisce quindi non appena viene caricato il serbatoio selezionato.

La funzione relè parallelo agisce indipendentemente dal motivo per il quale viene caricato il serbatoio: sia per effettuare un caricamento solare o per una funzione opzionale (ad esempio raffreddamento collettore).

## i

#### Nota

Se un relè è in modalità manuale, il relè parallelo selezionato non si inserisce.

## Raffreddamento

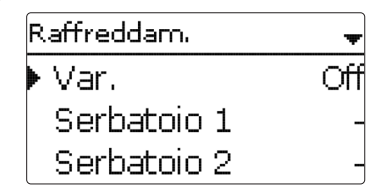

### Solare/Funz. opz./Nuova funzione.../Raffreddam.

| Parametro                       | Significato                                 | Area di impostazione/<br>Selezione | lmpost.<br>fabbrica     |
|---------------------------------|---------------------------------------------|------------------------------------|-------------------------|
| Variante                        | Variante di raffreddamento                  | Raffr. coll., Raffr. sist.,<br>Off | Off                     |
| Tcoll.max.                      | Temperatura massima collettore              | 70190°C                            | 100°C                   |
| Serbatoio<br>(1, 2)             | Ordine dei serbatoi                         | In base all'impianto               | In base<br>all'impianto |
| Raffr. serb.                    | Raffreddamento del serbatoio                | Sì, No                             | No                      |
| ΔTon                            | Differenza di temperatura di attivazione    | 1,030,0K                           | 20.0 K                  |
| $\Delta$ Toff                   | Differenza di temperatura di disattivazione | 0,5 29,5 K                         | 15.0K                   |
| Funz.                           | Attivazione / Disattivazione                | Attivata, Disattivata,<br>Interr.  | Attivata                |
| Sonda                           | Assegnazione ingresso interruttore          | -                                  | -                       |
| Salvare / Can-<br>cellare funz. | Salvare/Cancellare funzione                 | -                                  | -                       |

Il menu **Raffreddam.** propone diverse funzioni di raffreddamento per mantenere l'impianto solare attivato per un periodo prolungato in caso di forte irraggiamento solare.

A tale scopo, la funzione raffreddamento consente ai serbatoi di superare la loro temperatura massima e quindi di surriscaldarsi. L'ordine di questo surriscaldamento è regolabile. La funzione permette anche di escludere uno o più serbatoi da detto surriscaldamento.

La funzione raffreddamento propone due varianti a scelta: il raffreddamento del sistema e il raffreddamento del collettore.

#### Raffreddamento del sistema:

In questa variante, una volta superata la differenza di temperatura di attivazione immessa, il caricamento dei serbatoi prosegue anche se questi hanno raggiunto la loro temperatura massima, tuttavia solo fino al valore di sicurezza. I serbatoi continuano quindi ad essere caricati fino alla temperatura di sicurezza oppure finché la differenza di temperatura su evocata non è pari al valore di disattivazione immesso.

#### Raffreddamento del collettore:

In questa variante, una volta superata la temperatura massima del collettore, il caricamento dei serbatoi prosegue anche se questi hanno raggiunto la loro temperatura massima.

I serbatoj continuano guindi ad essere caricati fino alla temperatura di sicurezza oppure finché la temperatura del collettore non è minore del valore massimo di almeno 5K.

Nei sistemi a due collettori si possono effettuare impostazioni per ciascun collettore.

La centralina considera il raffreddamento del collettore come un caricamento solare e tiene conto delle impostazioni effettuate (ad esempio l'attivazione ritardata o il tempo minimo di funzionamento).

#### **Opzione raffreddamento serbatoio:**

Il raffreddamento del serbatoio serve per raffreddare i serbatoi molto caldi durante la notte per renderli pronti al caricamento per il giorno successivo.

Questa funzione inserisce la pompa solare se la temperatura del serbatoio supera il valore massimo immesso e la temperatura del collettore è inferiore a quella del serbatoio. La pompa solare rimane attiva finché la temperatura del serbatoio non scende nuovamente sotto il valore massimo immesso.

L'ordine di raffreddamento dei serbatoi è esattamente lo stesso di quello immesso per il surriscaldamento effettuato tramite il raffreddamento sistema e collettore.

#### **Opzione drainback**

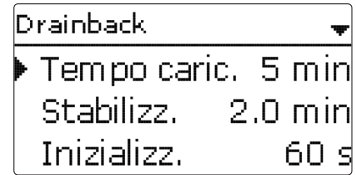

#### Solare/Funz.opz./Nuova funzione.../Drainback

| Parametro                     | Significato                              | Area di impostazio-<br>ne/ Selezione | lmpost.<br>fabbrica     |
|-------------------------------|------------------------------------------|--------------------------------------|-------------------------|
| Tempo caric.                  | Tempo di caricamento drainback           | 130 min                              | 5 min                   |
| Stabilizz.                    | Tempo di stabilizzazione                 | 1,015,0 min                          | 2.0 min                 |
| Inizializz.                   | Tempo di inizializzazione                | 1100 s                               | 60 s                    |
| Booster                       | Opzione booster                          | Sì, No                               | No                      |
| Relè                          | Selezione del relè per l'opzione booster | In base all'impianto                 | In base<br>all'impianto |
| Impulso scarico               | Opzione impulso drainback                | Sì, No                               | No                      |
| Ritardo                       | Tempo di ritardo                         | 130 min                              | 3 min                   |
| Tempo                         | Impulso drainback tempo di caricamento   | 160 s                                | 10 s                    |
| Funz.                         | Attivazione / Disattivazione             | Attivata, Disattivata,<br>Interr.    | Attivata                |
| Sonda                         | Assegnazione ingresso interruttore       | -                                    | -                       |
| Salvare/Cancel-<br>lare funz. | Salvare/Cancellare funzione              | -                                    | -                       |

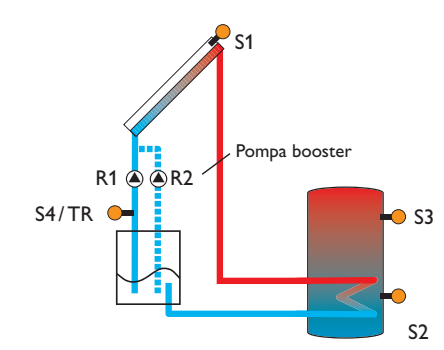

Schema esemplificativo di un impianto drainback (R2 = pompa booster)

Ŧ
Nei sistemi drainback, il fluido termovettore è convogliato in un recipiente di rac- Pompa accoppiata colta in assenza di caricamento solare. L'opzione drainback inizia a riempire il sistema quando comincia il caricamento solare. Se l'opzione drainback è attivata si possono eseguire le impostazioni descritte di seguito.

#### Nota

I sistemi drainback richiedono componenti supplementari quali un serbatoio di stoccaggio. L'opzione drainback deve essere attivata solo dopo aver installato correttamente tutti i componenti dell'impianto

#### Tempo condizione di attivazione

Il parametro Inizializz, consente di impostare il periodo entro il quale deve essere permanentemente soddisfatta la condizione di attivazione.

#### Tempo di caricamento

Il parametro Tempo caric. serve per impostare il tempo di caricamento dell'impianto. Durante tale tempo, la pompa sarà avviata alla velocità massima.

#### Stabilizzazione

Il parametro Stabilizz. serve per impostare il periodo entro il quale non si terrà più conto della condizione di disattivazione della pompa una volta decorso il tempo di caricamento.

L'opzione **Booster** serve per inserire una seconda pompa durante il caricamento dell'impianto. Durante detto caricamento, il relativo relè viene attivato alla massima velocità (100 %).

L'opzione Impulso scarico serve per riattivare brevemente la pompa per la durata impostata una volta scaricato il sistema. Ciò provoca la formazione di una colonna di acqua che ricadendo nel collettore potrebbe rimanere nello stesso ed essere convogliata verso il serbatoio di raccolta.

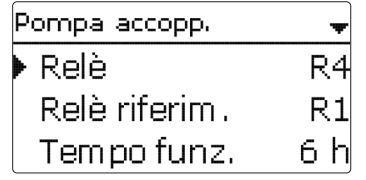

#### Solare/Funz.opz./Nuova funzione.../Pompa accopp.

| Parametro                       | Significato                        | Area di impostazione/<br>Selezione | lmpost.<br>fabbrica     |
|---------------------------------|------------------------------------|------------------------------------|-------------------------|
| Relè                            | Selezione relè pompa accoppiata    | In base all'impianto               | In base<br>all'impianto |
| Relè riferim.                   | Selezione relè di riferimento      | In base all'impianto               | -                       |
| Tempo funz.                     | Tempo di funzionamento pompa       | 148 h                              | 6 ore                   |
| Monit. portata                  | Opzione monitoraggio portata       | Sì, No                             | No                      |
| Son. portata                    | Assegnazione sonda portata         | S5, S6, S7                         | -                       |
| Ritardo                         | Tempo di ritardo                   | 110 min                            | 5 min                   |
| Funz.                           | Attivazione/Disattivazione         | Attivata, Disattivata, Interr.     | Attivata                |
| Sonda                           | Assegnazione ingresso interruttore | -                                  | -                       |
| Salvare / Can-<br>cellare funz. | Salvare/Cancellare funzione        | -                                  | -                       |

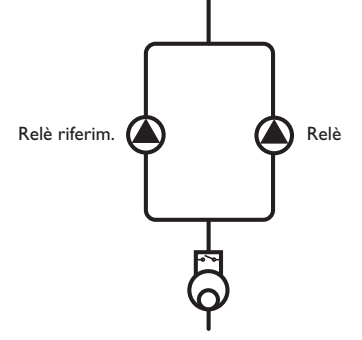

Schema esemplificativo di due pompe accoppiate con un flussometro a monte

- ŧ
- Installazione

Messaggi

La funzione **Pompa accoppiata** definisce la distribuzione in parti uguali del tempo di funzionamento delle pompe nei sistemi con pompe aventi la stessa funzione.

Se il relè di riferimento selezionato supera il tempo di funzionamento immesso, nell'attivazione successiva verrà inserito il relè assegnato (pompa accoppiata). Il relè adotterà tutte le impostazioni del relè di riferimento.

Se il relè assegnato supera, a sua volta, il tempo di funzionamento, nell'attivazione successiva verrà nuovamente inserito il relè assegnato.

L'opzione monitoraggio della portata può essere attivata in aggiunta per avviare la pompa accoppiata in caso di errore di portata. Se viene attivata detta opzione, la centralina propone due altri parametri per l'assegnazione della sonda e l'impostazione del tempo di ritardo.

Se la sonda assegnata alla funzione di monitoraggio della portata non rileva alcuna portata una volta decorso il tempo di ritardo mentre è attivata detta funzione, viene emesso un messaggio di errore. Il relè attivo, considerato difettoso, viene bloccato e l'altro relè si inserisce. Non avviene più alcuna commutazione finché non viene confermata la lettura del messaggio di errore.

Una volta confermata la lettura del messaggio di errore, la centralina controlla il funzionamento della pompa attivando il relativo relè e monitorando la portata.

#### Asportazione del calore in eccesso

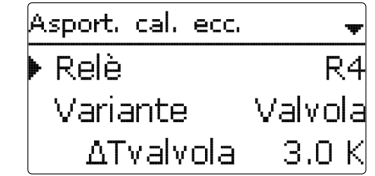

#### Solare/Funz.opz./Nuova funzione.../Asport.cal.ecc.

| Parametro                       | Significato                               | Area di impostazione/<br>Selezione | lmpost.<br>fabbrica     |
|---------------------------------|-------------------------------------------|------------------------------------|-------------------------|
| Relè                            | Selezione relè                            | In base all'impianto               | In base<br>all'impianto |
| /ariante                        | Variante (comando pompa o valvola)        | Valvola, Pompa                     | Valvola                 |
| ∆Tvalvola                       | Differenza di temperatura comando valvola | 0.0 10.0 K                         | 3.0 K                   |
| Collettore                      | Selezione collettore                      | In base all'impianto               | 1                       |
| Fcoll.                          | Sovratemperatura collettore               | 40190°C                            | 110°C                   |
| unz.                            | Attivazione / Disattivazione              | Attivata, Disattivata,<br>Interr.  | Attivata                |
| Sonda                           | Assegnazione ingresso interruttore        | -                                  | -                       |
| Salvare / Can-<br>cellare funz. | Salvare/Cancellare funzione               | -                                  | -                       |

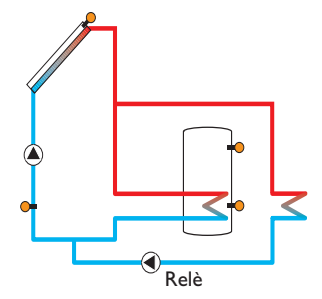

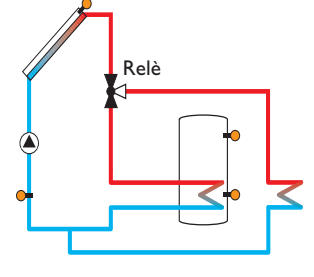

Variante pompa

Nota

Variante valvola

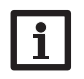

La sovratemperatura del collettore deve essere sempre inferiore al valore di sicurezza immesso di almeno 10 K.

L'asportazione del calore in eccesso serve a dissipare il calore in eccesso verso uno scambiatore di calore esterno (per esempio fan coil) per evitare un surriscaldamento del collettore in presenza di forte irraggiamento solare.

La voce di menu **Variante** consente di scegliere il modo di attivazione del bypass: mediante una pompa addizionale o mediante una valvola.

#### Variante pompa:

Il relè selezionato viene inserito al 100% non appena la temperatura del collettore raggiunge il valore di sovratemperatura impostato.

Se la temperatura del collettore scende di 5 K sotto la sovratemperatura impostata, viene disinserito il relè. Nella variante pompa, l'asportazione del calore in eccesso agisce indipendentemente dal caricamento solare.

#### Variante valvola:

Quando la temperatura del collettore raggiunge il valore [**Tcoll.** -  $\Delta$ **Tvalvola**], il relè assegnato si inserisce affinché la valvola venga avviata prima della pompa. Se la temperatura del collettore scende di 5K sotto la sovratemperatura impostata, viene disinserito il relè.

Se la temperatura di uno dei serbatoi supera il valore massimo immesso di più di 5 K mentre è attiva l'asportazione del calore in eccesso, questa funzione viene disattivata e sul display appare un messaggio di errore. Se si scende sotto detta temperatura del valore di isteresi temperatura massima serbatoio (**Ist.ser. nel** menu Solare/Impost. base/Serbatoio), la funzione di asportazione del calore in eccesso è nuovamente disponibile.

#### Monitoraggio portata

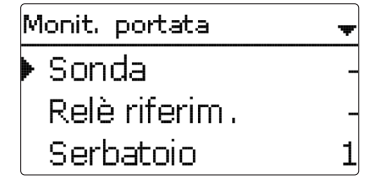

#### Solare/Funz. opz./Nuova funzione.../Monit. portata

| Parametro                     | Significato                        | Area di impostazione/<br>Selezione | lmpost.<br>fabbrica |
|-------------------------------|------------------------------------|------------------------------------|---------------------|
| Sonda                         | Assegnazione sonda portata         | In base all'impianto               | -                   |
| Relè riferim.                 | Selezione relè di riferimento      | In base all'impianto               | -                   |
| Serbatoio                     | Selezione serbatoio                | In base all'impianto               | 1                   |
| Ora                           | Tempo di ritardo                   | 1300s                              | 30 s                |
| Funz.                         | Attivazione / Disattivazione       | Attivata, Disattivata, Interr.     | Attivata            |
| Sonda                         | Assegnazione ingresso interruttore | -                                  | -                   |
| Salvare/Can-<br>cellare funz. | Salvare/Cancellare funzione        | -                                  | -                   |

Il **monitoraggio della portata** serve per rilevare anomalie che ostruiscono il flusso del fluido e disattivare il relativo relè se necessario.Vengono così evitati danni all'impianto dovuti, ad esempio, a un funzionamento a secco della pompa.

Se è attivato il monitoraggio della portata e la sonda assegnata non rileva alcuna portata una volta decorso il tempo di ritardo, sul display compare un messaggio di errore.

- Il monitoraggio della portata si attiva non appena viene inserito il relè di riferimento assegnato. In caso di guasto viene disattivato l'intero impianto.
- Se in aggiunta al relè di riferimento si assegna anche un serbatoio alla funzione monitoraggio della portata, questa si attiva ugualmente non appena viene inserito il relè assegnato. In caso di guasto viene bloccato il serbatoio assegnato onde evitare un ulteriore caricamento finché non viene confermata la lettura del messaggio di errore. Se è possibile caricare il serbatoio successivo disponibile, quest'ultimo viene caricato.

Il messaggio di errore viene visualizzato tanto nel menu **Stato/Messaggi** quanto nel menu **Stato/Solare/Monit. portata**, ma si può confermarne la lettura solo nel menu **Stato/Solare/Monit. portata**. Una volta confermata la lettura del messaggio di errore, la centralina controlla il funzionamento della pompa attivando il relativo relè e monitorando la portata.

#### Monitoraggio della pressione

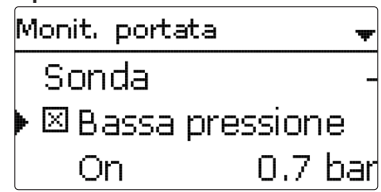

#### Nota

prevenire danni all'impianto.

Il monitoraggio della pressione è disponibile solo se viene usata una sonda Grundfos Direct Sensor™ di tipo RPS.

#### Solare/Funz. opz./Nuova funzione.../Monit. pressione

| Parametro                     | Significato                          | Area di impostazione/<br>Selezione | lmpost.<br>fabbrica |
|-------------------------------|--------------------------------------|------------------------------------|---------------------|
| Sonda                         | Assegnazione sonda pressione         | S6                                 | -                   |
| Bassa pressione               | Opzione monitoraggio bassa pressione | Sì, No                             | No                  |
| On                            | Soglia di attivazione                | 0,09,7 bar                         | 0,7 bar             |
| Off                           | Soglia di disattivazione             | 0,1 9,8 bar                        | 1,0 bar             |
| Disattivazione                | Opzione disattivazione               | Sì, No                             | No                  |
| Sovrapressione                | Opzione monitoraggio sovrapressione  | Sì, No                             | No                  |
| On                            | Soglia di attivazione                | 0,3 10,0 bar                       | 5,5 bar             |
| Off                           | Soglia di disattivazione             | 0,29,9 bar                         | 5,0 bar             |
| Disattivazione                | Opzione disattivazione               | Sì, No                             | No                  |
| Funz.                         | Attivazione/Disattivazione           | Attivata, Disattivata, Interr.     | Attivata            |
| Sonda                         | Assegnazione ingresso interruttore   | -                                  | -                   |
| Salvare/Cancel-<br>lare funz. | Salvare / Cancellare funzione        | -                                  | -                   |

Il **monitoraggio della pressione** serve a rilevare sovrapressioni o pressioni molto basse nel sistema e a bloccare i componenti corrispondenti, se necessario, per

#### Bassa pressione

Se la pressione dell'impianto scende sotto il valore di attivazione  $\mathbf{On}$  immesso, sul display viene visualizzato un messaggio di errore.

Se è attivata l'opzione **Disattivazione** per il monitoraggio bassa pressione, l'impianto solare viene disattivato in caso di guasto.

Se la pressione del sistema è maggiore o uguale al valore di disattivazione **Off** immesso, l'impianto solare si inserisce nuovamente.

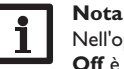

Nell'opzione **monitoraggio bassa pressione**, il valore di disattivazione **Off** è sempre maggiore del valore di attivazione **On** di almeno 0,1 bar. Le aree di impostazione corrispondenti si adattano automaticamente.

#### **Sovrapressione**

Se la pressione dell'impianto supera il valore di attivazione **On** immesso, sul display viene visualizzato un messaggio di errore.

Se è attivata l'opzione **Disattivazione** per il monitoraggio sovrapressione, l'impianto solare viene disattivato in caso di guasto.

Se la pressione del sistema è inferiore o uguale al valore di disattivazione **Off** immesso, l'impianto solare si inserisce nuovamente.

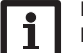

#### Nota

Nell'opzione **monitoraggio sovrapressione**, il valore di attivazione **On** è sempre maggiore del valore di attivazione **On** di almeno 0,1 bar. Le aree di impostazione corrispondenti si adattano automaticamente.

4

Messa in funzione

#### Controllo di funzionamento

## Controllo funz. ► 🛛 AT troppo alta III Circolazione nott. III Man./Rit. Invertiti

# i

Le seguenti opzioni sono accessibili solo se è stato immesso il codice utente dell'installatore (vedi pagina 59).

#### Solare/Controllo funz.

Nota

| Parametro               | Significato                                                   | Area di impostazione/<br>Selezione | lmpost.<br>fabbrica     |
|-------------------------|---------------------------------------------------------------|------------------------------------|-------------------------|
| $!\Delta T$ troppo alta | Opzione monitoraggio $\Delta T$                               | Sì, No                             | No                      |
| Circolazione<br>nott.   | Opzione monitoraggio circolazione notturna                    | Sì, No                             | No                      |
| Man/Rit<br>invertiti    | Opzione monitoraggio MAN/RIT<br>invertiti                     | Sì, No                             | No                      |
| Temp. max. ser.         | Opzione monitoraggio della temperatu-<br>ra massima serbatoio | Sì, No                             | No                      |
| Serbatoio               | Selezione serbatoio                                           | In base all'impianto               | In base<br>all'impianto |

#### Monitoraggio $\Delta \mathbf{T}$

Questa funzione serve per monitorare la differenza di temperatura. Il messaggio di avvertimento  $\Delta T$  troppo alta viene visualizzato se il caricamento solare dura più di 20 minuti con una differenza maggiore di 50K. L'impianto solare non viene interrotto, si consiglia però di verificarlo qualunque sia.

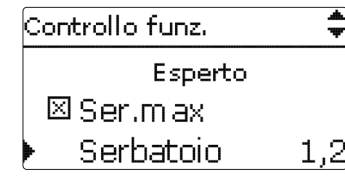

Cause possibili:

- Potenza della pompa troppo bassa
- · Componenti dell'impianto bloccati
- Errore di portata nel campo collettore
- Aria nell'impianto
- Pompa o valvola difettosa

#### Circolazione notturna

Questa funzione serve per rilevare e segnalare raffreddamenti del serbatoio dovuti ad un incremento termico nel circuito solare. Il messaggio corrispondente (!Circolazione nott.) appare se una delle condizioni seguenti è soddisfatta durante almeno 1 minuto tra le 23:00 e le 5:00:

- La temperatura del collettore supera i 40  $^\circ\text{C}$
- Il valore  $\Delta$ Ton è superato

La centralina visualizza il messaggio di avvertimento con un ritardo di 1 minuto per essere sicura che non si tratti di un guasto breve.

Cause possibili:

- Serranda antiritorno difettosa
- Valvola difettosa
- · Impostazione errata dell'ora

#### Mandata e ritorno invertiti

Questa funzione serve per rilevare e segnalare l'inversione della mandata e del ritorno nonché le sonde collettore mal posizionate. A far ciò, durante l'avvio della pompa solare deve essere realizzato un controllo di verosimiglianza della temperatura del collettore. Il monitoraggio dell'inversione **MAN/RIT invertiti** emette un messaggio di errore solo se le condizioni di verosimiglianza non sono soddisfatte 5 volte consecutive.

#### Temperatura massima serbatoio

Questa funzione serve per rilevare e segnalare superamenti della temperatura massima immessa per il serbatoio. La centralina confronta la temperatura attuale del serbatoio con il valore massimo immesso e quindi controlla i circuiti di caricamento del serbatoio.

Il valore massimo è considerato superato se la temperatura rilevata dalla sonda serbatoio è maggiore del valore massimo immesso per il serbatoio di almeno 5 K. Il monitoraggio viene attivato solo quando la temperatura del serbatoio scende di nuovo sotto il valore massimo immesso.

Il sottomenu **Serbatoio** consente di scegliere il serbatoio da monitorare. Il superamento della temperatura massima del serbatoio può essere dovuto ad una valvola difettosa.

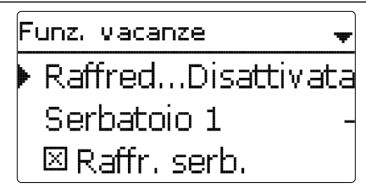

#### Solare/Funz.vacanze

| Parametro         | Significato                                 | Area di imposta-<br>zione/Selezione        | lmpost.<br>fabbrica     |
|-------------------|---------------------------------------------|--------------------------------------------|-------------------------|
| Raffreddamento    | Variante di raffreddamento                  | Disattivata, Raffr.<br>sist., Raffr. coll. | Disattivata             |
| Tcoll.max.        | Temperatura massima collettore              | 70190°C                                    | 100°C                   |
| Serbatoio (1, 2)  | Ordine dei serbatoi                         | In base all'impianto                       | In base<br>all'impianto |
| Raffr. serb.      | Opzione raffreddamento serbatoio            | Sì, No                                     | Sì                      |
| ΔTon              | Differenza di temperatura di attivazione    | 1,030,0 K                                  | 20.0 K                  |
| ∆Toff             | Differenza di temperatura di disattivazione | 0,5 29,5 K                                 | 15.0 K                  |
| Ser.max (1,2)     | Temperatura raffreddamento serbatoio        | 495°C                                      | 40°C                    |
| Asport. cal. ecc. | Asportazione del calore serbatoio           | Sì, No                                     | No                      |
| Relè              | Selezione relè                              | In base all'impianto                       | -                       |
| Sonda             | Selezione sonda                             | In base all'impianto                       | -                       |
| TSerOn            | Temperatura di attivazione                  | 595°C                                      | 65°C                    |
| TSerOff           | Temperatura di disattivazione               | 494 °C                                     | 45 °C                   |

La funzione **Vacanza** serve per impostare il funzionamento della centralina per un periodo d'assenza. Serve per mantenere il sistema pronto all'uso e ridurre la sollecitazione termica.

Le impostazioni descritte di seguito diventano attive solo se è stata attivata la funzione vacanza con il parametro **Giorni di vacanza**.

Il parametro **Giorni di vacanza** consente di impostare il numero di giorni dell'assenza. Se si attiva un valore maggiore di 0, la funzione vacanza e le relative impostazioni eseguite nel menu **Funz. vacanze** vengono attivate e la centralina conta alla rovescia i giorni restanti a partire dalle ore 00:00. Se si imposta 0, la funzione rimane disattivata. Si hanno a disposizione 4 funzioni di raffreddamento: il raffreddamento del sistema, il raffreddamento del serbatoio e l'asportazione del calore in eccesso serbatoio.

#### Raffreddamento del sistema:

In questa variante, una volta superata la differenza di temperatura di attivazione immessa, il caricamento dei serbatoi prosegue anche se questi hanno raggiunto la

loro temperatura massima, tuttavia solo fino al valore di sicurezza. I serbatoi continuano quindi ad essere caricati fino alla temperatura di sicurezza oppure finché la differenza di temperatura su evocata non è pari al valore di disattivazione immesso.

#### Raffreddamento del collettore:

In questa variante, una volta superata la temperatura massima del collettore, il caricamento dei serbatoi prosegue anche se questi hanno raggiunto la loro temperatura massima.

I serbatoi continuano quindi ad essere caricati fino alla temperatura di sicurezza oppure finché la temperatura del collettore non è minore del valore massimo di almeno 5 K. Nei sistemi a due collettori si possono effettuare impostazioni per ciascun collettore. La centralina considera il raffreddamento del collettore come un caricamento solare e tiene conto delle impostazioni effettuate (ad esempio l'attivazione ritardata o il tempo minimo di funzionamento).

#### Raffreddamento del serbatoio:

Il raffreddamento del serbatoio serve per raffreddare i serbatoi molto caldi durante la notte per renderli pronti al caricamento per il giorno successivo.

Questa funzione inserisce la pompa solare se la temperatura del serbatoio supera il valore massimo immesso e la temperatura del collettore è inferiore a quella del serbatoio. La pompa solare rimane attiva finché la temperatura del serbatoio non scende nuovamente sotto il valore massimo immesso.

L'ordine di raffreddamento dei serbatoi è esattamente lo stesso di quello immesso per il surriscaldamento effettuato tramite il raffreddamento sistema e collettore.

L'asportazione del calore in eccesso serbatoio serve a dissipare il calore eccedente verso uno scambiatore di calore esterno (per esempio fan coil) per evitare un surriscaldamento del collettore in presenza di forte irraggiamento solare. L'asportazione del calore in eccesso serbatoio funziona indipendentemente dall'impianto solare e può essere attivata mediante il parametro **Asport. cal. ecc..** Per la funzione vengono impiegate le differenze di temperatura di attivazione e di disattivazione impostabili **TSerOn** e **TSerOff**.

Quando la temperatura rilevata dalla sonda scelta raggiunge il valore di attivazione impostato, il relè selezionato si inserisce finché detta temperatura non scende sotto il valore di disattivazione.

#### Nota

1

i

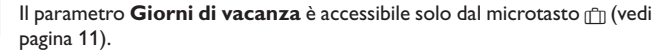

#### Nota

Le impostazioni descritte in questo capitolo sono indipendenti dalle impostazioni del menu **Raffreddam.**, le quali sono inattive durante l'assenza.

Ŧ

42

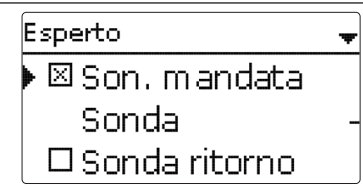

#### Solare/Esperto

| Parametro     | Significato                | Area di impostazione/<br>Selezione | Impost. fabbrica |
|---------------|----------------------------|------------------------------------|------------------|
| Sonda mandata | Opzione sonda mandata      | Sì, No                             | No               |
| Sonda         | Assegnazione sonda mandata | In base all'impianto               | -                |
| Sonda ritorno | Opzione sonda ritorno      | Sì, No                             | No               |
| Sonda         | Assegnazione sonda ritorno | In base all'impianto               | -                |

Il menu **Esperto** è visibile solo se è stato immesso il codice utente esperto. Il menu **Esperto** permette di selezionare una sonda mandata e una sonda ritorno. Una volta attivate, queste sonde possono essere usate per verificare le condizioni di disattivazione.

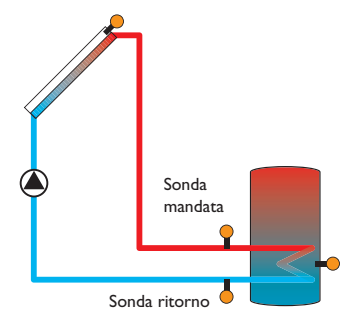

Esempio di posizionamento delle sonda mandata e ritorno

#### Nota

Nei sistemi a 2 campi collettori, questa funzione non funziona regolarmente per ragioni idrauliche.

#### Impianto

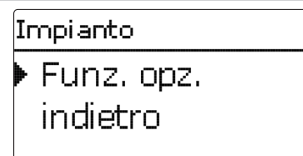

Installazione

<u>ب</u>

### 9.1 Funzioni opzionali

non solare dell'impianto.

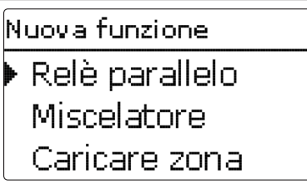

In questa voce di menu possono essere impostate funzioni opzionali per l'impianto solare.

Selezionando Nuova funzione... possono essere scelte diverse funzioni preprogrammate. Le funzioni opzionali vengono proposte a seconda dei relè disponibili.

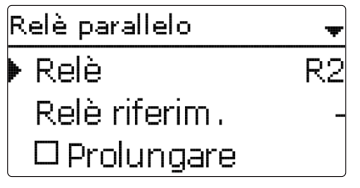

Selezionando una funzione si apre un sottomenu nel quale possono essere eseguite tutte le impostazioni desiderate.

In tale sottomenu può essere assegnato un relè e se necessario determinati componenti dell'impianto alla funzione selezionata.

Installazione

Comando e funzione

| Selez, relè | ! |
|-------------|---|
| Libero      |   |
| R2          |   |
| R3          |   |

L'opzione **Selezione relè** è disponibile in tutte le funzioni opzionali. Perciò non viene spiegata nelle descrizioni di ogni funzione.

In questo parametro può essere assegnato un relè alla funzione selezionata. Si possono scegliere tutti i relè disponibili.

Se si seleziona **Libero**, la funziona funziona correttamente dal punto di vista del software, tuttavia non inserisce alcun relè.

| Impianto / fun. opz. |
|----------------------|
| 🕨 Relè parallelo     |
| Nuova funzione       |
| indietro             |

Dopo aver impostato e salvato una funzione, essa viene visualizzata nel menu **Funz. opz.** sopra il parametro **Nuova funzione...**.

Ciò offre all'utilizzatore una panoramica delle funzioni già salvate.

Nel menu **Stato/Servizio** sono elencate tutte le sonde assegnate ai componenti dell'impianto e tutti i relè assegnati alle funzioni.

| Relè parallel | 0        |
|---------------|----------|
| 🗆 Invertii    | re       |
| Funz.         | Attivata |
| 🕨 Salvare fi  | unz.     |

Alla fine di ogni sottomenu delle funzioni opzionali sono disponibili le opzioni **Funz.** e **Cancellare funz.** 

Per salvare una funzione, selezionare la voce di menu **Salvare funz.** e confermare la lettura della domanda di sicurezza con **Si**. Nelle funzioni già salvate, viene visualizzata l'opzione **Cancellare funz.** 

Per cancellare una funzione salvata, selezionare l'opzione **Cancellare funz.** e confermare la lettura della domanda di sicurezza con **Si**.

Funz. ● Interr. O Attivata O Disattivata

Nel parametro **Funzione** si può disattivare temporaneamente o attivare nuovamente una funzione opzionale precedentemente salvata. In questo caso, tutte le impostazioni vengono mantenute, i relè assegnati rimangono non disponibili e non possono essere assegnati ad altre funzioni.

L'opzione **Interr.** consente di attivare e disattivare la funzione mediante un interruttore esterno.

Se si seleziona **Interr**. viene visualizzato il parametro **Sonda**. Tale parametro consente di assegnare alla funzione un ingresso sonda al quale verrà collegato l'interruttore.

| Relè parallelo | ÷       |
|----------------|---------|
| □Invertire     |         |
| Funz.          | Interr. |
| 🕨 Sonda        | _       |
| Relè parallelo |         |
|                |         |
| Cancellare?    | No      |
|                |         |

Se viene confermata l'opzione **Cancellare funz.** con il tasto destro ( $\checkmark$ ), viene visualizzata una domanda di sicurezza. Scegliere tra **Si** e **No** ruotando il Lightwheel<sup>®</sup>. Se si sceglie **Si** e si conferma con il tasto destro ( $\checkmark$ ), la funzione viene eliminata ed è nuovamente disponibile nel parametro **Nuova funzione...** I relè corrispondenti sono nuovamente disponibili.

Nota

| Relè parallelo | •  |
|----------------|----|
| Relè           | R2 |
| Relè riferim.  | R4 |
| 🕨 🛛 Prolungare |    |

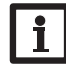

Se un relè è in modalità manuale, il relè parallelo selezionato non si inserisce.

#### Impianto/Funz. opz./Nuova funzione.../Relè parallelo

| Parametro     | Significato                         | Area di impostazione/<br>Selezione | lmpost.<br>fabbrica     |
|---------------|-------------------------------------|------------------------------------|-------------------------|
| Relè          | Selezione relè                      | In base all'impianto               | In base<br>all'impianto |
| Relè riferim. | Selezione relè di riferimento       | In base all'impianto               | -                       |
| Prolungare    | Opzione Prolungare                  | Sì, No                             | No                      |
| Tempo         | Durata del funzionamento prolungato | 130 min                            | 1 min                   |
| Ritardo       | Opzione Ritardo                     | Sì, No                             | No                      |
| Tempo         | Tempo di ritardo                    | 130 min                            | 1 min                   |
| Velocità      | Opzione velocità                    | Sì, No                             | No                      |
| Invertire     | Opzione Invertire contatti          | Sì, No                             | No                      |
| Funz.         | Attivazione/Disattivazione          | Attivata, Disattivata, Interr.     | Attivata                |
| Sonda         | Assegnazione ingresso interruttore  | -                                  | -                       |
| Salvare/Can-  |                                     |                                    |                         |

cellare funz. Salvare / Cancellare funzione

La funzione **Relè parallelo** serve a inserire un determinato relè contemporaneamente a un relè di riferimento selezionato. È così possibile comandare, ad esempio, una valvola con proprio relè in parallelo alla pompa.

Se è attivata l'opzione **Prolungare**, il relè parallelo rimane inserito durante il tempo immesso per il funzionamento prolungato una volta disinserito il relè di riferimento. Se è attivata l'opzione **Ritardo**, il relè parallelo si inserisce solo una volta trascorso il tempo impostato. Se il relè di riferimento viene disinserito durante il tempo di ritardo, il relè parallelo rimane ugualmente disinserito.

Se è attivata l'opzione **Velocità**, il relè parallelo adotta la velocità del relè di riferimento. Se contemporaneamente è attivata l'opzione Invertire, il relè si inserisce e disinserisce senza regolazione di velocità.

Se è attivata l'opzione **Invertire**, il relè parallelo si inserisce quando il relè di riferimento si disinserisce e viceversa.

#### Miscelatore

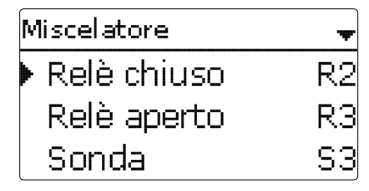

#### Impianto/Funz. opz./Nuova funzione.../Miscelatore

| Parametro                     | Significato                        | Area di impostazione/<br>Selezione | Impost. fabbrica     |
|-------------------------------|------------------------------------|------------------------------------|----------------------|
| Relè chiuso                   | Selezione relè miscelatore chiuso  | In base all'impianto               | In base all'impianto |
| Relè aperto                   | Selezione relè miscelatore aperto  | In base all'impianto               | In base all'impianto |
| Sonda                         | Assegnazione                       | In base all'impianto               | In base all'impianto |
| Tmisc.                        | Temperatura obiettivo miscelatore  | 0130°C                             | 60 °C                |
| Intervallo                    | Intervallo miscelatore             | 120 s                              | 4 s                  |
| Funz.                         | Attivazione/Disattivazione         | Attivata, Disattivata,<br>Interr.  | Attivata             |
| Sonda                         | Assegnazione ingresso interruttore | -                                  | -                    |
| Salvare/Can-<br>cellare funz. | Salvare/Cancellare funzione        | -                                  | -                    |

La funzione miscelatore serve per adattare la temperatura effettiva della mandata alla temperatura obiettivo del miscelatore aprendo e chiudendo quest'ultimo in base alla differenza tra le temperature. Il miscelatore viene comandato per l'intervallo impostato. Il tempo di pausa si ottiene calcolando la differenza tra valore effettivo e nominale.

Installazione

Comando e funzione

| Caricare zona | +  |
|---------------|----|
| 🕨 Relè        | R2 |
| Sonda alto    | S3 |
| Sonda basso   | S4 |

#### Impianto/Funz. opz./Nuova funzione.../Caricam. zona

| Parametro    | Significato                        | Area di impostazione/<br>Selezione | lmpost.<br>fabbrica     |
|--------------|------------------------------------|------------------------------------|-------------------------|
| Relè         | Selezione relè                     | In base all'impianto               | In base<br>all'impianto |
| Sonda alto   | Assegnazione sonda superiore       | In base all'impianto               | In base<br>all'impianto |
| Sonda basso  | Assegnazione sonda inferiore       | In base all'impianto               | In base<br>all'impianto |
| Ton          | Temperatura di attivazione zona    | 094°C                              | 45 °C                   |
| Toff         | Temperatura di disattivazione zona | 195°C                              | 60°C                    |
| Temporizz.   | Opzione temporizzatore settimanale | Sì, No                             | No                      |
| Funz.        | Attivazione/Disattivazione         | Attivata, Disattivata, Interr.     | Attivata                |
| Sonda        | Assegnazione ingresso interruttore | -                                  | -                       |
| Salvare/Can- |                                    |                                    |                         |

cellare funz. Salvare / Cancellare funzione

Messaggi

La funzione **Caricamento zona** serve a caricare una determinata sezione del serbatoio compresa tra due sonde (una nella parte superiore e una nella parte inferiore). Entrambe le sonde si usano per sorvegliare le condizioni di attivazione e di disattivazione. I parametri di riferimento sono le temperature di attivazione e di disattivazione Ton e Toff.

Se le temperature misurate dalle due sonde assegnate scendono sotto il valore di attivazione Ton immesso, viene inserito il relè. Il relè viene disinserito quando dette temperature superano il valore Toff immesso.

Se una delle sonde è difettosa, il caricamento a zone viene interrotto o soppresso.

#### Nota

Per maggiori informazioni sull'impostazione del temporizzatore, vedi pagina 13.

#### Relè differenziale

| Relè differ. |          |
|--------------|----------|
| 🕨 Relè       | R2       |
| Funz.        | Attivata |
| Salvare fu   | ınz.     |

#### Impianto/Funz. opz./Nuova funzione.../Relè differ.

| Parametro                     | Significato                        | Area di impostazione/<br>Selezione | Impost. fabbrica     |
|-------------------------------|------------------------------------|------------------------------------|----------------------|
| Relè                          | Selezione relè                     | In base all'impianto               | In base all'impianto |
| Funz.                         | Attivazione / Disattivazione       | Attivata, Disattivata,<br>Interr.  | Attivata             |
| Sonda                         | Assegnazione ingresso interruttore | -                                  | -                    |
| Salvare / Car<br>cellare funz | - Salvare/Cancellare funzione      | -                                  | -                    |

La funzione **Relè differenziale** serve per inserire un relè in caso di guasto. Consente, ad esempio, di collegare un modulo di allarme per segnalare guasti.

Se è attivata la funzione, il relè assegnato si inserisce in caso di sonda difettosa. Se è attivata la funzione monitoraggio della portata, il relè assegnato si inserisce anche in caso di errore di portata.

Installazione

Comando e funzione

Messa in funzione

#### Scambio termico

| Scambio termico | Ŧ  |
|-----------------|----|
| 🕨 Relè          | R2 |
| Son. calore     | S3 |
| Son. fredda     | S4 |

#### Impianto/Funz. opz./Nuova funzione.../Scambio termico

| Parametro           | Significato                                   | Area di impostazione/<br>Selezione | lmpost.<br>fabbrica     |
|---------------------|-----------------------------------------------|------------------------------------|-------------------------|
| Relè                | Selezione relè                                | In base all'impianto               | In base<br>all'impianto |
| Son. fonte          | Assegnazione sonda fonte di calore            | In base all'impianto               | In base<br>all'impianto |
| Son. fonte<br>fred. | Assegnazione sonda fonte fredda               | In base all'impianto               | In base<br>all'impianto |
| ΔTon                | Differenza di temperatura di attivazione      | 1,030,0K                           | 6.0 K                   |
| ∆Toff               | Differenza di temperatura di disattivazione   | 0,5 29,5 K                         | 4.0 K                   |
| ∆Tnom               | Differenza di temperatura nominale            | 1,5 40,0 K                         | 10.0 K                  |
| Vel. min.           | Velocità minima                               | (20) 30100 %                       | 100%                    |
| Tmax                | Temperatura massima del serbatoio da caricare | 1095°C                             | 60°C                    |
| Tmin                | Temperatura minima del serbatoio da scaricare | 1095°C                             | 10°C                    |
| Temporizz.          | Opzione temporizzatore settimanale            | Sì, No                             | No                      |
| Funz.               | Attivazione/Disattivazione                    | Attivata, Disattivata,<br>Interr.  | Attivata                |
| Sonda               | Assegnazione ingresso interruttore            | -                                  |                         |
|                     |                                               |                                    |                         |

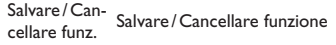

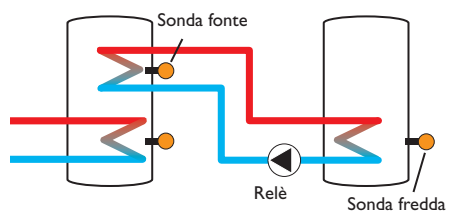

La funzione **Scambio termico** serve a convogliare il calore da una fonte di calore a una fonte fredda.

Il relè assegnato viene inserito se sono riunite tutte le condizioni di attivazione seguenti:

- La differenza di temperatura tra le sonde assegnate è maggiore del valore immesso per l'attivazione
- la temperatura rilevata dalla sonda della fonte di calore è maggiore del valore minimo impostato
- La temperatura della fonte fredda è minore del valore massimo immesso

Una volta superata la **differenza di temperatura nominale** viene attivata la regolazione di velocità. Ogni volta che la differenza di temperatura aumenta o diminuisce di 0,2 K, la velocità della pompa viene aumentata o ridotta di un intervallo (1%). Se è attivata l'opzione **Temporizz.**, viene visualizzato un temporizzatore settimanale nel quale possono essere impostate fasce orarie.

#### Nota

Per maggiori informazioni sull'impostazione del temporizzatore, vedi pagina 13.

<u>ب</u>

Caldaia a combustibile solido

| Cald. comb.sol. | Ŧ  |
|-----------------|----|
| ▶ Relè          | R2 |
| Son. caldaia    | S3 |
| Son. serbatoio  | S4 |

#### Impianto/Funz. opz./Nuova funzione.../Cald. comb.sol.

| Parametro                     | Significato                                      | Area di impostazione/<br>Selezione | Impost. fabbrica     |
|-------------------------------|--------------------------------------------------|------------------------------------|----------------------|
| Relè                          | Selezione relè                                   | In base all'impianto               | In base all'impianto |
| Son. caldaia                  | Assegnazione sonda caldaia a combustibile solido | In base all'impianto               | In base all'impianto |
| Son. ser.                     | Assegnazione sonda serbatoio                     | In base all'impianto               | In base all'impianto |
| ΔTon                          | Differenza di temperatura di<br>attivazione      | 2,030,0K                           | 6.0 K                |
| ΔToff                         | Differenza di temperatura di disattivazione      | 1,029,0K                           | 4.0 K                |
| ΔTnom                         | Differenza di temperatura<br>nominale            | 3,040,0 K                          | 10.0 K               |
| Vel. min.                     | Velocità minima                                  | (20) 30100 %                       | 100%                 |
| Tmax ser                      | Temperatura massima                              | 1095°C                             | 60 °C                |
| Tmin caldaia                  | Temperatura minima                               | 1095°C                             | 60 °C                |
| Funz.                         | Attivazione/Disattivazione                       | Attivata, Disattivata, Interr.     | Attivata             |
| Sonda                         | Assegnazione ingresso inter-<br>ruttore          | -                                  | -                    |
| Salvare/Can-<br>cellare funz. | Salvare/Cancellare funzione                      | -                                  | -                    |

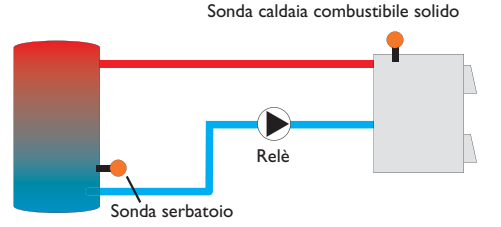

La funzione **caldaia a combustibile solido** serve a convogliare il calore da una caldaia a combustibile solido a un serbatoio.

Il relè assegnato viene inserito se sono riunite tutte le condizioni di attivazione seguenti:

- La differenza di temperatura tra le sonde assegnate è maggiore del valore immesso per l'attivazione
- La temperatura rilevata dalla sonda della caldaia a combustibile solido è maggiore del valore minimo impostato
- La temperatura rilevata dalla sonda del serbatoio è inferiore al valore massimo impostato

Una volta superata la **differenza di temperatura nominale** viene attivata la regolazione di velocità. Ogni volta che la differenza di temperatura aumenta o diminuisce di 0,2 K, la velocità della pompa viene aumentata o ridotta di un intervallo (1%).

#### Circolazione

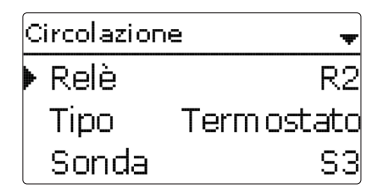

#### Impianto/Funz. opz./Nuova funzione.../Circolazione

| Parametro                     | Significato                               | Area di impostazione/<br>Selezione                                             | Impost.<br>fabbrica     |
|-------------------------------|-------------------------------------------|--------------------------------------------------------------------------------|-------------------------|
| Relè                          | Selezione relè                            | In base all'impianto                                                           | In base<br>all'impianto |
| Тіро                          | Variante                                  | Richiesta, Termostato, Tem-<br>porizz., Rich.+ Temporizz.,<br>Term.+Temporizz. | Termo-<br>stato         |
| Sonda                         | Assegnazione sonda circolazione           | In base all'impianto                                                           | In base<br>all'impianto |
| Ton                           | Temperatura di attivazione                | 1059°C                                                                         | 40 °C                   |
| Toff                          | Temperatura di disattivazione             | 1160°C                                                                         | 45 °C                   |
| Temporizz.                    | Opzione temporizzatore settimanale        | Sì, No                                                                         | No                      |
| Sonda                         | Assegnazione ingresso sonda per FS08      | In base all'impianto                                                           | In base<br>all'impianto |
| Ritardo                       | Attivazione ritardata dopo richiesta      | 03 s                                                                           | 0 s                     |
| Tempo funz.                   | Tempo di funzionamento pompa di ricircolo | 01:0015:00 min                                                                 | 03:00 min               |
| Dur. pausa                    | Tempo di pausa pompa di ricircolo         | 1060 min                                                                       | 30 min                  |
| Funz.                         | Attivazione / Disattivazione              | Attivata, Disattivata, Interr.                                                 | Attivata                |
| Sonda                         | Assegnazione ingresso interruttore        | -                                                                              | -                       |
| Salvare/Can-<br>cellare funz. | Salvare/Cancellare funzione               | -                                                                              | -                       |

48

Installazione

Messaggi

La funzione offre 5 modi operativi:

- Termostato
- Temporizzatore
- Term. + temporizz.
- Richiesta
- Rich. + temporizz.

Se viene selezionata una delle varianti enunciate, vengono visualizzati i parametri corrispondenti.

#### Termostato

La temperatura rilevata dalla sonda selezionata viene monitorata. Il relativo relè si inserisce non appena si scende sotto la temperatura di attivazione immessa. Si disinserisce se la temperatura di disattivazione viene superata.

#### Temporizzatore

Il relè si inserisce durante la fascia oraria immessa e si disinserisce al di fuori di essa. Per informazioni sul comando del temporizzatore vedi qui sotto.

#### Term. + temporizz.

Il relè si inserisce quando sono riunite le condizioni di attivazione di entrambe le varianti su descritte.

#### **Richiesta**

La centralina controlla la presenza o mancanza di portata mediante il flussostato FS08. Appena il flussostato rileva la presenza di portata, il relè si inserisce per il tempo di funzionamento impostato. Il relè si disinserisce una volta decorso detto tempo. Il relè rimane disinserito durante il tempo di pausa impostato anche se viene rilevata una nuova portata.

#### Rich. + temporizz.

Il relè si inserisce quando sono riunite le condizioni di attivazione di entrambe le varianti su descritte. Se vengono attivati i modi Temporizz., Rich. + Temporizz. o Termostato + Temporizz., nel display appare un temporizzatore settimanale per impostare fasce orarie per le funzioni.

#### Nota

Per maggiori informazioni sull'impostazione del temporizzatore, vedi pagina 13.

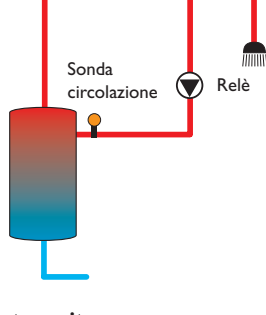

Innalzamento temperatura ritorno

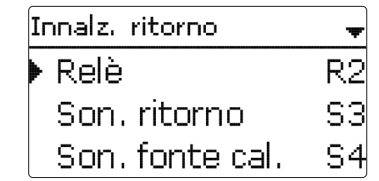

#### Impianto/Funz. opz./Nuova funzione.../Innalz. ritorno

| Parametro                     | Significato                                      | Area di impostazione/<br>Selezione | lmpost.<br>fabbrica     |
|-------------------------------|--------------------------------------------------|------------------------------------|-------------------------|
| Relè                          | Selezione relè                                   | In base all'impianto               | In base<br>all'impianto |
| Son. ritorno                  | Assegnazione sonda ritorno                       | In base all'impianto               | In base<br>all'impianto |
| Son. fonte cal.               | Assegnazione sonda fonte di calore               | In base all'impianto               | In base<br>all'impianto |
| ΔTon                          | Differenza di temperatura di attivazione         | 2,030,0K                           | 6.0 K                   |
| ΔToff                         | Differenza di temperatura di disatti-<br>vazione | 1,029,0K                           | 4.0 K                   |
| Estate off                    | Disattivazione estiva                            | Sì, No                             | No                      |
| Sonda                         | Assegnazione sonda temperatura<br>esterna        | In base all'impianto               | In base al<br>sistema*  |
| Toff                          | Temperatura di disattivazione                    | 1060°C                             | 20 °C*                  |
| Funz.                         | Attivazione/Disattivazione                       | Attivata, Disattivata, Interr.     | Attivata                |
| Sonda                         | Assegnazione ingresso interruttore               | -                                  | -                       |
| Salvare/Can-<br>cellare funz. | Salvare/Cancellare funzione                      | -                                  | -                       |

<u>ب</u>

Indicazioni, funzioni e opzioni

Messaggi

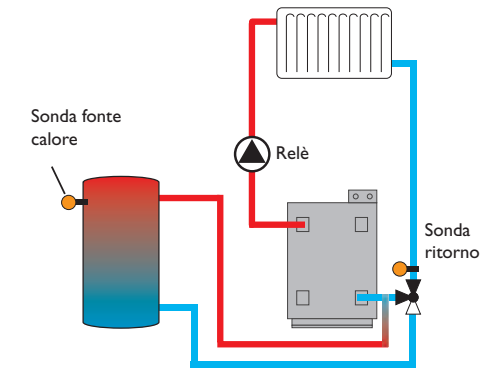

La funzione **Innalzamento ritorno** serve a convogliare il calore da una fonte di calore al circuito di ritorno.

- Il relè assegnato viene inserito se sono riunite tutte le condizioni di attivazione:
- La differenza di temperatura tra le sonde assegnate è maggiore del valore immesso per l'attivazione
- La temperatura rilevata dalla sonda esterna è inferiore al valore immesso (solo se è attivata l'opzione **Estate off**)

La disattivazione estiva consente di interrompere l'innalzamento ritorno al di fuori del periodo di riscaldamento.

#### Blocco di funzioni

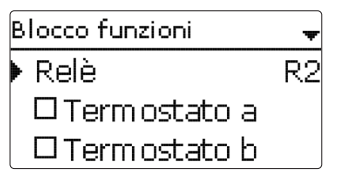

#### Impianto/Funz. opz./Nuova funzione.../Blocco funzioni

| Parametro                     | Significato                                 | Area di impostazio-<br>ne/Selezione | lmpost.<br>fabbrica     |
|-------------------------------|---------------------------------------------|-------------------------------------|-------------------------|
| Relè                          | Selezione relè                              | In base all'impianto                | In base<br>all'impianto |
| Termostato a                  | Opzione termostato a                        | Sì, No                              | No                      |
| Ter-a on                      | Temperatura di attivazione termostato a     | -40 +250 °C                         | +40 °C                  |
| Ter-a off                     | Temperatura di disattivazione termostato a  | -40+250°C                           | +45 °C                  |
| Sonda                         | Sonda termostato a                          | In base all'impianto                | In base<br>all'impianto |
| Termostato b                  | Opzione termostato b                        | Sì, No                              | No                      |
| Ter-b on                      | Temperatura di attivazione termostato b     | -40+250°C                           | +40 °C                  |
| Ter-b off                     | Temperatura di disattivazione termostato b  | -40+250°C                           | +45 °C                  |
| Sonda                         | Sonda termostato b                          | In base all'impianto                | In base<br>all'impianto |
| Funzione $\Delta T$           | Funzione differenziale                      | Sì, No                              | No                      |
| ΔTon                          | Differenza di temperatura di attivazione    | 1,050,0K                            | 5.0 K                   |
| ΔToff                         | Differenza di temperatura di disattivazione | 0,5 49,5 K                          | 3.0 K                   |
| ΔTnom                         | Differenza di temperatura nominale          | 3100 K                              | 10 K                    |
| Vel. min.                     | Velocità minima                             | (20) 30100 %                        | 30%                     |
| Son. fonte                    | Sonda fonte di calore                       | In base all'impianto                | In base<br>all'impianto |
| Son. fonte fred.              | Sonda fonte fredda                          | In base all'impianto                | In base<br>all'impianto |
| Temporizz.                    | Opzione temporizzatore settimanale          | Sì, No                              | No                      |
| Relè riferim.                 | Opzione relè di riferimento                 | Sì, No                              | No                      |
| Modo                          | Modo operativo del relè di riferimento      | OR, AND, NOR,<br>NAND               | OR                      |
| Relè                          | Relè di riferimento 1                       | Tutti relè*                         | -                       |
| Relè                          | Relè di riferimento 2                       | Tutti relè*                         | -                       |
| Relè                          | Relè di riferimento 3                       | Tutti relè*                         | -                       |
| Funz                          | Attivations / Disettivations                | Attivata, Disattivata,              | Attivata                |
| T U112.                       |                                             | Interr.                             |                         |
| Sonda                         | Assegnazione ingresso interruttore          |                                     | -                       |
| Salvare/Can-<br>cellare funz. | Salvare / Cancellare funzione               | -                                   | -                       |

Oltre alle funzioni opzionali predefinite sono disponibili blocchi di funzioni costituiti dalle funzioni Termostato, Temporizzatore e da funzioni differenziali e relè di riferimento. Essi consentono di realizzare altri componenti e funzioni.

Per i blocchi di funzioni possono essere assegnati relè e sonde disponibili. Si possono usare anche sonda già assegnate senza influire sulla loro funzione.

Le funzioni dei blocchi di funzioni sono legate le une alle altre (operatore AND), ciò significa che devono essere riunite le condizioni di tutte le funzioni attivate affinché il relè assegnato a un blocco di funzioni si possa inserire. Se una delle condizioni non viene soddisfatta, il relè si disinserisce.

#### Funzione termostato

La condizione di attivazione di questa funzione è considerata soddisfatta al raggiungimento della temperatura immessa per l'attivazione (Ter(x)on). Non lo è più al raggiungimento della temperatura immessa per la disattivazione (Ter(X)off).

Assegnare la sonda di riferimento nella voce di menu Sonda.

Impostare la temperatura massima limite con Ter(X)off > Ter(X)on e la temperatura minima limite con Ter(X)on > Ter(X)off. Le temperature non possono essere impostate con gli stessi valori.

#### Funzione $\Delta T$

La condizione di attivazione di questa funzione è considerata soddisfatta al raggiungimento della differenza di temperatura immessa per l'attivazione ( $\Delta T(X)$ on). Non lo è più al raggiungimento della temperatura immessa per la disattivazione ( $\Delta T(x)$ off). La funzione  $\Delta T$  include una funzione di regolazione di velocità. Si può impostare una differenza di temperatura nominale e una velocità minima. Il valore fisso immesso per l'innalzamento è pari a 2K.

#### Relè di riferimento

Si possono selezionare fino a 3 relè di riferimento. La voce di menu **Modo** consente di impostare la logica di funzionamento dei relè di riferimento: in serie (AND), in parallelo (OR), in serie invertito (NAND) o in parallelo invertito (NOR).

#### Modo OR/NOR

Nel modo OR, la condizione di attivazione della funzione Relè di riferimento è considerata soddisfatta se è inserito almeno un relè di riferimento. Non lo è più quando sono disinseriti tutti i relè. Il modo NOR inverte questa logica di funzionamento: la condizione di attivazione è considerata soddisfatta quando sono disinseriti tutti i relè. Non lo è più non appena viene inserito almeno un relè.

#### Modo AND/NAND

Nel modo AND, la condizione di attivazione della funzione Relè di riferimento è considerata soddisfatta quando sono inseriti tutti i relè di riferimento. Non lo è più non appena viene inserito almeno un relè. Il modo NAND inverte questa logica di funzionamento: la condizione di attivazione è considerata soddisfatta se è disinserito almeno un relè di riferimento. Non lo è più quando sono inseriti tutti i relè.

## Nota

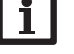

# Quando sono attivati vari blocchi di funzioni, i relè assegnati ai blocchi di funzioni superiori numericamente non possono essere usati come relè di riferimento.

#### Nota

Per maggiori informazioni sull'impostazione del temporizzatore, vedi pagina 13.

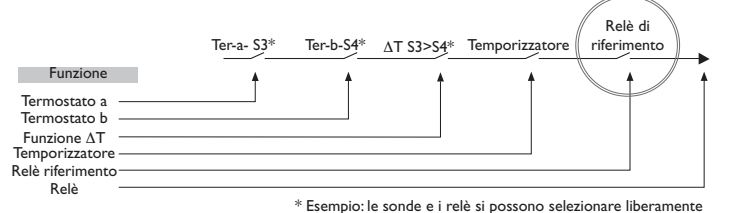

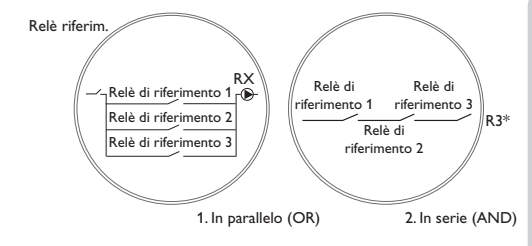

nstallazione

Comando e funzione

Messa in funzione

#### 10 Riscaldamento

| Riscaldamento |  |  |
|---------------|--|--|
| Richieste     |  |  |
| Funz. opz.    |  |  |
| indietro      |  |  |

Questo menu consente di realizzare tutte le impostazioni necessarie per la parte del riscaldamento dell'impianto. Si possono anche attivare richieste e impostare funzioni opzionali.

#### Riscaldamento/Richieste

| Parametro   | Significato     | Area di impostazione/Selezione | Impost. fabbrica |
|-------------|-----------------|--------------------------------|------------------|
| Rich. 1 (2) | Richiesta 1 (2) | Attivata, Disattivata          | Disattivata      |
| Relè        | Selezione relè  | In base all'impianto           | -                |

#### 10.1 Richieste

| Riscal. / Ri | chieste 🚽   |
|--------------|-------------|
| 🕨 Rich. 1    | Attivata    |
| Relè         | R4          |
| Rich. 2      | Disattivata |

In questa voce di menu possono essere attivate e configurate fino a 2 richieste di riscaldamento.

#### Le richieste configurate sono disponibili nei parametri di selezione dei relè delle funzioni opzionali. Ciò consente di usare la stessa fonte di calore in varie funzioni opzionali.

Se, ad esempio, il relè privo di potenziale R4 viene assegnato alla **Richiesta 1**, il parametro **Richiesta 1** è ugualmente disponibile nell'opzione **Richiesta** delle funzioni di riscaldamento opzionali in aggiunta ai relè disponibili. Ciò consente di attivare varie funzioni (ad esempio la produzione ACS o la disinfezione termica) effettuando una richiesta della stessa fonte di calore (ad esempio una caldaia).

#### 10.2 Funzioni opzionali

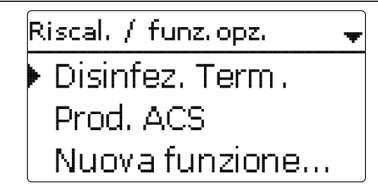

Questa voce di menu consente di selezionare e di impostare funzioni di riscaldamento opzionali.

Selezionando **Nuova funzione...** possono essere scelte diverse funzioni preprogrammate. Le funzioni opzionali vengono proposte a seconda dei relè disponibili.

| Disinfez. Term. | Ŧ  |
|-----------------|----|
| 🕨 Richiesta     | R2 |
| 🗆 Pompa circol. |    |
| Sonda           | S3 |

Selezionando una funzione si apre un sottomenu nel quale possono essere eseguite tutte le impostazioni desiderate.

In tale sottomenu può essere assegnato un relè e se necessario determinati componenti dell'impianto alla funzione selezionata.

| Selez, relè 🛛 🚽 |  |
|-----------------|--|
| Libero          |  |
| R2              |  |
| R3              |  |

Le opzioni **Richiesta** e **Relè** sono disponibili in tutte le funzioni opzionali relative al riscaldamento. Perciò non vengono spiegate nelle descrizioni di ogni funzione.

In questi parametri può essere assegnato un relè alla funzione selezionata. Si possono scegliere tutti i relè disponibili.

Se si seleziona **Libero**, la funziona funziona correttamente dal punto di vista del software, tuttavia non inserisce alcun relè.

Messa in funzione

<u>ب</u>

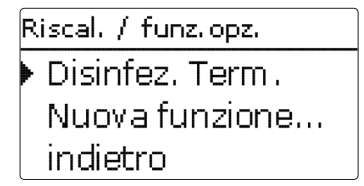

Dopo aver impostato e salvato una funzione, essa viene visualizzata nel menu **Funz.** opz. sopra il parametro **Nuova funzione...**.

Ciò offre all'utilizzatore una panoramica delle funzioni già salvate.

Nel menu **Stato/Servizio** sono elencate tutte le sonde assegnate ai componenti dell'impianto e tutti i relè assegnati alle funzioni.

Alla fine di ogni sottomenu delle funzioni opzionali sono disponibili le opzioni Funz. e Cancellare funz.

Per salvare una funzione, selezionare la voce di menu **Salvare funz.** e confermare la lettura della domanda di sicurezza con **S**ì. Nelle funzioni già salvate, viene visualizzata l'opzione **Cancellare funz.** 

| Disinfez, Ter | m. 📥     |
|---------------|----------|
| DT vaca       | anz. off |
| Funz.         | Attivata |
| 🕨 Salvare fi  | unz.     |

Per cancellare una funzione salvata, selezionare l'opzione **Cancellare funz.** e confermare la lettura della domanda di sicurezza con **Si**.

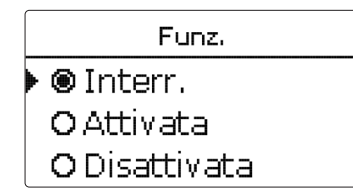

Nel parametro **Funzione** si può disattivare temporaneamente o attivare nuovamente una funzione opzionale precedentemente salvata. In questo caso, tutte le impostazioni vengono mantenute, i relè assegnati rimangono non disponibili e non possono essere assegnati ad altre funzioni.

L'opzione **Interr.** consente di attivare e disattivare la funzione mediante un interruttore esterno.

Se si seleziona **Interr**. viene visualizzato il parametro **Sonda**. Tale parametro consente di assegnare alla funzione un ingresso sonda al quale verrà collegato l'interruttore.

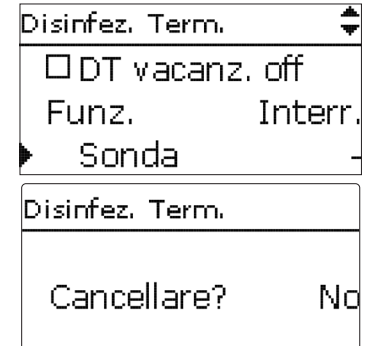

Se viene confermata l'opzione **Cancellare funz.** con il tasto destro ( $\checkmark$ ), viene visualizzata una domanda di sicurezza. Scegliere tra **Sì** e **No** ruotando il Lightwheel<sup>®</sup>. Se si sceglie **Sì** e si conferma con il tasto destro ( $\checkmark$ ), la funzione viene eliminata ed è nuovamente disponibile nel parametro **Nuova funzione...** I relè corrispondenti sono nuovamente disponibili.

Disinfezione termica

| Disinfez. Term. | +      |
|-----------------|--------|
| 🕨 Richiesta     | Rich.1 |
| 🛛 🗆 Pom pa circ | col.   |
| Sonda           | S3     |

#### Riscald./ Funz. opz./ Nuova funzione.../ Disinfez. term.

| Parametro                     | Significato                                                | Area di impostazione/<br>Selezione | Impost.<br>fabbrica     |
|-------------------------------|------------------------------------------------------------|------------------------------------|-------------------------|
| Richiesta                     | Selezione relè richiesta                                   | In base all'impianto               | In base<br>all'impianto |
| Pompa circol.                 | Opzione pompa di ricircolo                                 | Sì, No                             | No                      |
| Relè                          | Selezione del relè per la pompa di<br>ricircolo            | In base all'impianto               | In base<br>all'impianto |
| Sonda                         | Assegnazione sonda per la disinfezione                     | In base all'impianto               | In base<br>all'impianto |
| Intervallo                    | Intervallo di monitoraggio                                 | 030, 123 (dd:hh)                   | 1d 0h                   |
| Temperatura                   | Temperatura di disinfezione                                | 4590°C                             | 60°C                    |
| Tempo                         | Tempo di disinfezione                                      | 0,5 24,0 h                         | 1,0 ore                 |
| Inizio                        | Opzione attivazione ritardata                              | Sì, No                             | No                      |
| Inizio                        | Ora d'inizio                                               | 00:00 23:30                        | 20:00                   |
| lst. off                      | lseresi di disattivazione                                  | 220K                               | 5 K                     |
| lst. on                       | Isteresi di attivazione                                    | 119K                               | 2K                      |
| DT vacanz. off                | Disinfezione termica off se è attivata la funzione vacanza | Sì, No                             | No                      |
| Funz.                         | Attivazione/Disattivazione                                 | Attivata, Disattivata,<br>Interr.  | Attivata                |
| Sonda                         | Assegnazione ingresso interruttore                         | -                                  | -                       |
| Salvare/Can-<br>cellare funz. | Salvare / Cancellare funzione                              | _                                  | -                       |

Questa funzione serve a prevenire la proliferazione di legionelle nei serbatoi ACS

attivando il riscaldamento integrativo. Per realizzare questa funzione possono essere assegnati un relè e una sonda. Per la disinfezione termica viene monitorata la

temperatura rilevata dalla sonda selezionata.

Il periodo di monitoraggio inizia non appena la temperatura rilevata dalla sonda selezionata scende sotto la temperatura di disinfezione. Una volta decorso il periodo di monitoraggio, si inserisce il relè di riferimento per il riscaldamento integrativo. Il periodo di riscaldamento inizia non appena la temperatura di disinfezione rilevata dalla sonda scelta è superata. La disinfezione termica può solamente essere conclusa se la temperatura di disinfezione rimane superata durante l'intero periodo di riscaldamento.

#### Attivazione ritardata

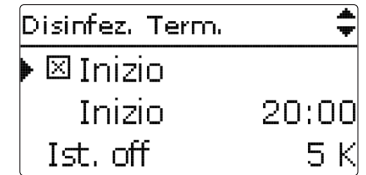

Se si attiva l'attivazione ritardata, si può impostare un'ora per la disinfezione termica con attivazione ritardata. L'attivazione del riscaldamento integrativo è ritardata fino all'ora immessa una volta terminato il periodo di sorveglianza. Se il periodo di monitoraggio termina ad esempio alle ore 12:00 e l'ora di attivazione è regolata sulle ore 18:00, il relè di riferimento viene attivato alle 18:00 anziché alle 12:00, quindi con un ritardo di 6 ore.

Se è attivata l'opzione  $\Delta \mathbf{T}$  vacanz. off, la disinfezione termica rimane inattiva mentre è attivata la funzione vacanza.

#### Nota

Il parametro Giorni di vacanza è accessibile solo dal microtasto 🗂 (vedi pagina 11).

Comando e funzione

Messa in funzione

Indicazioni, funzioni e opzioni

Messaggi

#### Produzione di ACS

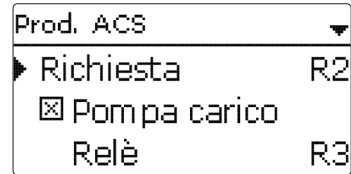

#### Riscald./Funz. opz./Nuova funzione.../Prod.ACS

| Parametro                       | Significato                                          | Area di impostazione/<br>Selezione | lmpost.<br>fabbrica     |
|---------------------------------|------------------------------------------------------|------------------------------------|-------------------------|
| Rich.                           | Selezione relè richiesta                             | In base all'impianto               | In base<br>all'impianto |
| Pompa carico                    | Opzione pompa di carico                              | Sì, No                             | No                      |
| Relè                            | Selezione relè pompa di carico                       | In base all'impianto               | In base<br>all'impianto |
| Tempo prol.                     | Opzione Prolungare                                   | Sì, No                             | No                      |
| Тетро                           | Durata del funzionamento prolungato                  | 110 min                            | 1 min                   |
| Modo                            | Modo operativo                                       | Zona, Term.                        | Termo-<br>stato         |
| Sonda 1                         | Assegnazione sonda 1                                 | In base all'impianto               | In base<br>all'impianto |
| Sonda 2                         | Assegnazione sonda 2 (solo nel<br>modo zona)         | In base all'impianto               | In base<br>all'impianto |
| Ton                             | Temperatura di attivazione                           | 094°C                              | 40°C                    |
| Toff                            | Temperatura di disattivazione                        | 195°C                              | 45 °C                   |
| Temporizz.                      | Opzione temporizzatore settimanale                   | Sì, No                             | No                      |
| ACS vacan. off                  | Produzione ACS off se è attivata la funzione vacanza | Sì, No                             | No                      |
| Funz.                           | Attivazione/Disattivazione                           | Attivata, Disattivata, Interr.     | Attivata                |
| Sonda                           | Assegnazione ingresso interruttore                   | -                                  | -                       |
| Salvare / Can-<br>cellare funz. | Salvare / Cancellare funzione                        | -                                  | -                       |

La **produzione di ACS** serve per caricare il serbatoio di ACS tramite una richiesta di riscaldamento integrativo.

Se è attivata l'opzione pompa di carico, appare il parametro **Rel**è con il quale assegnare un relè alla pompa di carico. Il relè assegnato viene poi inserito e disinserito mediante il relè di richiesta.

Se è attivata l'opzione tempo di funzionamento prolungato (Tempo prol.), appare il parametro **Tempo** con il quale impostare il tempo di funzionamento prolungato. Se è attivata questa opzione, il relè parallelo rimane inserito durante il tempo immesso per il funzionamento prolungato una volta disinserito il relè di richiesta.

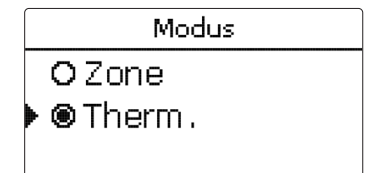

La produzione di ACS può essere effettuata in 2 modi:

#### Modo Termostato

Il relè di richiesta assegnato si inserisce quando la temperatura rilevata dalla sonda 1 assegnata scende al di sotto della temperatura di attivazione immessa. Il relè si disinserisce non appena la temperatura rilevata dalla sonda 1 supera la temperatura di disattivazione immessa.

#### Modo Zona

Se viene selezionato il modo zona, si può selezionare una sonda supplementare nel sottomenu Sonda 2. Le condizioni di attivazione e di disattivazione devono essere soddisfatte per le due sonde affinché il relè si possa inserire e disinserire.

Se è attivata l'opzione **Temporizz.**, viene visualizzato un temporizzatore settimanale nel quale possono essere impostate fasce orarie.

### Nota

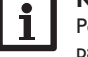

Per maggiori informazioni sull'impostazione del temporizzatore, vedi pagina 13.

Se è attivata l'opzione **ACS vacan. off**, la disinfezione termica rimane inattiva mentre è attivata la funzione vacanza.

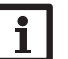

#### Nota

Il parametro **Giorni di vacanza** è accessibile solo dal microtasto 📋 (vedi pagina 11).

Installazione

| CAL                       |  |
|---------------------------|--|
| Nuovo calorim<br>indietro |  |

#### CAL/Nuovo calorim...

| Parametro                       | Significato                                                                                                    | Area di impostazione/<br>Selezione     | lmpost.<br>fabbrica     |
|---------------------------------|----------------------------------------------------------------------------------------------------|----------------------------------------|-------------------------|
| Son. mandata                    | Assegnazione sonda mandata                                                                                                 | In base all'impianto                   | In base<br>all'impianto |
| Son. ritorno                    | Assegnazione sonda ritorno                                                                                                 | In base all'impianto                   | In base<br>all'impianto |
| Son. portata                    | Opzione sonda portata                                                                                                    | Sì, No                                 | No                      |
| Son. portata                    | Assegnazione sonda portata                                                                                                 | S5, S6, S7                             | -                       |
| Portata                         | Portata (se Son. portata impostata<br>su No)                                                                               | 1,0500,0 I/min                         | 3,0 I/min               |
| Relè                            | Selezione relè                                                                                                    | In base all'impianto                   | -                       |
| Tipo fluido                     | Fluido termovettore                                                                                                    | Tyfocor LS, Propil.,<br>Etilen., Acqua | Acqua                   |
| Percentuale                     | Percentuale di glicole nel termovet-<br>tore (solo se il termovettore scelto è<br>glicole propilenico o glicole etilenico) | 2070%                                  | 40%                     |
| Unità alter-<br>nativa          | Opzione unità alternativa                                                                                                  | Sì, No                                 | No                      |
| Unità                           | Unità alternativa                                                                                                    | Carbone, Gas, Gasolio, CO,             | CO,                     |
| Fatt.                           | Fattore di conversione                                                                                                    | 0,0000001 100,0000000                  | 0,5000000               |
| Funz.                           | Attivazione/Disattivazione                                                                                                 | Attivata, Disattivata, Interr.         | Attivata                |
| Sonda                           | Assegnazione ingresso interruttore                                                                                         | -                                      | -                       |
| Salvare / Can-<br>cellare funz. | Salvare/Cancellare funzione                                                                                                | -                                      | -                       |

Nel menu **CAL** possono essere attivati e programmati fino a 7 calorimetri interni. Con la voce di menu **Nuovo calorim...** può essere aggiunto un calorimetro supplementare.

| CAL            | Ŧ  |
|----------------|----|
| 🕨 Son. mandata | S3 |
| Son. ritorno   | S4 |
| 🗆 Son. portata |    |

Si apre un sottomenu nel quale possono essere eseguite tutte le impostazioni necessarie per il calorimetro.

Se è attivata l'opzione **Sonda portata**, si può scegliere un ingresso impulso, una sonda Grundfos Direct Sensor<sup>™</sup> o una sonda di portata con segnale di frequenza se disponibili. La sonda di portata con segnale di frequenza e le sonde Grundfos Direct Sensor<sup>™</sup> sono disponibili solo se sono state precedentemente attivate nel menu Ingressi/Uscite. In detto menu deve essere impostata anche la valenza degli impulsi.

#### Ingressi per le sonde portata:

- V40 = S5/V40
- Grundfos Direct Sensor<sup>™</sup> = S6
- Sonda di portata con segnale di frequenza = S7

Se è attivata l'opzione sonda portata, il bilancio termico viene eseguito solo quando si inserisce il relè precedentemente selezionato.

Se è stata disattivata l'opzione **Son. portata**, la centralina effettua un bilancio con una portata fissa come base di calcolo. Per il bilancio viene "stimata" la differenza tra la temperatura della mandata e quella del ritorno e la portata impostata (con velocità della pompa uguale al 100 %).

→ Impostare la portata visibile sul flussometro (I/min) nel parametro Portata.

 Specificare l'antigelo e la percentuale antigelo desiderati per il termovettore nei canali Tipo fluido e Percentuale.

Se è attivata l'opzione **Unità alternativa**, la centralina converte la quantità di calore in quantità di combustibile fossile risparmiato (carbone, gasolio o gas), o di emissioni di CO<sub>2</sub> risparmiate. L'**unità** visualizzata in alternativa può essere selezionata. Per il calcolo deve essere immesso un fattore di conversione. Il fattore di conversione dipende dall'impianto e deve essere calcolato individualmente.

# i

Nota

Negli impianti a 2 serbatoi, la quantità di calore di entrambi i serbatoi può essere misurata da un unico flussometro.

Indicazioni, funzioni e opzioni

Ħ

Messa in funzione

Messaggi

I calorimetri precedentemente salvati vengono visualizzati in ordine crescente nel menu CAL al di sopra della voce di menu **Nuovo calorim...** 

Se si seleziona un calorimetro precedentemente salvato, si apre nuovamente il relativo sottomenu.

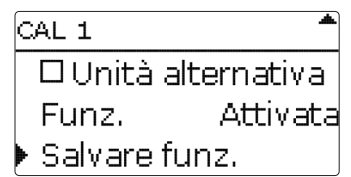

Alla fine di ogni sottomenu del calorimetro sono disponibili le opzioni Funz. e Cancellare funz..

Per salvare un calorimetro, selezionare la voce di menu **Salvare funz.** e confermare la lettura della domanda di sicurezza con **Sì**. Nei calorimetri già salvati, viene visualizzata l'opzione **Cancellare funz**.

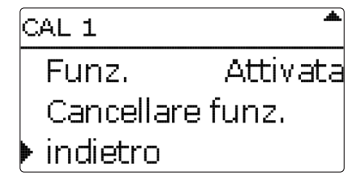

Per cancellare un calorimetro salvato, selezionare l'opzione Cancellare funz. e confermare la lettura della domanda di sicurezza con **Sì**. Il calorimetro viene cancellato ed è nuovamente disponibile nel menu **Nuovo calorim...** 

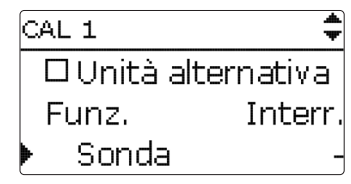

Nel parametro **Funzione** si può disattivare temporaneamente o attivare nuovamente un calorimetro precedentemente salvato. In questo caso, le impostazioni rimangono mantenute.

L'opzione **Interr.** consente di attivare e disattivare il calorimetro mediante un interruttore esterno. Se si seleziona **Interr.**, viene visualizzato il parametro **Sonda**. Tale parametro consente di assegnare alla funzione un ingresso sonda al quale verrà collegato l'interruttore.

#### 12 Impostazioni base

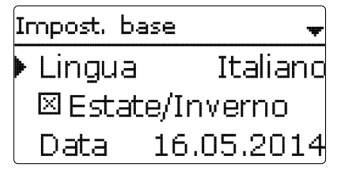

Nel menu **Impost. base** possono essere impostati tutti i parametri base della centralina. Normalmente, queste impostazioni saranno già state effettuate nel menu di messa in funzione. Si possono modificare posteriormente in questo menu.

#### Impostazioni base

| Parametro        | Significato                                | Area di impostazione/ Selezione                                                                                                    | lmpost.<br>fabbrica |
|------------------|--------------------------------------------|----------------------------------------------------------------------------------------------------|---------------------|
| Lingua           | Selezione della lingua menu                | Deutsch, English, Français,<br>Italiano, Español, Italiano, Ne-<br>derlands, Türkçe, České, Polski,<br>Portugues, Hrvatski, Română,<br>Български, Русский, Suomi,<br>Svenska, Magyar | Deutsch             |
| Estate/inverno   | Selezione ora estate/inverno               | Sì, No                                                                                                    | Sì                  |
| Data             | Impostazione data                          | 01.01.2001 31.12.2099                                                                                                    | 01.01.2012          |
| Ora              | Impostazione ora                           | 00:00 23:59                                                                                                    | -                   |
| Unità temp.      | Unità di temperatura                       | °C, °F                                                                                                    | °C                  |
| Unità vol.       | Unità di misura della portata              | Galloni, litri                                                                                                    | Litri               |
| Unità pressione  | Unità di misura della<br>pressione         | psi, bar                                                                                                    | bar                 |
| Unità energia    | Unita di misura dell'energia               | kWh, MBTU                                                                                                    | kWh                 |
| Impost. fabbrica | Resettare sull'impostazione<br>di fabbrica | Sì, No                                                                                                    | No                  |
| Schema           | Selezione schema prepro-<br>grammato       | 0000 9999                                                                                                    | -                   |

#### 13 Scheda MicroSD

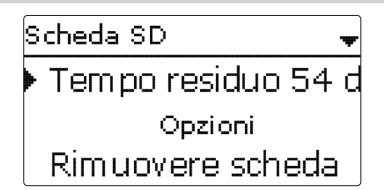

#### Scheda SD

| Parametro          | Significato                          | Area di impostazione/<br>Selezione | lmpost.<br>fabbrica |
|--------------------|--------------------------------------|------------------------------------|---------------------|
| Temp.residuo       | Tempo di registrazione residuo       | -                                  | -                   |
| Rimuovere scheda   | Rimuovere scheda in modo sicuro      | -                                  | -                   |
| Salvare impost.    | Salvare impostazioni                 | -                                  | -                   |
| Caricare impost.   | Caricare impostazioni                | -                                  | -                   |
| Interv. reg.       | Intervallo di registrazione dei dati | 00:01 20:00 (mm:ss)                | 01:00               |
| Tipo regist.       | Tipo di registrazione                | Ciclica, Lineare                   | Lineare             |
| Esumestions askeds | Enumentaria estada di manania        |                                    |                     |

Formattare scheda Formattare scheda di memoria

La centralina à provvista di lettore di schede MicroSD comunemente reperibile in commercio.

- La scheda MicroSD consente di effettuare le seguenti operazioni:
- Registrare dati e bilanci sulla scheda MicroSD. Una volta trasmessi a un computer, i dati registrati possono essere aperti e visualizzati mediante fogli elettronici.
- Salvare le configurazioni e le impostazioni sulla scheda SD e recuperarle da essa se necessario.
- Scaricare aggiornamenti del firmware da Internet e installarli sulla centralina.

#### Aggiornamenti firmware

All'inserimento di una scheda MicroSD con aggiornamento firmware nello slot, sul display compare la domanda **Aggiornare**?

→ Per realizzare un aggiornamento, selezionare Sì e confermare con il tasto destro (√).

L'aggiornamento avviene automaticamente. Sul display compare la scritta **Attende**re ed una barra di progressione. Una volta completato l'aggiornamento, la centralina viene riavviata automaticamente e lancia una breve procedura di inizializzazione.

#### Nota

Rimuovere la scheda solo quando compare nuovamente il menu principale una volta completata la fase di inizializzazione!

→ Se non si desidera effettuare alcun aggiornamento, selezionare **No**. La centralina inizia il funzionamento normale.

#### Lanciare la registrazione.

- 1. Inserire la scheda MicroSD nell'apposito slot.
- 2. Impostare l'intervallo e il tipo di registrazione desiderati.

La registrazione inizia immediatamente.

#### Concludere la registrazione

- 1. Selezionare la voce di menu Rimuovere scheda.
- Rimuovere la scheda dallo slot una volta visualizzata la scritta Rimuovere scheda.

Se è attivata la **registrazione lineare**, la registrazione termina quando la memoria della scheda è piena. Sul display appare la scritta **Scheda piena**.

In caso di **registrazione ciclica**, i dati più vecchi della scheda vengono sovrascritti una volta raggiunta la capacità massima di memorizzazione.

#### Nota

i

Il tempo di registrazione residuo non diminuisce in base all'aumentare della grandezza dei pacchetti di dati. La grandezza dei dati può aumentare, ad esempio, in base alle ore di esercizio dei relè.

#### Salvare le impostazioni della centralina

 Per salvare le impostazioni della centralina sulla scheda MicroSD, selezionare la voce di menu Salvare impost.

Durante l'operazione, sul display appare prima **Attendere**, poi **Completato!**. Ora le impostazioni della centralina sono salvate in un file .SET sulla scheda MicroSD.

#### Caricare le impostazioni della centralina

1. Per caricare le impostazioni della centralina dalla scheda MicroSD, selezionare la voce di menu **Caricare impost.** 

Sul display compare la schermata Selezione file.

2. Selezionare il file .SET desiderato.

Durante l'operazione, sul display appare prima Attendere, poi Completato!.

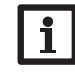

#### Nota Por rimuovara la

Per rimuovere la scheda MicroSD in modo sicuro, selezionare sempre la voce di menu **Rimuovere scheda...**.

Ŧ

Messaggi

### 14 Modalità manuale

| Mod. manuale | -    |
|--------------|------|
| 🕨 Tutti relè |      |
| Relè 1       | Auto |
| Relè 2       | Auto |

#### Modalità manuale

| Parametro  | Significato                           | Area di impostazione/<br>Selezione | Impost. fabbrica |
|------------|---------------------------------------|------------------------------------|------------------|
| Relè 1 X   | Selezione modo operativo              | On, Max, Auto, Min, Off            | Auto             |
| Tutti relè | Selezione modo operativo tutti i relè | Auto, Off                          | Auto             |

Il menu **Modalità manuale** consente di impostare il modo di funzionamento dei relè.

La voce di menu **Tutti relè...** consente di disinserire contemporaneamente (Off) tutti i relè o di metterli in modalità automatica (Auto):

Off = relè disinserito (modalità manuale)

Auto = relè in modalità automatica

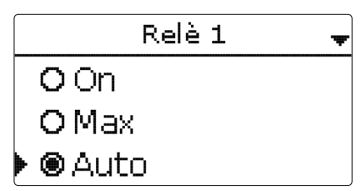

Si può scegliere un modo operativo per ogni relè. Si hanno a disposizione le seguenti opzioni:

- On = relè inserito al 100 % (modalità manuale)
- Off = relè disinserito (modalità manuale)
- Min = relè inserito alla velocità minima (modalità manuale)
- Max = relè inserito alla velocità massima (modalità manuale)
- Auto = relè in modalità automatica

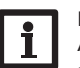

#### Nota

Al termine dei lavori di controllo e servizio si deve impostare di nuovo ad **Auto** il modo operativo. Altrimenti non è possibile il funzionamento normale.

## **15 Codice utente**

modificate.

modificati.

1. Installatore **0262** (impostazione di fabbrica)

segna della centralina all'utente.

16 Ingressi/uscite

voce di menu Codice utente.

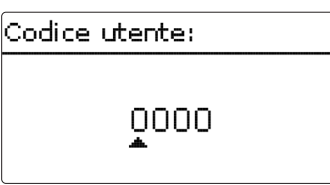

L'accesso ad alcuni parametri può essere limitato con un codice utente (cliente).

Tutti i menu e i parametri vengono visualizzati e le impostazioni possono essere

Il livello Installatore non è visualizzato, i parametri possono essere parzialmente

Per ragioni di sicurezza, si deve immettere il codice utente cliente prima della con-

→ Per limitare l'accesso al menu della centralina, immettere il valore 0000 nella

<u>ب</u>

▶ Ingressi Uscite

indietro

Ingressi/Uscite

Nel menu Ingressi/Uscite si possono tarare sonde e configurare uscite relè.

16.1 Ingressi

Ħ

Installazione

Comando e funzione

| Ingressi | -  |
|----------|----|
| ▶ S1     | >> |
| S2       | >> |
| S3       | >> |

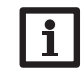

Se vengono usate sonde Grundfos Direct Sensor<sup>™</sup>, collegare il blocco di morsetti di massa per sonde con il blocco PE (vedi pagina 8).

#### Ingressi/Uscite/Ingressi

Nota

| Parametro | Significato                                                          | Area di impostazione/Selezione                        | lmpost.<br>fabbrica |
|-----------|----------------------------------------------------------------------|-------------------------------------------------------|---------------------|
| S1 S7     | Selezione ingresso sonda                                             | -                                                     | -                   |
| Тіро      | Selezione sonda (S1 S4)                                              | Interruttore, KTY, Pt500,<br>Pt1000, Nessuna          | Pt1000              |
| Taratura  | Taratura sonda                                                       | -15,0+15,0K                                           | 0.0 K               |
| S5        | Selezione dell'ingresso degli impulsi                                | -                                                     | -                   |
| Тіро      | Selezione sonda (S5)                                                 | Impulso, Interruttore, KTY,<br>Pt500, Pt1000, Nessuna | Impulso             |
| Invertire | Invertire interruttore (solo se è stato scelto il tipo interruttore) | Sì, No                                                | No                  |
| Vol./Imp. | Valenza degli impulsi                                                | 0,1100,0                                              | 1,0                 |
| S6        | Selezione Grundfos Direct Sensor™                                    |                                                       |                     |
| Тіро      | Tipo di sonda Grundfos Direct Sensor™                                | RPS,VFS, Nessuna                                      | Nessuna             |
| Max.      | Pressione massima (per il tipo RPS)                                  | 0,016,0 bar                                           | 6 bar               |
| Min.      | Portata minima (per ii tipo VFS)                                     | 1399 I/min                                            | 2 I/min             |
| Max.      | Portata massima (per ii tipo VFS)                                    | 2400 I/min                                            | 40 I/min            |
| S7        | Selezione sonda di portata con segnale<br>di frequenza               |                                                       | -                   |
| Тіро      | Diametro nominale sonda di portata<br>con segnale di frequenza (S7)  | DN20, DN25, DN32, Nessuna                             | DN20                |

#### 16.2 Uscite

| Uscite | -  |
|--------|----|
| ▶ R1   | >> |
| R2     | >> |
| R3     | >> |

In questa voce di menu si può impostare il tipo di comando e la velocità minima per ogni relè.

In questo sottomenu si può definire il tipo di sonda che si desidera collegare ad ogni relè. Si possono selezionare i seguenti tipi di sonde:

- S1...S4: Interruttore, KTY, Pt500, Pt1000, Nessuna
- S5 : Interruttore, KTY, Pt500, Pt1000, Impulso, Nessuna
- S6 : VFS,RPS, Nessuna
- S7 : DN20, DN25, DN32, Nessuna

#### ATTENZIONE! Rischio di danni all'impianto!

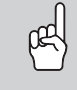

La selezione errata di un tipo di sonda può provocare reazioni indesiderate della centralina. Nel caso peggiore, ciò può causare danni all'impianto!

#### → Assicurarsi di aver scelto il tipo di sonda corretto!

Se è stato impostato VFS, RPS, KTY, Pt500 o Pt1000, viene visualizzato il parametro **Taratura** nel quale può essere impostata una taratura individuale per ogni sonda.

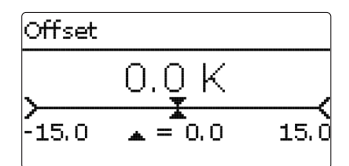

#### Nota

Se viene usata una sonda Grundfos Direct Sensor<sup>TM</sup>, tale sonda viene visualizzata come sonda S6 in tutti i menu di selezione delle sonde delle funzioni.

#### Ingressi/Uscite/Uscite

| -             |                          |                                   |                           |
|---------------|--------------------------|-----------------------------------|---------------------------|
| Parametro     | Significato              | Area di impostazione/ Selezione   | Impost. fabbrica          |
| R1R4          | Selezione uscità relè    | -                                 | -                         |
| Comando       | Tipo di comando          | Adattatore, 0-10 V, PWM, Standard | In base all'im-<br>pianto |
| Uscita        | Selezione uscita PWM     | Uscita A, Uscita B                | -                         |
| Тіро          | Linea caratteristica PWM | Solare, Riscaldamento             | Solare                    |
| Vel. min.     | Velocità minima          | (20) 30100 %                      | In base all'im-<br>pianto |
| Velocità max. | Velocità massima         | (20) 30100 %                      | In base all'im-<br>pianto |
|               | R1                       |                                   |                           |
|               | 🕨 🕨 Coma                 | n. PVVIVI                         |                           |
|               | Usci                     | ta A                              |                           |

Il tipo di comando indica il modo in cui avviene la regolazione di velocità della pompa. Per il comando della pompa si hanno i seguenti tipi di comando:

Solare

- Adattatore = regolazione di velocità mediante un adattatore di interfaccia VBus<sup>®</sup>/PWM
- = regolazione di velocità mediante un segnale da 0-10V 0-10 V

Τίρο

- PWM = regolazione di velocità mediante un segnale PWM
- = comando impulsivo (impostazione di fabbrica) Standard

La regolazione di velocità delle pompe ad alta efficienza avviene tramite un segnale PWM/0-10V. La pompa deve essere allacciata contemporaneamente a un relè (alimentazione elettrica) e a una delle uscite PWMA/B della centralina.

Se si seleziona il comando PWM vengono visualizzati i parametri Uscita e Tipo. Nel parametro **Uscita** può essere selezionata una delle due uscite PWM. Nel parametro **Tipo** vengono proposte le linee caratteristiche per le pompe solari e di riscaldamento.

## Nota

Se per un'uscita vengono scelti i tipi di comando PWM,Adattatore o 0-10V, la velocità minima della pompa ad essa collegata è regolabile tra 20 e 100%.

#### Linee caratteristiche di comando: PWM; Tipo: solare

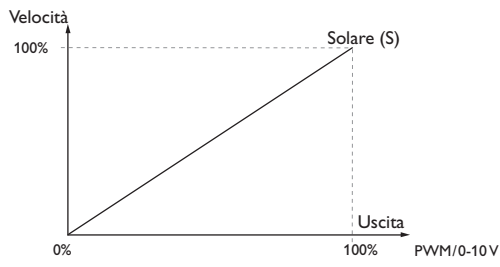

#### Linee caratteristiche di comando: PWM; Tipo: riscaldamento

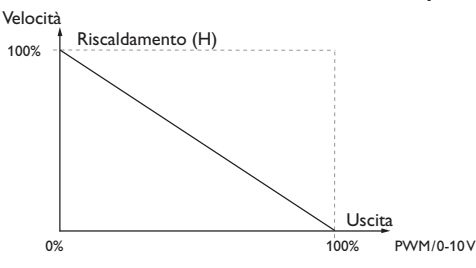

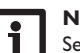

Nota

Se la velocità minima immessa nel menu Uscite diverge da quella impostata per un'uscita nelle funzioni opzionali, è valida la più alta velocità delle due.

<u>ب</u>

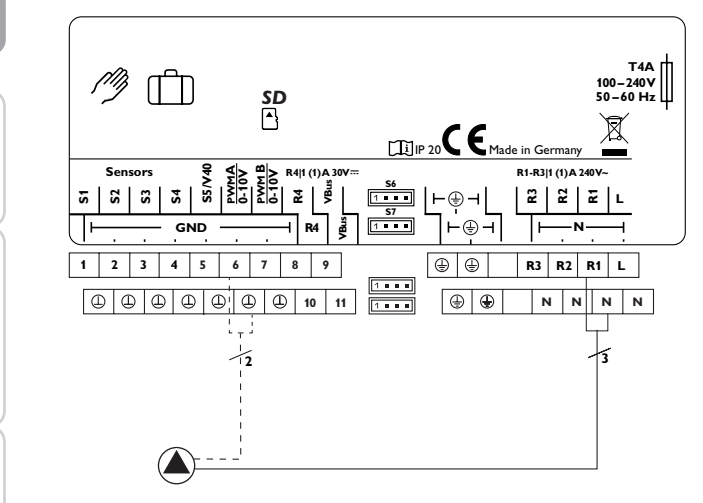

Esempio di collegamento elettrico di una pompa ad alta efficienza

÷

Installazione

Messaggi

### 17 Ricerca guasti

Se si verifica un'anomalia, appaiono dei messaggi sul display della centralina.

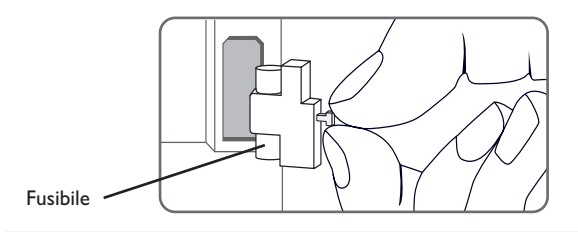

II Lightwheel<sup>®</sup> lampeggia in rosso.

Guasto della sonda. Nel canale di visualizzazione della sonda viene visualizzato un codice di errore invece della temperatura.

Rottura del cavo o cortocircuito.

Le sonde di temperatura Pt1000 strette con morsetti possono essere controllate con un ohmmetro e hanno la resistività indicata in basso con le temperature corrispondenti.

| °C  | °F  | Ω     | Ω      | Ω    | Ľ | °C  | °F  | Ω     | Ω      | Ω    |
|-----|-----|-------|--------|------|---|-----|-----|-------|--------|------|
|     |     | Pt500 | Pt1000 | KTY  |   |     |     | Pt500 | Pt1000 | KTY  |
| -10 | 14  | 481   | 961    | 1499 |   | 55  | 131 | 607   | 1213   | 2502 |
| -5  | 23  | 490   | 980    | 1565 |   | 60  | 140 | 616   | 1232   | 2592 |
| 0   | 32  | 500   | 1000   | 1633 |   | 65  | 149 | 626   | 1252   | 2684 |
| 5   | 41  | 510   | 1019   | 1702 |   | 70  | 158 | 636   | 1271   | 2778 |
| 10  | 50  | 520   | 1039   | 1774 |   | 75  | 167 | 645   | 1290   | 2874 |
| 15  | 59  | 529   | 1058   | 1847 |   | 80  | 176 | 655   | 1309   | 2971 |
| 20  | 68  | 539   | 1078   | 1922 |   | 85  | 185 | 664   | 1328   | 3071 |
| 25  | 77  | 549   | 1097   | 2000 |   | 90  | 194 | 634   | 1347   | 3172 |
| 30  | 86  | 559   | 1117   | 2079 |   | 95  | 203 | 683   | 1366   | 3275 |
| 35  | 95  | 568   | 1136   | 2159 |   | 100 | 212 | 693   | 1385   | 3380 |
| 40  | 104 | 578   | 1155   | 2242 |   | 105 | 221 | 702   | 1404   | 3484 |
| 45  | 113 | 588   | 1175   | 2327 |   | 110 | 230 | 712   | 1423   | 3590 |
| 50  | 122 | 597   | 1194   | 2413 |   | 115 | 239 | 721   | 1442   | 3695 |

#### AVVERTENZA! Rischio di scosse elettriche!

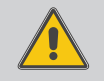

Prestare attenzione dopo aver aperto l'involucro della centralina: parti sotto alta tensione!

➔ Prima di aprire l'involucro, assicurarsi sempre che la centralina sia staccata onnipolarmente dalla rete elettrica!

La centralina è protetta da un fusibile. Si trova nel portafusibili assieme ad un fusibile di ricambio ed è accessibile una volta estratta la mascherina. Per sostituire il fusibile togliere il portafusibili dalla scatola tirandolo in avanti.

Il display è permanentemente spento.

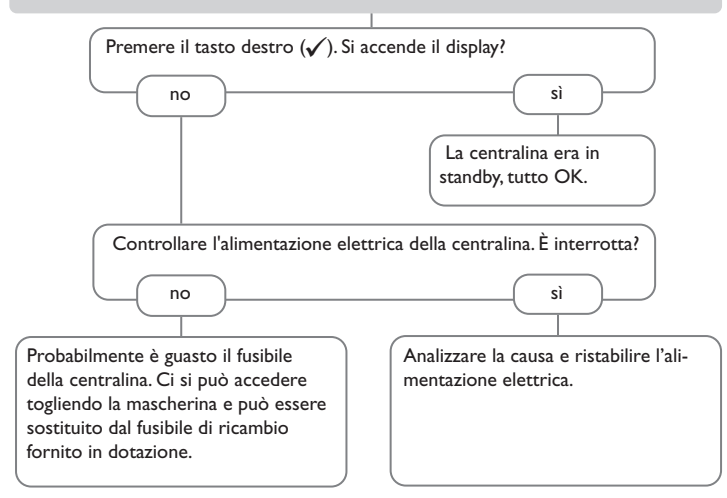

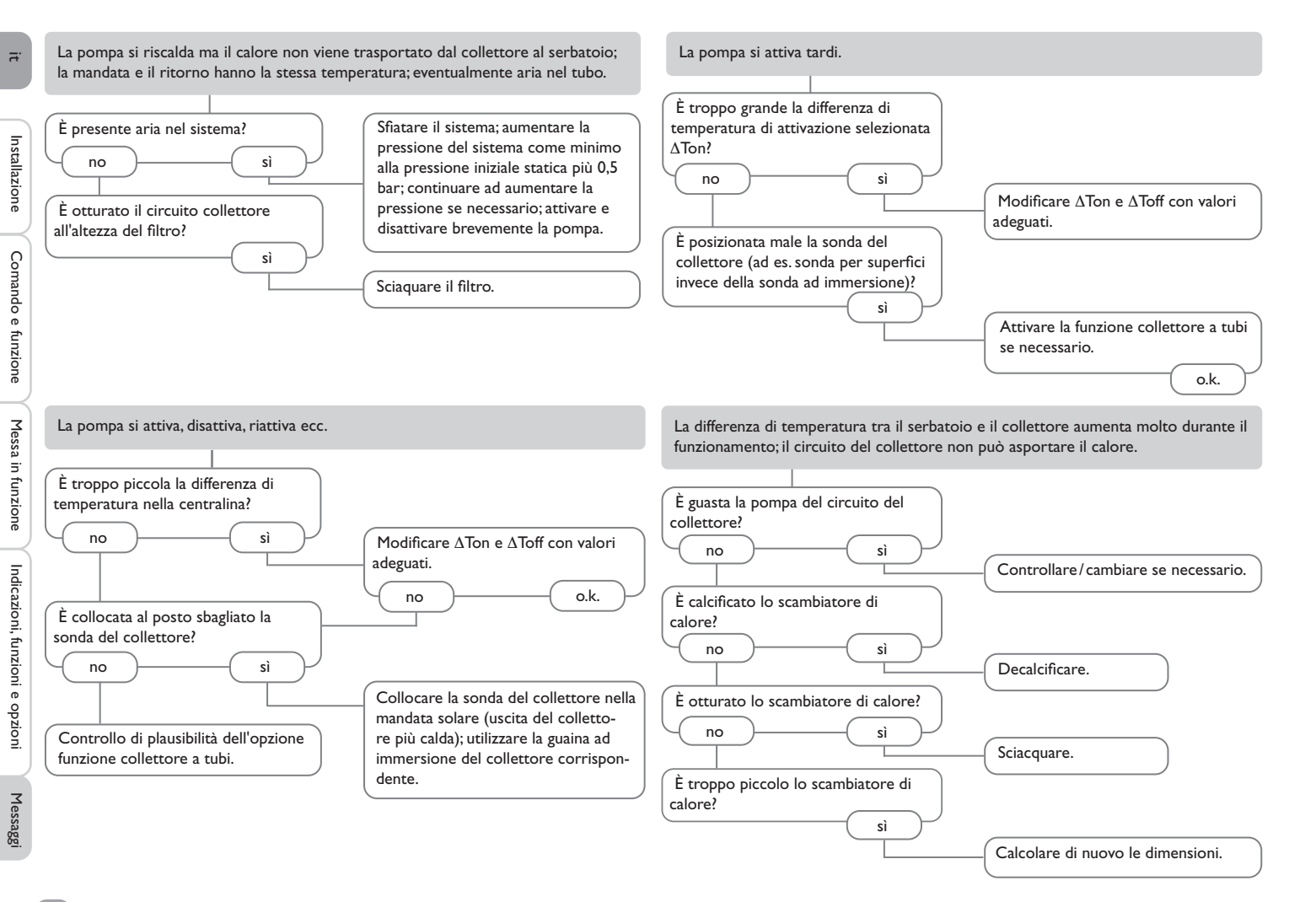

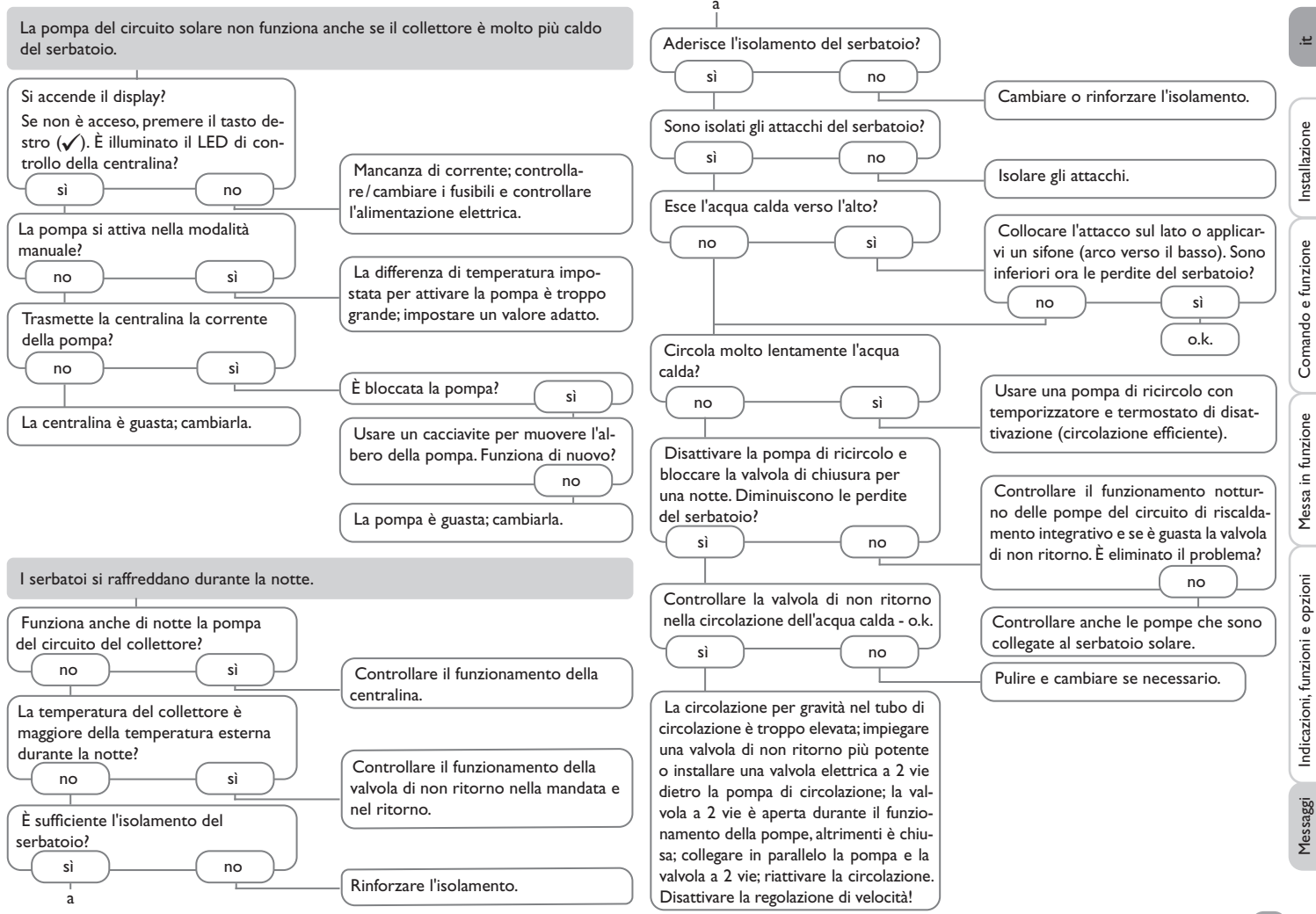

#### 18 Accessori

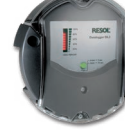

#### Datalogger DL2

Per la visualizzazione mediante VBus.net, incluso il cavo di rete e la scheda SD; alimentatore e cavo VBus® precablati.

#### Modulo di comunicazione KM2

Per la visualizzazione mediante VBus.net, dotato di CD Service, cavo di alimentazione e cavo VBus<sup>®</sup> già collegato

# Smart Display SD3/SDFK, Grande pannello di visualizzazione GA3

Lo Smart Display SD3 consente di visualizzare le temperature del collettore e del serbatoio comunicate dalla centralina nonché il rendimento energetico dell'impianto solare.

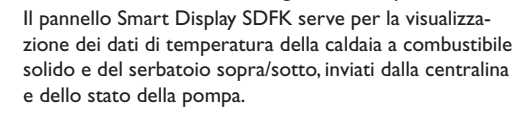

Il GA3 è un grande pannello modulare fornito montato e progettato per visualizzare le temperature del collettore e del serbatoio nonché il rendimento calorifico dell'impianto solare.

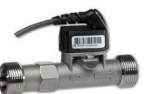

## Grundfos Direct Sensor<sup>™</sup>VFS/RPS

Sonde analogiche in varie versioni

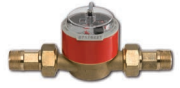

#### Flussometro V40

Il flussometro V40 è uno strumento di misura provvisto di un contattore progettato per rilevare la portata dell'acqua e delle soluzioni glicolate.

#### Modulo di allarme AM1

Modulo di allarme per segnalare malfunzionamenti dell'impianto

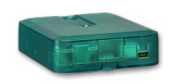

#### Adattatore di interfaccia VBus®/USB,VBus®/LAN, VBus®/Modbus e VBus®/BACnet

L'adattatore VBus<sup>®</sup>/USB consente di collegare facilmente la centralina alla porta USB di un PC tramite il VBus<sup>®</sup>.

L'adattatore di interfaccia VBus<sup>®</sup>/LAN serve a collegare la centralina a un PC o a un router e permette di accedere facilmente alla centralina tramite la rete locale del gestore.

L'adattatore di interfaccia VBus<sup>®</sup>/Modbus serve a collegare la centralina a una rete locale per la comunicazione tramite Modbus TCP/IP.

L'adattatore di interfaccia VBus®/BACnet serve a collegare la centralina a una rete locale per la comunicazione tramite BACnet/IP.

#### Protezione contro sovratensioni SP10

Protezione contro le sovratensioni per il montaggio all'esterno.

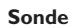

La nostra gamma comprende sonde per alte temperature, sonde per applicazione su superfici piane, sonde di temperatura esterna, sonde di temperatura ambiente e sonde ad applicazione a tubo anche in forma di sonde complete con guaina ad immersione.

#### VBus.net

Il portale Internet per un accesso semplice e sicuro ai dati dell'impianto.

VBus.net tratta i dati della vostra centralina. Vi offre visualizzazioni in diretta dei dati del sistema, impostazioni personalizzate dei filtri e molto altro ancora.

Comando e funzione

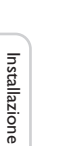

Ħ

| 19 Indice                                     |    |                                                       |        |
|-----------------------------------------------|----|-------------------------------------------------------|--------|
| Α                                             |    | Modalità manuale                                      | 11, 59 |
| Antigelo, funzione solare opzionale           |    | Modo operativo, relè                                  | 59     |
| Asportazione del calore in eccesso            |    | Monitoraggio portata                                  |        |
| В                                             |    | Montaggio                                             |        |
| Bilanci                                       | 24 | 0                                                     |        |
| Bilancio termico                              | 56 | Opzione drainback                                     |        |
| Blocco di funzioni                            | 50 | P                                                     |        |
| Bypass, funzione solare opzionale             | 31 | Pompa HE                                              |        |
| c                                             |    | Produzione ACS                                        | 55     |
| Caldaia a combustibile solido                 | 48 | R                                                     |        |
| Cancellare riscaldamento integrativo          | 34 | Raffreddamento collettore, funzione di raffreddamento |        |
| Caricamento zona                              | 46 | Raffreddamento sistema, funzione di raffreddamento    |        |
| Caricare le impostazioni della centralina     | 58 | Registrazione dati                                    | 58     |
| Circolazione                                  | 48 | Regolazione di velocità PWM                           | 61     |
| Codice                                        | 59 | Relè differenziale                                    | 46     |
| Collegamento elettrico                        | 8  | Relè parallelo, funzione opzionale dell'impianto      | 45     |
| Comunicazione dati / bus                      |    | Relè parallelo, funzione solare opzionale             | 35     |
| Confermare lettura messaggio di errore        | 25 | Richieste di riscaldamento                            | 52     |
| Conta ore di esercizio                        | 24 | S                                                     |        |
| D                                             |    | Salvare le impostazioni della centralina              | 58     |
| Dati tecnici                                  | 5  | Scambio di calore                                     | 47     |
| Disinfezione termica                          | 54 | Sostituire fusibile                                   | 63     |
| F                                             |    | Sovrapressione                                        | 40     |
| Funzione collettore a tubi                    | 33 | Spia di controllo                                     | 11     |
| Funzione di raffreddamento                    | 35 | т                                                     |        |
| Funzione termostato                           | 51 | Temperatura di sicurezza del collettore               | 27     |
| L                                             |    | Temperatura massima serbatoio                         | 41     |
| Lightwheel <sup>®</sup>                       | 11 | Temperatura nominale serbatoio                        |        |
| Limitazione minima del collettore             | 27 | V                                                     |        |
| Logica delle priorità                         | 39 | Vacanza                                               | 42     |
| Μ                                             |    | Valori misurati                                       | 24     |
| Menù di messa in funzione                     | 17 |                                                       |        |
| Messaggi di errore                            | 25 |                                                       |        |
| MicroSD                                       |    |                                                       |        |
| Microtasti                                    | 11 |                                                       |        |
| Miscelatore, funzione opzionale dell'impianto | 45 |                                                       |        |

40 1 11

Ŀ.

Rivenditore specializzato:

#### Gebr.Tuxhorn GmbH & Co KG

Senner Str. 171 D - 33659 Bielefeld Tel.: +49 (0) 521/44 80 8-0 Fax: +49 (0) 521/44 80 8-44

www.tuxhorn.de Gebr.Tuxhorn@Tuxhorn.de

© Il contenuto del presente documento è coperto da diritto d'autore.

# DeltaSol<sup>®</sup> SLT

Beginning with firmware version 1.04

# System controller

Manual for the specialised craftsman

Installation Operation Functions and options Troubleshooting

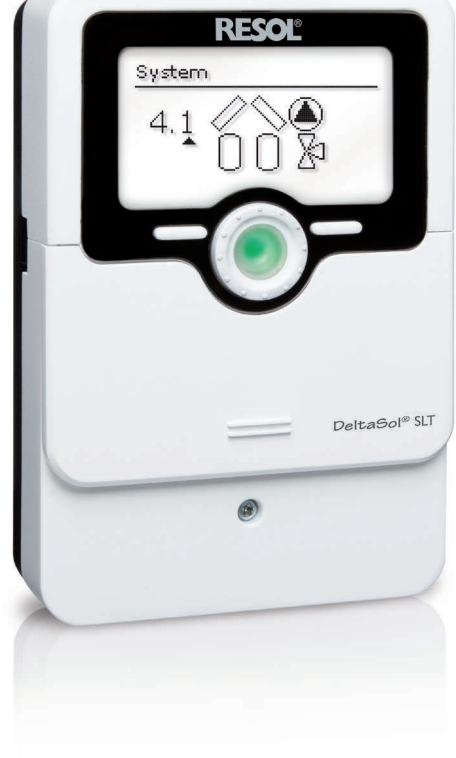

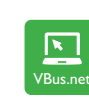

11215129

The Internet portal for easy and secure access to your system data – www.vbus.net

Thank you for buying this RESOL product. Please read this manual carefully to get the best performance from this unit. Please keep this manual safe.

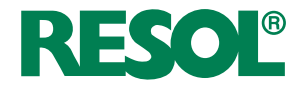

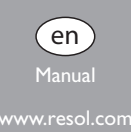

#### Safety advice

Please pay attention to the following safety advice in order to avoid danger and damage to people and property.

Danger of electric shock:

- When carrying out works, the device must first of all be disconnected from the mains.
- It must be possible to disconnect the device from the mains at any time.
- Do not use the device if it is visibly damaged!

The device must not be used by children or persons with reduced physical, sensory or mental abilities or without any experience and knowledge. Make sure that children do not play with the device!

Only connect accessories authorised by the manufacturer to the device.

Make sure that the housing is properly closed before commissioning the device.

Set the code to the customer code before handing over the controller to the customer.

#### Target group

These instructions are exclusively addressed to authorised skilled personnel.

Only qualified electricians are allowed to carry out electrical works.

Initial commissioning must be effected by authorised skilled personnel.

Authorised skilled personnel are persons who have theoretical knowledge and experience with the installation, commissioning, operation, maintenance, etc. of electric/electronic devices and hydraulic systems and who have knowledge of relevant standards and directives.

#### Instructions

Attention must be paid to the valid local standards, regulations and directives!

### Information about the product

#### Proper usage

The system controller is designed for use in solar thermal systems and heating systems in compliance with the technical data specified in this manual.

Any use beyond this is considered improper.

Proper usage also includes compliance with the specifications given in this manual. Improper use excludes all liability claims.

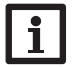

Strong electromagnetic fields can impair the function of the device.

→ Make sure the device as well as the system are not exposed to strong electromagnetic fields.

F

#### EU Declaration of conformity

Note:

The product complies with the relevant directives and is therefore labelled with the CE mark. The Declaration of Conformity is available upon request, please contact the manufacturer.

#### Scope of delivery

The scope of delivery of this product is indicated on the packaging label.

#### Storage and transport

Store the product at an ambient temperature of 0  $\ldots$  40  $^\circ C$  and in dry interior rooms only.

Transport the product in its original packaging only.

#### Cleaning

Clean the product with a dry cloth. Do not use aggressive cleaning fluids.

#### Data security

We recommend regular backups of the data stored on the device via MicroSD card.

#### Subject to technical change. Errors excepted.

#### Decommissioning

- 1. Disconnect the device from the power supply.
- 2. Dismount the device.

#### Disposal

- Dispose of the packaging in an environmentally sound manner.
- At the end of its working life, the product must not be disposed of as urban waste. Old appliances must be disposed of by an authorised body in an environmentally sound manner. Upon request we will take back your old appliances bought from us and guarantee an environmentally sound disposal of the devices.

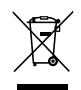

#### **Description of symbols**

Warnings are indicated with a warning symbol!

**Signal words** describe the danger that may occur, when it is not avoided.

WARNING means that injury, possibly life-threatening injury, can occur.

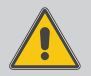

 $\rightarrow$  It is indicated how to avoid the danger described.

#### ATTENTION means that damage to the appliance can occur.

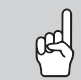

ightarrow It is indicated how to avoid the danger described.

#### Note Notes

Notes are indicated with an information symbol.

- Texts marked with an arrow indicate one single instruction step to be carried out.
- 1. Texts marked with numbers indicate several successive instruction steps to be carried out.

#### System controller DeltaSol® SLT

en

The DeltaSol<sup>®</sup> SLT effortlessly controls even complex systems. 27 pre-configured system layouts with numerous pre-programmed optional functions such as thermal disinfection or zone loading enable adaptation to the individual system requirements.

The operation via 2 main buttons and 1 adjustment dial, the Lightwheel<sup>®</sup>, still follows the well-known operating concept. The multicoloured LED, integrated in the Lightwheel<sup>®</sup>, offers many possibilities to signal different system states. The MicroSD card slot and the 2 microbuttons for quick access to the manual mode and the holiday function are located underneath the slidable housing cover, the Slider.

#### Contents

| 1   | Overview                                     | 5  |
|-----|----------------------------------------------|----|
| 2   | Installation                                 | 6  |
| 2.1 | Mounting                                     | 6  |
| 2.2 | Electrical connection                        | 8  |
| 2.3 | Data communication/Bus                       | 9  |
| 2.4 | MicroSD card slot                            | 9  |
| 3   | Step-by-step parameterisation                | 10 |
| 4   | Operation and function                       | 11 |
| 4.1 | Buttons and adjustment dial                  | 11 |
| 4.2 | Microbutton for manual mode and holiday mode | 11 |
| 4.3 | Control lamp                                 | 11 |
| 4.4 | Selecting menu points and adjusting values   | 11 |
| 4.5 | Menu structure                               | 16 |
| 5   | Commissioning                                | 17 |
| 5.1 | Basic systems and hydraulic variants         | 19 |
| 5.2 | Overview of relay and sensor allocation      | 20 |
| 6   | Main menu                                    | 24 |
| 7   | Status                                       | 24 |
| 7.1 | Meas./Balance values                         | 24 |
| 7.2 | Solar                                        | 25 |
| 7.3 | Arrangement                                  | 25 |
| 7.4 | Heating                                      | 25 |
| 7.5 | Messages                                     | 25 |
| 7.6 | Service                                      | 27 |

| 8                                                | Solar                                                                                                    | .27                                                  |
|--------------------------------------------------|----------------------------------------------------------------------------------------------------|------------------------------------------------------|
| 8.1                                              | Basic solar settings                                                                                                   | .27                                                  |
| 8.2                                              | Solar optional functions                                                                                               | .30                                                  |
| 8.3                                              | Holiday function                                                                                                    | .43                                                  |
| 8.4                                              | Solar expert menu                                                                                                    | .44                                                  |
| 9                                                | Arrangement                                                                                                    | .44                                                  |
| 9.1                                              | Optional functions                                                                                                    | .44                                                  |
| 10                                               | Heating                                                                                                    | 53                                                   |
| 10.1                                             | Demands                                                                                                    | .53                                                  |
| 10.2                                             | Optional functions                                                                                                    | .53                                                  |
| 11                                               | HOM                                                                                                    | 57                                                   |
|                                                  | •••                                                                                                    |                                                      |
| 12                                               | Basic settings                                                                                                    | 58                                                   |
| 12<br>13                                         | Basic settings<br>MicroSD card                                                                                         | .58<br>.59                                           |
| 12<br>13<br>14                                   | Basic settings<br>MicroSD card<br>Manual mode                                                                          | .58<br>.59<br>.60                                    |
| 12<br>13<br>14<br>15                             | Basic settings<br>MicroSD card<br>Manual mode<br>User code                                                             | .58<br>.59<br>.60                                    |
| 12<br>13<br>14<br>15<br>16                       | Basic settings<br>MicroSD card<br>Manual mode<br>User code<br>In-/Outputs                                              | .58<br>.59<br>.60<br>.60                             |
| 12<br>13<br>14<br>15<br>16<br>16.1               | Basic settings<br>MicroSD card<br>Manual mode<br>User code<br>In-/Outputs<br>Inputs                                    | .58<br>.59<br>.60<br>.60<br>.61                      |
| 12<br>13<br>14<br>15<br>16<br>16.1<br>16.2       | Basic settings<br>MicroSD card<br>Manual mode<br>User code<br>In-/Outputs<br>Outputs                                   | .58<br>.59<br>.60<br>.60<br>.61<br>.61               |
| 12<br>13<br>14<br>15<br>16<br>16.1<br>16.2<br>17 | Basic settings<br>MicroSD card<br>Manual mode<br>User code<br>In-/Outputs<br>Outputs<br>Troubleshooting                | .58<br>.59<br>.60<br>.61<br>.61<br>.62<br>.62        |
| 12<br>13<br>14<br>15<br>16.1<br>16.2<br>17<br>18 | Basic settings<br>MicroSD card<br>Manual mode<br>User code<br>In-/Outputs<br>Outputs<br>Troubleshooting<br>Accessories | .58<br>.59<br>.60<br>.61<br>.61<br>.62<br>.64<br>.67 |
#### l Overview

- 4 relay outputs (incl. 1 extra-low voltage relay)
- 4 inputs for Pt1000, Pt500 or KTY temperature sensors
- Input for 1 analogue Grundfos Direct Sensor<sup>™</sup> and 1 frequency input
- 1 V40 impulse input (also usable as a Pt1000, Pt500 or KTY temperature sensor input)
- · 2 PWM outputs for speed control of high-efficiency pumps
- MicroSD card slot
- Automatic function control according to VDI 2169

#### Dimensions and minimum distances

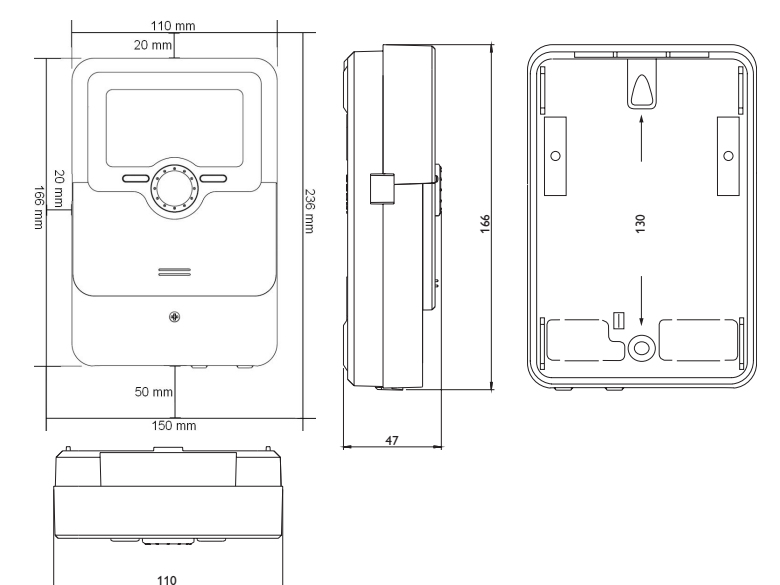

#### Technical data

**Inputs:** 4 inputs for Pt1000, Pt500 or KTY temperature sensors, 1 analogue Grundfos Direct Sensor™, 1 frequency input, 1 V40 impulse input (also usable as a Pt1000, Pt500 or KTY temperature sensor input)

Outputs: 3 semiconductor relays, 1 potential-free extra-low voltage relay, 2 PWM outputs (switchable to 0-10 V)

PWM frequency: 512 Hz

PWM voltage: 10.8∨

#### Switching capacity per relay:

Total switching capacity:  $3 \land 240 \lor$ ~

**Power supply:** 100 ... 240 V~ (50 ... 60 Hz)

Supply connection: type X attachment

**Standby:** 0.68 ₩

Temperature controls class: |

Energy efficiency contribution: 1 %

Mode of operation: Typ 1.B.C.Y

Rated impulse voltage: 2.5 kV

Data interface: VBus®, MicroSD card slot

VBus® current supply: 60 mA

**Functions:**  $\Delta T$  control, pump speed control, heat quantity measurement, operating hours counter for the relays, tube collector function, thermostat function, store loading in layers, priority logic, drainback option, booster function, heat dump function, thermal disinfection function, PVVM pump control, function control according to VDI 2169.

Housing: plastic, PC-ABS and PMMA

Mounting: wall mounting, also suitable for mounting into patch panels Display: full graphic display, control lamp (Lightwheel®) and background illumination Operation: 4 push buttons at the front and 1 adjustment dial (Lightwheel®) Protection type: IP 20/DIN EN 60529 Protection class: I Ambient temperature: 0 ... 40 °C Degree of pollution: 2 Fuse: T4A Overvoltage category: 2 Maximum altitude: 2000 m above MSL

Dimensions: 110 x 166 x 47 mm

#### Installation

Note:

#### 2.1 Mounting

#### WARNING! Electric shock!

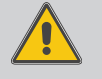

Upon opening the housing, live parts are exposed!

➔ Always disconnect the controller from power supply before opening the housing!

# i

Strong electromagnetic fields can impair the function of the device.

 Make sure the device as well as the system are not exposed to strong electromagnetic fields.

The unit must only be located in dry interior rooms.

If the device is not equipped with a mains connection cable and a plug, the device must additionally be supplied from a double pole switch with contact gap of at least 3 mm.

Please pay attention to separate routing of sensor cables and mains cables.

In order to mount the device to the wall, carry out the following steps:

- 1. Unscrew the crosshead screw from the cover and remove it along with the cover from the housing.
- Mark the upper fastening point on the wall. Drill and fasten the enclosed wall plug and screw leaving the head protruding.
- Hang the housing from the upper fastening point and mark the lower fastening points (centres 130 mm).
- 4. Insert lower wall plugs.
- 5. Fasten the housing to the wall with the lower fastening screw and tighten.
- Carry out the electrical wiring in accordance with the terminal allocation, (see page 8).
- 7. Put the cover on the housing.
- 8. Attach with the fastening screw.

2

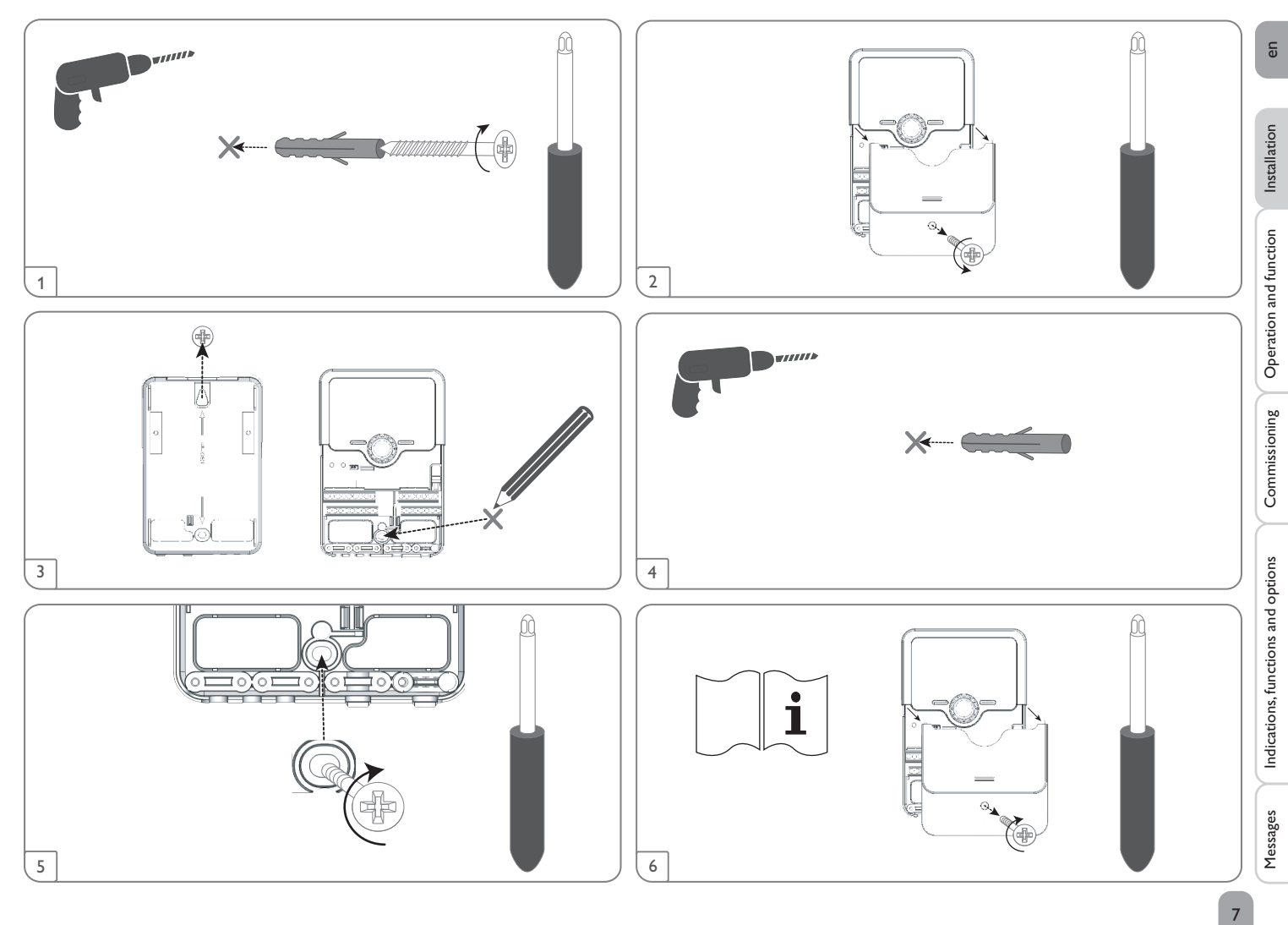

#### 2.2 Electrical connection

# en

Installation

#### WARNING! Electric shock!

Upon opening the housing, live parts are exposed!

 $\rightarrow$  Always disconnect the controller from power supply before opening the housing!

# ATTENTION! ESD damage!

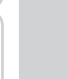

Electrostatic discharge can lead to damage to electronic components!

→ Take care to discharge properly before touching the inside of the device! To do so, touch a grounded surface such as a radiator or tap!

#### Note:

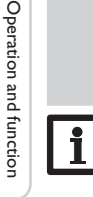

Commissioning

Indications, functions and options

Messages

Connecting the device to the power supply must always be the last step of the installation!

#### Note:

The pump speed must be set to 100% when auxiliary relays or valves are connected.

### Note

It must be possible to disconnect the device from the mains at any time.

- → Install the mains plug so that it is accessible at any time.
- $\rightarrow$  If this is not possible, install a switch that can be accessed.

If the mains cable is damaged, it must be replaced by a special connection cable which is available from the manufacturer or its customer service.

# Do not use the device if it is visibly damaged!

The controller is supplied with power via a mains cable. The power supply of the device must be 100 ... 240 V~ (50 ... 60 Hz).

The controller is equipped with 4 relays in total to which loads such as pumps, valves, etc. can be connected:

- Relays 1...3 are semiconductor relays, designed for pump speed control:
- Conductor R1...R3
- Neutral conductor N
- Protective conductor (=)
- Relay 4 is a potential-free low voltage relay

Depending on the product version, mains cables and sensor cables are already connected to the device. If that is not the case, please proceed as follows:

Attach flexible cables to the housing with the enclosed strain relief and the corresponding screws.

Temperature sensors have to be connected to the terminals S1...S4 and GND (either polarity).

The cables carry low voltage and must not run together in a cable conduit with cables carrying a voltage higher than 50 V (please pay attention to the valid local regulations). The cable lentghs depend on the cross sectional area.

Example: up to 100 m at 1.5 mm<sup>2</sup>, up to 50 m at 0.75 mm<sup>2</sup>. The cables can be extended with a two-wire cable.

Connect the **Grundfos Direct Sensor**<sup>™</sup> to the S6 input.

Connect the flow rate sensor with frequency signal to the S7 input.

A V40 flowmeter can be connected to the terminals S5/V40 and GND (either polarity). The terminals marked **PWM** are control outputs for a high-efficiency pump (convertible to 0-10 V signal outputs, see page 62).

### Electrical connection of a high-efficiency pump (HE pump)

Speed control of a HE pump is possible via a PWM signal / 0-10V control. The pump has to be connected to the relay (power supply) as well as to one of the PWM outputs of the controller. In the **Outputs** adjustment channel one of the PWM control types as well as a relay have to be selected (see page 62).

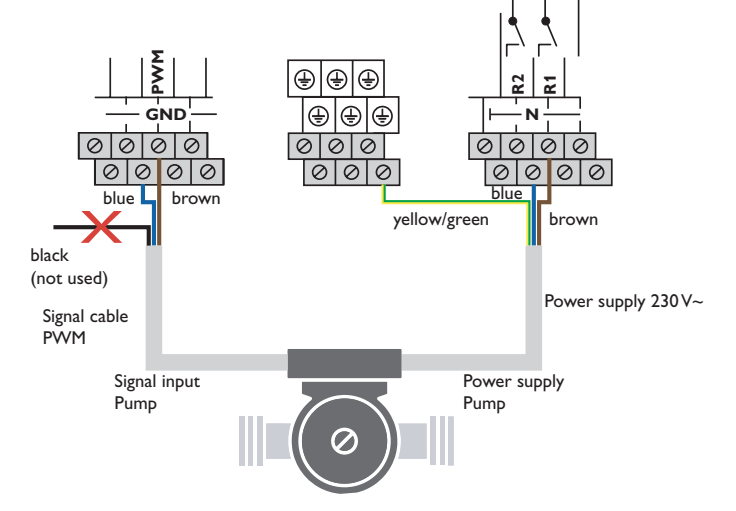

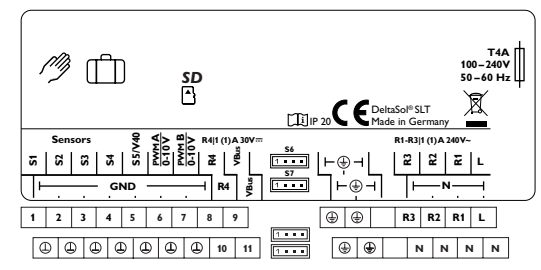

#### The mains connection is at the terminals:

Neutral conductor N

Conductor L

Protective conductor 😑

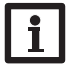

Note:

For further information about heat quantity measurement with a Grundfos Direct Sensor  $^{\mbox{\scriptsize TM}}$  see page 57.

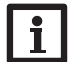

#### Note:

The connection depends on the system layout selected (see page 20).

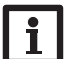

#### Note:

For more details about the initial commissioning procedure see page 10.

#### 2.3 Data communication/Bus

The controller is equipped with the **VBus**<sup>®</sup> for data transfer and energy supply to external modules. The connection is carried out at the 2 terminals marked **VBus** (any polarity).

One or more **VBus®** modules can be connected via this data bus, such as:

- DL2/DL3 Datalogger
- VBus®/USB or VBus®/LAN interface adapters

Different solutions for visualisation and remote parameterisation are available on the website www.resol.com. On the website, firmware updates are also available.

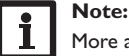

More accessories in page 67.

# 2.4 MicroSD card slot

The controller is equipped with a MicroSD card slot.

With a MicroSD card, the following functions can be carried out:

- Store measurement and balance values onto the MicroSD card.After the transfer to a computer, the values can be opened and visualised, e.g. in a spreadsheet.
- Prepare adjustments and parameterisations on a computer and transfer them via the MicroSD card.
- Store adjustments and parameterisations on the MicroSD card and, if necessary, retrieve them from there.
- Download firmware updates from the Internet and install them on the controller via MicroSD card.

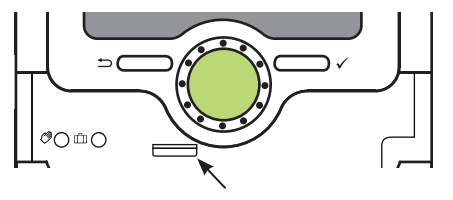

MicroSD card slot

A MicroSD card is not included, but can be purchased from the manufacturer.

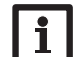

Note:

For more information about using a MicroSD card, see page 59.

Installation

Operation and function

#### Step-by-step parameterisation

The DeltaSol<sup>®</sup> SLT is a controller that offers a broad variety of functions to the user. At the same time, the user has a lot of freedom in configuring them. Therefore, to set up a complex system, careful planning is required. We recommend drawing a sketch of the system first.

If planning, hydraulic construction and electrical connection have all been carried out successfully, proceed as follows:

#### 1. Running the commissioning menu

The commissioning menu is run after the first connection and after every reset. It will request the following basic adjustments:

- Menu language
- Temperature unit
- Volume unit
- Pressure unit
- Energy unit
- Auto DST
- Time
- Date
- Selection: System or Scheme
- Scheme number (if selection = Scheme)
- Solar system (if selection = System)
- Hydraulic variant (if selection = System)

At the end of the commissioning menu, a security enquiry follows. If the security enquiry is confirmed, the adjustments are saved.

For further information about the commissioning menu see page 17.

#### 2. Registering sensors

If a flowmeter, a flow switch, a flow rate sensor and/or a Grundfos Direct Sensor<sup>™</sup> are connected, these have to be registered in the Inputs/Outputs menu. For detailed information about the registration of sensors see page 61.

#### 3. Activating solar optional functions

The basic solar system has been adjusted during commissioning. Now, optional functions can be selected, activated and adjusted.

Free relays can be allocated to optional functions which require a relay. The controller always suggests the numerically smallest free relay.

Sensors can be allocated to more than one function.

For further information about the solar optional functions see page 30.

#### 4. Activating optional arrangement functions

Now, optional functions for the non-solar part of the arrangement can be selected, activated and adjusted.

Free relays can be allocated to optional functions which require a relay. The controller always suggests the numerically smallest free relay.

Sensors can be allocated to more than one function.

For further information about the optional arrangement functions see page 44.

#### 5. Activating heating optional functions

For the heating part of the arrangement, optional functions can be selected, activated and adjusted.

To optional functions which require one or more relays, the corresponding number of free relays can be allocated. The controller always suggests the numerically smallest free relay.

Sensors can be allocated to more than one function.

For more information about heating optional functions, see page 53.

3

Commissioning

Indications, functions and options

# **Operation and function**

#### 4.1 Buttons and adjustment dial

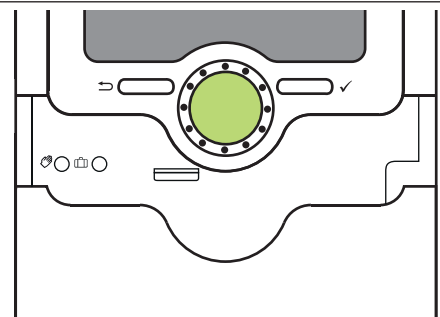

The controller is operated via 2 buttons and 1 adjustment dial (Lightwheel®) below the display:

- Left button (-) escape button for changing into the previous menu
- Right button ( $\checkmark$ ) confirming/selecting

Lightwheel® - scrolling upwards/scrolling downwards, increasing adjustment values / reducing adjustment values

#### 4.2 Microbutton for manual mode and holiday mode

The controller is equipped with 2 microbuttons for quick access to the manual mode and the holiday function. The microbuttons are located underneath the slidable housing cover, the Slider.

- Microbutton (): If the microbutton () is briefly pressed, the controller changes to the manual mode menu (see page 60).
- Microbutton The microbutton This used for activating the holiday function (see page 43). If the microbutton is pressed and held down for approx. 3 s, the adjustment channel Days of absence appears, allowing to enter the number of days for an absence. If the parameter is set to a value higher than 0, the function becomes active using the adjustments that have previously been made in the Holiday menu. The days will be counted backwards at 00:00. If the value is set to 0, the function is deactivated.

#### 4.3 Control lamp

The controller is equipped with a multicolour LED in the centre of the Lightwheel<sup>®</sup>, indicating the following states:

| Colour      | Permanently shown       | Flashing                                                                                                    |
|-------------|-------------------------|----------------------------------------------------------------------------------------------------|
| Green •     | Everything OK           | Manual mode: at least one relay in manual oper-<br>ation                                                                                     |
| Red .       |                         | Sensor line break, sensor short circuit, flow rate monitoring, overpressure, low pressure                                                    |
| Yellow<br>• | Holiday function active | ΔT too high, night circulation, FL/RE interchanged,<br>store maximum temperature exceeded, update in<br>progress, MicroSD card writing error |

#### 4.4 Selecting menu points and adjusting values

During normal operation of the controller, the display is in the status menu.

If no button is pressed for 1 min, the display illumination goes out. After 3 more minutes, the controller switches to the Status menu.

- → In order to get from the Status menu into the Main menu, press the left button (▲))!
- → Press any key to reactivate the display illumination.
- In order to scroll through the display channels, turn the Lightwheel<sup>®</sup>. →

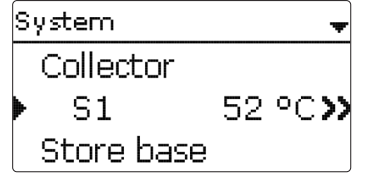

If the symbol  $\gg$  is shown behind a menu item, pressing the right button ( $\checkmark$ ) will open a new sub-menu.

Installation

Operation and function

Commissioning

| Relay selec. |  |
|--------------|--|
| ▶ Free       |  |
| R2           |  |
| R3           |  |

Values and adjustments can be changed in different ways:

Numeric values can be adjusted by means of a slide bar. The minimum value is indicated to the left, the maximum value to the right. The large number above the slide bar indicates the current adjustment. By turning the Lightwheel<sup>®</sup>, the upper slide bar can be moved to the left or to the right.

Only after the adjustment has been confirmed by pressing the right button ( $\checkmark$ ) will the number below the slide bar indicate the new value. The new value will be saved if it is confirmed by pressing the right button ( $\checkmark$ ) again.

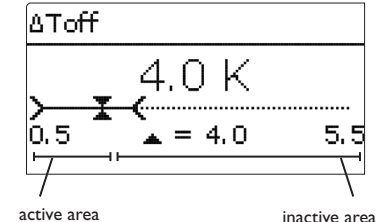

inactive area

When 2 values are locked against each other, they will display a reduced adjustment range depending on the adjustment of the respective other value.

In this case, the active area of the slide bar is shortened, the inactive area is indicated as a dotted line. The indication of the minimum and maximum values will adapt to the reduction.

| Variant |
|---------|
| OValve  |
| ● Pump  |
|         |

If only one item of several can be selected, they will be indicated with radio buttons. When one item has been selected, the radio button in front of it is filled.

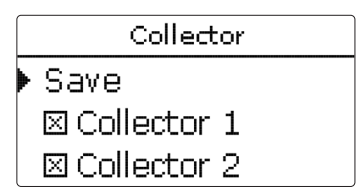

If more than one item of several can be selected, they will be indicated with checkboxes. When an item has been selected, an **x** appears inside the checkbox.

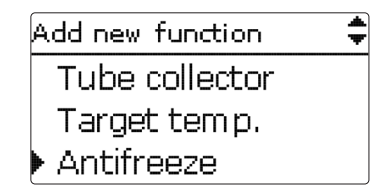

If further menu items are available and the symbol  $\diamondsuit$  is indicated on the upper right-hand side of the display, more menu items can be accessed by turning the Lightwheel<sup>®</sup>.

Installation

12

#### Adjusting the timer

When the **Timer** option is activated, a timer is indicated in which time frames for the function can be adjusted.

In the **Day selection** channel, the days of the week are available individually and as frequently selected combinations.

If more than one day or combination is selected, they will be merged into one combination for the following steps.

The last menu item after the list of days is Continue. If **Continue** is selected, the timer menu opens, in which the time frames can be adjusted.

#### Adding a time frame:

In order to add a time frame, proceed as follows:

1. Select New time frame

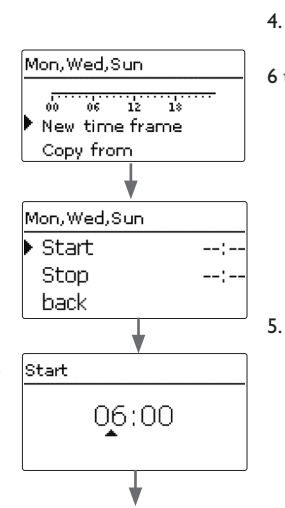

2. Adjust Start and Stop for the desired time frame.

The time frames can be adjusted in steps of 5 min.

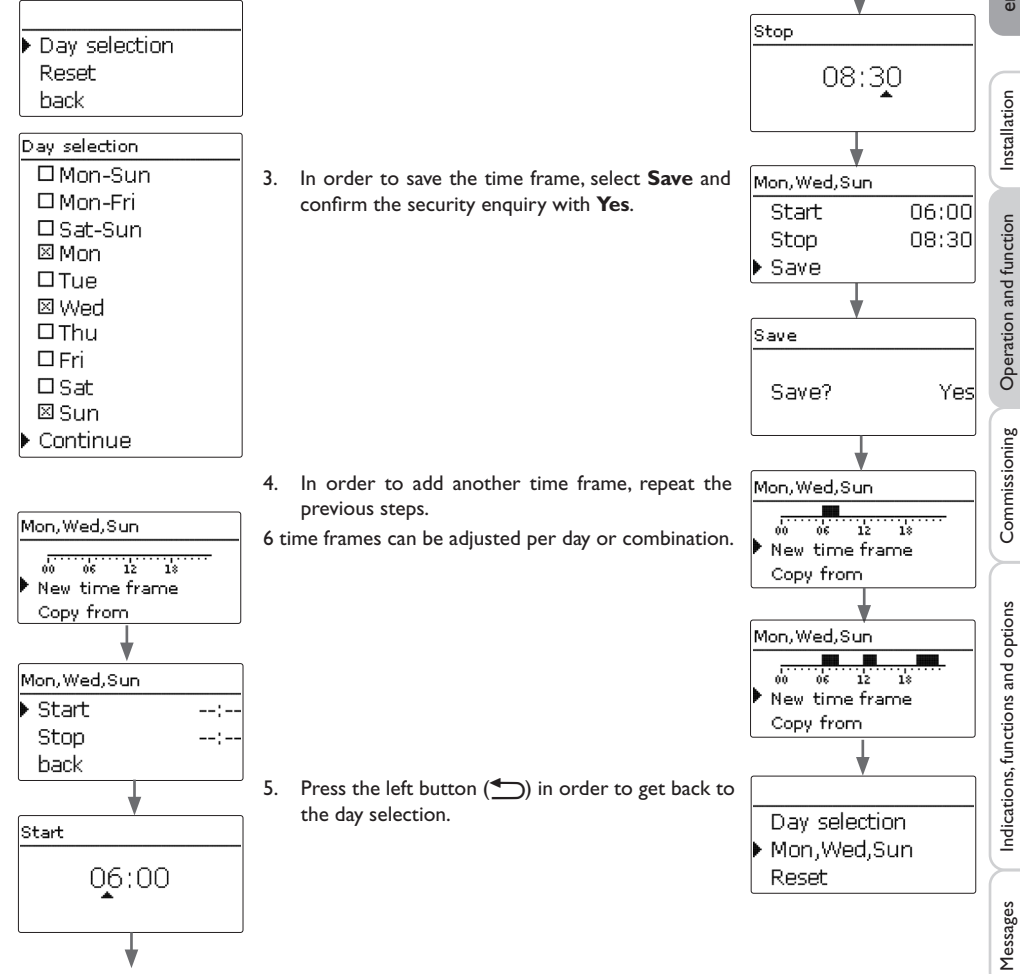

en

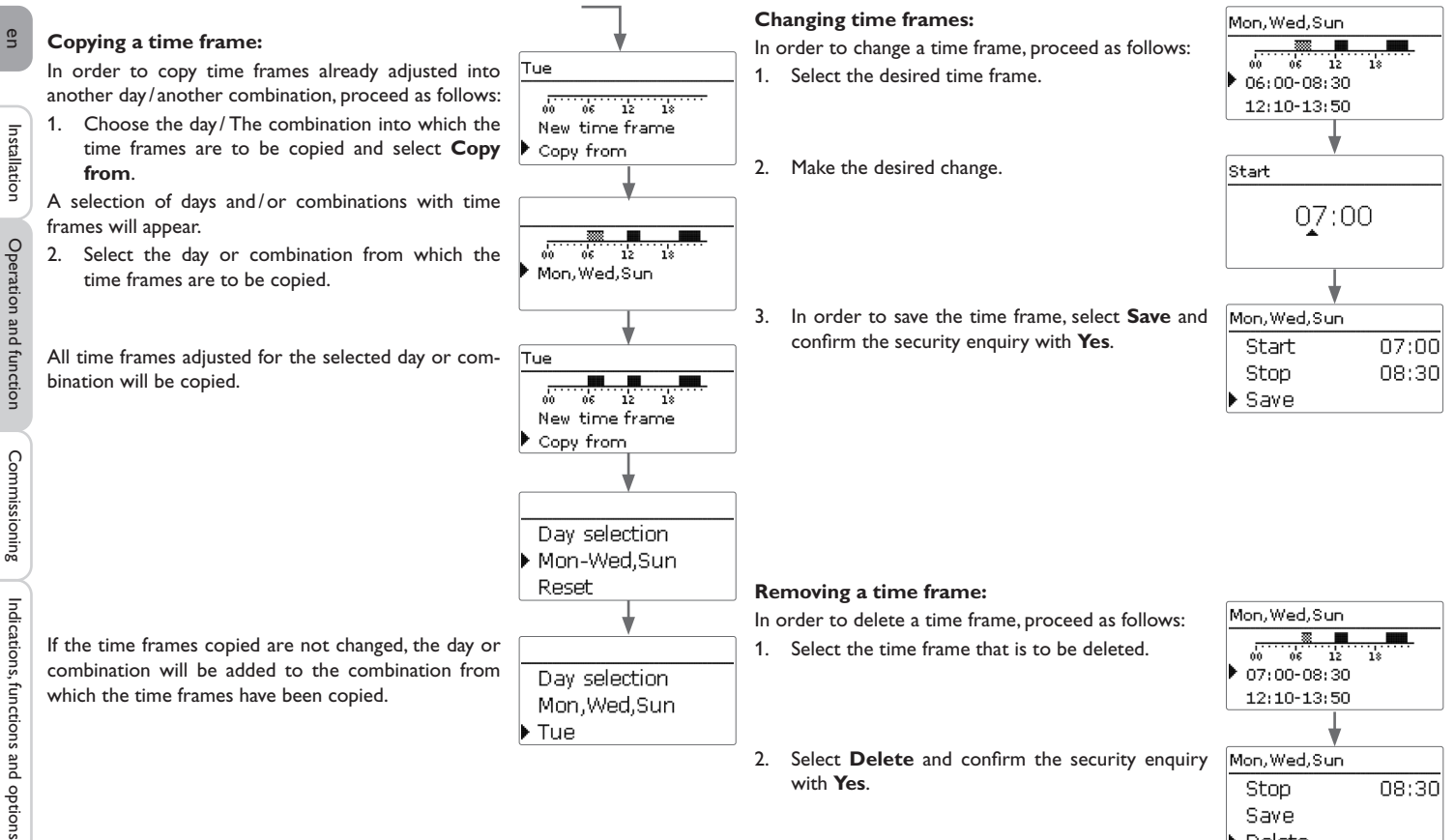

Save Delete

Mon, Wed, Sun

12:10-13:50 19:45-22:50

12 06

18

00

14

en

#### **Resetting the timer:**

In order to reset time frames adjusted for a certain day or combination, proceed as follows:

- 1. Select the desired day or combination.
- 2. Select Reset and confirm the security enquiry with Yes.

| Day selection  |
|----------------|
| Mon Wod Sun    |
| Mon, weu, sun  |
| lue            |
|                |
| Tue            |
|                |
| New time frame |
|                |
|                |
| *              |
| Reset          |
|                |
| Reset? Yes     |
| 100000: 100    |
| 1              |
| •              |
| Day selection  |
| Tue            |
| lue            |
| Deet           |
| Reset          |
| Reset          |
| Reset          |

The selected day or combination will disappear from the list, all its time frames will be deleted.

In order to reset the whole timer, proceed as follows:

→ Select Reset and confirm the security enquiry with Yes.

All adjustments made for the timer are deleted.

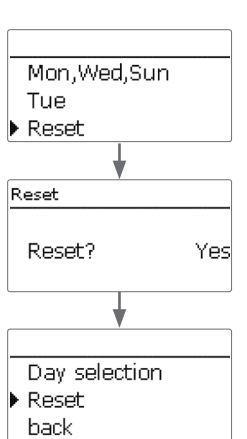

#### 4.5 Menu structure

Solar

# Main menu

Arrangement

Status Solar

Heating HQM Basic settings

| Installation |  |
|--------------|--|
| Ope          |  |

SD card eration and function Manual mode

User code

In-/Outputs

| Basic setting      | Basic setting             |                                          |
|--------------------|---------------------------|------------------------------------------|
| Optional functions | System                    |                                          |
| Function control   | Collector                 |                                          |
| Holiday function   | Store                     |                                          |
| Expert             | Loading logic             |                                          |
| Arrangement        |                           |                                          |
| Optional functions | Optional functions        |                                          |
| <b>!</b>           | Parallel relay            | Parallel relay                           |
|                    | Mixer                     | Relay                                    |
| Heating            | Zone loading              | Reference relay                          |
| Demands            | Error relay               | Overrun                                  |
| Optional functions |                           | Delay                                    |
|                    |                           | Speed                                    |
| Basic settings     |                           | Inverted                                 |
| Language           |                           |                                          |
| Auto DST           |                           |                                          |
| Date               |                           |                                          |
| Time               |                           |                                          |
| Temp. unit         | The menu items and adiu   | istment values selectable are variable o |
| Vol. unit          | ments already made.The    | figure only shows an exemplary exce      |
|                    | menu in order to visualis | e the menu structure.                    |
| In-/Outputs        |                           |                                          |
| Inputs             |                           |                                          |
|                    |                           |                                          |

Basic setting

en

# 5 Commissioning

When the hydraulic system is filled and ready for operation, connect the controller to the mains.

The controller runs an initialisation phase in which the Lightwheel® flashes red. When the controller is commissioned or when it is reset, it will run a commissioning menu after the initialisation phase. The commissioning menu leads the user through the most important adjustment channels needed for operating the system.

#### **Commissioning menu**

The commissioning menu consists of the channels described in the following. In order to make an adjustment, adjust the value by turning the Lightwheel<sup>®</sup> and confirm by pressing the right button ( $\checkmark$ ). The next channel will appear in the display.

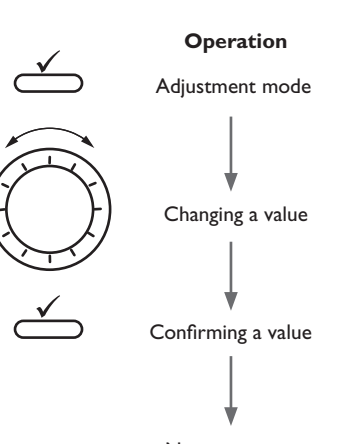

Next parameter

- 1. Language:
- ➔ Adjust the desired menu language.

#### 2. Units:

- 1. Adjust the desired temperature unit.
- 2. Adjust the desired volume unit.

3. Adjust the desired pressure unit.

4. Adjust the desired energy unit.

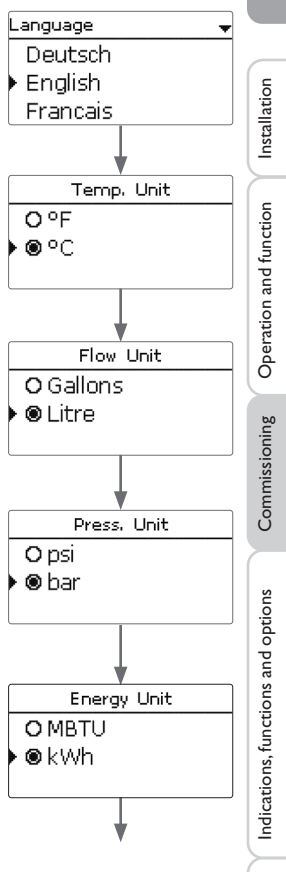

Messages

en

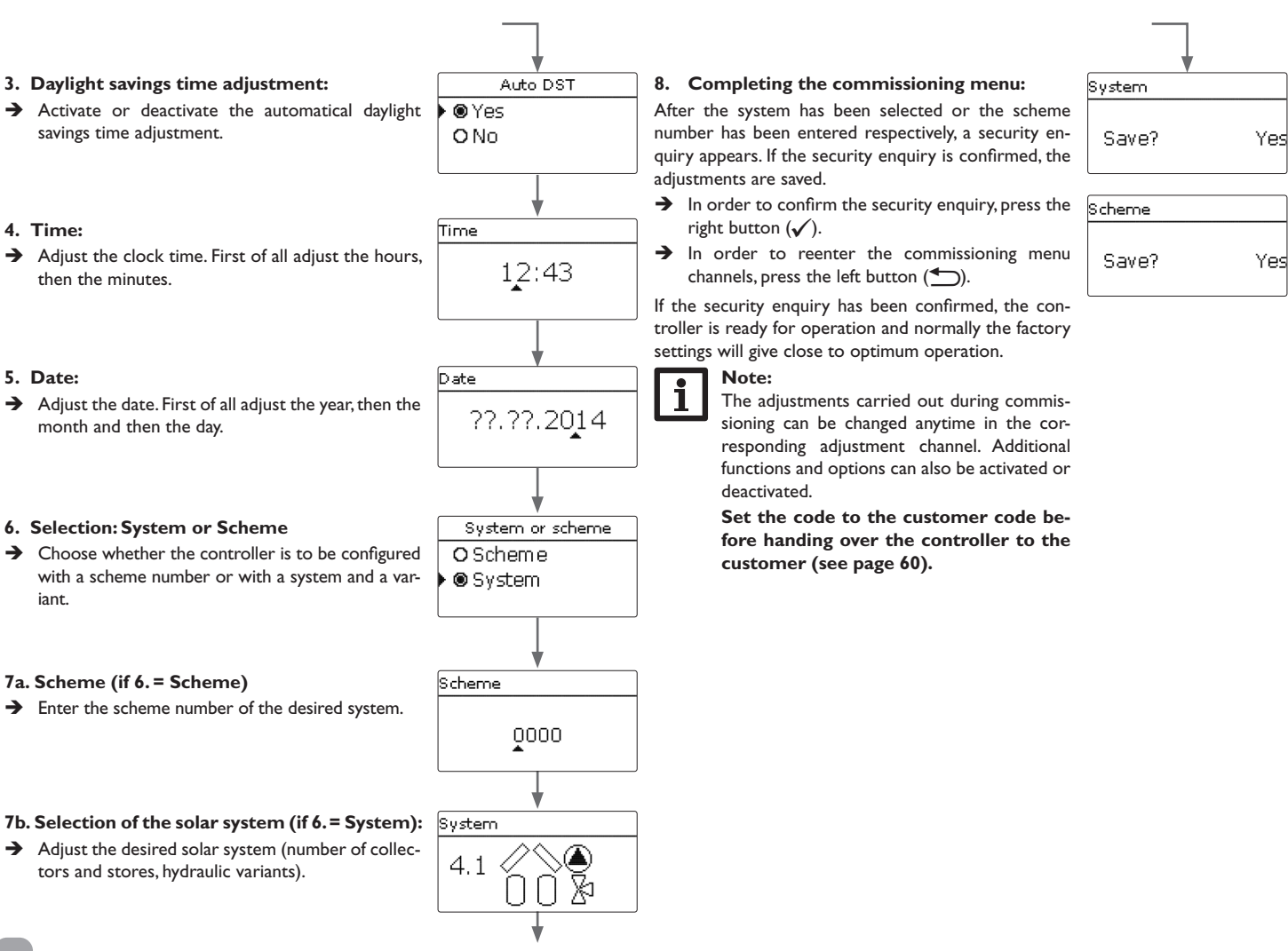

Messages

#### 5.1 Basic systems and hydraulic variants

#### System

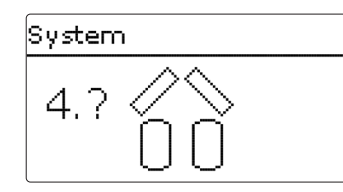

The controller is pre-programmed for 4 basic systems. The selection depends on the number of heat sources (collector fields) and heat sinks (stores, pool). Factory setting is system 1.

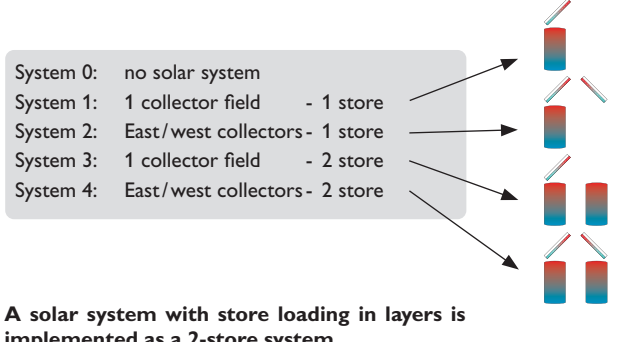

implemented as a 2-store system

(store top = store 1; store bottom = store 2).

The selection of the basic solar system is one of the most important adjustments and is thus requested already in the commissioning menu.

First, the basic system is adjusted by means of the number of stores and collectors fields, then the hydraulic variant.

The selected system is visualised by the corresponding number of store and collector symbols. The figure to the left shows system 4 which consists of 2 stores and 2 collector fields ("east-/west collectors").

Variant

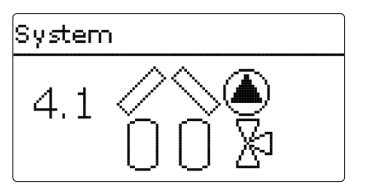

The hydraulic variant refers to the different actuators that are to be controlled. They are visualised on the display by means of symbols, when the variant is selected. The upper symbol indicates the actuator belonging to the collector fields, the lower one the actuators belonging to the stores.

The exemplary figure shows the display indicated when system 4, variant 1 has been selected. In this case, each collector field has a pump, the stores are loaded by means of valve logic.

For each variant, the controller allocates the corresponding relays and sensors. The allocations of the most important combinations are shown in chap. 5.2.

en

Installation

19

#### 5.2 Overview of relay and sensor allocation

#### System 1

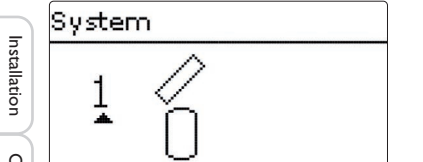

| Sensors     |    | Relay; PWM/0-10V |       |
|-------------|----|------------------|-------|
| Collector 1 | S1 | Solar pump       | R1; A |
| Store base  | S2 |                  |       |

# System 2 variant 1

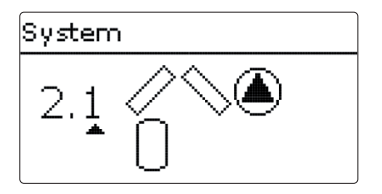

| Sensors     |    | Relay; PWM/0-10  | /     |
|-------------|----|------------------|-------|
| Collector 1 | S1 | Pump collector 1 | R1; A |
| Store base  | S2 | Pump collector 2 | R2; B |
| Collector 2 | S3 |                  |       |

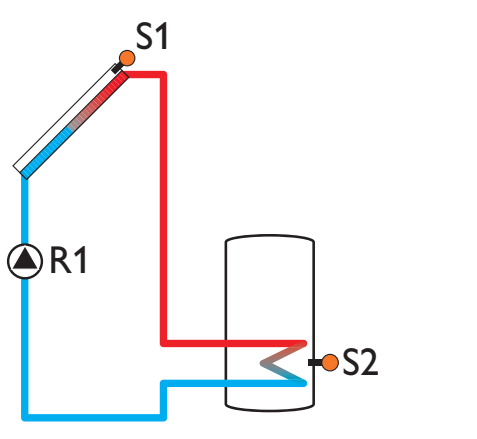

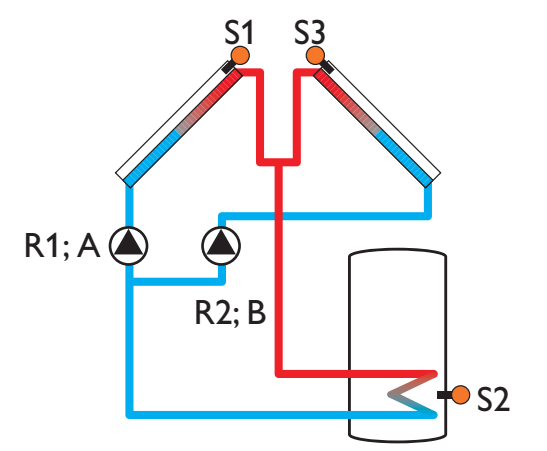

Commissioning

Indications, functions and options

Messages

### System 2 variant 2

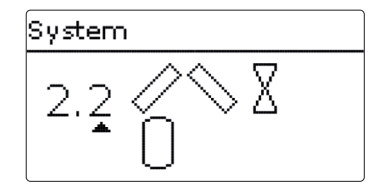

| Sensors     |    | Relay; PWM/0-10  | V    |
|-------------|----|------------------|------|
| Collector 1 | S1 | 2-PV collector 1 | R1   |
| Store base  | S2 | 2-PV collector 2 | R2   |
| Collector 2 | S3 | Solar pump       | R3;A |

# System 3 variant 1

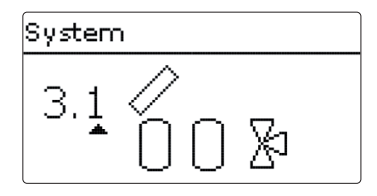

| Sensors      |    | Relay; PWM/0-10 V |       |
|--------------|----|-------------------|-------|
| Collector    | S1 | Solar pump        | R1; A |
| Store 1 base | S2 | 3-PV store 2      | R2    |
| Store 2 base | S4 |                   |       |

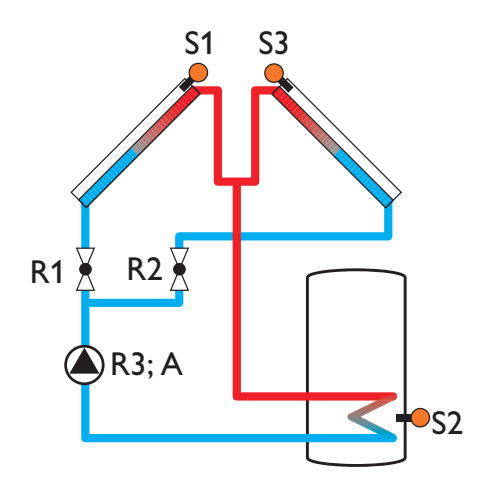

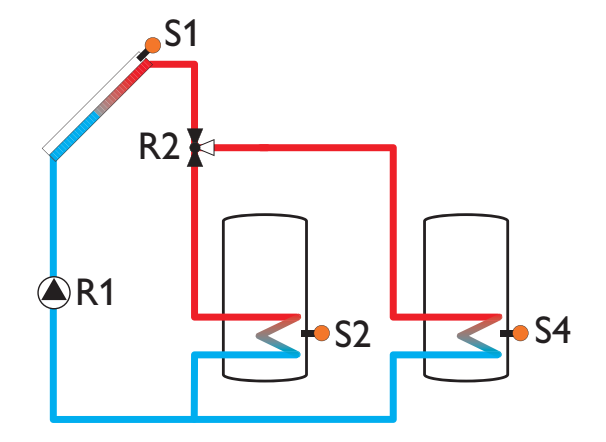

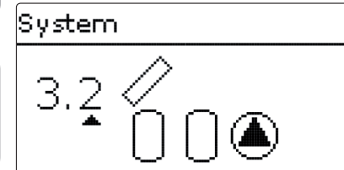

| Sensors      |    | Relay; PWM/0-10    | /     |
|--------------|----|--------------------|-------|
| Collector    | S1 | Solar pump store 1 | R1; A |
| Store 1 base | S2 | Solar pump store 2 | R2; B |
| Store 2 base | S4 |                    |       |

#### System 3 variant 3

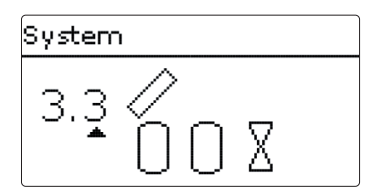

| Sensors      |    | Relay; PWM/0-10V |       |
|--------------|----|------------------|-------|
| Collector    | S1 | Solar pump       | R1; A |
| Store 1 base | S2 | 2-PV store 1     | R2    |
| Store 2 base | S4 | 2-PV store 2     | R3    |

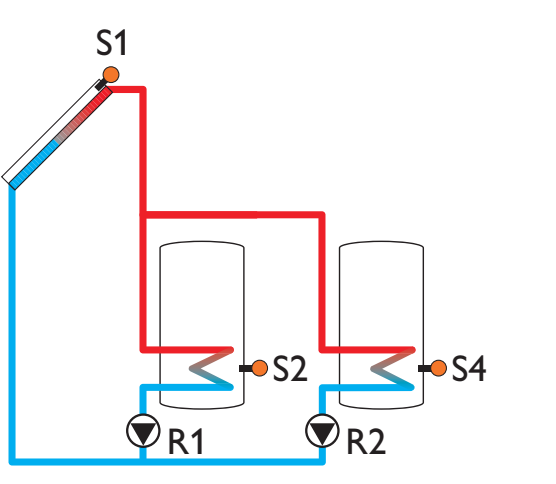

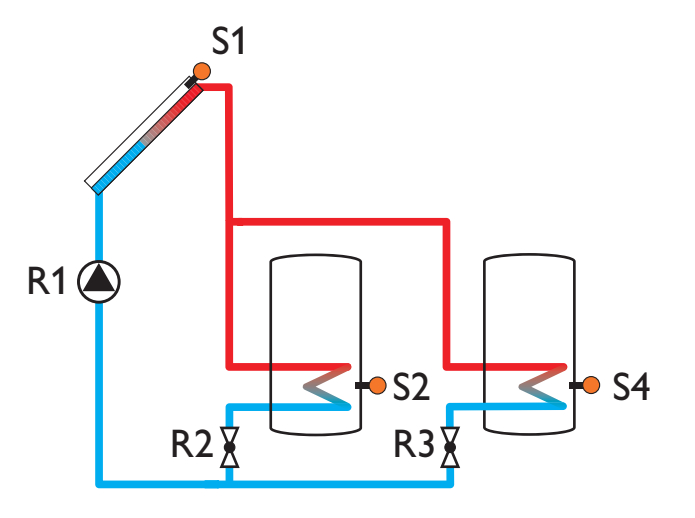

Commissioning

Indications, functions and options

# System 4 variant 1

# System 4.1 / A

| Sensors      |    | Relay; PWM/0-10  | V     |
|--------------|----|------------------|-------|
| Collector 1  | S1 | Pump collector 1 | R1; A |
| Store 1 base | S2 | Pump collector 2 | R2; B |
| Collector 2  | S3 | 3-PV store 2     | R3    |
| Store 2 base | S4 |                  |       |

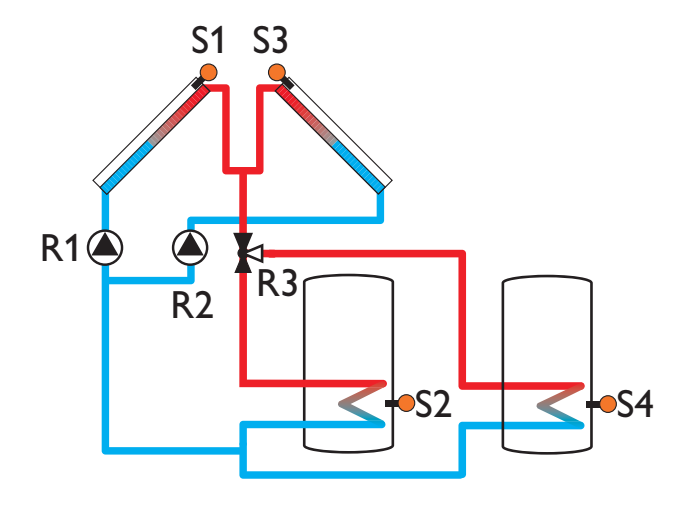

#### Main menu

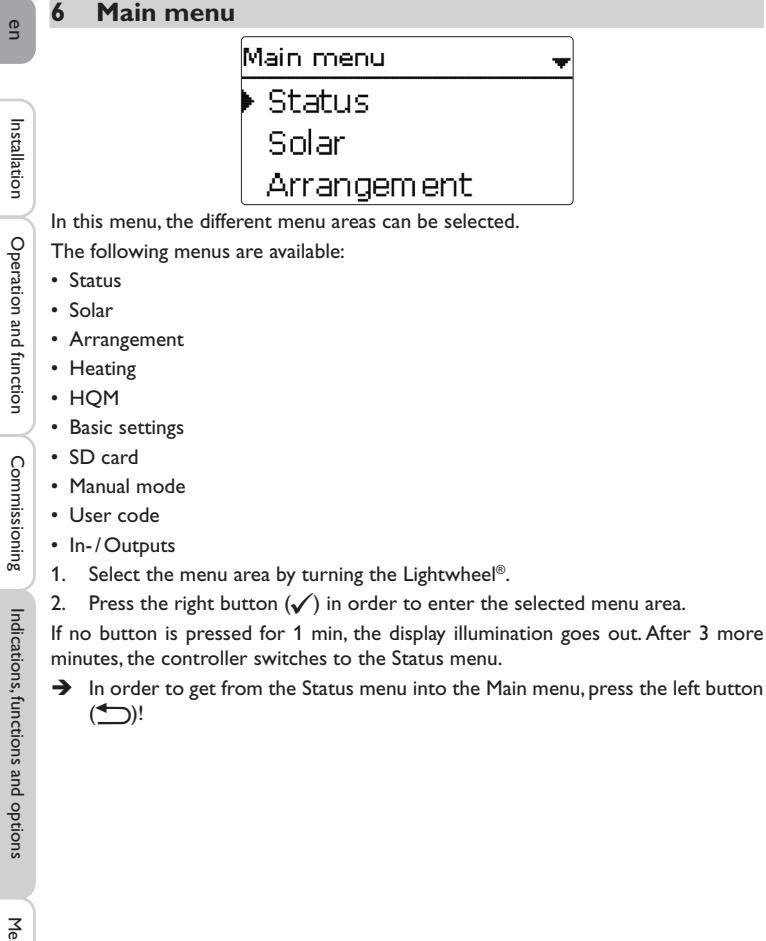

#### Status

| s | tatus 🚽           |
|---|-------------------|
| Þ | Meas. / Balance v |
|   | Solar             |
|   | Arrangement       |

In the Status menu of the controller, the status messages for every menu area can be found.

#### 7.1 Meas./Balance values

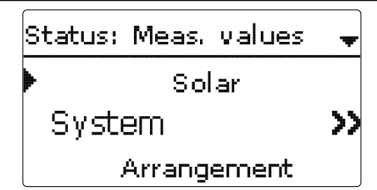

In the Status/Meas./Balance values menu, all current measurement values as well as a range of balance values are displayed. Some of the menu items can be selected in order to enter a sub-menu.

Additionally, all optional functions selected, the operating hours counter as well as activated heat quantity measurements are displayed.

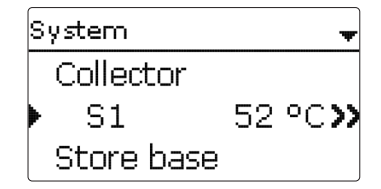

If, for example, Solar/System is selected, a sub-menu with the sensors and relays allocated to the solar system opens. In the sub-menu, the current temperatures and the current pump speed are displayed.

When a line with a measurement value is selected, another sub-menu will open.

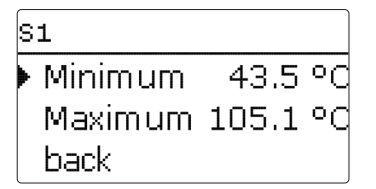

If, for example,  ${\bf S1} is$  selected, a sub-menu indicating the minimum and maximum values will open.

7.2 Solar

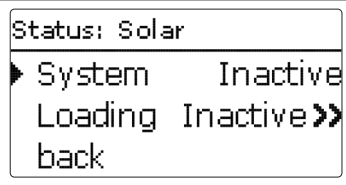

In the **Status/Solar** menu, the status of the solar system, the solar loading and the selected optional functions are indicated.

#### 7.3 Arrangement

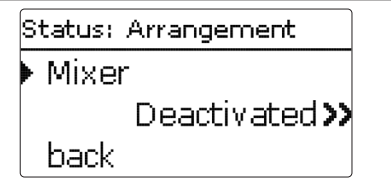

In the **Status/Arrangement** menu, the status of the selected optional functions is indicated.

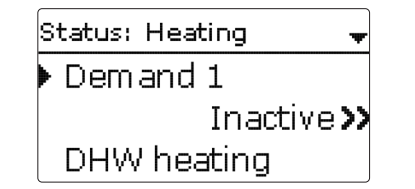

In the **Status / Heating** menu, the status of the demands activated as well as of the selected optional functions is indicated.

7.5 Messages

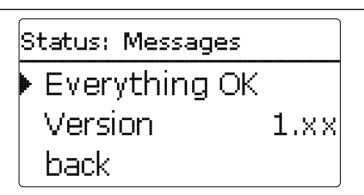

e not been sinoission

In the  ${\bf Status}/{\bf Messages}$  menu, error and warning messages which have not been acknowledged are indicated.

During normal operation, the message **Everything OK** is indicated.

When a monitoring function from the function control is activated and detects a fault condition, a corresponding message is indicated (see table).

A message consists of the name of the monitoring function, a 4-digit error code and a short text description of the fault condition.

In order to acknowledge the message, proceed as follows:

- 1. Select the code of the desired message by turning the Lightwheel®.
- 2. Confirm your selection with the right button ( $\checkmark$ ).
- 3. Confirm the security enquiry by selecting Yes.

When the installer user code has been entered, the menu item **Restarts** will appear below the messages. The value indicates the number of controller restarts since commissioning. This value cannot be reset.

Installation

Operation and function

#### Messages

| Ð        |               | -                  |                                                                |                                               |
|----------|---------------|--------------------|----------------------------------------------------------------|-----------------------------------------------|
| 'n       | Error<br>code | Display            | Monitoring function                                            | Cause                                         |
|          | 0001          | !Sensor fault      | Sensor line break                                              | Sensor line broken                            |
| Inst     | 0002          | !Sensor fault      | Sensor short circuit                                           | Sensor line short-circuited                   |
| allation | 0011          | !∆T too high       | ΔT too high                                                    | Collector 50 K > than store to be loaded      |
|          | 0021          | !Night circulation | Night circulation                                              | Betw. 11 p.m. and 5 a.m. col.<br>temp > 40 °C |
| Deratio  | 0031          | !FL/RL interch.    | FL/RL interchanged                                             | Col. temp. does not rise after switching on   |
| onal     | 0041          | !Flow rate monit.  | Flow rate monitoring                                           | No flow rate at sensor                        |
| nd func  | 0051          | !Overpressure      | Overpressure monitoring                                        | Max. system pressure<br>exceeded              |
| tion     | 0052          | !Low pressure      | Low pressure monitoring                                        | System pressure below<br>minimum              |
| Con      | 0061          | !Data storage def. | Storing and changing adjust-<br>ments not possible             |                                               |
| Imissio  | 0071          | !RTC module def.   | Time-controlled functions (e.g. night correction) not possible |                                               |
| ning     | 0081          | !Store max. temp.  | Maximum store temperature                                      | St. max has been exceeded                     |
|          | 0091          | Restarts           | Restart counter (non-adjust-<br>able)                          | Number of restarts since commissioning        |

#### Note:

The function control "flow and return interchanged" according to the VDI guidelines 2169 can only correctly detect and indicate the error "0031 !FL/RE INTERCHANGED!" if the collector sensor measures the temperature directly in the fluid at the collector outlet. If the collector sensor is not correctly placed, a false message may occur.

→ Place the collector sensor directly in the fluid at the collector outlet or deactivate the "flow and return interchanged" function control.

| 9 | Service     |  |  |
|---|-------------|--|--|
|   | S1          |  |  |
|   | Collector 1 |  |  |
|   | S2          |  |  |

In the **Status/Service** menu, each sensor and relay is indicated with the component or function it has been allocated to. For free sensors and relays, **Free** is indicated.

8

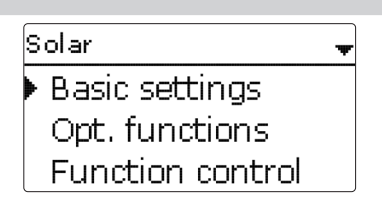

In this menu, all adjustments for the solar part of the arrangement can be made. The **Solar** menu consists of the following sub-menus:

- Basic setting
- Optional functions
- Function control
- Holiday function
- Expert

## 8.1 Basic solar settings

In this menu, all basic settings for the solar part of the arrangement can be adjusted. In this menu, the hydraulic system, which is the basis for the arrangement, can be adjusted. The setting is divided into systems and variants.

Both system and variant have usually been adjusted during commissioning. If the setting is changed later on, all adjustments for the solar part of the arrangement are set back to their factory settings.

If the change causes the solar system to require a relay that has been allocated to an arrangement or heating function before, all adjustments made in the non-solar function will be set back to their factory settings as well. en

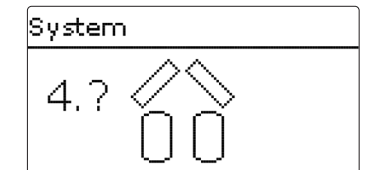

First of all, the basic solar system can be selected according to the number of stores Collector (1, 2) and collector fields in use. The corresponding numbers are indicated on the display. The exemplary figure shows system 4 with its 2 stores and 2 collector fields (east-/west collectors).

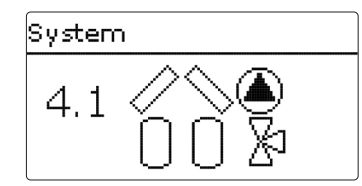

When the basic system has been selected and confirmed, the hydraulic variant can be selected. The variant is visualised on the display by means of pump and valve symbols. The exemplary figure shows variant 1 of system 4 with a 3-port valve and a pump. For an overview of the basic systems and their variants see page 17.

The controller supports up to 2 collector fields and up to 2 solar stores.

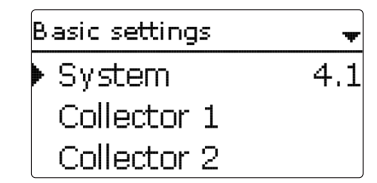

The following items in the Solar/Basic settings menu will adjust to the system selected.

| Collector 1 |        |
|-------------|--------|
| 🕨 🛛 Colmin. |        |
| Colmin.     | 10 °C  |
| Colem.      | 130 °C |

In systems with 2 collector fields, 2 separate menu items (Collector 1 and Collector 2) are displayed instead of Collector.

For each collector field, a collector minimum limitation and a collector emergency shutdown temperature can be adjusted.

#### Solar/Basic settings/Collector (1, 2)

| Adjustment<br>channel | Description                     | Adjustment range/<br>selection | Factory setting |
|-----------------------|---------------------------------|--------------------------------|-----------------|
| Colmin.               | Minimum collector limitation    | Yes, No                        | Yes             |
| Colmin.               | Minimum collector temperature   | 1090°C                         | 10°C            |
| Colem.                | Collector emergency temperature | 80200°C                        | 130°C           |

| Store 1 | Ŧ      |
|---------|--------|
| ▶ ∆Ton  | 6.0 K  |
| ΔToff   | 4.0 K  |
| ΔTset   | 10.0 K |

#### Store (1, 2)

In systems with 2 or more stores, 2 separate menu items (Store 1 and Store 2) are displayed instead of Store).

For each store, an individual  $\Delta T$  control, a set and a maximum temperature, the priority (in multi-store systems), a hysteresis, a rise value, a minimum runtime and a minimum pump speed can be adjusted.

In multi-store-systems with differing Store set/Maximum store temperatures, all stores are loaded up to their set temperatures first, then up to their maximum store temperatures (according to their priority and the store sequence control).

If one of the stores does not reach its set temperature, e.g. because the temperature difference is not sufficiently high, the subsequent store will be loaded past its set temperature up to its maximum temperature, if the switch-on condition is fulfilled.

#### Solar/Basic settings/Store (1, 2)

| Adjustment<br>channel | Description                          | Adjustment range/<br>selection | Factory setting  |     |
|-----------------------|--------------------------------------|--------------------------------|------------------|-----|
| $\Delta Ton$          | Switch-on temperature difference     | 1.020.0K                       | 6.0 K            |     |
| ΔToff                 | Switch-off temperature difference    | 0.5 19.5 K                     | 4.0 K            | _   |
| ΔTset                 | Set temperature difference           | 1.5 30.0 K                     | 10.0 K           | 2   |
| Stset                 | Store set temperature                | 495°C                          | 45 °C            | eed |
| Stmax                 | Maximum store temperature            | 495°C                          | 60 °C            | , s |
| Priority              | Store priority                       | 1,2                            | system dependent | Ę   |
| HysSt                 | Hysteresis maximum store temperature | 0.1 10.0 K                     | 2.0 K            | 5   |
| Rise                  | Rise value                           | 1.020.0K                       | 2.0 K            |     |
| tMin                  | Minimum runtime                      | 0300 s                         | 30 s             |     |
| Min. speed            | Minimum speed                        | (20) 30100%                    | 30%              |     |
| <b>D</b> 1 1          |                                      | X NI                           |                  |     |

Deactivated Blocked for solar loading

Yes. No No

The store number refers to the corresponding store sensor, not to the priority of the store. In the **Priority** channel, the corresponding store number is suggested as factory setting, but may be changed at will.

The store numbers refer to the sensors as follows:

Store 1 = Sensor S2

Store 2 = Sensor S4

If the temperature reaches or exceeds the switch-on temperature difference, the pump switches on at 100% speed for 10 s. Then, the speed is reduced to the  $\sqrt{36}$ minimum pump speed value. If the temperature difference exceeds the adjusted  $\overline{a}_{0}$  35 nominal value by 1/10 of the Rise value, the pump speed increases by one step  $\frac{1}{6}$  34 (1 %). The response of the controller can be adapted via the parameter Rise. Each  $\frac{1}{2}$ time the difference increases by 1/10 of the adjustable rise value, the pump speed  $\overline{\Delta}$ increases by one step until the maximum pump speed of 100% is reached. If the temperature difference decreases by 1/10 of the adjustable rise value, pump speed will be decreased by one step.

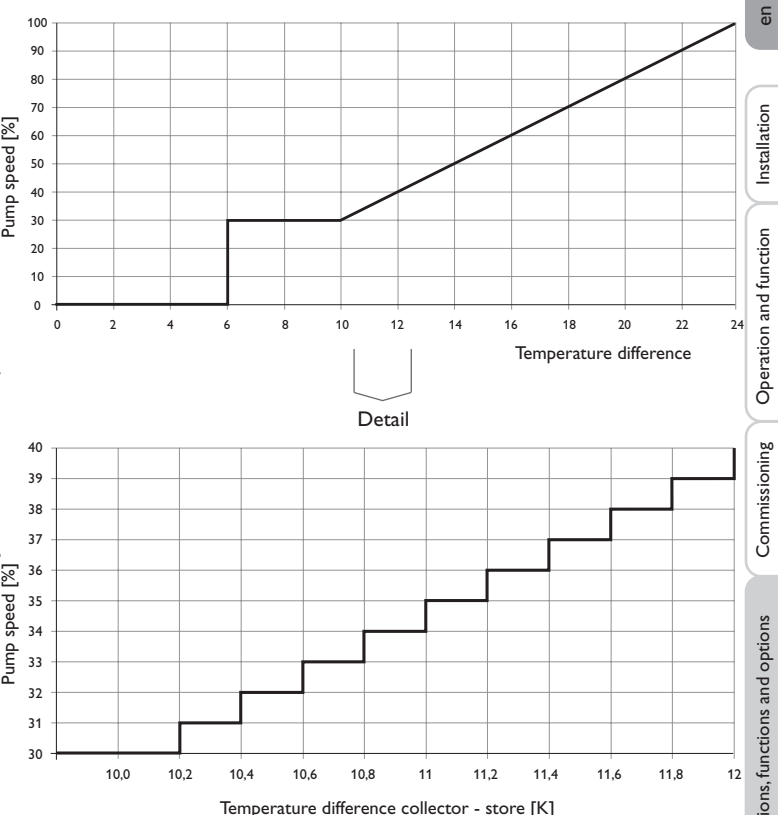

| Load. logic   |    | Ŧ   |
|---------------|----|-----|
| 🕨 Load. break | 2  | min |
| Circ.         | 15 | min |
| 🗆 Break spe   | ed |     |

#### Solar/Basic settings/Loading logic

| Adjustment<br>channel | Description                             | Adjustment range/<br>selection | Factory setting |
|-----------------------|-----------------------------------------|--------------------------------|-----------------|
| Load. break           | Loading break time                      | 15 min                         | 2 min           |
| Circ.                 | Circulation time                        | 160 min                        | 15 min          |
| Pause speed           | Loading break pump speed control option | Yes, No                        | No              |
| Speed                 | Loading break pump speed                | (20) 30 100 %                  | 30%             |
| Pump del.             | Pump delay                              | Yes, No                        | No              |
| Delay                 | Delay time                              | 5 600 s                        | 15 s            |

In systems with 2 stores, loading logic adjustments can be made in this menu.

#### Store sequence control:

If the priority store cannot be loaded, the subordinate store will be checked. If useful heat can be added, it will be loaded for the circulation time. After this, the loading process stops and the controller monitors the increase in collector temperature during the loading break time **Load. break**. If it increases by 2 K, the break time timer starts again to allow the collector to gain more heat. If the collector temperature does not increase sufficiently, the subordinate store will be loaded again for the circulation time.

As soon as the switch-on condition of the priority store is fulfilled, it will be loaded. If the switch-on condition of the priority store is not fulfilled, loading of the second store will be continued. If the priority store reaches its maximum temperature, store sequence control will not be carried out.

Each loading process will be carried out for the duration of the minimum runtime (tMin in the Solar/Basic settings/Store menu) at least, regardless of the switch-off condition.

#### Note:

In systems 1 and 2, only the menu item Pump delay will be available.

#### 8.2 Solar optional functions

Add new function Bypass Ext. HX Tube collector

In this menu, optional functions can be selected and adjusted for the solar part of the arrangement.

By selecting **Add new function**, different pre-programmed functions can be selected. The kind and number of optional functions offered depends on the previous adjustments.

| Bypass    | Ŧ    |
|-----------|------|
| Collector | 1,2  |
| Relay     | R4   |
| Variant   | Pump |

When a function is selected, a sub-menu opens in which all adjustments required can be made.

With this menu item, a relay and, if necessary, certain system components can be allocated to the function.

| Relay selec. | - |
|--------------|---|
| ▶ Free       |   |
| R2           |   |
| R3           |   |

The menu item **Relay** is available in almost all optional functions. Therefore, it will not be explained in the individual function descriptions.

With this menu item, a relay can be allocated to the function. All free relays are available for selection.

If **Free** is selected, the function will run normally in the software but will not operate a relay.

Messages

Commissioning

| Solar / Opt. functions | 4 |
|------------------------|---|
| Cooling mode           |   |
| Drainback              |   |
| Add new function       |   |

When a function has been adjusted and saved, it will appear in the **Opt. functions** menu above the menu item **Add new function**.

This allows an easy overview of functions already saved.

An overview about which sensor has been allocated to which component and which relay has been allocated to which function is given in the **Status/Service** menu.

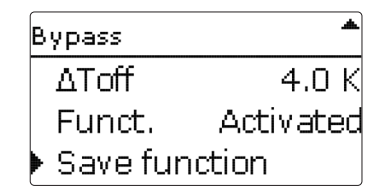

At the end of each optional function sub-menu, the menu items **Function** and **Save function** are available. In order to save a function, select **Save function** and confirm the security enquiry by selecting **Yes**.

In functions already saved, the menu item **Delete function** appears instead.

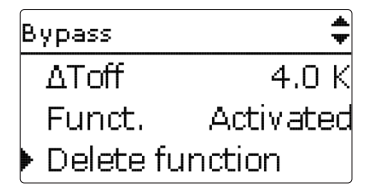

In order to delete a function already saved, select **Delete function** and confirm the security enquiry by selecting **Yes**.

| Funct.        |
|---------------|
| 🕨 🕲 Switch    |
| O Activated   |
| O Deactivated |

With the menu item **Function**, an optional function already saved can be temporarily deactivated or re-activated respectively. In this case, all adjustments will remain stored, the allocated relays remain occupied and cannot be allocated to another function.

By selecting **Switch**, the function can be activated or deactivated respectively by means of an external switch.

The selection is only available if a sensor input has previously been set to Switch in the **Inputs/Outputs** menu.

If Switch is selected, the channel Sensor will appear. In this channel, the sensor input to which the switch is to be connected can be allocated to the function.

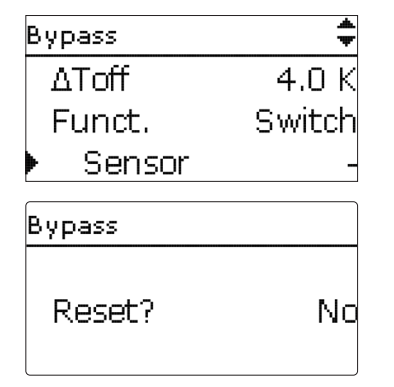

If the menu item **Delete function** is confirmed by pressing the right button  $(\checkmark)$ , a security enquiry appears. The setting can be changed between **Yes** and **No** by turning the Lightwheel<sup>®</sup>. If **Yes** has been selected and confirmed by pressing the right button  $(\checkmark)$ , the function is deleted and available under **Add new function** again. The corresponding relays are available again.

nstallation

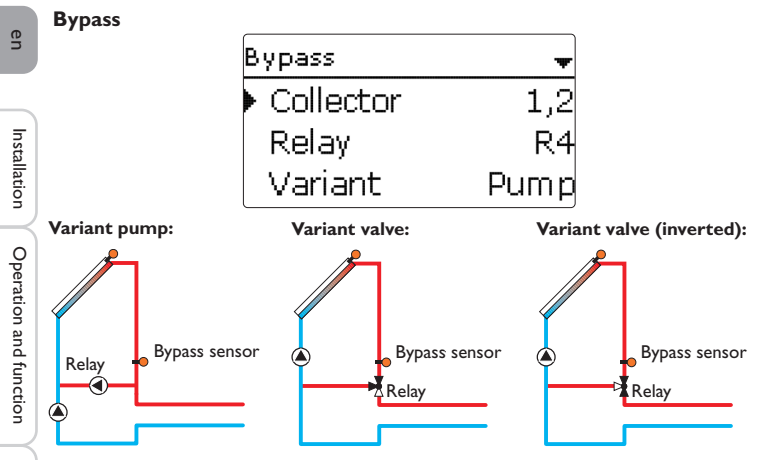

Exemplary schematics for the bypass variants

#### Solar/Opt. functions/Add new function/Bypass

| Adjustment<br>channel | Description                                  | Adjustment range/ selection    | Factory setting  |
|-----------------------|----------------------------------------------|--------------------------------|------------------|
| Collector             | Collector field                              | system dependent               | system dependent |
| Relay                 | Bypass relay                                 | system dependent               | system dependent |
| Variant               | Variant (pump or valve logic)                | Pump, Valve                    | Pump             |
| Inverted              | Valve logic inversion                        | Yes, No                        | No               |
| Sensor                | Bypass sensor                                | system dependent               | system dependent |
| ΔTon                  | Bypass switch-on tempera-<br>ture difference | 1.020.0K                       | 6.0 K            |
| ΔToff                 | Bypass switch-off temperature difference     | 0.5 19.5 K                     | 4.0 K            |
| Funct.                | Activation / Deactivation                    | Activated, Deactivated, Switch | Activated        |
| Sensor                | Sensor input allocation                      | -                              | -                |
| Save/Delete           |                                              |                                |                  |

function Save/Delete function

The **Bypass function** can be used to avoid an energy loss from the store directly after loading has started. The still cold heat transfer medium in the pipework is diverted through a bypass past the store. Once the pipe is warm enough, the store can be loaded.

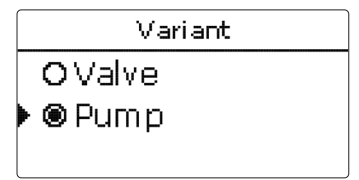

Depending on whether the bypass is energised by a valve or by a second pump, a corresponding adjustment can be made in the menu item **Variant**. Depending on the variant, different control logics are applied:

#### Pump:

In this version, a bypass pump is placed in front of the collector pump.

The bypass pump is first activated when store loading is possible. If the temperature difference between the bypass sensor and the store sensor reaches the bypass switch-on temperature difference, the bypass pump is switched off and the solar pump is switched on instead.

#### Valve:

A bypass valve is placed into the solar circuit.

The solar heat exchanger is first bypassed when store loading is possible. If the temperature difference between the bypass sensor and the store sensor reaches the bypass switch-on temperature difference, the bypass relay operates the valve and solar loading starts.

When the valve variant is selected, the option Inverted is additionally available. When the Inverted option is activated and the bypass circuit becomes activated, the relay switches on. If the temperature difference between the bypass sensor and the store sensor reaches the bypass switch-on temperature difference, the relay switches off.

Commissioning

#### External heat exchanger

| Ext. HX   |     |
|-----------|-----|
| 🕨 Relay   | R4  |
| Min speed | 30% |
| Store     | 1,2 |

#### ${\bf Solar/Opt.\,functions/Add\,\,new\,function/Ext.\,HX}$

| Adjustment<br>channel   | Description                         | Adjustment range/<br>selection | Factory setting  |
|-------------------------|-------------------------------------|--------------------------------|------------------|
| Relay                   | Relay selection                     | system dependent               | system dependent |
| Min. speed              | Minimum speed                       | (20) 30100%                    | 30%              |
| Store                   | Store sensor selection              | system dependent               | all stores       |
| Sen. Ext. HX            | Reference sensor ext. HX            | system dependent               | system dependent |
| Target tem-<br>perature | Target temperature option           | Yes, No                        | No               |
| Sensor                  | Target temperature reference sensor | system dependent               | system dependent |
| Target temp.            | Target temperature                  | 1595°C                         | 60 °C            |
| ΔTon                    | Switch-on temperature difference    | 1.020.0 K                      | 10.0 K           |
| ∆Toff                   | Switch-off temperature difference   | 0.5 19.5 K                     | 5.0 K            |
| Overrun                 | Overrun time                        | 015 min                        | 2 min            |
| Save/Delete             | Save/Delete function                | _                              | _                |

function

This function is used to link loading circuits that are separated by an external heat exchanger.

The allocated relay is energised if one of the selected stores is being loaded and there is a temperature difference between the sensor of the corresponding store and the solar flow.

The relay is switched off if this temperature difference falls below the adjusted switch-off difference.

In contrast to the bypass function, a differential control between Sen. Ext. HX and the store temperature can be carried out by means of the heat exchanger relay. The reference sensor can be arbitrarily allocated.

In System 3, variant 2, the heat exchanger relay operates the primary circuit pump. The heat exchanger is protected by a non-adjustable antifreeze function.

# Note:

Because of the special hydraulics in systems with 2 collectors, the target temperature function will not work properly there.

#### Note:

The heat exchanger is protected by a non-adjustable antifreeze function. Using a bypass is recommended nevertheless.

Installation

**Tube collector function** 

| Tube collector | •     |
|----------------|-------|
| 🕨 Start        | 08:00 |
| Stop           | 19:00 |
| Run            | 30 s  |

#### Solar/Opt. functions/Add new function/Tube collector

| Adjustment<br>channel | Description                   | Adjustment range/<br>selection    | Factory setting  |
|-----------------------|-------------------------------|-----------------------------------|------------------|
| Start                 | Start time frame              | 00:00 23:00                       | 08:00            |
| Stop                  | Stop time frame               | 00:30 23:30                       | 19:00            |
| Run                   | Pump runtime                  | 5600 s                            | 30 s             |
| Pause                 | Standstill interval           | 160 min                           | 30 min           |
| Delay                 | Pump delay                    | 5600 s                            | 15 s             |
| Collector             | Collector field               | system dependent                  | system dependent |
| Stmax off             | Maximum store temperature off | Yes, No                           | Yes              |
| Funct.                | Activation/Deactivation       | Activated, Deactivated,<br>Switch | Activated        |
| Sensor                | Sensor input allocation       | -                                 | -                |
| Save/Delete           | Saura (Dalata function        |                                   |                  |

function Save/Delete function

This function is used for improving the switch-on behaviour in systems with non-ideal sensor positions (e.g. with some tube collectors).

This function operates within an adjusted time frame. It activates the collector circuit pump for an adjustable runtime between adjustable pauses in order to compensate for the delayed temperature measurement.

If the runtime is set to more than 10 s, the pump will be run at 100% for the first 10 s of the runtime. For the remaining runtime, the pump will be run at the adjusted minimum speed.

If the collector sensor is defective or the collector is blocked, this function is suppressed or switched off. If the **Stmax off** option is activated and the temperature of the store to be loaded exceeds the maximum store temperature, the tube collector function will be suppressed.

#### 2-collector systems

In 2-collector systems, the tube collector function is available for each individual collector field.

The tube collector function will remain inactive for a collector field which is used for solar loading.

#### Target temperature

| Target temp. | +     |
|--------------|-------|
| Targ. temp.  | 65 °C |
| Sensor       | S3    |
| Rise         | 2.0 K |

#### Solar/Opt. functions/Add new function/Target temperature

| Adjustment<br>channel | Description               | Adjustment range/ selection    | Factory setting  |
|-----------------------|---------------------------|--------------------------------|------------------|
| Target temp.          | Target temperature        | 20110°C                        | 65 °C            |
| Sensor                | Reference sensor          | system dependent               | system dependent |
| Rise                  | Rise value                | 1.020.0K                       | 2.0 K            |
| unct.                 | Activation / Deactivation | Activated, Deactivated, Switch | Activated        |
| Sensor                | Sensor input allocation   | -                              | -                |
| Save/Delete           | Save/Delete function      | -                              | -                |

When the **Target temperature** function is activated, the pump speed control logic changes. The controller will remain at the minimum pump speed until the temperature at the allocated sensor exceeds the adjusted target temperature. Only then will the standard pump speed control start to operate. If the temperature at the allocated sensor changes by 1/10 of the adjusted Rise value, the pump speed will be adjusted correspondingly.

If the **Ext. HX** (see p. 30) function has been activated, too, the target temperature control will pause while the external heat exchanger is loaded. While the external heat exchanger is loaded, its own pump speed control will come into effect.

Messages

34

#### Antifreeze

| Antifreeze | -    |
|------------|------|
| Frost on   | 4 °C |
| Frost off  | 6 °C |
| Collector  | 1,2  |

#### Solar/Opt. functions/Add new function/Antifreeze

| Adjustment<br>channel | Description                       | Adjustment range/<br>selection    | Factory setting  |
|-----------------------|-----------------------------------|-----------------------------------|------------------|
| Frost on              | Antifreeze switch-on temperature  | -40+15°C                          | +4°C             |
| Frost off             | Antifreeze switch-off temperature | -39+16°C                          | +6°C             |
| Collector             | Collector field                   | system dependent                  | system dependent |
| Store (1,2)           | Store succession order            | system dependent                  | system dependent |
| Funct.                | Activation / Deactivation         | Activated, Deactivated,<br>Switch | Activated        |
| Sensor                | Sensor input allocation           | -                                 | -                |
| Save/Delete           |                                   |                                   |                  |

function Save/Delete function

The Antifreeze function activates the loading circuit between the collector and the store when the temperature falls below the adjusted antifreeze switch-on temperature. This will protect the fluid against freezing or coagulating. If the antifreeze switch-off temperature is exceeded, the solar pump will be switched off again.

Heat will be extracted from the stores according to the adjusted order. When all stores have reached their minimum temperature of  $5\,^\circ\text{C}$ , the function becomes inactive.

If the function is activated, the pump is run at its maximum relative speed.

#### Note:

In systems with east-/west collectors, 2 separate menus will be displayed.

#### Afterheating suppression

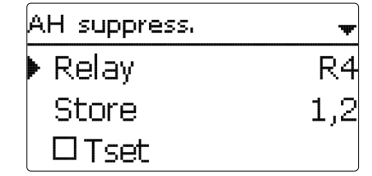

#### Solar/Opt. functions/Add new function/AH suppression

| Adjustment<br>channel  | Description             | Adjustment range/ selection    | Factory setting  |
|------------------------|-------------------------|--------------------------------|------------------|
| Relay                  | Reference relay         | system dependent               | system dependent |
| Store                  | Store sensor selection  | system dependent               | system dependent |
| Tset                   | Set temperature         | Yes, No                        | No               |
| Funct.                 | Activation/Deactivation | Activated, Deactivated, Switch | Activated        |
| Sensor                 | Sensor input allocation | -                              | -                |
| Save / Delete function | Save/Delete function    | -                              | -                |

The **Afterheating suppression** blocks the conventional afterheating of a store that is currently in solar loading.

This function is activated if a previously selected store is being loaded.

Solar loading means that store loading is only carried out for energy supply and not for cooling purposes etc.

If the **Tset** option is activated, the afterheating will only be suppressed when the store temperature exceeds **Tset**.

35

| Inction | Sensor      | Sensor input allocation |
|---------|-------------|-------------------------|
|         | Save/Delete | Save / Delete function  |

Adjustment

channel

Relay

Store

Funct.

function Save/Delete function

Description

Parallel relay

Store sensor selection

Activation / Deactivation

With this function, e. g. a valve can be controlled in parallel to a solar pump via a separate relay.

R4

Activated, Deactivated, Switch Activated

Factory setting

system dependent

system dependent

Activated

Adjustment range/ selection

system dependent

system dependent

Parallel relay

Relav

Store

Funct.

Solar/Opt. functions/Add new function/Parallel relay

Switch-on condition for the solar parallel relay function is that one or more of the selected stores is being loaded. If at least one of the selected stores is being loaded, the parallel relay is energised.

The parallel relay function operates regardless whether the store is subjected to regular solar loading or to a loading caused by an optional function (such as the collector cooling).

#### Note:

If a relay is in the manual mode, the selected parallel relay will not be energised.

#### Cooling mode

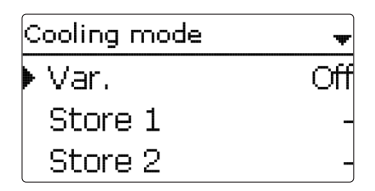

#### Solar/Opt. functions/Add new function/Cooling mode

| Adjustment<br>channel | Description                       | Adjustment range/<br>selection    | Factory setting  |
|-----------------------|-----------------------------------|-----------------------------------|------------------|
| Variant               | Cooling logic variant             | Col. cool, Syst. cool., Off       | Off              |
| Tcolmax.              | Collector maximum temperature     | 70190°C                           | 100°C            |
| Store (1, 2)          | Store succession order            | system dependent                  | system dependent |
| St cooling            | Store cooling                     | Yes, No                           | No               |
| ΔTon                  | Switch-on temperature difference  | 1.030.0K                          | 20.0 K           |
| ΔToff                 | Switch-off temperature difference | 0.5 29.5 K                        | 15.0 K           |
| Funct.                | Activation/Deactivation           | Activated, Deactivated,<br>Switch | Activated        |
| Sensor                | Sensor input allocation           | -                                 | -                |
| Save/Delete function  | Save/Delete function              | -                                 | -                |

In the **Cooling mode** menu, different cooling functions are available. They can be used for keeping the solar system operational for a longer time during strong solar irradiation.

For this purpose, the adjusted maximum store temperatures can be exceeded. The store order for this overloading can be adjusted. Additionally, each individual store can be excluded from this function.

2 different variants are available for the cooling mode: the system cooling and the collector cooling.

#### System cooling:

If the system cooling variant has been selected and the switch-on temperature difference is exceeded, store loading is continued even if the corresponding maximum temperature is exceeded, but only up to the emergency shutdown temperature. Store loading continues until all stores have reached the emergency shutdown temperature or until the switch-off temperature difference is reached.

#### **Collector cooling:**

If the collector cooling variant has been selected, store loading is continued or reactivated when the collector maximum temperature is exceeded.

Store loading continues until all stores have reached the emergency shutdown temperature or until the collector temperature falls below the collector maximum temperature by at least 5 K.

In 2-collector systems, separate adjustments can be made for each collector field. The control logic regards collector cooling operation as solar loading. The adjusted values for delay, minimum runtime, etc. remain valid.

#### Store cooling option:

When the store cooling function is activated, the controller aims to cool down the store during the night in order to prepare it for solar loading on the following day. When the store cooling function is activated, the solar pump is switched on if the maximum store temperature is exceeded and the collector temperature falls below the store temperature. The solar pump remains active until the store temperature falls below the adjusted maximum store temperature.

The store order for the cooling is the same as in the overheating through systemor collector cooling.

#### **Drainback option**

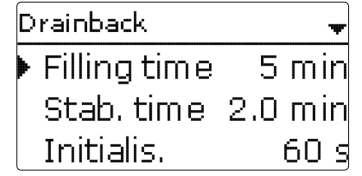

#### Solar/Opt. functions/Add new function/Drainback

| Adjustment<br>channel   | Description                    | Adjustment range/ selection    | Factory setting  |
|-------------------------|--------------------------------|--------------------------------|------------------|
| Filling time            | Drainback filling time         | 130 min                        | 5 min            |
| Stab. time              | Stabilisation time             | 1.015.0 min                    | 2.0 min          |
| Initialis.              | Initialisation time            | 1100 s                         | 60 s             |
| Booster                 | Booster option                 | Yes, No                        | No               |
| Relay                   | Booster pump relay selection   | system dependent               | system dependent |
| Drain impulse           | Drain impulse option           | Yes, No                        | No               |
| Delay                   | Delay time                     | 130 min                        | 3 min            |
| Duration                | Drain impulse loading duration | 160 s                          | 10 s             |
| Funct.                  | Activation / Deactivation      | Activated, Deactivated, Switch | Activated        |
| Sensor                  | Sensor input allocation        | -                              | -                |
| Save/Delete<br>function | Save/Delete function           | -                              | -                |

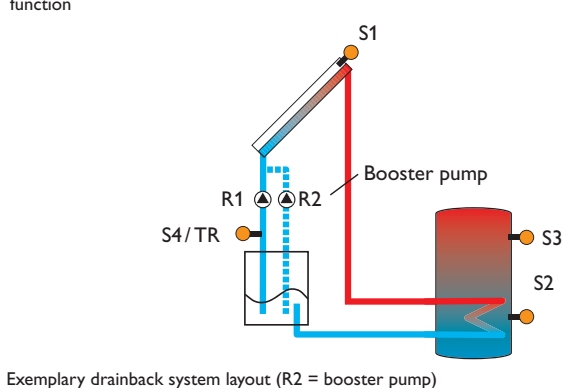

en

Installation

Operation and function

In a drainback system the heat transfer fluid will flow into a holding tank if solar **Twin pump** loading does not take place. The drainback option initiates the filling process if solar loading is about to start. If the drainback option is activated, the following adjustment can be made:

#### Note:

A drainback system requires additional components such as a holding tank. The drainback option should only be activated if all components required are properly installed.

#### Time period - switch-on condition

The parameter **Initialis.** is used for adjusting the time period during which the switch-on condition must be permanently fulfilled.

#### **Filling time**

The filling time can be adjusted using the parameter **Filling time**. During this period, the pump runs at maximum speed.

#### Stabilisation

The parameter **Stab. time** is used for adjusting the time period during which the switch-off condition will be ignored after the filling time has ended.

The **Booster** option is used for switching on a second pump when filling the solar system. The corresponding relay is switched on at 100% speed for the duration of the filling time.

A short time (**Delay time**) after the system has been emptied, the **Drain impulse** option will switch on the solar pump for an adjustable **Duration**. Thus, a hydrostatic head will form in the flow pipe. When it falls back into the holding tank, water pockets remaining in the collector will be sucked down into the holding tank.

| Twin pump  | +   |
|------------|-----|
| 🕨 Relay    | R4  |
| Ref. relay | R1  |
| Runtime    | 6 h |

#### Solar/Opt. functions/Add new function/Twin pump

| Adjustment<br>channel     | Description                 | Adjustment range/<br>selection    | Factory setting  |
|---------------------------|-----------------------------|-----------------------------------|------------------|
| Relay                     | Relay selection twin pump   | system dependent                  | system dependent |
| Reference relay           | Reference relay selection   | system dependent                  | -                |
| Runtime                   | Pump runtime                | 148 h                             | 6 h              |
| Flow rate mon.            | Flow rate monitoring option | Yes, No                           | No               |
| Flow rate sen.            | Flow rate sensor selection  | S5, S6, S7                        | -                |
| Delay                     | Delay time                  | 110 min                           | 5 min            |
| Funct.                    | Activation/Deactivation     | Activated, Deactivated,<br>Switch | Activated        |
| Sensor                    | Sensor input allocation     | -                                 | -                |
| Save / Delete<br>function | Save/Delete function        | -                                 | -                |

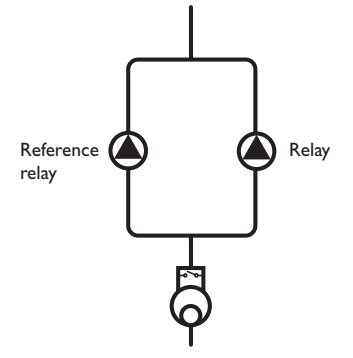

Exemplary figure of twin pumps with upstream flowmeter

#### Heat dump

The **Twin pump** function controls the equal distribution of pump runtime in systems with 2 equally usable pumps.

If the selected reference relay has exceeded its adjusted runtime and the next switch-on process is imminent, the allocated relay (twin pump) is switched on instead.All characteristics are adopted.

If the allocated relay has in turn exceeded its runtime as well, the selected reference relay is switched on again in the next switch-on process.

Additionally, the flow rate monitoring option can be activated in order to activate the twin pump in the case of a flow rate error. When the flow rate monitoring option is activated, 2 additional adjustment channels appear for allocating a sensor and adjusting a delay time.

If the flow rate monitoring option is activated, an error message will appear when no flow rate is detected at the allocated sensor after the delay time has elapsed. The active relay will be blocked as defective and the second relay will be activated instead. The twin pump function will pause until the error message has been acknowledged.

When the error message is acknowledged, the controller runs a test during which it will energise the relay and again monitor the flow rate.

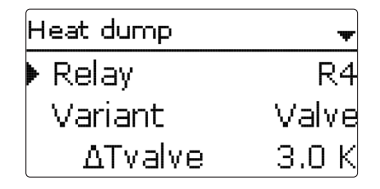

#### Solar/Opt. functions/Add new function/Heat dump

| Adjustment<br>channel  | Description                        | Adjustment range/<br>selection    | Factory setting  |
|------------------------|------------------------------------|-----------------------------------|------------------|
| Relay                  | Relay selection                    | system dependent                  | system dependent |
| Variant                | Variant (pump or valve logic)      | Valve, Pump                       | Valve            |
| $\Delta T$ valve       | Valve logic temperature difference | 0.0 10.0 K                        | 3.0 K            |
| Collector              | Collector selection                | system dependent                  | 1                |
| Tcol.                  | Collector overtemperature          | 40190°C                           | 110°C            |
| Funct.                 | Activation/Deactivation            | Activated, Deactivated,<br>Switch | Activated        |
| Sensor                 | Sensor input allocation            | -                                 | -                |
| Save / Delete function | Save/Delete function               | -                                 | -                |

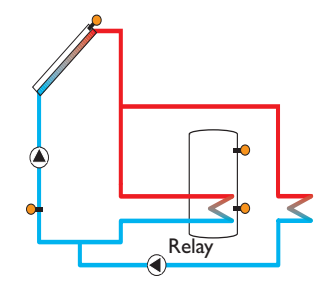

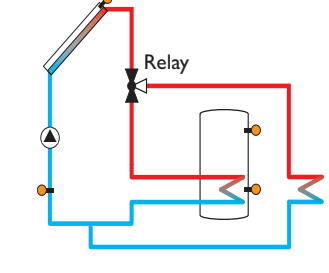

Variant valve

Variant pump

1 Note: The sw

The switch-on collector temperature must be adjusted at least by  $10\,K$  lower than the emergency switch-off temperature.

#### Flow rate monitoring

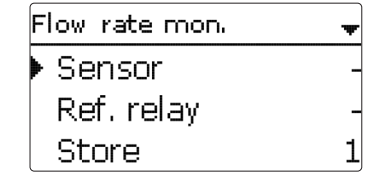

The Heat dump function can be used to direct excess heat generated by strong solar irradiation to an external heat exchanger (e.g. fan coil) in order to keep the collector temperature within the operating range.

Whether the heat dump is activated via an additional pump or a valve can be adjusted in the menu item Variant.

#### Variant pump:

The allocated relay is energised with 100%, if the collector temperature reaches the Solar/Opt. functions/Add new function/Flow rate mon. adjusted switch-on temperature.

If the collector temperature falls by 5K below the adjusted collector overtemperature, the relay will be switched off. In the variant pump, the heat dump function works independent from solar loading.

#### Variant valve:

If the collector temperature reaches the [**Tcol.** -  $\Delta$ **T** valve], the allocated relay switches on. This ensures that the valve has completed its motion before the pump is activated. If the collector temperature falls by 5K below the adjusted collector overtemperature, the relay will be switched off.

If one of the store temperatures exceeds its store maximum temperature while the heat dump function is active, the function will be deactivated and an error message will appear. If the temperature falls below this value by the hysteresis maximum store temperature (HysSt in the Solar/Basic settings/Store menu), the heat dump function is released again.

| Adjustment<br>channel | Description                | Adjustment range/ selection    | Factory setting |
|-----------------------|----------------------------|--------------------------------|-----------------|
| Sensor                | Flow rate sensor selection | system dependent               | -               |
| Ref. relay            | Reference relay selection  | system dependent               | -               |
| Store                 | Store sensor selection     | system dependent               | 1               |
| Time                  | Delay time                 | 1 300 s                        | 30 s            |
| Funct.                | Activation / Deactivation  | Activated, Deactivated, Switch | Activated       |
| Sensor                | Sensor input allocation    | -                              | -               |
| Save/Delete           | Save/Delete function       | -                              | -               |

The Flow rate monitoring function can be used for detecting malfunctions that impede the flow rate and to switch off the corresponding relay. This will prevent system damage, e.g. through a dry run of the pump.

If the flow rate monitoring function is activated, an error message will appear when no flow rate is detected at the allocated flowmeter after the delay time has elapsed.

- If a reference relay has been selected, the flow rate monitoring function will become active when the allocated relay is switched on. In the case of an error, the complete solar system will be shut down.
- · If both a store and a reference relay have been selected, the flow rate monitoring function will become active when the allocated relay is switched on. In the case of an error, the allocated store will be blocked until the error message has been acknowledged. The next store free for loading will be loaded instead.

The error message will appear both in the Status/Messages menu and in the Status/Solar/Flow rate mon. menu.lt can be acknowledged in the Status/Solar/Flow rate mon. menu. When the error message is acknowledged, the controller runs a test during which it will energise the relay and again monitor the flow rate.

en

Messages
#### **Pressure monitoring**

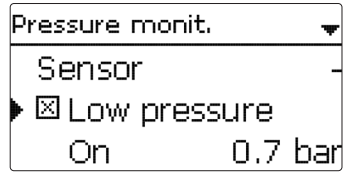

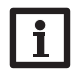

#### Note:

The pressure monitoring function will only be available when an RPS type Grundfos Direct Sensor  $^{\rm TM}$  is connected.

#### Solar/Opt. functions/Add new function/Pressure monitoring

| Adjustment<br>channel   | Description                    | Adjustment range/<br>selection    | Factory setting |
|-------------------------|--------------------------------|-----------------------------------|-----------------|
| Sensor                  | Pressure sensor selection      | S6                                | -               |
| Low pressure            | Low pressure monitoring option | Yes, No                           | No              |
| On                      | Switch-on threshold            | 0.0 9.7 bar                       | 0.7 bar         |
| Off                     | Switch-off threshold           | 0.1 9.8 bar                       | 1.0 bar         |
| Shutdown                | Shutdown option                | Yes, No                           | No              |
| Overpressure            | Overpressure monitoring option | Yes, No                           | No              |
| On                      | Switch-on threshold            | 0.3 10.0 bar                      | 5.5 bar         |
| Off                     | Switch-off threshold           | 0.29.9 bar                        | 5.0 bar         |
| Shutdown                | Shutdown option                | Yes, No                           | No              |
| Funct.                  | Activation/Deactivation        | Activated, Deactivated,<br>Switch | Activated       |
| Sensor                  | Sensor input allocation        | -                                 | -               |
| Save/Delete<br>function | Save/Delete function           | -                                 | -               |

The **Pressure monitoring** function can be used for detecting overpressure or low pressure conditions inside the system, and if necessary to shut down the affected system components in order to avoid system damage.

#### Low pressure

If the system pressure falls below the adjustable switch-on value **On**, an error message will appear.

If the **Shutdown** option has been activated for the low pressure monitoring function, the solar system will be shut down as well in the case of a fault condition. When the pressure reaches or exceeds the adjustable switch-off value **Off**, the system is switched on again.

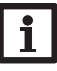

#### Note:

For the **Low pressure** monitoring function, **Off** always is at least 0.1 bar higher than **On**. The corresponding adjustment ranges will automatically adapt to that.

#### Overpressure

If the system pressure exceeds the adjustable switch-on value  $\mathbf{On}, an \mbox{ error message will appear.}$ 

If the **Shutdown** option has been activated for the overpressure monitoring function, the solar system will be shut down as well in the case of a fault condition.

When the pressure reaches or falls below the adjustable switch-off value **Off**, the system is switched on again.

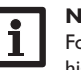

#### Note:

For the **Overpressure** monitoring function, **On** always is at least 0.1 bar higher than **Off**. The corresponding adjustment ranges will automatically adapt to that.

Installation

Operation and function

## Function control ► ⊠ ΔT too high ⊠ Night circulation ⊠ FL/RE intercha...

#### Note:

Only if the installer code is entered (see page 60), will the **Function** control menu be available.

#### Solar/Function control

| Adjustment chann    | el Description                                   | Adjustment range/<br>selection | Factory setting     |
|---------------------|--------------------------------------------------|--------------------------------|---------------------|
| $\Delta T$ too high | Option $\Delta T$ monitoring                     | Yes, No                        | No                  |
| Night circulation   | Night circulation monitoring option              | Yes, No                        | No                  |
| FL/RL interchange   | d FL/RE interchange monitoring option            | Yes, No                        | No                  |
| Store max. temp.    | Maximum store temperature monitor-<br>ing option | Yes, No                        | No                  |
| Store               | Store sensor selection                           | system dependent               | system<br>dependent |

#### $\Delta \boldsymbol{\mathsf{T}}$ monitoring function

This function can be used for monitoring the temperature difference. The message  $\Delta T$  too high is shown, if solar loading has been carried out for a period of 20 minutes with a differential higher than 50K. Normal operation is not aborted or inhibited, but the system should be checked for the cause of the warning.

| Function control          |     |
|---------------------------|-----|
| Expert                    |     |
| 🗵 Stm ax                  |     |
| <ul> <li>Store</li> </ul> | 1,2 |

Possible causes are:

- · pump power too weak
- hydraulic blockage of a system component
- circulation problems in the collector
- air inside the system
- defective valve / defective pump

#### Night circulation

This function can be used for detecting thermal circulation inside the solar circuit that leads to an unwanted cooling of the store. A warning message will appear when one of the following conditions has been detected for at least 1 min during the period between 11 p.m. and 5 a.m.:

- collector temperature exceeds 40 °C
- the temperature difference exceeds  $\Delta {\rm Ton}$

The delay time of 1 min ensures that the message is not triggered by short-term fault conditions.

Possible causes are:

- · defective non-return valves
- defective valve
- · wrongly adjusted time

#### Flow and return pipe interchanged

This function is used for detecting an interchange of the flow and return pipe or a badly placed collector sensor. For this purpose, the collector temperature is monitored for plausibility during the switch-on phases of the solar pump. The message **FL/RE interchanged** will appear, when the plausibility criteria have not been met 5 times in a row.

#### Maximum store temperature

This function is used for detecting and indicating if the adjusted maximum store temperature has been exceeded. The controller compares the current store temperature to the adjusted maximum store temperature, thus monitoring the store loading circuits.

The maximum store temperature is considered exceeded when the temperature measured at the store sensor exceeds the adjusted maximum store temperature by at least 5 K. The monitoring becomes active again as soon as the store temperature falls below the adjusted maximum store temperature.

In the Store channel, the store or stores to be monitored can be selected.

A possible cause for an unwanted exceedance of the maximum store temperature is a defective valve.

Messages

| Holiday function $\bullet$ |
|----------------------------|
| Cooling Deactivated        |
| Store 1 -                  |
| ⊠ Store cooling            |

#### Solar/Holiday function

| Adjustment<br>channel | Description                       | Adjustment range/<br>selection                 | Factory setting  |
|-----------------------|-----------------------------------|------------------------------------------------|------------------|
| Cooling               | Cooling logic variant             | Deactivated, System cooling, Collector cooling | Deactivated      |
| Tcolmax.              | Collector maximum temperature     | 70190°C                                        | 100 °C           |
| Store (1, 2)          | Store succession order            | system dependent                               | system dependent |
| Store cooling         | Store cooling option              | Yes, No                                        | Yes              |
| ΔTon                  | Switch-on temperature difference  | 1.030.0 K                                      | 20.0 K           |
| ΔToff                 | Switch-off temperature difference | 0.5 29.5 K                                     | 15.0 K           |
| Stmax (1,2)           | Store cooling temperature         | 495°C                                          | 40 °C            |
| Heat dump             | Store heat dump                   | Yes, No                                        | No               |
| Relay                 | Relay selection                   | system dependent                               | -                |
| Sensor                | Sensor selection                  | system dependent                               | -                |
| TStoreOn              | Switch-on temperature             | 595°C                                          | 65 °C            |
| TStoreOff             | Switch-off temperature            | 494 °C                                         | 45 °C            |

The Holiday function is used for operating the system when no water consumption is expected, e.g. during a holiday absence. This function cools down the system in order to reduce the thermal load.

Only if the holiday function has been activated with the parameter Days of absence will the adjustments described in the following become active.

The parameter **Days of absence** can be used for entering the number of days for a holiday absence.

If the parameter is set to a value higher than 0, the function becomes active using the adjustments that have previously been made in the Holiday menu. The days will be counted backwards at 00:00. If the value is set to 0, the function is deactivated.

4 different cooling functions are available: System cooling, Collector cooling, Store cooling and Store heat dump.

#### System cooling:

If the system cooling variant has been selected and the switch-on temperature difference is exceeded, store loading is continued even if the corresponding maximum temperature is exceeded, but only up to the emergency shutdown temperature. Store loading continues until all stores have reached the emergency shutdown temperature or until the switch-off temperature difference is reached.

#### Collector cooling:

If the collector cooling variant has been selected, store loading is continued or reactivated when the collector maximum temperature is exceeded.

Store loading continues until all stores have reached the emergency shutdown temperature or until the collector temperature falls below the collector maximum temperature by at least 5 K. In 2-collector systems, separate adjustments can be made for each collector field.

The control logic regards collector cooling operation as solar loading. The adjusted values for delay, minimum runtime, etc. remain valid.

#### Store cooling:

When the store cooling function is activated, the controller aims to cool down the store during the night in order to prepare it for solar loading on the following day. When the store cooling function is activated, the solar pump is switched on if the maximum store temperature is exceeded and the collector temperature falls below the store temperature. The solar pump remains active until the store temperature falls below the adjusted maximum store temperature.

The store order for the cooling is the same as in the overheating through systemor collector cooling.

The store heat dump function can be used to direct excess heat generated by strong solar irradiation from the store to an external heat exchanger (e.g. fan coil) or radiator in order to prevent the collectors from overheating. The store heat dump function is independent of the solar system and can be activated with the parameter Heat dump. The function uses the adjustable switch-on and switch-off temperature differences TStoreOn and TStoreOff.

If the temperature measured at the sensor selected reaches the switch-on temperature, the relay selected will be energised until the temperature difference falls below the switch-off value.

Note:

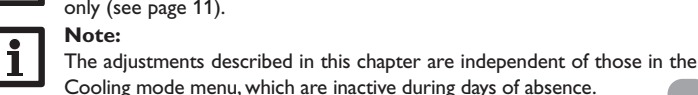

The parameter **Days of absence** can be accessed via the microbutton only (see page 11).

Installation

Indications, functions and options

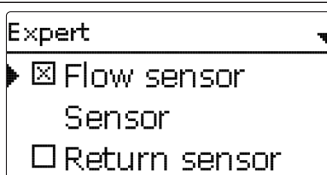

#### Solar/Expert

| Adjustment<br>channel | Description             | Adjustment range/<br>selection | Factory setting |
|-----------------------|-------------------------|--------------------------------|-----------------|
| Flow sensor           | Flow sensor option      | Yes, No                        | No              |
| Sensor                | Flow sensor selection   | system dependent               | -               |
| Return sensor         | Return sensor option    | Yes, No                        | No              |
| Sensor                | Return sensor selection | system dependent               | -               |

The **Expert** menu is only available when the installer user code has been entered. In the expert menu, a flow and a return sensor can be selected and allocated. The activated sensors are then used to detect the switch-off condition.

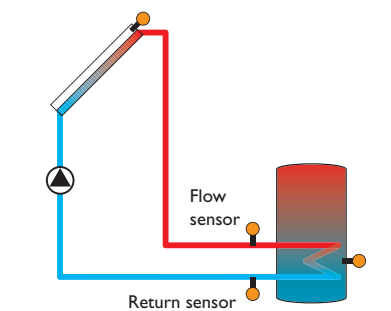

Example of flow and return sensor positions

#### Note:

Because of the special hydraulics in systems with 2 collectors, this function will not work properly there.

#### 9 Arrangement

Arrangement Opt. functions back

In this menu, all adjustments for the non-solar part of the arrangement can be made. A range of optional functions can be selected and adjusted.

#### 9.1 Optional functions

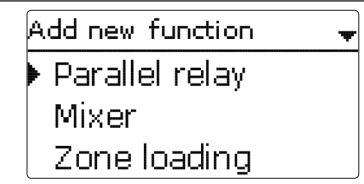

In this menu, optional functions can be selected and adjusted for the arrangement. By selecting **Add new function**, different pre-programmed functions can be selected. The optional functions are available as long as free relays are available.

| Parallel relay | -  |
|----------------|----|
| 🕨 Relay        | R2 |
| Ref. relay     | -  |
| □Overrun       |    |

When a function is selected, a sub-menu opens in which all adjustments required can be made.

With this sub-menu, a relay and, if necessary, certain system components can be allocated to the function.

Messages

The menu item **Relay** is available in almost all optional functions. Therefore, it will not be explained in the individual function descriptions.

With this menu item, a relay can be allocated to the function. All free relays are available for selection.

If **Free** is selected, the function will run normally in the software but will not operate a relay.

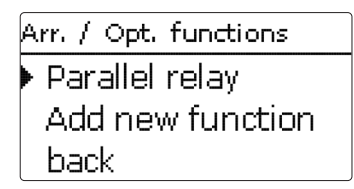

When a function has been adjusted and saved, it will appear in the **Opt. functions** menu above the menu item **Add new function**.

This allows an easy overview of functions already activated.

An overview about which sensor has been allocated to which component and which relay has been allocated to which function is given in the **Status/Service** menu.

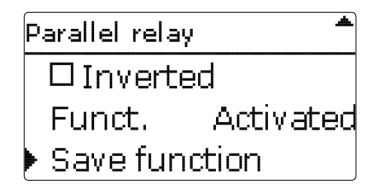

At the end of each optional function sub-menu, the menu items  $\mbox{Function}$  and  $\mbox{Save function}$  are available.

In order to save a function, select **Save function** and confirm the security enquiry by selecting **Yes**. In functions already saved, the menu item **Delete function** appears instead.

In order to delete a function already saved, select  ${\bf Delete}\ {\bf function}$  and confirm the security enquiry by selecting  ${\bf Yes}.$ 

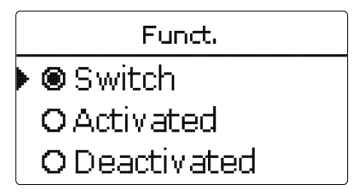

With the menu item **Function**, an optional function already saved can be temporarily deactivated or re-activated respectively. In this case, all adjustments will remain stored, the allocated relays remain occupied and cannot be allocated to another function.

By selecting  ${\bf Switch},$  the function can be activated or deactivated respectively by means of an external switch.

If Switch is selected, the channel Sensor will appear. In this channel, the sensor input to which the switch is to be connected can be allocated to the function.

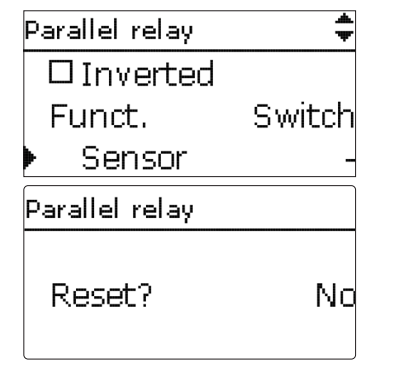

If the menu item **Delete function** is confirmed by pressing the right button ( $\checkmark$ ), a security enquiry appears. The setting can be changed between **Yes** and **No** by turning the Lightwheel<sup>®</sup>. If **Yes** has been selected and confirmed by pressing the right button ( $\checkmark$ ), the function is deleted and available under **Add new function** again. The corresponding relays are available again.

| nstallation |  |
|-------------|--|
| Operat      |  |

ion and function

Commissioning

| Parallel relay | •  |
|----------------|----|
| Relay          | R2 |
| Ref. relay     | R4 |
| 🕨 🛛 Overrun    |    |

#### Note:

If a relay is in the manual mode, the selected parallel relay will not be energised.

#### Arrangement/Opt. functions/Add new function/Parallel relay

| Adjustment<br>channel | Description               | Adjustment range/ selection    | Factory setting  |
|-----------------------|---------------------------|--------------------------------|------------------|
| Relay                 | Relay selection           | system dependent               | system dependent |
| Reference relay       | Reference relay selection | system dependent               | -                |
| Overrun               | Overrun option            | Yes, No                        | No               |
| Duration              | Overrun time              | 130 min                        | 1 min            |
| Delay                 | Delay option              | Yes, No                        | No               |
| Duration              | Delay time                | 130 min                        | 1 min            |
| Speed                 | Speed option              | Yes, No                        | No               |
| Inverted              | Inverted switching option | Yes, No                        | No               |
| Funct.                | Activation / Deactivation | Activated, Deactivated, Switch | Activated        |
| Sensor                | Sensor input allocation   | -                              | -                |
|                       |                           |                                |                  |

Save/Delete Save/Delete function

The **Parallel relay** function can be used to operate an allocated parallel relay alongside a selected reference relay. With this function, e.g. a valve can be controlled in parallel to the pump via a separate relay.

If the **Overrun** option is activated, the parallel relay remains switched on for the adjusted overrun time after the reference relay has been switched off.

If the **Delay** option is activated, the parallel relay will be energised after the adjusted delay time has elapsed. If the reference relay is switched off again during the delay time, the parallel relay will not be switched on at all.

When the **Speed** option has been activated, the Relay will assume the pump speed information for the Reference relay. If the Inverted option is activated at the same time, the relay will only switch on/off without pump speed control.

If the **Inverted** option is activated, the parallel relay switches on when the reference relay switches off and vice versa.

Mixer

| Mi×er        | Ŧ    |
|--------------|------|
| Relay closed | l R2 |
| Relay open   | R3   |
| Sensor       | S3   |

#### Arrangement/Opt. functions/Add new function/Mixer

| Adjustment<br>channel   | Description                  | Adjustment range/ selection    | Factory setting  |
|-------------------------|------------------------------|--------------------------------|------------------|
| Relay closed            | Relay selection mixer closed | system dependent               | system dependent |
| Relay open              | Relay selection mixer open   | system dependent               | system dependent |
| Sensor                  | Sensor selection             | system dependent               | system dependent |
| TMixer                  | Mixer target temperature     | 0130°C                         | 60 °C            |
| Interval                | Mixer interval               | 120 s                          | 4 s              |
| Funct.                  | Activation / Deactivation    | Activated, Deactivated, Switch | Activated        |
| Sensor                  | Sensor input allocation      | -                              | -                |
| Save/Delete<br>function | Save/Delete function         | -                              | -                |

The **Mixer** function can be used to adjust the actual flow temperature to the desired mixer target temperature. The mixer is opened or closed in pulses depending on this deviation. The pulses are determined by the adjustable **Interval**. The pause is determined by the difference between the actual value and the set value.

#### Zone loading

| Zone loading | +  |
|--------------|----|
| 🕨 Relay      | R2 |
| Sensor top   | S3 |
| Sensor base  | S4 |

#### Arrangement/Opt. functions/Add new function/Zone loading

| Adjustment<br>channel   | Description               | Adjustment range/ selection    | Factory setting  |
|-------------------------|---------------------------|--------------------------------|------------------|
| Relay                   | Relay selection           | system dependent               | system dependent |
| Sensor top              | Top sensor selection      | system dependent               | system dependent |
| Sensor base             | Base sensor selection     | system dependent               | system dependent |
| Ton                     | Switch-on temperature     | 094°C                          | 45 °C            |
| Toff                    | Switch-off temperature    | 195°C                          | 60 °C            |
| Timer                   | Timer option              | Yes, No                        | No               |
| Funct.                  | Activation / Deactivation | Activated, Deactivated, Switch | Activated        |
| Sensor                  | Sensor input allocation   | _                              | -                |
| Save/Delete<br>function | Save/Delete function      | -                              | -                |

The **Zone loading** function can be used for loading a store zone between 2 sensors. For monitoring the switch-on and switch-off conditions, 2 sensors are used. The switch-on and switch-off temperatures Ton and Toff are used as reference parameters.

If the measured temperatures at both allocated sensors fall below the adjusted switching threshold Ton, the relay is energised. It is switched off again when the temperature at both sensors has exceeded Toff.

If one of the 2 sensors is defective, zone loading is suppressed or switched off.

#### Note:

For more information about timer adjustment, see page 13.

#### Error relay

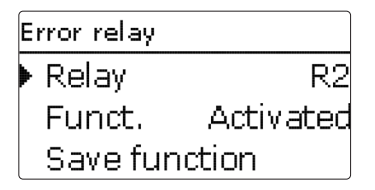

#### Arrangement/Opt. functions/Add new function/Error relay

| Adjustment<br>channel     | Description               | Adjustment range/ selection    | Factory setting  |
|---------------------------|---------------------------|--------------------------------|------------------|
| Relay                     | Relay selection           | system dependent               | system dependent |
| Funct.                    | Activation / Deactivation | Activated, Deactivated, Switch | Activated        |
| Sensor                    | Sensor input allocation   | -                              | -                |
| Save / Delete<br>function | Save/Delete function      | -                              | -                |

The **Error relay** function can be used for operating a relay in the case of an error. Thus, e. g. a signalling device can be connected in order to signal errors.

If the error relay function is activated, the allocated relay will operate when a sensor fault occurs. If the flow rate monitoring function is additionally activated, the allocated relay will additionally operate in the case of a flow rate error.

| Heat exchange | +  |
|---------------|----|
| 🕨 Relay       | R2 |
| Sen. Source   | S3 |
| Sen. Sink     | S4 |

#### Arrangement/Opt. functions/Add new function/Heat exchange

| Opera           | Adjustment<br>channel | Description                                   | Adjustment range/<br>selection    | Factory setting  |
|-----------------|-----------------------|-----------------------------------------------|-----------------------------------|------------------|
| tio             | Relay                 | Relay selection                               | system dependent                  | system dependent |
| ۱an             | Sen. Source           | Heat source sensor selection                  | system dependent                  | system dependent |
| d fi            | Sen. Sink             | Heat sink sensor selection                    | system dependent                  | system dependent |
| Inct            | ∆Ton                  | Switch-on temperature difference              | 1.030.0K                          | 6.0 K            |
| ion             | $\Delta$ Toff         | Switch-off temperature difference             | 0.5 29.5 K                        | 4.0 K            |
| $ \rightarrow $ | $\Delta Tset$         | Set temperature difference                    | 1.5 40.0 K                        | 10.0 K           |
| 0               | Min. speed            | Minimum speed                                 | (20) 30100%                       | 100%             |
| ommis           | Tmax                  | Maximum temperature of the store to be loaded | 1095°C                            | 60°C             |
| sioning         | Tmin                  | Minimum temperature of the store to be loaded | 1095°C                            | 10°C             |
| VY              | Timer                 | Timer option                                  | Yes, No                           | No               |
| Indic           | Funct.                | Activation / Deactivation                     | Activated, Deactivated,<br>Switch | Activated        |
| atic            | Sensor                | Sensor input allocation                       | -                                 | -                |
| suc             | Save/Delete           |                                               |                                   |                  |

Save / Delete function

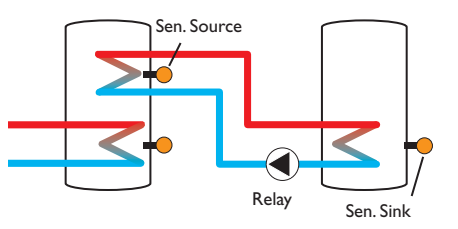

The **Heat exchange** function can be used for transferring heat from a heat source to a heat sink.

The allocated relay is energised when all switch-on conditions are fulfilled:

- the temperature difference between the allocated sensors has exceeded the switch-on temperature difference
- the temperature at the heat source sensor has exceeded the minimum temperature
- the temperature at the heat sink sensor has fallen below the maximum temperature

When the set temperature difference is exceeded, pump speed control starts. For every deviation of 0.2 K, the pump speed will be adjusted by 1 %.

When the **Timer** option is activated, a timer is indicated in which time frames for the function can be adjusted.

#### Note:

For more information about timer adjustment, see page 13.

function

Installation

#### Solid fuel boiler

| Solid fuel boiler | +  |
|-------------------|----|
| 🕨 Relay           | R2 |
| Sen. Boiler       | S3 |
| Sen. Store        | S4 |

#### Arrangement/Opt. functions/Add new function/Solid fuel boiler

| Adjustment<br>channel  | Description                        | Adjustment range/<br>selection | Factory setting  |
|------------------------|------------------------------------|--------------------------------|------------------|
| Relay                  | Relay selection                    | system dependent               | system dependent |
| Sen. Boiler            | Solid fuel boiler sensor selection | system dependent               | system dependent |
| Sen. Store             | Store sensor selection             | system dependent               | system dependent |
| ΔTon                   | Switch-on temperature difference   | 2.030.0K                       | 6.0 K            |
| ∆Toff                  | Switch-off temperature difference  | 1.029.0K                       | 4.0 K            |
| $\Delta Tset$          | Set temperature difference         | 3.040.0K                       | 10.0 K           |
| Min. speed             | Minimum speed                      | (20) 30100%                    | 100%             |
| Tmax St.               | Maximum temperature                | 1095°C                         | 60 °C            |
| Tmin boiler            | Minimum temperature                | 1095°C                         | 60 °C            |
| Funct.                 | Activation / Deactivation          | Activated, Deactivated, Switch | Activated        |
| Sensor                 | Sensor input allocation            | -                              | -                |
| Save / Delete function | Save/Delete function               | -                              | -                |

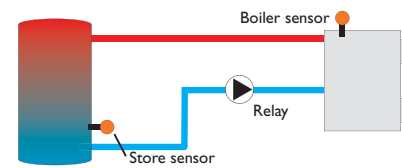

The **Solid fuel boiler** function can be used for transferring heat from a solid fuel boiler to a store.

The allocated relay is energised when all switch-on conditions are fulfilled:

- the temperature difference between the allocated sensors has exceeded the switch-on temperature difference
- the temperature at the solid fuel boiler sensor has exceeded the minimum temperature
- the temperature at the store sensor has fallen below the maximum temperature When the set temperature difference is exceeded, pump speed control starts. For every deviation of 0.2 K, the pump speed will be adjusted by 1%.

#### Circulation

| Circulation | •       |
|-------------|---------|
| Relay       | R2      |
| Туре        | Thermal |
| Sensor      | S3      |

#### Arrangement/Opt. functions/Add new function/Circulation

| Adjustment<br>channel | Description                  | Adjustment range/ selection                                | Factory setting  |
|-----------------------|------------------------------|------------------------------------------------------------|------------------|
| Relay                 | Relay selection              | system dependent                                           | system dependent |
| Туре                  | Variant                      | Demand, Thermal, Timer,<br>Therm.+Timer, Demand+-<br>Timer | Thermal          |
| Sensor                | Circulation sensor selection | system dependent                                           | system dependent |
| Ton                   | Switch-on temperature        | 1059°C                                                     | 40 °C            |
| Toff                  | Switch-off temperature       | 1160°C                                                     | 45 °C            |
| Timer                 | Timer option                 | Yes, No                                                    | No               |
| Sensor                | FS08 sensor input selection  | system dependent                                           | system dependent |
| Delay                 | Demand switch-on delay       | 03 s                                                       | 0 s              |
| Runtime               | Circulation pump runtime     | 01:00 15:00 min                                            | 03:00 min        |
| Break time            | Circulation pump break time  | 1060 min                                                   | 30 min           |
| Funct.                | Activation/Deactivation      | Activated, Deactivated, Switch                             | Activated        |
| Sensor                | Sensor input allocation      | -                                                          | -                |
| Save / Delete         | Save/Delete function         | -                                                          | -                |

The **Circulation** function can be used for controlling a circulation pump. For the control logic, 5 different variants are available:

- Thermal
- Timer
- Thermal + Timer
- Demand
- Demand + Timer

If one of the variants is selected, the corresponding adjustment channels will appear.

#### Thermal

The temperature at the allocated sensor is monitored. The allocated relay switches on when the temperature falls below the adjusted switch-on temperature. If the temperature exceeds the switch-off temperature, the relay switches off.

#### Timer

The relay is switched on during the adjusted time frames, outside of them it switches off. For information on how to adjust the timer, see below.

#### Thermal + Timer

The relay operates when the switch-on conditions of both above mentioned variants are fulfilled.

#### Demand

The allocated FS08 flow switch is monitored for circuit continuity. If circuit continuity is detected at the flow switch, the relay switches on for the adjusted runtime. After the runtime has ended, the relay is switched off. During the adjusted break time, the relay remains switched off even if continuity is detected at the flow switch.

#### Demand + Timer

The relay operates when the switch-on conditions of both above mentioned variants are fulfilled. When the Timer, Therm. + Timer or Demand + Timer variant is activated, a timer is indicated in which time frames for the function can be adjusted.

#### Note:

For more information about timer adjustment, see page 13.

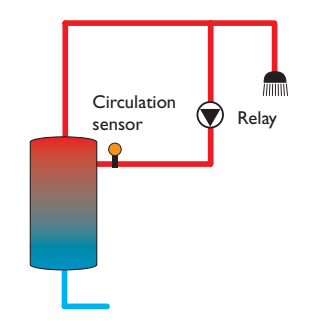

#### **Return preheating**

| Ret. preheat. | Ŧ  |
|---------------|----|
| 🕨 Relay       | R2 |
| Sen. Return   | S3 |
| Sen. HS       | S4 |

#### Arrangement/Opt. functions/Add new function/Return preheating

| Adjustment<br>channel | Description                       | Adjustment range/<br>selection    | Factory setting  |
|-----------------------|-----------------------------------|-----------------------------------|------------------|
| Relay                 | Relay selection                   | system dependent                  | system dependent |
| Sen. Return           | Return sensor selection           | system dependent                  | system dependent |
| Sen. Source           | Heat source sensor selection      | system dependent                  | system dependent |
| ∆Ton                  | Switch-on temperature difference  | 2.030.0K                          | 6.0 K            |
| ∆Toff                 | Switch-off temperature difference | 1.029.0K                          | 4.0 K            |
| Summer off            | Summer switch-off option          | Yes, No                           | No               |
| Sensor                | Outdoor sensor selection          | system dependent                  | system dependent |
| Toff                  | Switch-off temperature            | 1060°C                            | 20 °C            |
| Funct.                | Activation/Deactivation           | Activated, Deactivated,<br>Switch | Activated        |
| Sensor                | Sensor input allocation           | -                                 | -                |
| Save / Delete         |                                   |                                   |                  |

Save / Delete function function

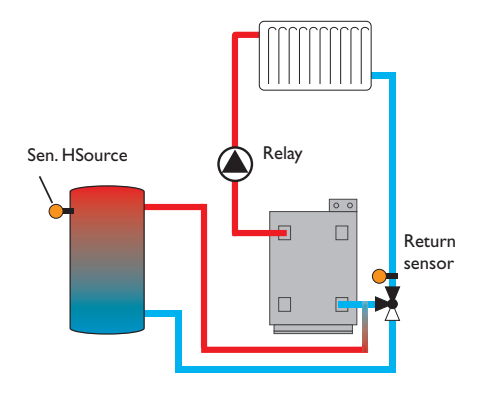

Installation

en

Commissioning

#### **Function block**

The **Return preheating** function can be used for transferring heat from a heat source to the heating circuit return.

The allocated relay is energised when both switch-on conditions are fulfilled:

- the temperature difference between the allocated sensors has exceeded the switch-on temperature difference
- the temperature at the outdoor temperature sensor has fallen below the adjusted outdoor temperature (valid only if the Summer off option has been activated)

With the summer switch-off option, the return preheating can be suppressed outside the heating period.

| Function block | Ŧ  |
|----------------|----|
| 🕨 Relay        | R2 |
| 🛛 Thermostat a |    |
| 🗆 Thermostat b |    |

#### Arrangement/Opt. functions/Add new function/Function block

| Adjustment<br>channel     | Description                         | Adjustment range/<br>selection      | Factory setting  |
|---------------------------|-------------------------------------|-------------------------------------|------------------|
| Relay                     | Relay selection                     | system dependent                    | system dependent |
| Thermostat a              | Option Thermostat a                 | Yes, No                             | No               |
| Th-a on                   | Switch-on temperature Thermostat a  | -40+250°C                           | +40 °C           |
| Th-a off                  | Switch-off temperature Thermostat a | -40+250°C                           | +45 °C           |
| Sensor                    | Sensor thermostat a                 | system dependent                    | system dependent |
| Thermostat b              | Option Thermostat b                 | Yes, No                             | No               |
| Th-b on                   | Switch-on temperature Thermostat b  | -40+250°C                           | +40 °C           |
| Th-b off                  | Switch-off temperature Thermostat b | -40+250°C                           | +45 °C           |
| Sensor                    | Sensor thermostat b                 | system dependent                    | system dependent |
| $\Delta T$ function       | Differential function               | Yes, No                             | No               |
| ΔTon                      | Switch-on temperature difference    | 1.050.0K                            | 5.0 K            |
| ΔToff                     | Switch-off temperature difference   | 0.5 49.5 K                          | 3.0 K            |
| $\Delta Tset$             | Set temperature difference          | 3100 K                              | 10 K             |
| Min. speed                | Minimum speed                       | (20) 30100%                         | 30%              |
| Sen. Source               | Heat source sensor                  | system dependent                    | system dependent |
| Sen. Sink                 | Heat sink sensor                    | system dependent                    | system dependent |
| Timer                     | Timer option                        | Yes, No                             | No               |
| Reference<br>relay        | Reference relay option              | Yes, No                             | No               |
| Mode                      | Reference relay mode                | OR, AND, NOR,<br>NAND               | OR               |
| Relay                     | Reference relay 1                   | all relays                          | -                |
| Relay                     | Reference relay 2                   | all relays                          | -                |
| Relay                     | Reference relay 3                   | all relays                          | -                |
| Funct.                    | Activation / Deactivation           | Activated, Deacti-<br>vated, Switch | Activated        |
| Sensor                    | Sensor input allocation             | -                                   | -                |
| Save / Delete<br>function | Save/Delete function                | -                                   | -                |

en

Operation and function

Indications, functions and options

Messages

In addition to the pre-defined optional functions, function blocks consisting of thermostat functions, timers, differential functions and reference relays are available. With the help of these function blocks, further components, resp. functions can be controlled.

To each function block, sensors and free relays can be allocated. Sensors already in use can be allocated again without impeding their control functions.

Within a function block the functions are interconnected (AND gate). This means that the switching conditions of all the activated functions have to be fulfilled (e.g. thermostat and timer) for switching the allocated relay. As soon as one condition is not fulfilled, the relay is switched off.

#### Thermostat function

The switch-on condition for the thermostat function is considered fulfilled when the adjusted switch-on temperature (Th(x) on) is reached.

It is considered unfulfilled when the adjusted switch-off temperature (Th(x)off) is reached.

Allocate the reference sensor in the **Sensor** channel.

Adjust the maximum temperature limitation with Th(x)off > Th(x)on and the minimum temperature limitation with Th(x)on > Th(x)off. The temperatures cannot be set to an identical value.

#### $\Delta \mathbf{T}$ function

The switch-on condition for the  $\Delta T$  function is considered fulfilled when the adjusted switch-on temperature ( $\Delta T(x)$  on) is reached.

It is considered unfulfilled when the adjusted switch-off temperature ( $\Delta T(x) off)$  is reached.

The  $\Delta T$  function is equipped with a speed control function. A set temperature difference and a minimum speed can be adjusted. The non-adjustable rise value is 2 K.

#### Reference relay

Up to 3 reference relays can be selected. Whether the reference relays are to be switched in series (AND), in parallel (OR), in series inverted (NAND) or in parallel inverted (NOR) can be adjusted in the **Mode** channel.

In the OR mode, the switch-on condition for the reference relay function is considered fulfilled when at least one of the reference relays is active.

If none of the reference relays is active, the switch-on condition for the reference relay function is considered unfulfilled.

In the NOR mode, the switch-on condition for the reference relay function is considered fulfilled when none of the reference relays is active.

As soon as at least one of the reference relays is active, the switch-on condition for the reference relay function is considered unfulfilled.

In the AND mode, the switch-on condition for the reference relay function is considered fulfilled when none of the reference relays is inactive.

As soon as at least one of the reference relays is inactive, the switch-on condition for the reference relay function is considered unfulfilled.

In the NAND mode, the switch-on condition for the reference relay function is considered fulfilled when at least one of the reference relays is inactive.

If none of the reference relays is inactive, the switch-on condition for the reference relay function is considered unfulfilled.

#### Note:

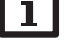

If more than one function block has been activated, relays of numerically higher function blocks may not be used as reference relays.

#### Note:

For more information about timer adjustment, see page 10.

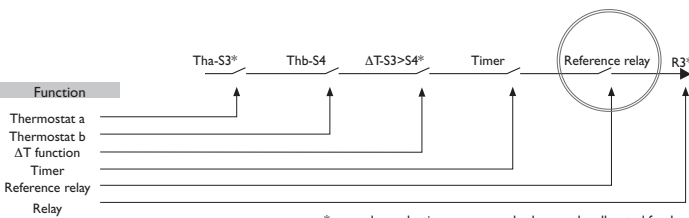

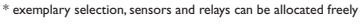

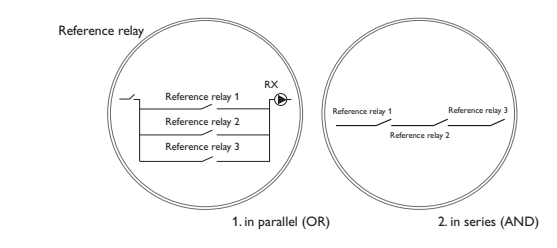

#### 10 Heating

| Heating |                |  |
|---------|----------------|--|
|         | Demands        |  |
| 1       | Opt. functions |  |
|         | back           |  |

In this menu, all adjustments for the heating part of the arrangement can be made. Demands can be activated and optional functions can be selected and adjusted.

#### Heating/Demands

| Adjustment channel | Description     | Adjustment range/ selection | Factory setting |
|--------------------|-----------------|-----------------------------|-----------------|
| Dem. 1 (2)         | Demand 1 (2)    | Activated, Deactivated      | Deactivated     |
| Relay              | Relay selection | system dependent            | -               |

#### 10.1 Demands

| Heating / D | emands 🚽    |
|-------------|-------------|
| Dem.1       | Activated   |
| 🕨 Relay     | R4          |
| Dem. 21     | Deactivated |

In this menu, up to 2 heating demands can be activated and adjusted.

Activated demands will be available for selection in the relay allocation channels of the corresponding optional functions. This way, several optional functions can demand the same heat source.

If, for example the potential-free relay R4 is allocated to **demand 1**, the selection **Dem. 1** will then become available in addition to the free relays in the adjustment channels **Demand** of the optional functions for the heating part of the system. This way, e.g. the DHW heating function can demand the same boiler for afterheating as the thermal disinfection function.

#### 10.2 Optional functions

of the arrangement.

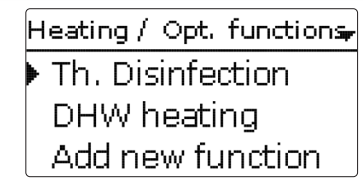

In this menu, optional functions can be selected and adjusted for the heating part

By selecting Add new function, different pre-programmed functions can be se-

lected. The optional functions are available as long as free relays are available.

Th. Disinfection

Demand

Sensor

en

When a function is selected, a sub-menu opens in which all adjustments required can be made.

R2

S3

With this sub-menu, a relay and, if necessary, certain system components can be allocated to the function.

Circulating pump

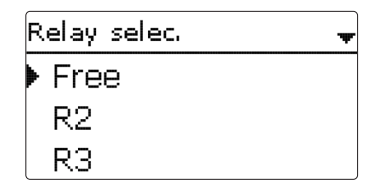

The menu items **Demand** and **Relay** for the relay selection are available in all optional heating functions. Therefore, they will not be explained in the individual function descriptions.

With these menu items, relays can be allocated to the selected functions. All free relays are available for selection.

If  $\ensuremath{\textit{Free}}$  is selected, the function will run normally in the software but will not operate a relay.

en

Heating / Opt. functions Th. Disinfection DHW heating Add new function

When a function has been adjusted and saved, it will appear in the **Opt. functions** menu above the menu item **Add new function**.

This allows an easy overview of functions already saved.

An overview about which sensor has been allocated to which component and which relay has been allocated to which function is given in the **Status/Service** menu. At the end of each optional function sub-menu, the menu items **Function** and **Save function** are available.

In order to save a function, select **Save function** and confirm the security enquiry by selecting **Yes**. In functions already saved, the menu item **Delete function** appears instead.

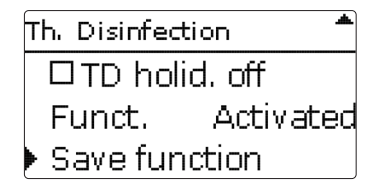

In order to delete a function already saved, select **Delete function** and confirm the security enquiry by selecting **Yes**.

| Funct.        |  |
|---------------|--|
| 🕨 🕲 Switch    |  |
| OActivated    |  |
| O Deactivated |  |

With the menu item **Function**, an optional function already saved can be temporarily deactivated or re-activated respectively. In this case, all adjustments will remain stored, the allocated relays remain occupied and cannot be allocated to another function.

By selecting **Switch**, the function can be activated or deactivated respectively by means of an external switch.

If Switch is selected, the channel Sensor will appear. In this channel, the sensor input to which the switch is to be connected can be allocated to the function.

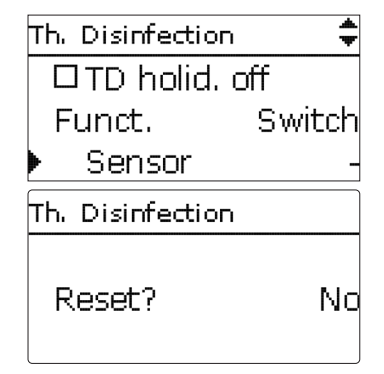

If the menu item **Delete function** is confirmed by pressing the right button  $(\checkmark)$ , a security enquiry appears. The setting can be changed between **Yes** and **No** by turning the Lightwheel<sup>®</sup>. If **Yes** has been selected and confirmed by pressing the right button  $(\checkmark)$ , the function is deleted and available under **Add new function** again. The corresponding relays are available again.

#### Thermal disinfection

| Th. Disinfection | +     |
|------------------|-------|
| Demand           | Dem.1 |
| Circulating      | pump  |
| Sensor           | S3    |

#### Heating/Opt. functions/Add new function/Th. disinfection

| Adjustment<br>channel     | Description                                              | Adjustment range/<br>selection    | Factory setting  |
|---------------------------|----------------------------------------------------------|-----------------------------------|------------------|
| Demand                    | Demand relay selection                                   | system dependent                  | system dependent |
| Circulating pump          | Circulating pump option                                  | Yes, No                           | No               |
| Relay                     | Circulating pump relay selection                         | system dependent                  | system dependent |
| Sensor                    | Disinfection sensor selection                            | system dependent                  | system dependent |
| Interval                  | Monitoring period                                        | 030, 123 (dd:hh)                  | 1d 0h            |
| Temperature               | Disinfection temperature                                 | 4590°C                            | 60 °C            |
| Duration                  | Disinfection period                                      | 0.5 24.0 h                        | 1.0 h            |
| Starting time             | Starting delay option                                    | Yes, No                           | No               |
| Starting time             | Starting time                                            | 00:00 23:30                       | 20:00            |
| Hyst. off                 | Switch-off hysteresis                                    | 220K                              | 5 K              |
| Hyst. on                  | Switch-on hysteresis                                     | 119К                              | 2K               |
| TD holid. off             | Thermal disinfection off when holiday function is active | Yes, No                           | No               |
| Funct.                    | Activation/Deactivation                                  | Activated, Deactivated,<br>Switch | Activated        |
| Sensor                    | Sensor input allocation                                  | -                                 | -                |
| Save / Delete<br>function | Save/Delete function                                     | -                                 | -                |

This function helps to contain the spread of Legionella in DHW stores by systematically activating the afterheating. One sensor and one relay can be selected for this function. For thermal disinfection, the temperature at the allocated sensor has to be monitored.

The monitoring period starts as soon as the temperature at the allocated sensor falls below the disinfection temperature. When the monitoring period ends, the allocated reference relay activates the afterheating. The disinfection period starts, if the temperature at the allocated sensor exceeds the disinfection temperature. Thermal disinfection can only be completed when the disinfection temperature is exceeded for the duration of the disinfection period without any interruption.

#### Starting time delay

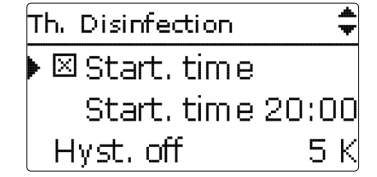

If the starting delay option is activated, a starting time for the thermal disinfection with starting delay can be adjusted. The activation of the afterheating is then delayed until that starting time after the monitoring period has ended. If the monitoring period ends, for example, at 12:00 o'clock, and the starting time has been set to 18:00, the reference relay will be energised with a delay of 6 hours at 18:00 instead of 12:00 o'clock.

If the **TD** holid. off option is activated, the Thermal disinfection function will remain inactive while the holiday function is active.

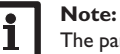

The parameter **Days of absence** can be accessed via the microbutton (1) only (see page 11).

en

55

en

Indications, functions and options

| DHW holid. off          | DHW heating of<br>function is active |
|-------------------------|--------------------------------------|
| Funct.                  | Activation / Deac                    |
| Sensor                  | Sensor input allo                    |
| Save/Delete<br>function | Save/Delete func                     |

| DHW heating    | Ŧ  |
|----------------|----|
| Demand         | R2 |
| 🗵 Loading pump |    |
| Relay          | RЗ |

#### Heating/Opt. functions/Add new function/DHW heating

| Adjustment<br>channel | Description                                     | Adjustment range/<br>selection    | Factory setting  |
|-----------------------|-------------------------------------------------|-----------------------------------|------------------|
| Demand                | Demand relay selection                          | system dependent                  | system dependent |
| Loading pump          | Loading pump option                             | Yes, No                           | No               |
| Relay                 | Loading pump relay selection                    | system dependent                  | system dependent |
| Overrun time          | Overrun option                                  | Yes, No                           | No               |
| Duration              | Overrun time                                    | 110 min                           | 1 min            |
| Mode                  | Operating mode                                  | Zone, Therm.                      | Therm.           |
| Sensor 1              | Allocation Sensor 1                             | system dependent                  | system dependent |
| Sensor 2              | Allocation Sensor 2 (only if<br>Mode = Zone)    | system dependent                  | system dependent |
| Ton                   | Switch-on temperature                           | 094°C                             | 40 °C            |
| Toff                  | Switch-off temperature                          | 195°C                             | 45 °C            |
| Timer                 | Timer option                                    | Yes, No                           | No               |
| DHW holid. off        | DHW heating off when holiday function is active | Yes, No                           | No               |
| Funct.                | Activation/Deactivation                         | Activated, Deactivated,<br>Switch | Activated        |
| Sensor                | Sensor input allocation                         | -                                 | -                |
| Save/Delete           | Save/Delete function                            | -                                 | -                |

The **DHW** heating is used for demanding an afterheating for heating the DHW store.

If the Loading pump option is activated, the adjustment channel Relay appears, in which a relay can be allocated to the loading pump. The allocated relay is switched on and off with the demand relay.

If the Overrun time option is activated, the adjustment channel Duration appears, in which the overrun time can be adjusted. If the overrun time option is activated, the loading pump relay remains switched on for the adjusted Duration after the demand relay has been switched off.

Mode OZone ● Therm.

For the DHW heating, 2 different modes are available:

#### Thermal mode

The allocated demand relay is switched on when the temperature at the allocated Sensor 1 falls below the adjusted switch-on temperature. If the temperature at the allocated sensor 1 exceeds the adjusted switch-off temperature, the relay is switched off.

#### Zone mode

If the Zone mode has been selected, another sensor can be allocated in the channel Sensor 2. The switch-on, or the switch-off conditions respectively, then have to be fulfilled at both sensors in order for the relay to be switched on or off.

When the **Timer** option is activated, a timer is indicated in which time frames for the function can be adjusted.

#### Note:

For more information about timer adjustment, see page 13.

When the **DHW holid. off** option is activated, the DHW heating function will remain inactive while the holiday function is active.

#### Note:

The parameter **Days of absence** can be accessed via the microbutton f only (see page 11).

| ▶ new HQM<br>back |  |
|-------------------|--|

#### HOM/new HOM...

| Adjustment<br>channel   | Description                                                                                                | Adjustment range/<br>selection                             | Factory setting  |
|-------------------------|----------------------------------------------------------------------------------------------------|------------------------------------------------------------|------------------|
| Flow sen.               | Flow sensor selection                                                                                      | system dependent                                           | system dependent |
| Return sen.             | Return sensor selection                                                                                    | system dependent                                           | system dependent |
| Flow rate sen.          | Flow rate sensor option                                                                                    | Yes, No                                                    | No               |
| Flow rate sen.          | Flow rate sensor selection                                                                                 | S5, S6, S7                                                 | -                |
| Flow r                  | Flow rate<br>(only if Flow rate sen. = No)                                                                 | 1.0 500.0 I/min                                            | 3.0 1/min        |
| Relay                   | Relay selection                                                                                            | system dependent                                           | -                |
| Fluid type              | Heat transfer fluid                                                                                        | Tyfocor LS, Propylene<br>glycol, Ethylene glycol,<br>Water | Water            |
| Ratio                   | Glycol ratio in the heat transfer<br>fluid (only if Fluid type = Propyl-<br>ene glycol or Ethylene glycol) | 2070%                                                      | 40%              |
| Alternative<br>unit     | Alternative unit option                                                                                    | Yes, No                                                    | No               |
| Unit                    | Alternative display unit                                                                                   | Coal, Gas, Oil, CO <sub>2</sub>                            | CO,              |
| Factor                  | Conversion factor                                                                                          | 0.0000001 100.0000000                                      | 0,5000000        |
| Funct.                  | Activation/Deactivation                                                                                    | Activated, Deactivated,<br>Switch                          | Activated        |
| Sensor                  | Sensor input allocation                                                                                    | -                                                          | -                |
| Save/Delete<br>function | Save/Delete function                                                                                       | -                                                          | -                |

In the **HQM** menu, up to 2 internal heat quantity measurements can be activated and adjusted.

By selecting the menu item new HQM ..., a new heat quantity measurement can be activated.

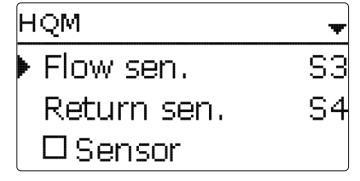

en

Operation and function

Commissioning

A submenu opens in which all adjustments required for the heat quantity measurement can be made.

If the Flow rate sensor option is activated, the impulse input or, if available, a Grundfos Direct Sensor<sup>™</sup> or flow rate sensor with frequency signal can be selected. The flow rate sensor with frequency signal and the Grundfos Direct Sensors™ are only available if they have been previously registered in the In-/Outputs menu. The impulse rate must be adjusted in that menu as well.

#### Flow rate sensor inputs:

- V40 = S5/V40
- Grundfos Direct Sensor<sup>™</sup> = S6
- Flow rate sensor with frequency signal = S7

If the Flow rate sensor option has been activated and a relay allocated, heat quantity measurement will only take place when the allocated relay is switched on.

If the Flow rate sensor option is deactivated, the controller calculates the heat quantity by means of a fixed flow rate value (heat quantity balancing). The heat quantity balancing (estimation) uses the difference between the flow and return temperatures and the entered flow rate (at 100% pump speed).

- → Read the flow rate (I/min) and adjust it in the channel Flow rate.
- → Adjust the antifreeze type and concentration of the heat transfer fluid in the channels Fluid type and Ratio.

When the Alternative unit option is activated, the controller will convert the heat quantity into the quantity of fossil fuels (coal, oil or gas) saved, or the CO, emission saved respectively. The alternative Unit can be selected. A conversion Factor must be adjusted for the calculation. The conversion factor depends on the arrangement in use and has to be determined individually.

## Note:

In 2-store systems, the heat quantity of both stores can be measured with one flowmeter.

| ном   |  |
|-------|--|
| HQM 1 |  |
| HQM 2 |  |
| back  |  |

Heat quantity measurements already saved will appear in the HQM menu above the menu item **new HQM...** in numerical order.

If a heat quantity measurement already saved is selected, the above mentioned submenu with all adjustment values will re-open.

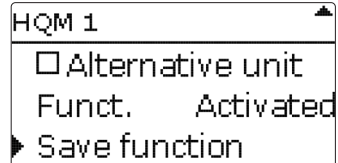

At the end of each HQM submenu, the menu items  $\ensuremath{\textbf{Function}}$  and  $\ensuremath{\textbf{Save function}}$  are available.

In order to save a heat quantity measurement, select **Save function** and confirm the security enquiry by selecting **Yes**. In heat quantity measurements already saved, the menu item **Delete function** will appear instead.

|   | HQM 1    | *         |
|---|----------|-----------|
| ſ | Funct.   | Activated |
|   | Delete f | unction   |
|   | ▶ back   |           |

In order to delete a heat quantity measurement already saved, select Delete function and confirm the security enquiry by selecting **Yes**. The heat quantity measurement deleted will disappear from the list and become available for selection in the **new HQM...** menu again.

| HQM 1       | *<br>*  |
|-------------|---------|
| 🗆 Alternati | ve unit |
| Funct.      | Switch  |
| Sensor      | _       |

With the menu item **Function**, a heat quantity measurement already saved can be temporarily deactivated or re-activated respectively. In this case, all adjustments will remain stored.

With the selection **Switch**, the heat quantity measurement can be activated or deactivated respectively by means of an external switch.

If Switch is selected, the channel Sensor will appear. In this channel, the sensor input to which the switch is to be connected can be allocated to the function.

| 2 | <b>B</b> asic | settings |
|---|---------------|----------|
|---|---------------|----------|

| Basic sett | ings: | •       |
|------------|-------|---------|
| 🕨 Langu    | age   | English |
| Auto       | ) DST | -       |
| Date       | 16.   | 05.2014 |

In the **Basic settings** menu, all basic parameters for the controller can be adjusted. Normally, these settings have been made during commissioning. They can be subsequently changed in this menu.

#### **Basic settings**

| Adjustment<br>channel | Description                                | Adjustment range/ selection                                                                                                    | Factory setting |
|-----------------------|--------------------------------------------|----------------------------------------------------------------------------------------------------|-----------------|
| Language              | Selection of the menu language             | Deutsch, English, Français,<br>Español, Italiano, Neder-<br>lands, Türkçe, České, Polski,<br>Portugues, Hrvatski, Românã,<br>Български, Русский, Suomi,<br>Svenska, Magyar | Deutsch         |
| Auto DST              | Daylight savings time selection            | Yes, No                                                                                                    | Yes             |
| Date                  | Adjustment of the current date             | 01.01.2001 31.12.2099                                                                                                    | 01.01.2012      |
| Time                  | Adjustment of the current time             | 00:00 23:59                                                                                                    | -               |
| Temp. unit            | Temperature unit                           | °C, °F                                                                                                    | °C              |
| Vol. unit             | Volume unit                                | Gallons, Litre                                                                                                    | Litre           |
| Press. unit           | Pressure unit                              | psi, bar                                                                                                    | bar             |
| Energy unit           | Energy unit                                | kWh, MBTU                                                                                                    | kWh             |
| Factory setting       | back to factory settings                   | Yes, No                                                                                                    | No              |
| Scheme                | Selection of pre-programmed system schemes | 0000 9999                                                                                                    | -               |

58

#### 13 MicroSD card

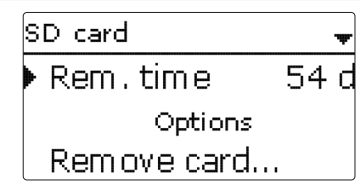

#### SD card

| Adjustment<br>channel | Description                  | Adjustment range/<br>selection | Factory setting |
|-----------------------|------------------------------|--------------------------------|-----------------|
| Rem. time             | Remaining logging time       | -                              | -               |
| Remove card           | Safely remove card           | -                              | -               |
| Save adj.             | Save adjustments             | -                              | -               |
| Load adj.             | Load adjustments             | -                              | -               |
| Logging interval      | Data logging interval        | 00:01 20:00 (mm:ss)            | 01:00           |
| Logging type          | Logging type                 | Cyclic, Linear                 | Linear          |
| Format card           | Start formatting momory card |                                |                 |

Format card Start formatting memory card

The controller is equipped with a MicroSD card slot for MicroSD memory cards.

With a MicroSD card, the following functions can be carried out:

- Logging measurement and balance values. After the transfer to a computer, the values can be opened and visualised, e. g. in a spreadsheet.
- Store adjustments and parameterisations on the MicroSD card and, if necessary, retrieve them from there.
- Running firmware updates on the controller.

#### Firmware updates

The current software can be downloaded from www.resol.com/firmware.When a MicroSD card with a firmware update is inserted, the enquiry **Update?** is indicated on the display.

→ In order to run an update, select **Yes** and confirm with the right button ( $\checkmark$ ). The update is run automatically. The indication **Please wait** and a progress bar appear on the display. When the update has been completed, the controller will automatically reboot and run a short initialisation phase.

# i

#### Note:

Only remove the card when the initialisation phase has been completed and the main menu is indicated on the controller display!

#### ➔ To skip the update, select No.

The controller commences normal operation.

#### Note:

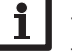

The controller will only recognise a firmware update file if it is stored in a folder named **RESOL\SLT** on the first level of the MicroSD card.

→ Create a folder named **RESOL\SLT** on the MicroSD card and extract the downloaded ZIP file into this folder.

#### Starting the logging

- 1. Insert the MicroSD card into the slot.
- 2. Adjust the desired logging type and interval. Logging will start immediately.

#### Completing the logging process

- 1. Select the menu item Remove card....
- 2. After **Remove card** is displayed, remove the card from the slot.

When **Linear** is adjusted in the logging type adjustment channel, data logging will stop if the capacity limit is reached. The message **Card full** will be displayed.

If **Cyclic** is adjusted, the oldest data logged onto the MicroSD card will be overwritten as soon as the capacity limit is reached.

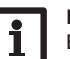

#### Note:

Because of the increasing size of the data packets, the remaining logging time does not decrease linearly. The data packet size can increase, e.g. with the increasing operating hours value.

#### Storing controller adjustments

➔ To store the controller adjustments on an MicroSD card, select the menu item Save adjustments.

While the adjustments are being stored, first **Please wait**, then **Done!** will be indicated on the display. The controller adjustments are stored as a .SET file on the MicroSD card.

#### Loading controller adjustments

1. To load controller adjustments from a MicroSD card, select the menu item Load adjustments.

The File selection window is indicated.

2. Select the desired .SET file.

While the adjustments are being loaded, first **Please wait**, then **Done!** will be indicated on the display.

#### Note:

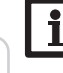

To safely remove the MicroSD card, always select the menu item **Remove** card... before removing the card.

#### 14 Manual mode

| Manual mode | -    |
|-------------|------|
| All relays  |      |
| Relay 1     | Auto |
| Relay 2     | Auto |

#### Manual mode

| Adjustment<br>channel | Description                  | Adjustment range/<br>selection | Factory setting |
|-----------------------|------------------------------|--------------------------------|-----------------|
| Relay 1 X             | Operating mode selection     | On, Max, Auto, Min, Off        | Auto            |
| All relays            | Operating mode of all relays | Auto, Off                      | Auto            |

In the **Manual mode** menu, the operating mode of the relays can be adjusted. In the menu item **All relays...**, all relays can be switched off (Off) or set to automatic mode (Auto) at once:

Off = Relay is switched off (manual mode)

Auto = Relay is in automatic mode

### 

The operating mode can be selected for each individual relay, too. The following options are available:

- On = Relay active at 100% speed (manual mode)
- Off = Relay is switched off (manual mode)
- Min = Relay active with minimum speed (manual mode)
- Max = Relay active with maximum speed (manual mode)
- Auto = Relay is in automatic mode

#### Note:

After service and maintenance work, the relay mode must be set back to **Auto**. Normal operation is not possible in manual mode.

#### 15 User code

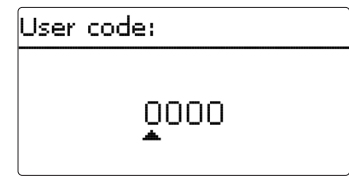

The access to some adjustment values can be restricted via a user code (customer). 1. Installer **0262** (Factory setting)

All menus and adjustment values are shown and all values can be altered.

#### 2. Customer 0000

The installer level is not shown, adjustment values can be changed partly.

For safety reasons, the user code should generally be set to the customer code before the controller is handed to the customer!

 $\rightarrow$  In order to restrict the access, enter 0000 in the menu item User code.

Commissioning

Indications, functions and options

#### 16 In-/Outputs

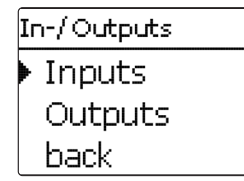

In the **In-/Outputs** menu, sensor offsets can be adjusted and relay outputs can be configured.

#### 16.1 Inputs

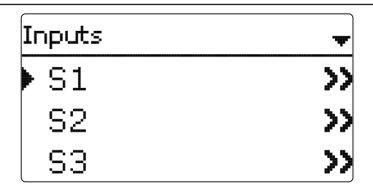

In this sub-menu, the type of the sensor connected can be adjusted for each individual input. The following types can be selected:

#### S1...S4: Switch, KTY, Pt500, Pt1000, None

- S5 : Switch, KTY, Pt500, Pt1000, Impulse, None
- S6 : VFS, RPS, None
- S7 : DN20, DN25, DN32, None

#### ATTENTION! System damage!

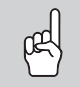

Selecting the wrong sensor type will lead to unwanted controller actions. In the worst case, system damage can occur!

→ Make sure that the right sensor type is selected!

If VFS, RPS, KTY, Pt500 or Pt1000 are selected, the channel **Offset** appears, in which an individual offset can be adjusted for each sensor.

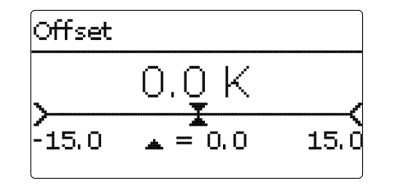

#### Note:

When a Grundfos Direct Sensor  ${}^{\rm TM}$  is used, it will appear as S6 in the sensor selection of all functions.

#### Note:

When a Grundfos Direct Sensor  $^{\text{TM}}$  is used, the sensor ground common terminal block must be connected to PE (see page 8).

#### In-/Outputs/Inputs

| Adjustment<br>channel | Description                                                | Adjustment range/<br>selection               | Factory setting |
|-----------------------|------------------------------------------------------------|----------------------------------------------|-----------------|
| S1S7                  | Sensor input selection                                     | -                                            | -               |
| Туре                  | Sensor type selection (S1 S4)                              | Switch, KTY, Pt500,<br>Pt1000, None          | Pt1000          |
| Offset                | Sensor offset                                              | -15.0+15.0K                                  | 0.0 K           |
| S5                    | Impulse input selection                                    | -                                            | -               |
| Туре                  | Sensor type selection (S5)                                 | Impulse, Switch, KTY,<br>Pt500, Pt1000, None | Impulse         |
| Inverted              | Switch inversion (only when Type = Switch)                 | Yes, No                                      | No              |
| Vol./Imp.             | Impulse rate                                               | 0.1 100.0                                    | 1,0             |
| S6                    | Grundfos Direct Sensor <sup>™</sup> selection              |                                              |                 |
| Туре                  | Grundfos Direct Sensor <sup>™</sup> type                   | RPS, VFS, None                               | None            |
| Max.                  | Maximum pressure (if Type = RPS)                           | 0.0 16.0 bar                                 | 6 bar           |
| Min.                  | Minimum flow rate (if Type = VFS)                          | 1399 I/min                                   | 2 I/min         |
| Max.                  | Maximum flow rate (if Type = VFS)                          | 2400 I/min                                   | 40 I/min        |
| S7                    | Flow rate sensors with frequency signal selection          | -                                            | -               |
| Туре                  | Flow rate sensors with frequency signal nominal width (S7) | DN20, DN25, DN32, None                       | DN20            |

en

<u>9</u> <u>16.2</u>

Installation

Operation and function

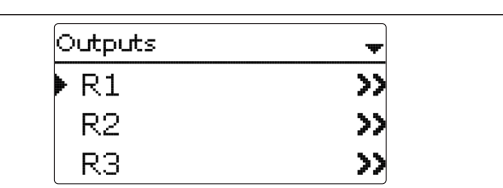

#### In-/Outputs/Outputs

|   | Adjustment<br>channel Description A |                          | Adjustment range/ selection    | Factory setting  |  |
|---|-------------------------------------|--------------------------|--------------------------------|------------------|--|
| L | R1R4                                | Relay output selection   | -                              | -                |  |
| L | Signal                              | Signal type              | Adapter, 0-10 V, PWM, Standard | system dependent |  |
| L | Output                              | PWM output selection     | Output A, Output B             | -                |  |
| L | Profile                             | PWM characteristic curve | Solar, Heating                 | Solar            |  |
| L | Min. speed                          | Minimum speed            | (20) 30100%                    | system dependent |  |
| 2 | Max. speed                          | Maximum speed            | (20) 30100%                    | system dependent |  |

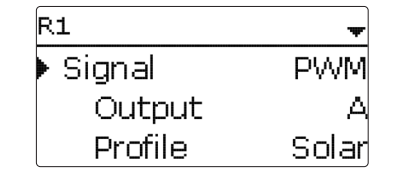

In this menu, the signal type and the minimum speed can be adjusted for each individual relay.

The signal type determines the way speed control of a connected pump is effected. The following modes are available:

- Adapter = Speed control signal via a VBus®/PWM interface adapter
- 0-10V = Speed control via a 0-10V signal
- PWM = Speed control via a PWM signal
- Standard = Burst control (factory setting)

Speed control of a HE pump is possible via a PWM signal/0-10V control. The pump has to be connected to the relay (power supply) as well as to one of the PWMA/B outputs of the controller.

If **PWM** is selected, the channels **Output** and **Profile** appear. In the Output channel, one of the 2 PWM outputs can be selected. In the Profile channel, PWM characteristic curves for solar and heating pumps can be selected.

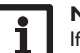

#### Note:

If PWM,Adapter or 0-10 V is selected for an output, the adjustment range for the corresponding minimum speed will extend to  $20 \dots 100\%$ .

#### Signal characteristic: PWM; Profile: Solar

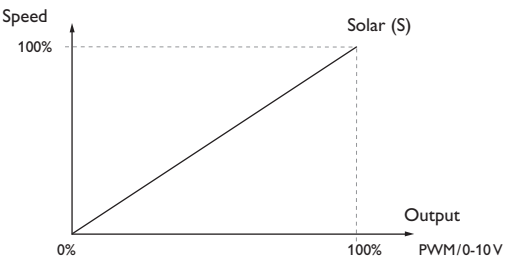

Signal characteristic: PWM; Profile: Heating

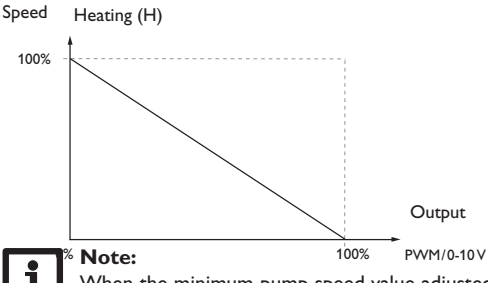

When the minimum pump speed value adjusted in the Outputs menu differs from the minimum pump speed adjusted in an optional function that uses the same output, only the higher value will be come into effect.

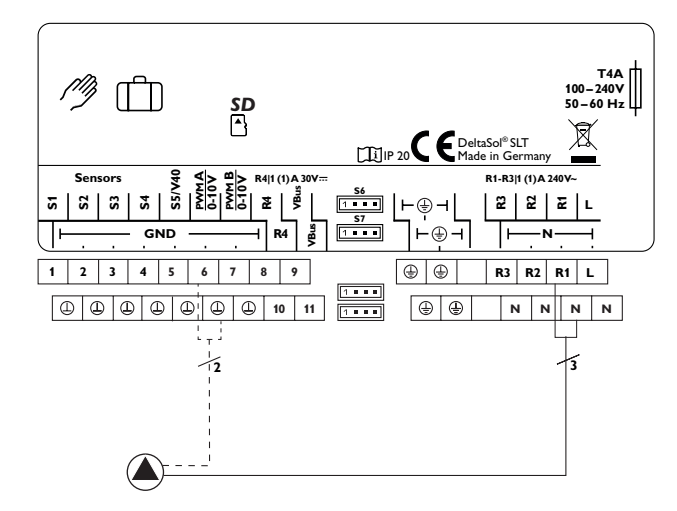

Example of the electrical connection of a high-efficiency pump

#### **17** Troubleshooting

- Installation
- Operation and function

If a malfunction occurs, a message will appear on the display of the controller.

# Fuse

#### Lightwheel<sup>®</sup> is flashing red.

Sensor fault. An error code instead of a temperature is shown on the sensor display channel.

Short circuit or line break

Disconnected temperature sensors can be checked with an ohmmeter. Please check if the resistance values correspond with the table.

|     |     | -          |             | -        | ⊢ |     |     |            | -           |          |
|-----|-----|------------|-------------|----------|---|-----|-----|------------|-------------|----------|
| °C  | °F  | Ω<br>Pt500 | Ω<br>Pt1000 | Ω<br>κτγ |   | °C  | °F  | Ω<br>Pt500 | Ω<br>Pt1000 | Ω<br>κτγ |
| -10 | 14  | 481        | 961         | 1499     |   | 55  | 131 | 607        | 1213        | 2502     |
| -5  | 23  | 490        | 980         | 1565     |   | 60  | 140 | 616        | 1232        | 2592     |
| 0   | 32  | 500        | 1000        | 1633     |   | 65  | 149 | 626        | 1252        | 2684     |
| 5   | 41  | 510        | 1019        | 1702     |   | 70  | 158 | 636        | 1271        | 2778     |
| 10  | 50  | 520        | 1039        | 1774     |   | 75  | 167 | 645        | 1290        | 2874     |
| 15  | 59  | 529        | 1058        | 1847     |   | 80  | 176 | 655        | 1309        | 2971     |
| 20  | 68  | 539        | 1078        | 1922     |   | 85  | 185 | 664        | 1328        | 3071     |
| 25  | 77  | 549        | 1097        | 2000     |   | 90  | 194 | 634        | 1347        | 3172     |
| 30  | 86  | 559        | 1117        | 2079     |   | 95  | 203 | 683        | 1366        | 3275     |
| 35  | 95  | 568        | 1136        | 2159     |   | 100 | 212 | 693        | 1385        | 3380     |
| 40  | 104 | 578        | 1155        | 2242     |   | 105 | 221 | 702        | 1404        | 3484     |
| 45  | 113 | 588        | 1175        | 2327     |   | 110 | 230 | 712        | 1423        | 3590     |
| 50  | 122 | 597        | 1194        | 2413     |   | 115 | 239 | 721        | 1442        | 3695     |

#### WARNING! Electric shock!

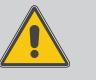

Upon opening the housing, live parts are exposed! → Always disconnect the controller from power supply before opening the housing!

The controller is protected by a fuse. The fuse holder (which also holds the spare fuse) becomes accessible when the cover is removed. To replace the fuse, pull the fuse holder from the base.

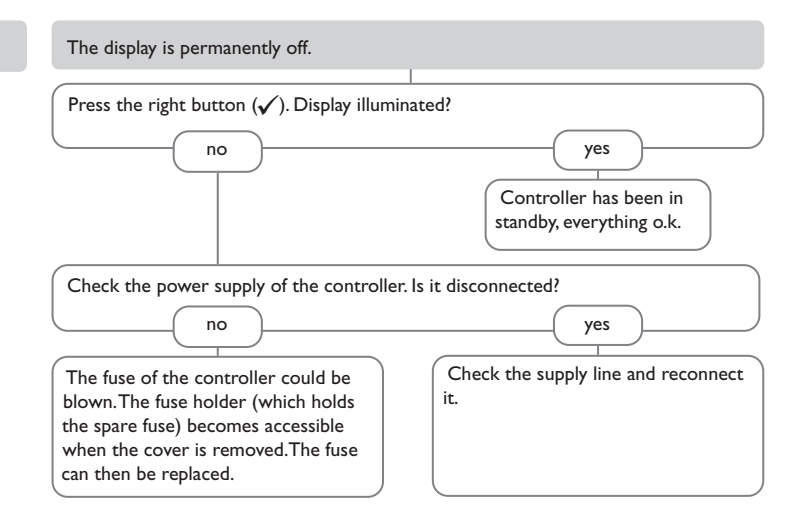

Note

For answers to frequently asked questions (FAQ) see www.resol.com.

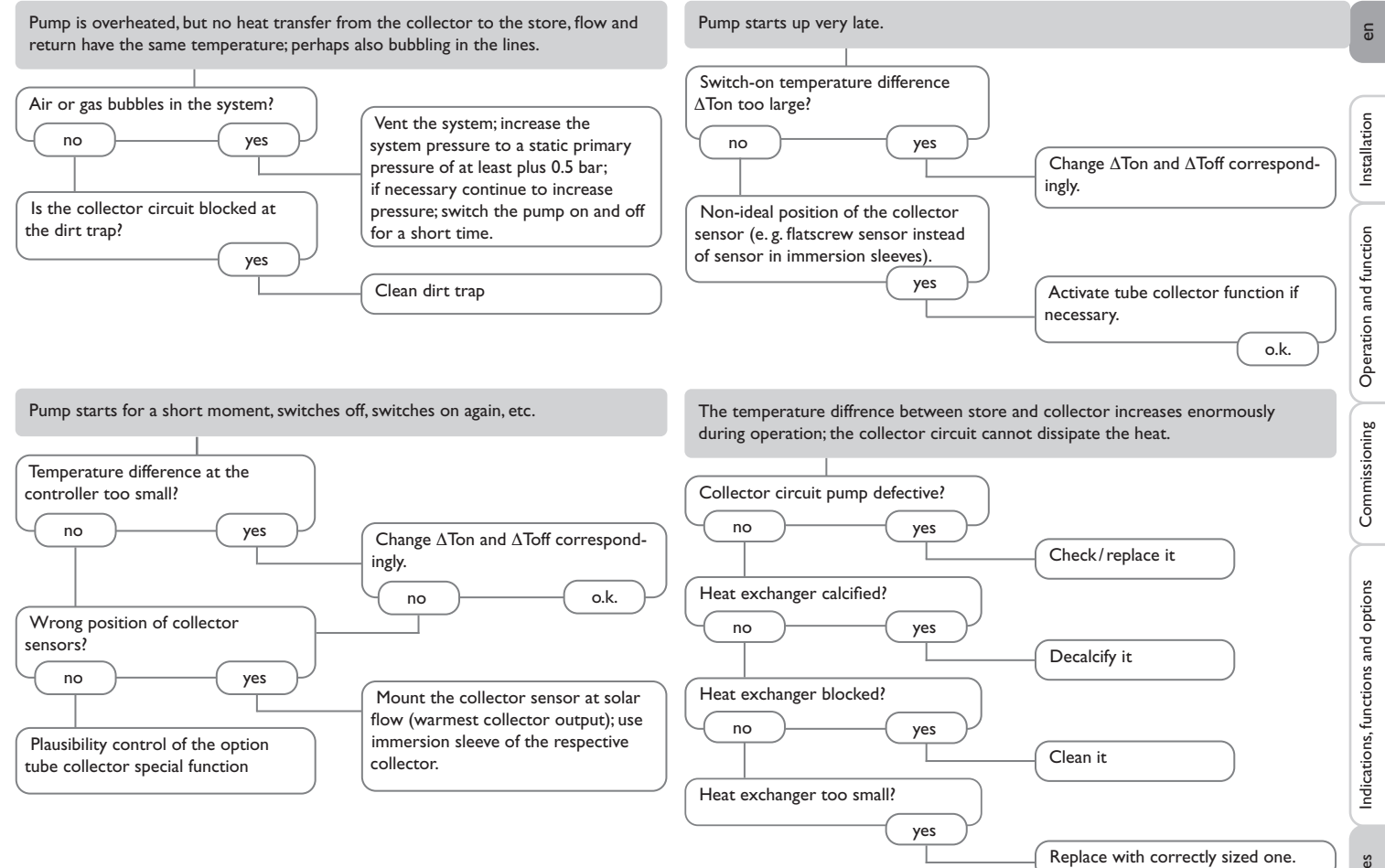

Messages

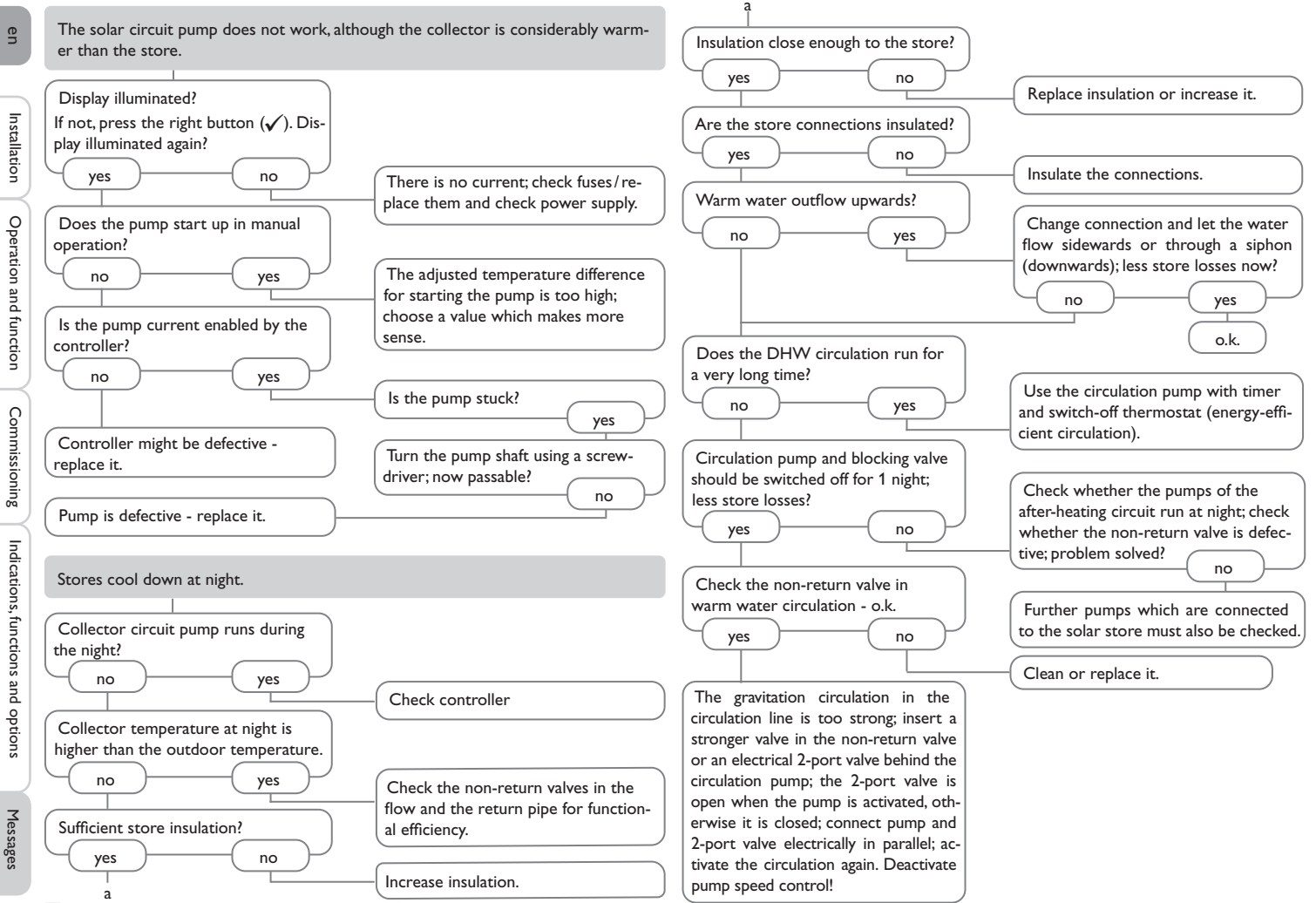

en

#### **18** Accessories

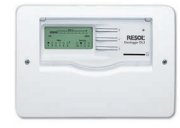

#### **DL3 Datalogger**

For visualisation via VBus.net, incl. SD card, mains adapter, network and VBus $^{\otimes}$  cable.

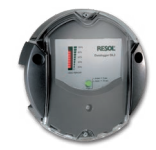

#### **DL2 Datalogger**

For visualisation via VBus.net, incl. SD card and network cable, mains adapter and VBus $^{\circledast}$  cable pre-connected.

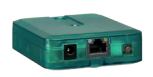

#### KM2 Communication module

For visualisation via VBus.net, incl. service CD, network cable and mains adapter, VBus^ $^{\odot}$  cable pre-connected

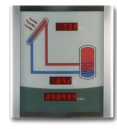

#### SD3 / SDFK Smart Display / GA3 Large Display

The SD3 Smart Display is used for visualising data issued by the controller: collector temperature, store temperature and energy yield of the solar thermal system.

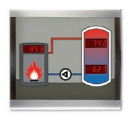

well as the pump status. The GA3 is a completely mounted large display module for visualisation of collector- and store temperatures as

well as the heat quantity yield of the solar system.

The SDFK Smart Display indicates the solid fuel boiler temperature and the bottom/top store temperatures as

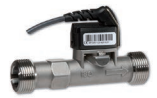

#### VFS/RPS Grundfos Direct Sensors<sup>™</sup> Analogue sensors in different versions

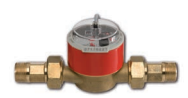

#### V40 Flowmeter

The V40 is a measuring instrument for detecting the flow of water or water/glycol mixtures.

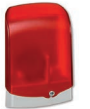

#### AM1 Alarm module

Alarm module for signalling system failures

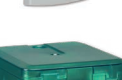

## VBus<sup>®</sup>/USB,VBus<sup>®</sup>/LAN,VBus<sup>®</sup>/Modbus and VBus<sup>®</sup>/BACnet interface adapters

With the VBus  $^{\otimes}/USB$  interface adapter, the controller can be connected to the USB port of a PC via the VBus  $^{\otimes}.$ 

The VBus<sup>®</sup>/LAN interface adapter is designed for the direct connection of the controller to a PC or router. It enables easy access to the controller via the local network of the owner.

The VBus $^{\otimes}$ /Modbus interface adapter is designed for the connection of the controller to a local network for communication via Modbus TCP/IP.

The VBus®/BACnet interface adapter is designed for the connection of the controller to a local network for communication via BACnet/IP.

#### SP10 Overvoltage protection device

Overvoltage protection device, suitable for mounting outdoors.

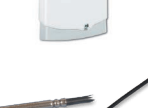

#### Sensors

The product range includes high-precision platinum temperature sensors, flatscrew sensors, outdoor temperature sensors, indoor temperature sensors, cylindrical clip-on sensors, also as complete sensors with immersion sleeve

#### VBus.net

The Internet portal for easy and secure access to your system data.

VBus.net is all about the data of your controller. Live data of your system, customized filter settings and much more await you.

Commissioning

| A M<br>Afterheating suppression                                         | . 60 |
|-------------------------------------------------------------------------|------|
| Afterheating suppression                                                | . 60 |
| 8 11                                                                    | ,    |
| Antifreeze, solar optional function                                     | 29   |
| B Meas. values                                                          | 24   |
| Balance values                                                          | 11   |
| Bypass, solar optional function                                         | . 9  |
| C Minimum collector limitation                                          | 28   |
| Circulation 49 Mixer, optional arrangement function                     | 46   |
| Collector cooling Cooling mode                                          | . 6  |
| Collector emergency temperature                                         |      |
| Commissioning menu                                                      | 24   |
| Control lamp                                                            | 60   |
| Cooling mode                                                            | 41   |
| D P                                                                     |      |
| Data communication / Bus9 Parallel relay, optional arrangement function | 46   |
| Data logging                                                            | 36   |
| DHW heating 56 Priority logic                                           | 29   |
| Drainback option                                                        | 62   |
| E R                                                                     |      |
| Electrical connection                                                   | 50   |
| Error messages                                                          |      |
| Error messages, acknowledgement of                                      | 49   |
| Error relay                                                             | 37   |
| F Store set temperature                                                 | 29   |
| Flow rate monitoring 40 Storing controller adjustments                  | 59   |
| Function block                                                          | 42   |
| Fuse, replacing of                                                      |      |
| H Target temperature, solar optional function                           | 34   |
| Heat dump                                                               | . 5  |
| Heat exchange 48 Thermal disinfection                                   | 55   |
| Heating demands                                                         | 52   |
| Heat quantity measurement                                               | 34   |
| HE pump                                                                 | 38   |
| Holiday                                                                 |      |
| L User code                                                             | 60   |
| Lightwheel®                                                             |      |
| Loading controller adjustments                                          | 47   |

#### en

. . . .

en

#### Distributed by:

#### Important note

The texts and drawings in this manual are correct to the best of our knowledge.As faults can never be excluded, please note:

Your own calculations and plans, under consideration of the current standards and directions should only be basis for your projects. We do not offer a guarantee for the completeness of the drawings and texts of this manual - they only represent some examples. They can only be used at your own risk. No liability is assumed for incorrect, incomplete or false information and / or the resulting damages.

#### **RESOL – Elektronische Regelungen GmbH**

Heiskampstraße 10 45527 Hattingen / Germany Tel.: +49(0)2324/9648-0 Fax: +49(0)2324/9648-755 www.resol.com info@resol.com

#### Note

The design and the specifications can be changed without notice. The illustrations may differ from the original product.

#### Imprint

This mounting and operation manual including all parts is copyrighted. Any other use outside the copyright requires the approval of **RESOL – Elektronische Regelungen GmbH**. This especially applies for copies, translations, micro films and the storage into electronic systems.

#### © RESOL-Elektronische Regelungen GmbH

# DeltaSol®SLT

RESOL®

version logiciel résident 1.04 ou supérieure

## Régulateur de système

Manuel pour le technicien habilité

Installation Commande Fonctions et options Détection de pannes

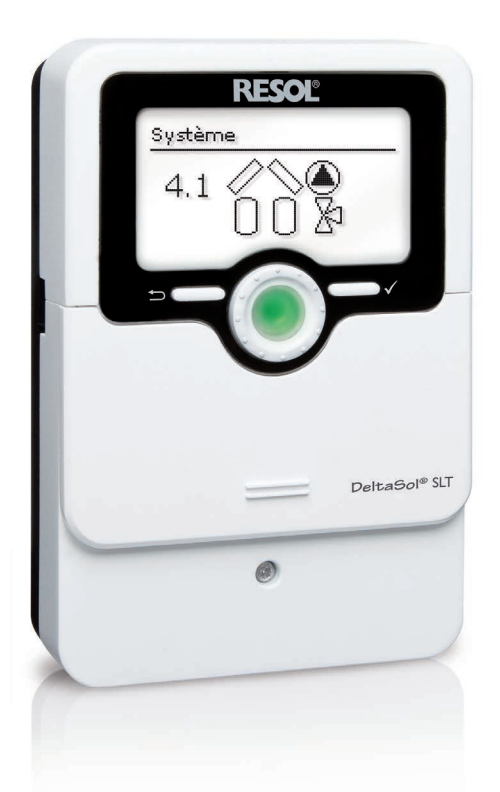

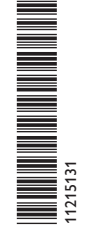

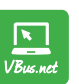

Le portail Internet pour un accès simple et sécurisé aux données de votre système – www.vbus.net

Merci d'avoir acheté ce produit RESOL.

Veuillez lire le présent mode d'emploi attentivement afin de pouvoir utiliser l'appareil de manière optimale. Veuillez conserver ce mode d'emploi.

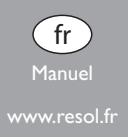

#### Recommandations de sécurité

Veuillez lire attentivement les recommandations de sécurité suivantes afin d'éviter tout dommage aux personnes et aux biens.

Risque de choc électrique :

- · Avant toute intervention, l'appareil doit être débranché du réseau électrique.
- L'appareil doit pouvoir être débranché du réseau électrique à tout moment.
- N'utilisez pas l'appareil en cas d'endommagement visible !

L'appareil ne doit pas être utilisé par des enfants ou des personnes aux capacités physiques, sensorielles ou mentales diminuées, voire manquant d'expérience et de connaissance. Veillez à ce que les enfants ne jouent pas avec l'appareil !

Ne connectez à l'appareil que les accessoires autorisés par le fabricant !

Avant la mise en service, le boîtier de l'appareil doit être fermé correctement ! Avant de livrer l'appareil à l'utilisateur, saisissez le code d'utilisateur client !

#### Groupe cible

Ce manuel d'instructions vise exclusivement les techniciens habilités.

Toute opération électrotechnique doit être effectuée par un technicien en électrotechnique.

La première mise en service doit être effectuée par un technicien qualifié. Les techniciens qualifiés sont des personnes qui ont des connaissances théoriques et une expérience dans le domaine de l'installation, de la mise en service, du fonctionnement, de la maintenance, etc. des appareils électriques/électroniques et systèmes hydrauliques et qui connaissent les normes et directives concernées en vigueur.

#### Instructions

Lors des travaux, veuillez respecter les normes, réglementations et directives en vigueur !

#### Informations concernant l'appareil

#### Utilisation conforme

Le régulateur de système est conçu pour l'utilisation dans les systèmes de chauffage solaire et conventionnel en tenant compte des données techniques énoncées dans le présent manuel.

Toute utilisation en dehors de ce cadre est considérée comme non-conforme. Une utilisation conforme comprend le respect des spécifications de ce manuel. Toute utilisation non conforme entraînera une exclusion de la garantie.

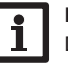

#### Note

Des champs électromagnétiques trop élevés peuvent perturber le fonctionnement de l'appareil.

 Veillez à ne pas exposer ce dernier ni le système à des champs électromagnétiques trop élevés.

F

#### Déclaration UE de conformité

Le marquage "CE" est apposé sur le produit, celui-ci étant conforme aux dispositions communautaires prévoyant son apposition. La déclaration de conformité est disponible auprès du fabricant sur demande.

#### Fournitures

Les fournitures de ce produit sont indiquées sur l'étiquette d'emballage.

#### Stockage et transport

Stockez le produit à une température comprise entre 0  $\ldots$  40 °C et dans une pièce intérieure sèche.

Transportez le produit uniquement dans son emballage original.

#### Nettoyage

Nettoyez le produit avec un chiffon sec. N'utilisez pas de produits de nettoyage agressifs.

#### Sous réserve d'erreurs et de modifications techniques.

© 20210422\_11215131\_DeltaSol\_SLT.monfr

#### Sécurité des données

Nous vous recommandons d'effectuer des sauvegardes régulières des données enregistrées sur l'appareil à travers une carte mémoire MicroSD.

#### **Mise hors service**

- 1. Débranchez l'appareil de l'alimentation électrique.
- 2. Démontez l'appareil.

#### **Traitement des déchets**

- Veuillez recycler l'emballage de l'appareil.
- L'appareil en fin de vie ne doit pas être jeté dans les déchets ménagers. Les appareils en fin de vie doivent être déposés auprès d'une déchetterie ou d'une collecte spéciale de déchets d'équipements électriques et électroniques. Sur demande, nous reprenons les appareils usagés que vous avez achetés chez nous en garantissant une élimination respectueuse de l'environnement.

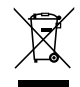

#### **Explication des symboles**

Les avertissements de sécurité sont précédés d'un symbole de signalisation !

Les **mots d'alerte** caractérisent la gravité du danger qui survient si celui-ci n'est pas évité.

#### AVERTISSEMENT indique que de graves dommages corporels, voir

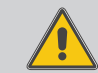

même un danger de mort, peuvent survenir. → Il est indiqué comment éviter le danger !

#### ATTENTION

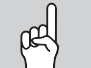

- N indique que des dommages aux biens peuvent survenir.
  - → Il est indiqué comment éviter le danger !

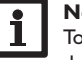

#### Note

Toute information importante communiquée à l'utilisateur est précédée de ce symbole.

- → Les parties de texte marquées d'une flèche appellent à une action.
- 1. Les textes précédés de chiffres appellent plusieurs actions successives.

#### Régulateur de système DeltaSol® SLT

Le DeltaSol<sup>®</sup> SLT gère aisément des systèmes complexes. 27 systèmes de base et de nombreuses fonctions optionnelles préprogrammées (telles que la désinfection thermique et le chauffage zone) facilitent la commande de l'installation.

La commande simplifiée via 2 touches principales et 1 actionneur rotatif, le Lightwheel<sup>®</sup>, remplace le concept de commande habituel. Le témoin lumineux mul-

ticolore intégré dans le Lightwheel® signale les différents états de fonctionnement de l'installation. Le lecteur de carte MicroSD et les 2 microtouches permettant d'accéder rapidement au mode manuel et à la fonction vacances sont tous situés sous le couvercle coulissant, le Slider.

#### Contenu

| Vue d'ensemble                                           | 5                                                                                                    |
|----------------------------------------------------------|----------------------------------------------------------------------------------------------------|
| Installation                                             | 6                                                                                                    |
| Montage                                                  | 6                                                                                                    |
| Raccordement électrique                                  | 8                                                                                                    |
| Transmission de données/Bus                              | 9                                                                                                    |
| Lecteur de carte MicroSD                                 | 9                                                                                                    |
| Configuration par étapes                                 | 10                                                                                                    |
| Commande et fonctionnement                               | 11                                                                                                    |
| Touches et actionneur rotatif                            | 11                                                                                                    |
| Microtouches pour le mode manuel et la fonction vacances | 11                                                                                                    |
| Témoin lumineux                                          | 11                                                                                                    |
| Choix des sous-menus et réglage des paramètres           | 11                                                                                                    |
| Structure du menu                                        | 16                                                                                                    |
| Mise en service                                          | 17                                                                                                    |
| Systèmes de base et variantes hydrauliques               | 19                                                                                                    |
| Attribution des relais et des sondes                     | 20                                                                                                    |
| Menu principal                                           | 24                                                                                                    |
| Etat                                                     | 24                                                                                                    |
| Mesures/Valeurs bilan                                    | 24                                                                                                    |
| Solaire                                                  | 25                                                                                                    |
| Installation                                             | 25                                                                                                    |
| Chauffage                                                | 25                                                                                                    |
| Messages                                                 | 25                                                                                                    |
| Service                                                  | 27                                                                                                    |
|                                                          | Vue d'ensemble         Installation         Montage         Raccordement électrique.         Transmission de données/Bus         Lecteur de carte MicroSD         Configuration par étapes.         Commande et fonctionnement         Touches et actionneur rotatif.         Microtouches pour le mode manuel et la fonction vacances         Témoin lumineux         Choix des sous-menus et réglage des paramètres.         Structure du menu.         Mise en service         Systèmes de base et variantes hydrauliques         Attribution des relais et des sondes.         Menu principal         Etat         Mesures/Valeurs bilan         Solaire         Installation         Chauffage         Messages         Service |

| 8                                                      | Solaire                                                                                                    | 27                                                 |
|--------------------------------------------------------|----------------------------------------------------------------------------------------------------|----------------------------------------------------|
| B.1                                                    | Configuration solaire de base                                                                                                    | 27                                                 |
| 8.2                                                    | Fonctions solaires optionnelles                                                                                                    | 30                                                 |
| 8.3                                                    | Fonction vacances                                                                                                    | 43                                                 |
| 8.4                                                    | Menu expert Solaire                                                                                                    | 44                                                 |
| 9                                                      | Installation                                                                                                    | 44                                                 |
| 9.1                                                    | Fonctions optionnelles                                                                                                    | 44                                                 |
| 10                                                     | Chauffage                                                                                                    | 53                                                 |
| 10.1                                                   | Demandes                                                                                                    | 53                                                 |
| 10.2                                                   | Fonctions optionnelles                                                                                                    | 53                                                 |
| 11                                                     | CAL                                                                                                    | 57                                                 |
|                                                        |                                                                                                    |                                                    |
| 12                                                     | Réglages de base                                                                                                    | 58                                                 |
| 12<br>13                                               | Réglages de base<br>Carte mémoire MicroSD                                                                                                    | 58<br>59                                           |
| 12<br>13<br>14                                         | Réglages de base<br>Carte mémoire MicroSD<br>Mode manuel                                                                                                    | 58<br>59<br>60                                     |
| 12<br>13<br>14<br>15                                   | Réglages de base<br>Carte mémoire MicroSD<br>Mode manuel<br>Code d'utilisateur                                                                                         | 58<br>59<br>60<br>60                               |
| 12<br>13<br>14<br>15<br>16                             | Réglages de base<br>Carte mémoire MicroSD<br>Mode manuel<br>Code d'utilisateur<br>Entrées/Sorties                                                                      | 58<br>59<br>60<br>61                               |
| 12<br>13<br>14<br>15<br>16<br>16.1                     | Réglages de base<br>Carte mémoire MicroSD<br>Mode manuel<br>Code d'utilisateur<br>Entrées / Sorties<br>Entrées                                                         | 58<br>59<br>60<br>61<br>61                         |
| 12<br>13<br>14<br>15<br>16<br>16.1<br>16.2             | Réglages de base<br>Carte mémoire MicroSD<br>Mode manuel<br>Code d'utilisateur<br>Entrées / Sorties<br>Entrées<br>Sorties                                              | 58<br>59<br>60<br>60<br>61<br>61<br>62             |
| 12<br>13<br>14<br>15<br>16.1<br>16.2<br>17             | Réglages de base<br>Carte mémoire MicroSD<br>Mode manuel<br>Code d'utilisateur<br>Entrées / Sorties<br>Sorties<br>Détection de pannes                                  | 58<br>59<br>60<br>61<br>61<br>62<br>64             |
| 12<br>13<br>14<br>15<br>16.1<br>16.2<br>17<br>18       | Réglages de base<br>Carte mémoire MicroSD<br>Mode manuel<br>Code d'utilisateur<br>Entrées/Sorties<br>Entrées<br>Sorties<br>Détection de pannes<br>Accessoires          | 58<br>59<br>60<br>61<br>61<br>62<br>64<br>67       |
| 12<br>13<br>14<br>15<br>16.1<br>16.2<br>17<br>18<br>19 | Réglages de base<br>Carte mémoire MicroSD<br>Mode manuel<br>Code d'utilisateur<br>Entrées/Sorties<br>Entrées<br>Sorties<br>Détection de pannes<br>Accessoires<br>Index | 58<br>59<br>60<br>61<br>61<br>62<br>64<br>67<br>69 |
# Vue d'ensemble

- 4 sorties relais (dont 1 relais basse tension sans potentiel)
- 4 entrées pour les sondes de température Pt1000. Pt500 ou KTY
- 1 entrée pour une sonde analogique Grundfos Direct Sensor™ et 1 entrée de fréquence
- 1 entrée d'impulsions V40 (configurable en entrée pour les sondes de température Pt1000, Pt500 et KTY Pt1000)
- 2 sorties PWM pour le réglage de vitesse des pompes à haut rendement
- Lecteur de carte mémoire MicroSD
- Contrôle de fonctionnement automatique conforme à VDI 2169

# Dimensions et distances minimales

110

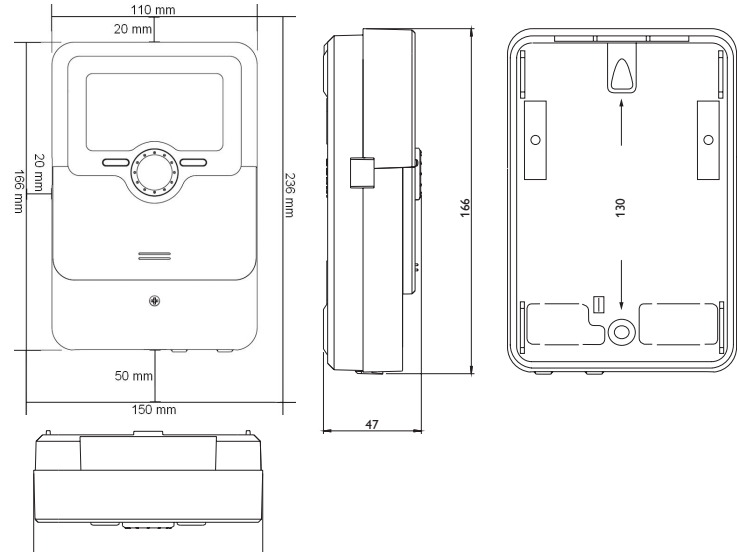

# **Caractéristiques techniques**

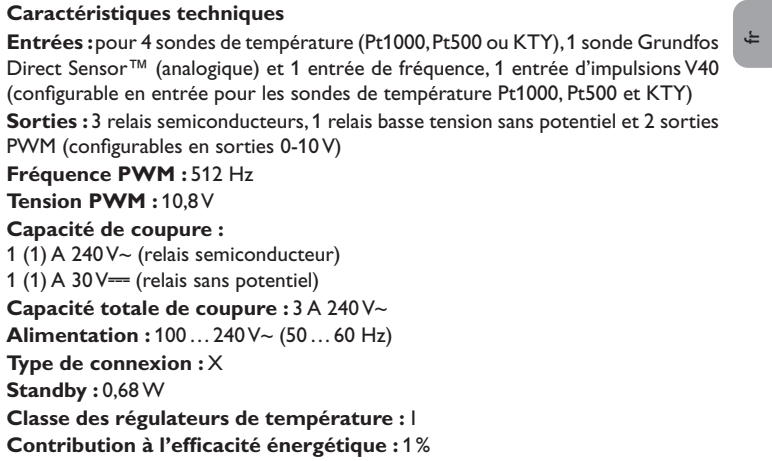

Fonctionnement : type 1.B.C.Y

Tension de choc: 2.5 kV

Interface de données : VBus<sup>®</sup>, lecteur de carte mémoire MicroSD

Sortie de courant VBus<sup>®</sup>: 60 mA

**Fonctions :** fonction  $\Delta T$ , réglage de vitesse, bilan calorimétrique, compteur d'heures de fonctionnement des relais, fonction capteurs tubulaires, fonction thermostat, chauffage stratifié du réservoir, chauffage par ordre de priorité, option drainback, fonction booster, évacuation de l'excès de chaleur, désinfection thermique, commande de la pompe PWM, contrôle de fonctionnement automatique conforme à VDI 2169.

Boîtier : en plastique, PC-ABS et PMMA

Montage : mural ou dans un panneau de commande

Affichage / écran : écran graphique lumineux, témoins lumineux de contrôle (Lightwheel<sup>®</sup>)

**Commande**: 4 touches et 1 actionneur rotatif (Lightwheel<sup>®</sup>) Type de protection : IP 20/DIN EN 60529 Classe de protection : |

Température ambiante : 0 ... 40 °C

Degré de pollution : 2

Fusible: T4A

Catégorie de surtension : 2

Altitude maximale : 2000 m (MSL)

Dimensions : 110 x 166 x 47 mm

# 2 Installation

#### 2.1 Montage

÷

# AVERTISSEMENT ! Choc électrique !

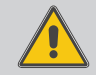

Lorsque le boîtier est ouvert, des composants sous tension sont accessibles !

→ Débranchez l'appareil du réseau électrique avant de l'ouvrir !

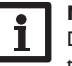

**Note** Des champs électromagnétiques trop élevés peuvent perturber le fonctionnement de l'appareil.

 Veillez à ne pas exposer ce dernier ni le système à des champs électromagnétiques trop élevés.

Réalisez le montage de l'appareil dans une pièce intérieure sèche.

Si l'appareil n'est pas équipé d'un câble d'alimentation et d'une prise secteur, l'appareil doit pouvoir être séparé du réseau électrique par le biais d'un dispositif supplémentaire (avec une distance minimum de séparation de 3 mm sur tous les pôles) ou par le biais d'un dispositif de séparation (fusible), conformément aux règles d'installation en vigueur.

Lors de l'installation, veillez à maintenir le câble de connexion au réseau électrique séparé des câbles des sondes.

Pour accrocher le régulateur au mur, effectuez les opérations suivantes :

- Dévissez la vis cruciforme du couvercle et détachez celui-ci du boîtier en le tirant vers le bas.
- Marquez un point d'accrochage sur le mur, percez un trou et introduisez-y la cheville et la vis correspondantes (fournies avec le matériel de montage).
- Accrochez le boîtier du régulateur sur la vis de fixation. Marquez le point de fixation inférieur pour l'attache (la distance entre les deux trous doit être égale à 130 mm).
- 4. Introduisez la cheville dans le trou.
- Accrochez le régulateur à la vis supérieure et fixez-le au mur avec la vis inférieure.
- Effectuez toutes les connexions électriques selon le plan de connexion des sondes (cf page 8).
- 7. Replacez le couvercle sur le boîtier.
- 8. Vissez le boîtier avec la vis correspondante.

6

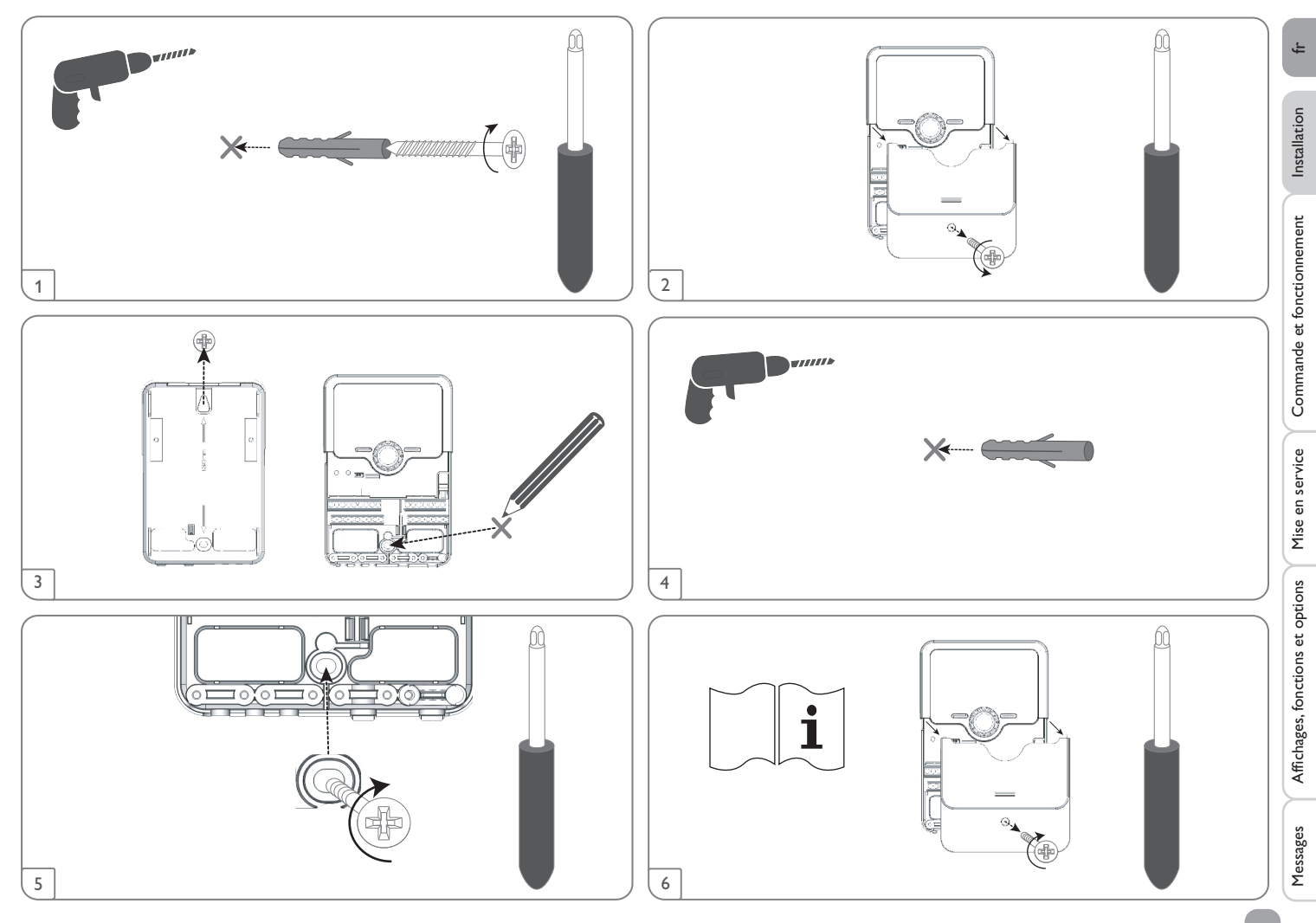

## 2.2 Raccordement électrique

# AVERTISSEMENT ! Choc électrique ! Lorsque le boîtier est ouvert, des composants sous tension sont accessibles ! → Débranchez l'appareil du réseau électrique avant de l'ouvrir ! ATTENTION ! Décharges électrostatiques ! Des décharges électrostatiques peuvent endommager les composants électroniques de l'appareil ! → Éliminez l'électricité statique que vous avez sur vous avant de manipuler les parties internes de

Eliminez l'électricité statique que vous avez sur vous avant de manipuler les parties internes de l'appareil. Touchez pour cela, un appareil mis à la terre tel qu'un robinet ou un radiateur.

#### Note

Le raccordement au réseau doit toujours se faire en dernier !

# Note

En cas d'utilisation d'appareils électriques à vitesse non réglable tels que des vannes, réglez la vitesse des relais correspondants sur 100%.

#### Note

L'appareil doit pouvoir être débranché du réseau électrique à tout moment.

➔ Installez la prise d'alimentation électrique de façon à ce qu'elle soit accessible à tout moment.

➔ Si cela n'est pas possible, installez un interrupteur accessible facilement. Lorsque le câble de connexion au réseau électrique est endommagé, il doit être remplacé par un câble de connexion spécial qui est disponible auprès du fabricant ou son service client.

# N'utilisez pas l'appareil en cas d'endommagement visible !

L'alimentation électrique du régulateur s'effectue à travers un câble secteur. La tension d'alimentation doit être comprise entre 100 et 240 V~ (50 et 60 Hz).

Le régulateur est doté de 4 relais au total sur lesquels il est possible de brancher des appareils électriques tels que des pompes, des vannes, etc. :

- Les relais 1 à 3 sont semiconducteurs; ils sont également conçus pour le réglage de vitesse :
- Conducteur R1 ... R3
- Conducteur neutre N
- Conducteur de protection 😑
- Le relais 4 est un relais basse tension sans potentiel

Selon le modèle choisi, l'appareil est livré avec le câble de connexion au réseau et les câbles des sondes déjà branchés. Si ce n'est pas le cas, réalisez les opérations suivantes : Fixez les câbles sur le boîtier à l'aide des serre-fils inclus dans le matériel de montage et des vis correspondantes.

Branchez les **sondes de température** sur les bornes S1 à S4 sans tenir compte de leur polarité.

Les câbles sont sous très basse tension et ne doivent pas être placés dans une goulotte avec des câbles transportant plus de 50 V (veuillez prendre en considération les directives nationales en vigueur). Les longueurs de câble dépendent de la section. Exemple : jusqu'à 100 m pour 1,5 mm<sup>2</sup>, jusqu'à 50 m pour 0,75 mm<sup>2</sup>. Les câbles peuvent se rallonger à l'aide d'un câble bifiliaire courant.

#### Branchez la sonde **Grundfos Direct Sensor™** sur l'entrée S6. Branchez la sonde de débit à signal de fréquence sur l'entrée S7.

Branchez le débitmètre V40 sur les bornes S5/V40 et GND sans tenir compte de sa polarité. Les bornes **PWM** sont des sorties pour la commande de pompes à haut rendement (configurables en sorties 0-10V, voir page 62).

#### Connexion électrique d'une pompe à haut rendement (pompe HE)

Le réglage de vitesse d'une pompe HE s'effectue à travers un signal PWM / commande 0-10V. La pompe doit être connectée à la fois à un relais (alimentation électrique) et à l'une des sorties PWM du régulateur. Pour ce faire, choisissez le type de commande PWM souhaité et définissez le relais de votre choix dans le sous-menu **Sorties** (voir 62).

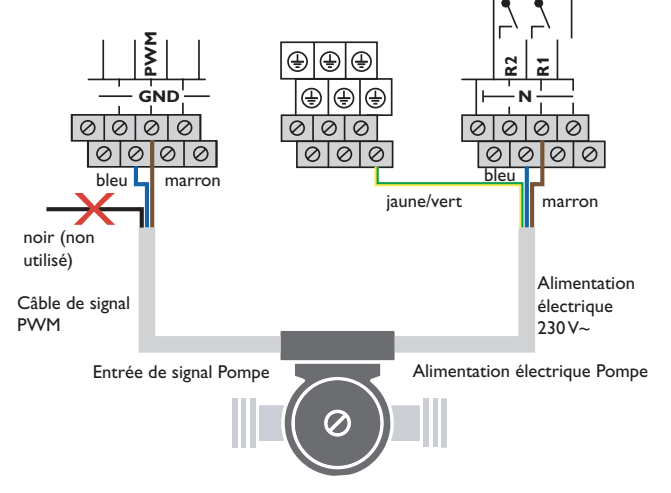

Installation

Messages

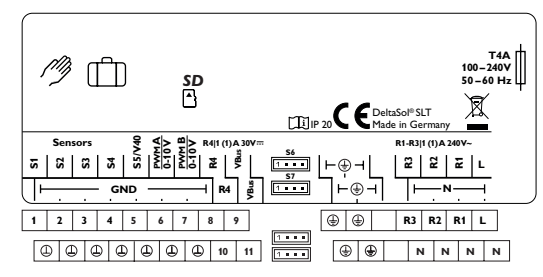

Le raccordement au réseau se réalise par le biais des bornes suivantes :

Conducteur neutre N

Conducteur L

Conducteur de protection 😑

# Pour p

Pour plus d'informations sur les bilans calorimétriques effectués avec une sonde Grundfos Direct Sensor™, voir page 57.

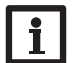

# Note

Les connexions électriques varient selon le système sélectionné, voir page 20.

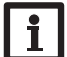

Note

Pour plus d'informations sur la mise en service de l'appareil, voir page 10.

# 2.3 Transmission de données/Bus

Le régulateur est équipé du **VBus**<sup>®</sup> lui permettant de communiquer avec des modules externes et d'alimenter ces derniers, en partie, en énergie électrique. Le VBus<sup>®</sup> se branche sur les bornes **VBus** (pôles interchangeables).

Ce bus de données permet de connecter un ou plusieurs modules  $\mathsf{VBus}^{\circledast}$  au régulateur, comme par exemple :

- Datalogger DL2/DL3
- Adaptateur interface VBus<sup>®</sup>/USB ou VBus<sup>®</sup>/LAN

Le site internet www.resol.fr vous offre de nombreuses solutions pour l'affichage et la configuration à distance de votre appareil.Vous y trouverez également des mises à jour de logiciel résident.

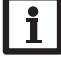

Note Pour plus d'accessoires, voir page 67.

# 2.4 Lecteur de carte MicroSD

Le régulateur est muni d'un lecteur de carte mémoire MicroSD.

Les cartes MicroSD permettent d'effectuer les opérations suivantes :

- Enregistrer des valeurs mesurées et des valeurs bilan. Une fois transférées sur un ordinateur, les données enregistrées peuvent être consultées à l'aide d'un tableur.
- Préparer les réglages et les configurations souhaités sur l'ordinateur et les transférer sur le régulateur.
- Sauvegarder les configurations et réglages effectués sur la carte et les récupérer si nécessaire.
- Télécharger des mises à jour de logiciel résident et les transférer sur le régulateur.

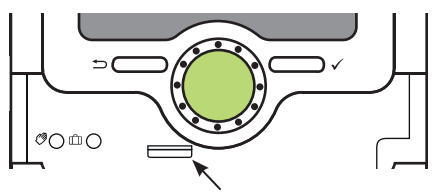

# Lecteur de carte MicroSD

Aucune carte mémoire MicroSD n'est livrée avec le régulateur. Des cartes MicroSD sont cependant en vente chez le fabricant.

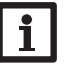

**Note** Pour plus de renseignements sur l'utilisation des cartes mémoire MicroSD, voir page 59. Installation

Commande et fonctionnement

# Configuration par étapes

Le DeltaSol<sup>®</sup> SLT offre à l'utilisateur de nombreuses fonctions et une grande liberté de configuration. La réalisation d'une installation complexe requiert une planification minutieuse. Nous vous conseillons, pour cela, d'esquisser le système avant de l'utiliser pour la première fois.

Après avoir réalisé la planification du système, la mise en œuvre de l'hydraulique et le raccordement électrique, effectuez les opérations suivantes :

## 1. Comment exécuter le menu mise en service

Lors de la première mise en route du régulateur et après chaque réinitialisation, le menu de mise en service démarre. Celui-ci propose d'effectuer les réglages de base suivants :

- Langue du menu
- Unité de mesure de la température
- Unité de mesure du volume
- Unité de mesure de la pression
- Unité d'énergie
- Été/Hiver
- Heure
- Date

Affichages, fonctions et options

Messages

- Au choix : système ou schéma
- · Numéro du schéma (si vous avez choisi un schéma)
- · Système solaire (si vous avez choisi un système)
- Variante hydraulique (si vous avez choisi un système)

Une fois le menu de mise en service terminé, une interrogation de sécurité apparaitra. En la validant, les réglages seront sauvegardés.

Pour plus d'informations sur le menu de mise en service, voir page 10.

#### 2. Comment activer les sondes

Lorsque vous connectez un débitmètre, un contacteur de débit, une sonde de débit et/ou une sonde Grundfos Direct Sensor<sup>™</sup> au régulateur, vous devez les activer dans le menu Entrées/Sorties.

Pour plus d'informations sur l'activation des sondes, voir page 61.

#### 3. Comment activer les fonctions solaires optionnelles

En règle générale, le système solaire de base aura déjà été choisi dans le menu de mise en service. Vous pouvez à présent sélectionner, activer et régler des fonctions optionnelles.

Vous pouvez attribuer n'importe quel relais disponible aux fonctions optionnelles requérant un relais. Le régulateur propose toujours le premier relais disponible dans l'ordre croissant.

Vous pouvez attribuer les sondes à autant de fonctions que vous voulez sans entraver le fonctionnement respectif de ces dernières.

Pour plus d'informations sur les fonctions solaires optionnelles, voir page 30.

#### 4. Comment activer les fonctions optionnelles de l'installation

Vous pouvez également sélectionner, activer et régler les fonctions optionnelles relatives à la partie non solaire de l'installation.

Vous pouvez attribuer n'importe quel relais disponible aux fonctions optionnelles requérant un relais. Le régulateur propose toujours le premier relais disponible dans l'ordre croissant.

Vous pouvez attribuer les sondes à autant de fonctions que vous voulez sans entraver le fonctionnement respectif de ces dernières.

Pour plus d'informations sur les fonctions optionnelles de l'installation, voir page 44.

#### 5. Comment activer les fonctions optionnelles relatives au chauffage

Vous pouvez également sélectionner, activer et régler les fonctions optionnelles relatives au chauffage de l'installation.

Vous pouvez attribuer de nombreux relais disponibles aux fonctions optionnelles nécessitant un ou plusieurs relais. Le régulateur propose toujours le premier relais disponible dans l'ordre croissant.

Vous pouvez attribuer les sondes à autant de fonctions que vous voulez sans entraver le fonctionnement respectif de ces dernières.

Pour plus d'informations sur les fonctions optionnelles de chauffage, voir page 53.

<u></u>, 3

# 4 Commande et fonctionnement

#### 4.1 Touches et actionneur rotatif

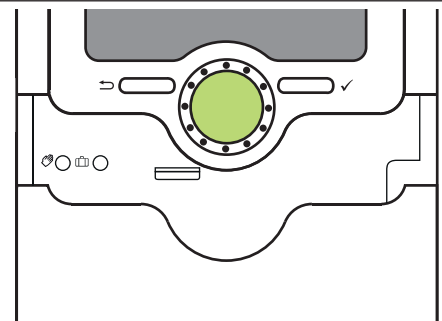

Le régulateur se commande avec les 2 touches et l'actionneur rotatif (Lightwheel®) situés sous l'écran :

- Touche de gauche () touche Echap pour retourner au menu précédent
- Touche de droite ( $\checkmark$ ) valider/choisir

Lightwheel<sup>®</sup> - déplacer le curseur vers le haut/vers le bas, augmenter/ diminuer des valeurs

#### 4.2 Microtouches pour le mode manuel et la fonction vacances

Le régulateur est doté de 2 microtouches permettant d'accéder à la fonction vacances et au mode manuel et auxquelles vous pouvez accéder en faisant glisser le Slider vers le bas.

- Microtouche (?): si vous appuyez brièvement sur la touche (?), le régulateur passe au menu Mode manuel (voir page 60).
- Microtouche 🗇: la microtouche 👘 permet d'activer la fonction vacances (voir page 43). Si vous appuyez sur cette microtouche pendant 3 secondes, le sous-menu **Jours de vacances** s'affiche. Il permet de définir le nombre de jours d'absence. Si vous établissez un nombre supérieur à 0, la fonction réglée dans le menu **Fonction vacances** s'active et le régulateur compte à rebours les jours restants à partir de 00:00 h. Si vous établissez 0, la fonction reste désactivée.

# 4.3 Témoin lumineux

fr

Installation

Commande et fonctionnement

Le régulateur est muni d'un témoin lumineux multicolore situé au milieu du Lightwheel®. Ce témoin lumineux indique les états de fonctionnement suivants :

| Couleur   | Lumière fixe             | Clignotement lent                                                                                                    |
|-----------|--------------------------|----------------------------------------------------------------------------------------------------|
| Vert e    | Fonctionnement<br>normal | Mode manuel: un relais au moins en mode manuel                                                                                                    |
| • Rouge • |                          | Rupture de câble d'une sonde, court-circuit d'une<br>sonde, surveillance du débit, surpression, manque<br>de pression                                                                    |
| Jaune     | Fonction vacances active | ΔT trop élevée, circulation pendant la nuit,<br>DEP/RET inversés, réservoir a dépassé la tem-<br>pérature maximale, mise à jour en cours, erreur<br>d'écriture sur carte mémoire MicroSD |

# 4.4 Choix des sous-menus et réglage des paramètres

En fonctionnement normal, l'écran du régulateur affiche toujours le menu État.

Si vous n'appuyez sur aucune touche pendant 1 minute, l'illumination de l'écran s'éteint. Si vous n'appuyez ensuite sur aucune touche pendant 3 minutes supplémentaires, le régulateur retourne au menu État.

- → Pour passer du menu État au menu principal, appuyez sur la touche de gauche (←)!
- → Pour réactiver l'illumination de l'écran, appuyez sur n'importe quelle touche.
- → Pour accéder aux différents paramètres, tournez le Lightwheel®.

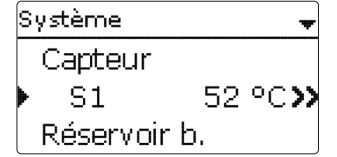

Lorsque le symbole > apparait derrière un paramètre, cela signifie qu'il est possible d'accéder à un nouveau menu en appuyant sur la touche de droite ( $\checkmark$ ).

| ÷ |
|---|
| ± |
|   |
|   |

Messages

|                    | 🕨 libre    |
|--------------------|------------|
|                    | R2         |
|                    | R3         |
| ouvez régler les v | valeurs et |
| eurs numériques    | se règler  |
|                    |            |

Vous pouvez régler les valeurs et options de différentes manières : Les valeurs numériques se règlent avec le curseur. La valeur minimale s'affiche à gauche, la valeur maximale à droite. Le grand chiffre au-dessus du curseur indique le réglage actuel. Pour déplacer le curseur vers la gauche ou vers la droite, tournez le Lightwheel<sup>®</sup>.

Sélec, relais

Après avoir validé la valeur souhaitée avec la touche de droite ( $\checkmark$ ), celle-ci s'affichera sous le curseur. En la validant de nouveau avec la touche de droite ( $\checkmark$ ), elle sera sauvegardée.

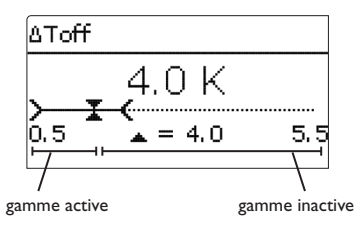

Lorsqu'un paramètre est verrouillé par rapport à un autre, la gamme de réglage correspondante diminue en fonction de la valeur de l'autre paramètre.

Dans ce cas, la gamme active du curseur est plus petite, la gamme inactive s'affiche sous forme de ligne discontinue. Les valeurs minimale et maximale affichées s'adaptent à cette nouvelle plage réduite.

| Variante |
|----------|
| OVanne   |
| 🖲 Pom pe |
|          |

Lorsqu'il n'est possible de sélectionner qu'une seule option parmi plusieurs, les options s'affichent précédées d'un bouton radio. Après avoir sélectionné l'option voulue, le bouton radio correspondant apparaît coché.

|   | Capteur     |
|---|-------------|
| Þ | Sauvegarder |
|   | 🗵 Capteur 1 |
|   | 🗵 Capteur 2 |

Lorsqu'il est possible de sélectionner plusieurs options en même temps, celles-ci s'affichent précédées d'une case. Dès que vous en sélectionnez une, la case correspondante apparait cochée.

| Nouvelle fonction   |
|---------------------|
| Capteurs tubulaires |
| Temp. cible         |
| 🕨 Antigel           |

Lorsqu'il est possible de choisir entre plusieurs options et que  $\diamondsuit$  s'affiche en haut à droite de l'écran, vous pouvez déplacer le curseur vers le haut/Vers le bas avec le Lightwheel<sup>®</sup> pour afficher d'autres options.

Lorsque vous activez l'option **Program.**, un programmateur hebdomadaire s'affiche sur l'écran et vous permet de définir des plages horaires pour la fonction choisie.

Le paramètre **Sélection jours** vous permet de sélectionnez individuellement des jours de semaine ou une combinaison de jours fréquemment sélectionnés.

Si vous sélectionnez plusieurs jours ou une combinaison de jours, les éléments choisis s'afficheront dans une même fenêtre et devront se configurer en même temps.

Le mot **Continuer** se trouve au-dessous du dernier jour de la semaine. En sélectionnant **Continuer**, vous accéderez au menu permettant de régler le programmateur et pourrez définir des plages horaires.

# Comment ajouter une plage horaire :

Pour ajouter une plage horaire, effectuez les opérations suivantes :

1. Sélectionnez Nouvelle plage horaire.

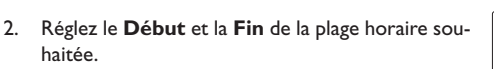

Les plages horaires se règlent à intervalles de 5 minutes.

|                                      |                                                          | •                      |              |
|--------------------------------------|----------------------------------------------------------|------------------------|--------------|
| Sóloction jours                      |                                                          | Fin                    |              |
| ▶ Selección jours<br>Péalace d'ucine |                                                          | 00.00                  |              |
| retour                               |                                                          | 08:30                  |              |
| recour                               |                                                          |                        |              |
| Sélection jours                      |                                                          | +                      |              |
| 🕨 🗆 Lun-dim                          | 3. Pour enregistrer la plage horaire définie, sélec-     | Lun,Mer,Dim            |              |
| 🗆 Lun-ven                            | tionnez <b>Enregistrer</b> et validez l'interrogation de | Début                  | 06:00        |
| 🗆 Sam-dim                            | sécurité avec <b>Oui</b> .                               | Fin                    | 08:30        |
| ⊠Lun<br>                             |                                                          | Enregistrer            |              |
| 🗆 Mar                                |                                                          |                        |              |
| ▶⊠Mer                                |                                                          | Epredistrer            |              |
| L Jeu<br>D Ven                       |                                                          | Enregiscier            |              |
|                                      |                                                          | Enrodictror?           | Oui          |
| ≀⊔Salli<br>⊠Dim                      |                                                          | Enregiscier:           | Our          |
| Continuer                            |                                                          |                        | ]            |
| Continuer                            |                                                          | <b>V</b>               |              |
|                                      | 4. Pour definir une nouvelle plage noraire, repetez      | Lun,Mer,Dim            |              |
| Lun,Mer,Dim                          | les operations precedences.                              | 00 06 12 1             | .*           |
|                                      | n est possible de dennir o plages noralites par jour ou  | Nouvelle plage horaire |              |
| Nouvelle plage horaire               |                                                          | Copier de              |              |
| Copier de                            |                                                          | +                      |              |
|                                      |                                                          | Lun,Mer,Dim            |              |
| Lun.Mer.Dim                          |                                                          | ·····                  | <del>,</del> |
| ► Déhut:                             |                                                          | Nouvelle plage         | 。<br>horaire |
| Fin:                                 |                                                          | Copier de              |              |
| retour                               |                                                          |                        |              |
|                                      | 5. Appuyez sur la touche de gauche (��) pour accé-       | · · · · ·              |              |
| Début                                | der au paramètre Sélection jours.                        | Sélection jou          | rs           |
|                                      |                                                          | Lun,Mer,Dim            |              |
| 06:00                                |                                                          | Réglage d'usine        |              |
| -                                    |                                                          |                        |              |
|                                      |                                                          |                        |              |
|                                      |                                                          |                        |              |

Ŀ

Installation

Commande et fonctionnement

Mise en service

Affichages, fonctions et options

Messages

#### Comment copier une plage horaire :

Pour copier les réglages d'une plage horaire sur un autre jour ou combinaision de jours, effectuez les opérations suivantes :

 Sélectionnez le jour ou la combinaison où vous souhaitez copier la plage horaire et sélectionnez Copier de.

Les jours ou combinaisons dans lesquels vous avez définie des plages horaires s'afficheront sur l'écran.

2. Sélectionnez maintenant les jours ou la combinaison dont vous souhaitez copier la plage horaire.

Toutes les plages horaires des jours ou de la combinaison sélectionnés seront copiées.

Si vous ne modifiez pas les plages horaires copiées, le nouveau jour ou la nouvelle combinaison sera ajouté(e) au jour ou à la combinaison dont vous avez copié les plages horaires.

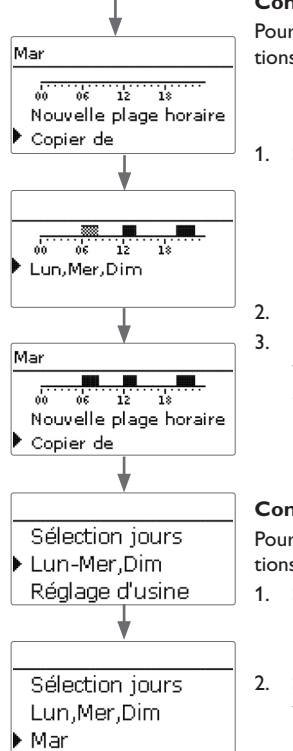

#### Comment modifier une plage horaire

Pour modifier une plage horaire, effectuez les opérations suivantes :

Sélectionnez la plage horaire à modifier.

- Effectuez la modification souhaitée.
- Pour enregistrer la plage horaire modifiée, sélectionnez **Enregistrer** et validez l'interrogation de sécurité par **Oui**.

# Lun, Mer, Dim 06:00-08:30 12:10-14:00 Début 07:00 Lun, Mer, Dim Début 06:00 Fin 08:30

# • Enregistrer

#### Comment supprimer une plage horaire

Pour supprimer une plage horaire, effectuez les opérations suivantes :

- 1. Sélectionnez la plage horaire à supprimer.
- 2. Sélectionnez **Supprimer** et validez l'interrogation de sécurité par **Oui**.

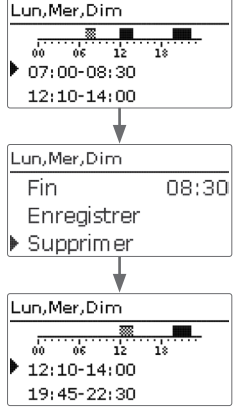

Installation

Commande et fonctionnement

# Comment remettre à zéro une plage horaire

Pour remettre à zéro des plages horaires préalablement définies, effectuez les opérations suivantes :

1. Sélectionnez le jour ou la combinaison souhaité(e).

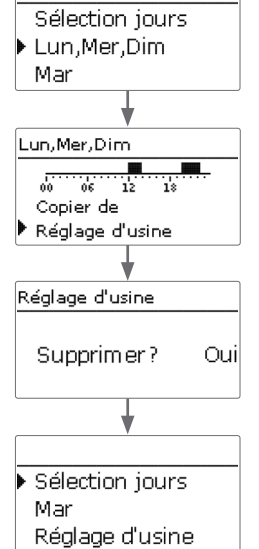

2. Sélectionnez **Réglage d'usine** et validez l'interrogation de sécurité par **Oui**.

Le jour ou la combinaison sélectionné(e) disparaîtront de la liste et les plages horaires correspondantes seront supprimées.

Pour remettre à zéro le programmateur, effectuez les opérations suivantes :

→ Sélectionnez **Réglage d'usine** et validez l'interrogation de sécurité par **Oui**.

s Lun,Mer,Dim Mar ▶ Réglage d'usine ♥ Réglage d'usine Supprimer? Oui ♥ Sélection jours ▶ Réglage d'usine retour

Tous les réglages effectués seront supprimés.

Affichages, fonctions et options Mise en service

15

# 4.5 Structure du menu

# Menu principal

# Affichages, fonctions et options

Messages

16

| Etat               |   |
|--------------------|---|
| Solaire            | _ |
| Installation       | - |
| Chauffage          | _ |
| CAL                |   |
| Réglages de base   | _ |
| Carte mémoire SD   |   |
| Mode manuel        |   |
| Code d'utilisateur |   |
| Entrées / Sorties  | 1 |
|                    |   |

|    | Solaire                     |                                                                      |                                               |  |  |  |
|----|-----------------------------|----------------------------------------------------------------------|-----------------------------------------------|--|--|--|
|    | Réglage de base             | Réglage de base                                                      |                                               |  |  |  |
|    | Fonctions optionnelles      | Système                                                              |                                               |  |  |  |
|    | Contrôle de fonctionnement  | Capteur                                                              |                                               |  |  |  |
|    | Fonction vacances           | Réservoir                                                            |                                               |  |  |  |
|    | Expert Logique de chauffage |                                                                      |                                               |  |  |  |
|    |                             |                                                                      |                                               |  |  |  |
|    | Installation                |                                                                      |                                               |  |  |  |
|    | Fonctions optionnelles      | Fonctions optionnelles                                               |                                               |  |  |  |
|    |                             | Relais parallèle                                                     | Relais parallèle                              |  |  |  |
| ΙL | Chauffage<br>Demandes       | Mitigeur                                                             | Relais                                        |  |  |  |
|    |                             | Chauffage zone                                                       | Relais de référence                           |  |  |  |
|    |                             | Relais erreur                                                        | Marche prolongée                              |  |  |  |
|    |                             |                                                                      | Décalage                                      |  |  |  |
|    |                             |                                                                      | Vitesse                                       |  |  |  |
|    | Réglages de base            |                                                                      | Inversé                                       |  |  |  |
|    | Langue                      |                                                                      |                                               |  |  |  |
|    | Été/Hiver                   |                                                                      |                                               |  |  |  |
|    | Date                        | -                                                                    |                                               |  |  |  |
|    | Heure                       |                                                                      |                                               |  |  |  |
|    | Unité temp.                 | Les sous-menus et les paramètres disponibles peuvent varier en fonct |                                               |  |  |  |
|    | Unité débit                 | du menu dans son entier                                              | et sert à éclaircir la structure de celui-ci. |  |  |  |
|    |                             | _                                                                    |                                               |  |  |  |
|    |                             |                                                                      |                                               |  |  |  |
|    | Entrées/Sorties             |                                                                      |                                               |  |  |  |
|    | Entrées                     |                                                                      |                                               |  |  |  |
|    | Sorties                     |                                                                      |                                               |  |  |  |

fr

Mise en service 5

Dès que le système est rempli et prêt à l'emploi, branchez le régulateur sur secteur. 1. Langue : Le régulateur lance une phase d'initialisation pendant laquelle le Lightwheel<sup>®</sup> s'al-**→** lume en rouge.

Lors de la mise en route du régulateur et après chaque réinitialisation, le menu de mise en service démarre. Celui-ci guide l'utilisateur à travers les paramètres de l'installation solaire.

#### Menu de mise en service

Le menu de mise en service est composé des paramètres énoncés ci-dessous. Pour effectuer des réglages, réglez la valeur souhaitée en tournant le Lightwheel<sup>®</sup> et validez votre choix avec la touche de droite ( $\checkmark$ ). Le paramètre suivant s'affichera.

- - Sélectionnez la langue de votre choix.

2. Unités :

→ Sélectionnez l'unité de température de votre choix.

➔ Sélectionnez l'unité de débit de votre choix.

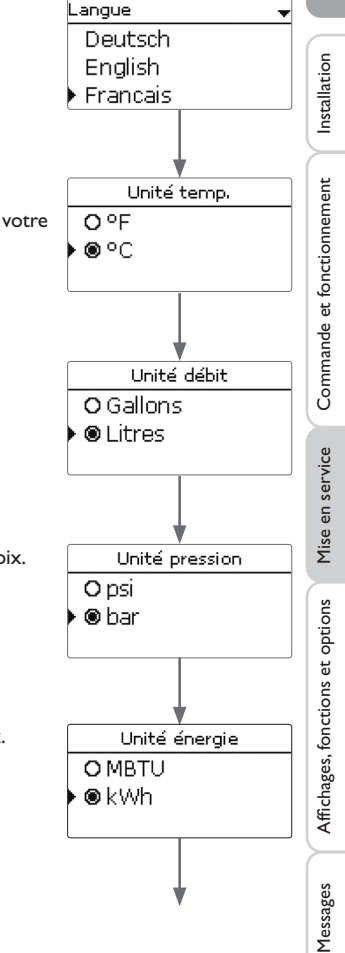

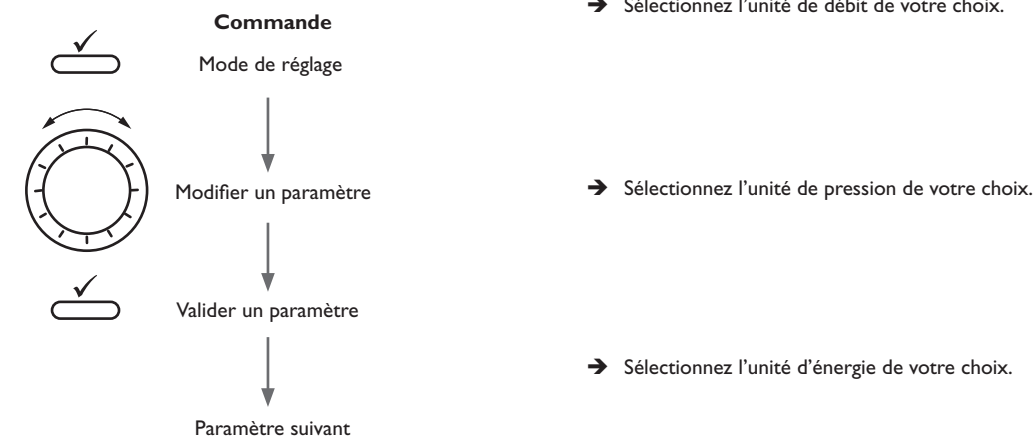

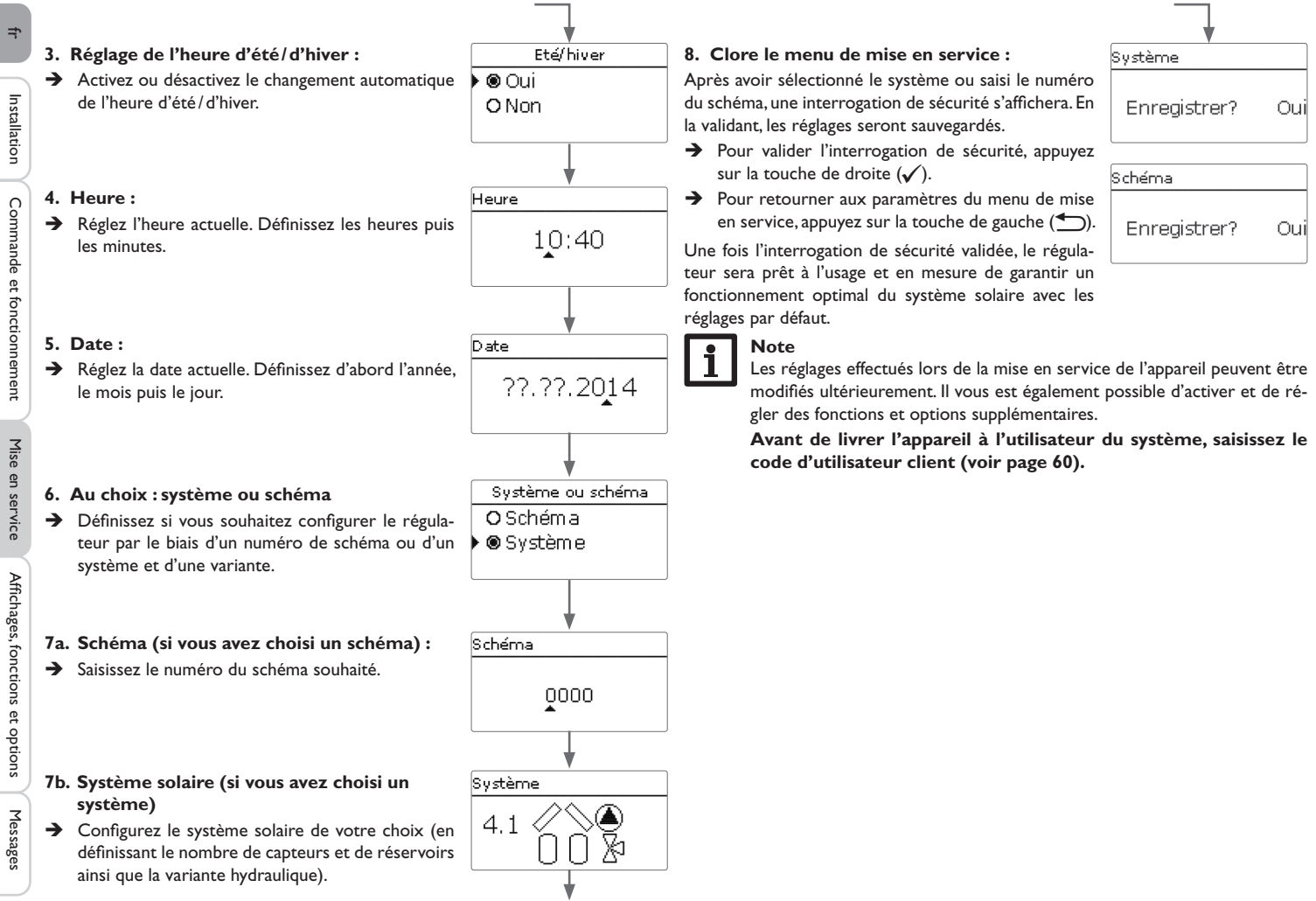

#### 5.1 Systèmes de base et variantes hydrauliques

#### Système

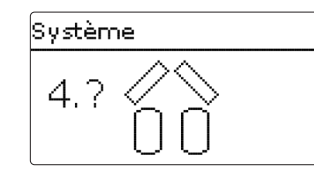

Le régulateur est programmé pour 4 systèmes solaires de base. Le système se choisit en fonction du nombre de sources de chaleur (champs de capteurs) et de puits de chaleur (réservoir, piscine) proposés. Le système défini par défaut est le système 1.

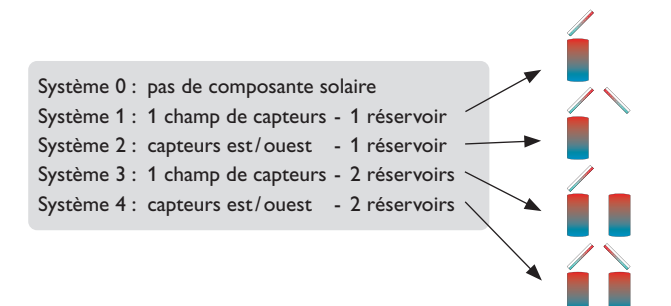

Pour toute installation solaire dotée d'un réservoir stratifié (chauffage en haut et en bas), choisissez un système à 2 réservoirs.

(réservoir en haut = réservoir 1; réservoir en bas = réservoir 2).

Le choix du système solaire de base est l'un des réglages les plus importants, raison pour laquelle il doit s'effectuer dès l'accès au menu de mise en service.

Le régulateur propose d'abord de choisir le système en fonction du nombre de réservoirs et de champs de capteurs, puis la variante hydraulique.

Lors du choix du système, celui-ci s'affiche accompagné du nombre de champs de capteurs et de réservoirs correspondants. L'image de gauche indique le système 4 doté de 2 réservoirs et de 2 champs de capteurs (capteurs est/ouest).

# Variante

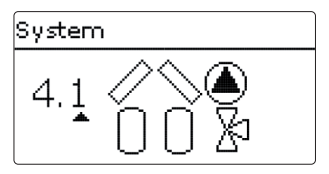

La variante hydraulique correspond aux différents actionneurs pouvant être contrôlés. Ceux-ci s'affichent sur l'écran lors du choix de la variante. Le symbole supérieur indique l'actionneur des champs de capteurs, le symbole inférieur celui des réservoirs.

L'image ci-dessus indique le système 4 avec la variante 1, où chaque champ de capteurs est doté d'une pompe et le réservoir est actionné par des vannes.

Le régulateur propose, pour chaque combinaison constituée d'un système de base et d'une variante hydraulique, les sondes et les relais correspondants. Ceux-ci sont présentés au chapitre 5.2.

# 5.2 Attribution des relais et des sondes

# Système 1

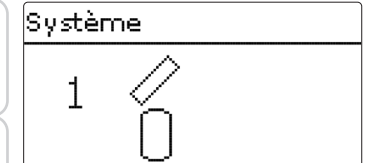

| Sondes           |    | Relais; PWM/0-1 | 0 V   |
|------------------|----|-----------------|-------|
| Capteur 1        | S1 | Pompe solaire   | R1; A |
| Réservoir en bas | S2 |                 |       |

# Système 2 variante 1

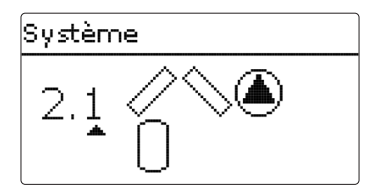

| Sondes           |    | Relais; PWM/0-10V |       |
|------------------|----|-------------------|-------|
| Capteur 1        | S1 | Pompe capteur 1   | R1; A |
| Réservoir en bas | S2 | Pompe capteur 2   | R2; B |
| Capteur 2        | S3 |                   |       |

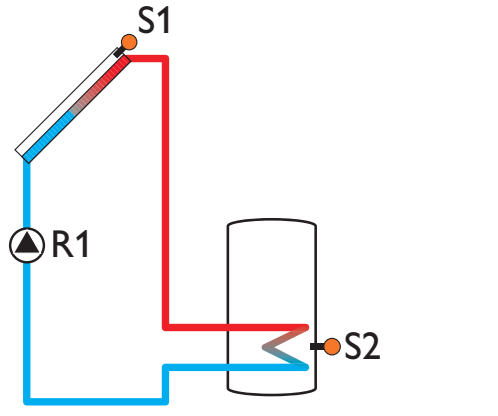

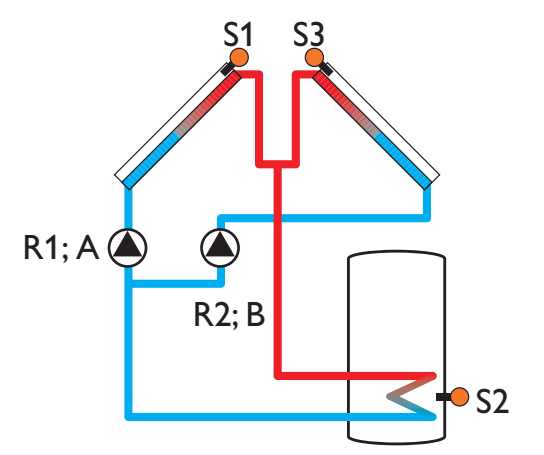

fr

Messages

# Système 2 variante 2

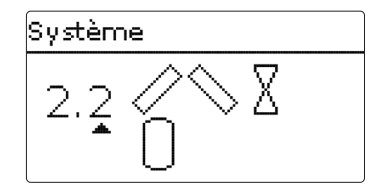

| Sondes           |    | Relais; PWM/0-10V       |      |
|------------------|----|-------------------------|------|
| Capteur 1        | S1 | Vanne 2 voies capteur 1 | R1   |
| Réservoir en bas | S2 | Vanne 2 voies capteur 2 | R2   |
| Capteur 2        | S3 | Pompe solaire           | R3;A |

# Système 3 variante 1

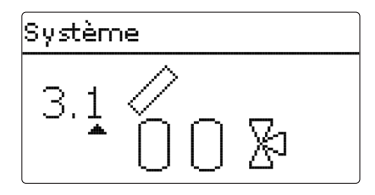

| Sondes             |    | Relais; PWM/0-10V         |       |
|--------------------|----|---------------------------|-------|
| Capteur            | S1 | Pompe solaire             | R1; A |
| Réservoir 1 en bas | S2 | Vanne 3 voies réservoir 2 | R2    |
| Réservoir 2 en bas | S4 |                           |       |

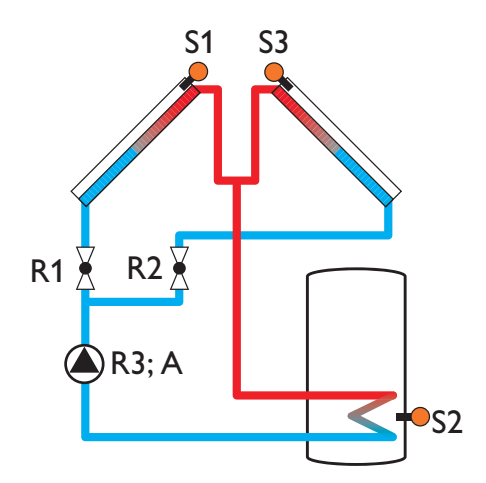

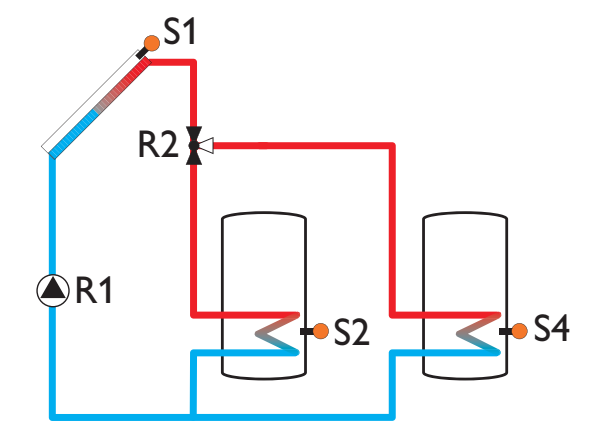

#### Système 3 variante 2

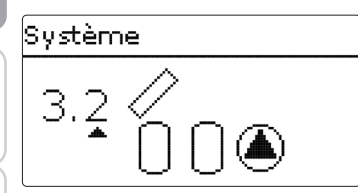

| Sondes             | _  | Relais; PWM/0-10 V        |       |
|--------------------|----|---------------------------|-------|
| Capteur            | S1 | Pompe solaire réservoir 1 | R1; A |
| Réservoir 1 en bas | S2 | Pompe solaire réservoir 2 | R2; B |
| Réservoir 2 en bas | S4 |                           |       |

# Système 3 variante 3

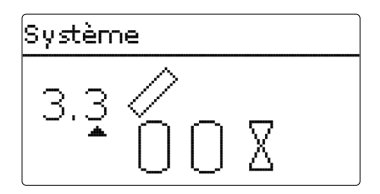

| Sondes             |    | Relais; PWM/0-10V         |       |
|--------------------|----|---------------------------|-------|
| Capteur            | S1 | Pompe solaire             | R1; A |
| Réservoir 1 en bas | S2 | Vanne 2 voies réservoir 1 | R2    |
| Réservoir 2 en bas | S4 | Vanne 2 voies réservoir 2 | R3    |

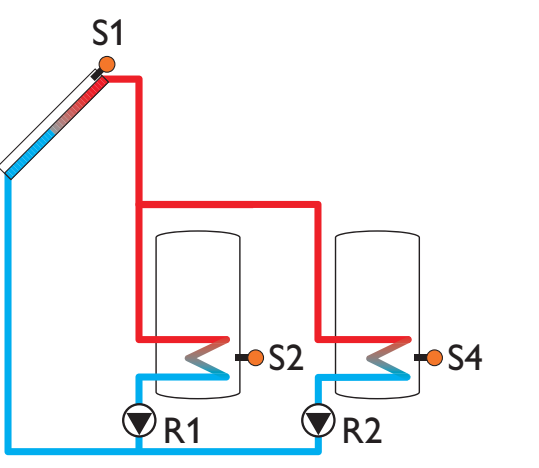

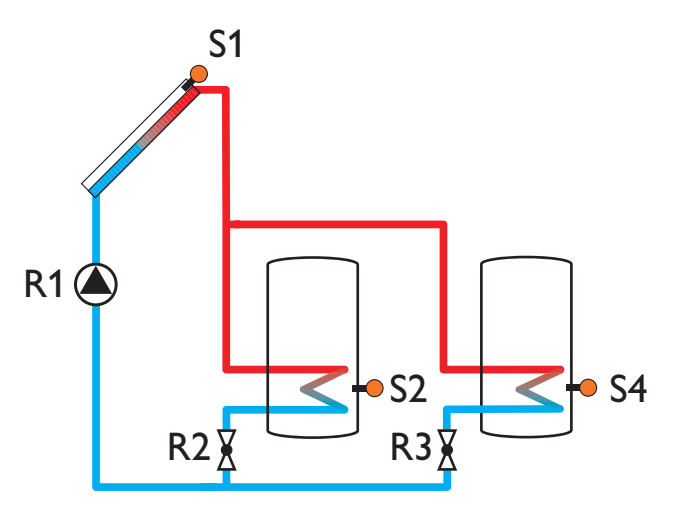

fr

Installation

Mise en service

Affichages, fonctions et options

# Système 4 variante 1

# System 4.1 / / / () 1 () () ()

| Sondes             |    | Relais; PWM/0-10V         |       |
|--------------------|----|---------------------------|-------|
| Capteur 1          | S1 | Pompe capteur 1           | R1; A |
| Réservoir 1 en bas | S2 | Pompe capteur 2           | R2; B |
| Capteur 2          | S3 | Vanne 3 voies réservoir 2 | R3    |
| Réservoir 2 en bas | S4 |                           |       |

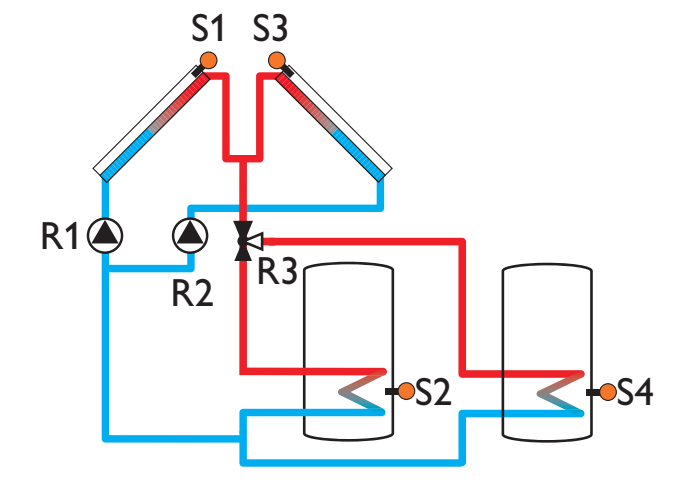

fr

# Menu principal

Installation

Commande et fonctionnement

Mise en service

Affichages, fonctions et options

Messages

Menu principal Ftat Solaire Installation Ce menu permet de sélectionner le sous-menu de votre choix.

Les sous-menus disponibles sont les suivants :

- Etat
- Solaire
- Installation
- Chauffage
- CAL
- Réglages de base
- Carte mémoire SD
- Mode manuel
- Code d'utilisateur
- Entrées/Sorties
- Sélectionner le menu souhaité avec le Lightwheel®. 1.
- Pour accéder au menu sélectionné, appuyez sur la touche de droite ( $\checkmark$ ). 2.
- Si vous n'appuyez sur aucune touche pendant 1 minute, l'illumination de l'écran s'éteint. Si vous n'appuyez ensuite sur aucune touche pendant 3 minutes supplémentaires, le régulateur retourne au menu État.
- → Pour passer du menu État au menu principal, appuyez sur la touche de gauche (▲))!

Etat

Etat Valeurs bilans / M… Solaire Installation

Le menu État indique, pour chaque sous-menu, les messages d'état correspondants.

#### 7.1 Mesures/Valeurs bilan

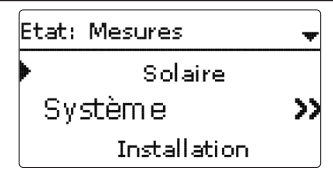

Le menu État/Mesures/Valeurs bilan indique les mesures actuelles et plusieurs valeurs bilan. Vous pouvez sélectionner plusieurs paramètres parmi ceux affichés et accéder aux sous-menus correspondants.

Ce menu indique également les fonctions optionnelles sélectionnées, le compteur d'heures de fonctionnement et les calorimètres activés.

| Système   | Ŧ                     |
|-----------|-----------------------|
| Capteur   |                       |
| 🕨 S1      | 52 °C <b>&gt;&gt;</b> |
| Réservoir | b.                    |

Si vous sélectionnez Solaire/Système, par exemple, le sous-menu correspondant s'ouvrira et vous indiquera les sondes et les relais assignés à ce système ainsi que la température ou la vitesse actuelle.

Si vous sélectionnez un paramètre contenant une valeur, vous accèderez automatiquement au sous-menu correspondant.

Installation

Messages

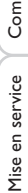

Le menu État/Chauffage indique l'état de fonctionnement des demandes et des fonctions optionnelles sélectionnées.

Inactive >>

Etat: Chauffage

Demande 1

Chauffage ECS

| Etat: Messages   |   |
|------------------|---|
| Fonctionnem . OK |   |
| Version 1.x      | X |
| retour           |   |

Le menu État/Messages indique les messages d'erreur et d'avertissement. En mode de fonctionnement dit normal, l'écran du régulateur affiche le message Fonctionnem, OK.

Lorsqu'une fonction de surveillance du contrôle de fonctionnement est activée et qu'elle détecte une erreur, un message d'erreur s'affiche (voir tableau page 26).

Ce message indique la fonction de surveillance concernée, un code d'erreur à 4 chiffres et une brève description de la nature de l'erreur.

Pour valider un message d'erreur, effectuez les opérations suivantes :

- Sélectionnez le code du message d'erreur en tournant le Lightwheel®.
- Validez le message avec la touche de droite ( $\checkmark$ ).

7.4 Chauffage

7.5 Messages

Validez l'interrogation de sécurité en sélectionnant Oui. 3.

Si vous avez préalablement saisi le code d'utilisateur de l'installateur du système, le message **Redémarrages** apparaitra en-dessous des messages d'erreur. Le numéro affiché indique le nombre de redémarrages du régulateur depuis sa mise en service. Ce nombre ne peut pas être remis à zéro.

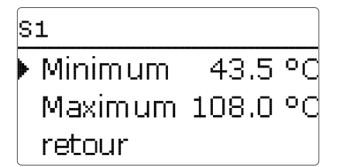

Si vous sélectionnez S1, par exemple, vous accéderez à un sous-menu qui vous indiquera les valeurs de température maximale et minimale.

7.2 Solaire

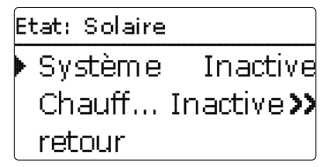

Le menu État/Solaire indique l'état de fonctionnement du système solaire, du chauffage solaire et des fonctions optionnelles sélectionnées.

# 7.3 Installation

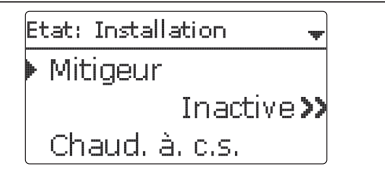

Le menu État/Installation indique l'état de fonctionnement des fonctions optionnelles sélectionnées.

#### Messages

|                | Code<br>d'erreur | Affichage            | Fonction de surveillance                                                          | Cause                                                            |
|----------------|------------------|----------------------|-----------------------------------------------------------------------------------|------------------------------------------------------------------|
| Installation   | 0001             | Erreur sonde!        | Rupture sonde                                                                     | Rupture de câble d'une sonde                                     |
|                | 0002             | !Erreur sonde        | Court-circuit sonde                                                               | Court-circuit câble d'une<br>sonde                               |
| 3              | 0011             | !ΔT trop élevée      | $\Delta T$ trop élevée                                                            | Temp.Tcapt > rés. chargé<br>de 50 K                              |
|                | 0021             | Circulation nocturne | Circulation nocturne                                                              | Entre 23:00 et 05:00 Temp.<br>Cap. > 40 °C                       |
|                | 0031             | !Dép/Ret inversés    | Dép./Ret. inversés                                                                | Temp.cap. n'augmente pas<br>après l'activation                   |
| fonctionnement | 0041             | !Surv. débit         | Surveillance du débit                                                             | Aucun débit détecté par<br>la sonde                              |
|                | 0051             | !Surpression         | Surveillance surpression                                                          | Pression de l'installation<br>supérieure à la valeur<br>maximale |
| $\frac{1}{2}$  | 0052             | Basse pression       | Surveillance basse pression                                                       | Pression du système infé-<br>rieure à la valeur minimale         |
|                | 0061             | Erreur mémoire       | Impossible d'enregistrer ou de<br>modifier des paramètres                         |                                                                  |
| convico Affic  | 0071             | !Horloge déf.        | Fonctions à commande<br>temporelle (par ex. correction<br>nocturne) indisponibles |                                                                  |
|                | 0081             | !Temp. max. rés.     | Température maximale<br>réservoir                                                 | Temp. rés. max. dépassée                                         |
|                | 0091             | Redémarr.            | Compteur de redémarrages<br>(non réglable)                                        | Nombre de redémarrages<br>depuis la mise en service              |

Note

Le contrôle de fonctionnement «départ et retour inversés» conforme à VDI 2169 ne peut détecter et signaler correctement l'erreur «0031 !DÉP/RET INVERSÉS!» que lorsque la sonde du capteur mesure la température du fluide juste à la sortie de celui-ci. Si la sonde est mal placée, ceci peut provoquer l'émission de messages d'erreurs erronés.

Placez la sonde du capteur directement à l'intérieur du tuyau de sortie de celui-ci pour qu'elle puisse mesurer la température du fluide ou désactivez le contrôle de fonctionnement «départ et retour inversés».

| Service |    |
|---------|----|
| •       | S1 |
| Capteur |    |
|         | S2 |

Le menu État/Service indique les composantes et les fonctions auxquelles les relais et les sondes sont attribués. Les sondes et relais libres sont indiqués par Libre.

# Solaire

8

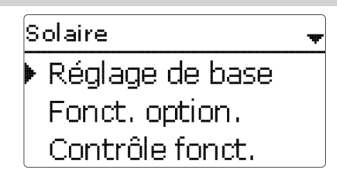

Ce menu permet d'effectuer tous les réglages relatifs à la partie solaire de l'installation. Le menu **Solaire** se compose des sous-menus suivants :

- Réglage de base
- Fonctions optionnelles
- Contrôle de fonctionnement
- Fonction vacances
- Expert

# 8.1 Configuration solaire de base

Ce menu permet d'effectuer tous les réglages de base relatifs à la partie solaire de l'installation.

Il permet également de définir le système hydraulique de l'installation. Le réglage du système hydraulique s'effectue en choisissant un système et une variante.

Le plus souvent, le système et la variante ont déjà été sélectionnés et réglés lors de la mise en service. Si vous modifiez ces réglages ultérieurement, le régulateur remettra les paramètres relatifs à la partie solaire de l'installation aux réglages par défaut.

Si, après avoir effectué les modifications, le nouveau système requiert un relais préalablement attribué à la partie «installation» ou «chauffage» de l'installation, les paramètres des fonctions non solaires seront, eux aussi, remis aux réglages par défaut. f

# Système

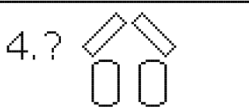

Pour commencer, choisissez le système en fonction du nombre de réservoirs et de Capteur (1, 2) champs de capteurs souhaités. Les éléments choisis s'affichent sur l'écran.

L'image ci-dessus indique le système 4 doté de 2 réservoirs et de 2 champs de capteurs (capteurs est/ouest).

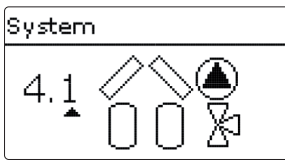

Une fois le système validé, vous pouvez choisir la variante hydraulique. La variante choisie s'affiche sur l'écran avec des symboles de pompes et de vannes. L'image ci-dessus indique la variante 1 du système 4 composée d'une vanne à 3 voies et d'une pompe. Pour un aperçu des systèmes et variantes possibles, voir page 17.

Le régulateur peut commander des systèmes avec 2 champs de capteurs et 2 réservoirs solaires en tout.

| Réglage de base |     |
|-----------------|-----|
| ▶ Système       | 4.1 |
| Capteur 1       |     |
| Capteur 2       |     |

Les autres paramètres du menu Solaire/Réglage de base s'adaptent automatiquement au système choisi.

# Capteur 1 🗵 Capmin. Capmin. 10 °O Capsec. 130 °C

Dans les systèmes dotés de 2 champs de capteurs, ce menu affiche 2 menus distincts (Capteur 1 et Capteur 2) au lieu d'en afficher un seul (Capteur).

Il est donc possible de définir, pour chaque champ de capteurs, une limitation minimale et une température de sécurité.

# Solaire/Réglage de base/Capteur (1, 2)

| Paramètre | Signification                            | Gamme de réglage/Sélection | Réglage d'usine |
|-----------|------------------------------------------|----------------------------|-----------------|
| Capmin.   | Limitation minimale du capteur           | Oui, Non                   | Oui             |
| Capmin.   | Température minimale du capteur          | 1090°C                     | 10°C            |
| Capsec.   | Température d'arrêt d'urgence du capteur | 80200°C                    | 130°C           |

| Réservoir 1 | -      |
|-------------|--------|
| ΔTon        | 6.0 K  |
| ΔToff       | 4.0 K  |
| ΔTnom       | 10.0 K |

# Réservoir (1, 2)

Dans les systèmes dotés de 2 réservoirs, ce menu affiche deux menus distincts (Réservoir 1 et Réservoir 2) au lieu d'en afficher un seul (Réservoir).

Il est donc possible de définir, pour chaque réservoir, une fonction  $\Delta T$ , une température nominale et maximale, la priorité souhaitée (dans les systèmes à plusieurs réservoirs), une hystérésis, une valeur d'augmentation, une durée minimale de fonctionnement ainsi qu'une vitesse minimale.

Dans les systèmes dotés de plusieurs réservoirs où ceux-ci sont réglés à des températures nominales et maximales différentes, les réservoirs sont d'abord chauffés à la température nominale, puis à la température maximale (en fonction de la priorité mise au point et en tenant compte du chauffage alterné).

À défaut de pouvoir chauffer un réservoir à la température nominale (en raison, par exemple, d'une différence de température trop faible entre ce réservoir et le capteur), le réservoir successif dans l'ordre de la priorité sera alors chauffé.

# Solaire/Réglage de base/Réservoir (1, 2)

| Paramètre    | Signification                                      | Gamme de réglage/Sélection | Réglage d'usin               |
|--------------|----------------------------------------------------|----------------------------|------------------------------|
| ΔTon         | Différence de température<br>d'activation          | 1,0 20,0 K                 | 6,0 K                        |
| ∆Toff        | Différence de température de désactivation         | 0,5 19,5 K                 | 4,0 K                        |
| ΔTnom        | Différence de température<br>nominale              | 1,5 30,0 K                 | 10,0 K                       |
| T nom. rés   | Température nominale du réservoir                  | 495°C                      | 45 °C                        |
| Résmax       | Température maximale<br>réservoir                  | 495°C                      | 60 °C                        |
| Priorité     | Priorité des réservoirs                            | 1,2                        | Selon le sys-<br>tème choisi |
| HysRés       | Hystérérsis température maxi-<br>male du réservoir | 0,1 10,0 K                 | 2,0 K                        |
| Augment.     | Valeur d'augmentation                              | 1,020,0 K                  | 2,0 K                        |
| tMin         | Durée minimale de fonction-<br>nement              | 0300 s                     | 30 s                         |
| Vitesse min. | Vitesse minimale                                   | (20) 30100%                | 30%                          |
| Désactivée   | Blocage du chauffage solaire                       | Oui, Non                   | Non                          |

Le numéro du réservoir correspond à la sonde assignée, pas à la priorité. Le paramètre **Priorité** indique le numéro du réservoir par défaut; celui-ci peut cependant être modifié si nécessaire.

Les numéros des réservoirs sont attribués aux sondes comme suit :

Réservoir 1 =sonde S2

Réservoir 2 = sonde S4

Dès que la différence de température est supérieure ou égale à la valeur définie pour la mise en marche de la pompe, celle-ci est activée à 100% pendant 10 secondes. Sa vitesse diminue ensuite jusqu'au seuil minimal préétabli. Si la différence de température est supérieure à la valeur nominale de 1/10 de la valeur d'augmentation définie, la vitesse de la pompe augmente d'un cran (1%). Le paramètre Augmentation permet d'adapter la vitesse de la pompe aux conditions particulières du système. Lorsque la différence de température augmente de 1/10 de la valeur d'augmentation définie. la vitesse augmente elle aussi d'un cran jusqu'à atteindre le seuil maximal (100%). Lorsqu'au contraire la différence de température diminue de 1/10 de la valeur d'augmentation définie, la vitesse de la pompe diminue d'un cran.

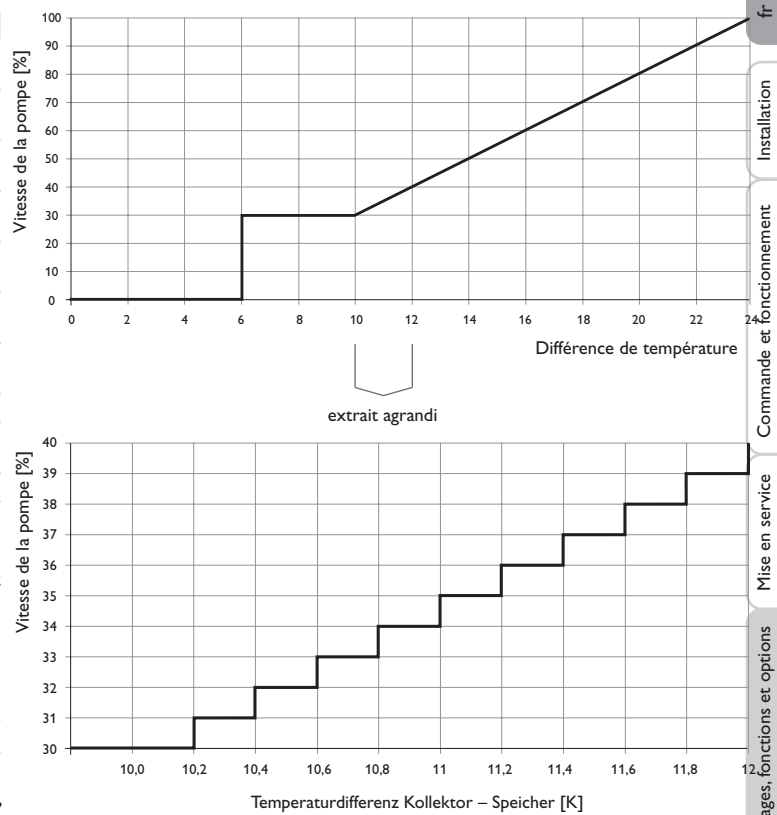

Différence de température capteur - réservoir [K]

Logique de chauffage

| Logique charge |     | Ŧ   |
|----------------|-----|-----|
| 🕨 P. alterné   | 2   | min |
| Circ.          | 15  | min |
| 🛛 🗆 Vitesse pa | use | !   |

Solaire/Réglage de base/Logique chauffage

| Paramètre        | Signification                      | Gamme de réglage/Sélection | Réglage d'usine | , |
|------------------|------------------------------------|----------------------------|-----------------|---|
| P. alternée      | Pause alternée                     | 15 min                     | 2 min           | I |
| Circ.            | Temps de circulation               | 160 min                    | 15 min          | I |
| Vitesse pause    | Option Vitesse pendant la<br>pause | Oui, Non                   | Non             | • |
| Vitesse          | Vitesse pendant la pause           | (20) 30100%                | 30%             |   |
| Dép. diff. pompe | Départ différé de la pompe         | Oui, Non                   | Non             |   |
| Décalage         | Temps de décalage                  | 5600 s                     | 15 s            |   |

Dans les systèmes dotés de 2 réservoirs, ce menu permet d'effectuer des réglages relatifs au chauffage alterné.

# Chauffage alterné :

À défaut de pouvoir chauffer le réservoir prioritaire, le régulateur vérifie la possibilité de chauffer le réservoir non-prioritaire. Si les conditions nécessaires au chauffage de ce dernier sont réunies, il est chauffé pendant la durée dite de circulation. Une fois cette **durée** écoulée, le réservoir cesse de chauffer et le régulateur surveille la température du capteur pendant la durée dite de pause alternée. Dès que celleci augmente de 2 K, une nouvelle pause commence pour permettre au capteur de continuer à chauffer. Si la température de celui-ci n'augmente pas suffisamment, le réservoir non prioritaire chauffe de nouveau pendant la durée de circulation.

Le réservoir prioritaire commence à chauffer dès qu'il remplit les conditions nécessaires. S'il ne les remplit pas, c'est le réservoir non prioritaire qui est chauffé. Le chauffage alterné n'a plus lieu une fois que la température du réservoir prioritaire atteint le seuil maximal préétabli.

Tout chauffage du réservoir est actif pendant le temps de marche minimum (**tMin** dans Solaire/Réglage de base/Réservoir), indépendamment du fait que la condition de désactivation soit satisfaite ou pas.

# Note

Les systèmes 1 et 2 proposent uniquement le paramètre Dép. diff. pompe.

#### 8.2 Fonctions solaires optionnelles

| N | ouvelle fonction 🛛 💂 |
|---|----------------------|
| ► | Bypass               |
|   | Ech. ext.            |
|   | Capteurs tubulaires  |

Ce menu permet de régler des fonctions optionnelles relatives à la partie solaire de l'installation.

L'option **Ajouter nouv. fonc...** permet de sélectionner des fonctions prédéfinies. Les fonctions optionnelles proposées dépendent dés réglages préalablement effectués.

| Bypass    | -      |
|-----------|--------|
| 🕨 Capteur | 1,2    |
| Relais    | R4     |
| Variante  | Pom pe |

En sélectionnant une fonction, vous accéderez au sous-menu correspondant dans lequel vous pourrez effectuer tous les réglages nécessaires.

Ce sous-menu permet d'attribuer à la fonction sélectionnée un relais et, le cas échéant, certaines composantes de l'installation.

| Sélec, relais | - |
|---------------|---|
| ▶ libre       |   |
| R2            |   |
| R3            |   |

Le sous-menu **Sélec. relais** est disponible dans presque toutes les fonctions optionnelles. C'est la raison pour laquelle il n'est pas évoqué dans les descriptions des fonctions.

Ce sous-menu permet d'attribuer un relais à la fonction sélectionnée. Tous les relais disponibles vous seront proposés.

Si vous sélectionnez Libre, la fonction marchera mais n'activera aucun relais.

Ŧ

| s | olaire / Fonc. option | ٦. | ¥        |
|---|-----------------------|----|----------|
| • | Disposition           |    |          |
|   | Drainback             |    |          |
|   | Ajouter nouv, fo      | nc | <u>.</u> |

Les fonctions réglées et enregistrées sont visibles dans le menu **Fonc. option.** au-dessus de l'option **Ajouter nouv. fonc...**.

Ceci vous permet de voir rapidement les fonctions déjà enregistrées.

Pour voir les sondes et relais attribués respectivement aux différentes composantes et fonctions, allez au menu État/Service.

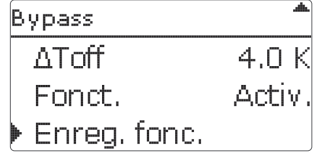

Vous trouverez, en bas de chaque sous-menu, les options **Fonction** et **Enreg. fonc.** Pour enregistrer une fonction, sélectionnez **Enreg. fonc.** et validez l'interrogation de sécurité en sélectionnant **Oui**.

Si une fonction est déjà enregistrée, l'option **Supprimer fonction** s'affichera à la place.

| Bypass    | *        |
|-----------|----------|
| ΔToff     | 4.0 K    |
| Fonct.    | Activ.   |
| Supprimer | fonction |

Pour supprimer une fonction enregistrée, sélectionnez **Supprimer fonction** et validez l'interrogation de sécurité par **Oui**.

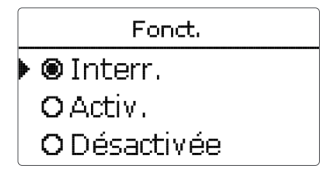

L'option **Fonction** permet de désactiver ou de réactiver provisoirement les fonctions optionnelles préalablement enregistrées. Dans ce cas, les réglages correspondants seront sauvegardés et les relais leur ayant été attribués ne pourront pas être attribués à d'autres fonctions.

Le paramètre **Interr.** permet d'activer ou de désactiver des fonctions avec un interrupteur externe.

Ce paramètre est uniquement disponible en cas de sélection préalable de l'entrée pour sonde Interrupteur dans le menu **Entrées/Sorties**.

Si vous sélectionnez **Interr**, le paramètre **Sonde**. s'affichera. Ce paramètre permet d'attribuer à la fonction choisie l'entrée pour sonde sur laquelle vous souhaitez brancher l'interrupteur.

| Bypass     | ŧ       |
|------------|---------|
| ΔToff      | 4.0 K   |
| Fonct.     | Interr. |
| Sonde      | _       |
| Bypass     |         |
| Supprimer? | Non     |

Si vous validez l'option **Supprimer fonction** avec la touche de droite ( $\checkmark$ ), une interrogation de sécurité s'affichera sur l'écran. Pour choisir entre **Oui** et **Non**, tournez le Lightwheel <sup>®</sup>. Si vous choisissez **Oui** et validez votre choix avec la touche de droite ( $\checkmark$ ), la fonction sera supprimée et de nouveau disponible dans le sous-menu **Ajouter nouv. fonc.** Les relais correspondants seront de nouveau disponibles.

Installation

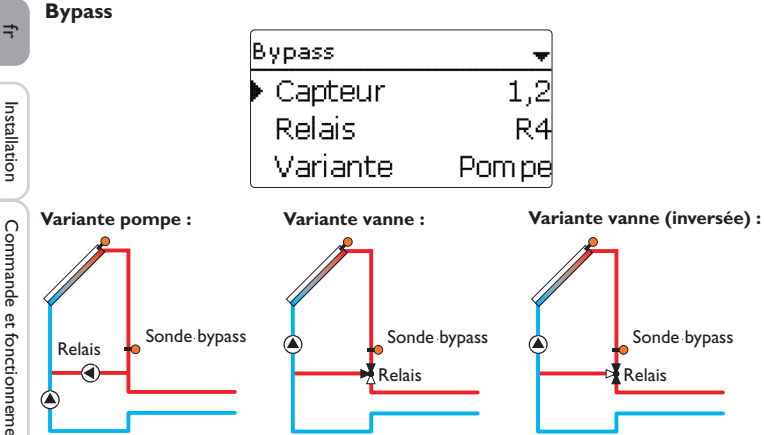

Exemple schématique des différentes variantes bypass

#### Solaire/Fonc. option./Ajouter nouv. fonc.../Bypass

| Paramètre  | Signification                                           | Gamme de réglage/Sélection   | Réglage d'usine              |
|------------|---------------------------------------------------------|------------------------------|------------------------------|
| Capteur    | Champ de capteurs                                       | Selon le système choisi      | Selon le sys-<br>tème choisi |
| Relais     | Relais bypass                                           | Selon le système choisi      | Selon le sys-<br>tème choisi |
| Variante   | Variante (logique de pompe<br>ou de vanne)              | Pompe,Vanne                  | Pompe                        |
| Inversé    | Inverser la logique de vanne                            | Oui, Non                     | Non                          |
| Sonde      | Sonde bypass                                            | Selon le système choisi      | Selon le sys-<br>tème choisi |
| ΔTon       | Différence de température<br>d'activation du bypass     | 1,0 20,0 K                   | 6,0 K                        |
| ΔToff      | Différence de température de<br>désactivation du bypass | 0,5 19,5 K                   | 4,0 K                        |
| Fonct.     | Activation / Désactivation                              | Activée, Désactivée, Interr. | Activée                      |
| Sonde      | Attribution de l'entrée pour<br>l'interrupteur          | -                            | -                            |
| Supprimer/ | Supprimer/Enregistrer                                   | -                            | -                            |

La fonction **Bypass** permet d'éviter toute perte d'énergie du réservoir juste après avoir activé le chauffage. Elle sert à dévier le fluide caloporteur froid présent dans les tuyauteries pour qu'il ne pénètre pas dans le réservoir. Une fois que le tuyau de conduite du capteur au réservoir a été suffisamment réchauffé, le chauffage du réservoir peut avoir lieu.

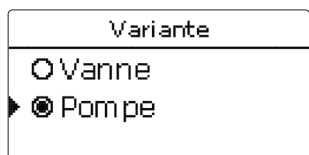

Le sous-menu Variante permet de définir si vous souhaitez activer le bypass par le biais d'une pompe supplémentaire ou d'une vanne. La logique de fonctionnement varie selon la variante choisie :

#### Pompe:

Dans cette variante, une pompe bypass est placée devant la pompe solaire.

Lors du chauffage du réservoir, la pompe bypass est actionnée. Lorsque la différence de température entre la sonde bypass et la sonde du réservoir atteint la valeur d'activation du bypass, la pompe bypass s'arrête et la pompe solaire se met en marche.

#### Vanne :

Dans cette variante, une vanne bypass est placée dans le circuit solaire.

Lors du chauffage du réservoir, le bypass reste d'abord activé. Lorsque la différence de température entre la sonde bypass et la sonde du réservoir atteint la valeur d'activation du bypass, le relais bypass fait commuter la vanne et le chauffage solaire commence.

La variante vanne propose l'option Inversé. En activant cette option lorsque le circuit bypass est, lui aussi, activé, le relais est mis sous tension. Lorsque la différence de température entre la sonde bypass et la sonde du réservoir atteint la valeur d'activation du bypass, le relais se désactive.

32

Messages

# Échangeur thermique externe

| Ech. ext.    |     |
|--------------|-----|
| 🕨 Relais     | R4  |
| Vitesse min. | 30% |
| Réservoir    | 1,2 |

# Solaire/Fonc. option./Ajouter nouv. fonc.../Ech. ext.

| Paramètre     | Signification                                                | Gamme de réglage/<br>Sélection | Réglage<br>d'usine           |
|---------------|--------------------------------------------------------------|--------------------------------|------------------------------|
| Relais        | Sélection relais                                             | Selon le système<br>choisi     | Selon le sys-<br>tème choisi |
| Vitesse min.  | Vitesse minimale                                             | (20) 30 100 %                  | 30%                          |
| Réservoir     | Choix du réservoir                                           | Selon le système<br>choisi     | tous réser-<br>voirs         |
| Sonde Ech.    | Sonde de référence éch. ext.                                 | Selon le système<br>choisi     | Selon le sys-<br>tème choisi |
| Temp. cible   | Option température cible                                     | Oui, Non                       | Non                          |
| Sonde         | Sélection de la sonde de référence pour la température cible | Selon le système<br>choisi     | Selon le sys-<br>tème choisi |
| Temp. c.      | Température cible                                            | 1595°C                         | 60°C                         |
| ΔTon          | Différence de température d'activation                       | 1,020,0 K                      | 10,0 K                       |
| $\Delta$ Toff | Différence de température de désactivation                   | 0,5 19,5 K                     | 5,0 K                        |
| Marche pro.   | Durée marche prolongée                                       | 015 min                        | 2 min                        |
| Supprimer/    |                                                              |                                |                              |

Enreg. fonction Supprimer/Enregistrer fonction

Cette fonction sert à unir des circuits de chauffage séparés par un échangeur thermique. Le relais attribué à cette fonction s'active lorsque l'un des réservoirs sélectionnés dès que la température mesurée par la sonde du réservoir est différente de celle du départ solaire et que celui-ci est en train de chauffer avec de l'énergie solaire. Il se désactive lorsque la différence de température entre ces sondes est inférieure à la valeur de désactivation préréglée.

Contrairement à la fonction bypass, le relais de l'échangeur thermique permet d'effectuer un réglage différentiel entre la Sonde éch. et la sonde du réservoir. La sonde de référence peut être choisie librement.

Dans le système 3, variante 2, le relais de l'échangeur thermique commande la pompe du circuit primaire.

L'échangeur thermique est protégé par une fonction antigel non réglable.

# Note Dans

Dans les systèmes à 2 champs de capteurs, la fonction **Température cible** ne fonctionne pas correctement pour des raisons hydrauliques.

# Note

L'échangeur thermique est protégé par une fonction antigel non réglable. Nous vous recommandons cependant d'utiliser un bypass. Fonction capteurs tubulaires

| Capteurs tubulaire | es 🚽   |
|--------------------|--------|
| 🕨 Début            | 08:00  |
| Fin                | 19:00  |
| Fonctionnem        | . 30 s |

# Solaire/Fonc. option./Ajouter nouv. fonc.../Capteur tubulaires

| Paramètre                     | Signification                               | Gamme de réglage/<br>Sélection  | Réglage<br>d'usine           |
|-------------------------------|---------------------------------------------|---------------------------------|------------------------------|
| Début                         | Début plage horaire                         | 00:0023:00                      | 08:00                        |
| Fin                           | Fin plage horaire                           | 00:3023:30                      | 19:00                        |
| Fonctionnem.                  | Durée de fonctionnement de la pompe         | 5600 s                          | 30 s                         |
| Pause                         | Durée d'arrêt                               | 160 min                         | 30 min                       |
| Décalage                      | Départ différé de la pompe                  | 5600 s                          | 15 s                         |
| Capteur                       | Champ de capteurs                           | Selon le système choisi         | Selon le sys-<br>tème choisi |
| Résmax off                    | Température maximale du réservoir off       | Oui, Non                        | Oui                          |
| Fonct.                        | Activation/Désactivation                    | Activée, Désactivée,<br>Interr. | Activée                      |
| Sonde                         | Attribution de l'entrée pour l'interrupteur | -                               | -                            |
| Supprimer/<br>Enreg. fonction | Supprimer/Enregistrer fonction              | -                               | -                            |

#### Fonction capteurs tubulaires

Cette fonction sert à améliorer les conditions d'activation du circuit solaire dans les systèmes où les sondes des capteurs ont une position défavorable (p. ex. le dans le cas de sondes placées dans plusieurs capteurs tubulaires).

Cette fonction s'active pendant la durée définie dans une plage horaire. Elle permet d'activer la pompe du circuit du capteur pendant une durée définie comprise entre des intervalles d'arrêt afin de combler le retard de mesure de la température du capteur dû à la position défavorable de la sonde.

Lorsque cette durée est supérieure à 10 secondes, la pompe fonctionne à 100% pendant les 10 premières secondes de sa mise en route. Sa vitesse diminue ensuite jusqu'à atteindre la valeur minimale préalablement mise au point.

La fonction se désactive ou n'est plus prise en compte lorsque la sonde du capteur est défectueuse ou lorsque le capteur est bloqué. Elle n'est pas non plus prise en compte lorsque l'option **Température maximale du réservoir off** est activée et que la température du réservoir à chauffer est supérieure à la valeur maximale.

## Systèmes à 2 capteurs

Dans les systèmes à 2 capteurs, la fonction capteurs tubulaires est disponible pour chacun des capteurs.

Lors du chauffage solaire d'un champ de capteur, la fonction capteurs tubulaires n'est pas disponible pour ce capteur.

## Température cible

| Temp. cible | +     |
|-------------|-------|
| 🕨 Temp. c.  | 65 °C |
| Sonde       | _     |
| Augment.    | 2.0 K |

# Solaire/Fonc. option./Ajouter nouv. fonc.../Temp. cible

| Paramètre  | Signification                                  | Gamme de réglage/Sélection   | Réglage d'usine              |
|------------|------------------------------------------------|------------------------------|------------------------------|
| Temp. c.   | Température cible                              | 20110°C                      | 65 °C                        |
| Sonde      | Sonde de référence                             | Selon le système choisi      | Selon le sys-<br>tème choisi |
| Augment.   | Valeur d'augmentation                          | 1,020,0 K                    | 2,0 K                        |
| Fonct.     | Activation / Désactivation                     | Activée, Désactivée, Interr. | Activée                      |
| Sonde      | Attribution de l'entrée pour<br>l'interrupteur | -                            | -                            |
| Supprimer/ | Supprimer / Enregistrer                        | -                            | -                            |

Enreg. fonction fonction

La fonction **Température cible** modifie la logique du réglage de vitesse. La pompe fonctionne à la vitesse minimale jusqu'à ce que la température mesurée par la sonde définie soit supérieure à la température cible préréglée. Après cela, la pompe reprend sa vitesse normale de fonctionnement Si la température augmente ou diminue de 1/10 de la valeur dite d'augmentation, la vitesse de la pompe s'adaptera automatiquement aux nouvelles conditions de fonctionnement.

Si vous activez la fonction **Ech. ext.** (voir page 33) en même temps que la fonction **Température cible**, cette dernière cessera de fonctionner pendant le chauffage de l'échangeur thermique externe. Pendant le chauffage de l'échangeur thermique externe, celui-ci fonctionne avec un réglage de vitesse propre.

Mise en service

Affichages, fonctions et options

34

Antigel

| Antigel     | +    |
|-------------|------|
| Antigel on  | 4 °C |
| Antigel off | 6 °C |
| Capteur     | 1,2  |

#### Solaire/Fonc. option./Ajouter nouv. fonc.../Antigel

| Paramètre                     | Signification                               | Gamme de ré-<br>glage/ Sélection  | Réglage<br>d'usine          |
|-------------------------------|---------------------------------------------|-----------------------------------|-----------------------------|
| Antigel on                    | Température d'activation de l'antigel       | -40+15°C                          | +4°C                        |
| Antigel off                   | Température de désactivation de l'antigel   | -39+16°C                          | +6 °C                       |
| Capteur                       | Champ de capteurs                           | Selon le système<br>choisi        | Selon le sys<br>tème choisi |
| Réservoir (1,2)               | Ordre de priorité des réservoirs            | Selon le système<br>choisi        | Selon le sys<br>tème choisi |
| Fonct.                        | Activation / Désactivation                  | Activée, Désacti-<br>vée, Interr. | Activée                     |
| Sonde                         | Attribution de l'entrée pour l'interrupteur | -                                 | -                           |
| Supprimer/<br>Enreg. fonction | Supprimer/Enregistrer fonction              | -                                 | -                           |

Lorsque la température du capteur est inférieure à la valeur d'activation antigel préétablie, la fonction antigel active le circuit de chauffage entre le capteur et le réservoir afin d'empêcher le caloporteur de geler et de s'épaissir. Lorsque la température du capteur dépasse la valeur de désactivation antigel préétablie, la fonction désactive la pompe solaire.

Les réservoirs se déchargent selon l'ordre de priorité mis au point. Dès qu'ils atteignent 5  $^\circ C$  (température minimale), la fonction antigel se désactive.

Lorsque la fonction antigel démarre, la pompe fonctionne à la vitesse maximale relative.

# **i** |

#### Note

Dans les systèmes équipés de capteurs est/ouest, le régulateur affiche 2 sous-menus distincts pour chaque capteur.

# Suppression de l'appoint

| Suppress, app, | +   |
|----------------|-----|
| 🕨 Relais       | R4  |
| Réservoir      | 1,2 |
| □Tnom          |     |

## Solaire/Fonc. option./Ajouter nouv. fonc.../Suppress. app.

| Paramètre                     | Signification                               | Gamme de réglage/<br>Sélection  | Réglage<br>d'usine          |
|-------------------------------|---------------------------------------------|---------------------------------|-----------------------------|
| Relais                        | Relais de référence                         | Selon le système<br>choisi      | Selon le sys<br>tème choisi |
| Réservoir                     | Choix du réservoir                          | Selon le système<br>choisi      | Selon le sys<br>tème choisi |
| Tnom                          | Température nominale                        | Oui, Non                        | Non                         |
| Fonct.                        | Activation / Désactivation                  | Activée, Désactivée,<br>Interr. | Activée                     |
| Sonde                         | Attribution de l'entrée pour l'interrupteur | -                               | -                           |
| Supprimer/<br>Enreg. fonction | Supprimer/Enregistrer fonction              | -                               | -                           |

La **Suppression de l'appoint** sert à «supprimer» (annuler) le chauffage d'appoint d'un réservoir lorsqu'il est en train de chauffer avec de l'énergie solaire.

Cette fonction s'active dès qu'un réservoir préalablement sélectionné commence à chauffer avec de l'énergie solaire.

«Chauffer avec de l'énergie solaire» signifie que le but principal du chauffage du réservoir est de produire de l'énergie et non pas de refroidir des composantes de l'installation.

Si vous activez l'option **Température nominale**, la «suppression» de l'appoint n'a lieu que si la température du réservoir est supérieure à la valeur nominale.

| Rolais parallèlo |        |
|------------------|--------|
|                  |        |
| Relais           | R4     |
| Réservoir        | 1      |
| Fonct.           | Activ. |

#### Solaire/Fonc. option./Ajouter nouv. fonc.../Relais parallèle

| Paramètre | Signification                                  | Gamme de réglage/<br>Sélection | Réglage<br>d'usine           |
|-----------|------------------------------------------------|--------------------------------|------------------------------|
| Relais    | Relais parallèle                               | Selon le système choisi        | Selon le sys-<br>tème choisi |
| Réservoir | Choix du réservoir                             | Selon le système choisi        | Selon le sys-<br>tème choisi |
| Fonct.    | Activation / Désactivation                     | Activée, Désactivée, Interr.   | Activée                      |
| Sonde     | Attribution de l'entrée pour<br>l'interrupteur |                                |                              |

#### Supprimer/

Supprimer/Enregistrer fonction Enreg. fonction

Cette fonction permet de commander un appareil doté d'un relais propre (par exemple une vanne) en même temps que la pompe solaire.

La condition de mise en marche du relais parallèle est le chauffage d'un ou de plusieurs réservoirs préalablement sélectionnés. Ceci signifie que le relais parallèle s'active dès que l'un des réservoirs sélectionnés se met à chauffer.

La fonction relais parallèle fonctionne indépendamment de la raison pour laquelle le réservoir chauffe : que ce soit pour réaliser le chauffage solaire ou en raison d'une fonction optionnelle (par ex. disposition refroidissement du capteur).

#### Note

Si le relais de référence est réglé en mode manuel, le relais parallèle ne se mettra pas en marche en même temps que celui-ci.

#### Disposition

| Disposition | -   |
|-------------|-----|
| 🕨 Var.      | Off |
| Réservoir 1 | _   |
| Réservoir 2 | _   |

#### Solaire/Fonc. option./Ajouter nouv. fonc.../Disposition

| Paramètre                     | Signification                                    | Gamme de réglage/<br>Sélection          | Réglage<br>d'usine           |
|-------------------------------|--------------------------------------------------|-----------------------------------------|------------------------------|
| Variante                      | Mode de refroidissement                          | Refroid. cap., Refroid.<br>système, Off | Off                          |
| Tcapmax.                      | Température maximale du capteur                  | 70190°C                                 | 100°C                        |
| Réservoir (1, 2)              | Ordre de priorité des réservoirs                 | Selon le système<br>choisi              | Selon le sys-<br>tème choisi |
| Refroid. rés.                 | Refroid. réservoir                               | Oui, Non                                | Non                          |
| $\Delta Ton$                  | Différence de température d'activation           | 1,030,0K                                | 20,0 K                       |
| $\Delta Toff$                 | Différence de température de désac-<br>tivation  | 0,5 29,5 K                              | 15,0 K                       |
| Fonct.                        | Activation/Désactivation                         | Activée, Désactivée,<br>Interr.         | Activée                      |
| Sonde                         | Attribution de l'entrée pour l'interrup-<br>teur | -                                       | -                            |
| Supprimer/<br>Enreg. fonction | Supprimer/Enregistrer fonction                   | -                                       | -                            |

Le menu **Disposition** propose plusieurs fonctions de refroidissement permettant de maintenir l'installation solaire activée pendant une période prolongée en cas de fort rayonnement solaire.

Pour ce faire, la fonction disposition permet aux réservoirs d'excéder le seuil maximal mis au point et donc de surchauffer. L'ordre de cette surchauffe des réservoirs est réglable. La fonction permet également d'exclure un ou plusieurs réservoirs de cette surchauffe.

La fonction disposition propose 2 variantes au choix : le refroidissement du système et celui du capteur.

Mise en

service

#### Refroidissement du système :

Avec cette variante, dès que la différence de température entre le capteur et le ou les réservoirs sélectionnés dépasse la valeur d'activation préréglée, les réservoirs continuent de chauffer même après avoir atteint leur seuil de température maximal respectif mais que jusqu'à la valeur de sécurité mise au point. Les réservoirs continuent donc de chauffer jusqu'à la température de sécurité ou jusqu'à ce que la différence de température évoquée plus haut soit égale à la valeur de désactivation définie.

#### Refroidissement du capteur :

Avec cette variante, dès que la température du capteur dépasse la valeur maximale préréglée, les réservoirs continuent de chauffer après avoir atteint leur seuil de température maximal.

Les réservoirs continuent donc de chauffer jusqu'à la température de sécurité ou jusqu'à ce que la température du capteur soit inférieure à la valeur maximale définie d'au moins 5 K.

Dans les systèmes à 2 champs de capteurs, il est possible d'effectuer des réglages pour chacun des capteurs.

Le régulateur considère le refroidissement du capteur comme un chauffage solaire avec les réglages effectués (par ex. le décalage, la durée minimale de fonctionnement, etc.).

#### **Option Refroidissement du réservoir :**

Le refroidissement du réservoir permet de refroidir celui-ci pendant la nuit lorsqu'il est excessivement chaud afin de le préparer au chauffage du lendemain.

Cette fonction active la pompe solaire lorsque la température du réservoir dépasse le seuil maximal prédéfini et que la température du capteur est inférieure à celle du réservoir. La pompe reste activée jusqu'à que la température du réservoir soit inférieure au seuil maximal prédéfini.

L'ordre de refroidissement des réservoirs est exactement le même que celui de la surchauffe par refroidissement du système ou du capteur.

# Option drainback

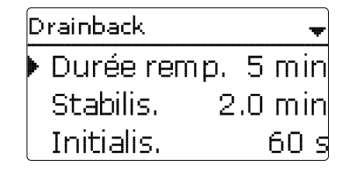

#### Solaire/Fonc. option./Ajouter nouv. fonc.../Drainback

| Paramètre                     | Signification                                | Gamme de réglage/<br>Sélection  | Réglage<br>d'usine           |
|-------------------------------|----------------------------------------------|---------------------------------|------------------------------|
| Durée remp.                   | Durée de remplissage drainback               | 130 min                         | 5 min                        |
| Stabilis.                     | Période de stabilisation                     | 1,015,0 min                     | 2,0 min                      |
| Initialis.                    | Période d'initialisation                     | 1100 s                          | 60 s                         |
| Booster                       | Option booster                               | Oui, Non                        | Non                          |
| Relais                        | Sélection du relais pour la pompe<br>booster | Selon le système<br>choisi      | Selon le sys-<br>tème choisi |
| Imp. vidange                  | Option impulsion de vidange                  | Oui, Non                        | Non                          |
| Décalage                      | Temps de décalage                            | 130 min                         | 3 min                        |
| Durée                         | Impulsion de vidange durée de charge         | 160 s                           | 10 s                         |
| Fonct.                        | Activation / Désactivation                   | Activée, Désactivée,<br>Interr. | Activée                      |
| Sonde                         | Attribution de l'entrée pour l'interrupteur  | -                               | -                            |
| Supprimer/<br>Enreg. fonction | Supprimer/Enregistrer fonction               | -                               | -                            |

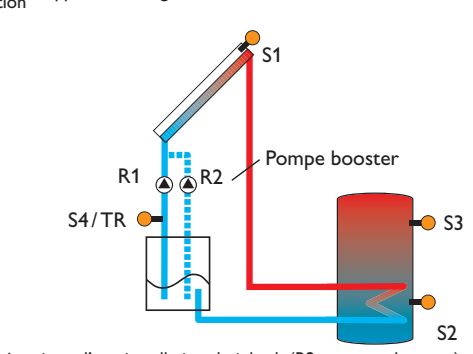

Exemple schématique d'une installation drainback (R2 = pompe booster)

Installation

Ť

Dans les systèmes drainback, le caloporteur circule à travers un réservoir collec- Pompe double teur à défaut de chauffage solaire. L'option drainback active le remplissage du sys-

tème dès que le chauffage solaire commence. Une fois activée, cette option permet d'effectuer les réglages énoncés ci-dessous.

# Note

Les systèmes drainback requièrent des composants supplémentaires tels qu'un réservoir de stockage. Activez la fonction drainback uniquement après avoir installé correctement ces composants.

# Durée de la condition d'activation

Le paramètre Initialis. permet de définir la durée pendant laquelle la condition d'activation doit être satisfaite pour que la pompe se mette en route.

#### Durée remp.

Le paramètre **Durée remp.** permet de définir la durée de remplissage du système. Pendant cette durée, la pompe fonctionnera à la vitesse maximale.

# Stabilisation

Le paramètre Stabilis. permet de définir la durée pendant laquelle la condition permettant de désactiver la pompe ne sera plus prise en considération à la fin du remplissage du système.

L'option Booster sert à activer une deuxième pompe pendant le remplissage du système. Lors du remplissage, le relais concerné sera mis sous tension à 100 %.

L'option Imp. vidange active brièvement la pompe avec un certain décalage après la vidange du système. Ceci provoque la formation d'une colonne d'eau susceptible de rester dans le capteur en retombant et d'être pompée par le réservoir collecteur.

| Pompe double | +   |
|--------------|-----|
| 🕨 Relais     | R4  |
| Relais réf.  | -   |
| Temps fonc.  | 6 h |

#### Solaire/Fonc. option./Ajouter nouv. fonc.../Pompe double

| Paramètre                     | Signification                                  | Gamme de réglage/Sélection   | Réglage d'usine              |
|-------------------------------|------------------------------------------------|------------------------------|------------------------------|
| Relais                        | Sélection relais (pompe<br>double)             | Selon le système choisi      | Selon le sys-<br>tème choisi |
| Relais réf.                   | Sélection relais de référence                  | Selon le système choisi      | -                            |
| Temps fonc.                   | Durée de fonctionnement de<br>la pompe         | 1 48 h                       | 6 h                          |
| Surv. débit                   | Option surveillance du débit                   | Oui, Non                     | Non                          |
| Sonde débit                   | Attribution sonde débit                        | S5, S6, S7                   | -                            |
| Décalage                      | Temps de décalage                              | 110 min                      | 5 min                        |
| Fonct.                        | Activation / Désactivation                     | Activée, Désactivée, Interr. | Activée                      |
| Sonde                         | Attribution de l'entrée pour<br>l'interrupteur | -                            | -                            |
| Supprimer/<br>Enreg. fonction | Supprimer / Enregistrer fonction               | -                            | -                            |

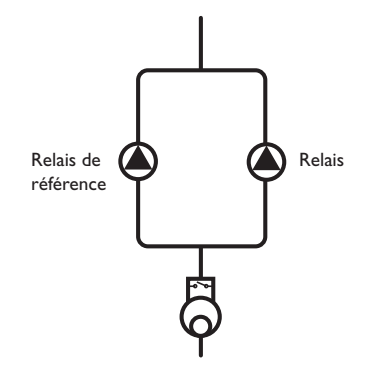

Exemple schématique de pompes doubles avec un débitmètre en amont

Mise en

La fonction **Pompe double** se charge d'effectuer une distribution à parts égales de la durée de fonctionnement des pompes dans les systèmes dotés de 2 pompes ayant la même fonction.

Si le relais de référence sélectionné dépasse la durée de fonctionnement prédéfinie, le régulateur activera le relais attribué (pompe double) lors de la prochaine activation, en lui attribuant tous les réglages du relais de référence.

Si le relais attribué dépasse à son tour la durée de fonctionnement définie, le régulateur activera de nouveau le relais de référence sélectionné lors de l'activation suivante.

Si vous le souhaitez, vous pouvez aussi activer l'option **Surveillance du débit** pour que la pompe double se mette en marche en cas de panne de débit. Une fois cette option activée, le régulateur proposera 2 autres paramètres pour le choix de la sonde et le réglage de la durée de décalage.

Si la sonde attribuée à cette fonction ne détecte aucun débit après la durée de décalage, un message d'erreur s'affichera sur l'écran. Le relais actif sera alors bloqué (car considéré comme défectueux) et l'autre relais s'activera à son tour. Aucune commutation ne pourra avoir lieu entre les relais jusqu'à validation du message d'erreur. Une fois le message d'erreur validé, le régulateur vérifiera le fonctionnement de la pompe en activant le relais concerné et en surveillant de nouveau le débit.

# Évacuation de l'excès de chaleur

| Evac, Excès ch. | -     |
|-----------------|-------|
| 🕨 Relais        | R4    |
| Variante        | Vanne |
| ΔTvanne         | 3.0 K |

Solaire/Fonc. option./Ajouter nouv. fonc.../Evac. excès ch.

| Paramètre  | Signification                                         | Gamme de réglage/Sélection   | Réglage d'usine              |
|------------|-------------------------------------------------------|------------------------------|------------------------------|
| Relais     | Sélection relais                                      | Selon le système choisi      | Selon le sys-<br>tème choisi |
| Variante   | Variante (logique de pompe<br>ou de vanne)            | Vanne, pompe                 | Vanne                        |
| ΔTvanne    | Différence de température<br>pour la logique de vanne | 0,0 10,0 K                   | 3,0 K                        |
| Capteur    | Sélection capteur                                     | Selon le système choisi      | 1                            |
| Tcap.      | Surtempérature du capteur                             | 40190°C                      | 110°C                        |
| Fonct.     | Activation / Désactivation                            | Activée, Désactivée, Interr. | Activée                      |
| Sonde      | Attribution de l'entrée pour<br>l'interrupteur        | -                            | -                            |
| Supprimer/ | Supprimer/Enregistrer                                 | -                            | -                            |

Enreg. fonction fonction

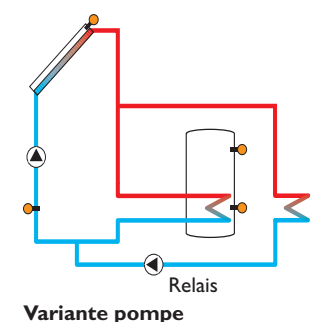

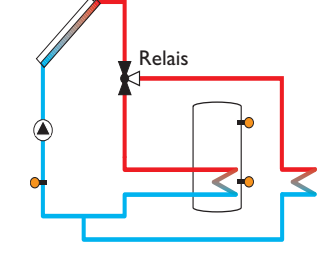

Variante vanne

#### Surveillance du débit

# Note

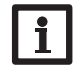

La surtempérature du capteur doit toujours être inférieure à la valeur d'arrêt d'urgence d'au moins 10 K.

La fonction **Évacuation de l'excès de chaleur** sert à dissiper l'excès de chaleur vers un échangeur thermique externe (p. ex. fan coil) afin d'éviter une surchauffe des capteurs lors de journées très ensoleillées.

Le sous-menu **Variante** permet de définir si vous souhaitez évacuer la chaleur par le biais d'une pompe ou d'une vanne.

#### Variante pompe:

Le relais sélectionné s'active à 100% lorsque la température du capteur est égale à la valeur de surtempérature prédéfinie.

Lorsque la température du capteur est inférieure à la valeur de surtempérature prédéfinie de 5 K, le relais se désactive. Dans cette variante, l'évacuation de l'excès de chaleur a lieu indépendamment du chauffage solaire.

#### Variante vanne:

Lorsque la température du capteur atteint la valeur [**Tcap.** -  $\Delta$ **Tvanne**], le relais sélectionné s'active pour que la vanne puisse se mettre en marche avant la pompe. Il se désactive dès que la température du capteur est inférieure à la valeur de surtempérature prédéfinie de 5 K.

La fonction évacuation de l'excès de chaleur se désactive et émet un message d'erreur dès que la température de l'un des réservoirs dépasse la valeur maximale définie de plus de 5 K. Dès que la température de l'un des réservoirs est inférieure au seuil maximal défini de la valeur d'hystérésis température maximale réservoir (**HysRés** sous Solaire/Réglage de base/Réservoir), la fonction s'active à nouveau.

| Surv. Débit | + |
|-------------|---|
| Sonde       | _ |
| Relais réf. | - |
| Réservoir   | 1 |

#### Solaire/Fonc. option./Ajouter nouv. fonc.../Surv. débit

| Paramètre   | Signification                                  | Gamme de réglage/Sélection   | Réglage d'usine |
|-------------|------------------------------------------------|------------------------------|-----------------|
| Sonde       | Attribution sonde débit                        | Selon le système choisi      | -               |
| Relais réf. | Sélection relais de référence                  | Selon le système choisi      | -               |
| Réservoir   | Choix du réservoir                             | Selon le système choisi      | 1               |
| Heure       | Temps de décalage                              | 1 300 s                      | 30 s            |
| Fonct.      | Activation / Désactivation                     | Activée, Désactivée, Interr. | Activée         |
| Sonde       | Attribution de l'entrée pour<br>l'interrupteur | -                            | -               |
| Supprimer/  | Supprimer/Enregistrer                          | -                            | -               |

Enreg. fonction fonction

La **Surveillance du débit** sert à détecter des pannes de débit et à bloquer le relais concerné, le cas échéant. Ceci permet d'éviter de causer des dommages au système de chauffage (en raison, par exemple, d'un fonctionnement à sec de la pompe).

Si la sonde attribuée à cette fonction ne détecte aucun débit à la fin de la durée de décalage, un message d'erreur s'affiche sur l'écran.

- La fonction surveillance du débit s'active lorsque le relais lui ayant été attribué est mis sous tension. En cas de panne, le régulateur bloquera le système entier.
- Si, en plus du relais de référence vous attribuez à la fonction un réservoir, elle s'activera également lorsque ledit relais sera mis sous tension. En cas de panne, le régulateur bloquera le réservoir concerné contre tout chauffage ultérieur jusqu'à ce que vous validiez le message d'erreur. Le prochain réservoir disponible commencera alors à chauffer.

Le message d'erreur s'affichera dans le menu État/Messages et dans le menu État/Solaire/Surv.débit.ll peut uniquement être validé dans le menu État/Solaire/Surv.débit. Une fois le message validé, le régulateur vérifiera le fonctionnement de la pompe en activant le relais concerné et en surveillant le débit.

Installation Co
#### Surveillance de la pression

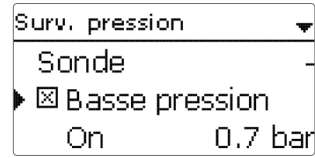

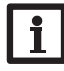

#### Note

La fonction de surveillance de la pression est uniquement disponible en cas d'utilisation d'une sonde Grundfos Direct Sensor<sup>™</sup> de type RPS.

#### Solaire/Fonc. option./Ajouter nouv. fonc.../Surv. pression

| Paramètre      | Signification                                  | Gamme de réglage/Sélection   | Réglage d'usine |
|----------------|------------------------------------------------|------------------------------|-----------------|
| Sonde          | Attribution sonde pression                     | S6                           | -               |
| Basse pression | Option surveillance manque de pression         | Oui, Non                     | Non             |
| On             | Seuil d'activation                             | 0,0 9,7 bar                  | 0,7 bar         |
| Off            | Seuil de désactivation                         | 0,1 9,8 bar                  | 1,0 bar         |
| Désactivation  | Option de désactivation                        | Oui, Non                     | Non             |
| Surpression    | Option surveillance surpression                | Oui, Non                     | Non             |
| On             | Seuil d'activation                             | 0,3 10,0 bar                 | 5,5 bar         |
| Off            | Seuil de désactivation                         | 0,2 9,9 bar                  | 5,0 bar         |
| Désactivation  | Option de désactivation                        | Oui, Non                     | Non             |
| Fonct.         | Activation/Désactivation                       | Activée, Désactivée, Interr. | Activée         |
| Sonde          | Attribution de l'entrée pour<br>l'interrupteur | -                            |                 |

Supprimer/

Supprimer/Enregistrer fonction Enreg. fonction

La Surveillance de la pression sert à détecter des basses pressions ou des surpressions dans l'installation et à désactiver les composantes concernées le cas échéant. Ceci permet par là-même d'éviter tout dommage au système.

#### **Basse pression**

Lorsque la pression de l'installation est inférieure à la valeur d'activation **On** prédéfinie, un message d'erreur s'affiche sur l'écran.

Si vous avez activé l'option Arrêt, le régulateur désactivera le système de chauffage en cas de panne.

Le régulateur réactivera le système dès que la pression sera supérieure ou égale à la valeur de désactivation Off.

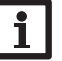

### Note

Dans l'option surveillance Basse pression, la valeur de désactivation ne peut être définie qu'à une valeur supérieure à la valeur d'activation d'au moins 0,1 bar. Les gammes de réglage correspondantes s'adaptent automatiquement.

#### Surpression

Lorsque la pression de l'installation est supérieure à la valeur d'activation On prédéfinie, un message d'erreur s'affiche sur l'écran.

Si vous avez activé l'option Arrêt, le régulateur désactivera le système de chauffage en cas de panne.

Le régulateur réactivera le système dès que la pression sera inférieure ou égale à la valeur de désactivation Off.

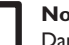

### Note

Dans l'option surveillance Surpression, la valeur d'activation ne peut être définie qu'à une valeur supérieure à la valeur de désactivation d'au moins 0,1 bar. Les gammes de réglage correspondantes s'adaptent automatiquement.

Installation

## Contrôle fonct. → MAT trop élevée Circulation noct. Dep/Ret inversés

#### Note

Le menu **Controle de fonctionnement** est uniquement disponible en cas de saisie préalable du code d'utilisateur de l'installateur du système (voir page 60).

#### Solaire/Contrôle de fonctionnement

| Paramètre              | Signification                                               | Gamme de ré-<br>glage/Sélection | Réglage<br>d'usine           |
|------------------------|-------------------------------------------------------------|---------------------------------|------------------------------|
| $\Delta T$ trop élevée | Option surveillance $\Delta T$                              | Oui, Non                        | Non                          |
| Circulation noct.      | Option surveillance circulation nocturne                    | Oui, Non                        | Non                          |
| Dép./Ret. inversés     | Option surveillance inversion DEP/RET                       | Oui, Non                        | Non                          |
| Temp. max. rés.        | Option surveillance de la température maximale du réservoir | Oui, Non                        | Non                          |
| Réservoir              | Choix du réservoir                                          | Selon le système<br>choisi      | Selon le sys-<br>tème choisi |

### Surveillance $\Delta T$

Cette fonction sert à surveiller la différence de température. Le message  $\Delta T$  trop élevée s'affiche sur l'écran lorsqu'un chauffage solaire a lieu pendant plus de 20 minutes avec une différence de température supérieure à 50 K. Le système de chauffage continue de fonctionner sans interruption, mais il est conseillé de le contrôler.

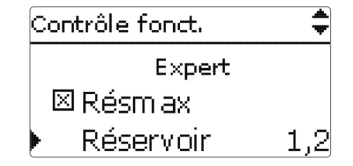

Causes possibles:

- Trop faible puissance de la pompe
- Composantes de l'installation bloquées
- Erreurs de débit dans le champ capteur
- Air à l'intérieur de l'installation
- Vanne/pompe défectueuse

#### Circulation nocturne

Cette fonction sert à détecter et à signaler tout refroidissement du réservoir dû à une montée thermique dans le circuit solaire. Un message d'avertissement s'affiche lorsque l'un des effets suivants a lieu pendant plus d'une minute entre 23:00 et 5:00 :

- La température du capteur est supérieure à 40  $^\circ\text{C}$
- La différence de température est supérieure la valeur  $\Delta {\rm Ton}$

Le message d'avertissement s'affiche avec une minute de décalage pour être sûr qu'il ne s'agît pas d'une panne de courte durée.

Causes possibles:

- Clapet anti-retour défectueux
- Vanne défectueuse
- Heure mal réglée

### Départ et retour inversés

Cette fonction sert à détecter et signaler toute inversion du départ et du retour ainsi que toute position erronée de la sonde capteur. La fonction vérifie pour cela la température du capteur pendant la mise en marche de la pompe solaire pour voir si elle est vraisemblable. La fonction **Dép/Ret inversés**, émet un message d'erreur uniquement lorsque les conditions de plausibilité ne se produisent pas 5 fois de suite.

### Température maximale réservoir

Cette fonction sert à détecter et signaler tout dépassement de la température maximale du réservoir. Le régulateur compare, pour cela, la température actuelle du réservoir à la valeur maximale prédéfinie, contrôlant ainsi les circuits de charge du réservoir.

On considère que la température du réservoir a dépassé le seuil maximal préétabli lorsqu'elle est supérieure à celui-ci d'au moins 5 K. La surveillance s'active uniquement lorsque la température du réservoir est de nouveau inférieure à la valeur maximale définie.

Le menu **Réservoir** permet de choisir le réservoir que vous souhaitez surveiller. Le dépassement de la température maximale du réservoir peut être dû à une vanne défectueuse.

Mise en service

Affichages, fonctions et options

| Fonction vacances 🛛 💂  |  |  |
|------------------------|--|--|
| RefroidDésactivée      |  |  |
| Réservoir 1 -          |  |  |
| 🛛 🛛 Refroid. réservoir |  |  |

#### Solaire/Fonction vacances

| Paramètre             | Signification                              | Gamme de réglage/<br>Sélection                      | Réglage<br>d'usine           |
|-----------------------|--------------------------------------------|-----------------------------------------------------|------------------------------|
| Refroid               | Mode de refroidissement                    | Désactivée, Refroid. sys-<br>tème, Refroid. capteur | Désactivée                   |
| Tcapmax.              | Température maximale du capteur            | 70190 °C                                            | 100 °C                       |
| Réservoir<br>(1, 2)   | Ordre de priorité des réservoirs           | Selon le système choisi                             | Selon le sys-<br>tème choisi |
| Refroid.<br>réservoir | Option refroidissement du réservoir        | Oui, Non                                            | Oui                          |
| ΔTon                  | Différence de température d'activation     | 1,030,0 K                                           | 20,0 K                       |
| $\Delta$ Toff         | Différence de température de désactivation | 0,5 29,5 K                                          | 15,0 K                       |
| Résmax (1,2)          | Température refroidissement du réservoir   | 495 °C                                              | 40 °C                        |
| Evac. Excès<br>ch.    | Évacuation de l'excès de chaleur réservoir | Oui, Non                                            | Non                          |
| Relais                | Sélection relais                           | Selon le système choisi                             | -                            |
| Sonde                 | Sélection d'une sonde                      | Selon le système choisi                             | -                            |
| TRésOn                | Température d'activation                   | 595 °C                                              | 65 °C                        |
| TRésOff               | Température de désactivation               | 494 °C                                              | 45 °C                        |

L'option Vacances permet de définir une période d'absence en cas de départ en vacances afin de maintenir le système activé et minimiser le risque de contraintes thermiques permanentes.

Les réglages énoncés ci-dessous deviennent actifs uniquement après avoir activé la fonction vacances dans le paramètre **Fonction vacances**.

Le paramètre jours de vacances permet de définir le nombre de jours d'absence. Si vous établissez un nombre supérieur à 0, la fonction réglée dans le menu **Fonction vacances** s'active et le régulateur compte à rebours les jours restants à partir de 00:00 h. Si vous établissez 0, la fonction reste désactivée.

La fonction vacances offre les 4 options de refroidissement suivantes : refroidissement du système, refroidissement du capteur, refroidissement du réservoir et évacuation de l'excès de chaleur.

#### Refroidissement du système :

Avec cette variante, dès que la différence de température entre le capteur et le ou les réservoirs sélectionnés dépasse la valeur d'activation préréglée, les réservoirs conti-

nuent de chauffer même après avoir atteint leur seuil de température maximal respectif mais que jusqu'à la valeur de sécurité mise au point. Les réservoirs continuent donc de chauffer jusqu'à la température de sécurité ou jusqu'à ce que la différence de température évoquée plus haut soit égale à la valeur de désactivation définie.

#### Refroidissement du capteur :

Avec cette variante, dès que la température du capteur dépasse la valeur maximale préréglée, les réservoirs continuent de chauffer après avoir atteint leur seuil de température maximal.

Les réservoirs continuent donc de chauffer jusqu'à la température de sécurité ou jusqu'à ce que la différence de température évoquée plus haut soit inférieure à la valeur de désactivation définie d'au moins 5 K. Dans les systèmes à 2 champs de capteurs, il est possible d'effectuer des réglages pour chacun des capteurs.

Le régulateur considère le refroidissement du capteur comme un chauffage solaire avec les réglages effectués (par ex. le décalage, la durée minimale de fonctionnement, etc.).

### Refroidissement du réservoir :

Le refroidissement du réservoir permet de refroidir celui-ci pendant la nuit lorsqu'il est excessivement chaud afin de le préparer au chauffage du lendemain.

Cette fonction active la pompe solaire lorsque la température du réservoir dépasse le seuil maximal prédéfini et que la température du capteur est inférieure à celle du réservoir. La pompe reste activée jusqu'à que la température du réservoir soit de nouveau inférieure au seuil maximal prédéfini.

L'ordre de refroidissement des réservoirs est exactement le même que celui de la surchauffe par refroidissement du système ou du capteur.

La fonction d'évacuation de l'excès de chaleur du réservoir sert à dissiper l'excès de chaleur du réservoir vers un échangeur thermique externe (p. ex. fan coil) ou vers un radiateur à l'intérieur de la maison afin d'éviter une surchauffe des capteurs lors de journées très ensoleillées. La fonction d'évacuation de l'excès de chaleur du réservoir fonctionne indépendamment du système de chauffage solaire. Elle s'active à travers le paramètre **Evac. Excès ch.** Elle agit en fonction des températures d'activation et de désactivation réglables **TRésOn** et **TRésOff**.

Lorsque la température mesurée par la sonde choisie atteint la valeur d'activation prédéfinie, le relais correspondant s'active jusqu'à ce que la température soit inférieure à la valeur de désactivation mise au point.

### Note

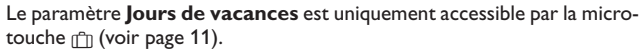

#### Note

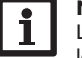

Les réglages décrits dans le présent chapitre et les réglages proposés dans le menu Disposition (réglages inactifs pendant la durée de l'absence) sont indépendants l'un de l'autre. f

| Expert           |  |
|------------------|--|
| ▶ 🖾 Sonde départ |  |
| Sonde            |  |
| 🗆 Sonde retour   |  |

### Solaire/Expert

| Paramètre    | Signification               | Gamme de réglage/Sélection | Réglage d'usine |
|--------------|-----------------------------|----------------------------|-----------------|
| Sonde départ | Option sonde départ         | Oui, Non                   | Non             |
| Sonde        | Attribution sonde de départ | Selon le système choisi    | -               |
| Sonde retour | Option sonde retour         | Oui, Non                   | Non             |
| Sonde        | Attribution sonde de retour | Selon le système choisi    | -               |

Le menu Expert est uniquement visible en cas de saisie préalable du code d'utilisateur de l'installateur du système. Il permet de sélectionner une sonde départ et une sonde retour qui, une fois activées, seront utilisées pour vérifier les conditions de désactivation.

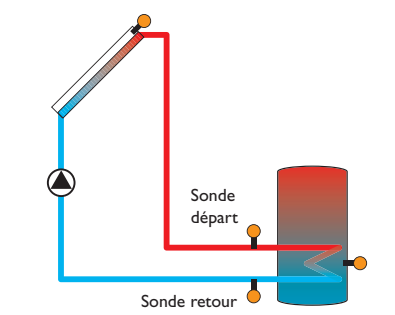

Exemple de positionnement des sondes départ et retour

### Note

Dans les systèmes à 2 champs de capteurs, la fonction température cible ne fonctionne pas correctement pour des raisons hydrauliques.

### 9 Installation

| Installation   |
|----------------|
| Fonct. option. |
| retour         |
|                |

Ce menu permet d'effectuer tous les réglages relatifs à la partie non solaire de l'installation.

Il contient de nombreuses fonctions optionnelles.

#### 9.1 Fonctions optionnelles

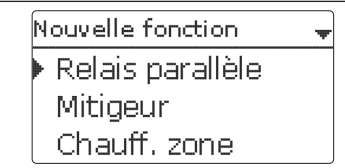

Ce menu permet de sélectionner et de régler des fonctions optionnelles relatives à l'installation.

L'option **Ajouter nouv. fonc...** permet de sélectionner des fonctions prédéfinies. Les fonctions optionnelles sont proposées jusqu'à ce qu'il n'y ait plus de relais disponibles.

| Relais parallèle | -  |
|------------------|----|
| 🕨 Relais         | R2 |
| Relais réf.      | -  |
| 🗆 Marche pro.    |    |

En sélectionnant une fonction, vous accéderez au sous-menu correspondant dans lequel vous pourrez effectuer tous les réglages nécessaires.

Ce sous-menu permet d'attribuer à la fonction sélectionnée un relais et, le cas échéant, certaines composantes de l'installation.

Installation

Commande et fonctionnement

Ŧ

Mise en service

Affichages, fonctions et options

Le sous-menu **Sélec. relais** est disponible dans presque toutes les fonctions optionnelles. C'est la raison pour laquelle il n'est pas évoqué dans les descriptions des fonctions.

Ce sous-menu permet d'attribuer un relais à la fonction sélectionnée. Tous les relais disponibles vous seront proposés.

Si vous sélectionnez Libre, la fonction marchera mais n'activera aucun relais.

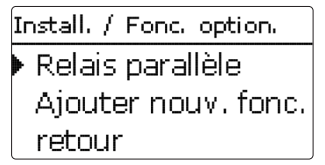

Les fonctions réglées et enregistrées sont visibles dans le menu Fonc. option. au-dessus de l'option Ajouter nouv. fonc....

Ceci vous permet de voir rapidement les fonctions déjà activées.

Pour voir les sondes et relais attribués respectivement aux différentes composantes et fonctions, allez au menu État/Service.

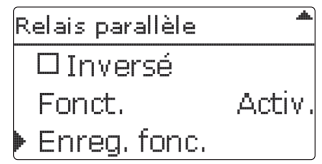

Vous trouverez, en bas de chaque sous-menu, les options Fonction et Enreg. fonc.

Pour enregistrer une fonction, sélectionnez **Enreg. fonc.** et validez l'interrogation de sécurité en sélectionnant **Oui**. Si une fonction est déjà enregistrée, l'option **Supprimer fonction** s'affichera à la place.

Pour supprimer une fonction enregistrée, choisissez Supprimer fonction et validez l'interrogation de sécurité par **Oui**.

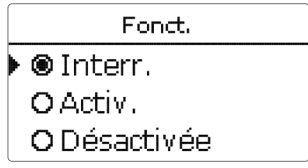

L'option **Fonction** permet de désactiver ou de réactiver provisoirement les fonctions optionnelles préalablement enregistrées. Dans ce cas, les réglages correspondants seront sauvegardés et les relais leur ayant été attribués ne pourront pas être attribués à d'autres fonctions.

Le paramètre **Interr.** permet d'activer ou de désactiver des fonctions avec un interrupteur externe.

Si vous sélectionnez **Interr**, le paramètre **Sonde**. s'affichera. Ce paramètre permet d'attribuer à la fonction choisie l'entrée pour sonde sur laquelle vous souhaitez brancher l'interrupteur.

| Relais parallèle | ŧ       |
|------------------|---------|
| 🗆 Inversé        |         |
| Fonct.           | Interr. |
| Sonde            | _       |
| Relais parallèle |         |
| Supprimer?       | Non     |

Si vous validez l'option **Supprimer fonction** avec la touche de droite( $\checkmark$ ), une interrogation de sécurité s'affichera sur l'écran. Pour choisir entre **Oui** et **Non**, tournez le Lightwheel <sup>®</sup>. Si vous choisissez **Oui** et validez votre choix avec la touche de droite ( $\checkmark$ ), la fonction sera supprimée et de nouveau disponible dans le sous-menu **Ajouter nouv. fonc.** Les relais correspondants seront de nouveau disponibles.

Messages

|                             | I.                                                                                                    |
|-----------------------------|----------------------------------------------------------------------------------------------------|
| Affichages, fonctions et op | Supprimer/<br>Enreg.fonction Re<br>que le relais de<br>par exemple, un<br>L'option Marci<br>de Marche pr<br>L'option Déca |
| Ď                           |                                                                                                    |
| ğ                           | Durée définie.                                                                                                    |
| SL                          | rolais parallàlo                                                                                                    |

| Relais parallèle | -  |
|------------------|----|
| Relais           | R2 |
| Relais réf.      | R4 |
| 🕨 🛛 Marche pro.  |    |

#### Note

Si le relais de référence est réglé en mode manuel, le relais parallèle ne se mettra pas en marche en même temps que celui-ci.

### Install./Fonc. option./Ajouter nouv. fonc.../Relais parallèle

| Paramètre   | Signification                                  | Gamme de réglage/Sélection   | Réglage d'usine              |
|-------------|------------------------------------------------|------------------------------|------------------------------|
| Relais      | Sélection relais                               | Selon le système choisi      | Selon le sys-<br>tème choisi |
| Relais réf. | Sélection relais de référence                  | Selon le système choisi      | -                            |
| Marche pro. | Option marche prolongée                        | Oui, Non                     | Non                          |
| Durée       | Durée marche prolongée                         | 130 min                      | 1 min                        |
| Décalage    | Option décalage                                | Oui, Non                     | Non                          |
| Durée       | Temps de décalage                              | 130 min                      | 1 min                        |
| Vitesse     | Option vitesse                                 | Oui, Non                     | Non                          |
| Inversé     | Option activation inversée                     | Oui, Non                     | Non                          |
| Fonct.      | Activation / Désactivation                     | Activée, Désactivée, Interr. | Activée                      |
| Sonde       | Attribution de l'entrée pour<br>l'interrupteur | -                            | -                            |

Supprimer/Enregistrer fonction -

La fonction **Relais parallèle** sert à activer et à désactiver un relais en même temps que le relais de référence sélectionné. Il est, grâce à cela, possible de commander, par exemple, une vanne dotée d'un relais propre.

L'option **Marche pro.** sert à laisser le relais parallèle activé pendant la durée dite de **Marche prolongée** une fois que le relais de référence s'est désactivé.

L'option **Décalage** active le relais parallèle uniquement après écoulement de la **Durée** définie. Si le relais de référence se désactive pendant cette même durée, le relais parallèle se désactivera également.

Lorsque vous activez l'option **Vitesse**, le relais s'active à la vitesse du rélais de référence. Si vous activez l'option Inversé en même temps, le relais ne fera que s'activer ou se désactiver, sans réglage de vitesse.

L'option **Inversé** active le relais parallèle dès que le relais de référence se désactiv et vice versa.

Mitigeur

| M | litigeur    | Ŧ  |
|---|-------------|----|
| Þ | Relais fer. | R2 |
|   | Relais ouv. | R3 |
|   | Sonde       | S3 |

#### Install./Fonc. option./Ajouter nouv. fonc.../Mitigeur

| Paramètre                     | Signification                                  | Gamme de réglage/Sélection   | Réglage d'usine              |
|-------------------------------|------------------------------------------------|------------------------------|------------------------------|
| Relais fer.                   | Sélection relais mitigeur fermé                | Selon le système choisi      | Selon le sys-<br>tème choisi |
| Relais ouv.                   | Sélection relais mitigeur ouvert               | Selon le système choisi      | Selon le sys-<br>tème choisi |
| Sonde                         | Attribution de la sonde                        | Selon le système choisi      | Selon le sys-<br>tème choisi |
| Tmitigeur                     | Température souhaitée pour<br>le mitigeur      | 0130°C                       | 60°C                         |
| Intervalle                    | Intervalle mitigeur                            | 120 s                        | 4 s                          |
| Fonct.                        | Activation / Désactivation                     | Activée, Désactivée, Interr. | Activée                      |
| Sonde                         | Attribution de l'entrée pour<br>l'interrupteur | -                            | -                            |
| Supprimer/<br>Enreg. fonction | Supprimer/Enregistrer fonction                 | -                            | -                            |

La fonction mitigeur permet d'adapter la température réelle du départ à la température cible du mitigeur. Pour ce faire, le mitigeur s'ouvre et se ferme pendant une durée plus ou moins longue en fonction de la valeur **Intervalle** préréglée. La pause est calculée en fonction de l'écart entre la température réelle et la température nominale.

Messages

#### Chauffage zone

| Chauff. zone |    |
|--------------|----|
| 🕨 Relais     | R2 |
| Son. haut    | SB |
| Son. bas     | S4 |

### Install./Fonc. option./Ajouter nouv. fonc.../Chauff. zone

| Paramètre  | Signification                                  | Gamme de réglage/Sélectior   | Réglage d'usine              |
|------------|------------------------------------------------|------------------------------|------------------------------|
| Relais     | Sélection relais                               | Selon le système choisi      | Selon le sys-<br>tème choisi |
| Son. haut  | Attribution de la sonde<br>supérieure          | Selon le système choisi      | Selon le sys-<br>tème choisi |
| Son. bas   | Attribution de la sonde<br>inférieure          | Selon le système choisi      | Selon le sys-<br>tème choisi |
| TOn        | Température d'activation                       | 094°C                        | 45 °C                        |
| TOff       | Température de désactivation                   | 195°C                        | 60 °C                        |
| Program.   | Option programmateur<br>hebdomadaire           | Oui, Non                     | Non                          |
| Fonct.     | Activation / Désactivation                     | Activée, Désactivée, Interr. | Activée                      |
| Sonde      | Attribution de l'entrée pour<br>l'interrupteur | -                            | -                            |
| Supprimer/ | Supprimer / Enregistrer                        |                              |                              |

Enreg. fonction fonction

La fonction **Chauffage zone** permet de chauffer une partie précise du réservoir délimitée par 2 sondes. Le régulateur utilise ces 2 sondes pour surveiller les conditions d'activation et de désactivation du réservoir. Les paramètres de référence sont les températures d'activation et de désactivation Ton et Toff.

Lorsque les températures mesurées par les deux sondes de référence sont inférieures au seuil de température d'activation Ton préréglé, le relais s'active. Il se désactive lorsque les températures mesurées par les deux sondes sont supérieures au seuil Toff.

Si l'une des sondes est défectueuse, le régulateur interrompt ou annule le chauffage zone.

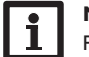

### Note

Pour plus d'informations sur le réglage du programmateur, voir page 13.

#### Relais erreur

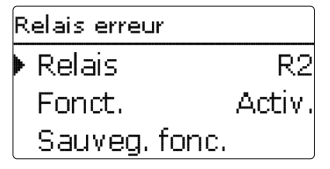

#### Install./Fonc. option./Ajouter nouv. fonc.../Relais erreur

| Paramètre                     | Signification                               | Gamme de réglage/Sélection   | Réglage d'usine              |
|-------------------------------|---------------------------------------------|------------------------------|------------------------------|
| Relais                        | Sélection relais                            | Selon le système choisi      | Selon le sys-<br>tème choisi |
| Fonct.                        | Activation / Désactivation                  | Activée, Désactivée, Interr. | Activée                      |
| Sonde                         | Attribution de l'entrée pour l'interrupteur | -                            |                              |
| Supprimer/<br>Enreg. fonction | Supprimer / Enregistrer fonction            | -                            | -                            |

La fonction **Relais erreur** sert à activer un relais en cas d'erreur dans le système. Elle permet, par exemple, de signaler des erreurs par le biais d'une alarme connectée au régulateur.

Si vous activez cette fonction, le relais correspondant se mettra en marche en cas de sonde défectueuse. Si vous activez également la fonction surveillance débit, le relais s'activera également en cas de panne du débit.

لك

| Echange chaleur 🛛 💂 |    |
|---------------------|----|
| 🕨 Relais            | R2 |
| Son. chaude         | S3 |
| Son. froide         | S4 |

#### Install./Fonc. option./Ajouter nouv. fonc.../Échange chaleur

| Paramètre    | Signification                                   | Gamme de réglage/Sélection   | Réglage d'usine              |
|--------------|-------------------------------------------------|------------------------------|------------------------------|
| Relais       | Sélection relais                                | Selon le système choisi      | Selon le sys-<br>tème choisi |
| Son. chaude  | Attribution de la sonde pour la source chaude   | Selon le système choisi      | Selon le sys-<br>tème choisi |
| Son. froide  | Attribution de la sonde de la source froide     | Selon le système choisi      | Selon le sys-<br>tème choisi |
| ΔTon         | Différence de température<br>d'activation       | 1,030,0K                     | 6,0 K                        |
| ∆Toff        | Différence de température de désactivation      | 0,5 29,5 K                   | 4,0 K                        |
| ΔTnom        | Différence de température<br>nominale           | 1,5 40,0 K                   | 10,0 K                       |
| Vitesse min. | Vitesse minimale                                | (20) 30100%                  | 100%                         |
| Tmax         | Température maximale du<br>réservoir à chauffer | 1095°C                       | 60 °C                        |
| Tmin         | Température minimale du<br>réservoir à chauffer | 1095°C                       | 10°C                         |
| Program.     | Option programmateur<br>hebdomadaire            | Oui, Non                     | Non                          |
| Fonct.       | Activation/Désactivation                        | Activée, Désactivée, Interr. | Activée                      |
| Sonde        | Attribution de l'entrée pour<br>l'interrupteur  | -                            | -                            |
|              |                                                 |                              |                              |

Supprimer / Supprimer / Enregistrer Enreg. fonction fonction

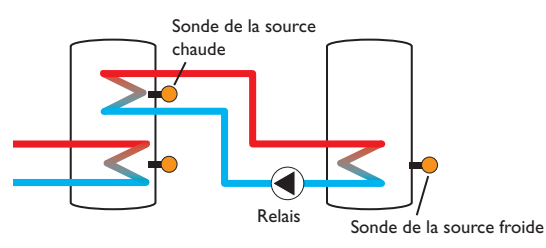

La fonction **Échange de chaleur** permet de transférer la chaleur d'une source chaude à une source froide.

Le relais attribué à cette fonction s'active lorsque toutes les conditions d'activation suivantes sont remplies :

- La différence de température entre les sondes attribuées à cette fonction est supérieure à la valeur définie pour son activation
- La température de la source chaude est supérieure à la valeur minimale définie
- La température de la source froide est inférieure à la température maximale définie

Le réglage de vitesse se met en marche lorsque la différence de température est supérieure à la valeur nominale. Si la différence de température augmente ou diminue de 0,2 K, la vitesse est ajustée de 1% (un cran).

Lorsque vous activez l'option **Program.**, un programmateur hebdomadaire s'affiche sur l'écran et vous permet de définir des plages horaires pour la fonction choisie.

#### Note

Pour plus d'informations sur le réglage du programmateur, voir page 13.

Mise en service

#### Chaudière à combustible solide

| Chaud, à, c.s. |    |
|----------------|----|
| 🕨 Relais       | R2 |
| Son. chaudière | S3 |
| Son. réservoir | S4 |

#### Install./Fonc. option./Ajouter nouv. fonc.../Chaud. à. c.s.

| Paramètre      | Signification                                                  | Gamme de réglage/<br>Sélection  | Réglage<br>d'usine         |
|----------------|----------------------------------------------------------------|---------------------------------|----------------------------|
| Relais         | Sélection relais                                               | Selon le système<br>choisi      | Selon le sys<br>tème chois |
| Son. chaudière | Attribution de la sonde pour la chaudière à combustible solide | Selon le système<br>choisi      | Selon le sys<br>tème chois |
| Son. réservoir | Attribution de la sonde du réservoir                           | Selon le système<br>choisi      | Selon le sys<br>tème chois |
| ΔTon           | Différence de température d'activation                         | 2,030,0K                        | 6,0 K                      |
| $\Delta$ Toff  | Différence de température de désactivation                     | 1,029,0K                        | 4,0 K                      |
| $\Delta Tnom$  | Différence de température nominale                             | 3,040,0 K                       | 10,0 K                     |
| Vitesse min.   | Vitesse minimale                                               | (20) 30100%                     | 100%                       |
| Tmax rés.      | Température maximale                                           | 1095°C                          | 60°C                       |
| Tmin chaud.    | Température minimale                                           | 1095°C                          | 60°C                       |
| Fonct.         | Activation / Désactivation                                     | Activée, Désactivée,<br>Interr. | Activée                    |
| Sonde          | Attribution de l'entrée pour l'interrupteur                    | -                               | -                          |
| Supprimer/     | Supprimer / Enrogistron fonction                               |                                 |                            |

Enreg. fonction

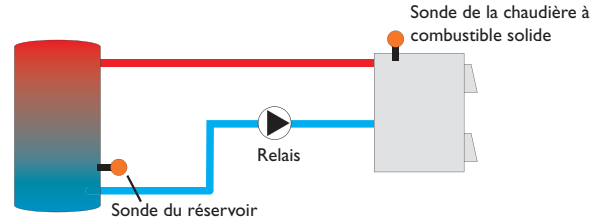

La fonction **Chaudière** à **combustible solide** permet de transférer la chaleur d'une chaudière à combustible solide à un réservoir.

Le relais attribué à cette fonction s'active lorsque toutes les conditions d'activation suivantes sont remplies :

- La différence de température entre les sondes attribuées à cette fonction est supérieure à la valeur définie pour son activation
- La température mesurée par la sonde de la chaudière à combustible solide est supérieure à la valeur minimale

• La température mesurée par la sonde du réservoir est inférieure à la valeur maximale Le réglage de vitesse se met en marche lorsque la différence de température est supérieure à la valeur nominale. Si la différence de température augmente ou diminue de 0,2 K, la vitesse est ajustée de 1 % (un cran).

#### Circulation

| Circulation |           |
|-------------|-----------|
| Relais      | R2        |
| Туре        | Thermique |
| Sonde       | S3        |

### Install./Fonc. option./Ajouter nouv. fonc.../Circulation

| Paramètre                     | Signification                                         | Gamme de réglage/Sélection                                | Réglage d'usine              |
|-------------------------------|-------------------------------------------------------|-----------------------------------------------------------|------------------------------|
| Relais                        | Sélection relais                                      | Selon le système choisi                                   | Selon le sys-<br>tème choisi |
| Туре                          | Variante                                              | Demande, Thermique, Program.,<br>Therm.+Prog., Dem.+Prog. | Thermique                    |
| Sonde                         | Attribution de la sonde pour la circulation           | Selon le système choisi                                   | Selon le sys-<br>tème choisi |
| Ton                           | Température d'activation                              | 1059°C                                                    | 40 °C                        |
| Toff                          | Température de désactivation                          | 1160°C                                                    | 45 °C                        |
| Program.                      | Option programmateur<br>hebdomadaire                  | Oui, Non                                                  | Non                          |
| Sonde                         | Attribution de l'entrée de sonde FS08                 | Selon le système choisi                                   | Selon le sys-<br>tème choisi |
| Décalage                      | Décalage par rapport à la demande                     | 03 s                                                      | 0 s                          |
| Temps fonc.                   | Temps de fonctionnement de<br>la pompe de circulation | 01:00 15:00 min                                           | 03:00 min                    |
| Durée pause                   | Temps de pause de la pompe<br>de circulation          | 10 60 min                                                 | 30 min                       |
| Fonct.                        | Activation / Désactivation                            | Activée, Désactivée, Interr.                              | Activée                      |
| Sonde                         | Attribution de l'entrée pour<br>l'interrupteur        |                                                           |                              |
| Supprimer/<br>Enreg. fonction | Supprimer/Enregistrer fonction                        | -                                                         | -                            |

Installation

Installation

Commande et fonctionnement

Mise en

service

Affichages, fonctions et options

La fonction **Circulation** sert à régler et contrôler le fonctionnement des pompes de circulation.

Elle offre, pour cela, 5 modes de fonctionnement :

- Thermique
- Program.
- Thermique + Programmateur
- Demande
- Dem.+Prog.

Lorsque vous sélectionnez un mode de circulation, les paramètres correspondants s'affichent sur l'écran.

### Thermique

La température mesurée par la sonde sélectionnée est surveillée. Le relais sélectionné s'active lorsque la température mesurée est inférieure à la valeur définie pour l'activation de la circulation. Il se désactive lorsque la température est supérieure à la valeur définie pour la désactivation.

#### Program.

Le relais se met en marche pendant les plages horaires définies pour la circulation et se désactive en dehors de celles-ci. Pour plus d'informations sur le réglage du programmateur, voir plus bas.

### Thermique + Programmateur

Le relais se met en marche lorsque les conditions d'activation de la circulation des deux variantes évoquées ci-dessus sont réunies.

#### Demande

Le régulateur surveille le débit avec le contacteur de débit FS08. Dès que le contacteur détecte un débit, le relais s'active pendant la durée définie. Il se désactive à la fin de cette durée. Il reste désactivé pendant la durée de pause définie même si la sonde détecte un nouveau débit.

### Dem.+Prog.

Le relais se met en marche lorsque les conditions d'activation de la circulation des deux variantes évoquées ci-dessus sont réunies. Si vous activez la variante **Pro-gram., Therm. + Prog. ou Dem. + Prog.**, un programmateur hebdomadaire s'affichera sur l'écran et vous permettra de définir des plages horaires pour la fonction.

### Note

Pour plus d'informations sur le réglage du programmateur, voir page 13.

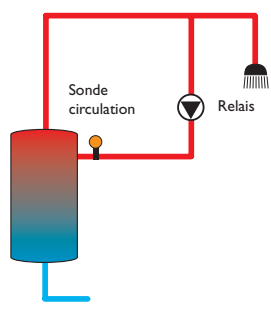

Augmentation de la température du retour

| Aug. temp. ret. | Ŧ  |
|-----------------|----|
| 🕨 Relais        | R2 |
| Son. ret.       | S3 |
| Son.ch.         | S4 |

### Install./Fonc. option./Ajouter nouv. fonc.../Aug. temp. ret.

| Paramètre                     | Signification                                     | Gamme de réglage/Sélection   | Réglage d'usine              |
|-------------------------------|---------------------------------------------------|------------------------------|------------------------------|
| Relais                        | Sélection relais                                  | Selon le système choisi      | Selon le sys-<br>tème choisi |
| Son. ret.                     | Attribution de la sonde retour                    | Selon le système choisi      | Selon le sys-<br>tème choisi |
| Son. ch.                      | Attribution de la sonde pour la source chaude     | Selon le système choisi      | Selon le sys-<br>tème choisi |
| ΔTon                          | Différence de température<br>d'activation         | 2,030,0K                     | 6,0 K                        |
| ΔToff                         | Différence de température de désactivation        | 1,0 29,0 K                   | 4,0 K                        |
| Eté off                       | Désactivation d'été                               | Oui, Non                     | Non                          |
| Sonde                         | Attribution de la sonde de température extérieure | Selon le système choisi      | Selon le sys-<br>tème choisi |
| Toff                          | Température de désactivation                      | 1060°C                       | 20°C                         |
| Fonct.                        | Activation/Désactivation                          | Activée, Désactivée, Interr. | Activée                      |
| Sonde                         | Attribution de l'entrée pour<br>l'interrupteur    | -                            | -                            |
| Supprimer/<br>Enreg. fonction | Supprimer/Enregistrer fonction                    | -                            | -                            |

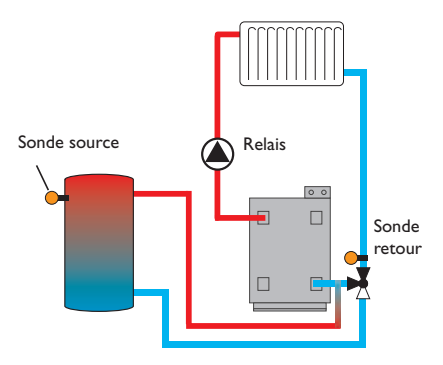

La fonction **Augmentation de la température du retour** permet de transférer la chaleur d'une source chaude au retour du circuit de chauffage.

Le relais attribué à cette fonction s'active lorsque les deux conditions d'activation suivantes sont réunies :

- La différence de température entre les sondes attribuées à cette fonction est supérieure à la valeur définie pour son activation
- La température mesurée par la sonde ambiante est inférieure à la valeur définie (uniquement lorsque l'option **Eté off** est activée)

La désactivation d'été permet d'annuler l'augmentation de la température du retour en dehors des périodes de chauffage.

#### Bloc de fonctions

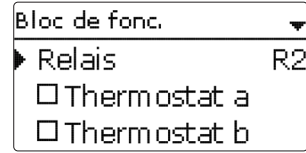

#### Install./Fonc. option./Ajouter nouv. fonc.../Bloc de fonc.

| Paramètre                     | Signification                                       | Gamme de réglage/<br>Sélection  | Réglage<br>d'usine           |
|-------------------------------|-----------------------------------------------------|---------------------------------|------------------------------|
| Relais                        | Sélection relais                                    | Selon le système<br>choisi      | Selon le sys-<br>tème choisi |
| Thermostat a                  | Option thermostat a                                 | Oui, Non                        | Non                          |
| Th-a on                       | Température d'activation du thermostat a            | -40+250°C                       | +40°C                        |
| Th-a off                      | Température de désactivation pour ther-<br>mostat a | -40+250°C                       | +45°C                        |
| Sonde                         | Sonde pour thermostat a                             | Selon le système<br>choisi      | Selon le sys-<br>tème choisi |
| Thermostat b                  | Option Thermostat b                                 | Oui, Non                        | Non                          |
| Th-b on                       | Température de d'activation du thermostat b         | -40+250°C                       | +40°C                        |
| Th-b off                      | Température de désactivation pour ther-<br>mostat b | -40+250°C                       | +45°C                        |
| Sonde                         | Sonde pour thermostat b                             | Selon le système<br>choisi      | Selon le sys-<br>tème choisi |
| Fonction $\Delta T$           | Fonction différentielle                             | Oui, Non                        | Non                          |
| ΔTon                          | Différence de température d'activation              | 1,050,0K                        | 5,0K                         |
| ∆Toff                         | Différence de température de désactivation          | 0,549,5K                        | 3,0 K                        |
| ΔTnom                         | Différence de température nominale                  | 3100K                           | 10K                          |
| Vitesse min.                  | Vitesse minimale                                    | (20) 30100%                     | 30%                          |
| Son. chaude                   | Sonde source chaude                                 | Selon le système<br>choisi      | Selon le sys-<br>tème choisi |
| Son. froide                   | Sonde source froide                                 | Selon le système<br>choisi      | Selon le sys-<br>tème choisi |
| Program.                      | Option programmateur hebdomadaire                   | Oui, Non                        | Non                          |
| Relais réf.                   | Option relais de référence                          | Oui, Non                        | Non                          |
| Mode                          | Mode de fonctionnement du relais de<br>référence    | OR, AND, NOR,<br>NAND           | OR                           |
| Relais                        | Relais de référence 1                               | Tous relais                     | -                            |
| Relais                        | Relais de référence 2                               | Tous relais                     | -                            |
| Relais                        | Relais de référence 3                               | Tous relais                     | -                            |
| Fonct.                        | Activation/Désactivation                            | Activée, Désactivée,<br>Interr. | Activée                      |
| Sonde                         | Attribution de l'entrée pour l'interrupteur         |                                 |                              |
| Supprimer/<br>Enreg. fonction | Supprimer/Enregistrer fonction                      | -                               |                              |

يل

En plus des fonctions optionnelles préréglées, vous avez à votre disposition des blocs de fonctions composés des fonctions «thermostat», «programmateur» ainsi que de fonctions différentielles et «relais de référence». Ces blocs de fonctions permettent de réaliser d'autres composantes et fonctions.

Vous pouvez leur attribuer des sondes et des relais disponibles. En ce qui concerne les sondes, vous pouvez utiliser des sondes déjà été attribuées à des fonctions sans entraver leur fonctionnement respectif.

Les fonctions des blocs de fonctions sont liées entre elles (par l'opérateur AND), c'est-à-dire que les conditions d'activation de toutes les fonctions doivent être réunies pour que le relais attribué au bloc de fonction puisse se mettre en marche. Dès qu'une seule condition n'est plus remplie, ledit relais se désactive.

#### Fonction thermostat

La condition d'activation de la fonction thermostat est considérée comme remplie lorsque la température mesurée atteint la valeur définie pour l'activation (Th(x)on) et ne l'est plus lorsque la température atteint la valeur de désactivation (Th(x)off). La sonde de référence se définit dans le menu **Sonde**.

Vous pouvez régler la limit ation de température maximale avec Th(x)off > Th(x)on et la limitation de température minimale avec Th(x)on > Th(x)off. Les valeurs de température ne peuvent pas avoir la même valeur.

### Fonction $\Delta T$

La condition d'activation de la fonction  $\Delta T$  est considérée comme remplie lorsque la différence de température atteint la valeur définie pour l'activation ( $\Delta T(x)$ on) et ne l'est plus lorsque la différence de température atteint la valeur de désactivation ( $\Delta T(x)$ off).

La fonction  $\Delta T$  est dotée d'une fonction de réglage de vitesse permettant de définir une différence de température nominale et une vitesse minimale. La valeur d'augmentation est de 2K (valeur fixe).

### Relais de référence

Vous pouvez sélectionner en tout 3 relais de référence. L'option **Mode** permet de choisir le mode de connexion des relais de référence : connexion en série (AND), en parallèle (OR), en série et inversé (NAND) ou en parallèle et inversé (NOR).

### Mode OR/NOR

En mode **OR**, la condition d'activation de la fonction relais de référence est considérée comme remplie dès que l'un des relais de référence au moins est activé et ne l'est plus lorsque tous les relais se désactivent. Le mode NOR inverse cette logique de fonctionnement, c'est-à-dire que la condition d'activation est considérée comme remplie lorsque tous les relais sont désactivés et ne l'est plus dès que l'un d'eux au moins s'active.

#### Mode AND/NAND

En mode **AND**, la condition d'activation de la fonction relais de référence est considérée comme remplie lorsque tous les relais sont activés et ne l'est plus dès que l'un d'eux se désactive. Le mode NAND inverse cette logique de fonctionnement, c'est-à-dire que la condition d'activation est considérée comme remplie lorsque l'un des relais de référence au moins est désactivé et ne l'est plus lorsque tous les relais s'activent.

### Note

Lorsque plusieurs blocs de fonctions sont activés, les relais des blocs de fonctions dont le numéro est supérieur au bloc actuellement utilisé ne peuvent pas être employés comme relais de référence.

#### Note

1

Pour plus d'informations sur le réglage du programmateur, voir page 10.

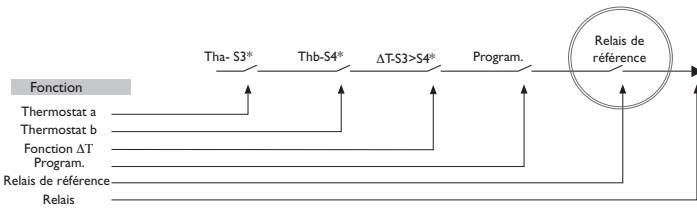

\* Exemple : les sondes et les relais peuvent être choisis librement

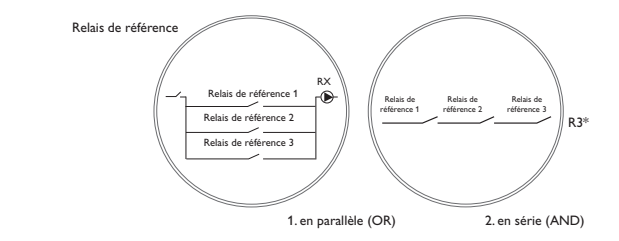

Installation

Mise en

1 service

### 10 Chauffage

| Chauffage |                |  |
|-----------|----------------|--|
| •         | Demandes       |  |
|           | Fonct. option. |  |
|           | retour         |  |

Ce menu permet d'effectuer tous les réglages relatifs à la partie chauffante de l'installation. Il permet également de déclencher des demandes et de régler des fonctions optionnelles.

### Chauffage / Demandes

| Paramètre  | Signification    | Gamme de réglage/Sélection | Réglage d'usine |
|------------|------------------|----------------------------|-----------------|
| Dem. 1 (2) | Demande 1 (2)    | Activée, Désactivée        | Désactivée      |
| Relais     | Sélection relais | Selon le système choisi    | -               |

#### 10.1 Demandes

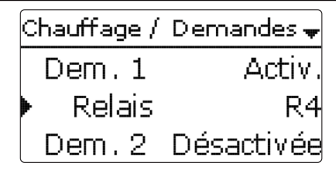

Ce sous-menu permet d'activer et de configurer 2 demandes de chauffage en tout.

«Configurer» une demande signifie l'activer et lui attribuer un relais. Une fois cette procédure réalisée, les demandes seront proposées dans le menu de sélection des relais des fonctions optionnelles. Contrairement aux relais, les demandes peuvent être attribuées plusieurs fois, ce qui fait qu'elles permettent à plusieurs fonctions optionnelles d'utiliser le même relais (par ex. pour réaliser une demande de chaudière).

Si vous attribuez, par exemple, le relais sans potentiel R4 à la **Demande 1**, le paramètre **Dem. 1** sera également disponible dans le paramètre **Demande** des fonctions optionnelles, en plus des relais disponibles. Ceci vous permet, d'une manière générale, d'activer plusieurs fonctions (par ex. le chauffage ECS ou la désinfection thermique) en déclenchant une demande de la même source de chaleur (par ex. une chaudière).

### **10.2 Fonctions optionnelles**

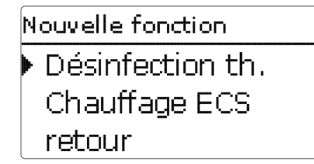

Ce sous-menu permet de régler des fonctions optionnelles relatives au chauffage. L'option **Ajouter nouv. fonc...** permet de sélectionner des fonctions prédéfinies. Les fonctions optionnelles sont proposées jusqu'à ce qu'il n'y ait plus de relais disponibles.

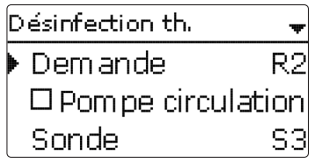

En sélectionnant une fonction, vous accéderez au sous-menu correspondant dans lequel vous pourrez effectuer tous les réglages nécessaires.

Ce sous-menu permet d'attribuer à la fonction sélectionnée un relais et, le cas échéant, certaines composantes de l'installation.

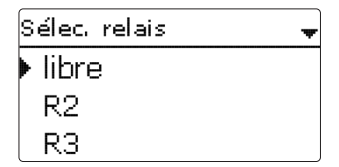

Les options **Demande** et **Relais** sont disponibles dans toutes les fonctions optionnelles relatives au chauffage. C'est la raison pour laquelle elles ne sont pas évoquées dans les descriptions des fonctions.

Ces options permettent d'attribuer des relais à la fonction sélectionnée. Tous les relais disponibles vous seront proposés.

Si vous sélectionnez **Libre**, la fonction marchera mais n'activera aucun relais.

Ŧ

Chauffage / Fonc. opt. Désinfection th. Ajouter nouv. fonc. retour

Les fonctions réglées et enregistrées sont visibles dans le menu **Fonc. option.** au-dessus de l'option **Ajouter nouv. fonc...**.

Ceci vous permet de voir rapidement les fonctions déjà enregistrées.

Pour voir les sondes et relais attribués respectivement aux différentes composantes et fonctions, allez au menu État/Service.

Vous trouverez, en bas de chaque sous-menu, les options Fonction et Enreg. fonc.

Pour enregistrer une fonction, sélectionnez **Enreg. fonc.** et validez l'interrogation de sécurité en sélectionnant **Oui**. Si la fonction choisie est déjà enregistrée, l'option **Supprimer fonction** s'affichera à la place.

| Désinfection th. | *      |
|------------------|--------|
| DT vacan.        | off    |
| Fonct.           | Activ. |
| Enreg. fonc.     |        |

Pour supprimer une fonction enregistrée, sélectionnez **Supprimer fonction** et validez l'interrogation de sécurité par **Oui**.

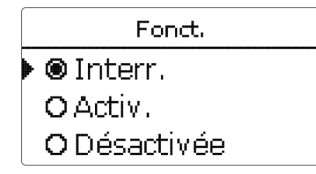

L'option **Fonction** permet de désactiver ou de réactiver provisoirement les fonctions optionnelles préalablement enregistrées. Dans ce cas, les réglages correspondants seront sauvegardés et les relais leur ayant été attribués ne pourront pas être attribués à d'autres fonctions.

Le paramètre **Interr.** permet d'activer ou de désactiver des fonctions avec un interrupteur externe.

Si vous sélectionnez **Interr**, le paramètre **Sonde** s'affichera. Ce paramètre permet d'attribuer à la fonction choisie l'entrée pour sonde sur laquelle vous souhaitez brancher l'interrupteur.

| Désinfection th. | \$      |
|------------------|---------|
| DT vacan.        | off     |
| Fonct.           | Interr. |
| Sonde            | -       |
| Désinfection th. |         |
| Supprimer?       | Non     |

Si vous validez l'option **Supprimer fonction** avec la touche de droite( $\checkmark$ ), une interrogation de sécurité s'affichera sur l'écran. Pour choisir entre **Oui** et **Non**, tournez le Lightwheel<sup>®</sup>. Si vous choisissez **Oui** et validez votre choix avec la touche de droite ( $\checkmark$ ), la fonction sera supprimée et de nouveau disponible dans le sous-menu **Ajouter nouv. fonc.** Les relais correspondants seront de nouveau disponibles.

#### **Désinfection thermique**

| Désinfection th. |        |
|------------------|--------|
| ▶ Demande        | R2     |
| 🛛 🗆 Pompe circul | lation |
| Sonde            | S3     |

#### Chauffage/Fonc. option./Ajouter nouv. fonc.../Désinfection th.

| Paramètre              | Signification                                                                        | Gamme de réglage/Sélection   | Réglage d'usine              |
|------------------------|--------------------------------------------------------------------------------------|------------------------------|------------------------------|
| Demande                | Sélection relais pour la demande                                                     | Selon le système choisi      | Selon le sys-<br>tème choisi |
| Pompe circu-<br>lation | Option pompe de circulation                                                          | Oui, Non                     | Non                          |
| Relais                 | Sélection du relais pour la<br>pompe de circulation                                  | Selon le système choisi      | Selon le sys-<br>tème choisi |
| Sonde                  | Attribution de la sonde pour<br>la désinfection                                      | Selon le système choisi      | Selon le sys-<br>tème choisi |
| Intervalle             | Période de surveillance                                                              | 030, 123 (dd:hh)             | 1d 0h                        |
| Température            | Température de désinfection                                                          | 4590°C                       | 60°C                         |
| Durée                  | Durée de la désinfection                                                             | 0,5 24,0 h                   | 1,0 h                        |
| Heure d.               | Option heure de départ différé                                                       | Oui, Non                     | Non                          |
| Heure d.               | Heure de départ                                                                      | 00:00 23:30                  | 20:00                        |
| Hyst. off              | Hystérésis de désactivation                                                          | 220K                         | 5 K                          |
| Hyst. on               | Hystérésis d'activation                                                              | 119К                         | 2K                           |
| $\Delta T$ vacan. off  | Désinfection thermique désac-<br>tivé pendant que la fonction<br>vacances est active | Oui, Non                     | Non                          |
| Fonct.                 | Activation / Désactivation                                                           | Activée, Désactivée, Interr. | Activée                      |
| Sonde                  | Attribution de l'entrée pour<br>l'interrupteur                                       | -                            | -                            |
| Supprimer/             | Supprimer/Enregistrer                                                                | -                            | _                            |

Enreg. fonction fonction

Cette fonction sert à endiguer la prolifération des légionelles dans les réservoirs d'eau potable en activant le chauffage d'appoint. Pour réaliser cette fonction, vous pouvez attribuer aux réservoirs une sonde et un relais. Cette fonction surveille la température mesurée par la sonde sélectionnée.

La période de surveillance démarre dès que la température mesurée par la sonde sélectionnée est inférieure à la température de désinfection thermique. Dès que la période de surveillance s'achève, le relais de référence active le chauffage d'appoint. La période de chauffage démarre dès que la température mesurée est supérieure à la température de désinfection thermique. La désinfection thermique peut uniquement être menée à bout lorsque la température de l'eau est supérieure à la valeur définie pendant toute la durée du chauffage.

#### Départ différé

| Désinfection th. | \$    |
|------------------|-------|
| 🕨 🛛 Heure d.     |       |
| Heure d.         | 20:00 |
| Hys. off         | 5 K   |

En définissant une heure pour le départ différé, le processus de désinfection thermique ne commencera qu'à partir de l'heure définie au lieu de commencer directement à la fin de la période de surveillance. Dans ce cas, le chauffage d'appoint ne se mettra en marche qu'à partir de l'heure définie une fois la période de surveillance terminée. Si vous avez réglé l'heure de départ sur 18:00, par exemple, et que la période de surveillance a pris fin à 12:00, le relais de référence sera mis sous tension à 18:00 au lieu de 12:00, c'est-à-dire avec un retard de 6 heures.

Si vous activez l'option  $\Delta T$  vacan. off, la désinfection thermique restera inactive pendant que la fonction vacances est en marche.

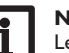

#### Note

Installation

55

Chauffage de l'ECS

Signification

Pompe charge Option pompe de charge

Durée m. pro. Option durée marche prolongée

mode zone)

Durée marche prolongée

Mode de fonctionnement

Attribution de la sonde 1

Température d'activation

Température de désactivation

fonction vacances est active

Activation / Désactivation

Option programmateur hebdomadaire

Chauffage ECS désactivée pendant que la

Chauffage ECS

Demande

Relais

Chauffage/Fonc. option./Aiouter nouv. fonc.../Chauffage ECS

Sélection relais pour la demande

Sélection relais pour la pompe de charge

⊠ Pombe charge

Dem.1

R3

Sélection

Oui, Non

Oui, Non

1....10 min

Zone. Therm.

Selon le système

choisi

choisi

choisi

choisi

0...94°C

1...95°C

Oui, Non

Oui, Non

Interr.

Activée, Désactivée,

Selon le système

Selon le système

Gamme de réglage/ Réglage

d'usine

Non

Non

1 min

Therm.

Selon le sys-

tème choisi

Selon le sys-

tème choisi

40 °C

45 °C

Non

Non

Activée

Selon le sys-

tème choisi

Selon le sys-

tème choisi

Paramètre

Demande

Relais

Durée

Mode

Sonde 1

Sonde 2

Program.

Fonct.

ECS vacan. off

Ton

Toff

Sonde Attribution de l'entrée pour l'interrupteur -Supprimer/ Enreg. fonction Supprimer/Enregistrer fonction -

Le **chauffage ECS** sert à chauffer l'eau du réservoir à travers une demande de chauffage d'appoint.

Attribution de la sonde 2 (uniquement en Selon le système

Lorsque vous sélectionnez l'option pompe charge, le paramètre **Relais** s'affiche et vous permet d'attribuer un relais à la pompe de charge. Le relais choisi s'active et se désactive à travers le relais attribué à la demande de chauffage d'appoint.

Lorsque vous sélectionnez l'option Durée marche prolongée, le paramètre **Durée** s'affiche et vous permet de définir une durée pour la marche prolongée de la pompe. L'option marche prolongée sert à laisser le relais parallèle activé pendant la durée de marche prolongée une fois que le relais de référence s'est désactivé.

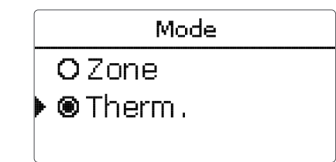

Le chauffage ECS propose 2 modes de fonctionnement :

#### Mode thermique

Le relais attribué à la demande de chauffage d'appoint s'active lorsque la température mesurée par la **Sonde 1** est inférieure à la valeur d'activation définie. Il se désactive lorsque la température mesurée par ladite sonde est supérieure à la valeur de désactivation définie.

#### Mode Zone

Le mode zone vous permet de sélectionner une sonde supplémentaire dans le sous-menu **Sonde 2**. Ici, les conditions d'activation et de désactivation doivent être réunies pour les deux sondes pour que le relais puisse s'activer et se désactiver.

Lorsque vous activez l'option **Program.**, un programmateur hebdomadaire s'affiche sur l'écran et vous permet de définir des plages horaires pour la fonction choisie.

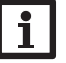

#### Note

Pour plus d'informations sur le réglage du programmateur, voir page 13.

Lorsque l'option **ECS vacan. off** est activée, le chauffage ECS reste désactivé pendant que la fonction vacances est en marche.

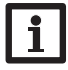

### Note

Le paramètre **Jours de vacances** est uniquement accessible par la microtouche  $(\hat{l})$  (voir page 11).

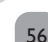

| C | CAL             |  |  |
|---|-----------------|--|--|
| Þ | Nouveau calorim |  |  |
|   | retour          |  |  |
|   |                 |  |  |

#### CAL/Nouveau calorim.

| Paramètre      | Signification                                                                                                   | Gamme de réglage/<br>Sélection   | Réglage<br>d'usine           |
|----------------|----------------------------------------------------------------------------------------------------|----------------------------------|------------------------------|
| Son. départ    | Attribution sonde de départ                                                                                     | Selon le système choisi          | Selon le sys-<br>tème choisi |
| Son. retour    | Attribution sonde de retour                                                                                     | Selon le système choisi          | Selon le sys-<br>tème choisi |
| Son. débit     | Option Sonde de débit                                                                                           | Oui, Non                         | Non                          |
| Son. débit     | Attribution sonde débit                                                                                         | S5, S6, S7                       | -                            |
| Débit          | Débit (lorsque Son. débit = Non)                                                                                | 1,0500,0 l/min                   | 3,0 I/min                    |
| Relais         | Sélection relais                                                                                                | Selon le système choisi          | -                            |
| Caloporteur    | Fluide caloporteur                                                                                              | Tyfocor LS, Ethyl., Propyl., Eau | Eau                          |
| Concentr.      | Concentration d'antigel (unique-<br>ment lorsque caloporteur =<br>glycol propylénique ou glycol<br>éthylénique) | 2070%                            | 40%                          |
| Autres unités? | Option autres unités                                                                                            | Oui, Non                         | Non                          |
| Unité          | Unité alternative                                                                                               | Charbon, gaz, fuel, CO,          | CO,                          |
| Coefficient    | Coefficient de conversion                                                                                       | 0,0000001 100,0000000            | 0,5000000                    |
| Fonct.         | Activation/Désactivation                                                                                        | Activée, Désactivée, Interr.     | Activée                      |
| Sonde          | Attribution de l'entrée pour l'in-<br>terrupteur                                                                | -                                | -                            |
| Supprimer/     | Supprimer/Enregistrer fonction                                                                                  | _                                | _                            |

Enreg. fonction Supprimer / Enregistrer fonction -

Le menu **CAL** permet d'activer et de régler en tout 2 calorimètres internes. Le sous-menu **Nouveau calorim...** permet d'utiliser un calorimètre supplémentaire.

| CAL           | -  |
|---------------|----|
| 🕨 Son. départ | S3 |
| Son. retour   | S4 |
| 🗆 Son. débit  |    |

Vous accéderez à un menu dans lequel vous pourrez configurer le nouveau calorimètre.

Si vous activez l'option **Sonde débit**, vous pourrez sélectionner une entrée d'impulsions, une sonde Grundfos Direct Sensor™, le cas échéant, ou une sonde de débit à signal de fréquence. La sonde de débit à signal de fréquence et les sondes Grundfos Direct Sensors™ sont uniquement disponibles lorsqu'ils ont été préalablement activées dans le menu Entrées/Sorties.Vous devrez aussi définir le taux d'impulsions souhaité.

#### Entrées pour sonde de débit :

- V40 = S5/V40
- Sonde Grundfos Direct Sensor<sup>™</sup> = S6
- Sonde de débit à signal de fréquence = S7

Lorsque l'option sonde débit est activée, le bilan calorimétrique ne sera effectué que lorsque le relais préalablement sélectionné sera sous tension.

Si vous désactivez l'option sonde débit, le régulateur effectuera un bilan calorimétrique à l'aide d'une valeur de débit fixe. Le bilan calorimétrique est une « estimation » de la quantité de chaleur récupérée qui se calcule avec la différence de température entre le départ et le retour et le débit préétabli pour une vitesse de 100%.

- Réglez le débit indiqué sur l'indicateur du débitmètre (en litres/minute) dans le paramètre Débit.
- Sélectionnez l'antigel et la concentration d'antigel souhaités dans les paramètres Caloporteur et Concentr.

Si vous activez l'option **Autres unités?**, le régulateur calculera la quantité de chaleur et convertira la valeur obtenue en quantité de combustible fossile (charbon, fuel,ou gaz) ou en émission de  $CO_2$  économisée. Cette option vous permet de choisir une unité alternative pour l'affichage de la quantité obtenue. Pour effectuer le calcul, il est nécessaire de régler le coefficient de conversion. Ce dernier varie en fonction de l'installation utilisée et se calcule individuellement.

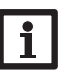

#### Note

Dans les systèmes à 2 réservoirs, il est possible d'effectuer les bilans calorimétriques des deux réservoirs avec un seul débitmètre. لك

| CA  | L     |  |
|-----|-------|--|
| • ( | AL 1  |  |
| 0   | AL 2  |  |
| r   | etour |  |

Les calorimètres préalablement enregistrés sont indiqués par ordre croissant dans le menu **Nouveau calorim...** 

En en sélectionnant un, vous accèderez de nouveau au sous-menu correspondant.

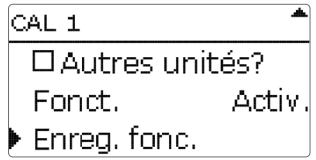

Vous trouverez, en bas de chaque sous-menu CAL, les options Fonction et Sauveg.fonc.

Pour enregistrer un calorimètre, sélectionnez **Enreg. fonc.** et validez l'interrogation de sécurité par **Oui**. Si le calorimètre est déjà enregistré, l'option **Supprimer fonction** s'affichera à la place.

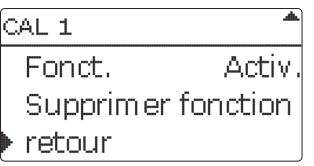

Pour supprimer un calorimètre enregistré, sélectionnez **Supprimer fonction** et validez l'interrogation de sécurité par **Oui**. Le calorimètre supprimé disparaît de la liste et est de nouveau disponible dans le sous-menu **Nouveau calorim...** 

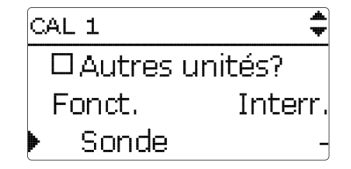

L'option **Fonction** permet de désactiver ou de réactiver provisoirement le calorimètre enregistré. Dans ce cas, les réglages préalablement effectués restent sauvegardés.

Le paramètre **Interr.** permet d'activer ou de désactiver des fonctions avec un interrupteur externe.

Si vous sélectionnez **Interr**, le paramètre **Sonde**. s'affichera. Ce paramètre permet d'attribuer à la fonction choisie l'entrée pour sonde sur laquelle vous souhaitez brancher l'interrupteur.

### 12 Réglages de base

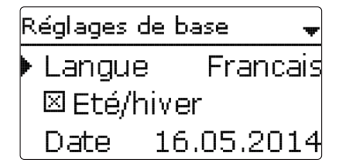

Le menu **Réglages de base** permet de régler tous les paramètres de base du régulateur. En principe, ces réglages auront déjà été effectués lors de la première mise en service. Vous pourrez les modifier après coup ici.

#### Réglages de base

| Paramètre          | Signification                          | Gamme de réglage/Sélection                                                                                                    | Réglage d'usine |
|--------------------|----------------------------------------|----------------------------------------------------------------------------------------------------|-----------------|
| Langue             | Sélection de la langue du menu         | Deutsch, English, Français,<br>Español, Italiano, Nederlands,<br>Türkçe, České, Polski,<br>Portugues, Hrvatski, Român,<br>Български, Русский, Suomi,<br>Svenska, Magyar | Allemand        |
| Été / Hiver        | Sélection heure d'été/heure<br>d'hiver | Oui, Non                                                                                                    | Oui             |
| Date               | Réglage de la date                     | 01.01.2001 31.12.2099                                                                                                    | 01.01.2012      |
| Heure              | Réglage de l'heure                     | 00:00 23:59                                                                                                    | -               |
| Unité temp.        | Unité de mesure de la tempé-<br>rature | °C, °F                                                                                                    | °C              |
| Unité débit        | Unité de mesure du volume              | Gallons, Litres                                                                                                    | Litres          |
| Unité pression     | Unité de mesure de la pression         | psi, bar                                                                                                    | bar             |
| Unité énergie      | Unité d'énergie                        | kWh, MBTU                                                                                                    | kWh             |
| Réglage<br>d'usine | Rétablir les réglages d'usine          | Oui, Non                                                                                                    | Non             |
| Schéma             | Sélection d'un schéma<br>pré-configuré | 0000 9999                                                                                                    | -               |

Messages

58

### 13 Carte mémoire MicroSD

| Carte mémoire SD |      |
|------------------|------|
| ▶ Temps rest.    | 74 c |
| Options          |      |
| Retirer carte    |      |

#### Carte mémoire SD

| Paramètre Signification |                                                              | Gamme de réglage/<br>Sélection | Réglage<br>d'usine |
|-------------------------|--------------------------------------------------------------|--------------------------------|--------------------|
| Temps rest.             | Temps d'enregistrement restant                               |                                |                    |
| Retirer carte           | Instruction pour retirer la carte en toute sécurité          | -                              |                    |
| Enregistrer réglage     | Instruction pour enregistrer les ré-<br>glages du régulateur | -                              |                    |
| Charger régl.           | Charger les réglages du régulateur                           |                                |                    |
| Intervalle d'enreg.     | Intervalle d'enregistrement                                  | 00:01 20:00 (mm:ss)            | 01:00              |
| Type enregistrem.       | Type d'enregistrement                                        | Cyclique, Linéaire             | Linéaire           |
| Formater carte          | Instruction pour formater la carte<br>mémoire                | -                              | -                  |

Le régulateur est muni d'un lecteur de carte mémoire MicroSD permettant d'effectuer les opérations suivantes :

Les cartes MicroSD permettent d'effectuer les opérations suivantes :

- Enregistrer les valeurs mesurées et des valeurs bilan. Une fois transférées sur un ordinateur, les données enregistrées peuvent être consultées à l'aide d'un tableur.
- · Sauvegarder les configurations et réglages effectués sur la carte et les récupérer si nécessaire.
- Transférer les mises à jour du logiciel résident sur le régulateur.

### Comment transférer les mises à jour du logiciel résident

La version actuelle du logiciel peut être téléchargée du site www.resol.fr/firmware. Lorsque vous insérez dans le lecteur du régulateur une carte mémoire MicroSD contenant un logiciel résident mis à jour, l'interrogation Mise à jour? s'affiche sur l'écran.

→ Pour effectuer une mise à jour, sélectionnez Oui et validez votre choix avec la touche de droite ( $\checkmark$ ).

La mise à jour s'effectue automatiquement. Le message Veuillez patienter s'affiche sur l'écran avec une barre de progression. Lorsque la mise à jour a été transférée, le régulateur redémarre automatiquement et lance une phase d'initialisation.

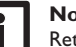

### Note

Retirez la carte uniquement lorsque le menu principal s'affiche à nouveau sur l'écran après la phase d'initialisation.

→ Si vous ne souhaitez pas effectuer de mise à jour, sélectionnez Non.

Le régulateur démarrera automatiquement en mode de fonctionnement normal.

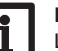

### Note

- Le régulateur reconnaît les mises à jour du logiciel résident uniquement lorsque celles-ci ont été enregistrées dans un dossier sous le nom **RESOL\SLT** au premier niveau du répertoire de la carte mémoire.
- → Créez un dossier **RESOL\SLT** sur la carte mémoire MicroSD et décompressez-y le fichier ZIP téléchargé.

#### Comment procéder à l'enregistrement

- Introduisez la carte MicroSD dans le lecteur.
- Choisissez un type d'enregistrement et réglez l'intervalle souhaité. L'enregistrement commence immédiatement.

#### Comment arrêter l'enregistrement

- Sélectionnez l'option Retirer carte. 1.
- Retirez la carte après affichage du message Retirer carte.

Si vous avez choisi l'enregistrement Linéaire, l'enregistrement s'arrêtera dès que la mémoire sera pleine. Le message Carte pleine s'affichera sur l'écran.

Si vous avez choisi l'enregistrement Cyclique, l'enregistrement se fera en écrivant par-dessus les données les plus anciennes, c'est-à-dire en les effaçant.

### Note

La durée restante d'enregistrement ne diminue pas de manière linéaire en fonction de la taille croissante des paquets de données enregistrés. La taille des paquets de données peut augmenter, par exemple, avec le nombre d'heures de fonctionnement des relais.

### Comment enregistrer les réglages du régulateur

→ Pour enregistrer les réglages du régulateur sur une carte mémoire MicroSD, sélectionnez l'option Enregistrer réglage.

Pendant l'enregistrement, les messages Veuillez patienter puis OK! s'afficheront sur l'écran. Les réglages du régulateur seront enregistrés dans un fichier .SET sur la carte mémoire MicroSD.

### Comment charger les réglages du régulateur

1. Pour charger les réglages du régulateur sur une carte mémoire MicroSD, sélectionnez l'option Charger régl. 59 La fenêtre Sélection fichier s'affiche sur l'écran.

2. Sélectionnez le ficher .SET désiré.

Pendant le processus de charge, les messages **Veuillez patienter** puis **OK!** s'afficheront sur l'écran.

### Note

Pour retirer la carte MicroSD en toute sécurité, sélectionnez l'option **Retirer carte...** avant de la retirer.

### 14 Mode manuel

| Mode manuel 🛛 🚽 |      |  |  |  |  |  |
|-----------------|------|--|--|--|--|--|
| Tous relais     |      |  |  |  |  |  |
| Relais 1        | Auto |  |  |  |  |  |
| Relais 2        | Auto |  |  |  |  |  |

### Mode manuel

| J | Paramètre   | Signification                                            | Gamme de réglage/Sélection | Réglage d'usine |
|---|-------------|----------------------------------------------------------|----------------------------|-----------------|
|   | Relais 1 X  | Sélection mode de fonction-<br>nement                    | On, Max, Auto, Min, Off    | Auto            |
|   | Tous relais | Sélection mode de fonctionne-<br>ment de tous les relais | Auto, Off                  | Auto            |

Le menu **Mode manuel** permet de régler le mode de fonctionnement des relais. Le paramètre Tous relais... permet de désactiver (Off) simultanément tous les relais

ou de les mettre en mode automatique (Auto) :

Off = relais désactivé (mode manuel)

Auto = relais en mode automatique

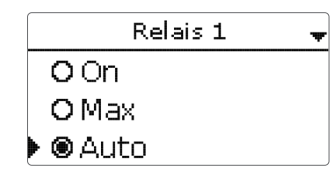

Chaque relais peut être réglé individuellement avec le mode de fonctionnement souhaité.Vous pouvez effectuer les réglages suivants :

- On = relais activé à 100 % (mode manuel)
- Off = relais désactivé (mode manuel)
- Min = relais activé à la vitesse minimale (mode manuel)
- Max = relais activé à la vitesse maximale (mode manuel)
- Auto = relais en mode automatique

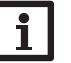

### Note

Après toute opération de maintenance ou de contrôle, rétablissez toujours le mode de fonctionnement **Auto**. Autrement l'installation ne fonctionnera pas correctement.

### 15 Code d'utilisateur

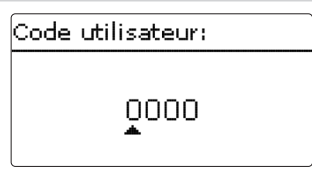

L'accès à certains paramètres est limité et requiert un code d'utilisateur (client).

1. Installateur 0262 (réglage d'usine)

Ce code permet d'accéder à tous les menus et paramètres et de modifier tous les réglages effectués.

2. Client 0000

Le menu Installateur est masqué, les paramètres ne peuvent être modifiés qu'en partie.

Avant de livrer l'appareil à des clients non spécialisés, saisissez le code d'utilisateur client pour éviter qu'ils ne modifient des paramètres essentiels par erreur !

➔ Pour limiter l'accès au menu Installateur, saisissez le code 0000 dans le sous-menu Code utilisateur.

Mise en service

Affichages, fonctions et options

Messages

### 16 Entrées/Sorties

| E | Entrées/Sorties |  |  |  |  |  |
|---|-----------------|--|--|--|--|--|
| ▶ | Entrées         |  |  |  |  |  |
|   | Sorties         |  |  |  |  |  |
|   | retour          |  |  |  |  |  |

Le menu **Entrées/Sorties** permet de calibrer des sondes et de configurer les sorties de relais.

#### 16.1 Entrées

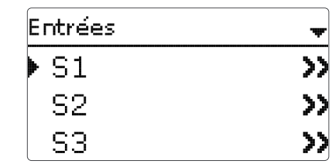

Ce sous-menu permet de spécifier, pour chaque entrée, le type de sonde connectée.Vous pouvez choisir entre les types suivants :

- S1...S4: Interr., KTY, Pt500, Pt1000, Pas de
- S5 : Interr., KTY, Pt500, Pt1000, Imp., Pas de
- S6 : VFS, RPS, Pas de
- S7 : DN20, DN25, DN32, Pas de

### ATTENTION ! Risque d'endommagement de l'installation !

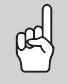

Si vous sélectionnez un type de sonde erroné, ceci peut peut perturber le bon fonctionnement du régulateur et même provoquer des dommages à l'installation !

→ Veillez donc à sélectionner le type de sonde correct !

Les types VFS, RPS, KTY, Pt500 et Pt1000 offrent l'option **Offset**. Celle-ci permet de calibrer les sondes individuellement.

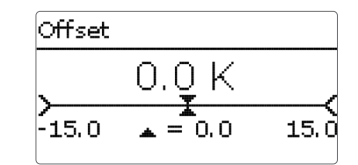

### Note

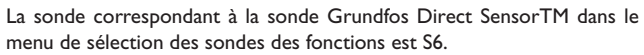

### Note

Si vous utilisez une sonde Grundfos Direct Sensor™, connectez le bloc de bornes de masse pour sondes au bloc PE (voir page 8).

### Entrées/Sorties/Entrées

| Paramètre | Signification                                                                              | Gamme de réglage/Sélection                   | Réglage d'usine |
|-----------|--------------------------------------------------------------------------------------------|----------------------------------------------|-----------------|
| S1S7      | Sélection de l'entrée pour sonde                                                           | -                                            | -               |
| Туре      | Sélection du type de sonde<br>(S1 S4)                                                      | Interr., KTY, Pt500, Pt1000,<br>Pas de       | Pt1000          |
| Offset    | Offset des sondes                                                                          | -15,0+15,0K                                  | 0,0 K           |
| S5        | Sélection entrée d'impulsions                                                              | -                                            | -               |
| Туре      | Sélection type de sonde (S5)                                                               | Imp., Interr., KTY, Pt500,<br>Pt1000, Pas de | Imp.            |
| Inversé   | Inversion de l'interrupteur (unique-<br>ment lorsque le type Interr. a été<br>sélectionné) | Oui, Non                                     | Non             |
| Vol./Imp. | Taux d'impulsions                                                                          | 0,1100,0                                     | 1,0             |
| S6        | Sélection Grundfos Direct Sensor™                                                          |                                              |                 |
| Туре      | Type de sonde Grundfos Direct<br>Sensor™                                                   | RPS,VFS, Pas de                              | Pas de          |
| Max.      | Pression maximale (lorsque type = RPS)                                                     | 0,016,0 bar                                  | 6 bar           |
| Min.      | Débit minimal (lorsque type = VFS)                                                         | 1399 I/min                                   | 2 I/min         |
| Max.      | Débit maximal (lorsque type = VFS)                                                         | 2400 I/min                                   | 40 I/min        |
| S7        | Sélection sonde de débit à signal de fréquence                                             | -                                            | -               |
| Туре      | Diamètre nominal sonde de débit à signal de fréquence (S7)                                 | DN20, DN25, DN32, Pas de                     | DN20            |

لك

16.2 Sorties

| 10.2 Sorti   | es                         |                                          |                              |
|--------------|----------------------------|------------------------------------------|------------------------------|
|              | Sorties                    | •                                        |                              |
|              | ▶ R1                       | >>                                       |                              |
|              | R2                         | >>                                       |                              |
|              | R3                         | >>                                       |                              |
| Entrées/S    | Sorties/Sorties            |                                          |                              |
| Paramètre    | Signification              | Gamme de réglage/Sélection               | Réglage d'usine              |
| R1 R4        | Sélection sortie de relais |                                          | -                            |
| Commande     | Mode de commande           | Adaptateur, 0-10 V, PVVM, Standard       | Selon le sys-<br>tème choisi |
| Sortie       | Sélection de la sortie PWM | Régulateur sortie 1, Régulateur sortie 2 | -                            |
| Courbe       | Courbe PWM                 | Solaire, Chauffage                       | Solaire                      |
| Vitesse min. | Vitesse minimale           | (20) 30100%                              | Selon le sys-<br>tème choisi |
| Vit. max.    | Vitesse maximale           | (20) 30100%                              | Selon le sys-<br>tème choisi |
|              | R1                         |                                          |                              |
|              | Comm                       | n. PWM                                   |                              |
|              | Sort                       | tie A                                    |                              |
|              | Cou                        | ırbe Solaire                             |                              |

Ce menu permet de régler le type de commande et la vitesse minimale des relais du régulateur

Le type de commande indique la manière dont s'effectue le réglage de vitesse des pompes connectées au régulateur.Vous pouvez utiliser les modes suivants :

Adaptateur = Réglage de vitesse à travers un signal de l'adaptateur interfaceVBus®/PWM

- 0-10V = Réglage de vitesse à travers un signal 0-10V
- PWM = Réglage de vitesse à travers un signal PWM
- Standard = Commande par impulsions (réglage d'usine)

Le réglage de vitesse d'une pompe HE s'effectue à travers un signal PWM/0-10 V. La pompe doit être connectée à la fois à un relais (alimentation électrique) et à l'une des sorties PWM A/B du régulateur.

Lorsque vous sélectionnez le type de commande **PWM**, les paramètres **Sortie** et **Courbe** s'affichent sur l'écran. Le paramètre sortie permet de sélectionner une des 2 sorties PWM proposées. Le paramètre courbe permet de sélectionner une courbe PWM pour les pompes solaires ou les pompes de chauffage.

#### Note Si vou

Si vous réglez une sortie sur le type de commande **PWM**, **Adaptateur** ou **0-10 V**, la vitesse minimale correspondante sera réglable entre 20...100%.

Courbe de commande : PWM; courbe : Solaire

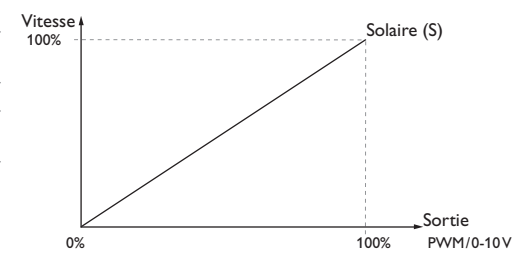

#### Courbe de commande : PWM; courbe : Chauffage

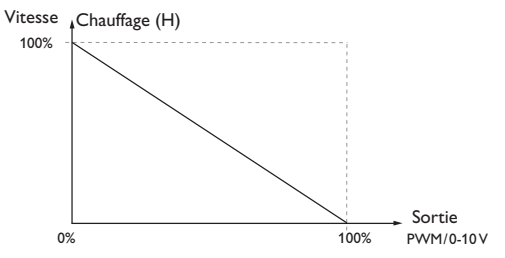

En cas de d'écart entre la vitesse minimale définie dans le menu Sorties et celle définie pour une sortie dans les fonctions optionnelles, c'est la valeur la plus élevée qui a lieu de s'appliquer.

Commande et fonctionnement

ŧ

Installation

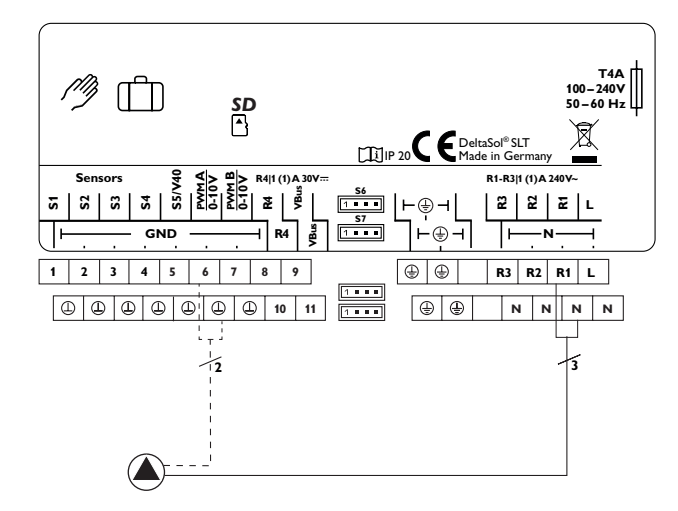

Exemple de connexion électrique d'une pompe à haut rendement

### 17 Détection de pannes

Ŧ

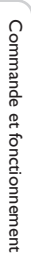

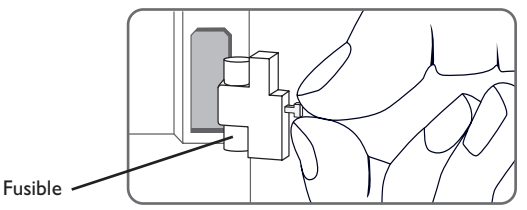

En cas de panne, un message s'affichera sur l'écran du régulateur.

Le Lightwheel® clignote en rouge.

Sonde défectueuse. Le canal d'affichage de sonde correspondant affiche un code d'erreur au lieu d'afficher une température.

Court-circuit ou rupture de câble.

Il est possible de contrôler la résistance des sondes de température à l'aide d'un ohmmètre lorsque celles-ci ne sont pas connectées. Le tableau ci-dessous indique les valeurs de résistance correspondant aux différentes températures.

| °C  | °F  | Ω     | Ω      | Ω    | °C  | °F  | Ω     | Ω      | Ω    |
|-----|-----|-------|--------|------|-----|-----|-------|--------|------|
|     |     | Pt500 | Pt1000 | KTY  |     |     | Pt500 | Pt1000 | KTY  |
| -10 | 14  | 481   | 961    | 1499 | 55  | 131 | 607   | 1213   | 2502 |
| -5  | 23  | 490   | 980    | 1565 | 60  | 140 | 616   | 1232   | 2592 |
| 0   | 32  | 500   | 1000   | 1633 | 65  | 149 | 626   | 1252   | 2684 |
| 5   | 41  | 510   | 1019   | 1702 | 70  | 158 | 636   | 1271   | 2778 |
| 10  | 50  | 520   | 1039   | 1774 | 75  | 167 | 645   | 1290   | 2874 |
| 15  | 59  | 529   | 1058   | 1847 | 80  | 176 | 655   | 1309   | 2971 |
| 20  | 68  | 539   | 1078   | 1922 | 85  | 185 | 664   | 1328   | 3071 |
| 25  | 77  | 549   | 1097   | 2000 | 90  | 194 | 634   | 1347   | 3172 |
| 30  | 86  | 559   | 1117   | 2079 | 95  | 203 | 683   | 1366   | 3275 |
| 35  | 95  | 568   | 1136   | 2159 | 100 | 212 | 693   | 1385   | 3380 |
| 40  | 104 | 578   | 1155   | 2242 | 105 | 221 | 702   | 1404   | 3484 |
| 45  | 113 | 588   | 1175   | 2327 | 110 | 230 | 712   | 1423   | 3590 |
| 50  | 122 | 597   | 1194   | 2413 | 115 | 239 | 721   | 1442   | 3695 |

#### AVERTISSEMENT ! Choc électrique !

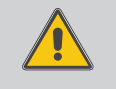

Lorsque le boîtier est ouvert, des composants sous tension sont accessibles !

→ Débranchez l'appareil du réseau électrique avant de l'ouvrir !

Le régulateur est protégé par un fusible. Pour accéder au porte-fusible, retirez le couvercle. Le porte-fusible contient également le fusible de rechange. Pour changer le fusible, détachez le porte-fusible en le tirant vers l'avant.

L'écran est éteint en permanence.

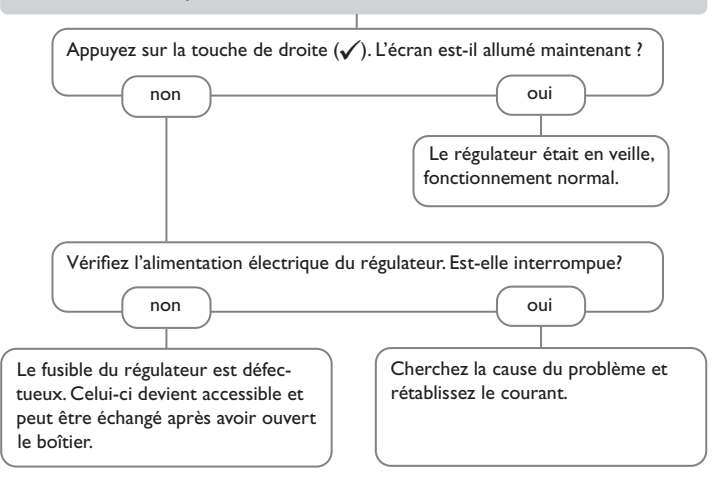

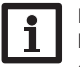

#### Note

Pour voir les réponses à des questions posées fréquemment (FAQ), consultez le site www.resol.fr.

Messages

La pompe démarre plus tard que prévu. La pompe chauffe alors que la transmission thermique du capteur au réservoir n'a pas lieu; les circuits départ et retour sont aussi chaud l'un que l'autre: présence éventuelle de bulles d'aire dans le tuyau. La différence de température définie  $\Delta$ Ton est-elle trop élevée ? Il y a-t-il de l'air dans le système ? Purgez le système: ramenez la presnon oui sion du système au moins à la valeur Modifiez les valeurs ATon et AToff. oui non statique plus 0.5 bar; continuez à La sonde du capteur est-elle mal élever la pression si nécessaire: actiemployée (p. ex. sonde de tuyau au Le filtre du circuit du capteur est-il vez et désactivez la pompe plusieurs lieu de sonde plongeante) ? bouché ? fois de suite oui Activez la fonction de capteurs tubuoui laires le cas échéant. Nettoyez le filtre. o.k. La pompe démarre puis s'arrête soudainement, redémarre et s'arrête à nouveau, La différence de température entre le réservoir et le capteur augmente beaucoup lorsque le système est activé; le circuit du capteur n'arrive pas à évacuer la chaleur. et ainsi de suite. La différence de température La pompe du circuit de capteur estdéfinie sur le régulateur est-elle trop elle défectueuse ? petite ? non oui Vérifiez-la/échangez-la. non oui Modifiez les valeurs  $\Lambda$ Ton et  $\Lambda$ Toff. L'échangeur de chaleur est-il o.k. non La sonde du capteur est elle placée entartré ? au mauvais endroit? oui non Placez la sonde du capteur sur le Détartrez-le oui non départ solaire (point le plus chaud à la sortie du capteur); utilisez pour L'échangeur de chaleur est-il bouché ? Effectuez un contrôle de vraisemceci le doigt de gant du capteur blance de l'option capteurs tubulaires. non oui correspondant. Nettoyez-le. L'échangeur de chaleur est-il trop petit ? oui Calculez de nouveau le dimensionnement du système.

Installation

\_

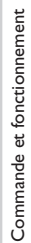

65

Affichages, fonctions et options

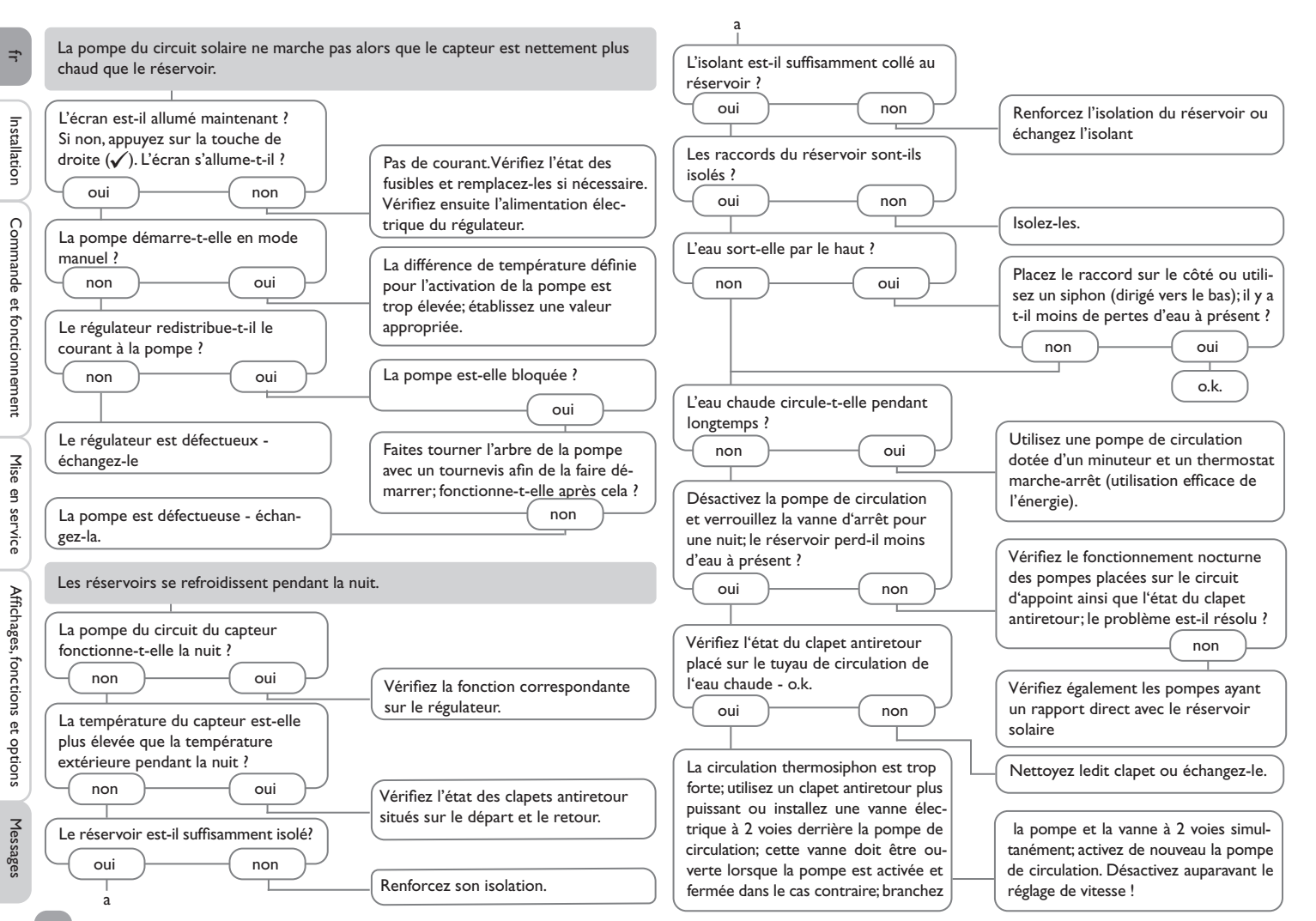

### **18** Accessoires

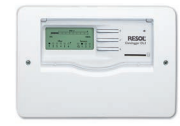

### Datalogger DL3

Pour l'affichage de données avec VBus.net, livré avec carte mémoire SD, adaptateur secteur, câble réseau et câble VBus<sup>®</sup>.

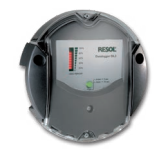

### Datalogger DL2

Pour l'affichage de données avec VBus.net, livré avec carte mémoire SD et câble réseau; adaptateur secteur et câble VBus $^{\otimes}$  déjà connectés.

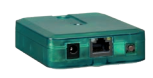

#### Module de communication KM2

Pour l'affichage de données avec VBus.net, livré avec CD Service, câble réseau et adaptateur secteur; câble VBus® déjà connecté

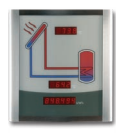

#### Smart Display SD3/SDFK, Grand panneau d'affichage GA3

Le Smart Display SD3 sert à visualiser les données communiquées par le régulateur: la température des capteurs solaires et du réservoir ainsi que le rendement énergétique de l'installation solaire.

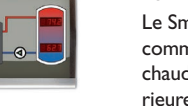

Le Smart Display SDFK sert à visualiser les données communiquées par le régulateur: la température de la chaudière à combustible solide, celle de la partie supérieure/inférieure du réservoir et l'état de fonctionnement de la pompe.

Le GA3 est un grand panneau d'affichage fourni assemblé permettant de visualiser les températures du capteur et du réservoir ainsi que la quantité de chaleur produite par le système.

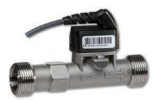

### Grundfos Direct Sensor<sup>™</sup>VFS/RPS

Sondes analogiques disponibles en plusieurs versions

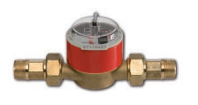

### Débitmètre V40

Le débitmètre V40 est un un appareil de mesure doté d'un contacteur conçu pour déterminer des débits d'eau ou d'eau glycolée.

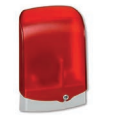

### Module avertisseur AM1

Module avertisseur pour la signalisation d'erreurs

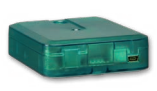

# Adaptateurs $VBus^{\otimes}/USB, VBus^{\otimes}/LAN, VBus^{\otimes}/Modbus \ et VBus^{\otimes}/BACnet$

L'adaptateur  $VBus^{\otimes}$  / USB permet de brancher le régulateur sur le port USB de votre ordinateur à travers le VBus^{\otimes}.

L'adaptateur interface VBus<sup>®</sup>/LAN sert à brancher le régulateur sur un PC ou un routeur et permet ainsi l'accès au régulateur à travers le réseau local de l'utilisateur.

L'adaptateur interface VBus®/Modbus sert à brancher le régulateur sur un réseau local pour communiquer à travers Modbus TCP / IP.

L'adaptateur interface VBus®/BACnet sert à brancher le régulateur sur un réseau local pour communiquer à travers BACnet / IP.

### Protection contre les surtensions SP10

Protection contre les surtensions dans un boîtier conçu pour un usage extérieur.

fr

Installation

#### Sondes

Notre gamme de sondes comprend des sondes à haute température, des sondes de contact pour surface plate, des sondes de mesure de la température extérieure, des sondes de mesure de la température ambiante et des sondes de contact pour tuyau ou des sondes munies de doigts de gant.

#### VBus.net

Le portail Internet pour un accès simple et sécurisé aux données de votre système.

VBus.net est l'outil idéal pour traiter et contrôler les données de votre régulateur. Il vous permet de voir vos données en direct, de configurer des filtres personnalisés etc.

### 19 Index

| Α                                              |    |                                                          |       |
|------------------------------------------------|----|----------------------------------------------------------|-------|
| Augmentation de la température du retour       | 50 | MicroSD                                                  |       |
| В                                              |    | Microtouches                                             | 11    |
| Bloc de fonctions                              | 51 | Mitigeur, fonction optionnelle de l'installation         | 46    |
| Bypass, fonction optionnelle solaire           |    | Mode de fonctionnement, relais                           | 60    |
| C                                              |    | Mode manuel                                              | 60    |
| Calorimètre                                    | 57 | Montage                                                  |       |
| Caractéristiques techniques                    | 5  | 0                                                        |       |
| Chaudière à combustible solide                 | 49 | Option drainback                                         | 37    |
| Chauffage de l'ECS                             | 56 | P                                                        |       |
| Chauffage zone                                 | 47 | Pompe double                                             |       |
| Circulation                                    | 49 | Pompes à haut rendement                                  |       |
| Code d'utilisateur                             | 60 | R                                                        |       |
| Comment charger les réglages du régulateur     | 59 | Raccordement électrique                                  |       |
| Comment enregistrer les réglages du régulateur | 59 | Refroidissement du capteur, fonction disposition         | 37    |
| Comment remplacer le fusible                   | 64 | Refroidissement du réservoir, fonction disposition       |       |
| Compteur d'heures de fonctionnement            | 24 | Refroidissement du système, fonction disposition         | 42    |
| D                                              |    | Réglage de vitesse à travers PWM                         | 62    |
| Demande de chauffage                           | 53 | Relais erreur                                            | 47    |
| Désinfection thermique                         | 55 | Relais parallèle, fonction optionnelle de l'installation | 46    |
| E                                              |    | Relais parallèle, fonction optionnelle solaire           |       |
| Échange de chaleur                             | 48 | S                                                        |       |
| Enregistrement de données                      | 59 | Suppression de l'appoint                                 | 35    |
| Évacuation de l'excès de chaleur               | 39 | Surpression                                              | 41    |
| F                                              |    | Surveillance du débit                                    | 40    |
| Fonction antigel, fonction optionnelle solaire | 35 | т                                                        |       |
| Fonction capteurs tubulaires                   |    | Témoin lumineux                                          | 11    |
| Fonction de disposition                        |    | Température cible, fonction solaire optionnelle          | 34    |
| Fonctionnement par ordre de priorité           | 29 | Température d'arrêt d'urgence du capteur                 |       |
| Fonction thermostat                            | 52 | Température maximale réservoir                           | 29    |
| L                                              |    | Température nominale du réservoir                        | 29    |
| Lightwheel <sup>®</sup>                        | 11 | Transmission de données/Bus                              |       |
| Limitation minimale du capteur                 | 28 | V                                                        |       |
| Μ                                              |    | Vacances                                                 | 11,43 |
| Menu de mise en service                        | 17 | Valeurs mesurées                                         | 24    |
| Messages d'erreur                              | 25 | Valider un message d'erreur                              | 25    |
|                                                |    |                                                          | 69    |

fr

Votre distributeur :

#### Note importante :

Les textes et les illustrations de ce manuel ont été réalisés avec le plus grand soin et les meilleures connaissances possibles. Étant donné qu'il est, cependant, impossible d'exclure toute erreur, veuillez prendre en considération ce qui suit :

Vos projets doivent se fonder exclusivement sur vos propres calculs et plans, conformément aux normes et directives valables. Nous ne garantissons pas l'intégralité des textes et des dessins de ce manuel; ceux-ci n'ont qu'un caractère exemplaire. L'utilisation de données du manuel se fera à risque personnel. L'éditeur exclue toute responsabilité pour données incorrectes, incomplètes ou érronées ainsi que pour tout dommage en découlant.

#### **RESOL-Elektronische Regelungen GmbH**

Heiskampstraße 10 45527 Hattingen/Germany Tel.: +49 (0) 23 24/9648-0 Fax: +49 (0) 23 24/9648-755

www.resol.fr contact@resol.fr

#### Note:

Le design et les caractéristiques du régulateur sont susceptibles d'être modifiés sans préavis.

Les images sont susceptibles de différer légèrement du modèle produit.

#### Achevé d'imprimer

Ce manuel d'instructions pour le montage et l'utilisation de l'appareil est protégé par des droits d'auteur, toute annexe inclue. Toute utilisation en dehors de ces mêmes droits d'auteur requiert l'autorisation de la société **RESOL-Elektronische Regelungen GmbH**. Ceci s'applique en particulier à toute reproduction / copie, traduction, microfilm et à tout enregistrement dans un système électronique.

#### © RESOL-Elektronische Regelungen GmbH